Felix van Dijk

Veterinary program testing

#### **Testing plan:**

Throughout this document I will be testing my project. These tests cover the subroutines and functions on all forms included on my project.

**Disclaimer:** At various stages in this testing process I have referred to the use of an SMTP and the lack thereof. I have multiple features in my program that rely on the use of a paid SMTP, these features, whilst coded to a standard that would work, of course don't work. Some I have left with the error message and some I have commented out and replaced with a message box containing a mock email. This is to display that, if given the resources, I would be capable of implementing these features into my program

The aim of this is to ensure that I have met the success criteria I previously laid out for myself during the investigation section of this process. I will create a test plan preliminarily to carrying out the actual testing to ensure I have a clear view of the tests that will proceed. This test plan will include the following; the test itself along with an identifying number, what I wish for the outcome of the test to be, the actual outcome, if applicable the data I used in the test, the actual outcome, either a pass or fail mark and finally if necessary, any comments on the test itself such as the validity or possibly a way to fix it if it is to fail. A plethora of testing methods will be used throughout the testing stage to ensure the most appropriate method of testing is used, these testing methods include functional testing which tests the system as a whole to ensure it runs as I have aimed, procedural testing to test processes or routines within the system, dry runs to ensure calculations, in my programs case an example would be the estimated price for a procedure, work as intended and finally sanity testing to ensure that the code changes introduced after I presented my code to the customer are working as expected. Furthermore, to ensure that a thorough test is carried out I will use varying test data types such as normal, invalid and extreme. These test data types will be carefully selected and used where most applicable for each test, this information will also be included within my test plan. Normal data is valid data that should be accepted by the system, for example entering 'Andrew Greenow' in a text box dedicated for entering a name. Invalid data is data that should not be accepted by the system, for example entering '4ndr3w Gr33n0w' in a text box dedicated to entering a name. Extreme data is data that is an extreme case of data entered that could be accepted or invalidated by the system. Below is the test plan along with its results, screenshots and other evidence for these tests along with additional information on each will be provided further down this document. Each bit of

evidence will be clearly labelled with the corresponding test group and test number to ensure it is easy to find and effectively lain out, the goal being to reduce time to search for tests and avoid confusion.

#### Test data plan

| Key: Group.TestNumber |
|-----------------------|
| E.g. Group1.Test1     |
| =1.1                  |
| Group7.Test15         |
| =7.15                 |

| Test group | Form  | Data to be used                                                         |
|------------|-------|-------------------------------------------------------------------------|
| 1          | Login | Correct username: 473<br>Correct password: Sheils<br>(valid)            |
|            |       | Incorrect password: 472<br>Correct password: Sheils<br>(invalid)        |
|            |       | <u>Correct username: 473</u><br>Incorrect password: sh3ils<br>(invalid) |
|            |       |                                                                         |

| 2 | Main menu          | Not applicable<br>Functional tests e.g.,<br>button presses.        |
|---|--------------------|--------------------------------------------------------------------|
| 3 | Stock selection    | Not applicable<br>Functional tests e.g.,<br>button presses.        |
| 4 | Existing customers | Valid name: Curtis Cox                                             |
|   |                    | Valid name: Dylan cox                                              |
|   |                    | Extreme test: void of data                                         |
|   |                    |                                                                    |
| 5 | Lavister stock     | Functional tests e.g.,<br>button presses, DGV edits.               |
|   |                    | Invalid: -4                                                        |
|   |                    | Invalid :0.4                                                       |
|   |                    | Extreme: 1000                                                      |
| 6 | Borras stock       | <u>Functional tests e.g.,</u><br><u>button presses, DGV edits.</u> |
|   |                    | Invalid: -4                                                        |
|   |                    | Invalid :0.4                                                       |
|   |                    | Extreme: 1000                                                      |
| 7 | Bookings calendar  | Functional tests e.g., date selection, button presses.             |
|   |                    | Invalid, date with no<br>bookings: 03/03/2025                      |
|   |                    | <u>Valid, date with booking:</u><br>01/01/2024                     |
|   |                    | Valid, date with booking:<br>03/03/2024                            |
| 8 | Make a booking     | Functional tests e.g., form<br>load, button presses.               |
|   |                    | Extreme: void of data                                              |
|   |                    | Invalid: 2003-2001;09                                              |
|   |                    | <u>Invalid: 900-00</u>                                             |
|   |                    | Valid: all data passed validation checks                           |
|   |                    | • <u>03/03/2005</u>                                                |

|    |                 | • <u>12:00</u>                                              |
|----|-----------------|-------------------------------------------------------------|
| 9  | History         | Valid: Curtis Cox                                           |
|    |                 | Invalid: Curtis c0x                                         |
|    |                 | Extreme: void of data                                       |
| 10 | Add customer    | Invalid pre-existing: 123                                   |
|    |                 | <u>Invalid:</u><br><u>testATGmailDotCom</u>                 |
|    |                 | <u>Invalid: 999</u>                                         |
|    |                 | Valid: date passed all validation checks                    |
| 11 | Holiday request | Valid: test                                                 |
|    |                 | Extreme: void of data                                       |
| 12 | Staff opt       | Not applicable<br>Functional tests e.g.,<br>button presses. |
| 13 | Add staff       | Functional tests e.g., form<br>load, button pressed         |
|    |                 | <u>Invalid:999</u>                                          |
|    |                 | Valid: all validation checks passed                         |
|    |                 | Extreme: void of data                                       |
| 14 | View staff      | Valid: Sandra Sheils                                        |
|    |                 | Invalid: s4andra SHEILS                                     |
|    |                 | Extreme: void of data                                       |
| 15 | Forgot password | Invalid: gmail@felix@.com                                   |
|    |                 | <u>Valid: 123</u>                                           |
|    |                 | <u>Valid</u><br>felixvandijkk@gmail.com                     |
|    |                 | Extreme: void of data                                       |

Test Plan commences:

### Group 1- Login page:

| Test<br>Number | Test<br>Description                       | Aim                                                                                                    | Expected Outcome                                                                                                    |
|----------------|-------------------------------------------|----------------------------------------------------------------------------------------------------|----------------------------------------------------------------------------------------------------|
| 1              | Login<br>function                         | When 'BtnLogin' is<br>pressed the program will<br>check data in text boxes<br>against that stored in<br>access form and recognise<br>it is the same                              | Login form closes and program proceeds to open main menu form                                                                                                    |
| 2              | Login error<br>message                    | When incorrect username<br>and password data in<br>entered into their<br>respective text boxes the<br>program recognises this<br>data does not match that in<br>the access table | A message box is displayed stating the user has<br>entered the incorrect username and/or password<br>along with the number of attempts the user has<br>remaining                                                  |
| 3              | Login<br>attempts<br>countdown            | The program declares<br>'remaining attempts' as 5<br>and removes one attempt<br>after each incorrect<br>attempt                                                                  | The text box shows 4 attempts remaining after the first attempt and 3 attempts remaining after the second attempt and so on                                                                                       |
| 4              | Login error<br>message                    | When the username and<br>password text boxes are<br>left blank main menu page<br>does not show                                                                                   | Identical error message as were to pop up under<br>the circumstances of an incorrect username<br>and/or password entered                                                                                          |
| 5              | Read only<br>text boxes<br>safety feature | When the username and<br>password data is<br>incorrectly entered a<br>integer value '1' in<br>subtracted from the counts<br>remaining declaration and<br>stops at 0              | When the remaining attempts counter reaches null<br>the program display a new message asking the<br>user to contact the administrated and makes the<br>text boxes read only so no further attempts can be<br>made |
| 6              | Password<br>view<br>alteration            | The program recognises<br>data being inputted into<br>the text box and alters it to<br>data type char                                                                            | The string data inputted in changed to the dot symbol                                                                                                    |
| 7              | Clear button                              | The program changes the<br>data inside the username<br>and password text boxes<br>to ""                                                                                          | The text boxes become void of data                                                                                                    |
| 8              | Forgotten<br>password                     | When pressed the login<br>form closes and the<br>forgotten password form<br>opens                                                                                                | 6633                                                                                                    |
| 9              | Form<br>exit/close                        | When picture box in top<br>right pressed the program<br>stops running                                                                                                    | Login pages closes as does the entire program                                                                                                    |

Group 2 - Main Menu Page:

Disclaimer- this form is a 'hub' of sorts allowing users to access the other features within the program and for this reason code is very often tediously reiterated with the only

variation being the button pressed and the form it leads to. For this reason I will only test the functionality of 4 of these buttons to ensure the majority are tested.

| Test | Test                           | Aim                                                                                  | Expected outcome                                                                                                    |
|------|--------------------------------|--------------------------------------------------------------------------------------|----------------------------------------------------------------------------------------------------|
| 1    | Login as<br>new user<br>button | When button pressed main menu form hides and login page is shown again.              | <-"" + the user<br>should have to<br>input their<br>username and<br>password again as<br>they would when<br>first loading the<br>program |
| 2    | Holiday<br>request<br>button   | When button pressed main menu form<br>hides and the holiday request form is<br>shown | <-""                                                                                                    |
| 3    | Existing<br>staff<br>button    | When button pressed main menu form hides and the existing staff form is shown        | <-""                                                                                                    |
| 4    | Stock<br>button                | When button pressed main menu form<br>hides and stock selection form shown           | <-""                                                                                                    |

Group 3- Stock Selection Page:

Disclaimer- in similar fashion to the last form, this form consists of only buttons that lead to new forms. For this reason I will be testing only 2 out of a possible 4 buttons

| Test<br>number | Test description                    | Aim                                                | Expected outcome                                  |
|----------------|-------------------------------------|----------------------------------------------------|---------------------------------------------------|
| 1              | Back to<br>main menu<br>picture box | Close current form and open main menu form         | current form closes and main<br>menu form opens   |
| 2              | Lavister<br>navigation<br>button    | Close current form and open<br>lavister stock form | Current form closes and lavister stock form opens |

#### **Group 4- Existing Customers:**

| Test   | Test             | Aim                                                                                                    | Expected outcome                                                                                                    |
|--------|------------------|----------------------------------------------------------------------------------------------------|----------------------------------------------------------------------------------------------------|
| number | description      |                                                                                                    |                                                                                                    |
| 1      | Search<br>button | When BtnSearch<br>is pressed the<br>Program, using<br>the connection<br>string, checks if<br>the data in the<br>Text box appears<br>in the Access<br>database and if<br>so shows the<br>correlating info in<br>the below text<br>boxes | The program find the searched name in the database<br>and fills the below text boxes with the appropriate,<br>correlating information. |
| 2      | Next Button      | When clients with<br>the same last<br>name exist, the<br>next button<br>should be able to                                                                                                    | When pressed the data in the text boxes changes to<br>'next' data that fits the search criteria                                        |

|          |                     | cycle through the   |                                                     |
|----------|---------------------|---------------------|-----------------------------------------------------|
|          |                     | showing other       |                                                     |
|          |                     | clients with the    |                                                     |
|          |                     | same last name      |                                                     |
|          |                     | this cycles         |                                                     |
|          |                     | forwards through    |                                                     |
|          |                     | the database        |                                                     |
| 3        | Previous            | When clients with   | When pressed the data in the text boxes changes to  |
| •        | button              | the same last       | 'previous' data that fits the search criteria       |
|          | Nutren:             | name exist, the     |                                                     |
|          |                     | next button         |                                                     |
|          |                     | should be able to   |                                                     |
|          |                     | cycle through the   |                                                     |
|          |                     | access form         |                                                     |
|          |                     | showing other       |                                                     |
|          |                     | clients with the    |                                                     |
|          |                     | same last name.     |                                                     |
|          |                     | this cycles         |                                                     |
|          |                     | backwards           |                                                     |
|          |                     | through the         |                                                     |
|          |                     | database            |                                                     |
| 4        | Search              | When the Text       | No user found message box                           |
|          | button              | box that is used    |                                                     |
|          | Validation          | for entering a      |                                                     |
|          |                     | search result is    |                                                     |
|          |                     | filled in with data |                                                     |
|          |                     | that does not       |                                                     |
|          |                     | exist a message     |                                                     |
|          |                     | box should          |                                                     |
|          |                     | appear saying       |                                                     |
| _        |                     | user not found      |                                                     |
| 5        | Delete button       | when there is       | "Are you sure you want to delete" message box       |
|          |                     | data in the text    | followed by removal of data                         |
|          |                     | boxes and the       |                                                     |
|          |                     | the program         |                                                     |
|          |                     | chould use the      |                                                     |
|          |                     | connection string   |                                                     |
|          |                     | to access the       |                                                     |
|          |                     | database and        |                                                     |
|          |                     | remove the data     |                                                     |
| 6        | Delete button       | When there is no    | "no data selected to remove" message box            |
| <b>v</b> |                     | data in the text    | ne auta colocica to follorio incodago box           |
|          |                     | boxes the           |                                                     |
|          |                     | program should      |                                                     |
|          |                     | recognise this      |                                                     |
|          |                     | and not removes     |                                                     |
|          |                     | anything            |                                                     |
| 7        | <b>Clear button</b> | When button is      | Text boxes become void of any data                  |
|          |                     | pressed all data    |                                                     |
|          |                     | in all text boxes   |                                                     |
|          |                     | should become ""    |                                                     |
|          |                     | regardless of       |                                                     |
|          |                     | contents            |                                                     |
| 8        | Back button         | When pressed        | Main Menu page opens proceeding closure of existing |
|          |                     | should close        | customers form                                      |
|          |                     | current form and    |                                                     |
|          |                     | open the            |                                                     |

|   |                               | FrmMainMenu<br>page                                                                                                    |                                                              |
|---|-------------------------------|----------------------------------------------------------------------------------------------------|--------------------------------------------------------------|
| 9 | Search<br>Validation<br>empty | When the search<br>text box is left<br>empty and the<br>user attempts to<br>search for data<br>the program<br>should recognise<br>this | "No name entered, try searching a name" message box appears. |

Group 5- Lavister Stock editor form:

Disclaimer- In my program there are three forms for stock edit for three different branches. All of these forms, frmlavisterstock, frmborrasstock and frmGHstock are essentially identical and for this reason I will only be testing the lavister and borras forms.

| Test number | Test description                             | Aim                                                                                                    | Expected outcome                                                                                                    |
|-------------|----------------------------------------------|----------------------------------------------------------------------------------------------------|----------------------------------------------------------------------------------------------------|
| 1           | Data Grid View<br>access data load           | Within the private<br>sub from load the<br>code for reading<br>data from the<br>access form and<br>inputting that<br>correct information<br>into an DataGrid<br>view is present. | As soon as the form<br>loads the<br>information from<br>the table<br>'tblLavisterstock'<br>should be written<br>into the data grid<br>view |
| 2           | Data grid stock<br>level edit                | The DataGrid view<br>should allow for the<br>user to select the<br>stock level column<br>and edit the data<br>within                                                             | When a stock level<br>cell is selected the<br>user can change it                                                                           |
| 3           | Data Grid view<br>stock level save<br>button | The program should<br>overwrite the old<br>data in the stock<br>level column in the<br>access table with<br>the new inputted<br>data                                             | Values in Access<br>database are<br>updated to new<br>desired values                                                                       |
| 4           | Updated values<br>remain                     | When the form is<br>closed and reloaded<br>the program should<br>now display the<br>changes values                                                                               | New values present<br>when form is<br>reloaded                                                                                             |
| 5           | Back button                                  | Current form should<br>be hidden and stock<br>selector form<br>should be shown                                                                                                   | Stock selector form shown                                                                                                    |
| 6           | DGV validation<br>check, negative<br>integer | When a negative<br>number in entered<br>the program should<br>notice this as a<br>mistake and output<br>a message box<br>stating the user<br>should enter an                     | Message box<br>shown                                                                                                    |

|   |                                                 | acceptable positive<br>integer or 0                                                                                                    |                      |
|---|-------------------------------------------------|----------------------------------------------------------------------------------------------------|----------------------|
| 7 | DGV validation<br>check, non-integer<br>value   | When a non-integer<br>value number in<br>entered the<br>program should<br>notice this as a<br>mistake and output<br>a message box<br>stating the user<br>should enter an<br>acceptable positive<br>integer or 0 | Message box<br>shown |
| 8 | DGV validation<br>check, unrealistic<br>integer | When a unrealistic<br>number in entered<br>the program should<br>notice this as a<br>mistake and output<br>a message box<br>stating the user<br>should enter an<br>acceptable positive<br>integer or 0          | Message box<br>shown |

# Group 6- Borras stock editor page:

| Test number | Test description | Aim                  | Expected outcome     |
|-------------|------------------|----------------------|----------------------|
| 1           | Data Grid View   | Within the private   | As soon as the form  |
|             | access data load | sub from load the    | loads the            |
|             |                  | code for reading     | information from     |
|             |                  | data from the        | the table            |
|             |                  | access form and      | 'tblBorrasstock'     |
|             |                  | inputting that       | should be written    |
|             |                  | correct information  | into the data grid   |
|             |                  | into an DataGrid     | view                 |
|             |                  | view is present.     |                      |
| 2           | Data grid stock  | The DataGrid view    | When a stock level   |
|             | level edit       | should allow for the | cell is selected the |
|             |                  | user to select the   | user can change it   |
|             |                  | stock level column   |                      |
|             |                  | and edit the data    |                      |
|             |                  | within               |                      |
| 3           | Data Grid view   | The program should   | Values in Access     |
|             | Stock level save | overwrite the old    | database are         |
|             | button           | data in the stock    | updated to new       |
|             |                  | level column in the  | desired values       |
|             |                  | the new inputted     |                      |
|             |                  | the new inputted     |                      |
| 4           | Undated values   | When the form is     | Now values present   |
| 4           | romain           | closed and reloaded  | when form is         |
|             | Temam            | the program should   | reloaded             |
|             |                  | now display the      | reioadeu             |
|             |                  | changes values       |                      |
| 5           | Back button      | Current form should  | Stock selector form  |
|             |                  | be hidden and stock  | shown                |
|             |                  | selector form        |                      |
|             |                  | should be shown      |                      |

| 6 | DGV validation<br>check, negative<br>integer    | When a negative<br>number in entered<br>the program should<br>notice this as a<br>mistake and output<br>a message box<br>stating the user<br>should enter an<br>acceptable positive<br>integer or 0             | Message box<br>shown |
|---|-------------------------------------------------|----------------------------------------------------------------------------------------------------|----------------------|
| 7 | DGV validation<br>check, non-integer<br>value   | When a non-integer<br>value number in<br>entered the<br>program should<br>notice this as a<br>mistake and output<br>a message box<br>stating the user<br>should enter an<br>acceptable positive<br>integer or 0 | Message box<br>shown |
| 8 | DGV validation<br>check, unrealistic<br>integer | When a unrealistic<br>number in entered<br>the program should<br>notice this as a<br>mistake and output<br>a message box<br>stating the user<br>should enter an<br>acceptable positive<br>integer or 0          | Message box<br>shown |

# Group 7- Bookings calendar form:

| Test Number | Test description   | Aim                                                                                                    | Expected outcome                                                                                                    |
|-------------|--------------------|----------------------------------------------------------------------------------------------------|----------------------------------------------------------------------------------------------------|
| 1           | Date selection     | The DateTimePicker<br>should appear when<br>the form is loaded<br>and allow the user<br>to select a date<br>month and year                                                                                                    | Works as aim<br>suggests                                                                                                    |
| 2           | Date with bookings | When a date is<br>selected the<br>program should<br>check this against<br>the column<br>BookingDate in<br>tblBooking in the<br>access database<br>and if the date<br>appears in the<br>column then<br>programmatically<br>generate button for<br>each time<br>associated with that<br>day. | Buttons appear for<br>each time there is a<br>booking on that day<br>with the boking time<br>as the text inside<br>the button so its<br>easily identifiable. |

| 3 | Date without<br>bookings                   | When a date is<br>selected the<br>program should<br>check this against<br>the column<br>BookingDate in<br>tblBooking in the<br>access database<br>and recognises<br>there are no<br>bookings on that<br>day and so<br>generates no<br>buttons                                         | The form should<br>remain as it was<br>before                                                                                                    |
|---|--------------------------------------------|----------------------------------------------------------------------------------------------------|----------------------------------------------------------------------------------------------------|
| 4 | Booking<br>information form                | If the program has<br>programmatically<br>generated buttons,<br>the user should be<br>able to press the<br>buttons which<br>should display the<br>rest of the<br>information to do<br>with the booking<br>such as price,<br>procedure, owner<br>name, animal name,<br>booking ID ext. | A small form will<br>appear with the<br>header of the date<br>and time of the<br>booking with the<br>additional<br>information shown<br>below in bold. |
| 5 | Booking<br>information form<br>back button | When this form<br>appears after the<br>user has selected<br>one of the button a<br>'back' button<br>should also<br>generate on the<br>form allowing the<br>user to close the<br>form and select a<br>new date or time                                                                 | Back button on<br>lower right of new<br>temporary form<br>appears with form<br>and allows user to<br>go back to the<br>calendar.                       |
| 6 | Form back button                           | Hides the calendar<br>form and shows the<br>main menu form                                                                                                    | Main menu form appears.                                                                                                    |
| 7 | Booking buttons<br>size change             | Within the code for<br>the<br>programmatically<br>generated buttons<br>is an equation that<br>decides the size of<br>the buttons. They<br>should change size<br>to be able top fit the<br>page dependant on<br>how many buttons<br>have to be<br>generated                            | Buttons become<br>smaller and more<br>are needed to be<br>generated.                                                                                   |

Group 8- Make a booking form:

| Test number | Test description          | Aim                                                                                                    | Expected outcome                                                                                     |
|-------------|---------------------------|----------------------------------------------------------------------------------------------------|----------------------------------------------------------------------------------------------------|
| 1           | Random ID load            | When the form is<br>loaded a random 3<br>digit number is<br>programmatically<br>generated and put<br>into the booking id<br>text box                                                                                     | Random three digits<br>appear in text box<br>to be used to<br>identify the specific<br>booking       |
| 2           | New ID button             | In the event an error<br>occurs or the user<br>wants to generate a<br>new booking ID for<br>a new booking this<br>button can be<br>pressed<br>programmatically<br>generating a new<br>random booking ID                  | Three new random<br>integers appear in<br>the desired text box                                       |
| 3           | ID read only on load      | As soon as the form<br>is loaded the<br>booking ID text box<br>becomes read only<br>to ensure it cannot<br>be tampered with.<br>Can only be<br>changed with 'New<br>ID' button or by<br>closing an<br>reopening the form | The text box will be<br>read only as soon<br>as the form opens<br>and remain as such<br>indefinitely |
| 4           | Owner name<br>validation  | A presence check is<br>carried out ensuring<br>some type of<br>information has<br>been entered as this<br>is an important<br>piece of info                                                                               | Message box<br>stating the issue of<br>lack of data                                                  |
| 5           | Animal name<br>validation | A presence check is<br>carried out ensuring<br>some type of<br>information has<br>been entered as this<br>is an important<br>piece of info                                                                               | Message box<br>stating the issue of<br>lack of data                                                  |
| 6           | Owner ID validation       | A presence check is<br>carried out ensuring<br>some type of<br>information has<br>been entered as this<br>is an important<br>piece of info                                                                               | Message box<br>stating the issue of<br>lack of data                                                  |
| 7           | Date validation           | A format check is<br>carried out ensuring<br>that the date has<br>been entered in the<br>correct format,<br>DD/MM/YYYY, to<br>ensure the date can<br>be read and<br>recognised from the                                  | Message box<br>stating the issue of<br>incorrect formatting                                          |

|    |                                | access form and<br>buttons can be<br>generated on the<br>calendar form                                                                                                    |                                                                                                    |
|----|--------------------------------|----------------------------------------------------------------------------------------------------|----------------------------------------------------------------------------------------------------|
| 8  | Time validation                | A format check is<br>carried out ensuring<br>that the time has<br>been entered in the<br>correct format,<br>00:00, to ensure the<br>date can be read<br>and recognised<br>from the access<br>form and buttons<br>can be generated<br>on the calendar<br>form | Message box<br>stating the issue of<br>incorrect formatting                                                                                         |
| 9  | Procedure type<br>combo box    | When the program<br>is loaded a set list<br>of procedures form<br>the procedures<br>table in the access<br>form are to be<br>loaded in to this<br>combo box                                                                                                  | List of procedures<br>appear when combo<br>box is used                                                                                              |
| 10 | Save button                    | When the text<br>boxes have been<br>filled appropriately<br>this is to save a new<br>record to the<br>access file                                                                                                    | The program writes<br>the information into<br>the correct table in<br>the access<br>database and<br>displays a message<br>stating it has done<br>so |
| 11 | Print button                   | This is to allows the<br>user to print a<br>physical recipe of<br>sorts. This will<br>include the<br>necessary<br>information as well<br>as header and a<br>thank you message<br>all predesigned in<br>the code.                                             | A small print form<br>appears allowing<br>selection of printer<br>and copies ext.                                                                   |
| 12 | Physical print<br>format check | The text on the<br>physical piece of<br>paper is lain out<br>appropriately and<br>all the information<br>is present.                                                                                                    | The recipe will be<br>displayed as such<br>HEADER<br>Info<br>Info<br>Info<br>Info<br>Info<br>Thank you for<br>choosing the<br>gatehouse vets.       |
| 13 | Email button                   | To email the user<br>the recipe instead<br>of or as well as a                                                                                                    | A message box will<br>appear explaining<br>the issue as I have                                                                                      |

|    |                            | paper recipe. Takes<br>info in text boxes<br>and designs an<br>email similar to that<br>of the recipe                                                                                                    | not paid for a<br>service to actually<br>send the emails                            |
|----|----------------------------|----------------------------------------------------------------------------------------------------|-------------------------------------------------------------------------------------|
| 14 | Clear button               | Empties all text<br>boxes by setting<br>them = ""                                                                                                    | All text boxes become blank                                                         |
| 15 | 'X' picture box<br>(close) | Closes/hides the<br>current form and<br>shows the main<br>menu form                                                                                                    | Main menu is<br>shown                                                               |
| 16 | Procedure price<br>textbox | When a procedure<br>is selected in the<br>combo box the<br>price that is<br>associated with that<br>procedure in the<br>access file will be<br>read from the text<br>file and written into<br>the text box. | The price of the<br>selected procedure<br>appears in the text<br>box adjacent to it |

# Group 9- History form:

| Test number | Test description | Aim                  | Expected outcome      |
|-------------|------------------|----------------------|-----------------------|
| 1           | Search           | When a valid full    | Information           |
|             |                  | name is entered      | correlation with that |
|             |                  | into the 'txtsearch' | name read from        |
|             |                  | textbox and the      | access the written    |
|             |                  | search button is     | ton text boxes        |
|             |                  | pressed the          |                       |
|             |                  | program uses the     |                       |
|             |                  | connection string to |                       |
|             |                  | access the           |                       |
|             |                  | database and         |                       |
|             |                  | search the           |                       |
|             |                  | 'tblbooking' table   |                       |
|             |                  | for any past         |                       |
|             |                  | bookings under that  |                       |
|             |                  | name. if they have   |                       |
|             |                  | past bookings the    |                       |
|             |                  | information of those |                       |
|             |                  | bookings is written  |                       |
|             |                  | into the text boxes  |                       |
|             |                  | beneath.             |                       |
| 2           | Search invalid   | When a name that     | Text box appears      |
|             |                  | does not exists in   | alerting the user of  |
|             |                  | the database is      | the fact the name     |
|             |                  | searched the         | does not exist in the |
|             |                  | program should       | database              |
|             |                  | attempt to read this |                       |
|             |                  | name from the        |                       |
|             |                  | database, recognise  |                       |
|             |                  | that is does not     |                       |
|             |                  | exist and output an  |                       |
|             |                  | appropriate          |                       |

|   |                                       | message box<br>stating such                                                                                                    |                                                                                                    |
|---|---------------------------------------|----------------------------------------------------------------------------------------------------|----------------------------------------------------------------------------------------------------|
| 3 | Search extreme                        | When no data is<br>entered into the<br>search text box and<br>the button is<br>pressed the<br>program should<br>recognise the lack<br>of data and output a<br>message box<br>stating such                                                                                                    | Text box appears<br>alerting the user of<br>the lack of data in<br>the text box                             |
| 4 | Next button                           | When the next<br>button is pressed,<br>in the event that the<br>searched name has<br>multiple past<br>procedures, the<br>program should<br>cycle 'forwards'<br>through saves<br>records changing<br>the info in the text<br>boxes each time                                                             | Records cycles<br>through in a<br>forward fashion<br>displaying new info<br>for that name in text<br>boxes  |
| 5 | Previous button                       | When the previous<br>button is pressed,<br>in the event that the<br>searched name has<br>multiple past<br>procedures, the<br>program should<br>cycle 'backwards'<br>through saves<br>records changing<br>the info in the text<br>boxes each time                                                        | Records cycles<br>through in a<br>backward fashion<br>displaying new info<br>for that name in text<br>boxes |
| 6 | Previous button end<br>of information | When using the<br>previous button, if<br>the end of the saved<br>records has been<br>reached and the<br>user attempts to<br>press the button<br>again the program<br>should output a<br>message box<br>stating so to reduce<br>chances of<br>confusion of seeing<br>the same records<br>multiple times. | Text box saying "no<br>more records<br>found"                                                               |
| 7 | Clear button                          | Should empty all<br>text boxes by<br>setting them = ""                                                                                                    | All info in all text boxes disappears                                                                       |
| 8 | Back button                           | Should hide the<br>current form and<br>show the main<br>menu form                                                                                                    | Closes current from<br>and opens main<br>menu form.                                                         |

| 9  | Sort algorithm | When a value is<br>searched for the<br>program should<br>sort all the names in<br>the table<br>alphabetically. This<br>is in order to be<br>able to perform a<br>Binary search | Names sorted<br>alphabetically ready<br>for search      |
|----|----------------|----------------------------------------------------------------------------------------------------|---------------------------------------------------------|
| 10 | Binary search  | Using the sorted list<br>the program should<br>perform a binary<br>search on the list in<br>order to find the<br>value that has been<br>searched for                           | Sorted list searched<br>through via a binary<br>search. |

### Group 10- Add Customer form:

| Test number | Test Description                | Aim                                                                                                    | Expected Outcome                                                       |
|-------------|---------------------------------|----------------------------------------------------------------------------------------------------|------------------------------------------------------------------------|
| 1           | Clear Button                    | When button is<br>pressed all text<br>boxes are set = ""                                                                                           | All input fields<br>cleared and ready<br>for new customer<br>entry     |
| 2           | Save button                     | Valid customer data<br>entered and save<br>button pressed the<br>program uses the<br>connection string to<br>write the new info to<br>the database | Customer data<br>saves in database<br>and a success<br>message appears |
| 3           | Back Button                     | When button<br>pressed main menu<br>should appear and<br>current form should<br>be hidden                                                          | Main menu shown                                                        |
| 4           | Input validation                | When an attempt to<br>save a customer<br>with empty fields is<br>made the program<br>should recognise<br>this                                      | Error message<br>displayed                                             |
| 5           | Existing customer<br>prevention | Attempting to save<br>a customer with the<br>same ID as another<br>does not work as<br>the program checks<br>the database for<br>repeat IDs        | Error message<br>appears and data<br>not saved                         |
| 6           | Email validation                | The program should<br>recognise any<br>attempts to save an<br>email address of the<br>incorrect format                                             | The program<br>displays an error<br>message                            |
| 7           | Phone number validation         | When attempting to<br>save a customer<br>with an invalid<br>phone number the                                                                       | Error message<br>displayed                                             |

|   |                        | program should<br>recognise the<br>format is incorrect                                           |                                                 |
|---|------------------------|--------------------------------------------------------------------------------------------------|-------------------------------------------------|
| 8 | Random ID<br>generated | When the form<br>loads a random<br>three integer ID<br>should be written<br>into the ID text box | Three random<br>integers appear in<br>text box. |

# Group 11- Holiday request form:

| Test number | Test description | Aim                                                                            | Expected outcome                                                                                                    |
|-------------|------------------|--------------------------------------------------------------------------------|----------------------------------------------------------------------------------------------------|
| 1           | Send button      | Sends information<br>inputted into text<br>boxes to admin to<br>await approval | Admin receives and<br>denies or accepts<br>or amends offering<br>an alternative<br>option                                                        |
| 2           | Clear button     | Sets all text boxes = ""                                                       | Text boxes become void of any data                                                                                                    |
| 3           | Back button      | Hides current form<br>and opens main<br>menu form                              | Main menu appears                                                                                                    |
| 4           | validation       | Carries out a<br>presence check<br>before sending<br>information               | In the event a field<br>is left blank a<br>message box<br>appear stating<br>which field has<br>been left blank and<br>the request is not<br>sent |

## Group 12- Staff option form:

| Test number | Test description  | Aim                                            | Expected outcome         |
|-------------|-------------------|------------------------------------------------|--------------------------|
| 1           | Add staff button  | Current form hidden<br>add staff form<br>shown | Shows add staff<br>form  |
| 2           | View staff button | Current form hidden<br>view staff shown        | Shows view staff<br>form |
| 3           | Back button       | Current form hidden<br>main menu form<br>shown | Shows main menu<br>form  |

## Group 13- Add staff form:

| Test number | Test description             | Aim                                                                                                    | Expected outcome                                            |
|-------------|------------------------------|----------------------------------------------------------------------------------------------------|-------------------------------------------------------------|
| 1           | Random staff ID<br>generated | When the form<br>loads a random<br>staff ID should be<br>generated<br>programmatically                                      | Three random<br>integers appear in<br>the staff ID text box |
| 2           | Staff ID read only           | When the program<br>loads the text box<br>dedicated to staff ID<br>should be reads<br>only and remain as<br>such throughout | Staff ID text box is<br>read only and stays<br>so.          |

|   |                               | the duration of the                                                                                                    |                                                                                                    |
|---|-------------------------------|----------------------------------------------------------------------------------------------------|----------------------------------------------------------------------------------------------------|
|   |                               | program running                                                                                                    |                                                                                                    |
| 3 | Contacts number<br>Validation | A format validation<br>check in run on the<br>contact number<br>section of the forms                                                                                                    | If the number is not<br>in the correct nor<br>desired format a<br>message box<br>appears stating the<br>issue |
| 4 | Role combo box                | When the program<br>starts and the user<br>selects the combo<br>box all applicable<br>staff roles are<br>shown                                                                                                 | Combo box filled<br>with desired data                                                                         |
| 5 | Branch ID combo<br>box        | When the program<br>starts and the user<br>selects the combo<br>box all applicable<br>Branches and their<br>associated IDs are<br>shown                                                                        | Combo box filled<br>with desired data                                                                         |
| 6 | Save button                   | When the button is<br>pressed the<br>program, using the<br>connection string,<br>should read all data<br>in all text boxes and<br>write the to a new<br>line in the<br>appropriate position<br>in the database | new row of staff<br>details added to the<br>appropriate table                                                 |
| 7 | Save validation               | Program should run<br>a presence<br>validation on all text<br>boxes on the form<br>in order none are<br>left blank                                                                                             | Message box<br>appears stating<br>which boxes were<br>left blank and info<br>not saved                        |
| 8 | Clear                         | All text boxes set =                                                                                                    | Text boxes become void of data                                                                                |
| 9 | Back                          | Current form hidden                                                                                                    | Staff option shown                                                                                            |

## Group 14- View staff form:

| Test number | Test description | Aim                                                                                                    | Expected outcome                                    |
|-------------|------------------|----------------------------------------------------------------------------------------------------|-----------------------------------------------------|
| 1           | Search           | When a valid search<br>result is inputted<br>the program, via the<br>connection string<br>checks if this<br>results exists in the<br>access database<br>and outputs the<br>correlating results if<br>so. | Text boxes get<br>information written<br>into them. |

| 2 | Invalid search | When a search is<br>conducted on a<br>name that does not<br>exist in the<br>database the<br>program should<br>recognise this. | Message box<br>outputted with<br>message                                         |
|---|----------------|----------------------------------------------------------------------------------------------------|----------------------------------------------------------------------------------|
| 3 | Extreme search | When the search<br>text box is left<br>empty the program<br>should recognise<br>this                                          | Message box<br>outputted with<br>appropriate<br>message                          |
| 4 | Previous       | Before a name is<br>searched this<br>button should allow<br>users to cycle<br>'backwards'<br>through all records<br>saved     | Text boxes get the<br>previous record<br>saved in the table<br>written into them |
| 5 | Next           | Before a name is<br>searched this<br>button should allow<br>users to cycle<br>'forwards' through<br>all records saved         | Text boxes get next<br>record in array<br>written into them                      |
| 6 | Clear          | All text boxes set =                                                                                                    | Text boxes become<br>blank                                                       |
| 7 | Back           | Current form hidden<br>staff option form<br>shown                                                                             | Staff option form appears                                                        |

### Group 15- Forgotten password form:

| Test Number | Test description  | Aim                                                                                                    | Expected outcome                                                                                                    |
|-------------|-------------------|----------------------------------------------------------------------------------------------------|----------------------------------------------------------------------------------------------------|
| 1           | Email format      | Program checks if<br>the email is entered<br>In the correct<br>format or a pre-<br>approved format                      | If its not then a<br>message box<br>appears                                                                                 |
| 2           | Email presence    | Checks if any data<br>is in the email text<br>box                                                                       | Outputs message<br>box lack of data<br>detected                                                                             |
| 3           | Username presence | Checks if any data<br>has been entered<br>into the username<br>textbox                                                  | Outputs message<br>box if lack of data<br>detected                                                                          |
| 4           | Send button       | Designs email and<br>send to user with a<br>link                                                                        | User receives an<br>email designed by<br>the program that<br>contains a recovery<br>link for the<br>password.               |
| 5           | Re send           | In the event the<br>user did not receive<br>the email this acts<br>as a fail safe to<br>ensure an email is<br>received. | Send user another<br>identical email,<br>makes both buttons<br>read only and starts<br>a timer for 60<br>seconds to prevent |

|   |                 |                                                                                                    | spamming emails.<br>Once the timer ends<br>the user can then<br>use the re send<br>button                                             |
|---|-----------------|----------------------------------------------------------------------------------------------------|----------------------------------------------------------------------------------------------------|
| 6 | Countdown timer | Starts a countdown<br>timer when the re<br>send button is<br>pressed                                                                                        | A timer form 60<br>downwards appears<br>and disappears<br>once the timer runs<br>out.                                                 |
| 7 | Read only       | Send becomes<br>reads only when it<br>is pressed<br>indefinitely and re<br>send becomes read<br>only for 60 seconds<br>until the timer has<br>counted down. | Send becomes read<br>only and re send<br>becomes<br>temporarily read<br>only but becomes<br>useable again once<br>the timer finishes. |
| 8 | Back            | Hides current form<br>and shows the login<br>page                                                                                                    | Login page shown.                                                                                                    |

### **Testing Begins:**

In this section I will be displaying the outcomes of the tests and the data used. This will be displayed in the form of a table and screenshots with comments for proof of tests.

Test Group 1: Login Page:

| Test | Test Data Used                                                                                                    | Actual Outcome                                                                       | Verdic | Comment |
|------|----------------------------------------------------------------------------------------------------|--------------------------------------------------------------------------------------|--------|---------|
| 1    | Correct username (473)<br>correct Password(Sheils)<br>Normal test data type                                                                                                    | Data accepted and main menu form opens                                               | Pass   | N/A     |
| 2    | Incorrect username(472P)<br>correct password (Sheils)<br>Correct<br>username(473)incorrect<br>password (sh3ils)<br>Incorrect username and<br>incorrect password<br>Invalid test data type | Data invalid and text box shown, main menu<br>form NOT shown.                        | Pass   | N/A     |
| 3    | Run 1:<br>Incorrect username<br>Incorrect password<br>Run 2:<br>Incorrect username                                                                                                    | Run 1:<br>4 attempts remaining displayed<br>Run 2:<br>3 attempts remaining displayed | Pass   | N/A     |

|   | Incorrect username                                                                                        |                                                                                 |      |                                                                                                    |
|---|----------------------------------------------------------------------------------------------------|---------------------------------------------------------------------------------|------|----------------------------------------------------------------------------------------------------|
|   | Invalid test data type                                                                                    |                                                                                 |      |                                                                                                    |
| 4 | None<br>Extreme test data type                                                                            | Error message displayed                                                         | Pass | Could<br>possibly<br>impleme<br>nt a<br>feature in                                                                                                    |
|   |                                                                                                    |                                                                                 |      | future<br>that<br>displays<br>a<br>separate<br>error<br>message<br>under<br>these<br>circumst<br>ances as<br>this lack<br>of data<br>would<br>likely be<br>a miss<br>click or<br>just<br>careless                                                                                                  |
| 5 | Incorrect username and<br>incorrect password<br>entered 5 times<br>respectively<br>Invalid test data type | New error message displayed and text boxes<br>access level altered to read only | Pass | Important<br>safety<br>feature to<br>reduce<br>risk of<br>certain<br>hacking<br>processe<br>s such as<br>brute<br>force.<br>One<br>issue<br>however<br>is that<br>the only<br>requirem<br>ent to<br>bypass<br>this<br>safety<br>check is<br>to restart<br>the<br>program,<br>in future<br>versions |
|   |                                                                                                    |                                                                                 |      | versions<br>I could<br>make it<br>so this is<br>not the                                                                                                    |

|   |                                                               |                                                                                 |      | case and<br>only the<br>administr<br>ator Is<br>able to<br>revert the<br>access<br>levels.                                                                                                    |
|---|---------------------------------------------------------------|---------------------------------------------------------------------------------|------|----------------------------------------------------------------------------------------------------|
| 6 | Correct password<br>Normal test data used                     | Password entered (sheils) was changed to                                        | Pass | Helpful to<br>further<br>ensure<br>safety                                                                                                    |
| 7 | Correct password<br>Correct username<br>Normal test data type | Username '473' and password 'Sheils' were each removed leaving empty text boxes | Pass | N/A                                                                                                    |
| 8 | n/a<br>Functional test                                        | Login form closed and forgotten password<br>form was displayed                  | Pass | In future<br>could<br>make<br>forgotten<br>passwor<br>d button<br>only<br>available<br>after all<br>attempts<br>have<br>been<br>exhauste<br>d. May<br>cause<br>some<br>users to<br>have to<br>enter<br>details<br>incorrectl<br>y more<br>than<br>necessar<br>y<br>however |
| 9 | N/A<br>Functional test                                        | Login page closed and program stopped running                                   | Pass | Could<br>impleme<br>nt an<br>"are you<br>sure you<br>wish to<br>close"<br>feature in<br>future.                                                                                                    |

Insert screenshots here later

Test group one screenshots:

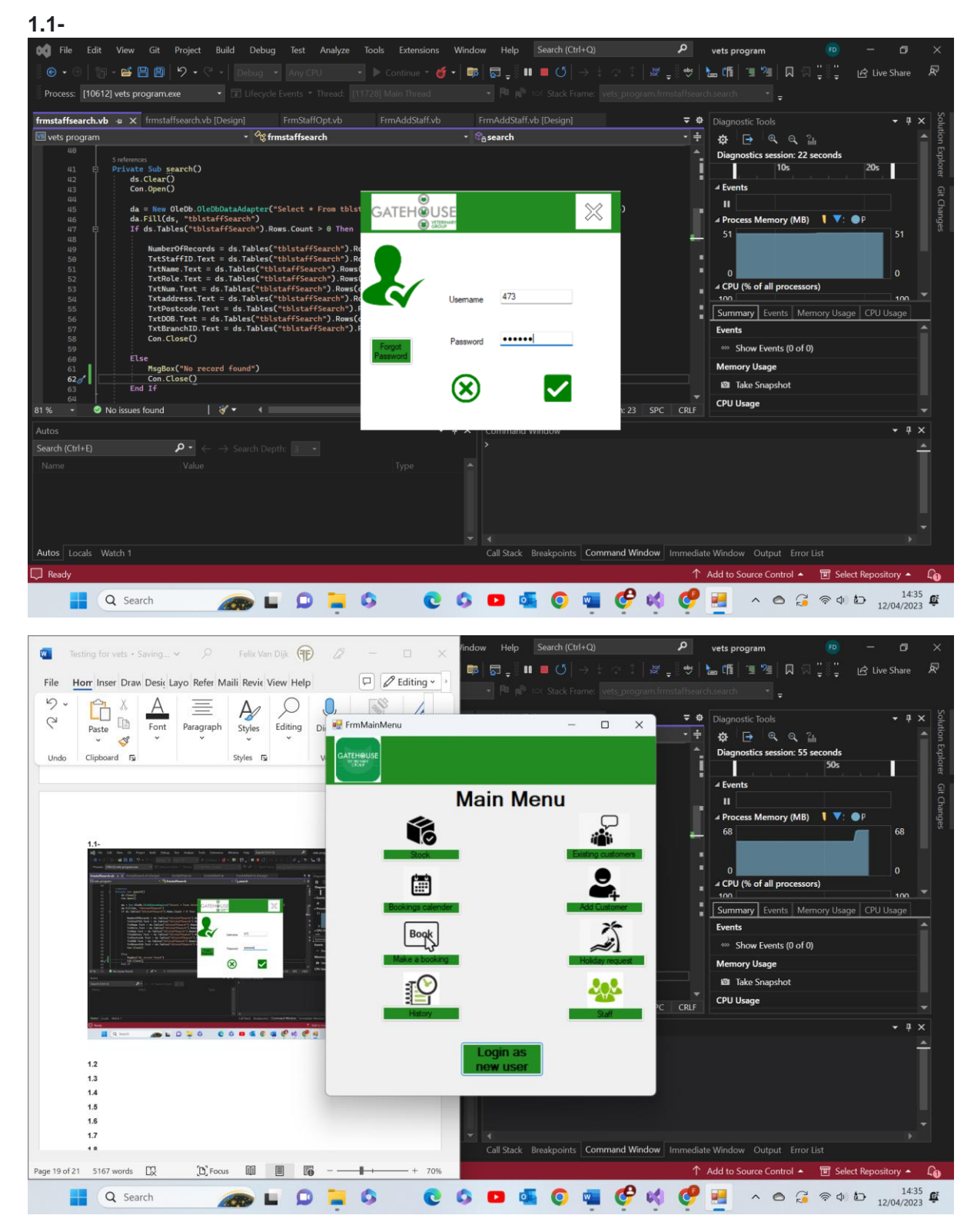

Test 1.1 comments- As is clear by the above screenshots when the correct username and password, 473 and Sheils respectively, are used the program performs as expected. Pass

1.2-

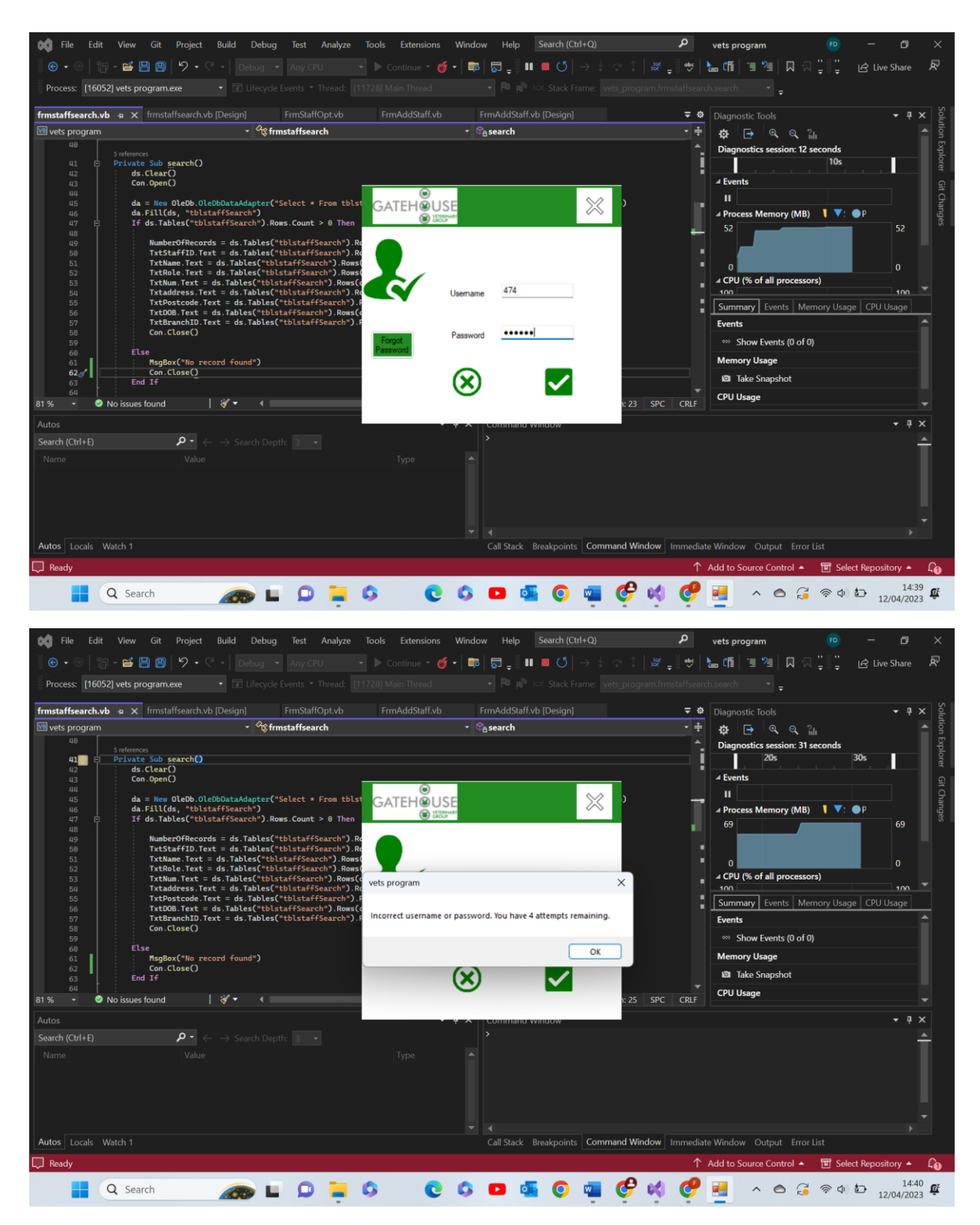

Test 1.2 part 1 comments- as you can see above the incorrect password, 474, was used and the program did not let the user progress to the main menu form but instead displayed the error message after the login function was Ran. Pass

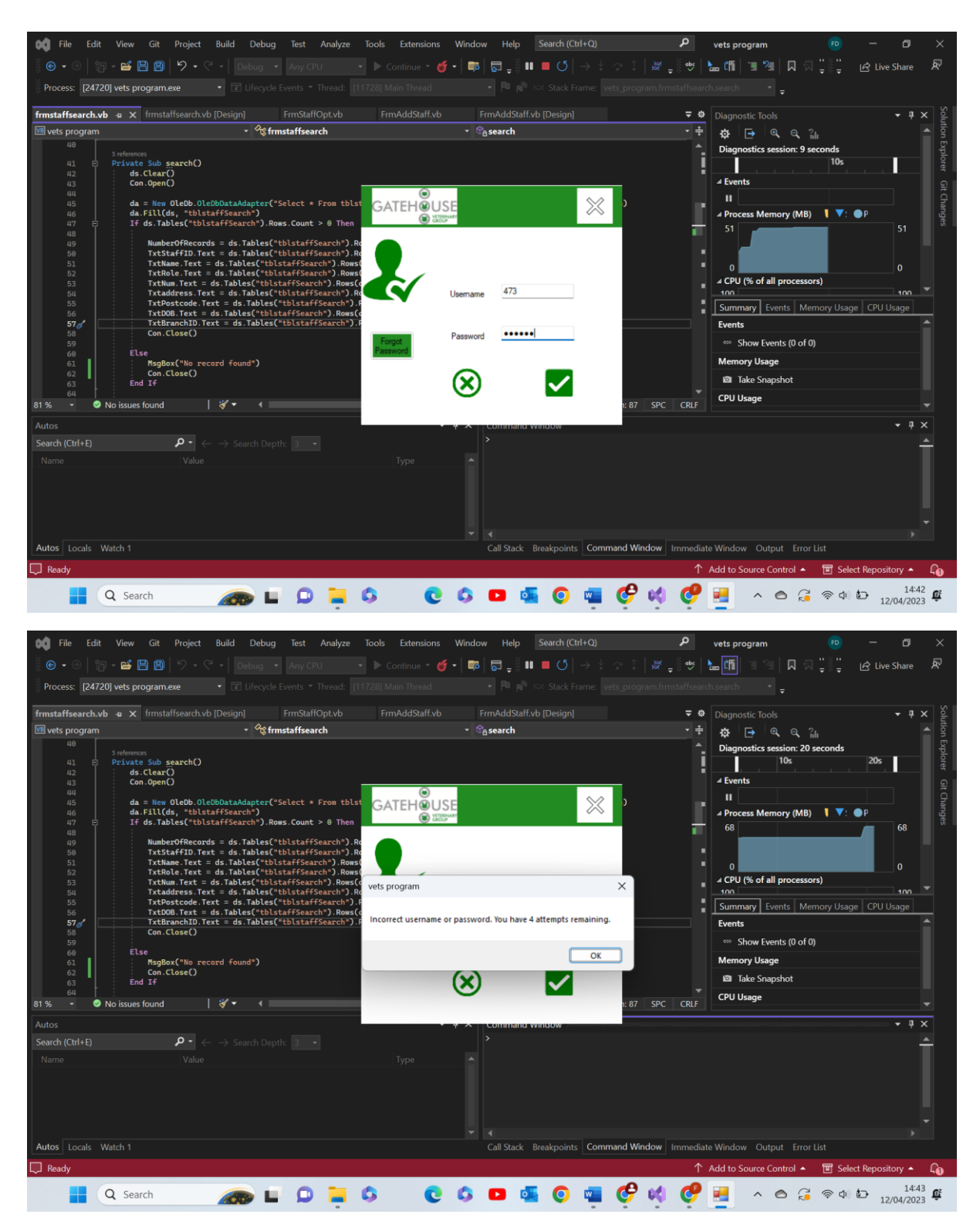

test 1.2 part 2- as you can see above when the correct password but incorrect username, sheilz, was entered the program displayed an error message and did not let the user through to the main menu. Pass

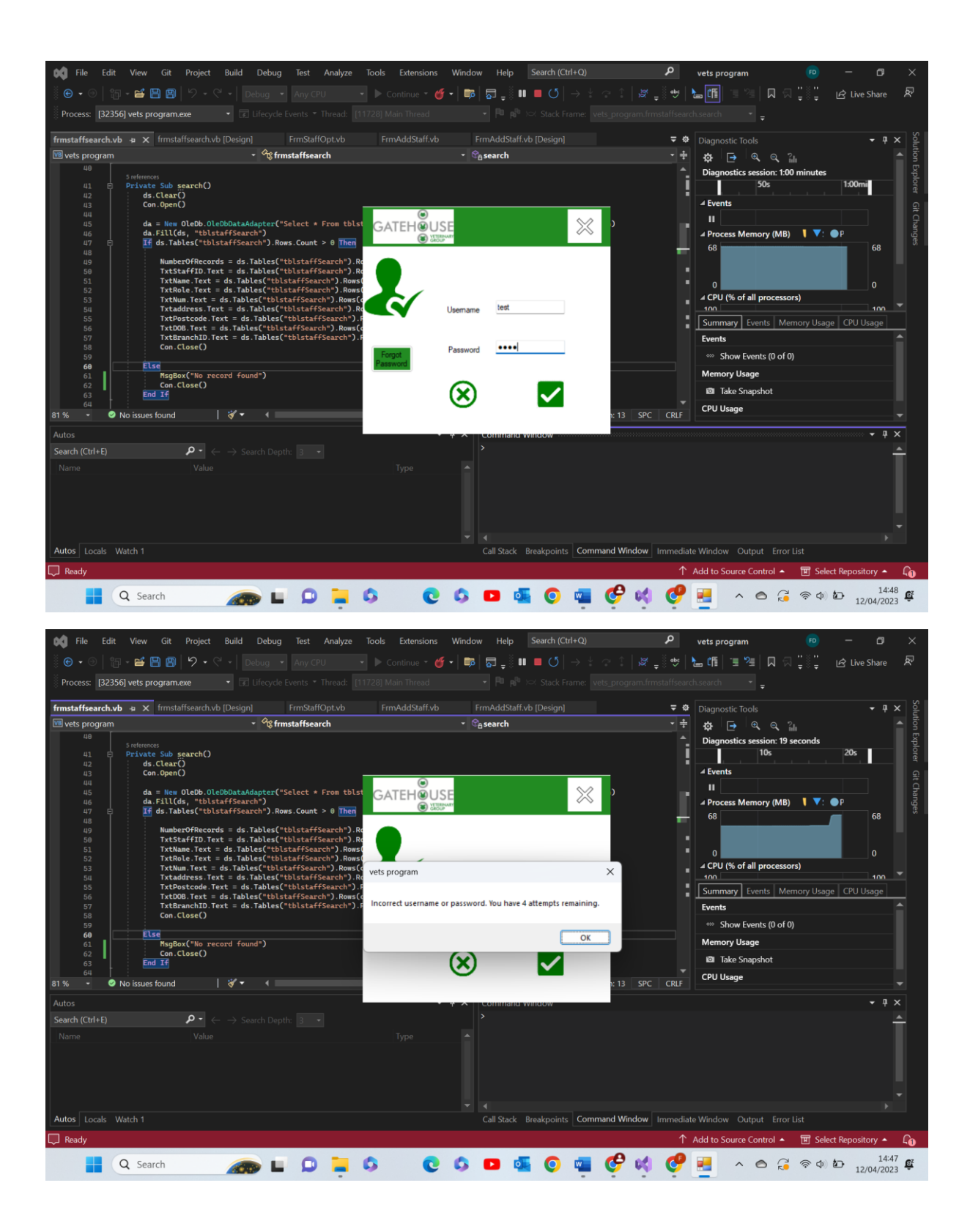

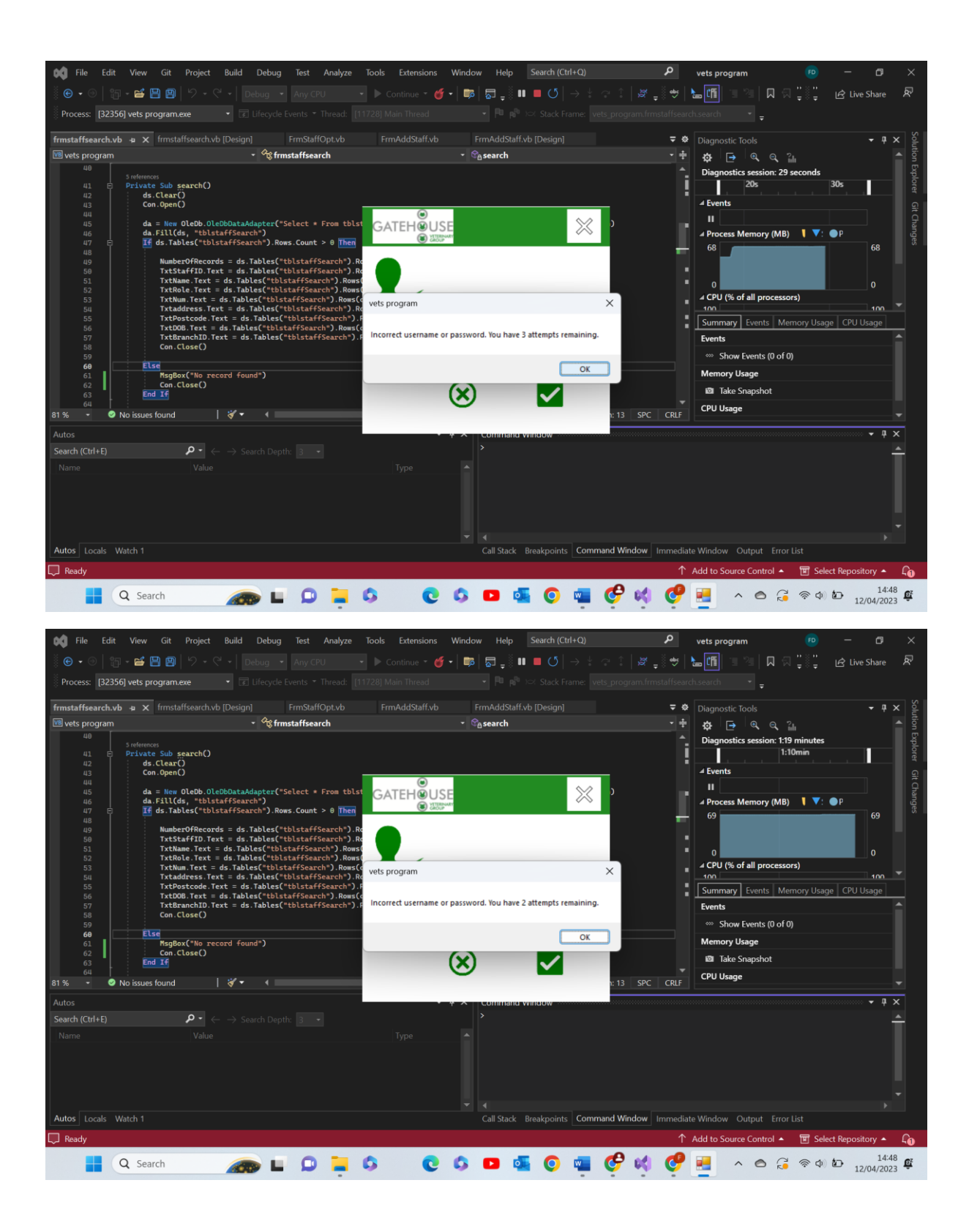

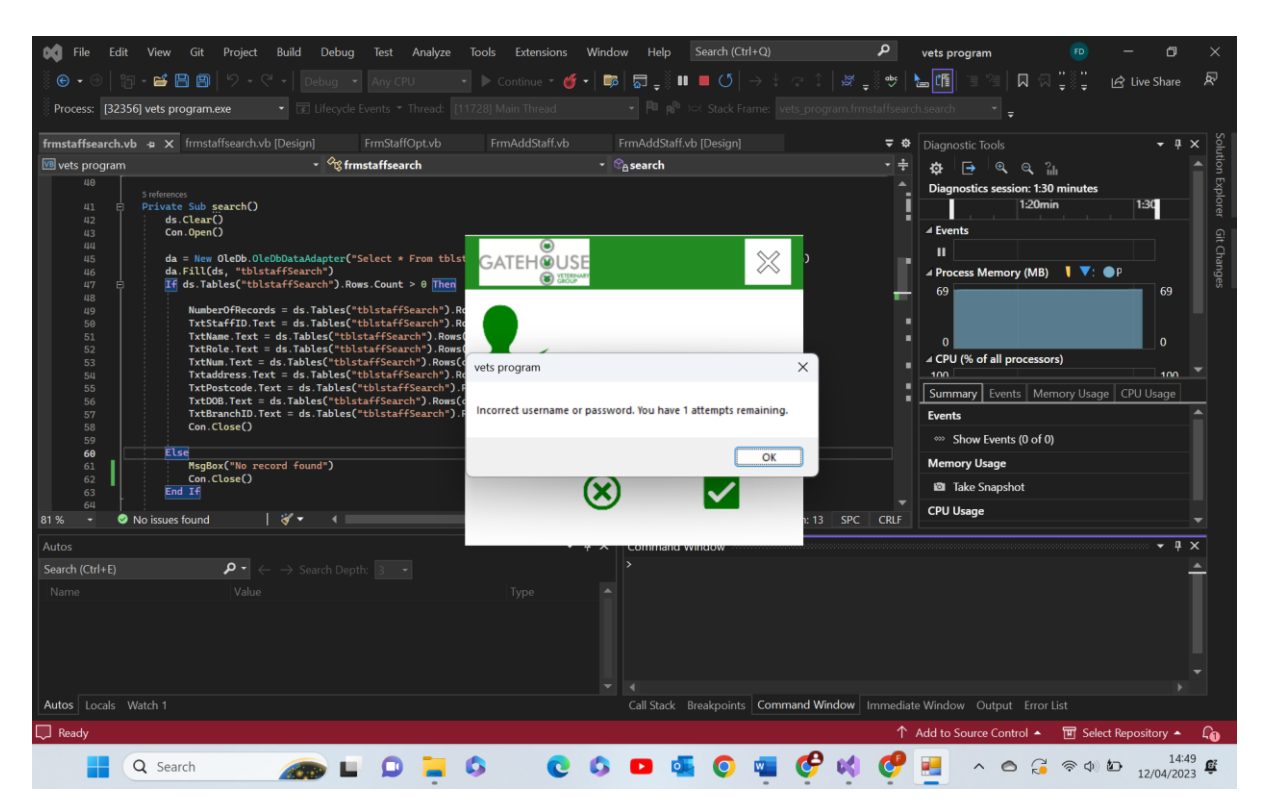

Test 1.3 comments- as you can see from the above screenshots the program recognises how many attempts have been made and subtracts one from the counter 5 each time an incorrect attempt is made, displaying a message warning the user of how many attempts are left. Pass

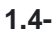

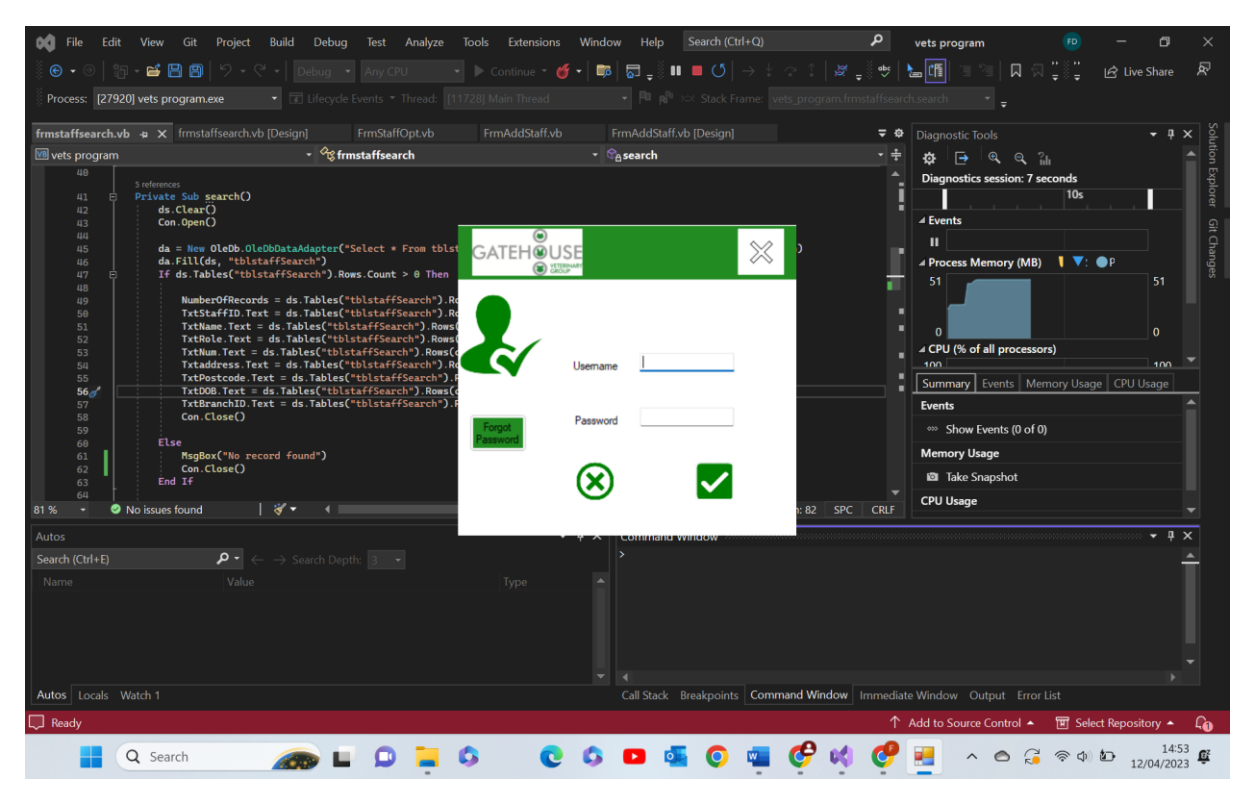

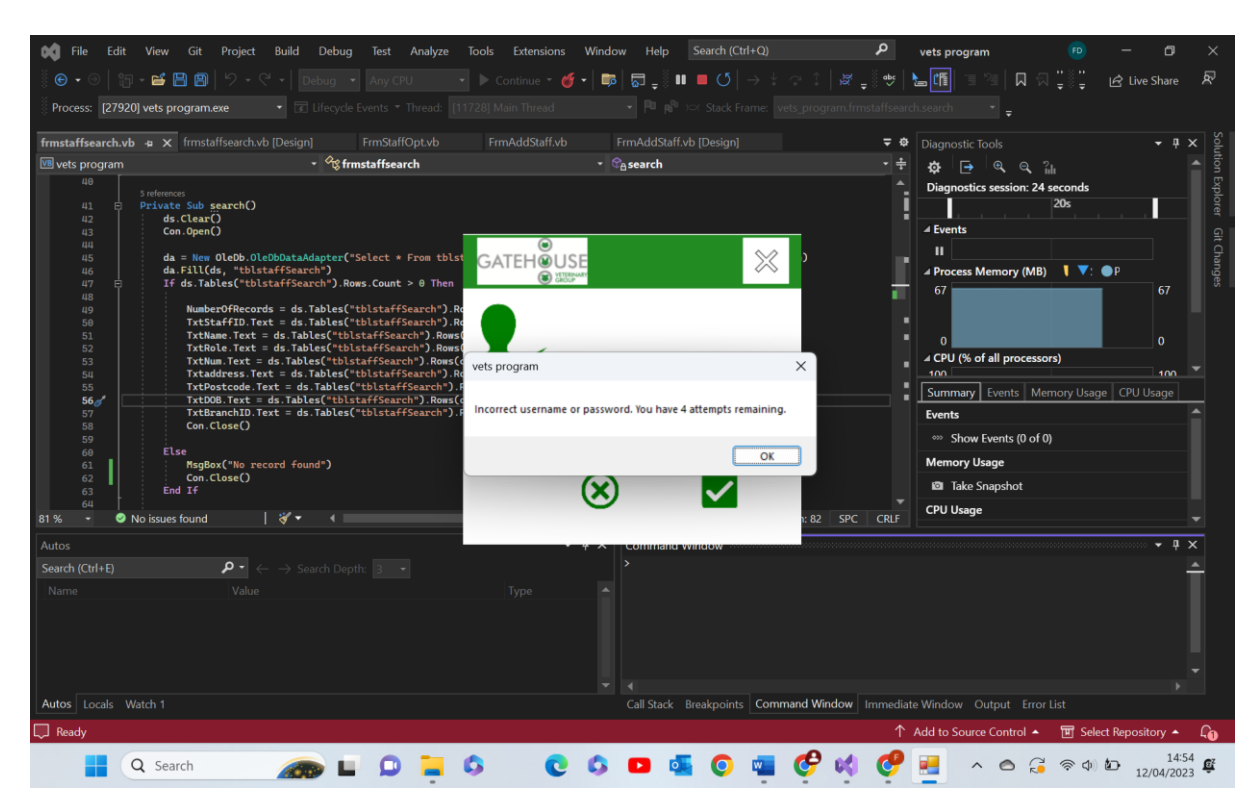

Test 1.4 comments- as you can see above, when an extreme test is ran, no data entered, the program acts as though the password or username has just been entered incorrectly which is as expected. Pass

1.5-

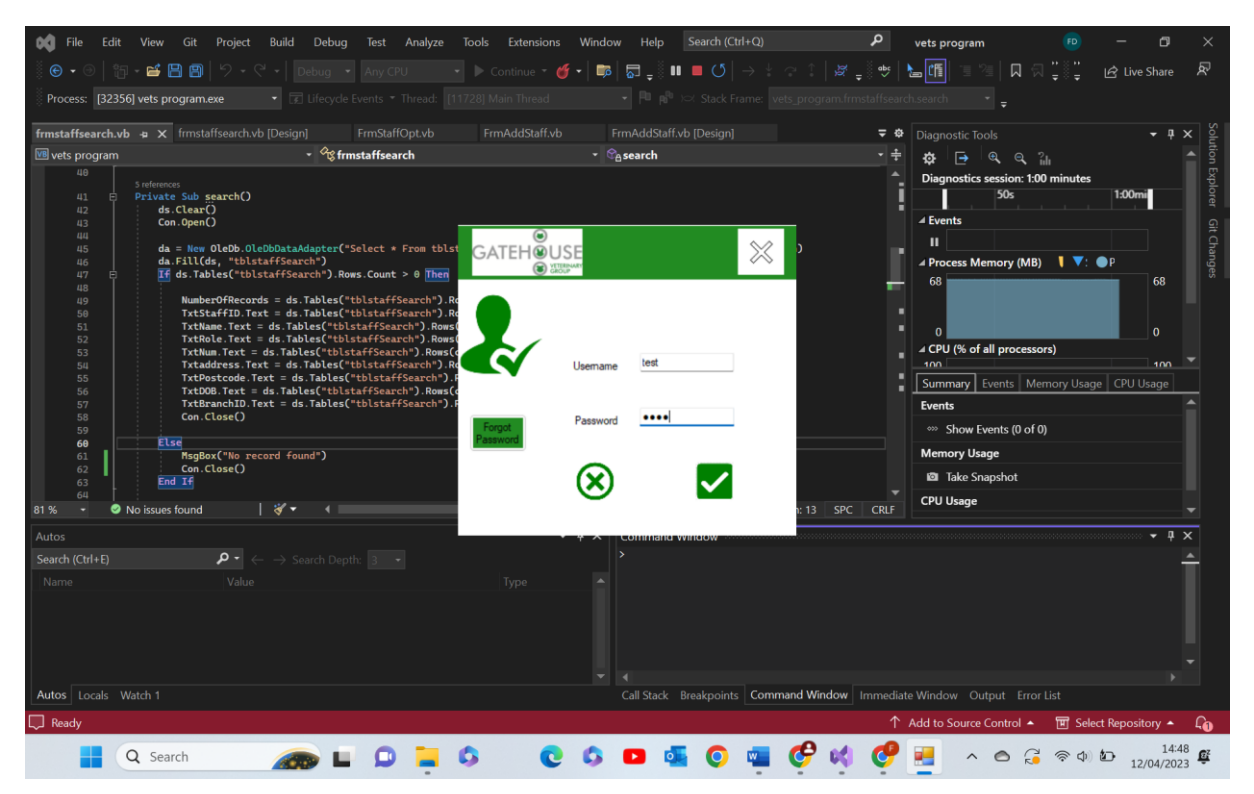

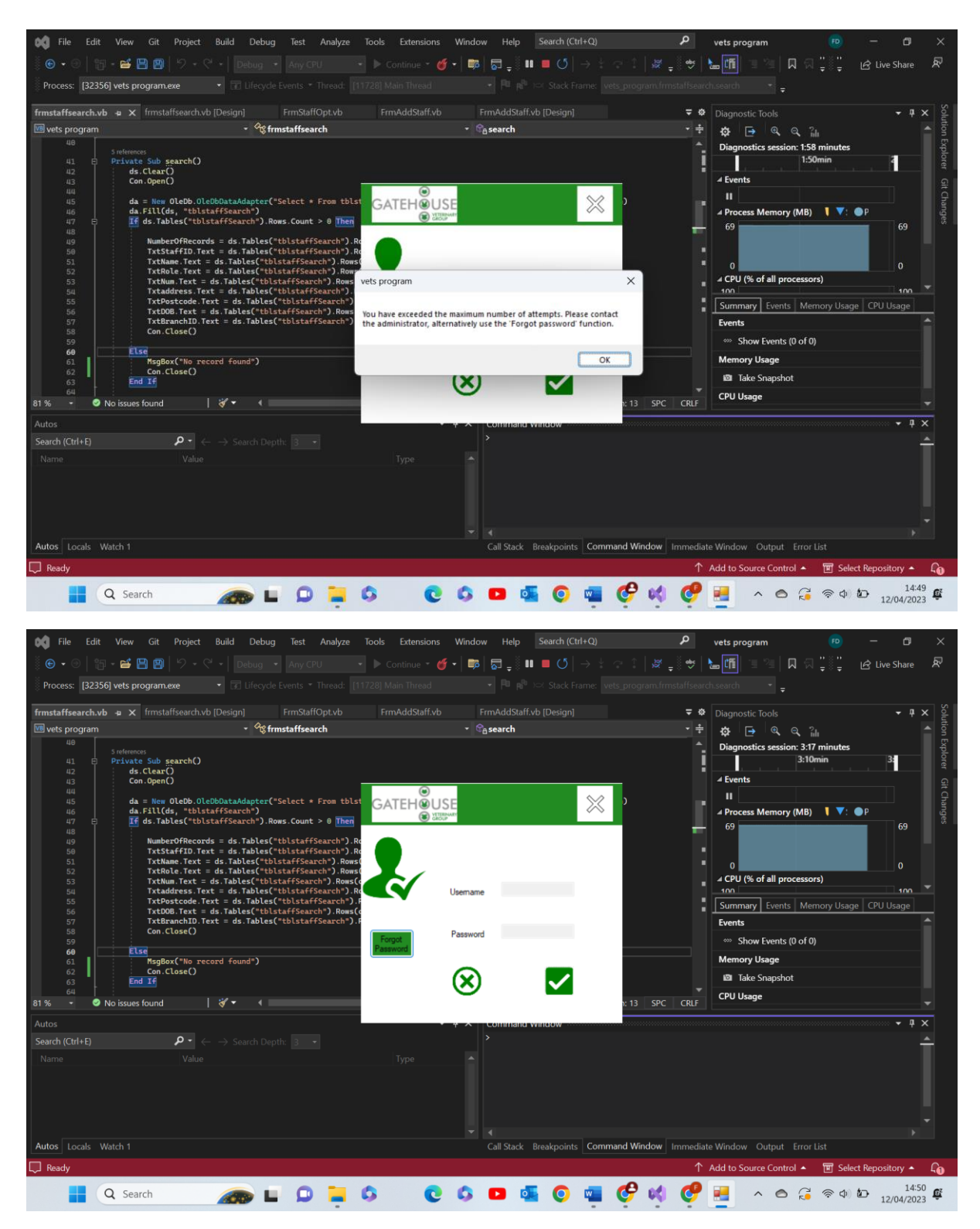

Test 1.5 comments- firstly I would like to state the above incorrect information was entered 5 times before this error message appeared and the text boxes became read only. For proof of this refer to test 1.3. That being said, the function performed exactly as was expected. A unique error message appeared and the text boxes became read only. Pass

1.6-

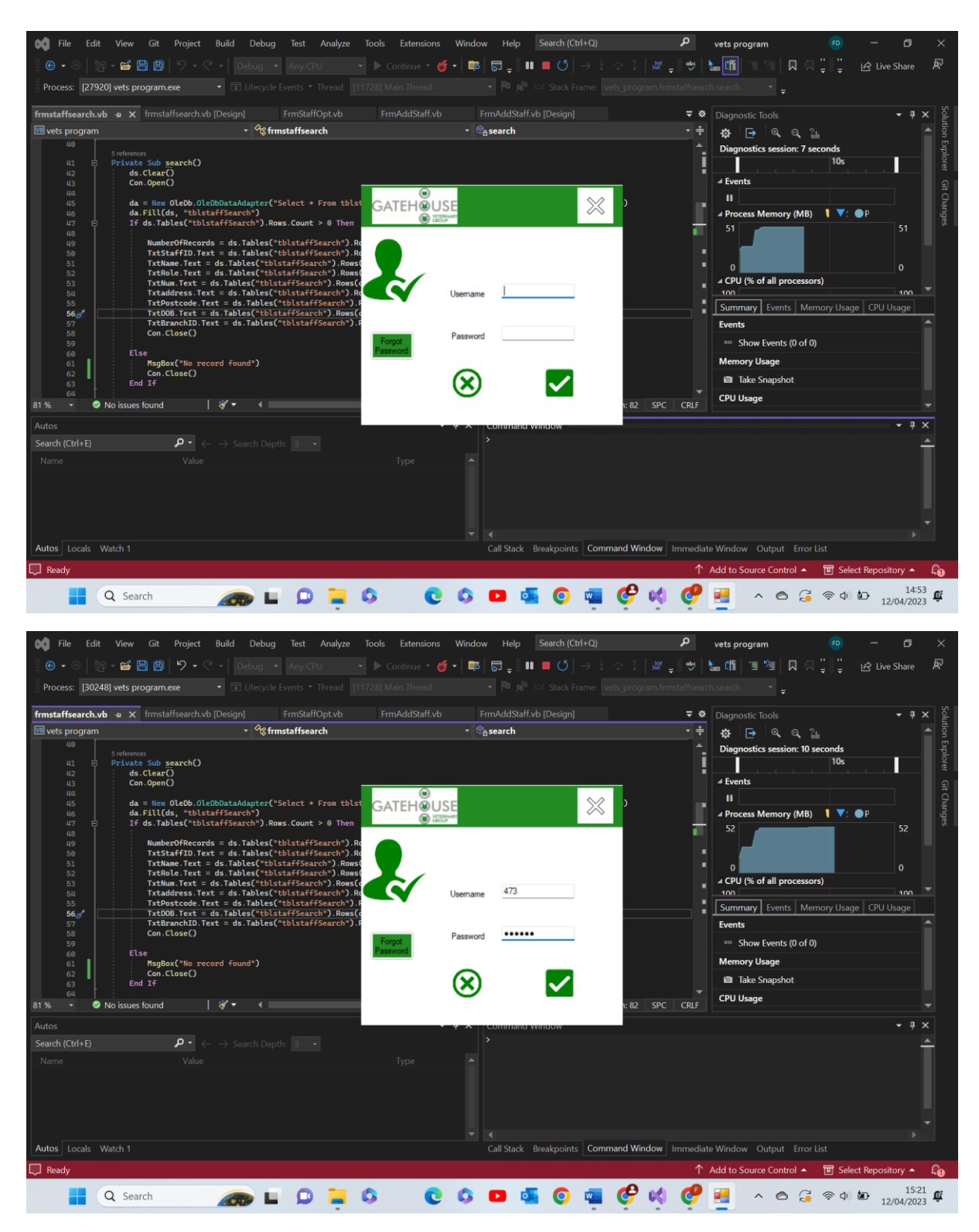

Test 1.6 comments- as shown above once the program recognises that data is being entered into the password text box it concerts it to an ASCII value in this case a large dot. This is exactly as expected. Pass

1.7-

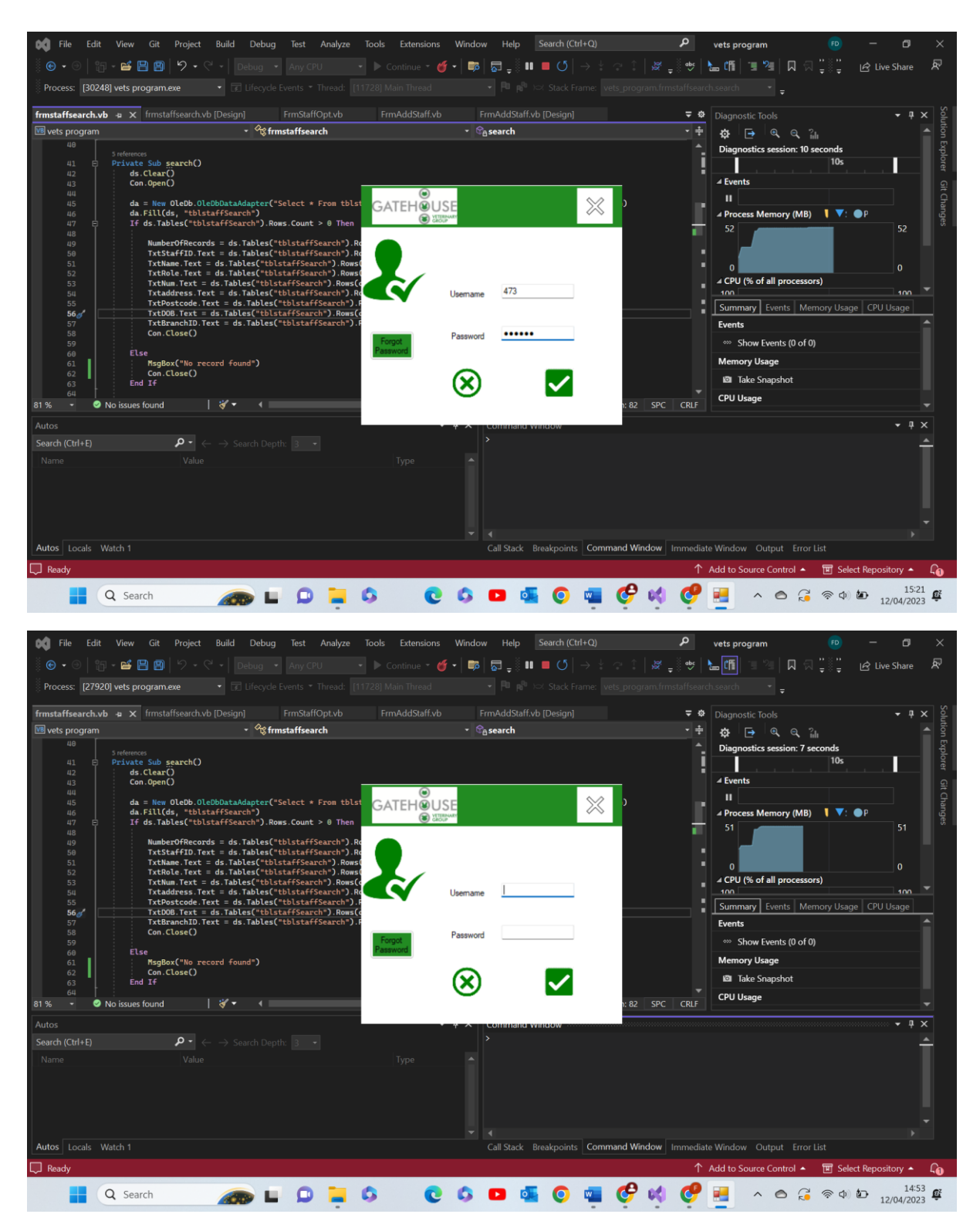

Test 1.7 comments- when the large green cross picture box is selected the text boxes are set = "" and so become void of data. This is for ease of use for the user. This works as expected so Pass

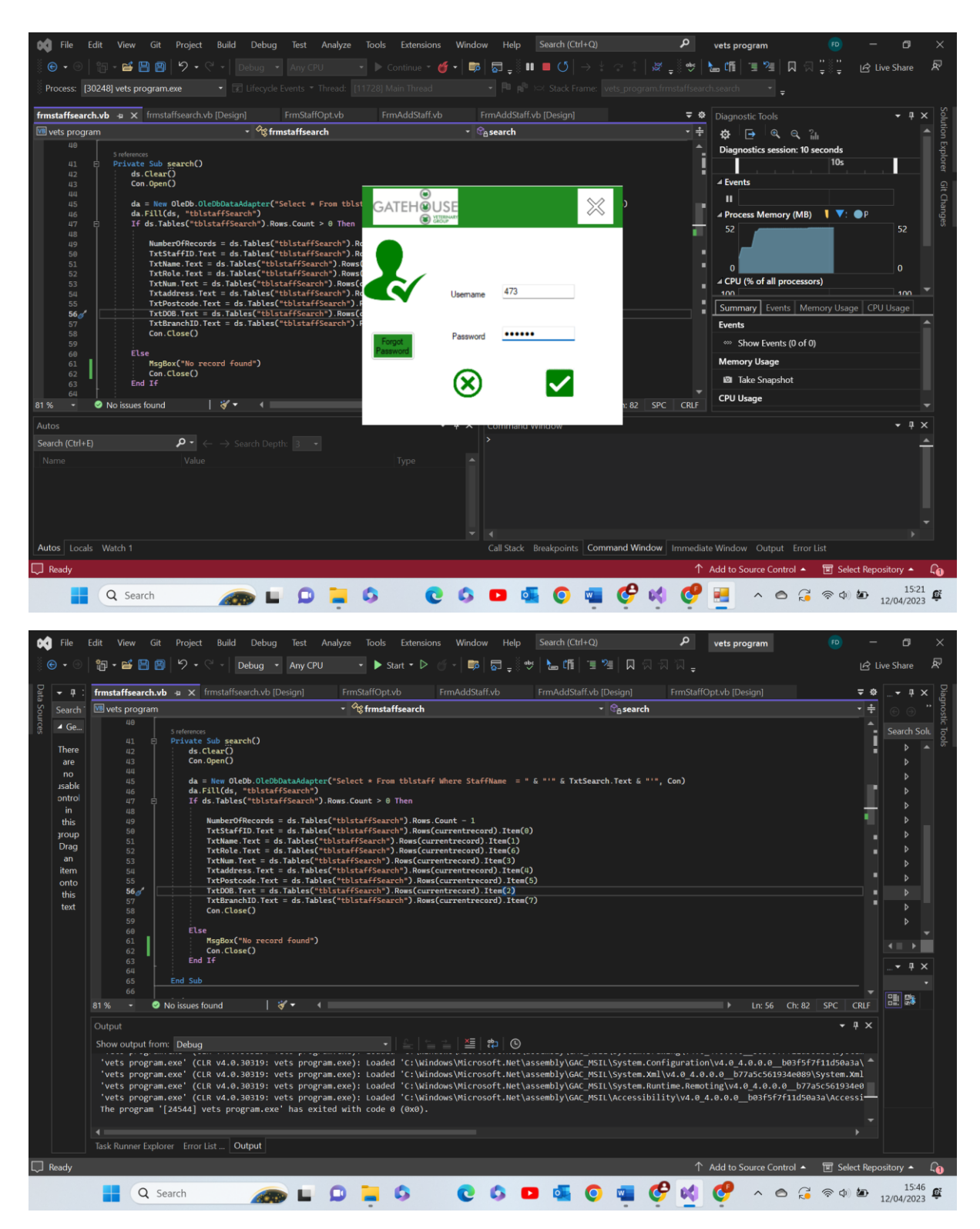

Test 1.8 comments- when the white and black cross in the top right corner is selected the program shuts itself down again aimed for ease of use for user. This is as expected. Pass

1.9-

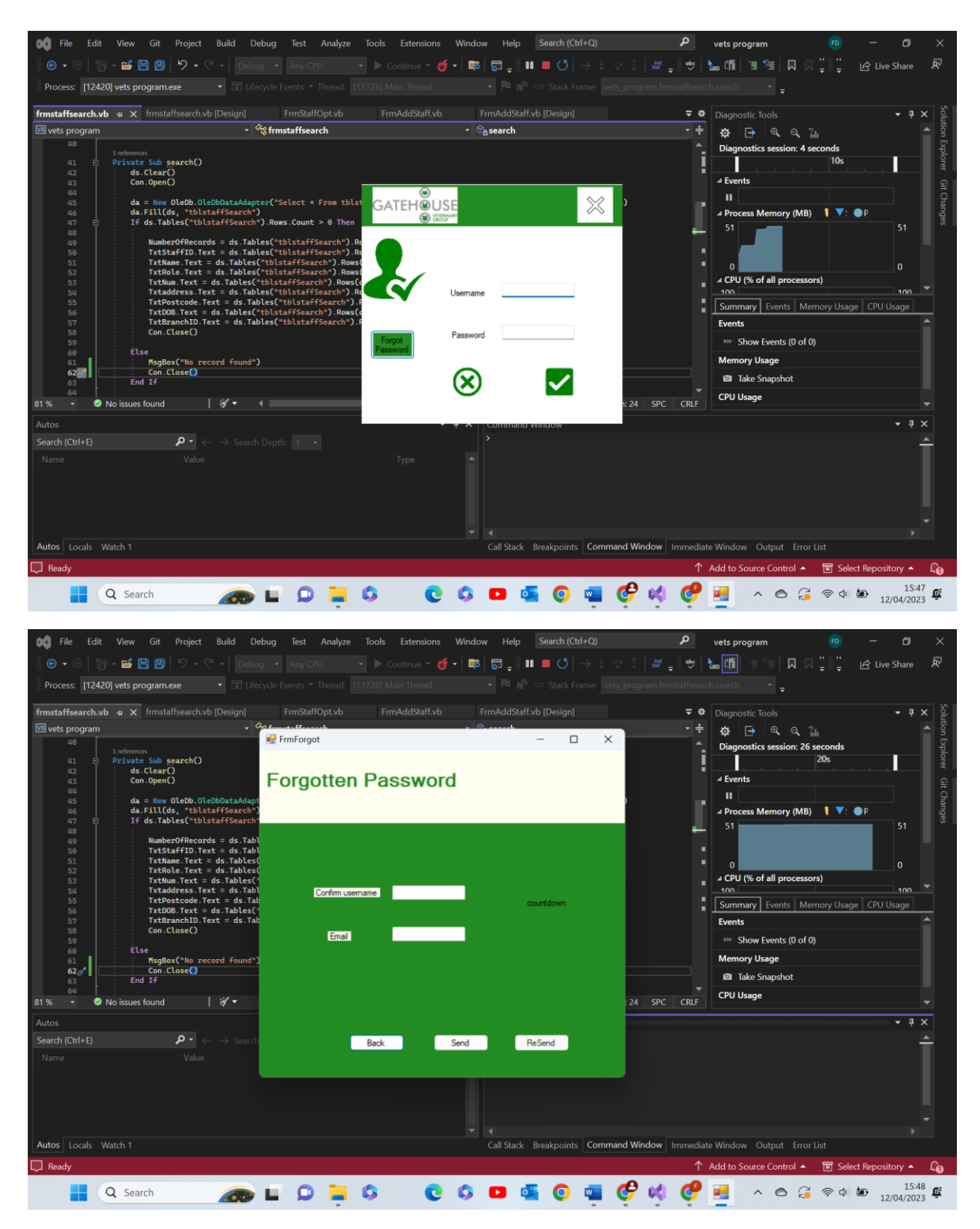

Test 1.9 comments- when the forgot password button is pressed the login form closes and the forgot password page appears. This is especially useful as it's the only button with any meaningful use available after the login textboxes become read only. This performs as expected. Pass

Test Group 2- Main Menu Page:

| Test   | Test data used | Actual outcome | verdict | Comments |
|--------|----------------|----------------|---------|----------|
| number |                |                |         |          |

| 1 | N/A             | Expected outcome | Pass | N/A |
|---|-----------------|------------------|------|-----|
|   | Functional test |                  |      |     |
| 2 | N/A             | Expected outcome | Pass | N/A |
|   | Functional test |                  |      |     |
| 3 | N/A             | Expected outcome | Pass | N/A |
|   | Functional test |                  |      |     |
| 4 | N/A             | Expected outcome | Pass | N/A |
|   | Functional test |                  |      |     |

### 2.1-

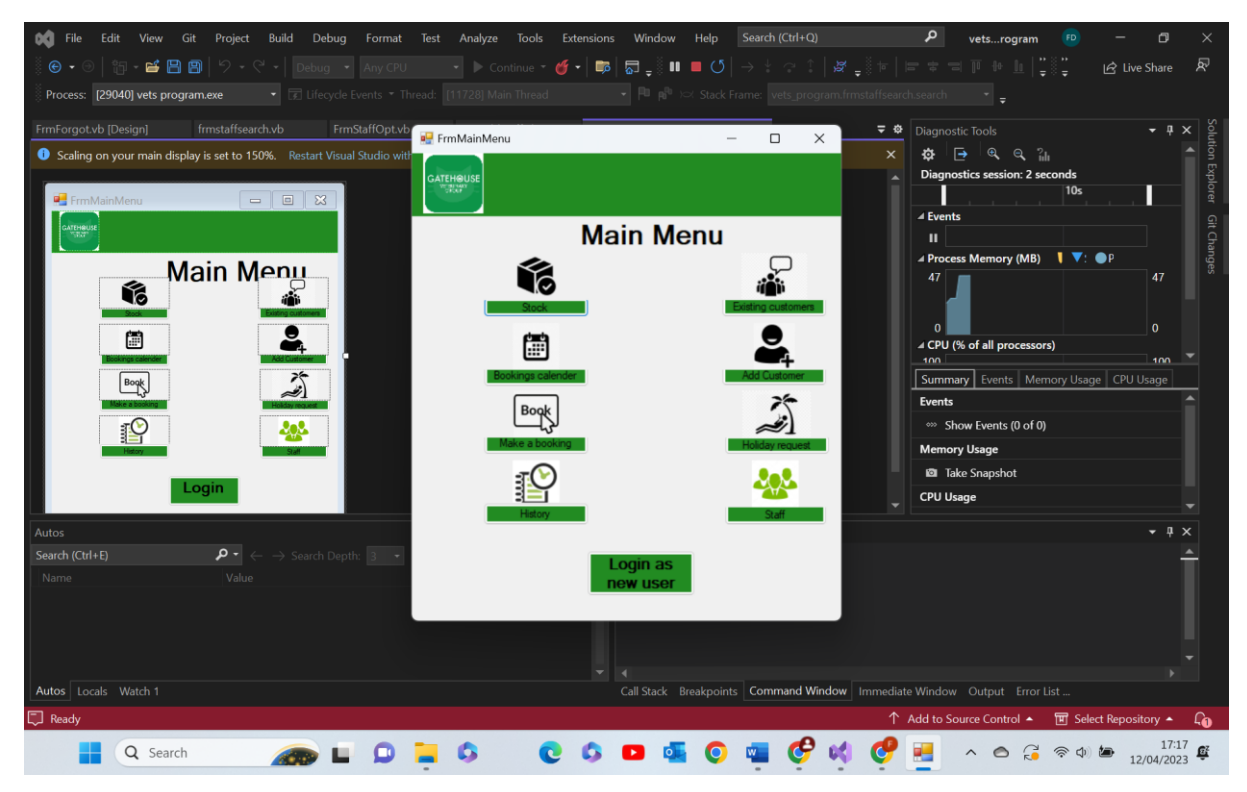

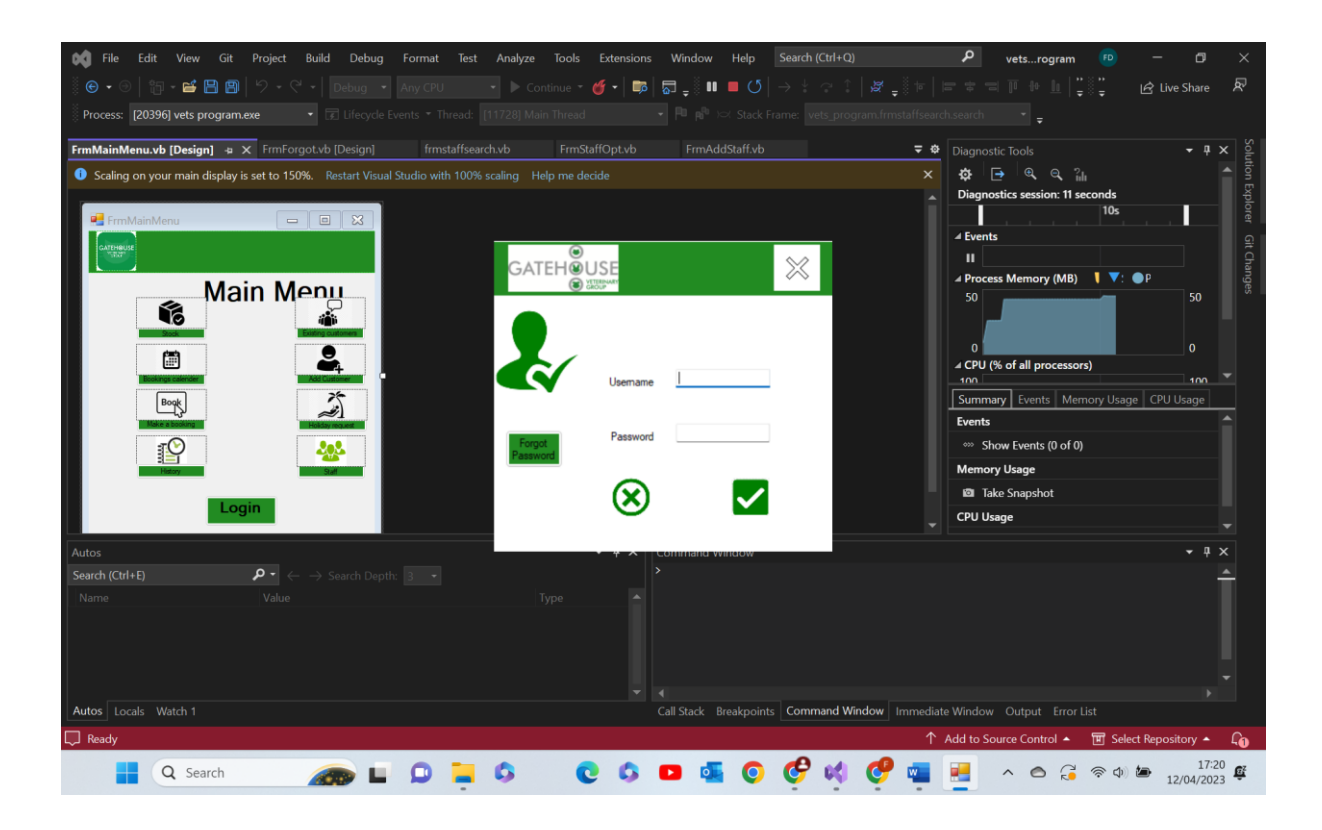

### 2.2-

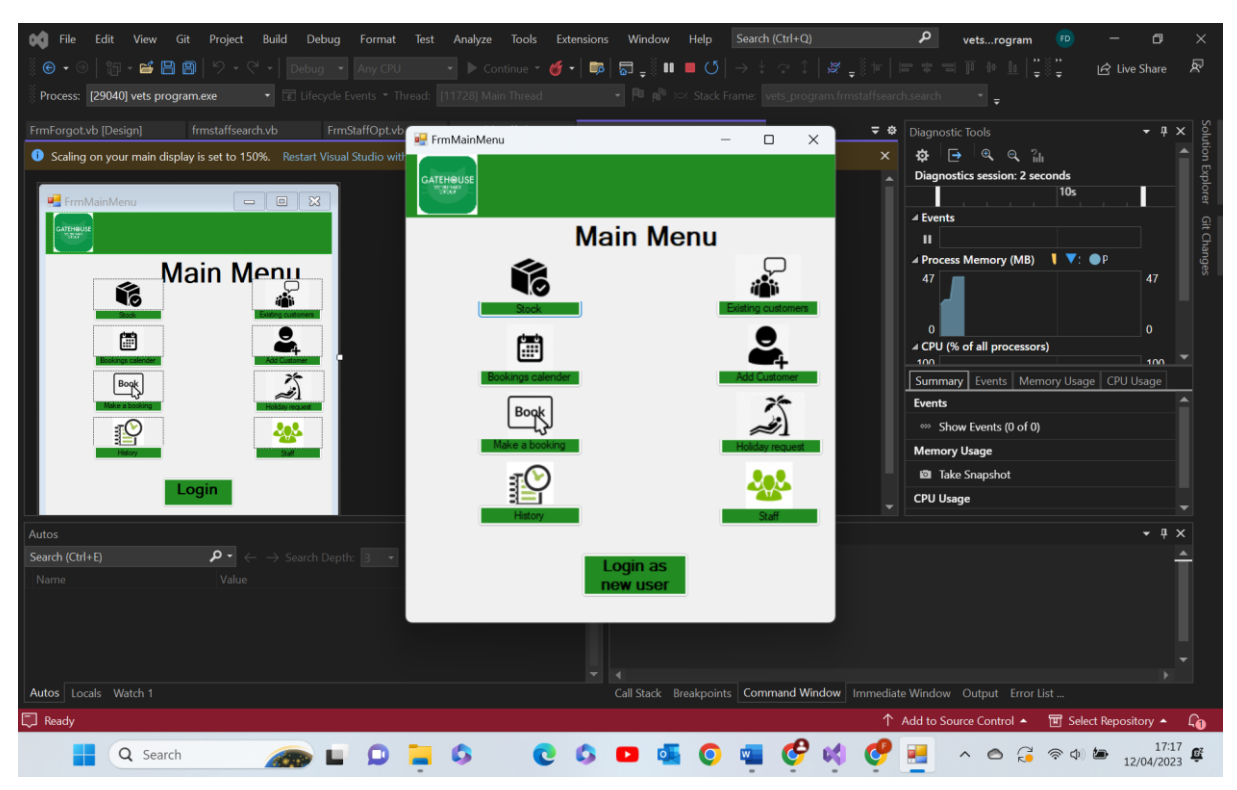

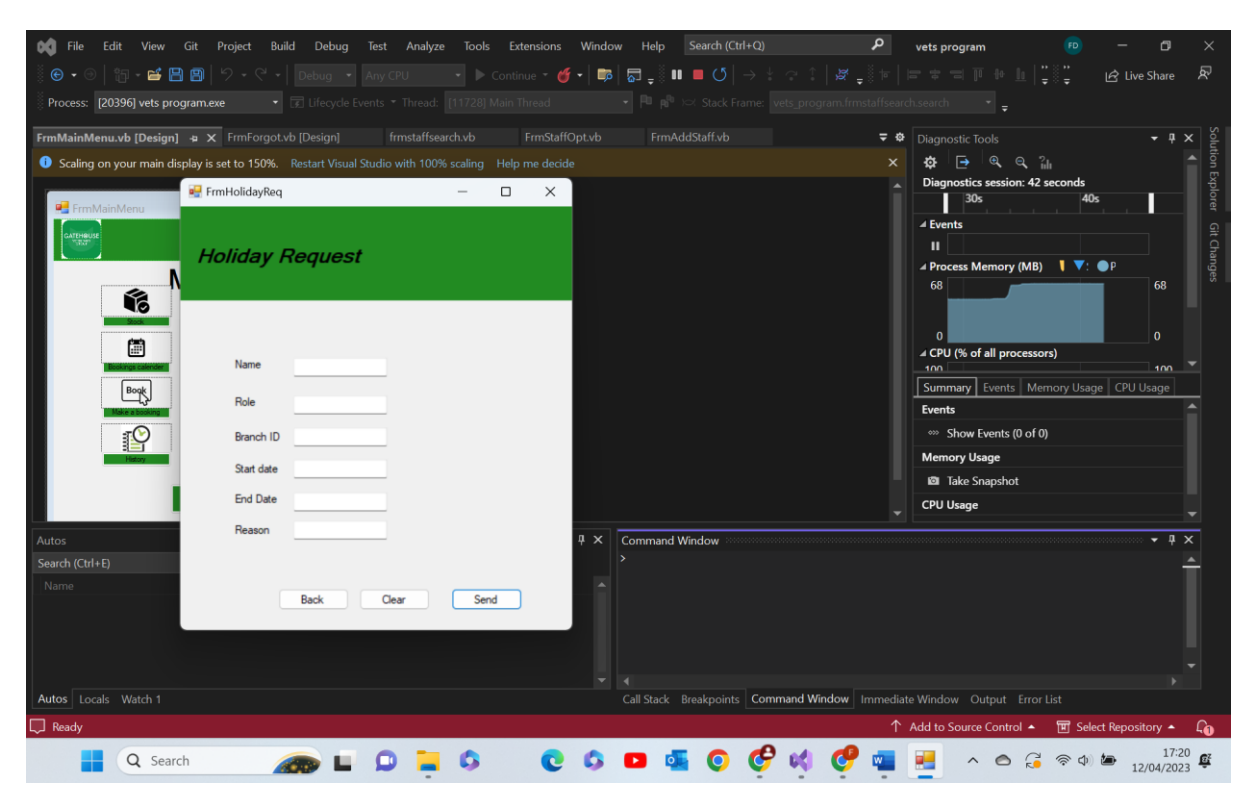

#### 2.3-

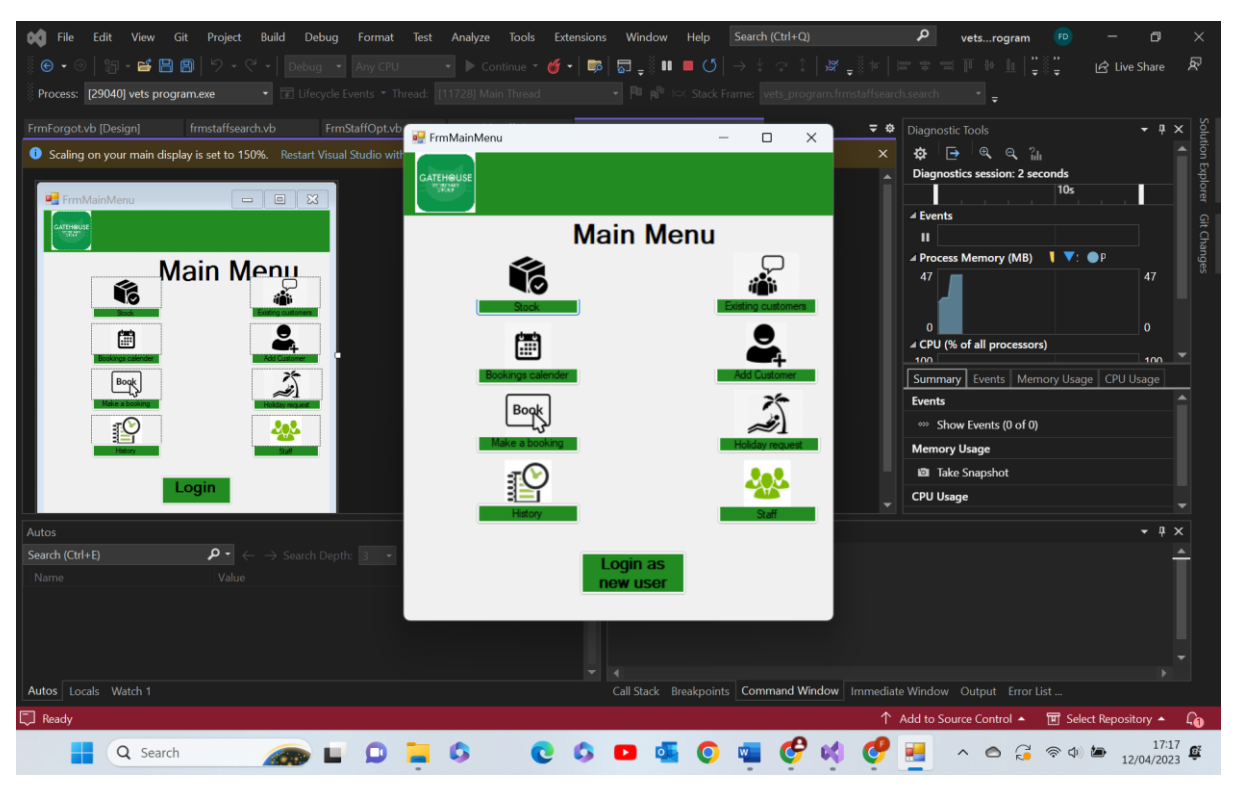
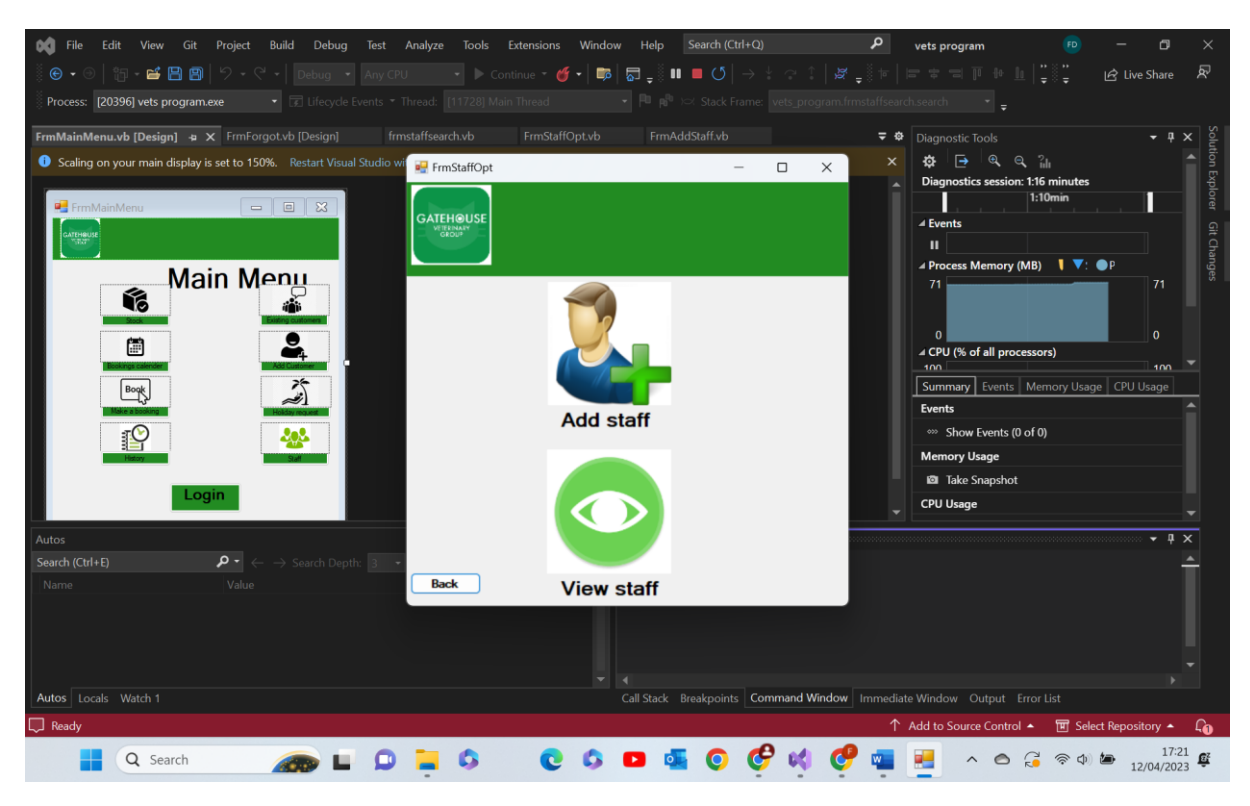

## 2.4-

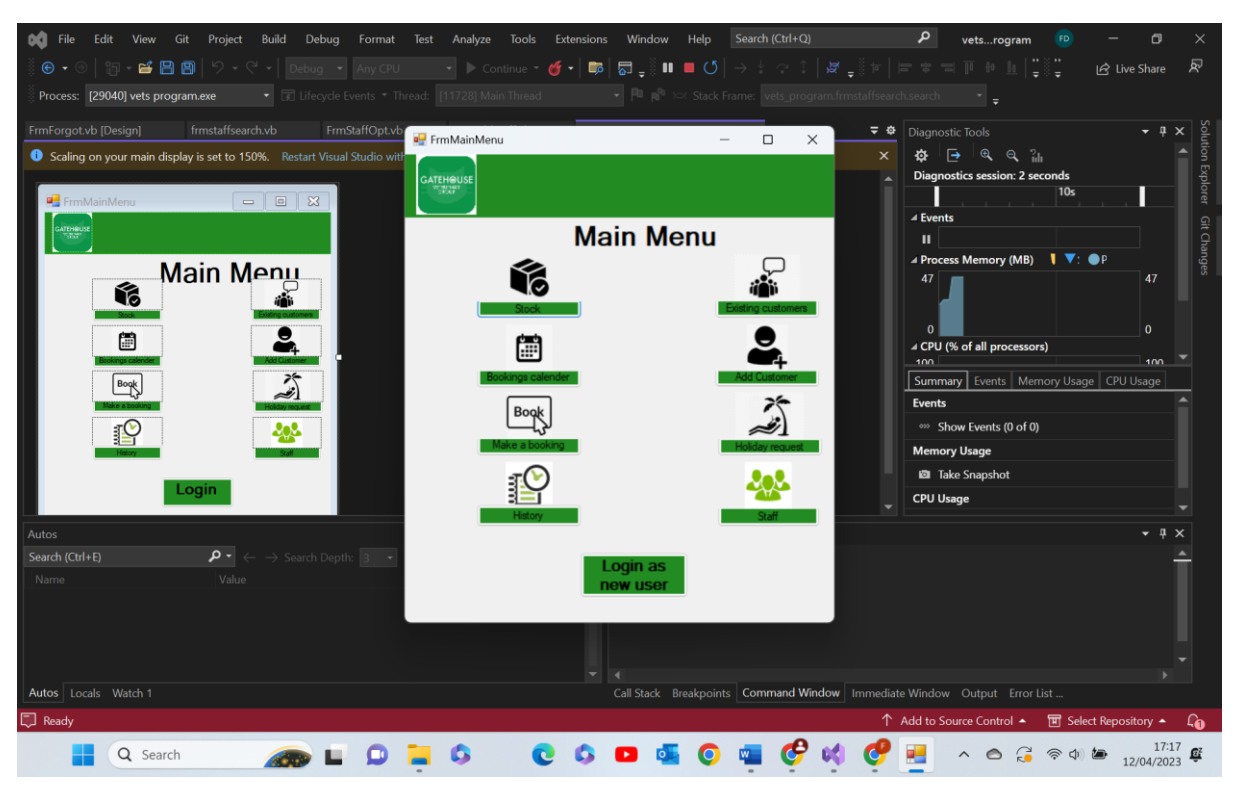

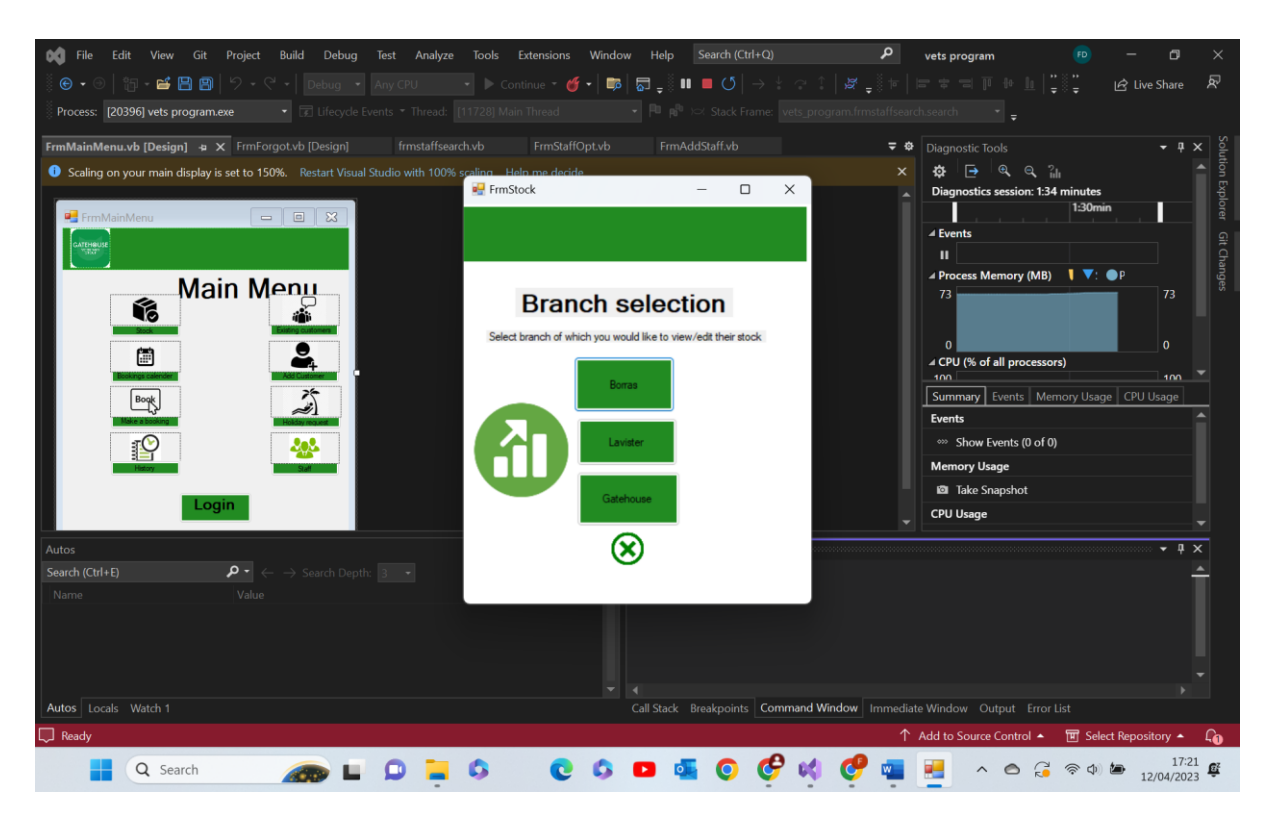

Test group 2 all encompassing comments- as shown above all forms and functions within said forms acted exactly as expected, the main menu page was closed and the form linked with the button was shown. As this works for 4 out of then 9 buttons this tests validity is maintained and we can fairly assume that these functional tests were a success and all worked. Pass

| Test Group 3- Stock Selection P |
|---------------------------------|
|---------------------------------|

| Test<br>number | Test Data       | Actual outcome                                       | Verdict | Comment |
|----------------|-----------------|------------------------------------------------------|---------|---------|
| 1              | N/A             | Form closed proceeded by main menu<br>form opening   | Pass    | N/A     |
|                | Functional test |                                                      |         |         |
| 2              | N/A             | Form closed proceeded by lavister stock form opening | Pass    | N/A     |
|                | Functional test |                                                      |         |         |

3.1-

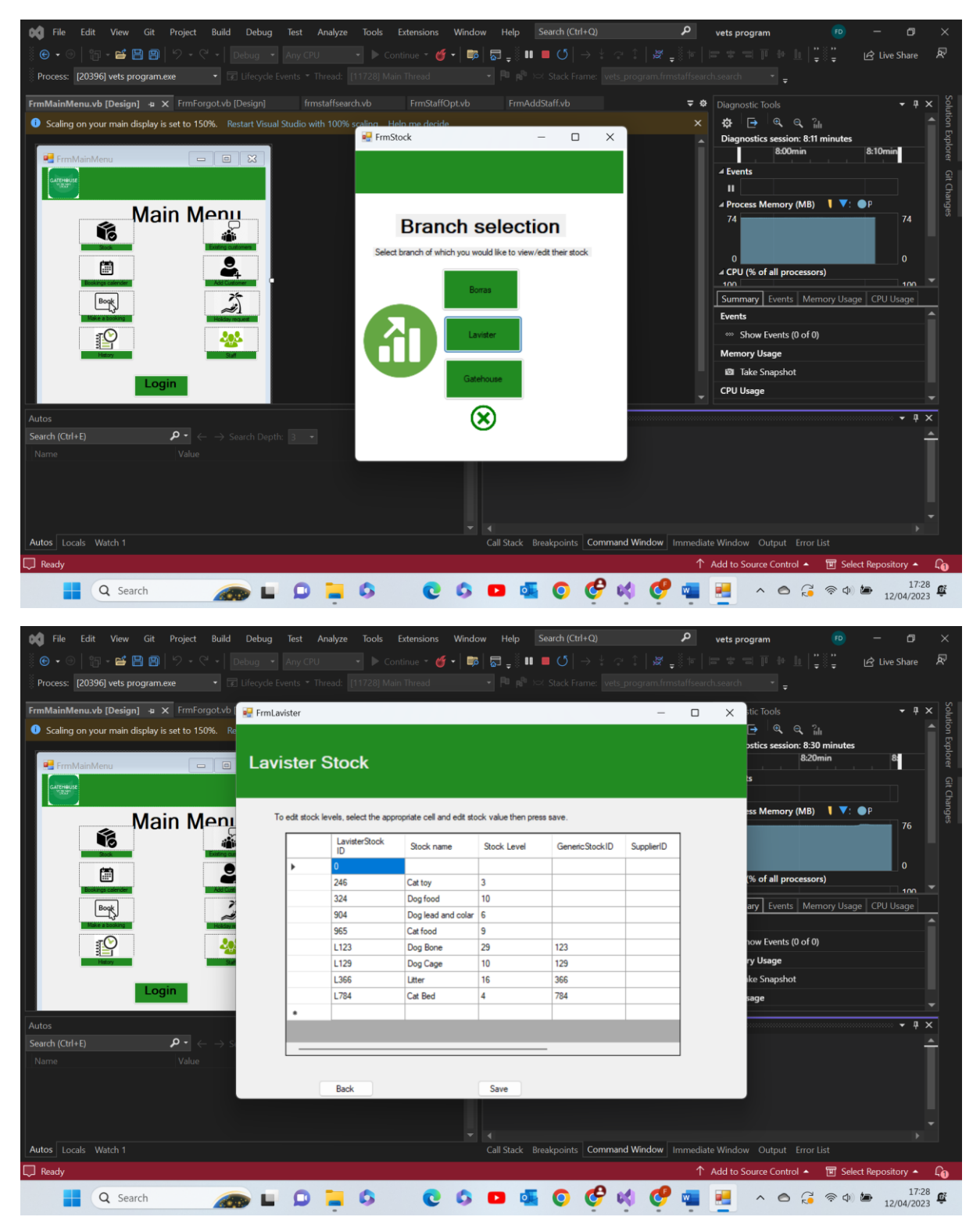

3.2-

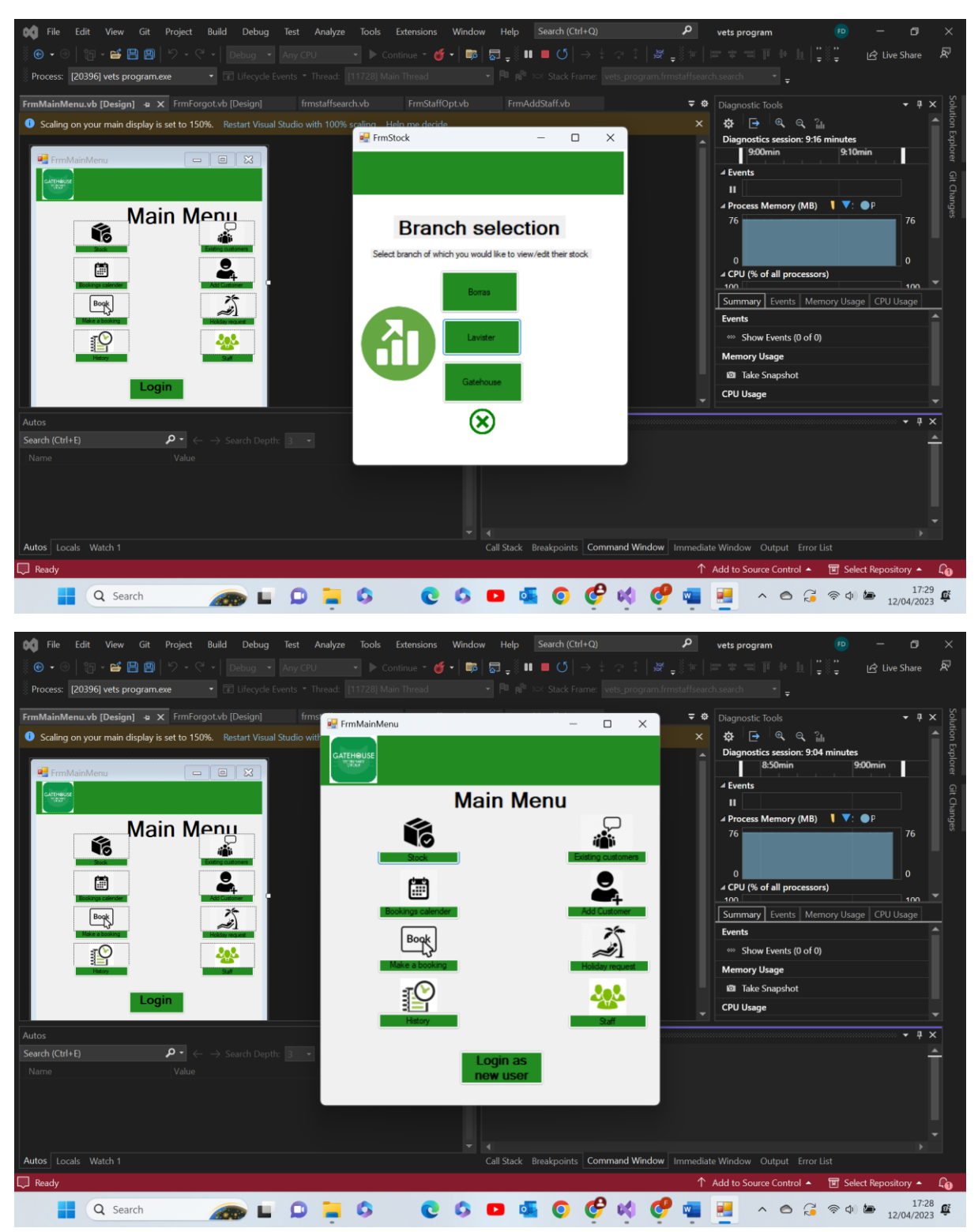

Test group 4 all-encompassing comments- as we can see above each functional test performed exactly as expected closing and opening the necessary forms. Pass

**Test Group 4- Existing Customers:** 

| Test | Test data                                                                            | Actual outcome                                                                                                    | Verdict | Comment                                                                                                    |
|------|--------------------------------------------------------------------------------------|----------------------------------------------------------------------------------------------------|---------|----------------------------------------------------------------------------------------------------|
| 1    | Valid test data<br>type<br>'Curtis Cox'<br>name<br>searched                          | As expected,<br>The text boxes<br>were filled with<br>the correlating                                                                  | Pass    | N/A                                                                                                    |
| 2    | Valid<br>Name 'Curtis<br>Cox' and<br>'Dylan Cox'<br>used due to<br>shared<br>surname | Worked as<br>expected<br>cycling 'forward'<br>through the<br>table showing<br>each name and<br>information<br>associated               | Pass    | Started with information on<br>'Curtis Cox' presumably due to<br>'C' being earlier alphabetically<br>than 'D'. May however, be a<br>fluke result. I future could<br>program a sort that ensures<br>names appear and are cycled<br>through alphabetically. |
| 3    | Valid<br>Name 'Curtis<br>Cox' and<br>'Dylan Cox'<br>used due to<br>shared<br>surname | Worked as<br>expected<br>cycling<br>'backward'<br>through the<br>table showing<br>each name and<br>information<br>associated           | Pass    | Same as above comment                                                                                                    |
| 4    | Invalid test<br>data type<br>Used name<br>'Cur1s C0x'                                | As expected a<br>message box<br>appeared<br>alerting the user<br>that the name<br>does not appear<br>in the database.                  | Pass    | N/A                                                                                                    |
| 5    | Valid                                                                                | As expected a<br>message box<br>appears<br>ensuring the<br>users is certain.<br>When 'Ok' is<br>pressed the<br>record is<br>removed    | Pass    | N/A                                                                                                    |
| 6    | Extreme                                                                              | When button is<br>pressed, the<br>same thing<br>happens as if<br>there is valid<br>data in the text<br>boxes. Not what<br>was expected | Fail    | Not sure what if anything<br>deletes when button is pressed.<br>Need to add another 'lf'<br>statement for if there is no data<br>in the textboxes.                                                                                                    |
| 7    | Valid/extreme                                                                        | Regardless of<br>what was in the<br>boxes they<br>became clear,<br>and remained<br>clear if it had no<br>data to begin<br>with.        | Pass    | Could add a feature with a<br>message box if no data is in the<br>text boxes but I am not sure<br>this is necessary.                                                                                                    |
| 8    | N/A<br>Functional test                                                               | Performs as expected                                                                                                    | Pass    | N/A                                                                                                    |

| 9 | extreme | Performs as<br>expected<br>however uses<br>same message<br>box as was used<br>in the invalid<br>data type test | Pass | Could add another IF function<br>with a different message box if<br>no data is in it. |
|---|---------|----------------------------------------------------------------------------------------------------|------|---------------------------------------------------------------------------------------|
|---|---------|----------------------------------------------------------------------------------------------------|------|---------------------------------------------------------------------------------------|

4.1-

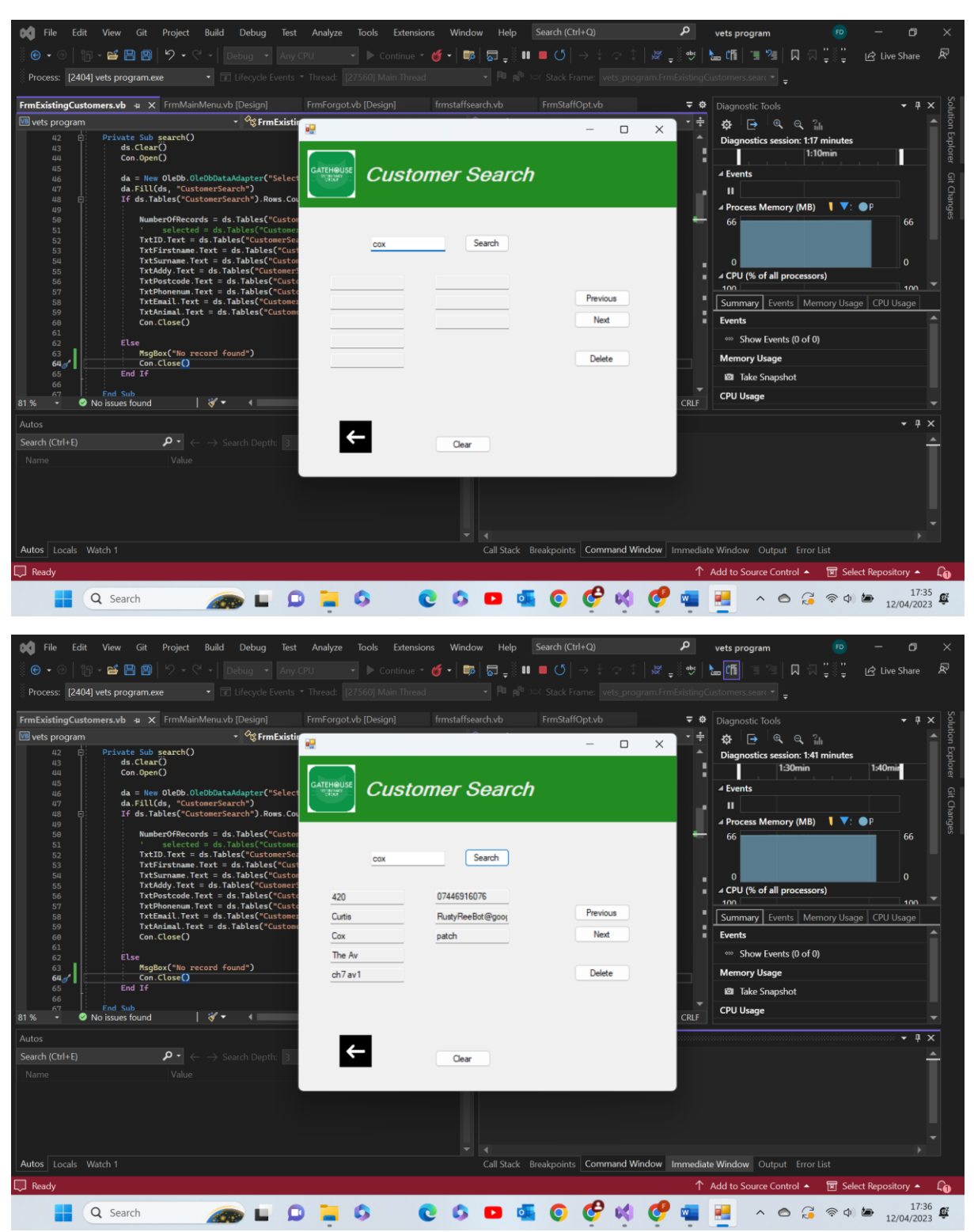

Test 4.1 comments- as shown above when a valid piece of data is searched for, such as the surname 'cox' the correlating results are shown within the text boxes. The info is checked against the database, if it exists it is then read and written into the text boxes shown. Pass

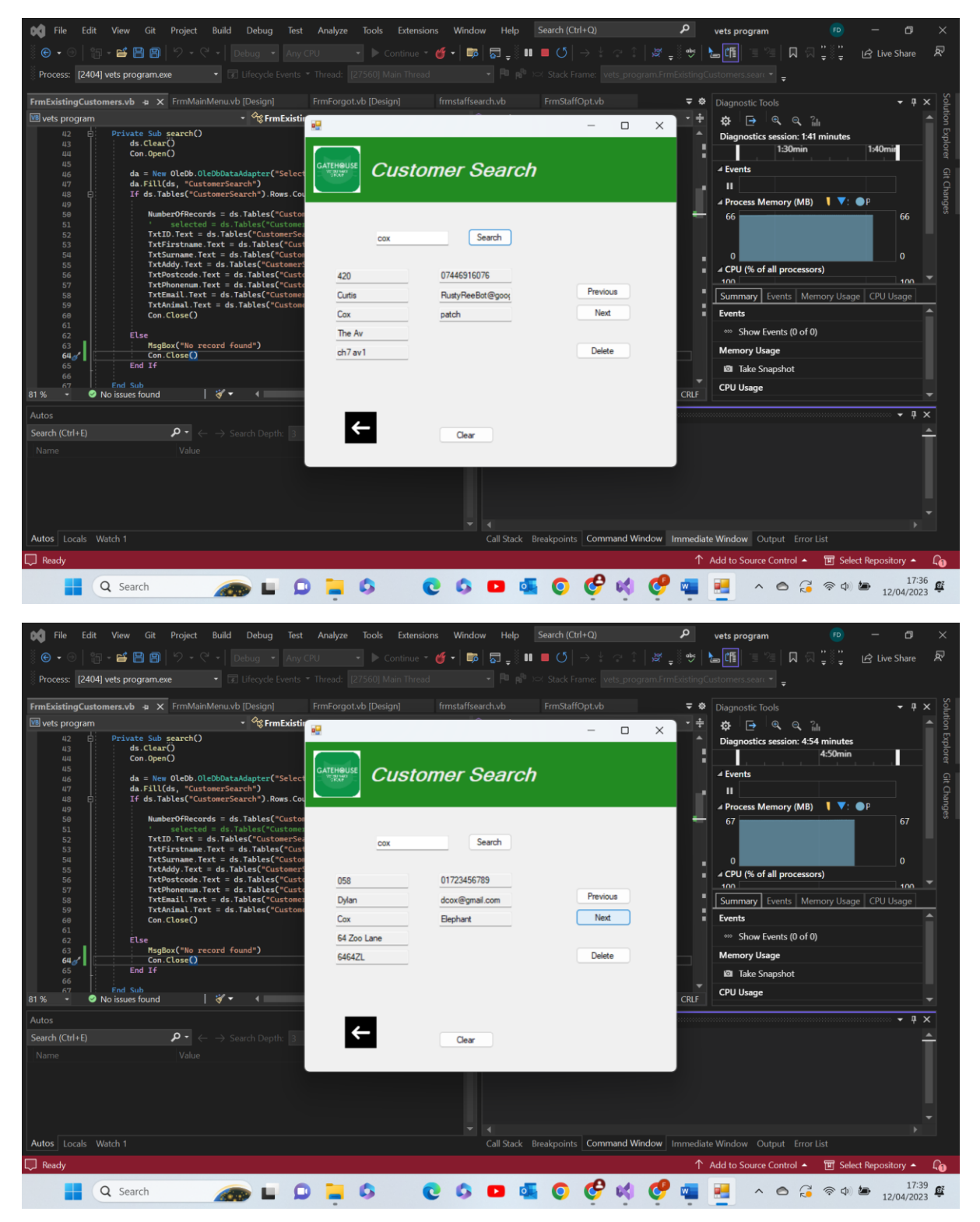

4.2-

Test 4.2 comments- as expected the program has recognised that multiple people have the same surname in the database and the next button has allowed us to cycle through and view the other client with the same name and their details. Pass

4.3-

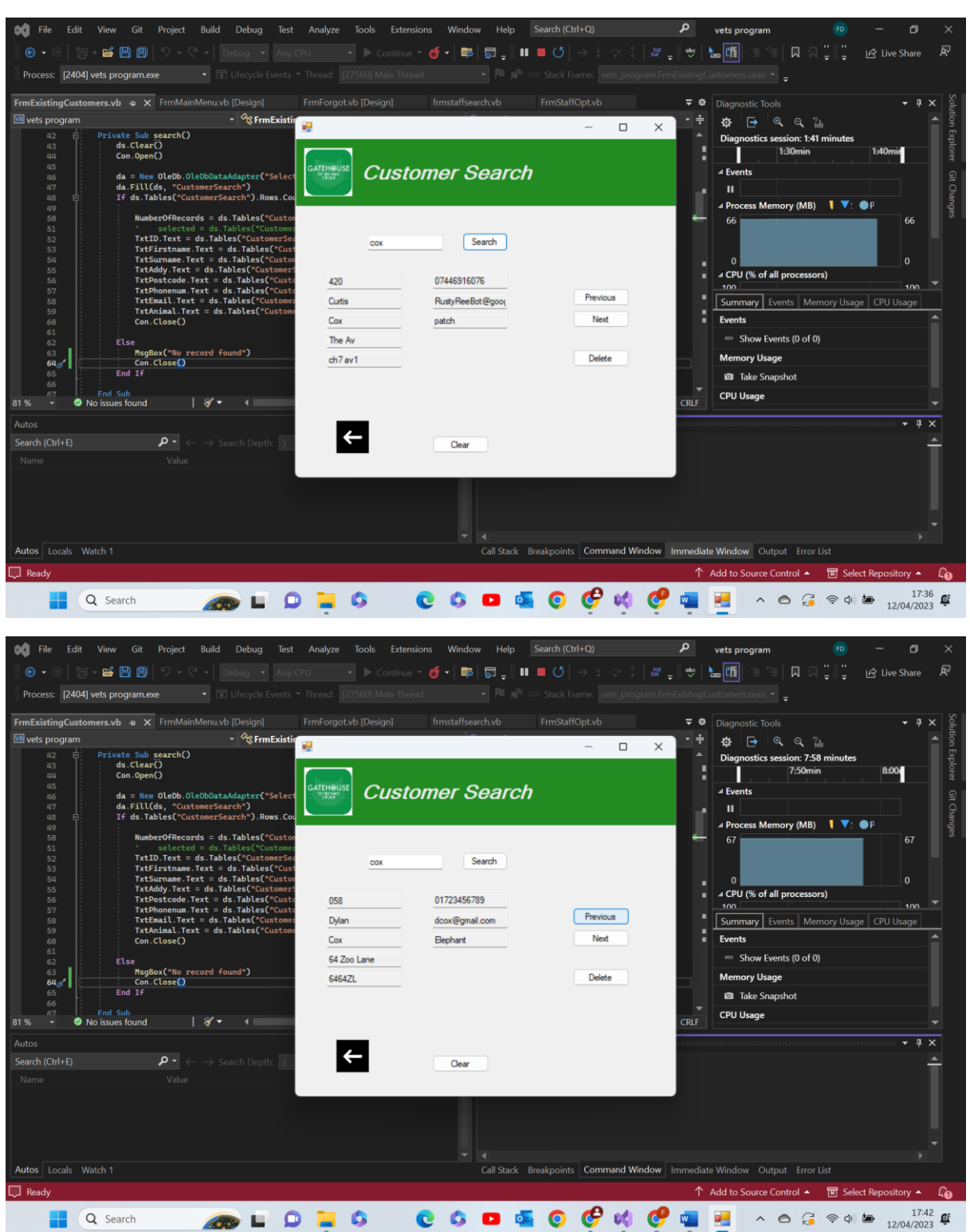

Test 4.3 comments- as expected the program has recognised that multiple people have the same surname in the database and the previous button has allowed us to cycle

through and view the other client with the same name and their details. The reason that this test appears identical to the last is because only two clients share a surname and so only two different records can be cycles through. Pass

**File** Project Build Window Help vets program n 🖉 📮 🥗 🔚 🕮 📜 🖳 - 🖻 🖪 🗐 🔊 - 🤇 1 Live Shar Process: [24916] vets program.exe FrmExistingCust ners.vb 👍 🗙 FrmMainMenu.vb [Design] ÷ ¢ - Cre FrmExisti 💠 🕞 🔍 ବ୍ 🏭 🖲 vets pr . × vate Sub sea ds.Clear() Con.Open() Dia T Π Customer Search 45 46 47 48 49 50 51 52 53 55 57 58 59 60 61 62 63 64 = New OleDb .Fill(ds, "C ds.Tables(" , •).Row ory (MB) 【 67 ext = ds.Tables ext = ds.Tables = ds.Tables ext = Search COx = ds.Tables("Cus = ds.Tables( = ds.Tables("Cus Previous Tables nts (0 of 0) MsgBox("No record found") Delete Memory Usage End If Take Snapshot CPU Usage sub is found ← Clear 4 দি 🖸 🚳 🧿 🤡 🖉 17:49 12/04/2023 😅 🛲 🖬 의 📜 🔅 Q Search 0 0 ^ 🙆 🔂 🗟 🏷 🍉 w Tools Extensions Test Analyze Window Help DO. vets program Ø - 🗃 🖀 🗳 -IR Live St • **Pi** of Process: [24916] vets program.exe Thread: [5744] Main Thread ners.vb + × FrmMainMenu.vb [Design] FrmExistingCust **∓** Φ **Content of Content of Content of** - 😪 search 🚓 🕞 🔍 ରୁ 🎧 🕫 vets pi ch() ate Sub se ds.Clear() Diac ds (25.233 s sel 44 Con. 10 🙁 01 5 П× = " & "'" & TxtSe ch.Text & "'" Con Fill(ds, ds.Table System The co ry (MB) • P 4 Dre arch ).Ronace iext = ds.raples("Cust ode.Text = ds.Tables(" hum.Text = ds.Tables("Cu 1 100 Show Events (1 of 1) Else IsgBox("No record found") nory Usage Take Snapshot CPU Usage Sub les found 81 % | 🔣 🔻 Ln: 44 Ch: 9 SPC CRLF N Search Depth: 3 🔹 🏴 🌆 Value Type Data OleDh OleDhCo M দি 🛲 L 🔉 📜 💲 Q Search

This test has failed however since it is a quick fix I shall repair it.

## 4.4-

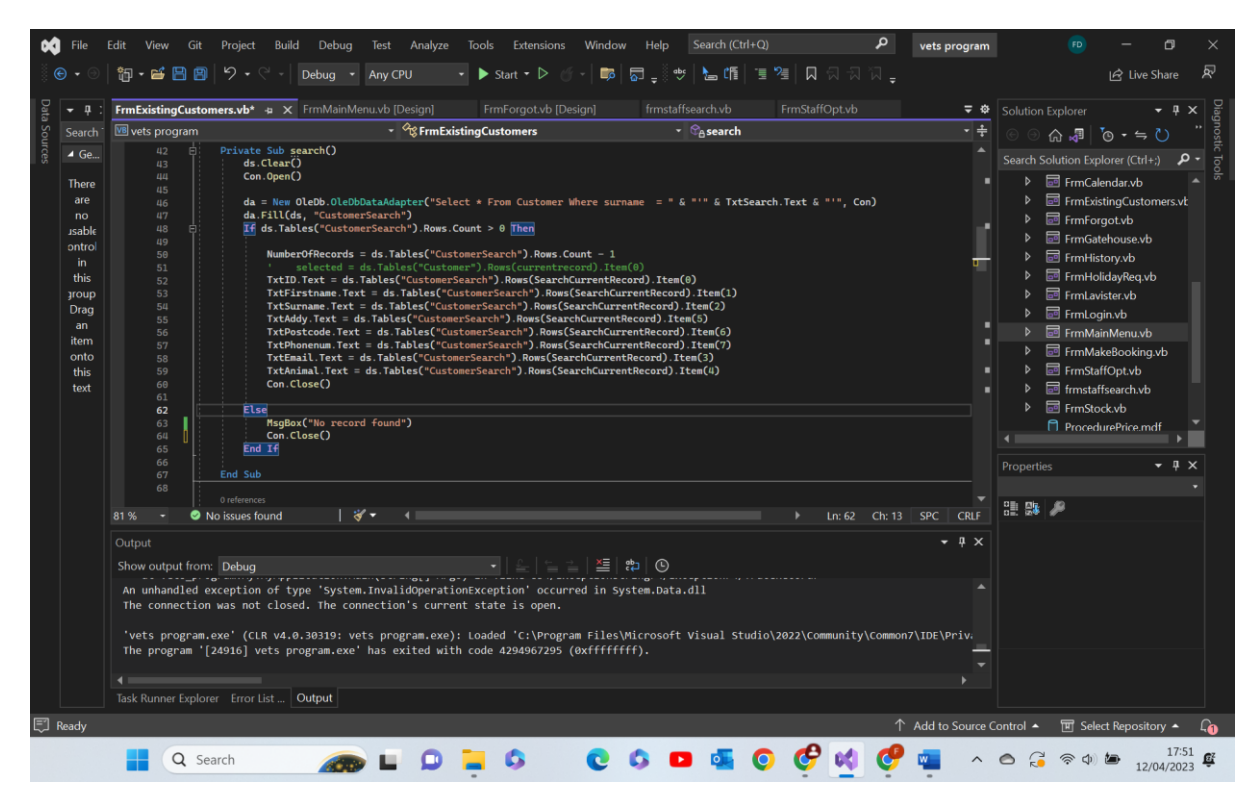

Test 4.4 comments- as shown above, initially the code did not work as intended however I have reprimanded this by adding 'con.close()' in the 'Else' function. This should fix the issue and I will re test it. Failed

## 4.4 fixed-

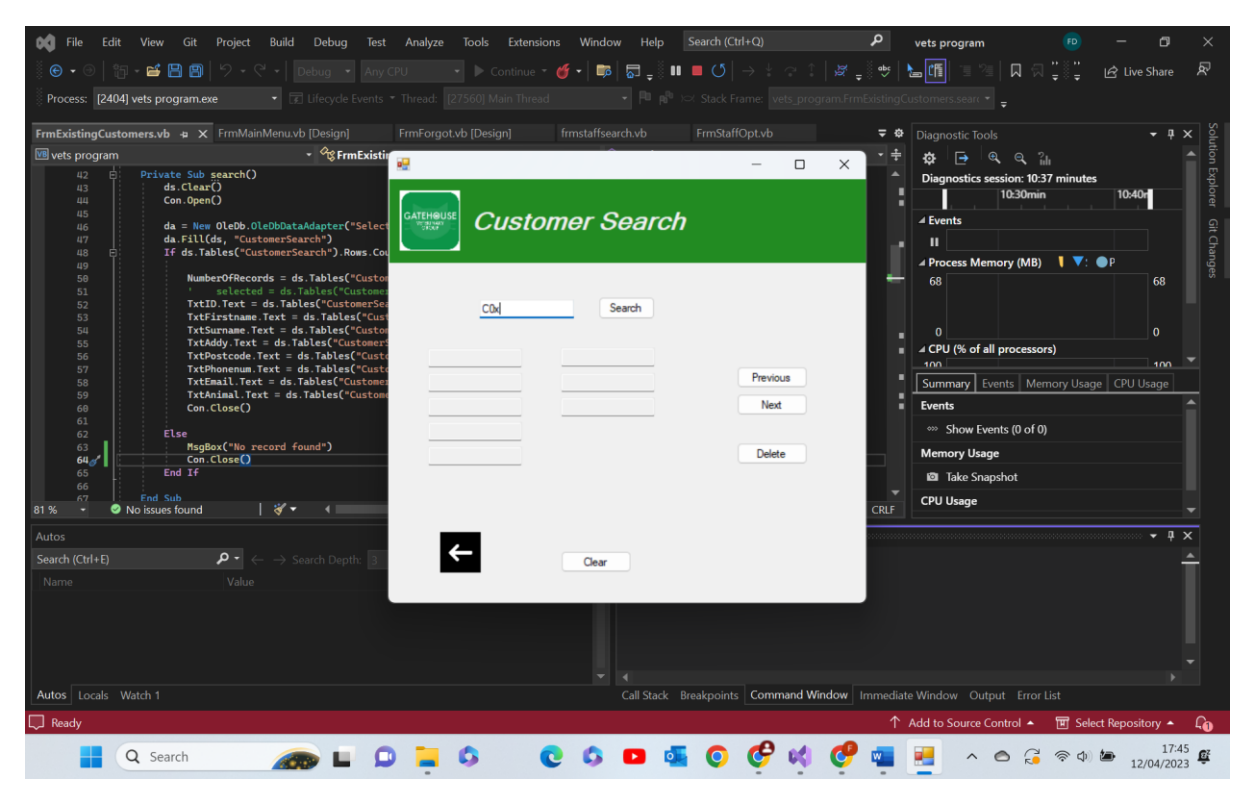

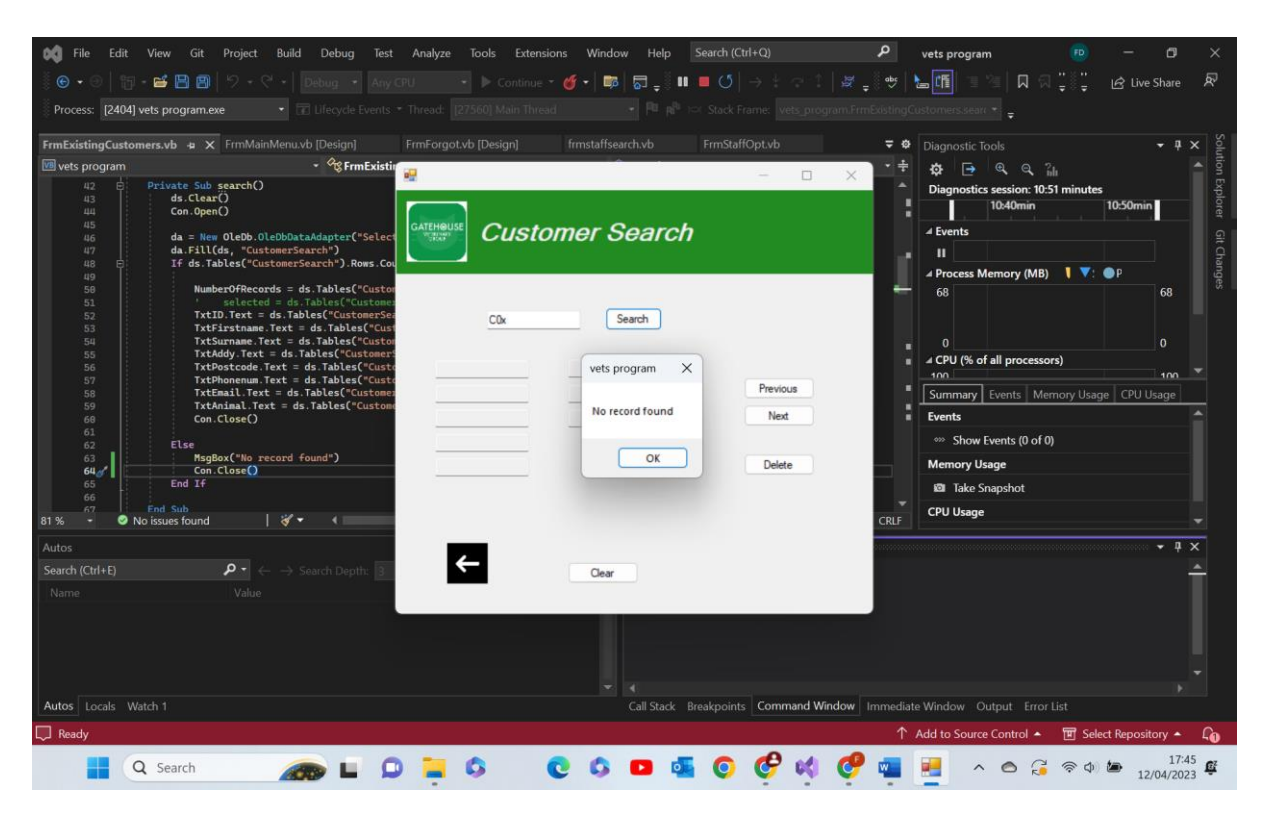

Test 4.4 comments- as shown above when an incorrect data is entered now It recognises that the data does not appear in the database and outputs a valid message box warning the user of the issue. Fixed, Pass

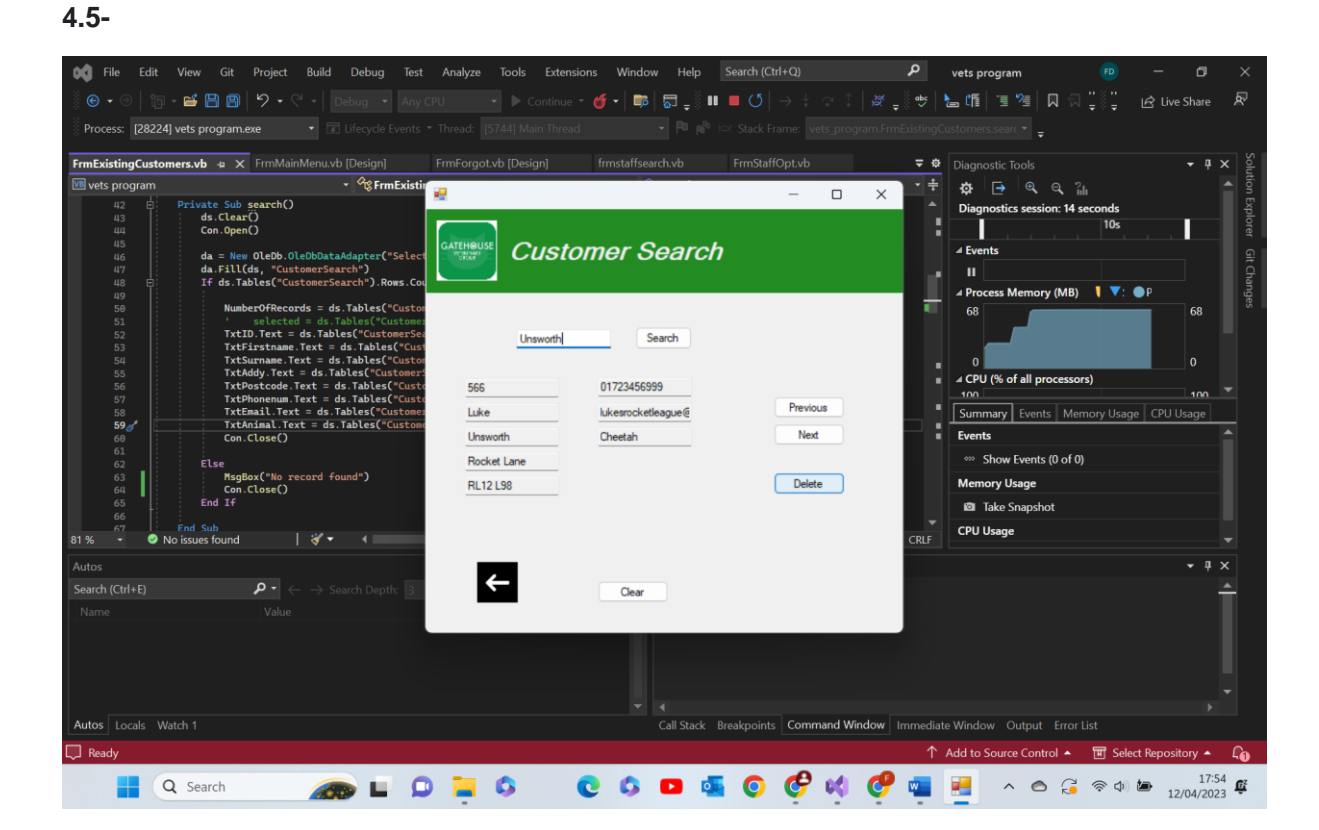

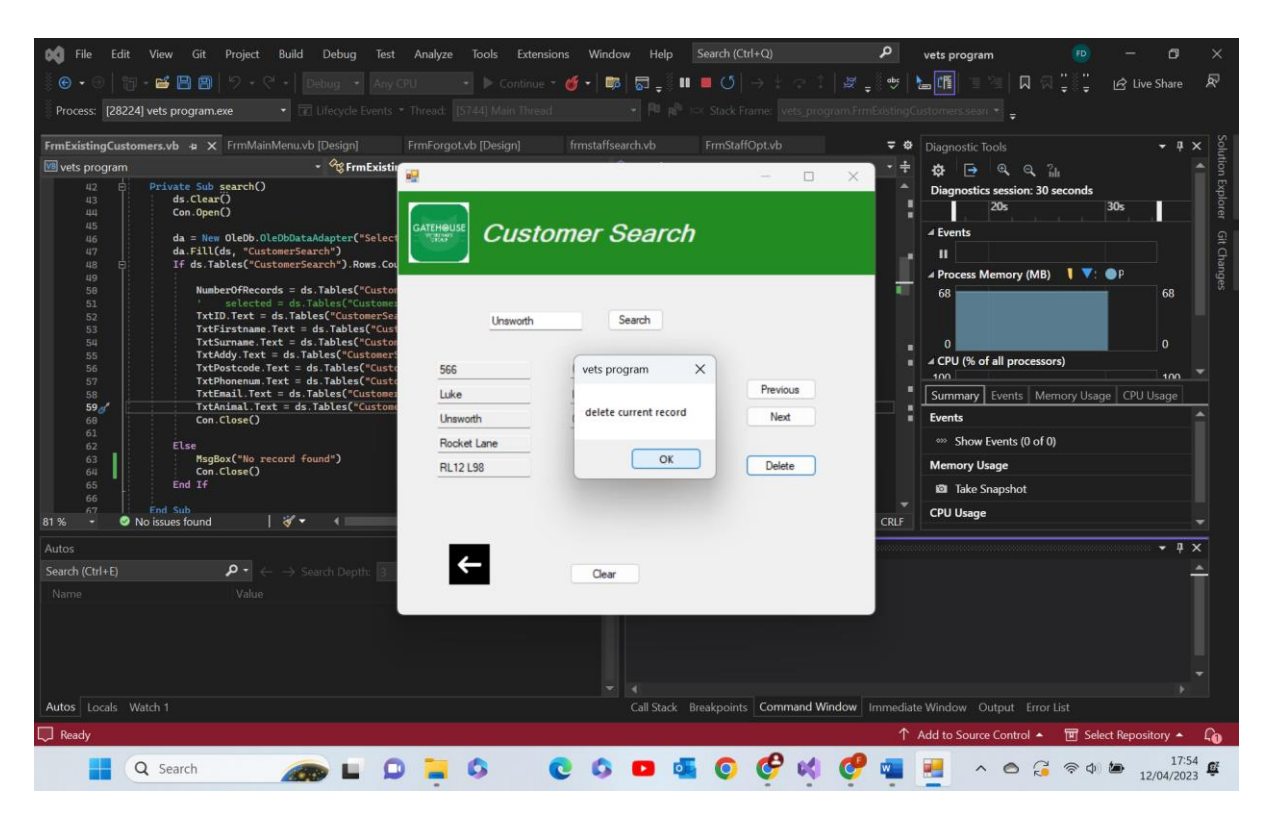

Test 4.5 comments- as expected before removing the record a message box appears ensuring that is what you want to do. If the close button is selected then the record does not delete. If the ok button is pressed the record is removed.

Close pressed-

| 📢 File Edit View Git Project Build Deb                             | ug Test Analyze Tools Exten: | sions Window Help  |                           | P vets pro       | gram 🗾 🕫 🕫                  |                   |             |
|--------------------------------------------------------------------|------------------------------|--------------------|---------------------------|------------------|-----------------------------|-------------------|-------------|
|                                                                    |                              | - 縃 - 🛛 📷 🖉 _ 🖔 🖬  | <b>■ (5</b> ] → ½ ⊲ 1 ] æ | ·                | ■ 24 [□ 司 181]              | レン Live Share     | R           |
|                                                                    |                              |                    |                           |                  |                             |                   |             |
| g Process. [20224] vers programmere · DE Ellery                    |                              |                    |                           |                  |                             |                   |             |
| FrmExistingCustomers.vb + × FrmMainMenu.vb [Desi                   |                              |                    |                           | 🗢 🌣 Diagnos      |                             |                   | × Solu      |
| 📧 vets program 🔹 🖓                                                 | FrmExistin                   |                    | \                         | _ ÷ ‡ ∰          | je, e, ‰                    |                   | ▲ Ition     |
| 42 E Private Sub search()                                          |                              |                    | - 0 /                     | ▲ Diagno         | stics session: 2:47 minutes |                   | Ę           |
| 43 ds.Clear()<br>44 Con.Open()                                     |                              |                    |                           |                  | 2:40min                     | 2:50              | lorer       |
| 45<br>46 da = New OleDb.OleDbDataAdapt                             |                              | omer Search        |                           | ✓ Events         |                             |                   | ନ           |
| 47 da.Fill(ds, "CustomerSearch")                                   |                              |                    |                           |                  |                             |                   | Ģ           |
| 48 E It ds.Tables("CustomerSearch",<br>49                          | ).Rows.Cou                   |                    |                           | ⊿ Proce          | s Memory (MB) 🛛 🕴 🔻 🕬       | ● P               | ange        |
| 50 NumberOfRecords = ds.Tables                                     | es("Custor                   |                    |                           | 68               |                             | 68                |             |
| 52 TxtID.Text = ds.Tables("C                                       | ustomerSea Unsworth          | Search             |                           |                  |                             |                   |             |
| 53 TxtFirstname.Text = ds.Tal<br>54 TxtSurname.Text = ds.Tabl      | bles("Cust<br>es("Custor     |                    |                           | - 0              |                             | 0                 |             |
| 55 TxtAddy.Text = ds.Tables(                                       | "Customers                   | 01700450000        |                           | ⊿ CPU (          | 6 of all processors)        |                   |             |
| 57 TxtPhonenum.Text = ds.Tab                                       | les("Custo                   | 01723436333        | Deviewe                   | 100              |                             | 100               |             |
| 58 TxtEmail.Text = ds.Tables<br>59 TxtAnimal.Text = ds.Tables      | ("Customer Luke              | lukesrocketleague@ | Frevious                  | Summa            | ry Events Memory Usag       | e CPU Usage       |             |
| 60 Con.Close()                                                     | Unsworth                     | Cheetah            | Next                      | Events           |                             |                   |             |
| 61<br>62 Else                                                      | Rocket Lane                  |                    |                           | ∞ Sh             | ow Events (0 of 0)          |                   |             |
| 63 MsgBox("No record found")                                       | RL12 L98                     |                    | Delete                    | Memor            | / Usage                     |                   |             |
| 65 End If                                                          |                              |                    |                           | to Tal           | e Snapshot                  |                   |             |
| 66<br>67 End Sub                                                   |                              |                    |                           | ✓ CPU Us         | inge .                      |                   |             |
| 81 % 👻 🥝 No issues found 🔰 💞 🔹 🖣                                   |                              |                    |                           | CRLF             | -3-                         |                   |             |
| Autos                                                              |                              |                    |                           |                  |                             | <b>+</b> P        | ×           |
| Search (Ctrl+E) $ ho$ $	extsf{Search}$ $ ho$ $ ightarrow$ Search D | Depth: 3                     | Clear              |                           |                  |                             |                   | <u> </u>    |
| Name Value                                                         |                              |                    |                           |                  |                             |                   |             |
|                                                                    |                              |                    |                           |                  |                             |                   |             |
|                                                                    |                              |                    |                           |                  |                             |                   |             |
|                                                                    |                              |                    |                           |                  |                             |                   |             |
|                                                                    |                              |                    |                           |                  |                             |                   |             |
| Autos Locals Watch 1                                               |                              | Call Stack F       | reaknoints Command Window | Immediate Window | Output Error List           |                   |             |
|                                                                    |                              |                    |                           |                  |                             | + 0it             |             |
| La Ready                                                           |                              |                    |                           | Add to So        | urce control 🔺 🔟 Sele       | .t repository 🔺   | 40          |
| Q Search                                                           | 🖬 🗭 📮 🔕 👘                    | C 🗘 🖸 💁            | 0 🧐 📢 🤇                   | 7 🦷 👱            | ^ 🙆 🔏 🛜 Ф)                  | 17:5<br>12/04/202 | 23 <b>E</b> |

The above is the result of the user changing their mind

'ok' pressed-

| VetDatabas     | e2 : Database- C:\Users\ | feefr\Downloads\\ | vets program Bina                                 | ry Search (2)\vets program Bi | nary Search\vets prograr           | n Binary Search                | \vets program (cu (Ad       | cess 2007 - 2016  | file format) - Acce | ess —      |       | ×     |
|----------------|--------------------------|-------------------|---------------------------------------------------|-------------------------------|------------------------------------|--------------------------------|-----------------------------|-------------------|---------------------|------------|-------|-------|
| File Home      | Create Extern            | al Data Data      | base Tools H                                      | lelp Table Fields Ta          | ble 🔎 Tell me                      | what you wan                   | it to do                    |                   |                     |            |       |       |
| View Paste     | X Cut                    | Filter 2 Percent  | ng 🖓 Selectio<br>ding 🙀 Advanc<br>Sort 🖓 Toggle I | n * Refresh Save              | ∑ Totals<br>⇒ Spelling<br>→ More → | Go To ×<br>Go To ×<br>Select × | Calibri (Detail)<br>B I U A | ~ 11<br>~ ∠ ~ ☆ ~ |                     | ≣ ># ↓<br> |       |       |
|                |                          | 2011              | ol Filter                                         | Record                        | 5                                  | Find                           |                             | lext Pormattin    | 9                   | 12         |       | ^     |
|                | Customer X               |                   |                                                   |                               |                                    |                                |                             |                   |                     |            |       | ×     |
| All 🔍 🤇        | CustomerID               | FirstName +       | surname *                                         | Email - Anima                 | al - Address -                     | Postcode                       | * PhoneNumb *               | Click to Add *    |                     |            |       | ~     |
| SearchQ        | + 003                    | Teegan            | lones                                             | Tiones@hotmaBlossom           | 17 by the chur                     | СНН ННН                        | 07927383906                 | chen to ridu      |                     |            |       |       |
| Tables ^       | ± 033                    | Rhys              | Rogers                                            | Rhysl@googler parrot          | 8 hendy road                       | CH6 IK9                        | 08637930183                 |                   |                     |            |       |       |
| Customer       | 1 043                    | iuiys             | NoBers                                            | milita @ BooBier barrot       | o nendy roud                       | chosto                         | 343444                      |                   |                     |            |       |       |
| TblBooking     | ± 058                    | Dylan             | Cox                                               | dcox@gmail.co Elephant        | 64 Zoo Lane                        | 646471                         | 01723456789                 |                   |                     |            |       |       |
| thiRookingT    | + 123                    | Felix             | Van Diik                                          | felixyd@gmail. Zebra          | 64 Zoo Lane                        | 71.64                          | 1234565432                  |                   |                     |            |       |       |
| - torocoungra  | ± 234                    | Matthew           | Williams                                          | Mwilliams@grr Koala           | Koala Lane                         | KL12                           | 01723456788                 |                   |                     |            |       |       |
| TbiBorrasSt_   | ± 345                    | William           | Chantrey                                          | Will.i.am@gma Mouse           | Quiet Lane                         | SSH87                          | 01723456780                 |                   |                     |            |       |       |
| TblBranch      | ± 390                    | Luke              | Bunting                                           | Bunt@gothmai carrot           | 39 oogle rd                        | CH9 OLD                        | 07915263780                 |                   |                     |            |       |       |
| TblGenericS    | ± 420                    | Curtis            | Cox                                               | RustyReeBot@ patch            | The Av                             | ch7 av1                        | 07446916076                 |                   |                     |            |       |       |
| ThiGHStock     | <b>9</b> +               | 11                |                                                   |                               |                                    |                                |                             |                   |                     |            |       |       |
|                | ± 628                    | Ruben             | van Diik                                          | RvanDijik@gm; Zodje           | 19 alexandra r                     | c Ch7 1hi                      | 07563084369                 |                   |                     |            |       |       |
| Tolltems       | ± 666                    | Andrew            | Greenow                                           | AndvG@Gmail. Sunshine         | Jr alun school                     | ch7 1hl                        | 0796473282                  |                   |                     |            |       |       |
| TblLavisterS_  | ± 924                    | Will Chant        | Legend                                            | will@legend.co octopus        | 29 coding hill                     | CH2 J90                        | 07956171809                 |                   |                     |            |       |       |
| TblLogin       | ± 943                    | Sam               | Rice-Jones                                        | Rocketsam888( spud            | 16 dudley hill                     | CH7 ILT                        | 077836728906                |                   |                     |            |       |       |
| TblProcedur.   | *                        |                   |                                                   |                               |                                    |                                |                             |                   |                     |            |       |       |
|                |                          |                   |                                                   |                               |                                    |                                |                             |                   |                     |            |       |       |
| TDIKota        |                          |                   |                                                   |                               |                                    |                                |                             |                   |                     |            |       |       |
| TblStaff       |                          |                   |                                                   |                               |                                    |                                |                             |                   |                     |            |       |       |
| TblSupplier    |                          |                   |                                                   |                               |                                    |                                |                             |                   |                     |            |       |       |
| tblTransacti   |                          |                   |                                                   |                               |                                    |                                |                             |                   |                     |            |       |       |
| th/vetl ocati  |                          |                   |                                                   |                               |                                    |                                |                             |                   |                     |            |       |       |
|                |                          |                   |                                                   |                               |                                    |                                |                             |                   |                     |            |       |       |
| Datasheet View | Record: 14 4 10 of 14    | ► N ► N           | Filter Search                                     |                               |                                    |                                |                             |                   |                     |            | 留     | N     |
|                |                          |                   |                                                   |                               |                                    | -                              |                             |                   |                     |            | 17.50 | 12.51 |
|                | Q Search                 |                   |                                                   | • ° C                         | G 🖸 🍕                              | O Ġ                            | r 📢 🖷 🛛                     |                   | ^ O 😳               | ବି ଏକ 🗶 12 | 17:58 | Ê     |

The above shows the result of the user deciding they want to delete the record. Note the lack of a 'Luke Unsworth' record.

4.6-

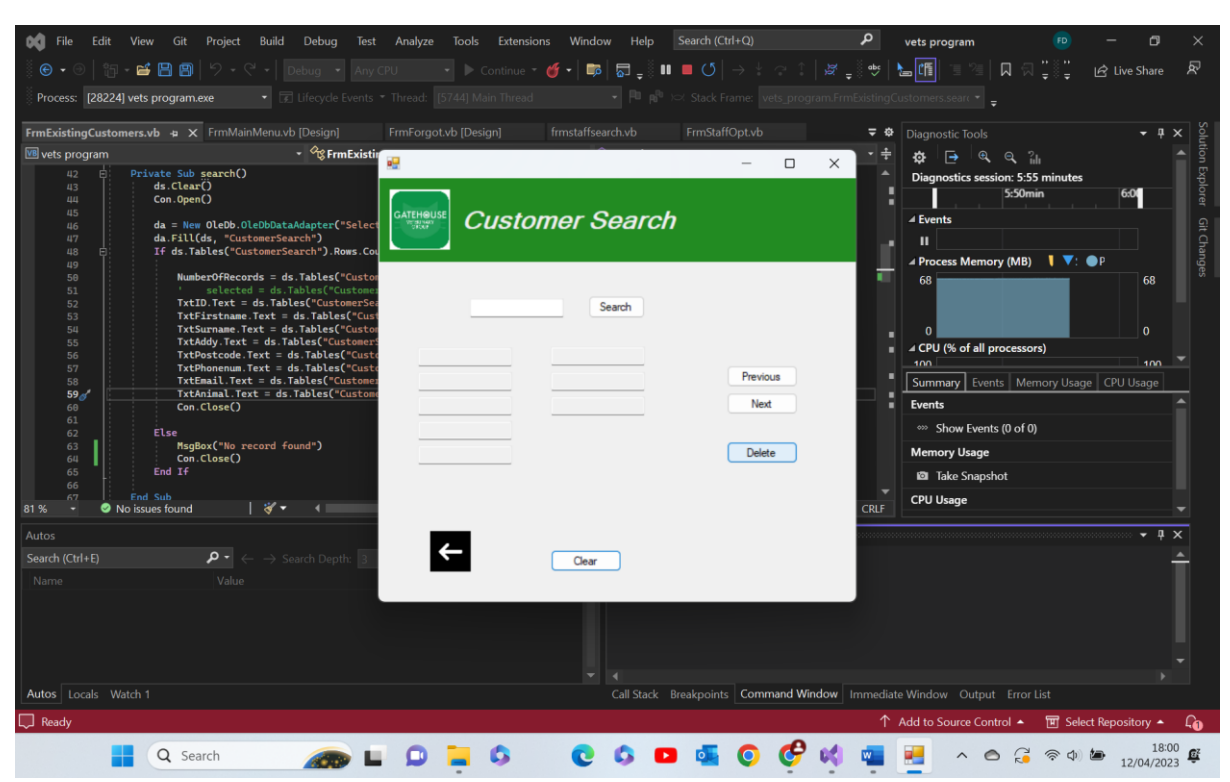

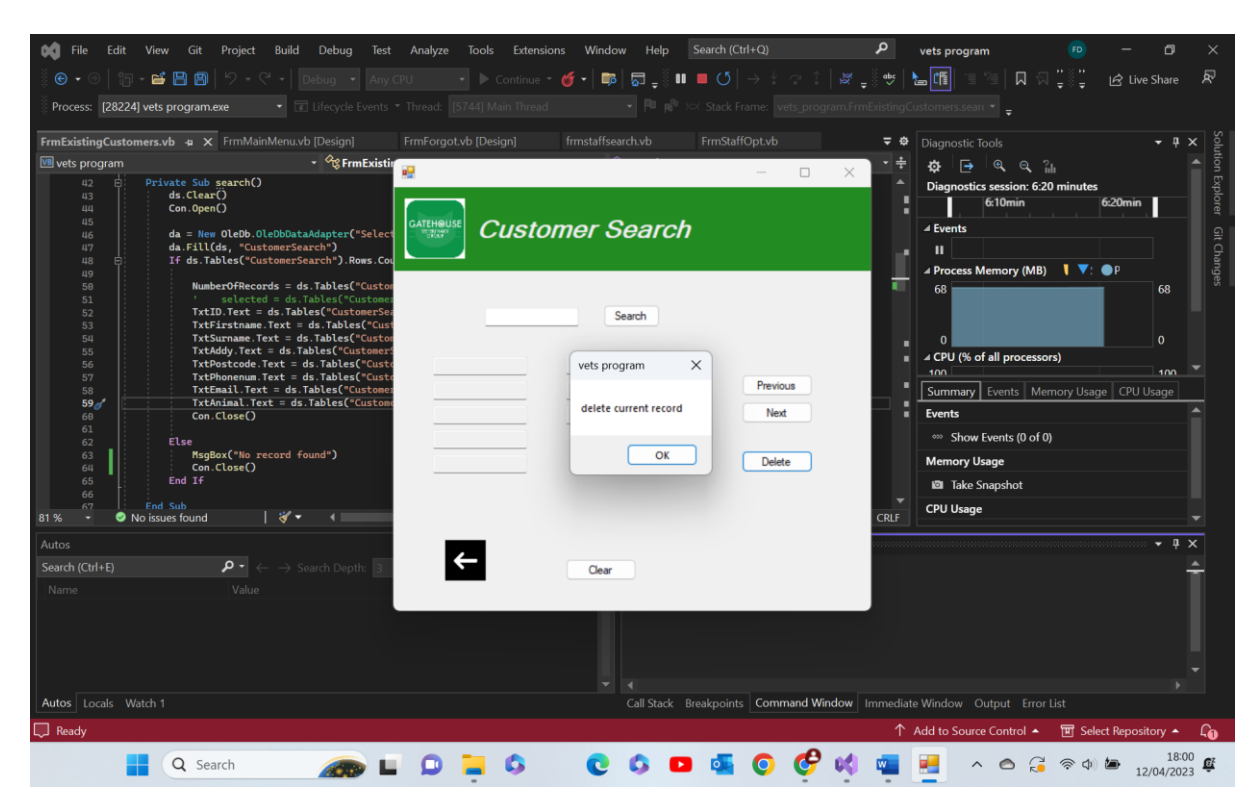

Test 4.6 comments- the program has failed to recognise the lack of data in the text boxes and has still attempted to delete something. I am not sure what it is trying to delete. I imagine a fix would be an additional 'if' function relating to if the text boxes are blank or = ""

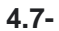

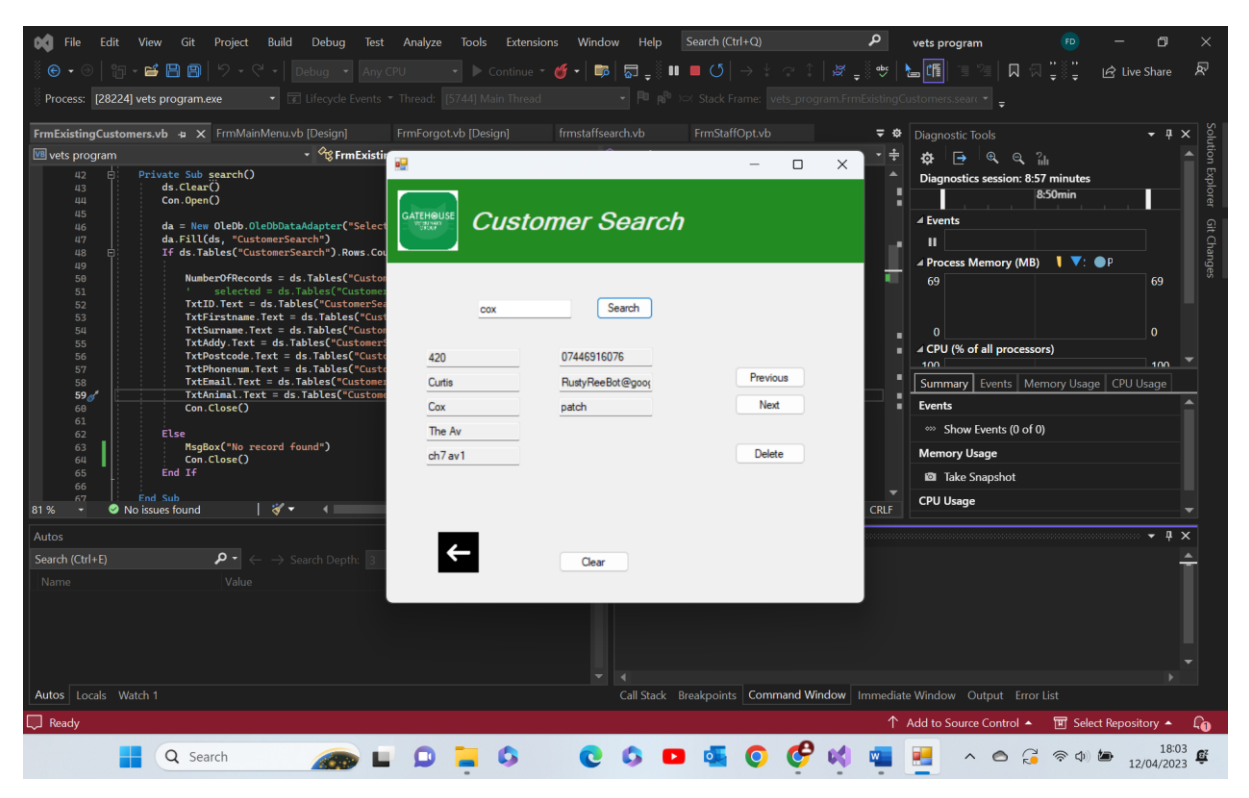

| 🕅 File Edit View Git Project Build Debug Test                                                                                                    | t Analyze Tools Extensions Window Help  | Search (Ctrl+Q)                    | vets program 📧 — 🗇 🗙                                                                                                    |
|----------------------------------------------------------------------------------------------------|-----------------------------------------|------------------------------------|----------------------------------------------------------------------------------------------------|
| 🏽 🕑 🔹 🗇 🛯 🚰 💾 🗐 🛛 🖓 🗸 🖓 🗸 🗍 Debug 🔹 Any                                                                                                    | CPU 🔹 🕨 Continue 👻 🍏 🗸 📮                | ■ ■ ೮  → ៖ ⇔ î   æ <sub>=</sub> ∛⇔ | 🗉 🔚 🗏 🔲 🖓 📜 🖏 🚆 🖻 Live Share 🛛 🖉                                                                                                    |
| Process: [28224] vets program.exe                                                                                                    |                                         |                                    | ngCustomers.searc 👻 🍦                                                                                                    |
| FrmExistingCustomers.vb 🛥 🗙 FrmMainMenu.vb [Design]                                                                                                    | FrmForgot.vb [Design] frmstaffsearch.vb | FrmStaffOpt.vb =                   | <ul> <li>Diagnostic Tools → ቑ × 0<sup>C</sup><sub>2</sub></li> </ul>                                                                                                    |
| 📧 vets program 🔹 🖓 FrmExisti                                                                                                    | " 🔐                                     | – – × –                            | 🛨 🚓 🖨 🍕 🍕 🖓                                                                                                    |
| 42     i     Private Sub search()       45     ds. (Lear()       46     ds. (Lear()       47     ds. (Lear()       48     ds. (Lear()       49     if ds. Tables("CustomerSearch")       49     if ds. Tables("CustomerSearch")       49     if ds. Tables("CustomerSearch")       49     if ds. Tables("CustomerSearch")       51 | Search                                  | Ch<br>Previous<br>Next<br>Delete   | Diagnostics session: 9:00 minutes<br>9:00min 9<br>- Events<br>- Process Memory (MB) V: P<br>69<br>0<br>0<br>- CPU (% of all processors)<br>- no<br>- Nummary Events Memory Usage CPU Usage<br>Events<br>- Show Events (0 of 0)<br>Memory Usage<br>I Take Snapshot<br>CPU Usage<br>- Vicro- |
|                                                                                                    |                                         |                                    |                                                                                                    |
| Autos Locais Watch 1                                                                                                    | Call Stad                               | K Breakpoints                      | ow Output Error List                                                                                                    |
| L, Ready                                                                                                    |                                         |                                    | T Add to Source Control A TH Select Repository A L                                                                                                    |
| Q Search                                                                                                    | • <b>0 =</b> 0 •                        | 🕒 💁 📀 🥰 🙀                          | ▲ ^                                                                                                    |

Test 4.7- above you can see the result of using the clear button. All text boxes are empty as they are set to "". Pass

4.8-

📢 File Edit View Git Project Debug Analyze Extens Window م ~ ^ | # , •• | **} 1** 😧 🗸 🎯 | 🎲 - 🚅 💾 🗐 | 🏷 - 연 - | Debug Process: [28224] vets program.exe 🕫 vets pr 👻 🖓 FrmExisti • vate Sub search() ds.Clear() Con.Open() : 11:37 i 11:30 Dia Π ATEHOU Customer Search ✓ Events New OleDb.0 11(ds, "Cust .Tables("Cust h") ch").Rows ory (MB) **\ \**: 69 69 selected = ds.Tables("Cu .Text = ds.Tables("Custo rstname.Text = ds.Tables(" dy.Text = ds.Tables("Cus stcode.Text = ds.Tables("Cus stcode.Text = ds.Tables("Cus ail.Text = ds.Tables("Cus TxtID Search į. ▲ CPU (% of all processors) Previous Summary Events Mem Next Εv Show Events (0 of 0) ord found") Box("No : .Close() Delete Memory Usage Take Snapshot CPU Usage CRLF ųΧ • ← Clear ाण Select Repo гу 🔺 🖓 🔲 R 💽 🖏 🖪 🌉 💽 🧬 🖏 🦏 🔛 🔺 🗠 🚑 🖘 🍁 1805 🕸 Q Search 🛲 🖬 🔎 📮 💲

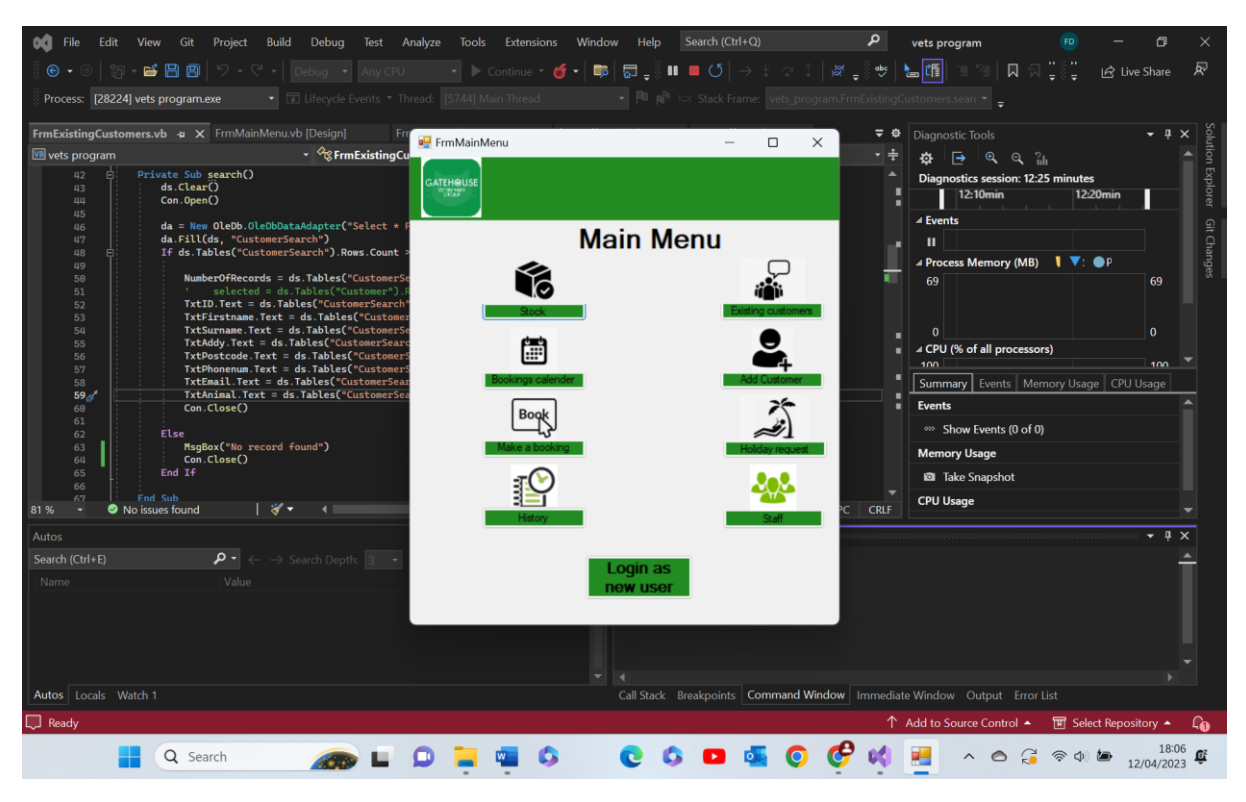

Test 4.8 comments- as expected the form is hidden and the main menu form opens. Pass

4.9-

|                                                                             |                                                                                                    |                          |                 |                                                                                       | 0              |                                                                                                    |                        |
|-----------------------------------------------------------------------------|----------------------------------------------------------------------------------------------------|--------------------------|-----------------|---------------------------------------------------------------------------------------|----------------|----------------------------------------------------------------------------------------------------|------------------------|
| File Edit                                                                   | View Git Project Build Debug Test                                                                                                    | Analyze Tools Extensions | Window Help     | Search (Ctrl+Q)                                                                       | P vet          | s program                                                                                                    | - o ×                  |
| 🔆 🕒 🕈 🕙   🎁                                                                 | 1 - 🖆 💾 🗐 🛛 - 🤆 - 🗍 Debug 🔹 Any C                                                                                                    | PU 🔹 🕨 Continue 👻 🍯      | 🕴 -   📪   💀 📮 💵 | $\blacksquare \mathbb{Q} \mid \rightarrow \div \ \bigcirc \ \uparrow \mid \bigotimes$ | = 👐 🔤          | 11 개 개 이 이 같을 받는                                                                                                    | 🖻 Live Share 🖉         |
| Process: [28224                                                             | 4] vets program.exe 🔹 😨 Lifecycle Events 🤹                                                                                                    |                          |                 |                                                                                       |                |                                                                                                    |                        |
| FrmExistingCusto                                                            | mers.vb 🛥 🗙 FrmMainMenu.vb [Design]                                                                                                    | FrmForgot.vb [Design] f  |                 |                                                                                       | <b>∓ ¢</b> Dia | agnostic Tools                                                                                                    | ► 뿌 × Solu             |
| 📧 vets program                                                              | • 🕫 FrmExistin                                                                                                    | -                        | <u> </u>        | – D X                                                                                 | `÷ \$          | ≱ 🔁 🔍 ସ୍ "₌ା                                                                                                    | ▲ tion I               |
| 42 0<br>444 445 466 477 0<br>488 469 59 59 59 59 59 59 59 59 59 59 59 59 59 | Private Sub search()<br>ds.Clear()<br>Con.Open()<br>da = New Olob.OlobDataAdapter("Select<br>da.Fill(ds, "CustomerSearch")<br>If ds.Tables("CustomerSearch").Rows.Cou<br>NumberOfRecords = ds.Tables("Customer<br>TxtD.Text = ds.Tables("Customer<br>TxtD.Text = ds.Tables("Customer<br>TxtD.Text = ds.Tables("Customer<br>TxtDartext=ads.Tables("Customer<br>TxtDartext=ads.Tables("Customer<br>TxtDartext=ads.Tables("Customer<br>TxtDatode.Text = ds.Tables("Customer<br>TxtDatode.Text = ds.Tables("Customer<br>TxtDatode.Text = ds.Tables("Customer<br>TxtDatode.Text = ds.Tables("Customer<br>TxtDatode.Text = ds.Tables("Customer<br>TxtDatode.Text = ds.Tables("Customer<br>TxtDatode.Text = ds.Tables("Customer<br>TxtDatode.Text = ds.Tables("Customer<br>TxtDatode.Text = ds.Tables("Customer<br>Con.Close()<br>Else<br>MagBox("No record found")<br>Con.Close()<br>End If |                          | Search          | Previous<br>Nex<br>Delete                                                             |                | iagnostics session: 11-37 minute<br>I 11-30min<br>Events<br>Process Memory (MB) ↓ ▼:<br>69<br>0<br>0<br>0<br>0<br>0<br>0<br>0<br>0<br>0<br>0<br>0<br>0<br>0 | s GPU Usage            |
| 81% - 91                                                                    | No issues found                                                                                                    |                          |                 |                                                                                       | CRLF           |                                                                                                    | ×                      |
| Autos                                                                       |                                                                                                    | <del>(</del>             |                 |                                                                                       |                |                                                                                                    | v q x                  |
| Search (Ctrl+E)                                                             | Value ↔ Search Depth: 3                                                                                                    |                          | Clear           |                                                                                       |                |                                                                                                    | Ĺ                      |
|                                                                             |                                                                                                    |                          |                 |                                                                                       |                |                                                                                                    |                        |
|                                                                             |                                                                                                    |                          |                 |                                                                                       |                |                                                                                                    |                        |
| Autos Locals W                                                              | Vatch 1                                                                                                    |                          | Call Stack E    | reakpoints Command Window                                                             | Immediate Wi   | ndow Output Error List                                                                                                    |                        |
| L Ready                                                                     |                                                                                                    |                          |                 |                                                                                       | Add ↑          | to Source Control 🔺 🔟 Sel                                                                                                    | ect Repository 🔺 🛛 🔒 🎧 |
|                                                                             | 🖌 Q Search 🛛 🚁 🖿                                                                                                    | 🔉 📮 🗘                    | 0 0             | ) 💁 📀 🦿 📢                                                                             | -              | ^ 🔿 🔂 🛜 🔿                                                                                                    | 18:05<br>12/04/2023    |

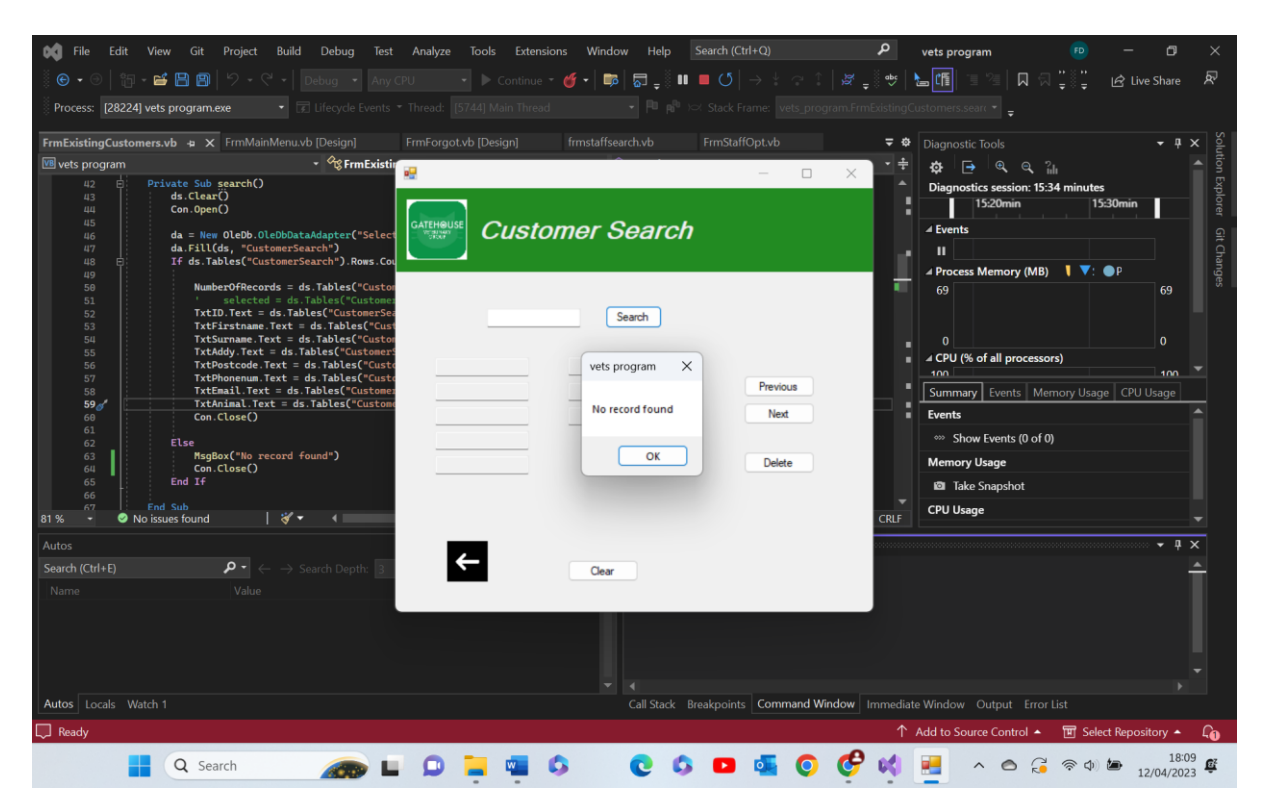

Test 4.9- when the user searches for an empty text box the program realises that the text box is empty and so there will be no correlating records in the database so outputs an appropriate message, however it is not the message I expected. Mayne in future repair this to display its own unique text box. Despite not being exactly what was expected the basic function is still here. Pass

| Test group 5- Lav | ISLET SLOCK |   |
|-------------------|-------------|---|
| Test Number       | Test data   | A |

Test group 5 Lowister steek

| Test Number | Test data       | Actual outcome    | Verdict | Comment |
|-------------|-----------------|-------------------|---------|---------|
| 1           | Lavister stock  | When the form     | Pass    | N/A     |
|             | table in access | was loaded        |         |         |
|             | form.           | each piece of     |         |         |
|             |                 | info was loaded   |         |         |
|             | Functional test | into the correct  |         |         |
|             |                 | columns and       |         |         |
|             |                 | rows as           |         |         |
|             |                 | expected.         |         |         |
| 2           | Any value from  | As expected       | Pass    | N/A     |
|             | stock level     | when a cell was   |         |         |
|             | column          | selected the      |         |         |
|             | Functional      | user was able     |         |         |
|             | valid test      | to edit the data  |         |         |
|             |                 | integer value     |         |         |
|             |                 | inside this cell. |         |         |
| 3           | Functional test | As expected       | Pass    | N/A     |
|             | using valid     | the data was      |         |         |
|             | data, changed   | edited and a      |         |         |
|             | the value of    | text box          |         |         |
|             | any value in    | appeared          |         |         |
|             | stock level     | confirming this   |         |         |
|             | column          |                   |         |         |

| 4    | Functional test<br>Uses valid data<br>same as test 3                                             | As expected,<br>not only was<br>the data<br>changed in the<br>DGV but it was<br>written into the<br>appropriate<br>places in the<br>access<br>database. This<br>means that<br>when the form<br>is closed and<br>re-opened the<br>data most<br>recently saved<br>was still there. | Pass | N/A |
|------|--------------------------------------------------------------------------------------------------|----------------------------------------------------------------------------------------------------|------|-----|
| 5    | Functional test                                                                                  | As expected<br>the stock<br>option form<br>was selected                                                                                                    | Pass | N/A |
| 6    | Invalid<br>Negative<br>integer<br>Specifically '-4'                                              | As expected<br>the program<br>recognised the<br>negative value<br>as invalid and<br>output an<br>appropriate<br>message box<br>warning the<br>user of the<br>issue                                                                                                    | Pass | N/A |
| 7    | Invalid data<br>Non integer<br>Specifically<br>'0.4'                                             | As expected<br>the program<br>recognised the<br>non-integer<br>value as invalid<br>and output an<br>appropriate<br>message box<br>warning the<br>user of the<br>issue                                                                                                    | Pass | N/A |
| 5 1- | Extreme test<br>data type<br>Extremely large<br>intger,<br>unrealistic<br>Specifically<br>'1000' | As expected<br>the program<br>recognised the<br>large value as<br>invalid and<br>output an<br>appropriate<br>message box<br>warning the<br>user of the<br>issue                                                                                                    | Pass | N/A |

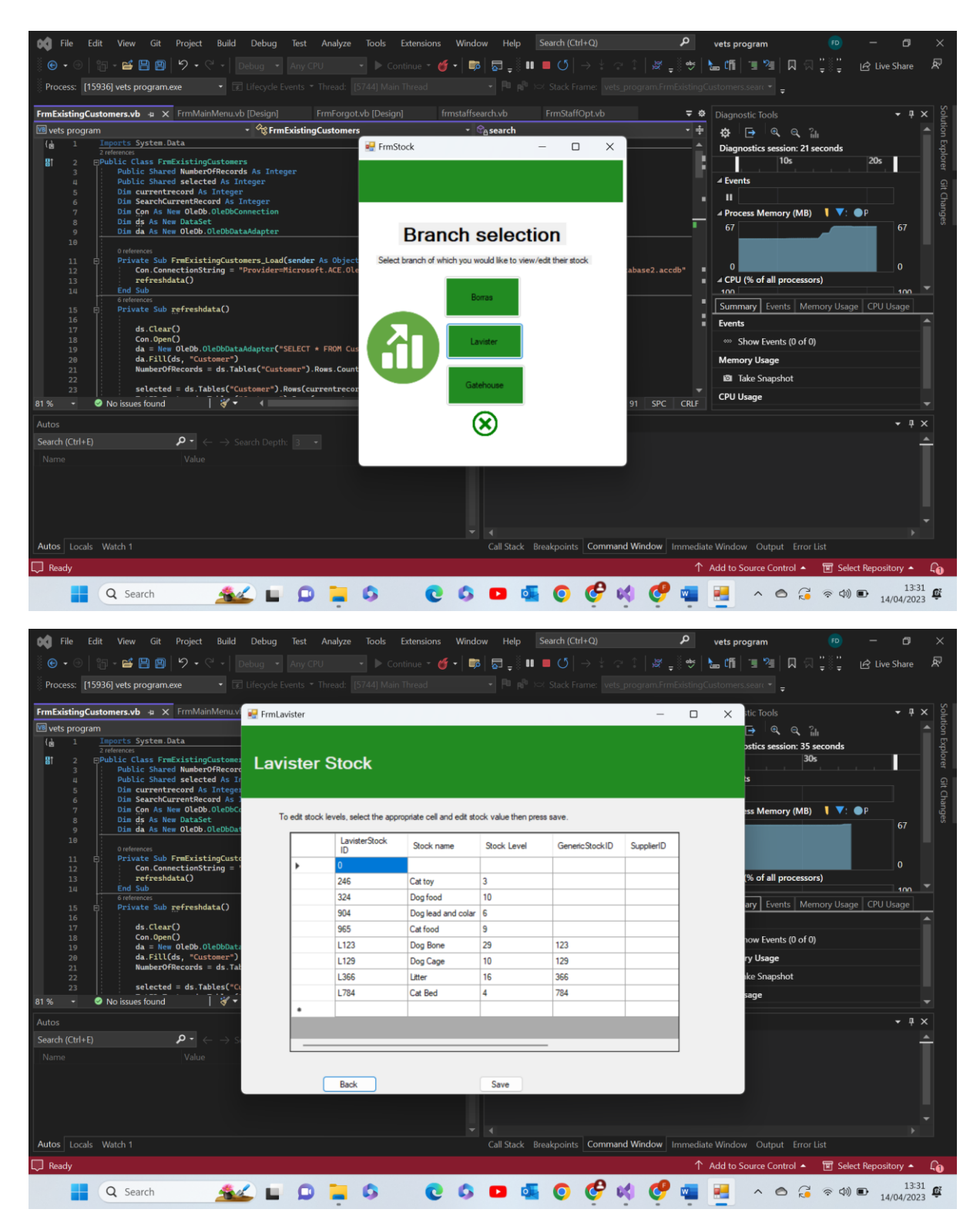

Test 5.1 comments- as we can see above loading into form lavister from form stock option calls the private sub form load and loads all necessary values into the DGV. Pass

5.2-

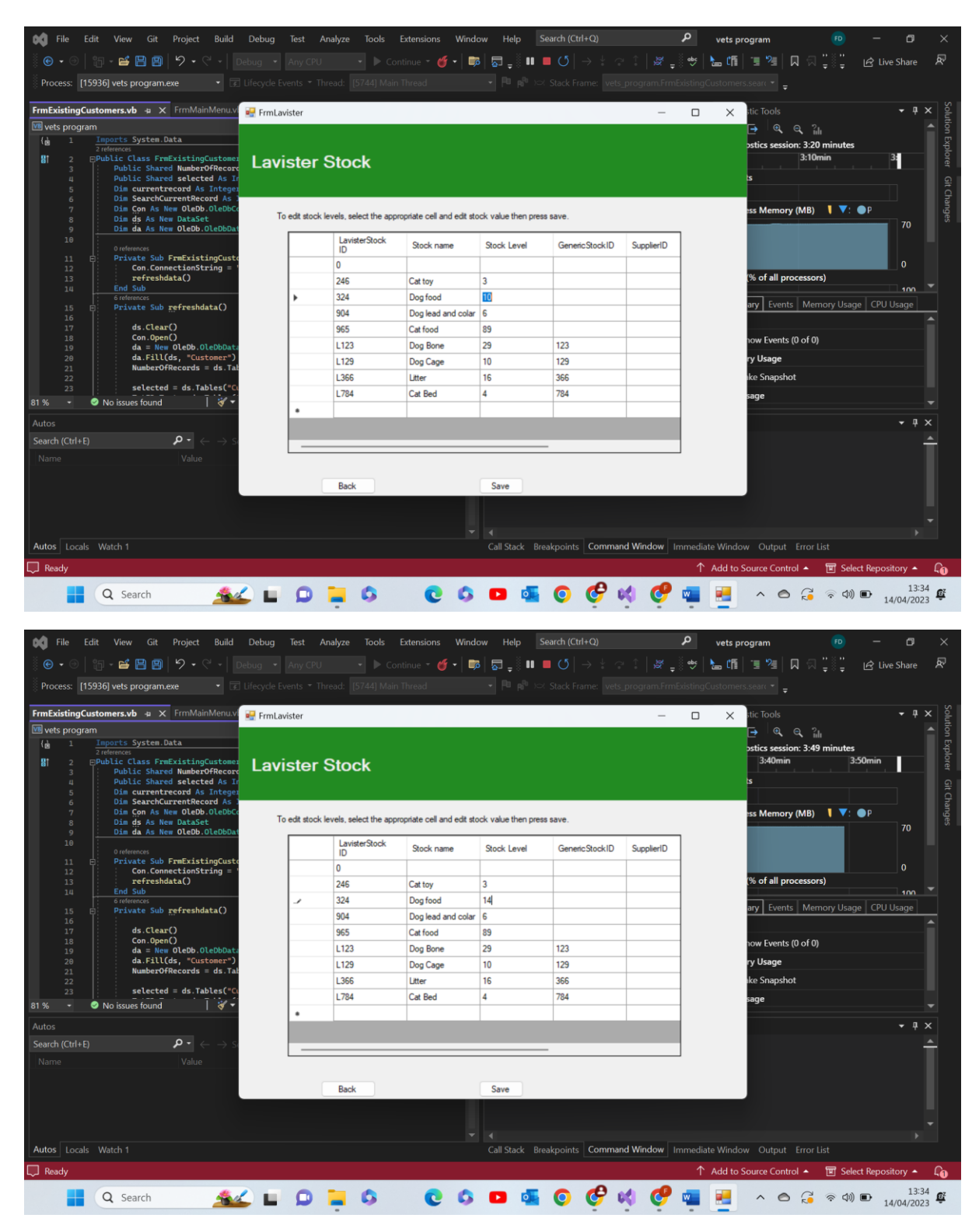

Test 5.2 comments- as we can see above the DataGrid view allows us to select a value and edit it within the form. Pass

5.3-

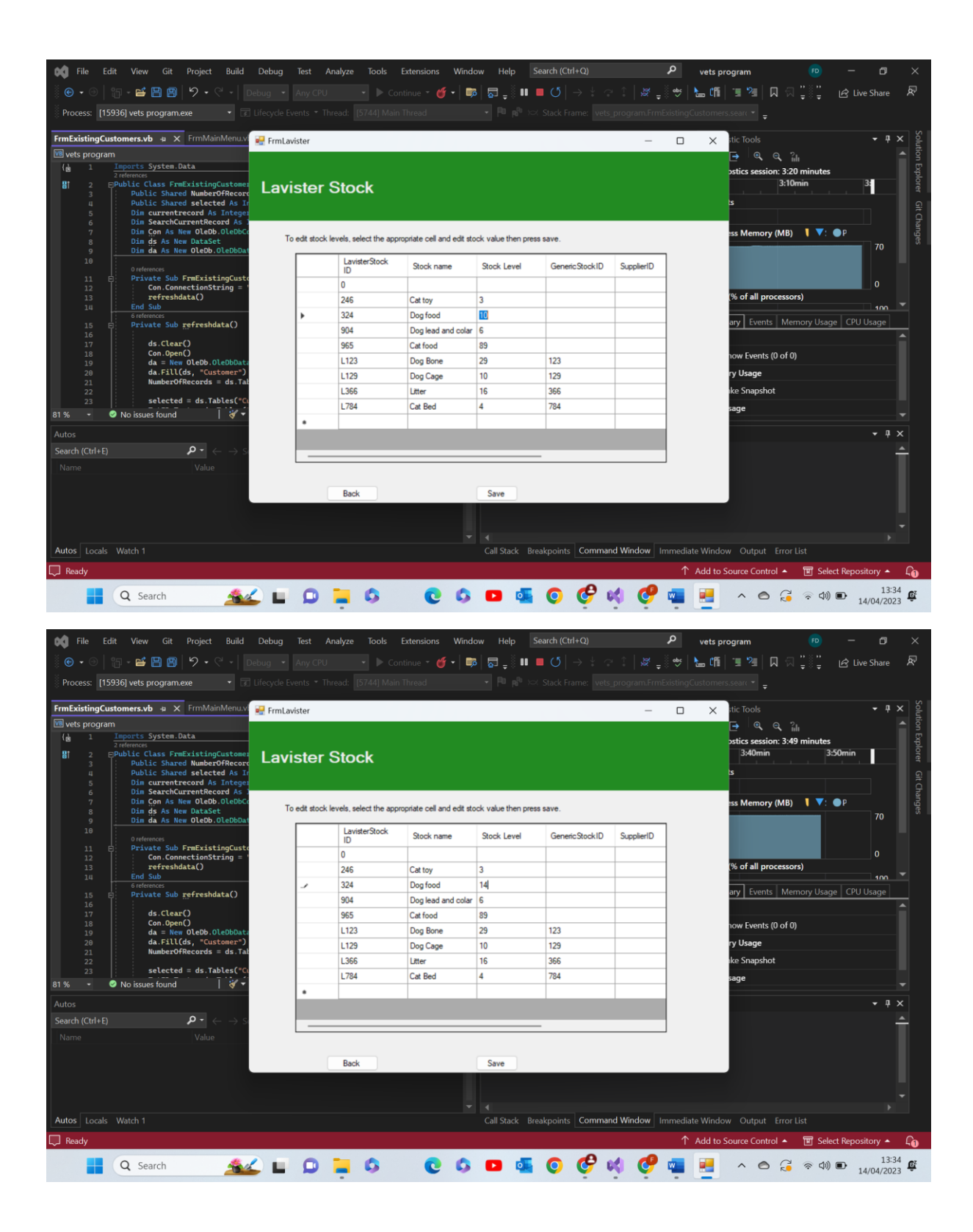

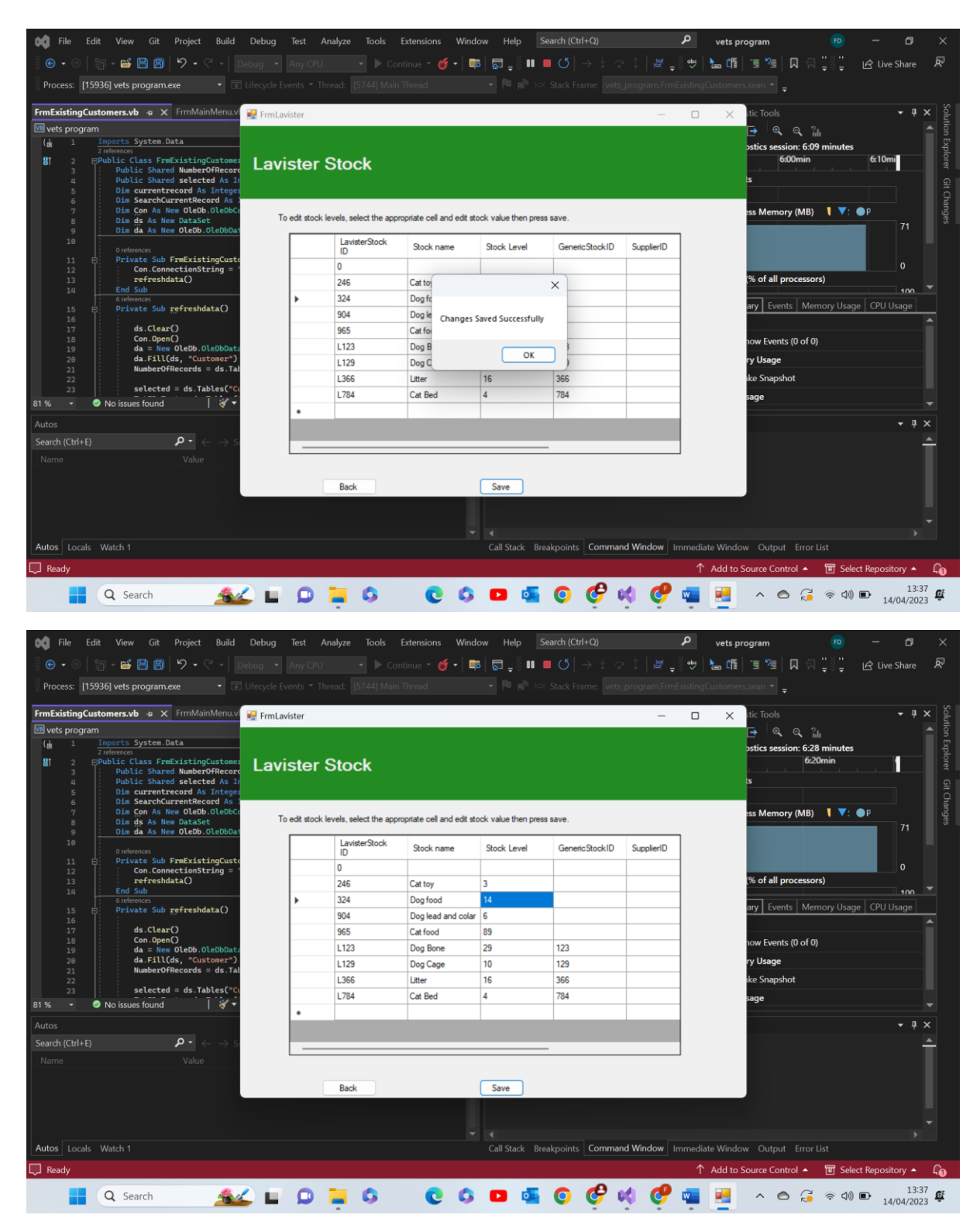

Test 5.3 comments- as we can see above we have used the same data as in test 5.4, the difference being that in this test we have used the save button to write the new value over the old in the database

5.4-

| <b>File</b> | Edit    | t View Git Project Build                                     | Debug Test    | Analyze Tools          | Extensions Winde          | ow Help            | Search (Ctrl+Q)   |            | ہو vets          | program                | FD —                | ٥        | ×        |
|-------------|---------|--------------------------------------------------------------|---------------|------------------------|---------------------------|--------------------|-------------------|------------|------------------|------------------------|---------------------|----------|----------|
| € -         |         | 🛛 - 💕 💾 📳 😕 - ୯ - 📗                                          |               |                        | ntinue - 🎸 - 🛙 📷          | s 🗖 🔤 🖉 🖬          | O   → + ○         |            | 🛛 😻 ╞ 🕼          | 🗉 🐏 🔲 🖓 🚆              |                     | e Share  | R        |
| Process     | [159    | 361 vets program exe 🔹                                       |               |                        |                           |                    |                   |            |                  | rs searc 🔻             |                     |          |          |
|             |         |                                                              |               | ler i jinan            |                           |                    |                   | programmin | Caloung custorin | -                      |                     |          |          |
| FrmExisti   | ingCust | tomers.vb 👍 🗙 FrmMainMenu.vl                                 | 🖳 FrmLavister |                        |                           |                    |                   | _          |                  | stic Tools             |                     |          | × Solu   |
| 📧 vets pr   | rogram  |                                                              |               |                        |                           |                    |                   |            |                  | 🔁 ેલ, લ, 👔             |                     |          | tion     |
| (B)         |         | Imports System.Data<br>2 references                          |               |                        |                           |                    |                   |            |                  | ostics session: 8:20 n | ninutes             |          | Exp      |
| 81          | 2 뒤     | Public Class FrmExistingCustomer                             | Lavister      | Stock                  |                           |                    |                   |            |                  | 8:10min                | 8:20min             |          |          |
|             | 3 4     | Public Shared selected As Ir                                 |               |                        |                           |                    |                   |            |                  | s                      |                     |          |          |
|             | 5       | Dim currentrecord As Integer<br>Dim SearchCurrentRecord As 1 |               |                        |                           |                    |                   |            |                  |                        |                     |          |          |
|             |         | Dim Con As New OleDb.OleDbCo                                 | To edit stod  | levels, select the app | noriate cell and edit sto | ock value then pre | ISS SAVA          |            |                  | ess Memory (MB)        | <b>\ ▼</b> : ●P     |          | ange     |
|             | 8       | Dim da As New OleDb.OleDbDat                                 |               |                        |                           |                    |                   |            | _                |                        |                     |          |          |
| 1           |         | 0 references                                                 |               | LavisterStock          | Stock name                | Stock Level        | GenericStockID    | SupplierID |                  |                        |                     |          |          |
| 1           | 1 🛉     | Private Sub FrmExistingCusto                                 |               | 0                      |                           |                    |                   |            |                  |                        |                     | 0        |          |
| 1           | 3       | refreshdata()                                                |               | 246                    | Cat toy                   | 3                  |                   |            |                  | (% of all processors)  |                     |          |          |
| 1           |         | 6 references                                                 | •             | 324                    | Dog food                  | 14                 |                   |            |                  |                        |                     | 100      |          |
| 1           | 5 🛱     | Private Sub refreshdata()                                    | -             | 904                    | Dog lead and colar        | 6                  |                   |            |                  | ary Events Memo        | ory Usage   CPU     | Usage    |          |
| 1           | 7       | ds.Clear()                                                   |               | 965                    | Cat food                  | 89                 |                   |            | 1                |                        |                     |          |          |
| 1           | 8       | Con.Open()<br>da = New OleDb.OleDbData                       |               | L123                   | Dog Bone                  | 29                 | 123               |            |                  | now Events (0 of 0)    |                     |          |          |
| 2           | 0       | da.Fill(ds, "Customer")                                      |               | L129                   | Dog Cage                  | 10                 | 129               |            | 1                | ry Usage               |                     |          |          |
| 2           |         | NUMDEROTRECORDS = 05.1at                                     |               | L366                   | Litter                    | 16                 | 366               |            | 1                | ike Snapshot           |                     |          |          |
| 2           | 3       | selected = ds.Tables("Cu                                     |               | L784                   | Cat Bed                   | 4                  | 784               |            | 1                | sage                   |                     |          |          |
| 81% -       |         | No issues found 🔰 🚿 🕈                                        | •             |                        |                           |                    |                   |            | 1                |                        |                     |          |          |
| Autos       |         |                                                              |               |                        |                           |                    |                   |            |                  |                        |                     |          |          |
| Search (C   | trl+E)  | $\mathbf{P} \cdot \mathbf{e} 	o \mathbf{s}$                  |               |                        |                           |                    | -                 |            | 1                |                        |                     |          | <b>^</b> |
| Name        |         | Value                                                        |               |                        |                           |                    |                   |            | _                |                        |                     |          |          |
|             |         |                                                              |               |                        |                           |                    |                   |            |                  |                        |                     |          |          |
|             |         |                                                              |               | Back                   |                           | Save               |                   |            |                  |                        |                     |          |          |
|             |         |                                                              |               |                        |                           |                    |                   |            |                  |                        |                     |          |          |
|             |         |                                                              |               |                        |                           |                    |                   |            |                  |                        |                     |          |          |
| Autos L     | ocals   | Watch 1                                                      |               |                        |                           | Call Stack B       | reakpoints Comman | nd Window  | mmediate Wind    | ow Output Error Lis    | t                   |          |          |
| Ready       |         |                                                              |               |                        |                           |                    |                   |            | ↑ Add to         | Source Control         | े<br>मि Select Repo | sitory 🔺 |          |
|             |         |                                                              |               |                        |                           | _                  |                   |            |                  |                        |                     | 12:2     | 20       |
|             |         | Q Search                                                     |               | 📮 🗘                    | 0 0                       | <b>D</b>           | o 😋 (             | K 🕐        | <b>N</b>         | ^ © 🕃                  | 令 (1)) 🗈 👔          | 4/04/202 | 3 Ê      |

The above screenshot was taken after leaving the form and re opening in an attempt to prove it retains the info

| VetDatabase    | e2 : Database- C:\Use              | ers\feefr\Download  | ds\vets program               | Binary Search (2)\ve                            | ts program Binary                        | Search\vets prog                | ram Binary Search                                                                        | n\vets program (cu        | Access 2007 - 20 | 16 file format) -      | Access - |                     |   |
|----------------|------------------------------------|---------------------|-------------------------------|-------------------------------------------------|------------------------------------------|---------------------------------|------------------------------------------------------------------------------------------|---------------------------|------------------|------------------------|----------|---------------------|---|
| File Home      | Create Exte                        | ernal Data Da       | atabase Tools                 | Help Table                                      | Fields Table                             |                                 | ne what you wa                                                                           | nt to do                  |                  |                        |          |                     |   |
| View Paste     | X Cut<br>I∃Copy<br>≪Format Painter | Filter              | nding 🏹 Sele<br>rending 🙀 Adv | action *<br>vanced * Refres<br>gle Filter All * | Rew ∑<br>Resource Save ⇒<br>X Delete ~ ⊞ | Totals<br>Spelling Fi<br>More ~ | $ \begin{array}{c} \begin{array}{c} \begin{tabular}{lllllllllllllllllllllllllllllllllll$ | Calibri (Detail)<br>B I U | ~ 11             | ,  ≡ ≡  =<br> = = =  [ | ≣        |                     |   |
| Views C        | Clipboard ⊠                        |                     | Sort & Filter                 |                                                 | Records                                  |                                 | Find                                                                                     |                           | Text Forma       | itting                 | 2        |                     | ^ |
| (i) UPDATES AV | AILABLE Updates fo                 | or Office are ready | to be installed, b            | ut first we need to                             | close some apps.                         | Update now                      |                                                                                          |                           |                  |                        |          |                     | × |
|                | TblLavisterStoo                    | :k ×                |                               |                                                 |                                          |                                 |                                                                                          |                           |                  |                        |          |                     | × |
| Search O       | LavisterStock -                    | Stock name          | Stock Level                   | • GenericStocł •                                | SupplierID 🝷                             | BranchID 🔻                      | StockID                                                                                  | - Click to Add -          |                  |                        |          |                     |   |
| Tables ^       | 0<br>246                           | Cat toy             | 3                             | _                                               |                                          |                                 |                                                                                          |                           |                  |                        |          |                     |   |
| TblBooking     | 324                                | Dog load and        | 14                            |                                                 |                                          |                                 |                                                                                          |                           |                  |                        |          |                     |   |
| tblBookingT    | 965                                | Cat food            | 89                            |                                                 |                                          |                                 |                                                                                          |                           |                  |                        |          |                     |   |
| ThiBorrasSt    | L123                               | Dog Bone            | 29                            | 123                                             |                                          |                                 |                                                                                          |                           |                  |                        |          |                     |   |
| Thilden also   | L129                               | Dog Cage            | 10                            | 129                                             |                                          |                                 |                                                                                          |                           |                  |                        |          |                     |   |
| TDIBranch      | L366                               | Litter              | 16                            | 366                                             |                                          |                                 |                                                                                          |                           |                  |                        |          |                     |   |
| TblGenericS    | L784                               | Cat Bed             | 4                             | 784                                             |                                          |                                 |                                                                                          |                           |                  |                        |          |                     |   |
| TblGHStock     | *                                  |                     |                               |                                                 |                                          |                                 |                                                                                          |                           |                  |                        |          |                     |   |
| Tblltems       |                                    |                     |                               |                                                 |                                          |                                 |                                                                                          |                           |                  |                        |          |                     |   |
| TblLavisterS   |                                    |                     |                               |                                                 |                                          |                                 |                                                                                          |                           |                  |                        |          |                     |   |
| TblLogin       |                                    |                     |                               |                                                 |                                          |                                 |                                                                                          |                           |                  |                        |          |                     |   |
| TblProcedur    |                                    |                     |                               |                                                 |                                          |                                 |                                                                                          |                           |                  |                        |          |                     |   |
| TblRota        |                                    |                     |                               |                                                 |                                          |                                 |                                                                                          |                           |                  |                        |          |                     |   |
| TblStaff       |                                    |                     |                               |                                                 |                                          |                                 |                                                                                          |                           |                  |                        |          |                     |   |
| TblSupplier    |                                    |                     |                               |                                                 |                                          |                                 |                                                                                          |                           |                  |                        |          |                     |   |
| tblTransacti   |                                    |                     |                               |                                                 |                                          |                                 |                                                                                          |                           |                  |                        |          |                     |   |
| tblVetLocati   |                                    |                     |                               |                                                 |                                          |                                 |                                                                                          |                           |                  |                        |          |                     |   |
|                | Record: I4 4 3 of 9                | ► ► ► ►             | No Filter Search              | 1                                               |                                          |                                 |                                                                                          |                           |                  |                        |          |                     |   |
| Datasheet View |                                    |                     |                               |                                                 |                                          |                                 |                                                                                          |                           |                  |                        |          |                     | N |
|                | <b>Q</b> Search                    | <u>_</u>            |                               | <b>a</b> o                                      | 0 (                                      | D 🖸                             | 00                                                                                       | ମ୍ 📢 🤣                    | -                | ∧ @ (                  | ් ඉරා) 🗈 | 13:40<br>14/04/2023 | Ê |

Test 5.4 comments- as we can see above the program has run as expected, the value for stock level of dog food I the database has been altered meaning the program has changed the value from within itself. The purpose of these images is an attempt to prove the data has actually been changed. Pass

5.5-

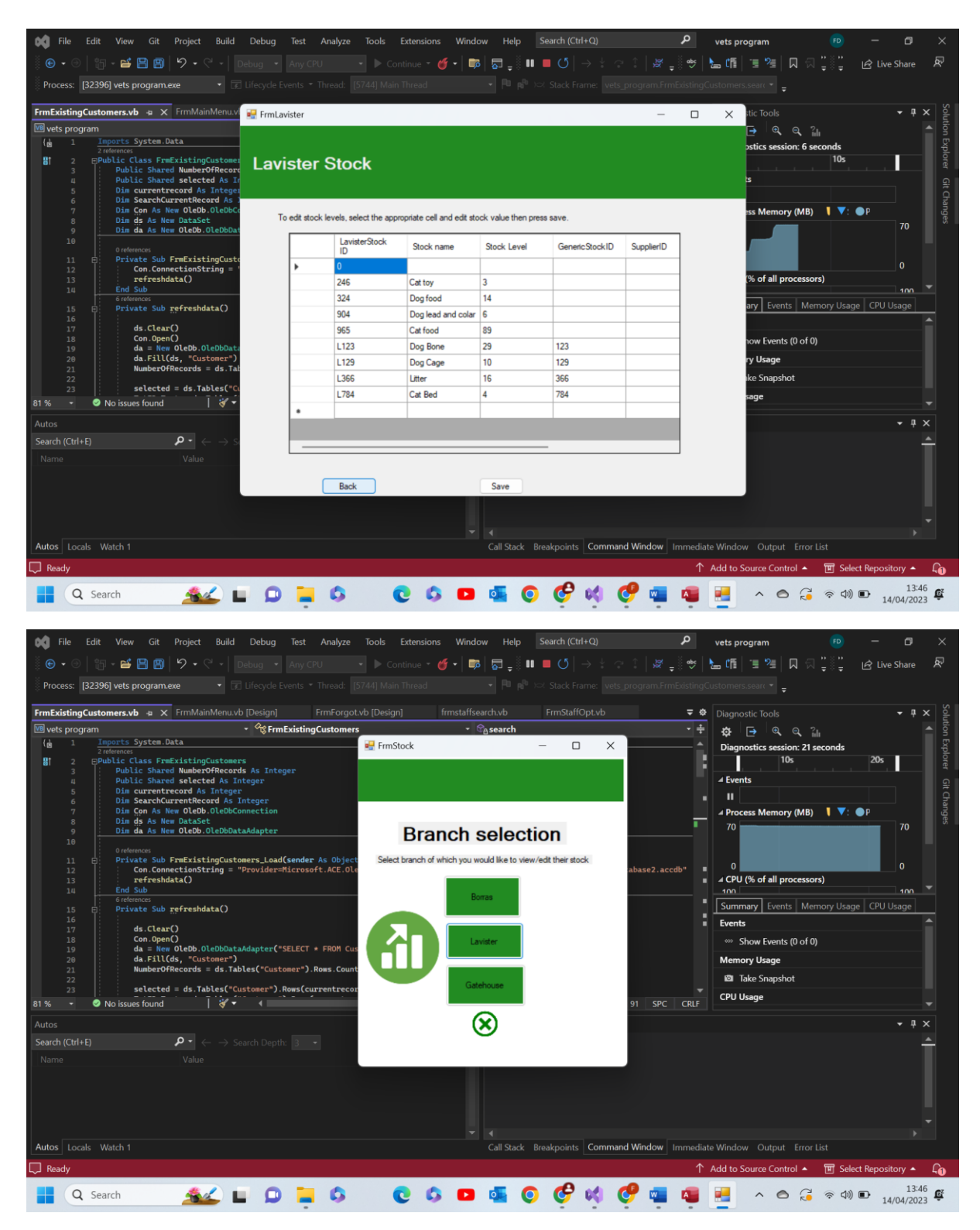

Test 5.5 comments- as shown above this works exactly as expected. Pass

5.6-

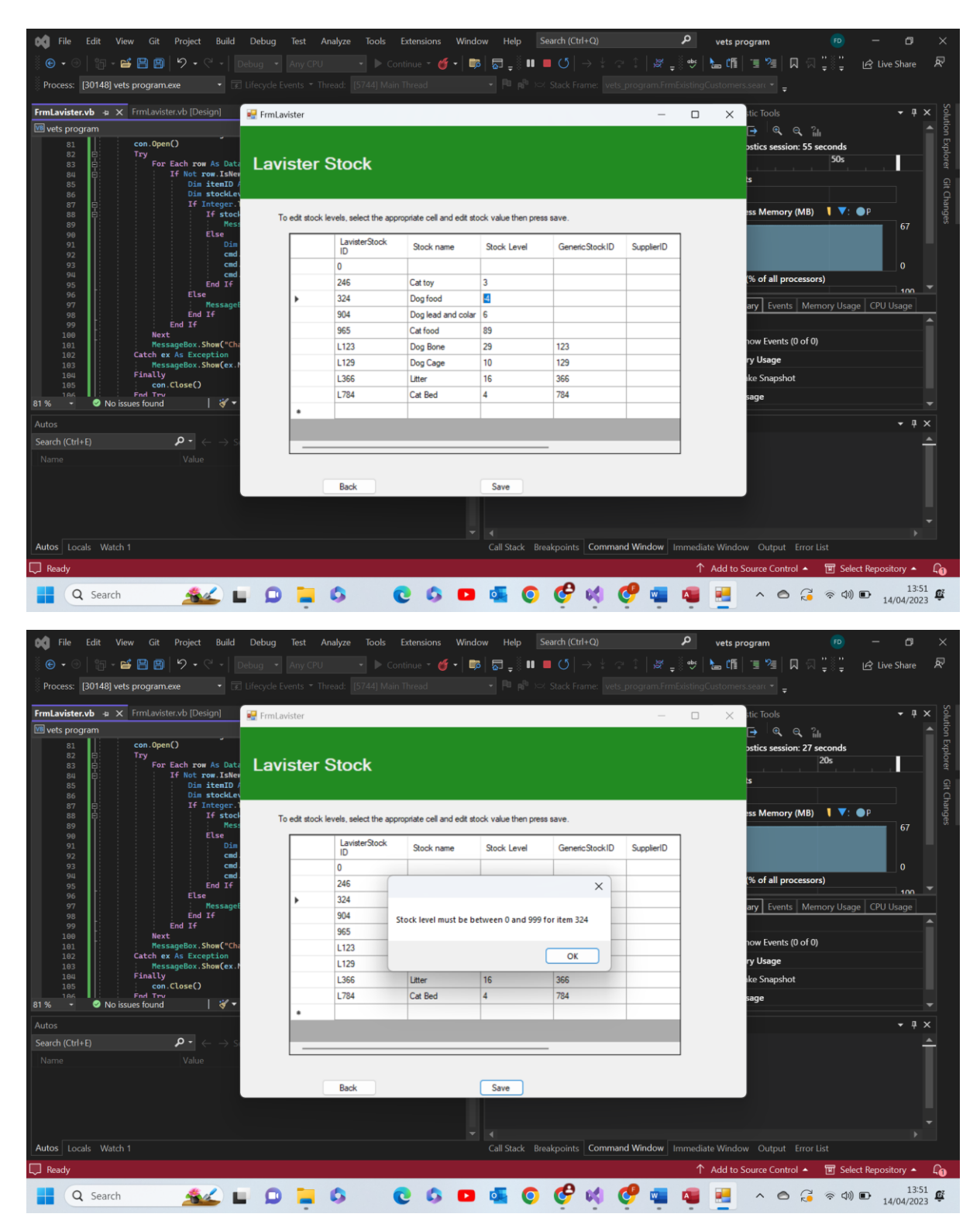

Test 5.6 comments- as shown above when the user attempts to enter a negative value the program displays suitable message box and does not save the invalid entered value. Pass

5.7-

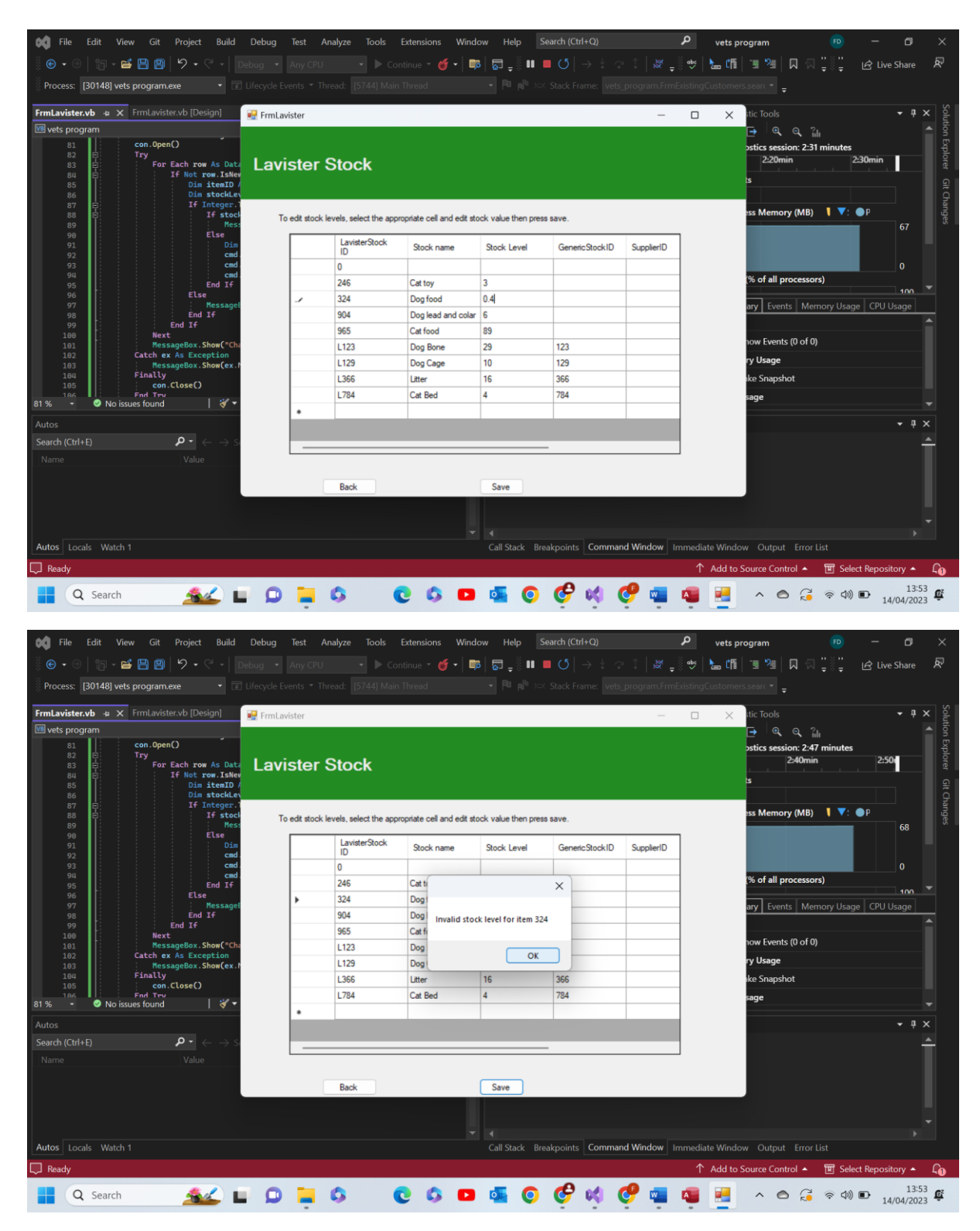

Test 5.7 comments- as shown above when the user attempts to enter a non-integer value the program recognises this as does not allows the program to save the new value. Pass

5.8-

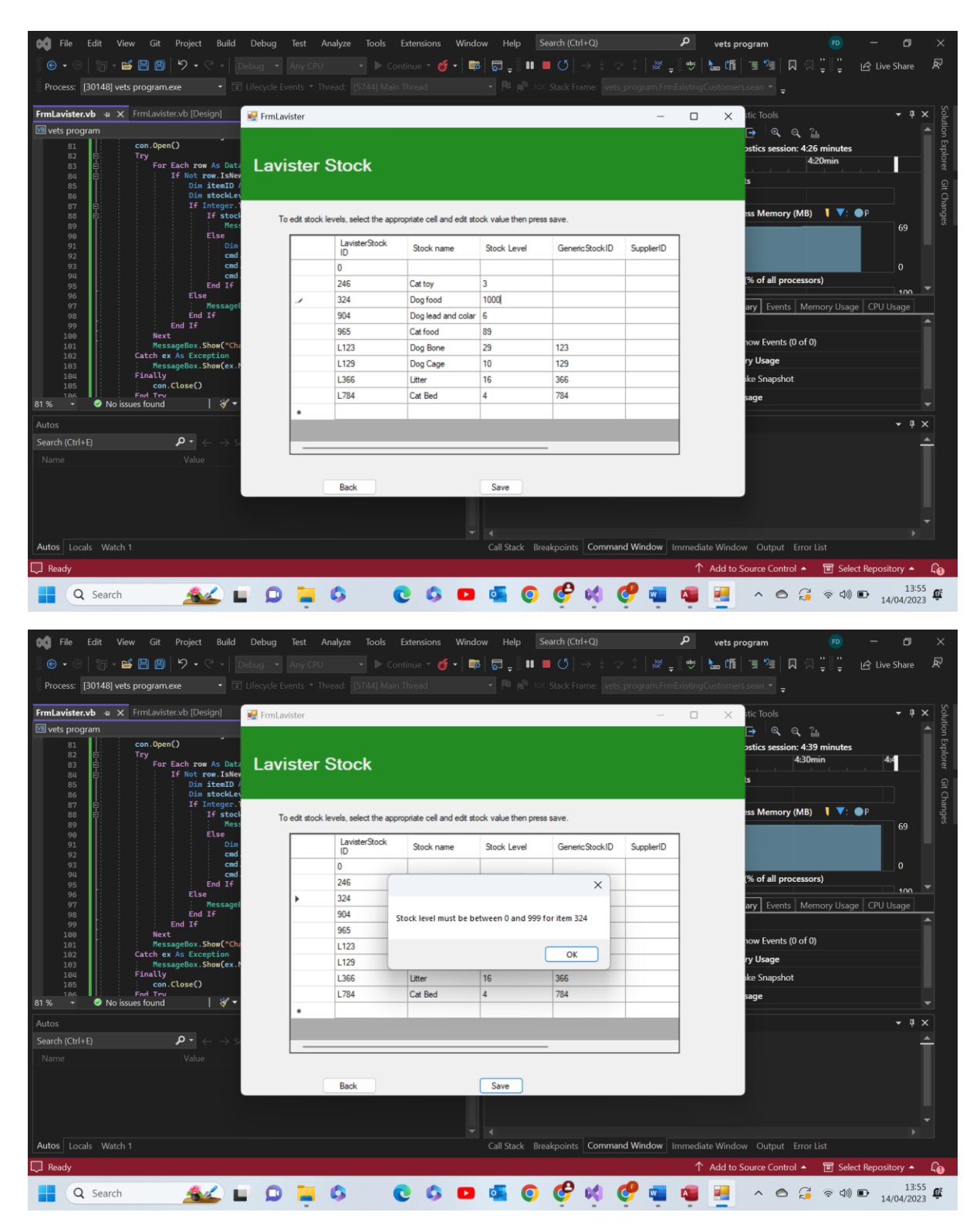

Test 5.8 comments- as shown above when a value deemed to be unrealistic in entered, in this case I have set that value as 999, the program recognises this extreme, invalid data and outputs a suitable message box. Pass

Validation tests aftermath-

| 🙀 File Edit View Git Project Build                                                                                | Debug Test /  | Analyze Tools                 | Extensions Winde               | ow Help            | earch (Ctrl+Q)    |            | ہ <sub>vets</sub> | program                | FD —             | o ×              |
|----------------------------------------------------------------------------------------------------|---------------|-------------------------------|--------------------------------|--------------------|-------------------|------------|-------------------|------------------------|------------------|------------------|
| 🍈 🕒 • 🙁 📷 - 💕 💾 🗐 😕 • ୯ - 🛛 📭                                                                                     |               |                               | ntinue - 🎸 - 🛙 📷               | 5 🜄 _ 🗄 💶          | <b>= ປ</b>  → ະ ຈ |            | ä 💩 👌 📩 🖞         | 1 🗉 🚈 🔲 🖓 🚆            | Live S           | Share 🔊          |
| Process: [301/18] vets program eve                                                                                |               |                               |                                |                    |                   |            |                   |                        |                  |                  |
| Process. [30140] vets programere                                                                                  |               |                               |                                |                    |                   |            |                   |                        |                  |                  |
| FrmLavister.vb 👍 🗙 FrmLavister.vb [Design]                                                                        | 🚽 FrmLavister |                               |                                |                    |                   | _          |                   | stic Tools             |                  | <u>א לא א</u>    |
| 📧 vets program                                                                                                    |               |                               |                                |                    |                   |            |                   | 🔁 🔍 🔍 👔                |                  |                  |
| 81 con.Open()<br>82 Try<br>83 For Each row As Data<br>84 I If Not row.Iskey<br>85 Dim itemID /<br>86 Dim stockley | Lavister      | Stock                         | ostics session: 6:58 m<br>6:50 | Explorer Git Ch    |                   |            |                   |                        |                  |                  |
| 87 E If Integer.1<br>88 E If stock                                                                                | To odł stock  | levels, coloct the population | noriste des las stringe        | ok uska then prov  |                   |            |                   | ess Memory (MB)        | ▼: ●P            | lange            |
| 89 Mess                                                                                                    | To edit stock | levels, select the appr       | opnate cell and edit sto       | ck value then pres | s save.           |            | _                 |                        |                  | 70 8             |
| 91 Dim                                                                                                    |               | LavisterStock                 | Stock name                     | Stock Level        | GenericStockID    | SupplierID |                   |                        |                  |                  |
| 92 cmd.<br>93 cmd.                                                                                                |               | 0                             |                                |                    |                   |            | -                 |                        |                  | 0                |
| 94 cmd.<br>95 End If                                                                                              |               | 246                           | Cat toy                        | 3                  |                   |            |                   | (% of all processors)  |                  |                  |
| 96 Else                                                                                                    | •             | 324                           | Dog food                       | 14                 |                   |            | -                 | and fronts Marrie      |                  | 100              |
| 97<br>98 End If                                                                                                   |               | 904                           | Dog lead and colar             | 6                  |                   |            | 1                 | ary Events Memor       | y Usage   CPU Us | age              |
| 99 End If<br>100 Next                                                                                             |               | 965                           | Cat food                       | 89                 |                   |            |                   |                        |                  |                  |
| 101 MessageBox.Show("Cha                                                                                          |               | L123                          | Dog Bone                       | 29                 | 123               |            |                   | how Events (0 of 0)    |                  |                  |
| 102 MessageBox. Show(ex.)                                                                                         |               | L129                          | Dog Cage                       | 10                 | 129               |            |                   | ry Usage               |                  |                  |
| 104 Finally<br>105 con.Close()                                                                                    |               | L366                          | Litter                         | 16                 | 366               |            |                   | ike Snapshot           |                  |                  |
| 196 Fnd Try<br>81 % ▼ ② No issues found 3/ ▼                                                                      |               | L784                          | Cat Bed                        | 4                  | 784               |            | _                 | sage                   |                  |                  |
| Autor                                                                                                    | •             |                               |                                |                    |                   |            |                   |                        |                  | - 1 ×            |
| Autos                                                                                                    |               |                               |                                |                    |                   |            |                   |                        |                  | * * ^            |
| Search (Ctri+E) $\rightarrow$ S                                                                                   |               |                               |                                |                    | -                 |            |                   |                        |                  | Ē                |
| Name Value                                                                                                    |               |                               |                                |                    |                   |            |                   |                        |                  |                  |
|                                                                                                    |               | Back                          |                                | Save               |                   |            |                   |                        |                  |                  |
|                                                                                                    |               |                               | _                              |                    |                   |            |                   |                        |                  |                  |
|                                                                                                    |               |                               |                                |                    |                   |            |                   |                        |                  |                  |
|                                                                                                    |               |                               |                                |                    |                   |            |                   |                        |                  |                  |
| Autos Locals Watch 1                                                                                              |               |                               |                                |                    | eakpoints Comman  | d Window   | mmediate Win      |                        |                  |                  |
| 💭 Ready                                                                                                    |               |                               |                                |                    |                   |            | ↑ Add t           | o Source Control 🔺 🛛 🖥 | Select Reposito  | ory 🔺 🖓          |
| 📕 Q Search 🏾 💰                                                                                                    | 0             | 6                             | 0 0 🖸                          | s 💿                | 🤗 📢 🌔             | 🥐 🚾        | 4                 | ∧ ∅ 3 3                | (小) ● 14/        | 13:57<br>04/2023 |

As we can clearly see despite all the invalid and extreme values entered the program has kept its original value of 14, further proof of the validity of the checks.

Test group 6- Borras stock edit form:

| Test Number | Test data       | Actual outcome    | Verdict | Comment |
|-------------|-----------------|-------------------|---------|---------|
| 1           | Lavister stock  | When the form     | Pass    | N/A     |
|             | table In access | was loaded        |         |         |
|             | form.           | each piece of     |         |         |
|             |                 | info was loaded   |         |         |
|             | Functional test | into the correct  |         |         |
|             |                 | columns and       |         |         |
|             |                 | rows as           |         |         |
|             |                 | expected.         |         |         |
| 2           | Any value from  | As expected       | Pass    | N/A     |
|             | stock level     | when a cell was   |         |         |
|             | column          | selected the      |         |         |
|             | Functional      | user was able     |         |         |
|             | valid test      | to edit the data  |         |         |
|             |                 | integer value     |         |         |
|             |                 | inside this cell. |         |         |
| 3           | Functional test | As expected       | Pass    | N/A     |
|             | using valid     | the data was      |         |         |
|             | data, changed   | edited and a      |         |         |
|             | the value of    | text box          |         |         |
|             | any value in    | appeared          |         |         |
|             | stock level     | confirming this   |         |         |
|             | column          |                   |         |         |
| 4           | Functional test | As expected,      | Pass    | N/A     |
|             | Uses valid data | not only was      |         |         |
|             | same as test 3  | the data          |         |         |
|             |                 | changed in the    |         |         |
|             |                 | DGV but it was    |         |         |

|   |                   | written into the |      |     |
|---|-------------------|------------------|------|-----|
|   |                   | appropriate      |      |     |
|   |                   | places in the    |      |     |
|   |                   | access           |      |     |
|   |                   | database. This   |      |     |
|   |                   | means that       |      |     |
|   |                   | when the form    |      |     |
|   |                   | is closed and    |      |     |
|   |                   | re-opened the    |      |     |
|   |                   | data most        |      |     |
|   |                   | recently saved   |      |     |
|   |                   | was still there. |      |     |
| 5 | Functional test   | As expected      | Pass | N/A |
| - |                   | the stock        |      | -   |
|   |                   | option form      |      |     |
|   |                   | was selected     |      |     |
| 6 | Invalid           | As expected      | Pass | N/A |
| - | Negative          | the program      |      | -   |
|   | integer           | recognised the   |      |     |
|   | Specifically '-4' | negative value   |      |     |
|   |                   | as invalid and   |      |     |
|   |                   | output an        |      |     |
|   |                   | appropriate      |      |     |
|   |                   | message box      |      |     |
|   |                   | warning the      |      |     |
|   |                   | user of the      |      |     |
|   |                   | issue            |      |     |
| 7 | Invalid data      | As expected      | Pass | N/A |
|   | Non integer       | the program      |      |     |
|   | Specifically      | recognised the   |      |     |
|   | <b>'0.4'</b>      | non-integer      |      |     |
|   |                   | value as invalid |      |     |
|   |                   | and output an    |      |     |
|   |                   | appropriate      |      |     |
|   |                   | message box      |      |     |
|   |                   | warning the      |      |     |
|   |                   | user of the      |      |     |
|   |                   | issue            |      |     |
| 8 | Extreme test      | As expected      | Pass | N/A |
|   | data type         | the program      |      |     |
|   | Extremely large   | recognised the   |      |     |
|   | intger,           | large value as   |      |     |
|   | unrealistic       | invalid and      |      |     |
|   | Specifically      | output an        |      |     |
|   | '1000'            | appropriate      |      |     |
|   |                   | message box      |      |     |
|   |                   | warning the      |      |     |
|   |                   | user of the      |      |     |
|   |                   | issue            |      |     |
|   | 1                 |                  |      |     |

6.1-

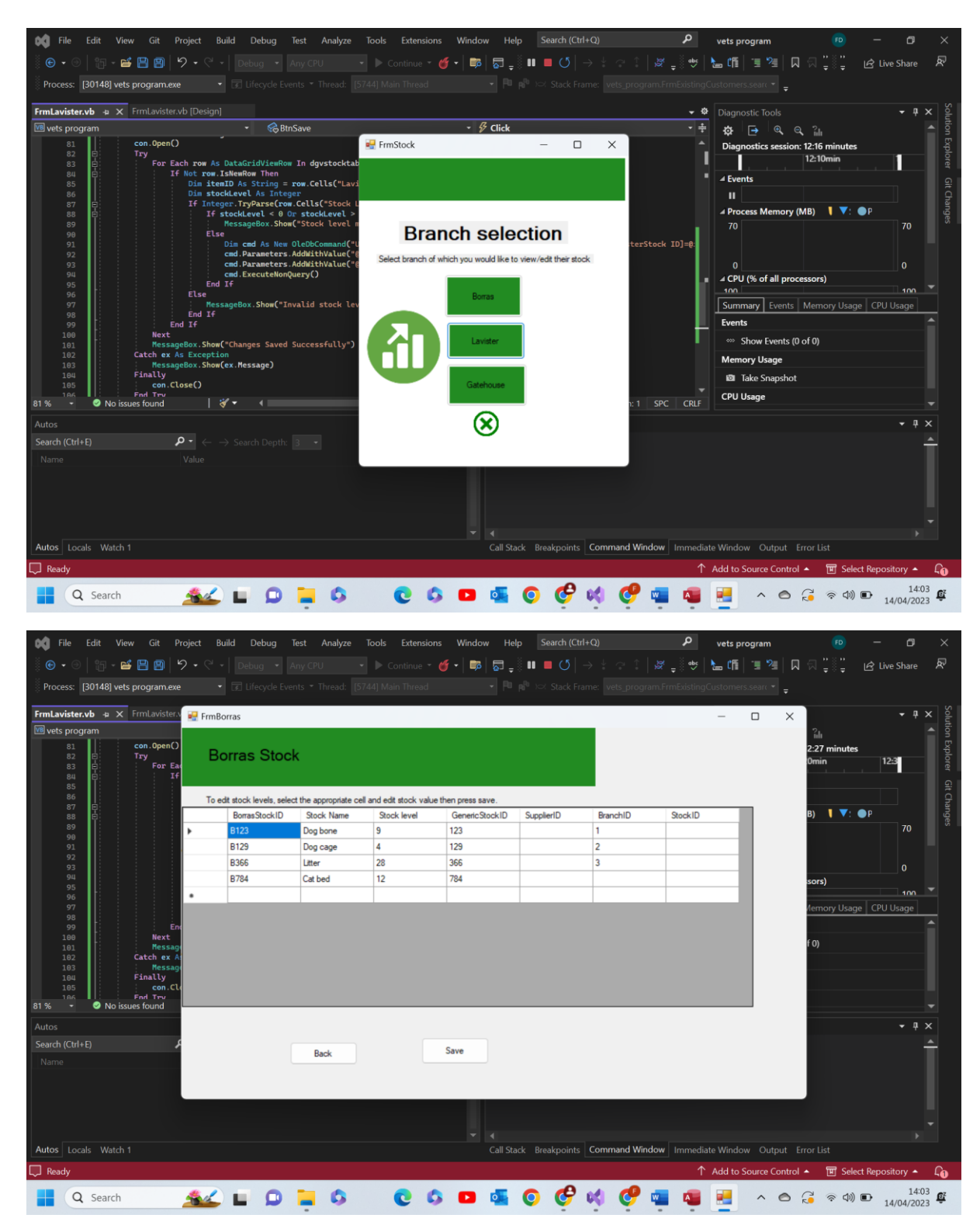

Test 6.1 comments- as is evident above, as expected the data from the borras stock table in the database is loaded into the DGV as soon as the form loads. Pass

6.2-

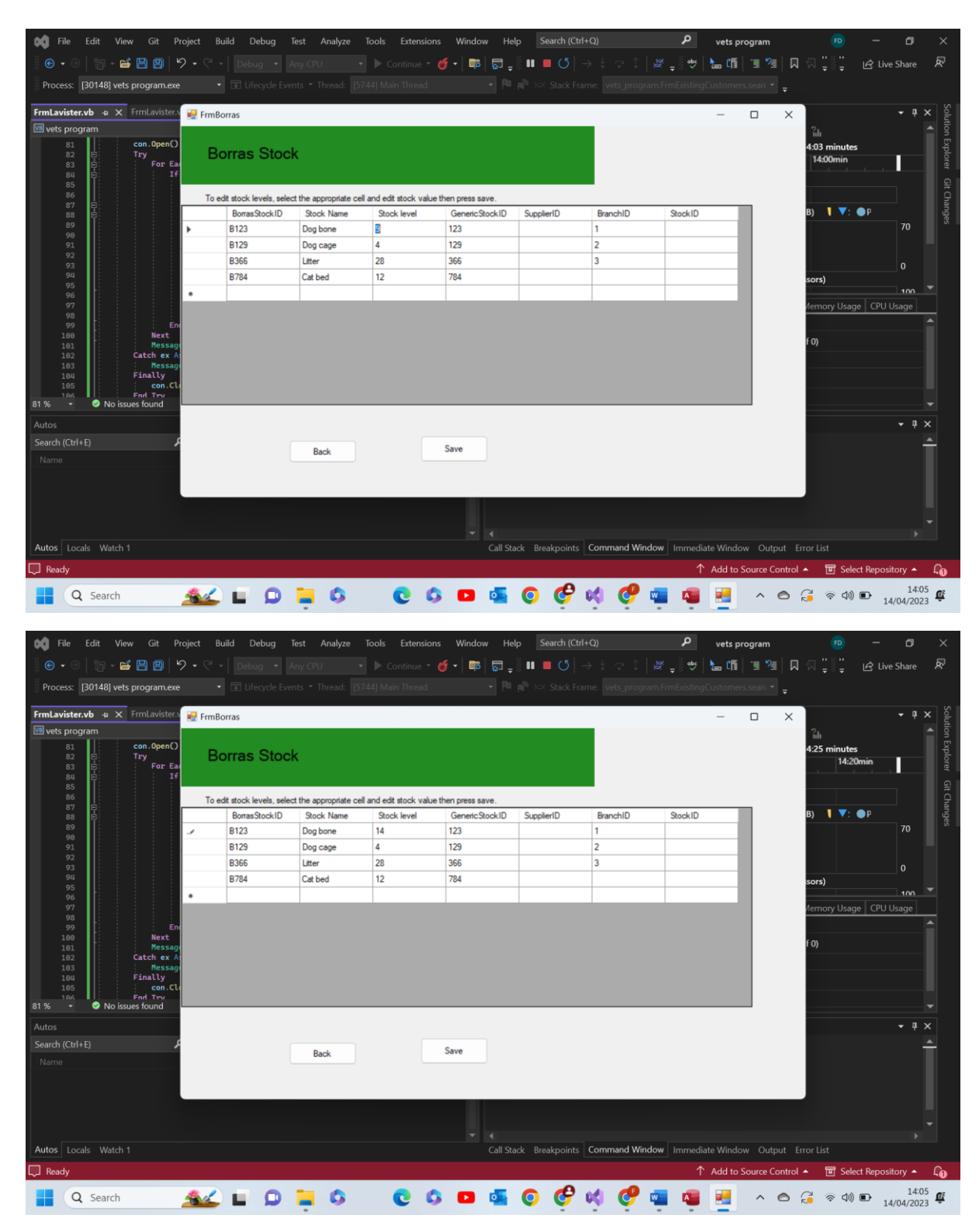

Test 6.2 comments- as is shown above, when the user selects a cell within the stock level column the user is able to edit the value inside of it. Pass

6.3-

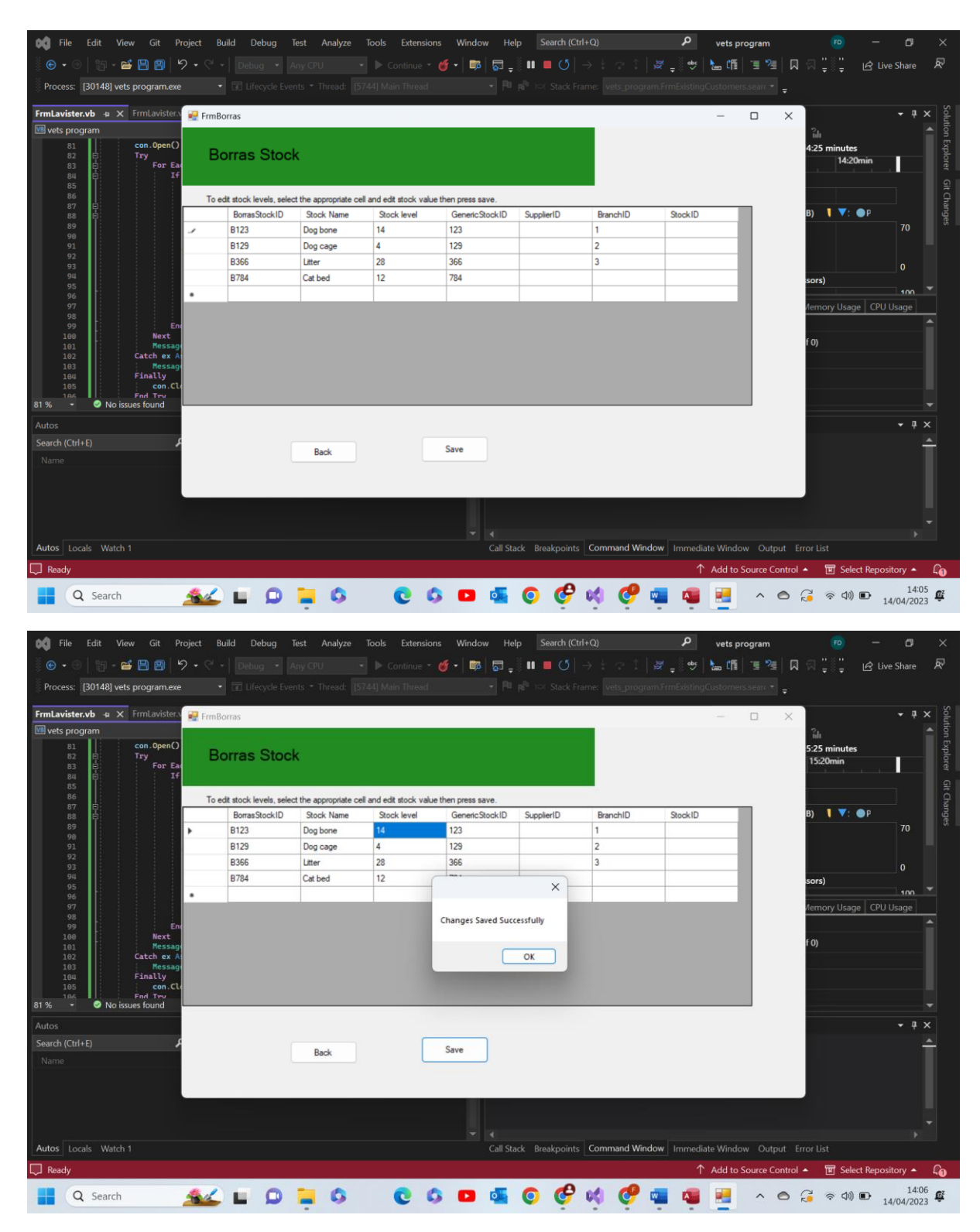

Test 6.3 comments- this test is similar to test 6.2 with the only difference being the use of the save button. As expected a message box appears and informs the user of the changes that have been made and that the changes were successful. Pass

6.4-

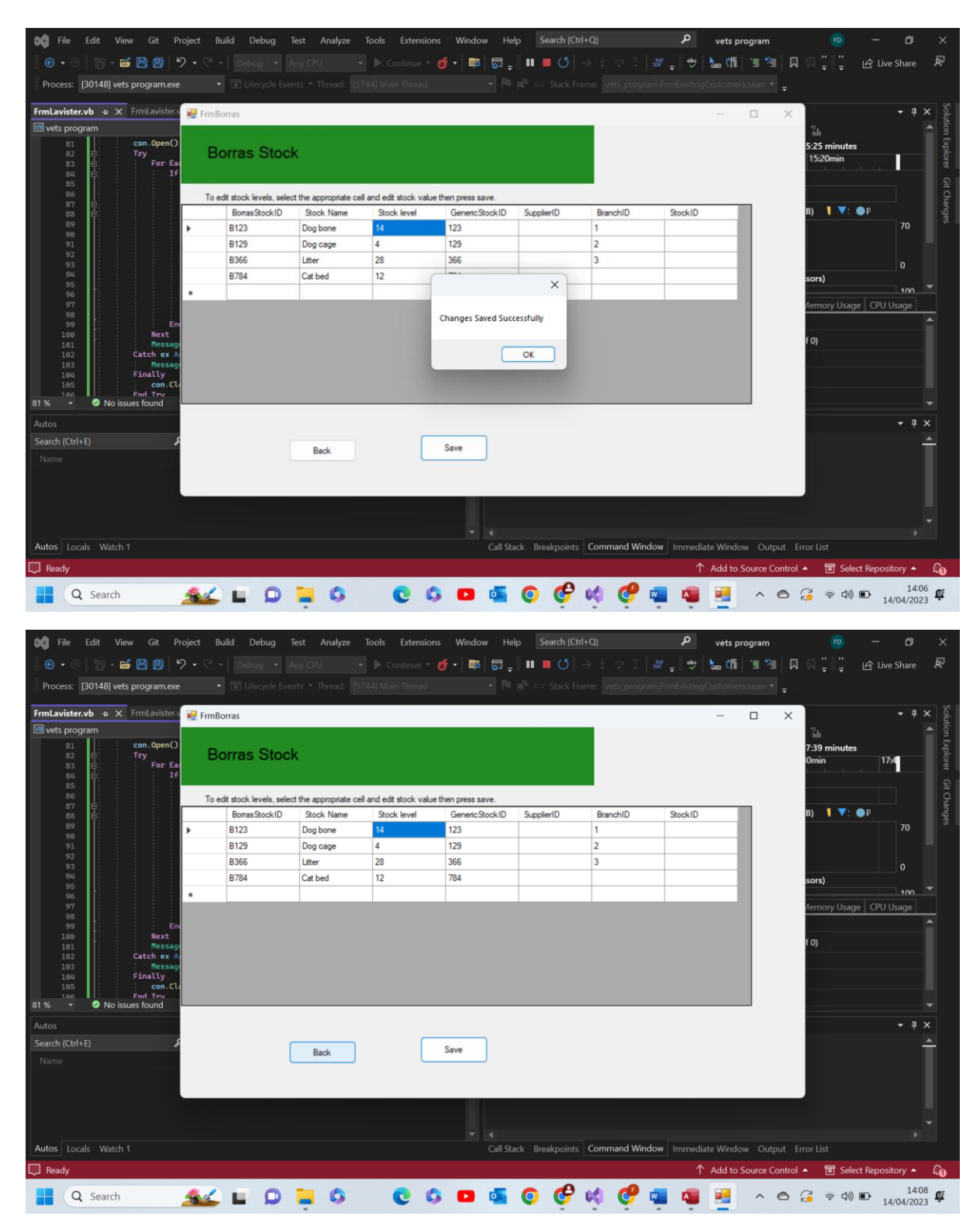

Thos second screenshot is after closing and re-opening the form to prove the value remains.

| VetDatabase2 : Database- C\Users\feefr\Downloads\vets program Binary Search (2)\vets program Binary Search\vets program Binary Search\vets program Binary Se |                                                                                                    |                                                                          |                      |                     |                  |                                                |                                                                                                    |                           |                                                                                                    |            |                          |                       |
|----------------------------------------------------------------------------------------------------|----------------------------------------------------------------------------------------------------|--------------------------------------------------------------------------|----------------------|---------------------|------------------|------------------------------------------------|----------------------------------------------------------------------------------------------------|---------------------------|----------------------------------------------------------------------------------------------------|------------|--------------------------|-----------------------|
| File Home                                                                                                    | Create Exte                                                                                            | ernal Data 🛛 🛛                                                           | Database Tools       | Help Table          | Fields Table     |                                                | ne what you war                                                                                                    | nt to do                  |                                                                                                    |            |                          |                       |
| View Paste                                                                                                    | X Cut<br>Copy<br>Format Painter                                                                        | Filter<br><sup>2</sup> ↓ Asc<br><sup>2</sup> ↓ Des<br><sup>2</sup> √ Ren | cending 7 Selections | vanced * Refres     | New Save         | ∑ Totals<br><sup>bc</sup> Spelling<br>∰ More ~ | $ \begin{array}{c} \begin{array}{c} G_{c} \\ \end{array} \\ \begin{array}{c} G_{c} \\ \end{array} \\ \begin{array}{c} \end{array} \\ \begin{array}{c} G_{c} \\ \end{array} \\ \begin{array}{c} G_{c} \\ \end{array} \\ \end{array} \\ \begin{array}{c} G_{c} \\ \end{array} \\ \begin{array}{c} G_{c} \\ \end{array} \\ \end{array} \\ \begin{array}{c} G_{c} \\ \end{array} \\ \end{array} \\ \begin{array}{c} G_{c} \\ \end{array} \\ \end{array} \\ \begin{array}{c} G_{c} \\ \end{array} \\ \end{array} \\ \begin{array}{c} G_{c} \\ \end{array} \\ \end{array} \\ \begin{array}{c} G_{c} \\ \end{array} \\ \end{array} \\ \end{array} \\ \begin{array}{c} G_{c} \\ \end{array} \\ \end{array} \\ \end{array} \\ \begin{array}{c} G_{c} \\ \end{array} \\ \end{array} \\ \end{array} \\ \begin{array}{c} G_{c} \\ \end{array} \\ \end{array} \\ \end{array} \\ \end{array} \\ \end{array} \\ \end{array} \\ \begin{array}{c} G_{c} \\ \end{array} \\ \end{array} \\ \end{array} \\ \end{array} \\ \end{array} \\ \end{array} \\ \end{array} \\ \end{array} \\ \end{array} \\ $ | Calibri (Detail)<br>B I U | <ul> <li>11</li> <li>✓ &lt; &lt; </li> <li>✓ &lt; </li> <li>✓ </li> <li>✓</li></ul> |            | ≣ ==  >¶ ~<br>⊒ ~   == ~ |                       |
|                                                                                                    | Clipboard IN                                                                                           |                                                                          | Sort & Filter        |                     | Records          |                                                | Find                                                                                                    |                           | Text Forma                                                                                                    | atting     | 12                       | ^                     |
|                                                                                                    | IDDATES AVAILABLE. Undates for Office are ready to be installed, but first we need to close some anne. |                                                                          |                      |                     |                  |                                                |                                                                                                    |                           |                                                                                                    |            |                          |                       |
| UPDATES AV                                                                                                    | AILABLE Updates fo                                                                                     | or Office are read                                                       | y to be installed, b | ut first we need to | close some apps. | Update now                                     |                                                                                                    |                           |                                                                                                    |            |                          | ×                     |
| All ⊙ <                                                                                                    | Borras Stock                                                                                           | Stock Name                                                               | stock level          | - GenericStocl -    | SupplierID -     | BranchID -                                     | StockID -                                                                                                    | Click to Add -            |                                                                                                    |            |                          | ×                     |
| SearchQ                                                                                                    | B123                                                                                                   | Dog bone                                                                 | 14                   | 123                 | Suppliend +      | 1                                              | SLOCKID +                                                                                                    | CIICK LO Add +            |                                                                                                    |            |                          |                       |
| Tables ^                                                                                                    | B129                                                                                                   | Dog cage                                                                 | 4                    | 129                 |                  | 2                                              |                                                                                                    |                           |                                                                                                    |            |                          |                       |
| Customer                                                                                                    | B366                                                                                                   | Litter                                                                   | 28                   | 366                 |                  | 3                                              |                                                                                                    |                           |                                                                                                    |            |                          |                       |
| TblBooking                                                                                                    | B784                                                                                                   | Cat bed                                                                  | 12                   | 784                 |                  |                                                |                                                                                                    |                           |                                                                                                    |            |                          |                       |
| tblBookingT                                                                                                    | *                                                                                                    |                                                                          |                      |                     |                  |                                                |                                                                                                    |                           |                                                                                                    |            |                          |                       |
| TblBorrasSt                                                                                                    |                                                                                                    |                                                                          |                      |                     |                  |                                                |                                                                                                    |                           |                                                                                                    |            |                          |                       |
| TblBranch                                                                                                    |                                                                                                    |                                                                          |                      |                     |                  |                                                |                                                                                                    |                           |                                                                                                    |            |                          |                       |
| TblGenericS                                                                                                    |                                                                                                    |                                                                          |                      |                     |                  |                                                |                                                                                                    |                           |                                                                                                    |            |                          |                       |
| TblGHStock                                                                                                    |                                                                                                    |                                                                          |                      |                     |                  |                                                |                                                                                                    |                           |                                                                                                    |            |                          |                       |
| Tblitems                                                                                                    |                                                                                                    |                                                                          |                      |                     |                  |                                                |                                                                                                    |                           |                                                                                                    |            |                          |                       |
| TblLavisterS                                                                                                    |                                                                                                    |                                                                          |                      |                     |                  |                                                |                                                                                                    |                           |                                                                                                    |            |                          |                       |
| TblLogin                                                                                                    |                                                                                                    |                                                                          |                      |                     |                  |                                                |                                                                                                    |                           |                                                                                                    |            |                          |                       |
| ThiProcedur                                                                                                    |                                                                                                    |                                                                          |                      |                     |                  |                                                |                                                                                                    |                           |                                                                                                    |            |                          |                       |
| ThiRota                                                                                                    |                                                                                                    |                                                                          |                      |                     |                  |                                                |                                                                                                    |                           |                                                                                                    |            |                          |                       |
| Thicket                                                                                                    |                                                                                                    |                                                                          |                      |                     |                  |                                                |                                                                                                    |                           |                                                                                                    |            |                          |                       |
| Thistan                                                                                                    |                                                                                                    |                                                                          |                      |                     |                  |                                                |                                                                                                    |                           |                                                                                                    |            |                          |                       |
| Toisupplier                                                                                                    |                                                                                                    |                                                                          |                      |                     |                  |                                                |                                                                                                    |                           |                                                                                                    |            |                          |                       |
| tblTransacti                                                                                                    |                                                                                                    |                                                                          |                      |                     |                  |                                                |                                                                                                    |                           |                                                                                                    |            |                          |                       |
| tblVetLocati                                                                                                    |                                                                                                    |                                                                          |                      |                     |                  |                                                |                                                                                                    |                           |                                                                                                    |            |                          |                       |
|                                                                                                    |                                                                                                    |                                                                          |                      |                     |                  |                                                |                                                                                                    |                           |                                                                                                    |            |                          |                       |
|                                                                                                    | Record: I4 4 1 of 4                                                                                    | > > > > > > > > > > > > > > > > > > >                                    | No Filter Search     | n                   |                  |                                                |                                                                                                    |                           |                                                                                                    |            |                          |                       |
| Datasheet View                                                                                                    |                                                                                                    |                                                                          |                      |                     |                  |                                                |                                                                                                    |                           |                                                                                                    |            |                          |                       |
| Q Sea                                                                                                    | arch                                                                                                   | <u>**</u> L                                                              | ۵ 📮                  | 0                   | 00               | • 🔹 🤇                                          | 🔮 🝕                                                                                                    | 🔮 🤹                       | 🦉 🛃                                                                                                    | ^ <b>O</b> | ି ବ ¢) 🗈                 | 14:09<br>14/04/2023 E |

Test 6.4 comments- in this test I have included screen shots of all aspects of the save. The second is to prove that the value remains once the program has been closed and reopened and the third is to prove the value has actually been written into the database. Pass

## 6.5-

| 📢 File Edit View Git F                                                                                                    | -Q)                                                                                     | م             | vets pro   | gram        | FD               | -               | o ×           |          |             |              |             |              |                |
|----------------------------------------------------------------------------------------------------|-----------------------------------------------------------------------------------------|---------------|------------|-------------|------------------|-----------------|---------------|----------|-------------|--------------|-------------|--------------|----------------|
| i 🕒 • 🕘 i 📪 - 🚅 💾 📳 🗌                                                                                                    | <b>9</b> • C                                                                            |               |            |             | 💣 -   📪   🕁 💂    | i 🖬 🗖 🔿 🛛 –     |               | 🖉 🚽 🔤    | 🖢 ព្រើ      | 1 1 1 I      | ានដូ∛ដូ     | 년 Live Sł    | nare 🔊         |
| Process: [30148] vets program.ex                                                                                                    |                                                                                         |               |            |             |                  |                 |               |          |             | searc 👻 🛓    |             |              |                |
| The second second second second second second second second second second second second second second second s                          |                                                                                         | -             |            |             |                  |                 |               |          |             |              |             |              |                |
| FrmLavister.vb + X FrmLavister.                                                                                                    | 🛃 FrmB                                                                                  | lorras        |            |             |                  |                 |               |          | -           |              |             |              | · # × olutic   |
| 81         con.0pen()           82         Try           83         For Ea           84         I                                       | В                                                                                       | Borras Stock  |            |             |                  |                 |               |          |             |              |             | s            | on Explorer Gi |
| 86                                                                                                    | To edit stock levels, select the appropriate cell and edit stock value then press save. |               |            |             |                  |                 |               |          |             |              |             |              |                |
| 87 E<br>88 E                                                                                                    |                                                                                         | BorrasStockID | Stock Name | Stock level | Generic Stock ID | SupplierID      | BranchID      | StockID  |             | 1            | B) 🔰 💙:     | ●P           | ange           |
| 89<br>98                                                                                                    | <b>F</b>                                                                                | B123          | Dog bone   | 14          | 123              |                 | 1             |          |             |              |             |              | 70 5           |
| 91                                                                                                    |                                                                                         | B129          | Dog cage   | 4           | 129              |                 | 2             |          |             |              |             |              |                |
| 92<br>93                                                                                                    |                                                                                         | B366          | Litter     | 28          | 366              |                 | 3             |          |             |              |             |              | )              |
| 94                                                                                                    |                                                                                         | B784          | Cat bed    | 12          | 784              |                 |               |          |             |              | sors)       |              |                |
| 96                                                                                                    | •                                                                                       |               |            |             |                  |                 |               |          |             |              |             |              | INN 🔻          |
| 97<br>98<br>99<br>100 Next<br>101 Messa<br>102 Catch er A<br>103 Finily<br>105 Ford Tro<br>104 Finily<br>105 Port Tro<br>104 Port Start | 94<br>94<br>94<br>94                                                                    |               |            |             |                  |                 |               |          |             |              | f 0)        | e CPU Usa    |                |
| Autos                                                                                                    |                                                                                         |               |            |             |                  |                 |               |          |             |              |             | -            | ų×             |
| Search (Ctrl+E)                                                                                                    | ¢                                                                                       | -             |            |             | Cause            |                 |               |          |             |              |             |              | <b>A</b>       |
| Name                                                                                                    |                                                                                         | L             | Back       |             | Save             |                 |               |          |             |              |             |              |                |
|                                                                                                    |                                                                                         |               |            |             |                  |                 |               |          |             |              |             |              |                |
| Autos Locals Watch 1                                                                                                    |                                                                                         |               |            |             | Call Sta         | ack Breakpoints | Command Windo | w Immedi | ate Window  | Output       | Error List  |              |                |
| Ready                                                                                                    |                                                                                         |               |            |             |                  |                 |               | ↑        | ` Add to So | ource Contro | ol 🔺 🔟 Sele | ct Repositor | y 🔺 🔓          |
| Q Search                                                                                                    | -                                                                                       |               | 0          | 0 0         | <b>D</b>         | o 🔗             | 📢 🥑 🕯         |          |             | ~ ©          | (i 🗟 🖓      | ■ 14/0       | 14:11          |

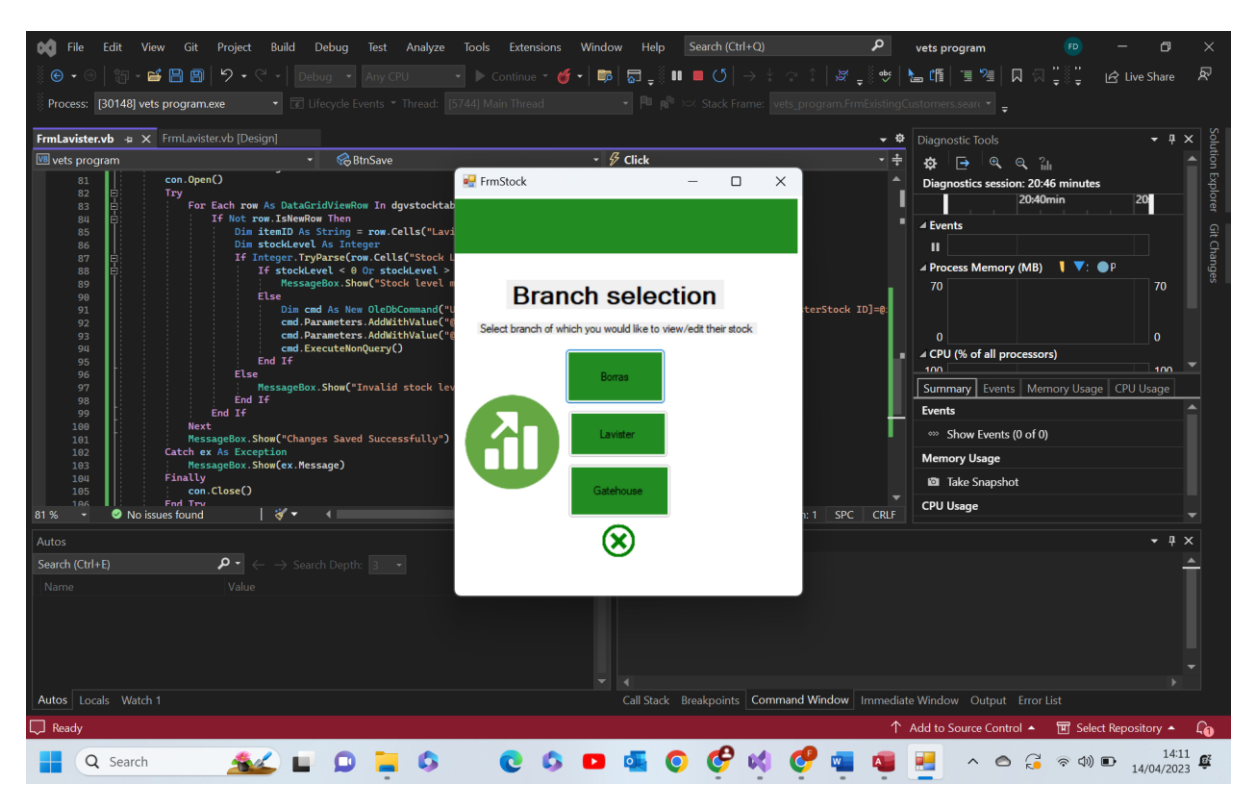

Test 6.5 comments- as shown above the back button works as expected. Pass

6.6-

| 📢 File        | Edit View Git Pr                                     | oject Bu | iild Debug Te   | st Analyze T | ools Extensions | Window He        | p Search (Ctrl- | +Q)           | ٩          | vets prog  | ram          | FD            | -            | s ×        |
|---------------|------------------------------------------------------|----------|-----------------|--------------|-----------------|------------------|-----------------|---------------|------------|------------|--------------|---------------|--------------|------------|
| i 🕒 🔹 💿       | 19 - 🚅 🖪 😫   5                                       |          |                 |              |                 | 🗲 -   📪   👼 📮    | i 🖬 🔳 🕑   -     |               | 🖉 📮 🖁 🔤    | 🖕 (fi 🔤    | 🗉 🞾 🔲        | ଗ "କୁଞ୍ଚି"    | 년 Live Sh    | are 🖻      |
| Process:      | [30148] vets program.exe                             |          |                 |              |                 |                  |                 |               |            |            |              |               |              |            |
|               |                                                      | _        |                 |              |                 |                  |                 |               |            |            | •            |               |              |            |
| FrmLavister.  | .vb +⊨ 🗙 FrmLavister.v                               | 🛃 FrmBo  | orras           |              |                 |                  |                 |               |            | — C        | ×            |               |              | ₽× oluti   |
| Vets prog     | ram                                                  |          |                 |              |                 |                  |                 |               |            |            |              | îdi           |              | Î S        |
| 81<br>82      | E Try                                                | Bo       | orras Stock     |              |                 |                  |                 |               |            |            |              | 21:43 minutes |              | Xplor      |
| 83<br>84      | E For Ea                                             |          |                 |              |                 |                  |                 |               |            |            |              |               |              |            |
| 85<br>86      |                                                      |          |                 |              |                 |                  |                 |               |            |            |              |               |              | Git C      |
| 87            |                                                      | loed     | Borrae Stock ID | Stock Name   | Stock level     | Generic Stock ID | SupplierID      | BranchID      | StockID    |            |              | B) 🚺 🔻: (     | ■ P          | hang       |
| 89            |                                                      | 1        | B123            | Dog bone     | -4              | 123              | Suppletto       | 1             | Stockib    |            |              | _, .          | 7            | o s        |
| 90<br>91      |                                                      |          | B129            | Dog cage     | 4               | 129              |                 | 2             | _          |            |              |               |              |            |
| 92<br>93      |                                                      |          | B366            | Litter       | 28              | 366              |                 | 3             |            |            |              |               | 0            |            |
| 94            |                                                      |          | B784            | Cat bed      | 12              | 784              |                 |               |            |            |              | sors)         | 0            |            |
| 95            | ł                                                    | •        |                 |              |                 |                  |                 |               |            |            |              |               |              | <b>m</b> 🔻 |
| 97<br>98      |                                                      |          |                 |              |                 |                  |                 |               |            |            |              | /lemory Usage | e   CPU Usaç | je 👘       |
| 99<br>100     | End<br>Next                                          |          |                 |              |                 |                  |                 |               |            |            |              |               |              |            |
| 101           | Message<br>Catch ox A                                |          |                 |              |                 |                  |                 |               |            |            |              | f 0)          |              |            |
| 102           | Message                                              |          |                 |              |                 |                  |                 |               |            |            |              |               |              |            |
| 104<br>105    | Finally<br>con.Cl                                    |          |                 |              |                 |                  |                 |               |            |            |              |               |              |            |
| 196<br>81 % - | <ul> <li>End Try</li> <li>No issues found</li> </ul> |          |                 |              |                 |                  |                 |               |            |            |              |               |              |            |
| Autos         |                                                      |          |                 |              |                 |                  |                 |               |            |            |              |               |              | Ψ×         |
| Search (Ctrl+ | E) 🖌                                                 |          |                 |              |                 | C                |                 |               |            |            |              |               |              | <b>A</b>   |
| Name          |                                                      |          |                 | Back         |                 | Save             |                 |               |            |            |              |               |              |            |
|               |                                                      |          |                 |              |                 |                  |                 |               |            |            |              |               |              |            |
|               |                                                      |          |                 |              |                 |                  |                 |               |            |            |              |               |              |            |
|               |                                                      |          |                 |              |                 |                  |                 |               |            |            |              |               |              |            |
|               |                                                      |          |                 |              |                 |                  |                 |               |            |            |              |               |              |            |
| Autos Loca    | als Watch 1                                          |          |                 |              |                 | Call Sta         | ck Breakpoints  | Command Winde | ow Immedia | ate Window | Output E     |               |              |            |
| Ready         |                                                      |          |                 |              |                 |                  |                 |               | $\uparrow$ | Add to Sou | irce Control | ▲ I Selec     | t Repository | • Lo       |
|               | Search                                               |          | - 0             | - 0          | 0 0             |                  | 0 6             | ed 🩋 -        |            |            | ~ ~          | ് െഡി         |              | 14:12      |
| 4             | Jearen                                               | C.C.     |                 | <b>-</b>     |                 |                  | •••             |               |            |            |              | C             | 14/04        | /2023 🕈    |

| 📢 File Edit View Git Projec                                                               | ct Build Debug | lest Analyze | Tools Extension     | ns Window He         | lp Search (Ct     | trl+Q)        | م                    | vets program        | FD                   | - 0             | ×              |
|-------------------------------------------------------------------------------------------|----------------|--------------|---------------------|----------------------|-------------------|---------------|----------------------|---------------------|----------------------|-----------------|----------------|
| 🏽 🕞 • 🐵   👸 - 💕 💾 📳   🍤 •                                                                 |                |              |                     | 🐠 • 🛤 🗖 📮            | i 🖬 🗖 🖸           |               | 8 - <sup>8</sup> ••• | 🖢 (fi 🗐 📜 🖓 🗌       | 🛛 🖓 រ៉ូំខ៉ូ          | 년 Live Share    | <u>হ</u> ন     |
| Process: [30148] vets program.exe                                                         |                |              |                     |                      |                   |               |                      | ustomers.searc -    |                      |                 |                |
|                                                                                           |                |              |                     |                      |                   |               |                      | ·                   |                      |                 |                |
| FrmLavister.vb 🕫 🗙 FrmLavister.v 📻                                                        | FrmBorras      |              |                     |                      |                   |               |                      | - 🗆 ×               |                      | - q             | × oluti        |
| Vets program                                                                              |                |              |                     |                      |                   |               |                      |                     | îdi                  |                 | A S            |
| 82 E Try                                                                                  | Borras Stoc    | k            |                     |                      |                   |               |                      |                     | 22:00 minute:<br>22: | :<br>00min      | - iplor        |
| 83 E FOT EA                                                                               | FOR EA         |              |                     |                      |                   |               |                      |                     |                      |                 |                |
| 85 To edit stock levels, select the appropriate cell and edit stock value then press save |                |              |                     |                      |                   |               |                      |                     |                      |                 | iit Ch         |
| 87 8                                                                                      | BorrasStockID  | Stock Name   | Stock level         | GenericStockID       | SupplierID        | BranchID      | StockID              |                     | B) 🔰 🔻:              | ● P             | lange          |
| 89                                                                                        | B123           | Dog bone     | -4                  | 123                  |                   | 1             |                      |                     |                      |                 |                |
| 91                                                                                        | B129           | Dog cage     | 4                   | 129                  |                   | 2             |                      |                     |                      |                 |                |
| 92<br>93                                                                                  | B366           | Litter       | 28                  | 366                  |                   | 3             |                      |                     |                      |                 |                |
| 94<br>95                                                                                  | B784           | Cat bed      |                     |                      |                   | ×             |                      | _                   | sors)                |                 |                |
| 96                                                                                        |                |              |                     |                      |                   |               |                      | _                   |                      |                 |                |
| 98                                                                                        |                |              | Negative values are | not allowed for item | B123. Please ente | er a positive |                      |                     | nemory Usag          | e   CPO Osage   |                |
| 99 Ent<br>100 Next                                                                        |                |              | value.              |                      |                   |               |                      |                     | 60)                  |                 |                |
| 101 Message<br>102 Catch ex At                                                            |                |              |                     |                      |                   |               |                      |                     | 10)                  |                 |                |
| 103 Message                                                                               |                |              |                     |                      |                   |               |                      |                     |                      |                 |                |
| 105 con.Cle                                                                               |                |              |                     |                      |                   |               |                      |                     |                      |                 |                |
| 81 % - O No issues found                                                                  |                |              |                     |                      |                   |               |                      |                     |                      |                 |                |
| Autos                                                                                     |                |              |                     |                      |                   |               |                      |                     |                      | <b>-</b> 9      | ×              |
| Search (Ctrl+E)                                                                           |                |              |                     | Saus                 |                   |               |                      |                     |                      |                 | <u></u>        |
| Name                                                                                      |                | Back         |                     | Save                 |                   |               |                      |                     |                      |                 |                |
|                                                                                           |                |              |                     |                      |                   |               |                      |                     |                      |                 |                |
|                                                                                           |                |              |                     |                      |                   |               |                      |                     |                      |                 |                |
|                                                                                           |                |              |                     |                      |                   |               |                      |                     |                      |                 |                |
|                                                                                           |                |              |                     |                      |                   |               |                      |                     |                      |                 |                |
| Autos Locals Watch 1                                                                      |                |              |                     | Call Sta             | ack Breakpoints   | Command Wind  | ow Immediat          | e Window Output     |                      |                 |                |
| 💭 Ready                                                                                   |                |              |                     |                      |                   |               | ↑                    | Add to Source Contr | ol 🔺 🎹 Sele          | ct Repository 🔺 | L <sub>0</sub> |
| Q Search                                                                                  | 🖌 🖬 🔘          | . 0          | 0 (                 | > 🖸 🍕                | o 6               | K 😍 1         | -                    |                     | J 🗟 🗇                | 14<br>14/04/20  | 12<br>023      |

Test 6.6 comments- as shown above the program recognises that the value entered does not comply with those I have coded to be valid and is so invalid. The program then outputs an appropriate message box. Pass

| 🙀 File Edit View Git Project Build Debug Test Analyze Tools Extensions Window Help Search (Ctrl |                    |                |                        |                        |                      | +Q) P vets program |            |                |         |              |            |            |               |            |              |          |
|-------------------------------------------------------------------------------------------------|--------------------|----------------|------------------------|------------------------|----------------------|--------------------|------------|----------------|---------|--------------|------------|------------|---------------|------------|--------------|----------|
| € • ⊖   †p                                                                                      | - 🗃 🖪 👩 💈          | <b>)</b> - ୧ - |                        |                        |                      | 🖸 •   📭   🗔 _      | i 🖬 🗖 🗸 🚽  |                |         | <u>ا</u> ت ե | 1 1        | <b>D</b> 7 |               | ල් Live S  | hare         | æ        |
| Process: [30148                                                                                 | ] vets program.exe |                |                        |                        |                      |                    |            |                |         |              |            |            |               |            |              |          |
| -                                                                                               |                    | _              |                        |                        |                      |                    |            |                |         |              |            | × .        |               |            |              |          |
| FrmLavister.vb 👳                                                                                | X FrmLavister.v    | 🚽 FrmBo        | rras                   |                        |                      |                    |            | _              |         | -            |            | ×          |               |            | - 4 ×        | oluti    |
| vets program                                                                                    |                    |                |                        |                        |                      |                    |            |                |         |              |            |            | îdi           |            |              | A nE     |
| 81<br>82 E                                                                                      | Try                | Bo             | rras Stock             |                        |                      |                    |            |                |         |              |            | 23         | :46 minutes   |            | _            | xplo     |
| 83 8                                                                                            | For Eac            |                |                        |                        |                      |                    |            |                |         |              |            |            | 23940min      |            |              |          |
| 85                                                                                              |                    |                |                        |                        |                      |                    |            |                |         |              |            |            |               |            |              |          |
| 86                                                                                              |                    | To ed          | t stock levels, select | the appropriate cell a | and edit stock value | then press save.   |            |                |         |              | _          |            |               |            |              | Cha      |
| 88 🛱                                                                                            |                    |                | BorrasStockID          | Stock Name             | Stock level          | Generic Stock ID   | SupplierID | BranchID       | StockID |              |            | в          | ) 🚺 🔽: 🕻      | P          |              | nge      |
| 89<br>90                                                                                        |                    | 1              | B123                   | Dog bone               | 0.4                  | 123                |            | 1              |         | _            |            |            |               |            | 70           |          |
| 91                                                                                              |                    |                | B129                   | Dog cage               | 4                    | 129                |            | 2              |         |              |            |            |               |            |              |          |
| 92<br>93                                                                                        |                    |                | B366                   | Litter                 | 28                   | 366                |            | 3              |         |              |            |            |               |            | 0            |          |
| 94                                                                                              |                    |                | B784                   | Cat bed                | 12                   | 784                |            |                |         |              |            | s          | ors)          |            |              |          |
| 95                                                                                              |                    | •              |                        |                        |                      |                    |            |                |         |              |            |            |               |            | 100          | *        |
| 97                                                                                              |                    |                |                        |                        |                      |                    |            |                |         |              |            | 1          | emory Usage   | CPU Us     | age          |          |
| 99                                                                                              | En                 |                |                        |                        |                      |                    |            |                |         |              |            |            |               |            |              | <b>^</b> |
| 100                                                                                             | Next<br>Message    |                |                        |                        |                      |                    |            |                |         |              |            | f          | 0)            |            |              |          |
| 102                                                                                             | Catch ex A         |                |                        |                        |                      |                    |            |                |         |              |            |            |               |            |              |          |
| 103<br>104                                                                                      | Finally            |                |                        |                        |                      |                    |            |                |         |              |            |            |               |            |              |          |
| 105                                                                                             | con.Cl             |                |                        |                        |                      |                    |            |                |         |              |            |            |               |            |              |          |
| 81 % 🗝 🖉 N                                                                                      | lo issues found    |                |                        |                        |                      |                    |            |                |         |              |            |            |               |            |              |          |
| Autos                                                                                           |                    |                |                        |                        |                      |                    |            |                |         |              |            |            |               |            | - <b>4</b> > | <        |
| Search (Ctrl+E)                                                                                 | ړ                  |                |                        |                        |                      |                    |            |                |         |              |            |            |               |            | <u> </u>     |          |
| Name                                                                                            |                    |                |                        | Back                   |                      | Save               |            |                |         |              |            |            |               |            |              |          |
|                                                                                                 |                    |                |                        |                        |                      |                    |            |                |         |              |            |            |               |            |              |          |
|                                                                                                 |                    |                |                        |                        |                      |                    |            |                |         |              |            |            |               |            |              |          |
|                                                                                                 |                    |                |                        |                        |                      |                    |            |                |         |              |            |            |               |            |              |          |
|                                                                                                 |                    |                |                        |                        |                      |                    |            |                |         |              |            |            |               |            |              |          |
|                                                                                                 |                    |                |                        |                        |                      |                    |            |                |         |              |            |            |               |            |              |          |
| Autos Locals W                                                                                  |                    |                |                        |                        |                      |                    |            | Command Window |         |              |            |            |               |            |              |          |
| 💭 Ready                                                                                         |                    |                |                        |                        |                      |                    |            |                |         | Add to 9     | Source Cor | ntrol 🔺    | 🗹 Selec       | t Reposito | ry 🔺         | L.       |
| Q Sear                                                                                          | rch                |                |                        | - 6                    | 0 0                  |                    | 0 6        | xt 🕐 🛯         |         |              | ~ 6        |            | ୍<br>ଚ ସ୍ଚ) ( | D 14/0     | 14:14        | Ē        |

6.7-
| 📢 File                          | Edit View Git P                           | roject l | Build Debug T            | est Analyze          | Tools Extension         | ns Window He            | lp Search (Cti     | rl+Q)        | م             | vets program        | FD                   | - 0                                  | ×              |
|---------------------------------|-------------------------------------------|----------|--------------------------|----------------------|-------------------------|-------------------------|--------------------|--------------|---------------|---------------------|----------------------|--------------------------------------|----------------|
| i 🕑 🕶 💿                         | 19 - 🖴 🗎 🗐   1                            | ୨ - ୯    |                          |                      |                         | 💣 •   📭   🗟 📮           | i 🖬 🔳 🕑 🛛          |              |               | L (fi 📜 📜           | ៨ដ្∛ដូ               | 🖻 Live Share                         | ጽ              |
| Process:                        | [19864] vets program.exe                  |          |                          |                      |                         |                         |                    |              |               | ustomers.searc 👻 💂  |                      |                                      |                |
| ErmBorras                       | rh an 🗙 FromBorras vh                     |          |                          |                      |                         |                         |                    |              |               |                     | /                    | - 0                                  | × S            |
| vets proc                       | iram                                      | E Frmi   | Borras                   |                      |                         |                         |                    |              |               |                     | 21                   |                                      | dutio          |
| 93<br>94<br>95                  | L.                                        | В        | orras Stoc               | ¢                    |                         |                         |                    |              |               |                     | 1 seconds            |                                      | n Explorer     |
| 96<br>97<br>98                  |                                           | То       | edit stock levels, selec | t the appropriate ce | ell and edit stock valu | e then press save.      |                    | -            |               |                     |                      |                                      |                |
| 99<br>100                       |                                           |          | BorrasStockID            | Stock Name           | Stock level             | Generic Stock ID        | SupplierID         | BranchID     | StockID       |                     | B) 🔰 💙:              | ●P                                   | ange           |
| 101                             |                                           | •        | B123                     | Dog bone             | 0.4                     | 123                     |                    | 1            |               |                     |                      | 66                                   |                |
| 103                             | ė                                         |          | B129                     | Dog cage             | 4                       | 129                     |                    | 2            |               |                     |                      |                                      |                |
| 104                             |                                           |          | B366                     | Litter               | 28                      | 366                     |                    | 3            |               |                     |                      | 0                                    |                |
| 106                             |                                           |          | B784                     | Cat bed              |                         | 70.                     |                    | ×            |               |                     | sors)                |                                      |                |
| 107                             |                                           | •        |                          |                      |                         |                         |                    | ^            |               |                     |                      | 100                                  |                |
| 109<br>110<br>111<br>112        | En<br>Next<br>Messao                      |          |                          |                      | Invalid value ente      | ered for item B123. Ple | ase enter an integ | ger value.   |               |                     | /lemory Usag<br>f 0) | e CPU Usage                          | Î              |
| 113<br>114<br>115<br>116<br>117 | Catch ex A<br>Messag<br>Finally<br>con.Cl |          |                          |                      |                         | -                       |                    | ОК           |               |                     |                      |                                      |                |
| 81 % -                          | No issues found                           |          |                          |                      |                         |                         |                    |              |               |                     |                      |                                      |                |
| Autos                           |                                           |          |                          |                      |                         |                         |                    |              |               |                     |                      |                                      |                |
| Search (Ctrl+                   | -E)                                       |          |                          |                      |                         |                         |                    |              |               |                     |                      |                                      |                |
| Name                            |                                           |          |                          | Back                 | L                       | Save                    |                    |              |               |                     |                      |                                      | L              |
|                                 |                                           |          |                          |                      |                         |                         |                    |              |               |                     |                      |                                      |                |
|                                 |                                           |          |                          |                      |                         |                         |                    |              |               |                     |                      |                                      |                |
| Autos Loca                      | als Watch 1                               |          |                          |                      |                         | Call Sta                | ack Breakpoints    | Command Wind | low Immediate | e Window Output     |                      |                                      |                |
| 💭 Ready                         |                                           |          |                          |                      |                         |                         |                    |              | <b>↑</b>      | Add to Source Conti | rol 🔺 🔟 Sele         | ct Repository 🔺                      | L <sub>0</sub> |
| Q                               | Search                                    | -        |                          | - 0                  | 0 (                     | > 🖸 🍕                   | o 🔗                | K 🕐          | 💶 🐴           |                     | J 🗟 🖓                | <ul> <li>14:<br/>14/04/20</li> </ul> | 17 🕵           |

Test 6.7 comments- as shown above the program recognises that the value entered does not comply with those I have coded to be valid and is so invalid. The program then outputs an appropriate message box. Pass

| 📢 File        | Edit View Git P         | roject B | uild Debug T           | est Analyze            | Tools Extensio    | ns Window He      | lp Search (Ctr  |              | م          | vets prog   | gram        |                     | - 6          |          |
|---------------|-------------------------|----------|------------------------|------------------------|-------------------|-------------------|-----------------|--------------|------------|-------------|-------------|---------------------|--------------|----------|
|               | 🏭 - 🚅 📇 😁   "           |          |                        |                        |                   | 🎸 •   📭   🜄 _     | i 🖬 🔳 🕑 🗌       |              |            | <u>ا</u> ال | E 92 D      | a a 282             | 🖻 Live Shar  | R        |
| Process: [    | 19864] vets program.exe |          |                        |                        |                   |                   |                 |              |            |             | earc = _    |                     |              |          |
| FrmBorras     | ErmBorras yb            |          |                        |                        |                   |                   |                 |              |            |             |             |                     |              | N N      |
|               |                         | 📑 FrmB   | orras                  |                        |                   |                   |                 |              |            | -           | u x         | 2.                  |              | 1 Autic  |
| 93            |                         |          |                        |                        |                   |                   |                 |              |            |             |             | illi<br>:07 minutor |              |          |
| 94            |                         | Bo       | orras Stock            | < .                    |                   |                   |                 |              |            |             |             | 1:00min             |              | plore    |
| 96            | Ĩ                       |          |                        |                        |                   |                   |                 |              |            |             |             |                     |              |          |
| 97<br>98      |                         | Tee      | dit stack laugh, aslas | t the appropriate cell | and add stack ush | a then array anyo |                 | -            |            |             |             |                     |              | Sit C    |
| 99            | Ē                       | 100      | Borras Stock ID        | Stock Name             | Stock level       | Generic Stock ID  | SupplierID      | BranchID     | StockID    | -           | 1           | B) 🚺 💙:             |              | ang      |
| 100           |                         | 1        | B123                   | Dog bone               | 1000              | 123               | Sappierto       | 1            | otootto    |             |             |                     | 67           | es       |
| 102<br>103    | E .                     | -        | B129                   | Dog cage               | 4                 | 129               |                 | 2            |            |             |             |                     |              |          |
| 104           |                         |          | B366                   | Litter                 | 28                | 366               |                 | 3            |            |             |             |                     |              |          |
| 105           |                         |          | B784                   | Cat bed                | 12                | 784               |                 |              |            |             |             | sors)               | 0            |          |
| 107<br>108    |                         |          |                        |                        |                   |                   |                 |              |            |             |             | ,                   | 10           |          |
| 109           |                         |          |                        |                        |                   |                   |                 |              |            |             |             | ∕lemory Usag        | e CPU Usage  |          |
| 111           | En                      |          |                        |                        |                   |                   |                 |              |            |             |             |                     |              |          |
| 112<br>113    | Next<br>Message         |          |                        |                        |                   |                   |                 |              |            |             |             | f 0)                |              |          |
| 114           | Catch ex A              |          |                        |                        |                   |                   |                 |              |            |             |             |                     |              |          |
| 115           | Finally                 |          |                        |                        |                   |                   |                 |              |            |             |             |                     |              |          |
| 117           | Con.Cl<br>End Trv       |          |                        |                        |                   |                   |                 |              |            |             |             |                     |              |          |
| 81 % -        | No issues found         |          |                        |                        |                   |                   |                 |              |            |             | 1           |                     |              |          |
| Autos         |                         |          |                        |                        |                   |                   |                 |              |            |             |             |                     |              | 'х       |
| Search (Ctrl+ | E) 🖌                    |          |                        |                        |                   | Caus              |                 |              |            |             |             |                     |              | <b>^</b> |
| Name          |                         |          |                        | Back                   |                   | Save              |                 |              |            |             |             |                     |              |          |
|               |                         |          |                        |                        |                   |                   |                 |              |            |             |             |                     |              |          |
|               |                         |          |                        |                        |                   |                   |                 |              |            |             |             |                     |              |          |
|               |                         |          |                        |                        |                   |                   |                 |              |            |             |             |                     |              |          |
|               |                         |          |                        |                        |                   |                   |                 |              |            |             |             |                     |              |          |
| Autos Loca    | ls Watch 1              |          |                        |                        |                   | ✓  Call St:       | ack Breaknoints | Command Wind | ow Immedia | te Window   | Output      | Error List          |              |          |
| Ready         |                         |          |                        |                        |                   | Cali Su           | ick breakpoints |              | ininedia   | Add to So   | urce Contro | al 🔺 🐨 Sala         | + Repository | 6        |
| - weady       |                         |          |                        |                        |                   |                   | -               |              |            | Add 10 30   | urce contro | J – 🔳 Sele          | - nepository |          |
| Q             | Search                  | <u></u>  |                        | <b>_ \$</b>            | 0 0               | 🏂 🕒 🍒             | <b>O</b>        | K 🕐 I        | w 🗛        |             | ^ 🔿         | Ç < D)              | ■ 14/04/2    | 023 E    |

6.8-

| 📢 File Edit     | View Git Pro       | oject Build Debug          | Test Analyze         | Tools Extension                           | ns Window He                  | p Search (Ctr       | I+Q)         | م             | vets program         | FD                | - 0              | ×      |
|-----------------|--------------------|----------------------------|----------------------|-------------------------------------------|-------------------------------|---------------------|--------------|---------------|----------------------|-------------------|------------------|--------|
| i 🕒 • 🔿   🎁     | - 🗃 🗄 🗃 🦻          |                            |                      |                                           | 🎸 - 🛛 👼 💂                     | i 🖬 🔳 🕐             |              | 🦉 🚽 🖁 🕹       | . (fi 🗉 🖄 🛛          | នេះដូនដូ          | 년 Live Share     | R      |
| Process: [19864 | ] vets program.exe |                            |                      |                                           |                               |                     |              |               | stomers.searc -      |                   |                  |        |
|                 |                    |                            |                      |                                           |                               |                     |              |               | ÷                    |                   |                  |        |
| FrmBorras.vb +  | × FrmBorras.vb     | 🖳 FrmBorras                |                      |                                           |                               |                     |              |               | – 🗆 ×                |                   | <b>-</b> 9       | × •    |
| vets program    |                    |                            |                      |                                           |                               |                     |              |               |                      | ili<br>Marina tar |                  | Î      |
| 94              |                    | Borras Stoc                | k                    |                                           |                               |                     |              |               |                      | 1:24 minutes      | Omin             | plore  |
| 96              |                    |                            |                      |                                           |                               |                     |              |               |                      | I                 |                  | ຸ<br>ດ |
| 97<br>98        |                    | To edit stock levels, sele | ct the appropriate c | ell and edit stock value                  | e then press save.            |                     | _            |               |                      |                   |                  | R CP   |
| 99 E<br>100     |                    | BorrasStockID              | Stock Name           | Stock level                               | Generic Stock ID              | SupplierID          | BranchID     | StockID       |                      | B) 🔰 💙:           | ●P               | ange   |
| 101<br>102      |                    | B123                       | Dog bone             | 1000                                      | 123                           |                     | 1            |               |                      |                   | 67               |        |
| 103 Đ           |                    | B129                       | Dog cage             | 4                                         | 129                           |                     | 2            |               | _                    |                   |                  |        |
| 105             |                    | B366                       | Litter               | 28                                        | 366                           |                     | 3            | _             | _                    |                   | 0                |        |
| 105             |                    | B784                       | Cat bed              |                                           |                               |                     | ×            | -             | _                    | sors)             | 100              |        |
| 108<br>109      |                    |                            |                      |                                           |                               |                     |              |               |                      | /lemory Usag      | e CPU Usage      |        |
| 110<br>111      | Enq                |                            |                      | Values greater than<br>value between 0 an | 999 are not allowed<br>d 999. | for item B123. Plea | ise enter a  |               |                      |                   |                  |        |
| 112<br>113      | Next<br>Message    |                            |                      |                                           |                               |                     |              |               |                      | f 0)              |                  |        |
| 114             | Catch ex A         |                            |                      |                                           |                               | ſ                   | ОК           |               |                      |                   |                  |        |
| 115             | Finally            |                            |                      |                                           |                               |                     |              |               |                      |                   |                  |        |
| 117             | End Try            |                            |                      |                                           |                               |                     |              |               |                      |                   |                  |        |
| 81% - 🕬         | No issues found    |                            |                      |                                           |                               |                     |              |               |                      |                   |                  |        |
| Autos           |                    |                            |                      | _                                         |                               |                     |              |               |                      |                   | - q              | ×      |
| Search (Ctrl+E) | ۶                  |                            | Back                 |                                           | Save                          |                     |              |               |                      |                   |                  | - Ê    |
| Name            |                    |                            |                      |                                           |                               |                     |              |               |                      |                   |                  |        |
|                 |                    |                            |                      |                                           |                               |                     |              |               |                      |                   |                  |        |
|                 |                    |                            |                      |                                           |                               |                     |              |               |                      |                   |                  |        |
|                 |                    |                            |                      |                                           |                               |                     |              |               |                      |                   |                  |        |
| Autos Locals W  | stch 1             |                            |                      |                                           |                               | ick Braskpointe     | Command Wind | low Immediate | Window Output        | Error List        |                  |        |
|                 | uter 1             |                            |                      |                                           |                               | ick breakpoints     |              | intituediate  | In the Course Course |                   |                  |        |
| L_J Ready       |                    |                            |                      |                                           |                               | -                   |              | ŢΑ            | idd to Source Contro | i ▲ III Sele      | ct Repository A  | 40     |
| Q Sea           | rch                | 🛳 L 🔎                      | 📮 🗘 🗧                | 0 (                                       | > 🖸 🍒                         | 0 🥰                 | 📢 🥐 I        | <b>VII N</b>  |                      | C 🗧 🗇             | ■ 14<br>14/04/20 | 18 🕵   |

Test 6.8 comments –

as shown above the program recognises that the value entered does not comply with those I have coded to be valid and is so invalid. The program then outputs an appropriate message box. Pass

validation test aftermath-

| 🕅 File E       | Edit View Git P        | roject B  | uild Debug Te            | est Analyze          | Tools Extensions       | Window He      | p Search (Ctrl+ | +Q)           | م              | vets program       | FD                      | - 0               | ×          |
|----------------|------------------------|-----------|--------------------------|----------------------|------------------------|----------------|-----------------|---------------|----------------|--------------------|-------------------------|-------------------|------------|
| e - 🔊          | ia - 🗃 🖪 🗐 🖓           | 9-0       |                          |                      | 🕨 Continue 👻 🌔         | 🗲 -   📪   🔜 _  | i – 🖉 –         |               | z abc   h      |                    | <b>n</b> a 181          | 년 Live Share      | R          |
| Process: [1    | 98641 vets program.exe |           |                          |                      |                        |                |                 |               | .FrmExistinaCu |                    |                         |                   |            |
|                |                        | _         |                          |                      |                        |                |                 |               |                | Ŧ                  |                         |                   |            |
| FrmBorras.vb   | 🛛 🛥 🗙 FrmBorras.vb     | 🖳 FrmB    | orras                    |                      |                        |                |                 |               |                | – 🗆 ×              |                         | <b>-</b> ↓        | × oluti    |
| Vets progra    | am                     |           |                          |                      |                        |                |                 |               |                |                    | îli                     |                   |            |
| 94             |                        | B         | orras Stock              | (                    |                        |                |                 |               |                |                    | 2:23 minutes<br>2:20min |                   | - plon     |
| 95<br>96       | E.                     |           |                          |                      |                        |                |                 |               |                |                    |                         | -11               | e e        |
| 97<br>98       |                        | Toe       | dit stock levels, select | the appropriate cell | and edit stock value t | hen press save |                 |               |                |                    |                         |                   | Sit C      |
| 99<br>100      | É                      |           | BorrasStockID            | Stock Name           | Stock level            | GenericStockID | SupplierID      | BranchID      | StockID        |                    | в) 🔰 🔻:                 | P                 | lange      |
| 101            |                        | •         | B123                     | Dog bone             | 14                     | 123            |                 | 1             |                |                    |                         |                   |            |
| 103            | ė.                     |           | B129                     | Dog cage             | 4                      | 129            |                 | 2             |                |                    |                         |                   |            |
| 104            |                        |           | B366                     | Litter               | 28                     | 366            |                 | 3             |                |                    |                         |                   |            |
| 106<br>107     |                        |           | B784                     | Cat bed              | 12                     | 784            |                 |               |                | _                  | sors)                   |                   |            |
| 108            |                        | ·         |                          |                      |                        |                |                 |               |                | _                  | femony Usag             |                   |            |
| 110            |                        |           |                          |                      |                        |                |                 |               |                |                    | nemory usag             | e Croosage        | <b>A</b>   |
| 111            | Next                   | 1         |                          |                      |                        |                |                 |               |                |                    | fm                      |                   |            |
| 113<br>114     | Messag<br>Catch ex A   |           |                          |                      |                        |                |                 |               |                |                    | 10)                     |                   |            |
| 115            | Messag<br>Finally      | •         |                          |                      |                        |                |                 |               |                |                    |                         |                   |            |
| 117            | con.Cl                 | 4         |                          |                      |                        |                |                 |               |                |                    |                         |                   |            |
| 81 % -         | No issues found        |           |                          |                      |                        |                |                 |               |                |                    |                         |                   |            |
| Autos          |                        |           |                          |                      |                        |                |                 |               |                |                    |                         |                   |            |
| Search (Ctrl+E | i) (i                  |           |                          |                      |                        | Save           |                 |               |                |                    |                         |                   | <u> </u>   |
| Name           |                        |           |                          | Back                 |                        | Save           |                 |               |                |                    |                         |                   |            |
|                |                        |           |                          |                      |                        |                |                 |               |                |                    |                         |                   |            |
|                |                        |           |                          |                      |                        |                |                 |               |                |                    |                         |                   |            |
|                |                        |           |                          |                      |                        |                |                 |               |                |                    |                         |                   |            |
|                |                        |           |                          |                      |                        |                |                 |               |                |                    |                         |                   |            |
| Autos Local    | s Watch 1              |           |                          |                      |                        | Call Sta       | ck Breakpoints  | Command Windo | w Immediate    | Window Output      |                         |                   |            |
| 💭 Ready        |                        |           |                          |                      |                        |                |                 |               | ↑ A            | dd to Source Contr | ol 🔺 🕱 Sele             | t Repository 🔺    | f.         |
| <b>Q</b>       | Search                 | <u>**</u> |                          | - 0                  | 0 0                    | <b>D</b>       | o 🔗             | od 🥑 🛊        | -              | - 0                | G 🗟 🖓                   | ■ 14:<br>14/04/20 | 19<br>23 聲 |

As shown above despite all the invalid and extreme data the program still stores the originally stored value of 14. This proves the validations actually work and are not just message boxes.

| Test group | 7- | Booking | calendar | form: |
|------------|----|---------|----------|-------|
|------------|----|---------|----------|-------|

| Test Number | Test data                                                                           | Actual outcome                                                                                                  | Verdict | comment                                                                                                    |
|-------------|-------------------------------------------------------------------------------------|----------------------------------------------------------------------------------------------------|---------|----------------------------------------------------------------------------------------------------|
| 1           | Functional test                                                                     | As expected the<br>date time picker<br>was loaded and<br>worked as<br>expected                                  | Pass    | N/A                                                                                                    |
| 2           | Invalid data type<br>Date with no<br>bookings<br>Date used:<br>03/03/2025           | No buttons<br>generated and<br>page left blank<br>as expected                                                   | Pass    | N/A                                                                                                    |
| 3           | Valid data type<br>used<br>Date with<br>bookings<br>Date<br>used:01/01/2024         | Buttons<br>generated<br>dependant on<br>number of<br>booking times<br>associated with<br>booking date.          | Pass    | N/A                                                                                                    |
| 4           | Functional test<br>Valid date type<br>Programmatically<br>loaded button<br>selected | When a<br>generated button<br>pressed a<br>smaller form<br>loads showing<br>additional info of<br>that booking. | Pass    | Addition of<br>extra buttons<br>would<br>definitely<br>improve the<br>usefulness of<br>this form.<br>Namely edit |

|   |                                                                                                    |                                                                                                    |      | and delete<br>buttons. This<br>would increase<br>the<br>productivity<br>and ease of<br>use for the<br>user. |
|---|----------------------------------------------------------------------------------------------------|----------------------------------------------------------------------------------------------------|------|----------------------------------------------------------------------------------------------------|
| 5 | Functional test<br>'back' button on<br>booking<br>information form                                                            | When the small<br>'back' button on<br>the generated<br>form is pressed<br>the smaller form<br>closes and the<br>calendar form<br>appeared | Pass | N/A                                                                                                    |
| 6 | Functional test<br>Form back<br>button                                                                                        | Small<br>programmatically<br>generated form<br>closed and<br>calendar form<br>appears on its<br>own                                       | Pass | N/A                                                                                                    |
| 7 | Functional test<br>Varying number<br>of bookings and<br>so buttons<br>Valid test data<br>type used<br>Date used<br>03/03/2024 | Size of buttons<br>altered<br>themselves via<br>the equation I<br>coded to ensure<br>all buttons were<br>able to fit on the<br>page.      | Pass | N/A                                                                                                    |

7.1-

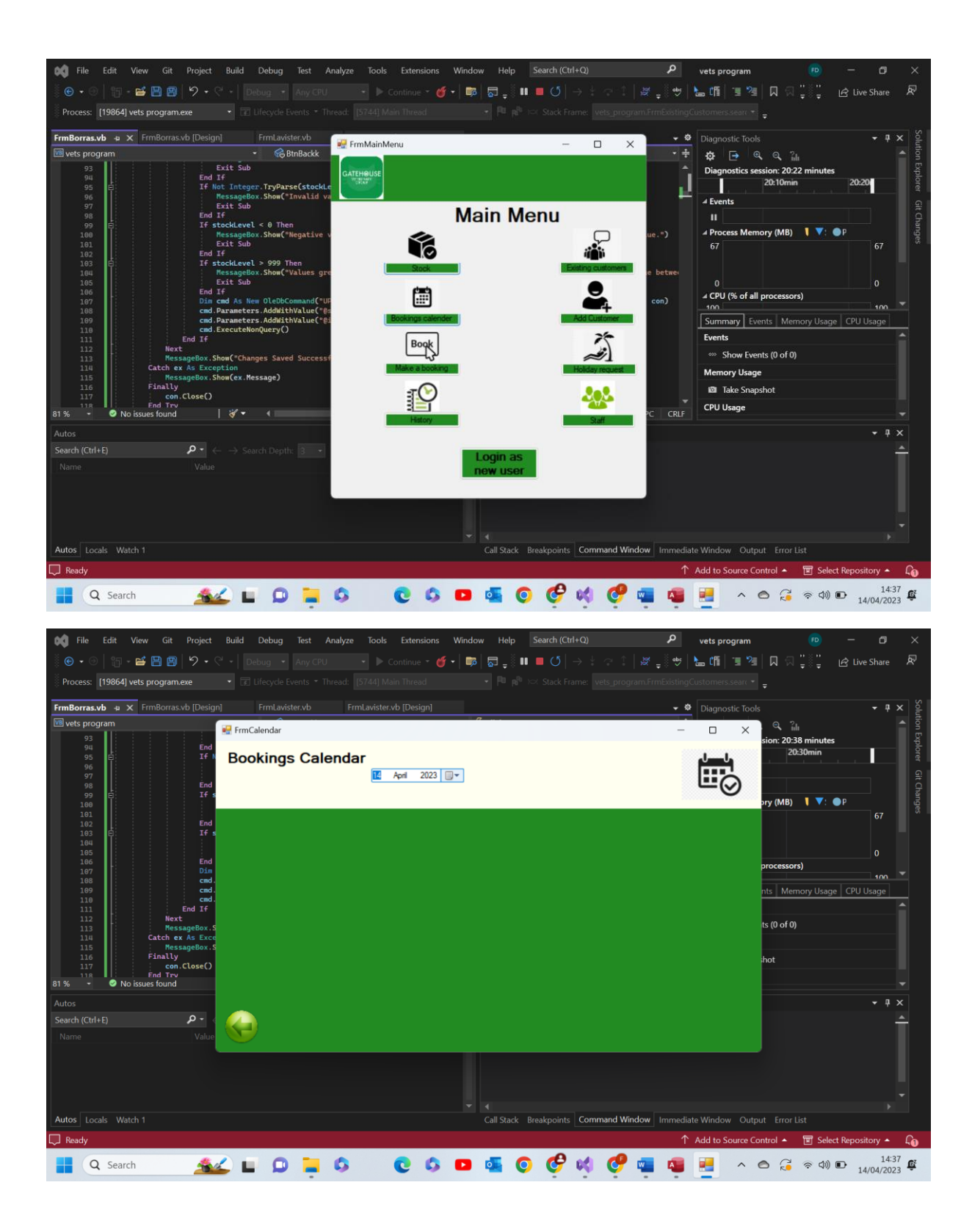

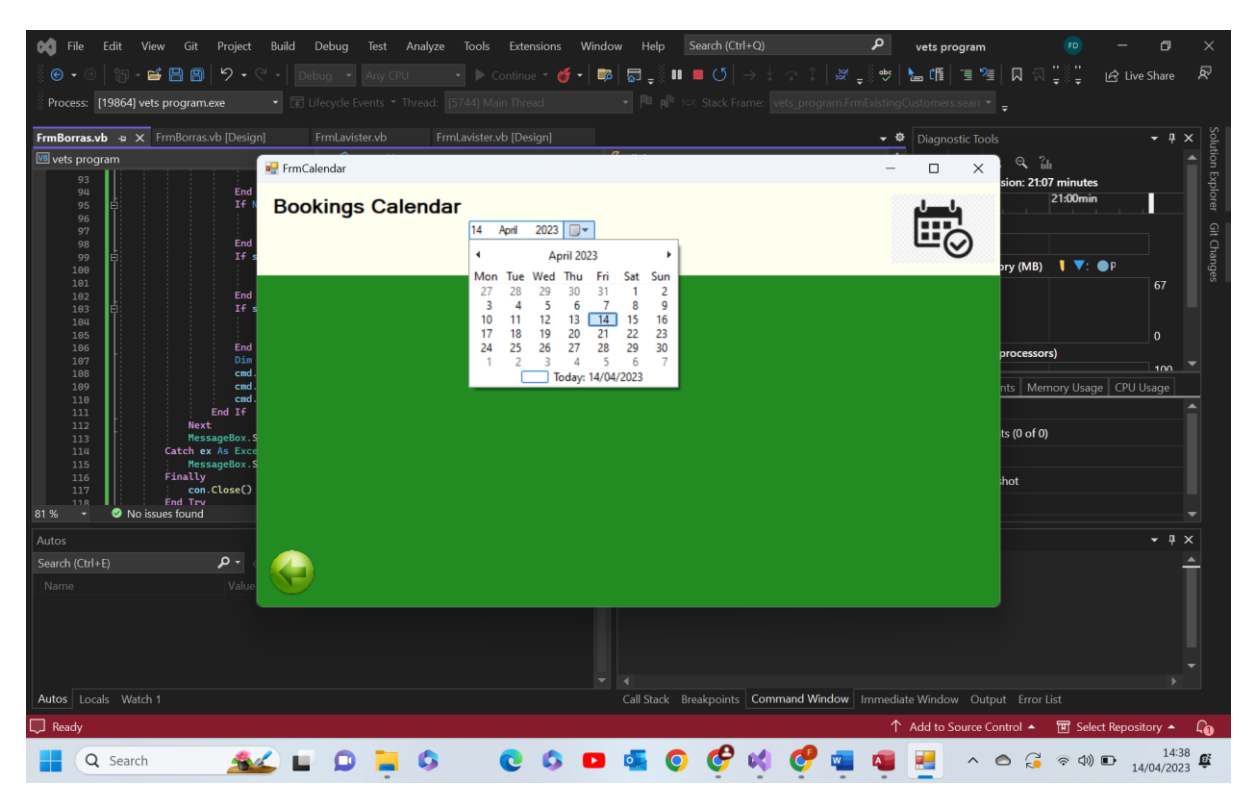

Test 7.1 comments- as shown above the date time picker works as expected and appears when the form is loaded. Pass

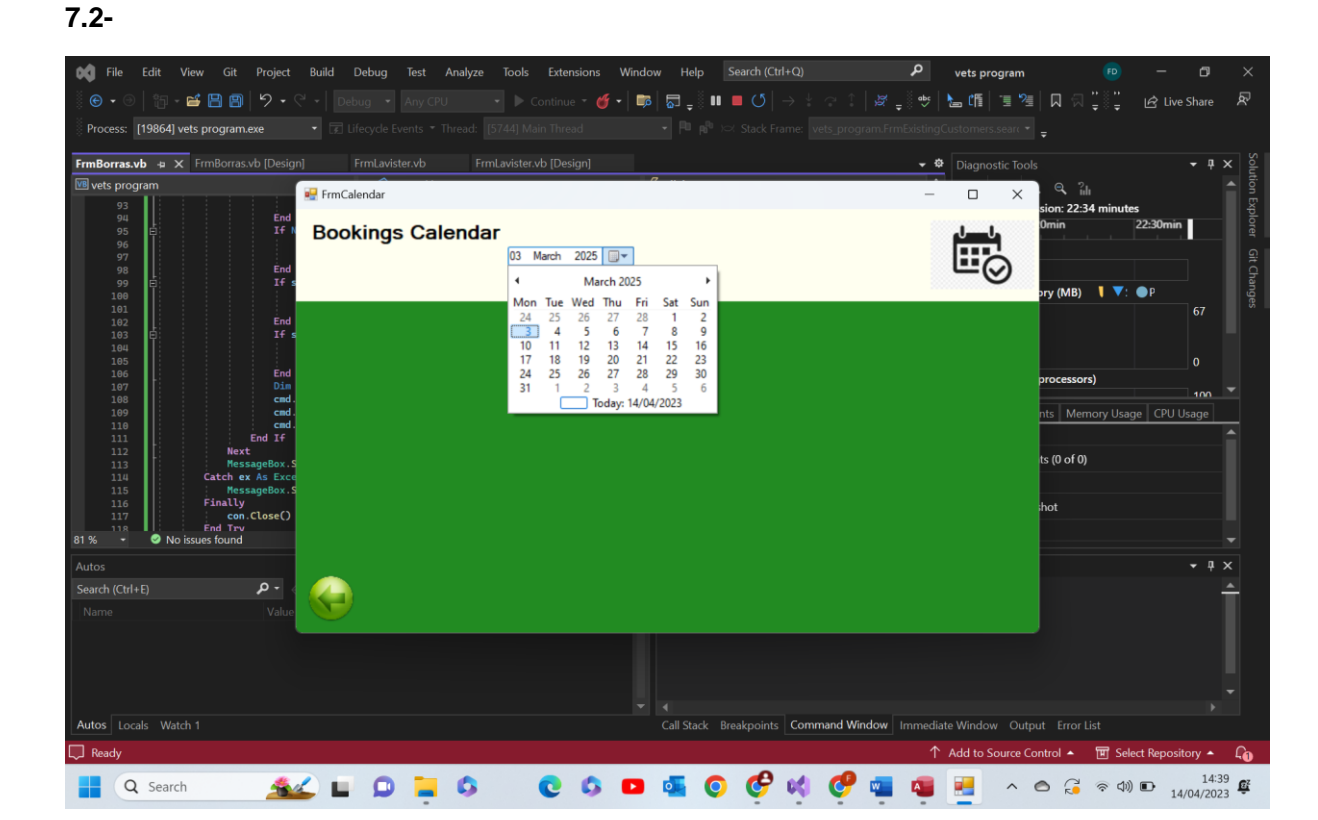

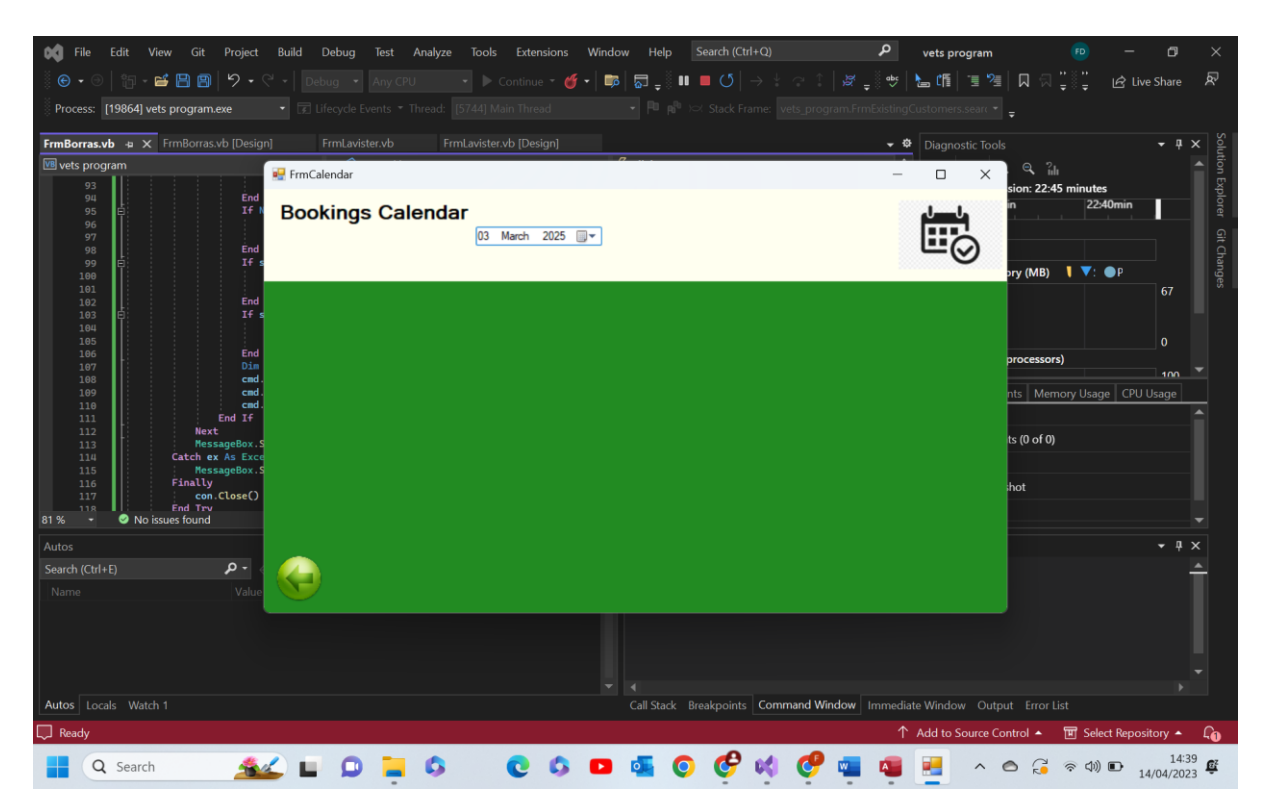

Test 7.2 comments- as we can see above when a invalid date, a date with n o bookings is entered, the program checks the date against those saved in the database, realises that no bookings are saved on that day and so doesn't generate any buttons. Pass

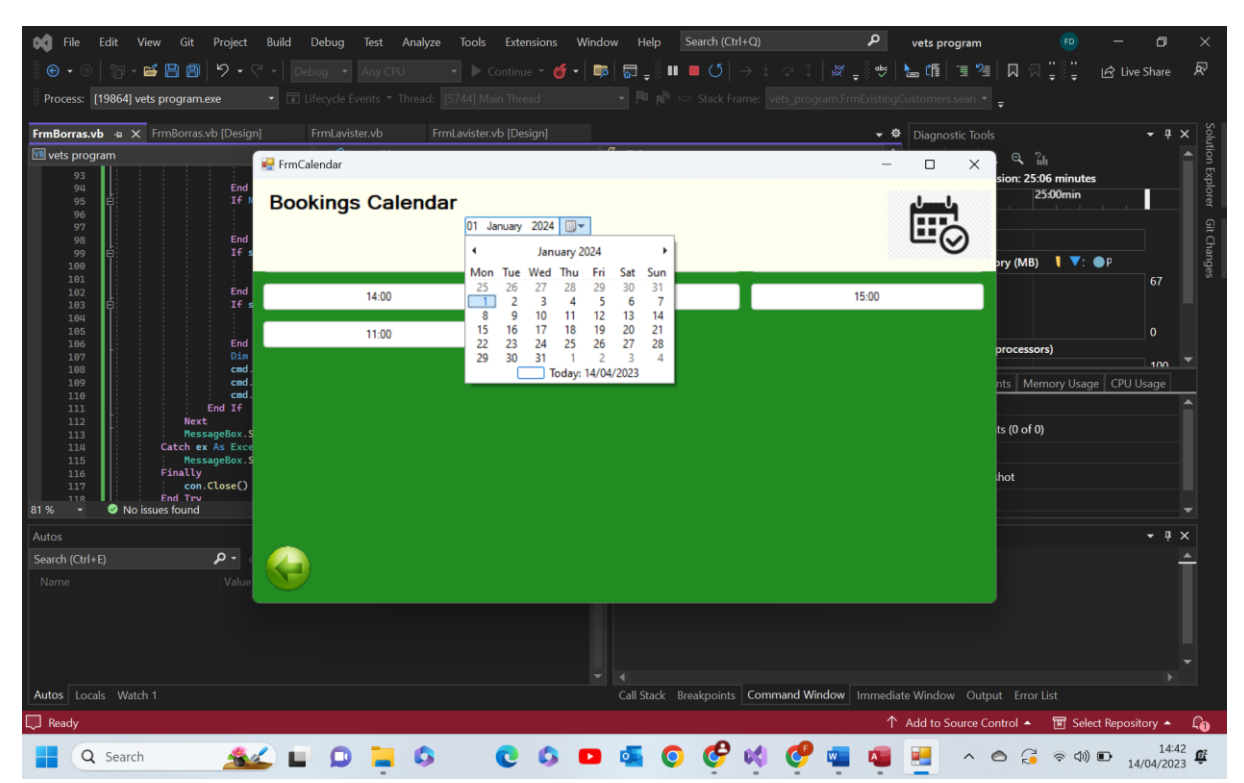

7.3-

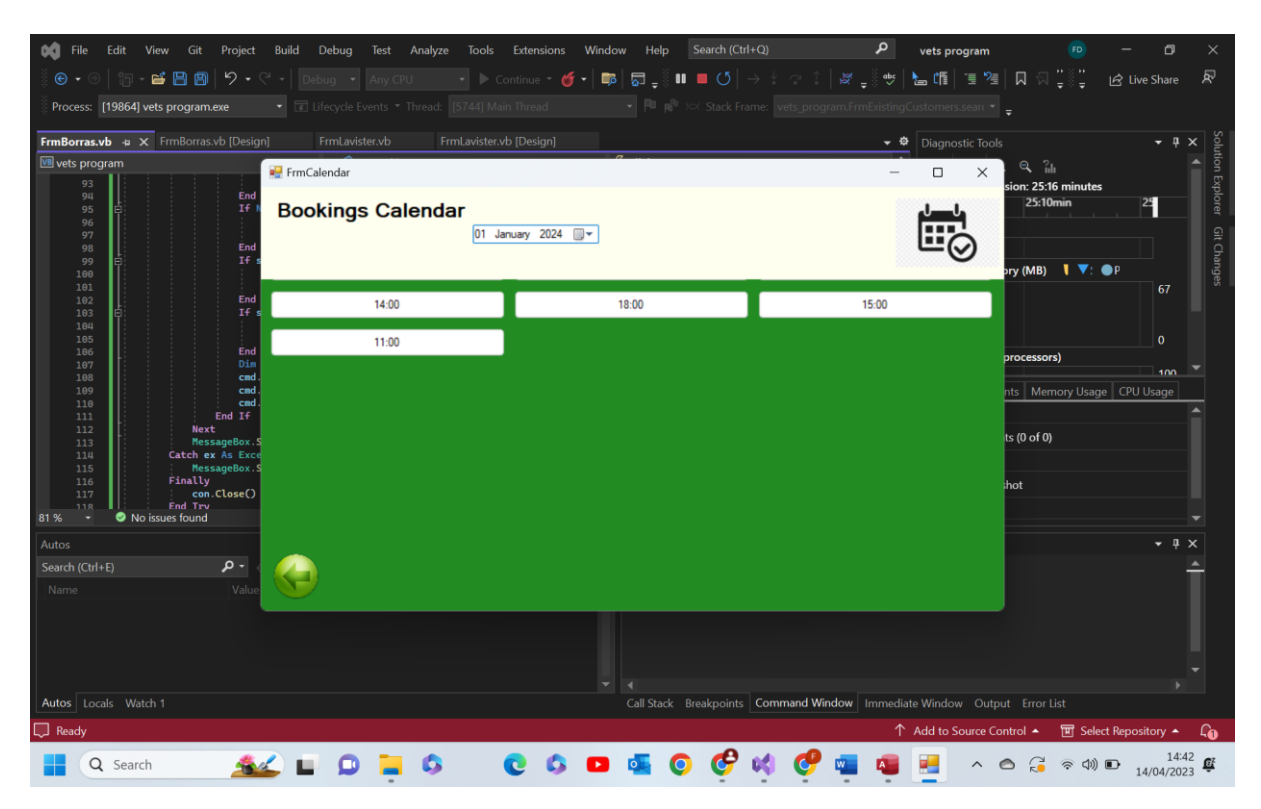

Test 7.3 comments- as we can see above when a valid date is entered the program checks this date against those saved in the database and recognises that there are bookings on this day. It then checks how many booking dates are associated with this day and proceeds to output that many buttons with the booking time as the text within the button. Pass

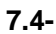

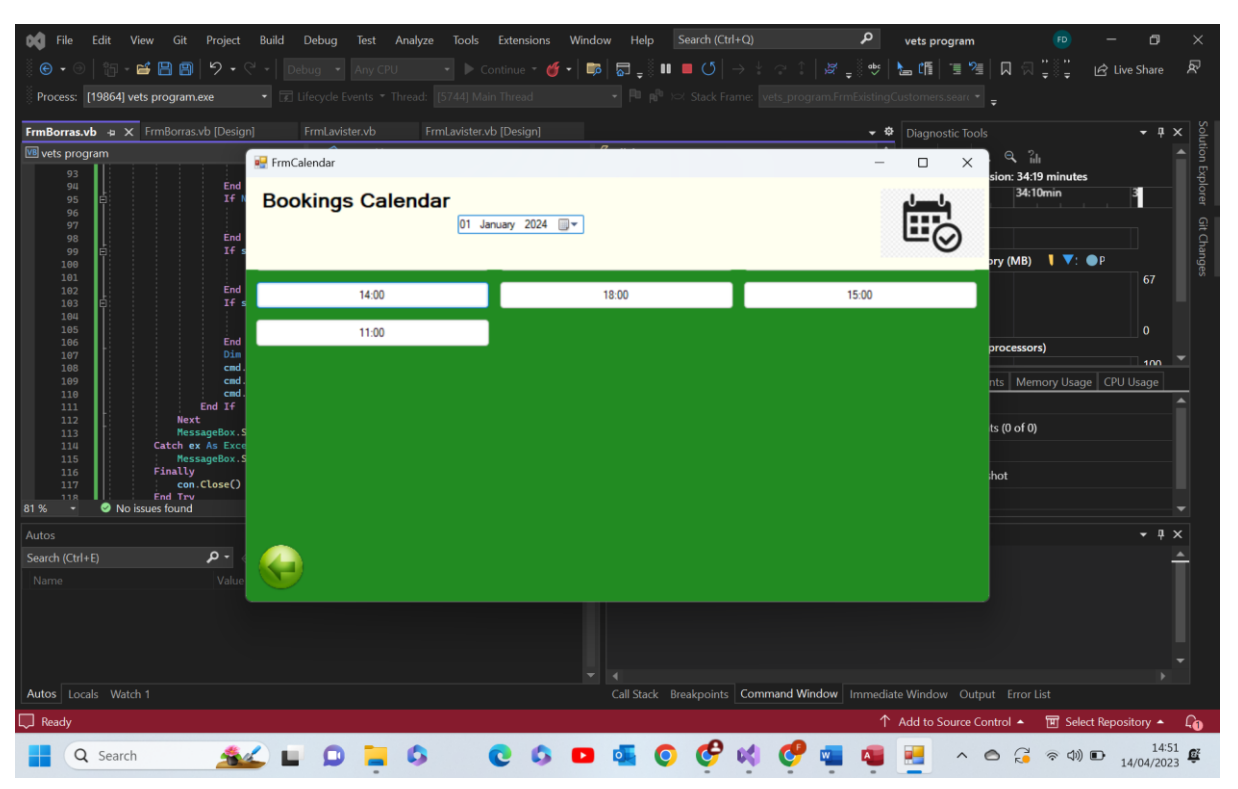

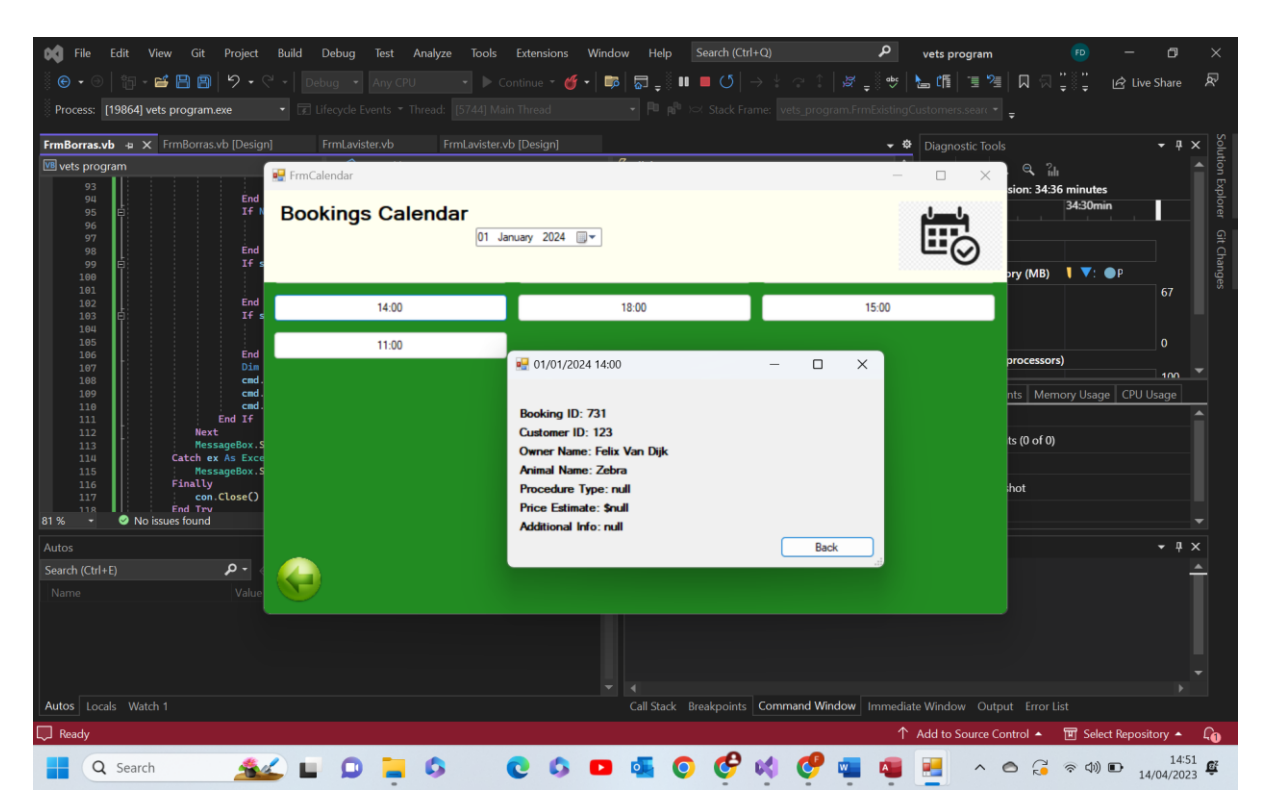

Test 7.4 comments- as shown above when we select a programmatically generated button a smaller form is generated that includes all the other information to do with that booking. The generation of an extra form is to ensure that the original calendar form does not become over crowded with bookings and remains a sleek design. Pass

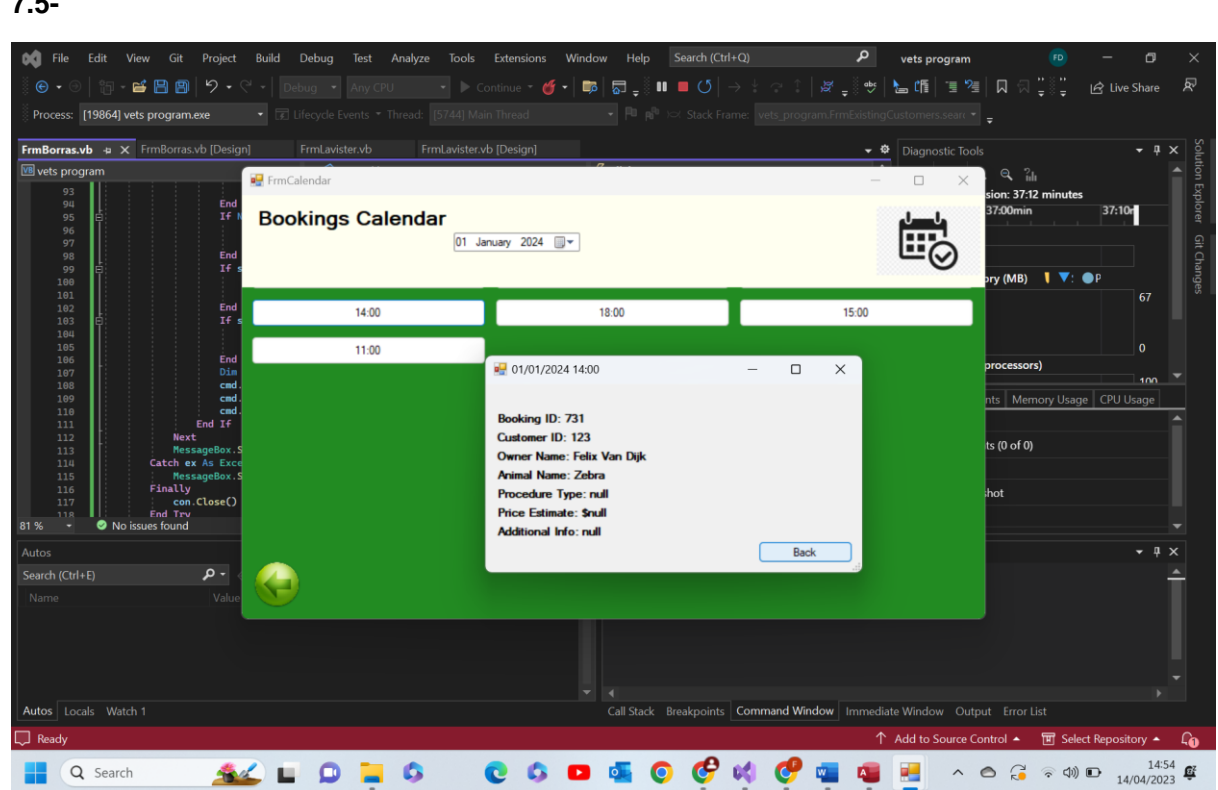

7.5-

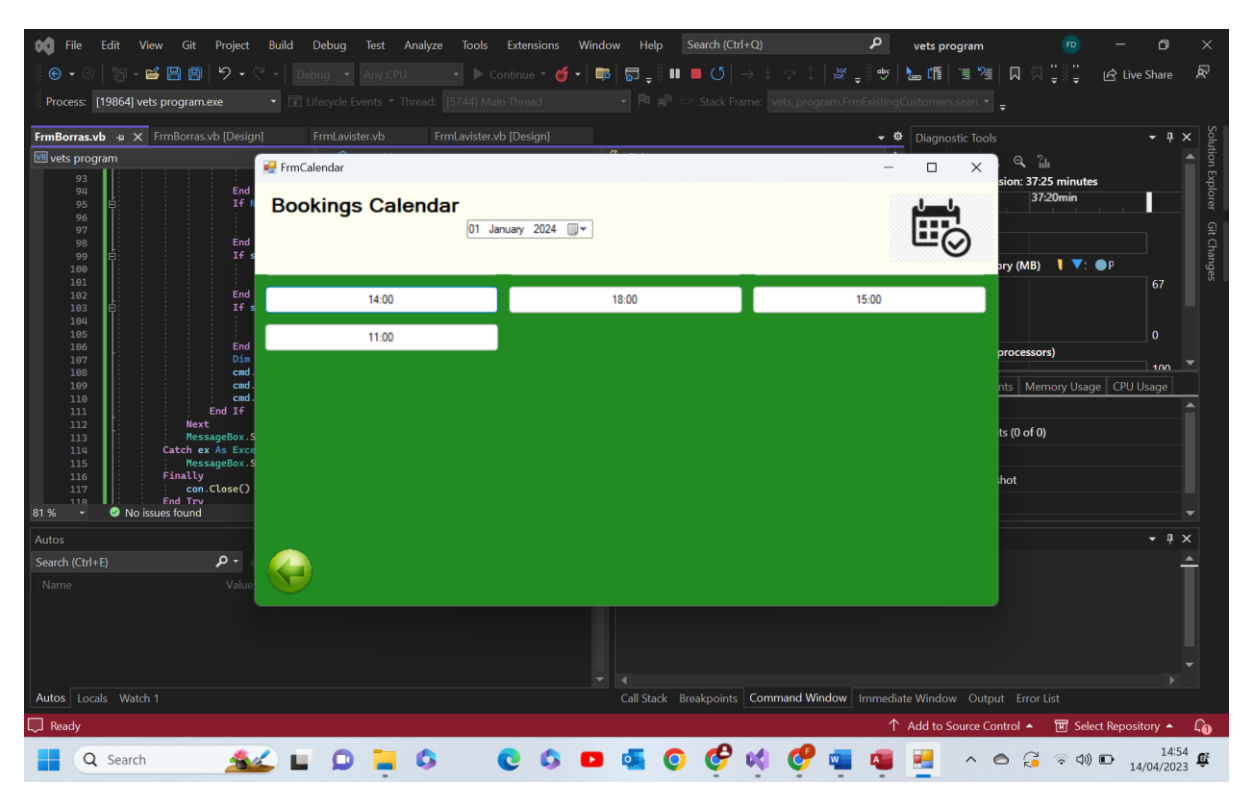

Test 7.5 comments- as we can see above when the back button is pressed the smaller for is closed leaving just the calendar form. Pass

| Ella Edit View Git Dreiset              | Puild Dobug Test Applyge Teols  | Extensions Window Hole Search (Ctrl) | O) <b>0</b>                                   | <b>—</b> – <b>•</b> ×                                    |
|-----------------------------------------|---------------------------------|--------------------------------------|-----------------------------------------------|----------------------------------------------------------|
| (e) • ⊙   15 • 🗳 🖪 🗐   12 • 0           | Part Pebug + Any CPU + Co       | ontinue - 🎢 - 📴 🗖 _ 🖁 🔲 📕 () –       | > :                                           | - ビーへ                                                    |
| Process: [19864] vets program.exe       |                                 | n Thread                             | ne: vets_program.FrmExistingCustomers.searc • |                                                          |
| FrmBorras vb 🕫 🗶 ErmBorras vb (Design   | ni Frmlavister.vb Frmlavister.v |                                      | 💌 🕸 Diagnostic Toole                          | т.<br>С. т. т. т. с. с. с. с. с. с. с. с. с. с. с. с. с. |
| VB vets program                         | Em Calandar                     | 7                                    |                                               |                                                          |
| 93<br>94 End                            | FrmCalendar                     |                                      | - 0 ×                                         | sion: 37:25 minutes                                      |
| 95 E If N                               | Bookings Calendar               |                                      | والمسالع                                      | 37:20min                                                 |
| 97<br>98 End                            | 01 Ja                           | nuary 2024 🛄 💌                       |                                               | Git O                                                    |
| 99 🛔 If s<br>100                        |                                 |                                      | U U                                           | pry (MB) 🔰 🔻: ●P                                         |
| 101<br>102 End                          | 14:00                           | 18:00                                | 15-00                                         | 67 8                                                     |
| 103 Ē Ifs<br>104                        | 19.00                           | 10.00                                | 10.00                                         |                                                          |
| 105<br>106 End                          | 11:00                           |                                      |                                               | 0 Drocessors)                                            |
| 107 Dim<br>108 cmd.                     |                                 |                                      |                                               | 100 👻                                                    |
| 109 cmd.<br>110 cmd.                    |                                 |                                      |                                               | nts Memory Usage CPU Usage                               |
| 111<br>112 Next                         |                                 |                                      |                                               | ts (0 of 0)                                              |
| 113<br>114 Catch ex As Exce             |                                 |                                      |                                               |                                                          |
| 116 Finally                             |                                 |                                      |                                               | hot                                                      |
| 118 End Trv<br>81 % ▼ ⊘ No issues found |                                 |                                      |                                               |                                                          |
| Autos                                   |                                 |                                      |                                               | - # X                                                    |
| Search (Ctrl+E)                         |                                 |                                      |                                               | <u>^</u>                                                 |
| Name Value                              |                                 |                                      |                                               |                                                          |
|                                         |                                 |                                      |                                               |                                                          |
|                                         |                                 |                                      |                                               |                                                          |
|                                         |                                 |                                      |                                               |                                                          |
| Autos Locals Watch 1                    |                                 | Call Stack Breakpoints               | Command Window Immediate Window Outp          |                                                          |
| Ready                                   |                                 |                                      | ↑ Add to Source Co                            | ntrol 🔺 🔟 Select Repository 🔺 🔎                          |
| Q Search                                | 🖌 🖬 🔘 📜 🔕 👘                     | 0 0 🖬 🍯 🤡                            | 📫 😍 🖷 🦉 🔺                                     |                                                          |

7.6-

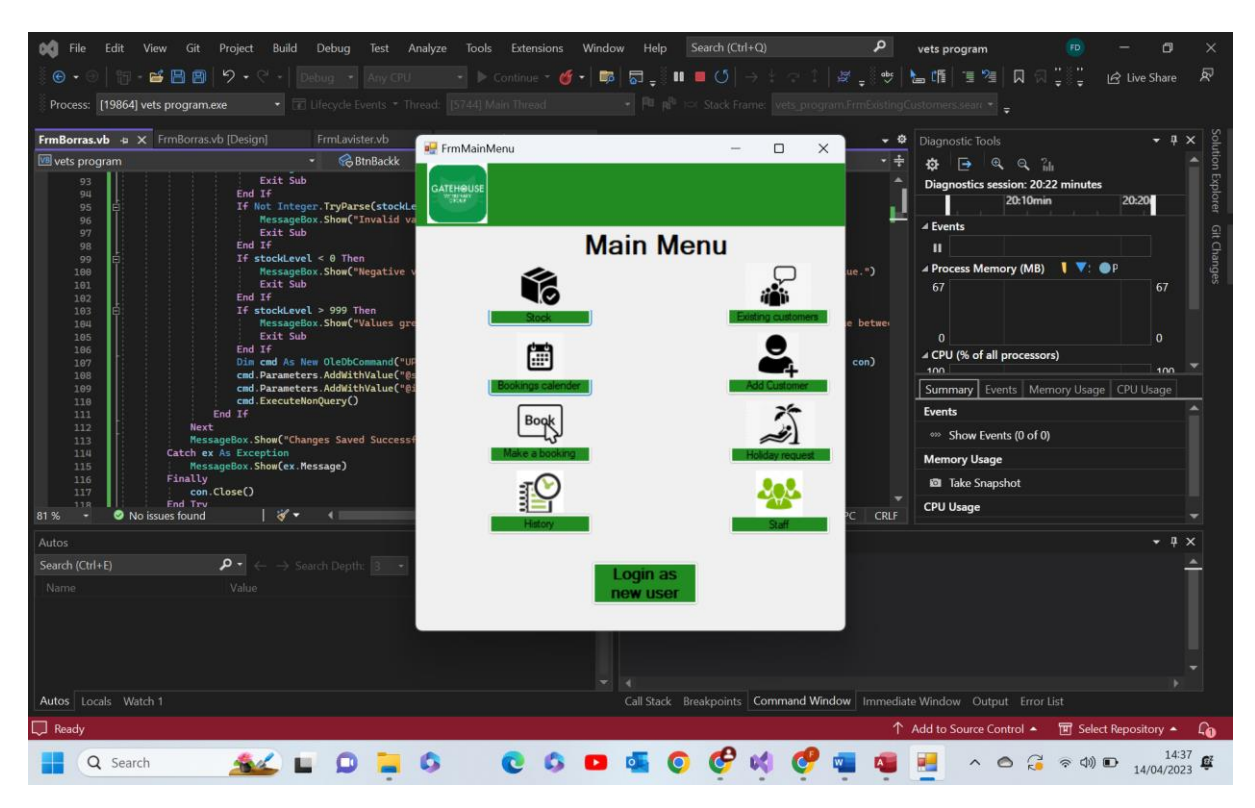

Test 7.6 comment- as we can see above when the green back arrow picture box is selected the calendar form closes leaving the main menu form shown. Pass

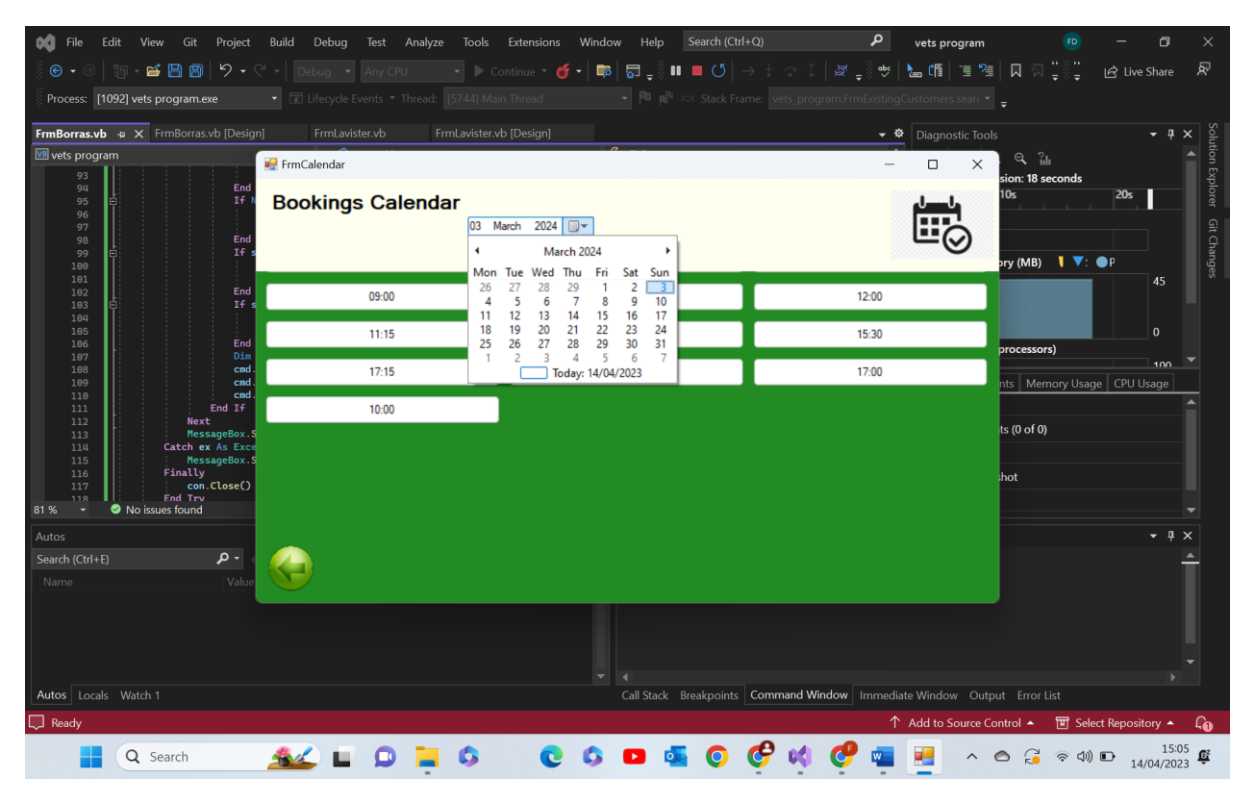

7.7-

| 🙀 File Edit View Git Project             | Build Debug Test Analyze Tools   | Extensions Window Help Search (Ctrl | +Q) P vets program                   | × 🗅 – 📵                          |
|------------------------------------------|----------------------------------|-------------------------------------|--------------------------------------|----------------------------------|
| 🍈 🕒 • 🗇   🏭 - 🖴 💾 🗒   🎾 • 🤇              |                                  | ntinue 🝷 💣 🖌 🛤 🛛 👼 🚽 🕷 💻 🝼 📔 -      | → ┆ ╭ ∁ │ ऴ ၞ०ँ ♥ │ ┺ @ │ ៕ 🦉        | 🔲 🛱 🚆 🚆 🖻 Live Share 🛛 🖈         |
| Process: [1092] vets program.exe         |                                  |                                     |                                      |                                  |
| FrmBorras.vb 👍 🗙 FrmBorras.vb [Design    | n] FrmLavister.vb FrmLavister.vb | [Design]                            | 👻 🍄 Diagnostic Tool                  | s <b>- 4 x</b> Sole              |
| 📧 vets program                           | 🖳 FrmCalendar                    | <i>Q</i>                            | ×                                    | ୍ କ୍ 🏦 🔺 🛉                       |
| 93<br>94 End                             | Basking Oslandar                 |                                     |                                      | sion: 34 seconds                 |
| 95 E 1+ K                                | Bookings Calendar                |                                     | (and a                               | e                                |
| 97<br>98 End                             | US M                             | #cn 2024                            | <b></b> ⊘                            | it Ch <sub>2</sub>               |
| 99 E 17 S                                |                                  |                                     |                                      | ory (MB) 【▼: ●P                  |
| 101<br>102<br>103 E If s                 | 09:00                            | 08:00                               | 12:00                                | 45                               |
| 104                                      | 11.15                            | 19.20                               | 15.20                                | 0                                |
| 106<br>107 Dim                           | 11.19                            | 10.50                               | 13.30                                | processors)                      |
| 108 cmd.<br>109 cmd.                     | 17:15                            | 12:00                               | 17:00                                | nts Memory Usage CPU Usage       |
| 110 cmd.<br>111 End If                   | 10:00                            |                                     |                                      |                                  |
| 112 Next<br>113 MessageBox.S             |                                  |                                     |                                      | ts (0 of 0)                      |
| 114 Catch ex As Exce<br>115 MessageBox.S |                                  |                                     |                                      |                                  |
| 116 Finally<br>117 con.Close()           |                                  |                                     |                                      | hot                              |
| 81 % • Ø No issues found                 |                                  |                                     |                                      |                                  |
| Autos                                    | -                                |                                     |                                      | - ġ ×                            |
| Search (Ctrl+E)                          |                                  |                                     |                                      | <u> </u>                         |
| Name Value                               |                                  |                                     |                                      |                                  |
|                                          |                                  |                                     |                                      |                                  |
|                                          |                                  |                                     |                                      |                                  |
|                                          |                                  |                                     |                                      |                                  |
| Autos Locals Watch 1                     |                                  | Call Stack Breakpoints              | Command Window Immediate Window Outp |                                  |
| 💭 Ready                                  |                                  |                                     | ↑ Add to Source C                    | ontrol 🔺 🔟 Select Repository 🔺 🕼 |
| Q Search                                 | 坐 🖬 🗭 📮 🚳                        | 0 5 🖸 💶 0                           | 🤗 📢 🥐 🖷 👱 🔿                          |                                  |

As we can see when comparing them to the next screenshot, the buttons have become smaller in order to accommodate them all on the page

Comparison:

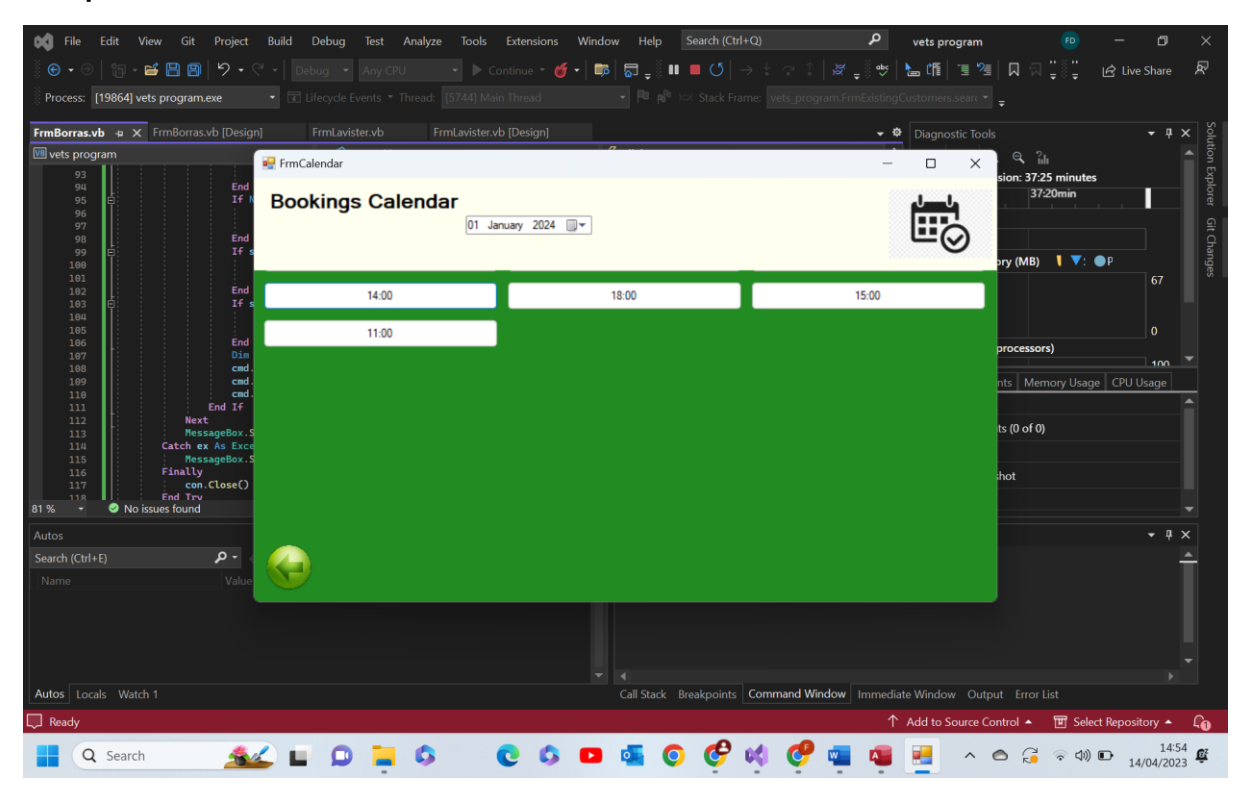

Test 7.7 comments- as we can see above the size of the buttons alters dependant on how many need to be generated. This is in order to make sure they all fit nicely on one page. This is done via the equation in the code shown below. Pass

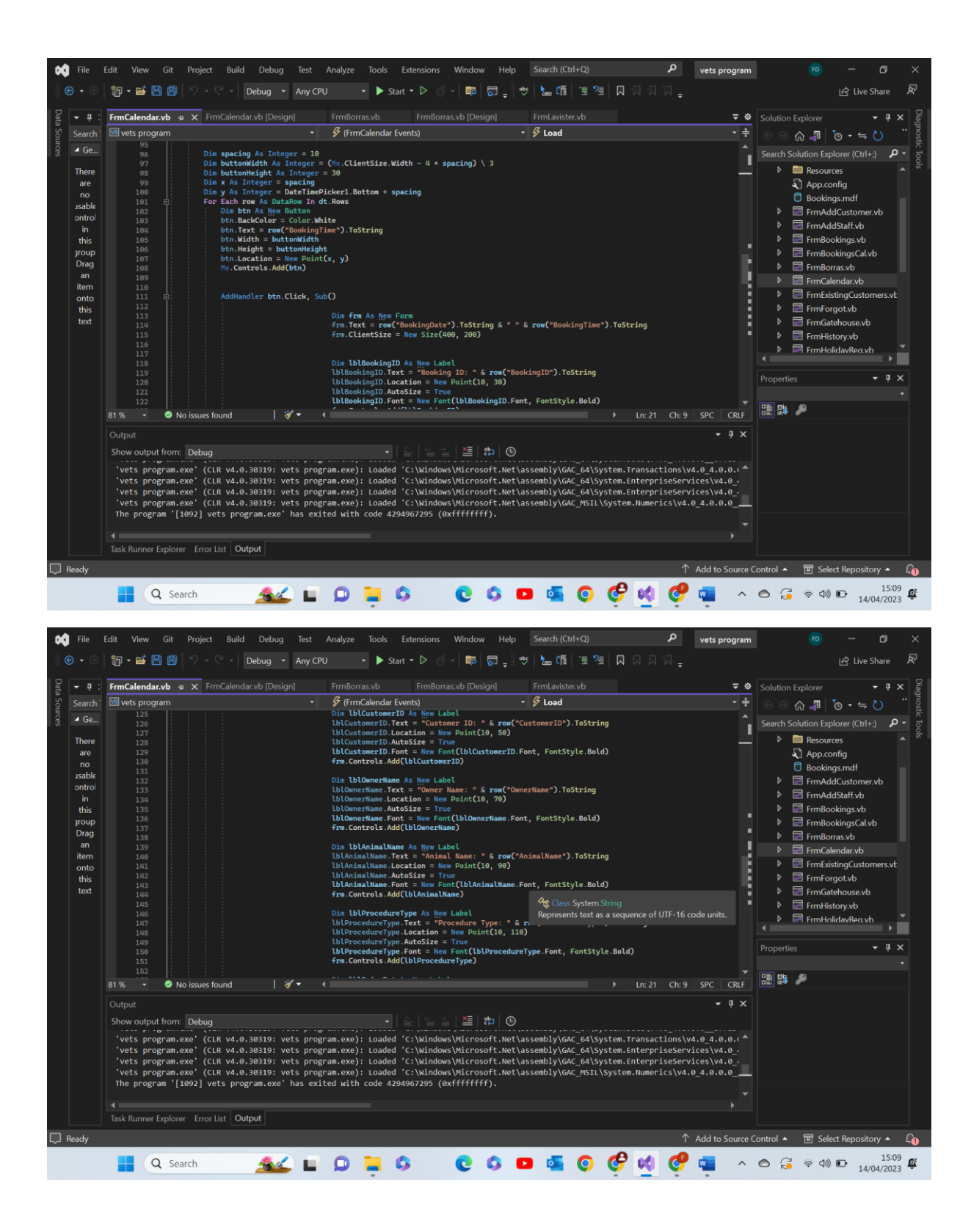

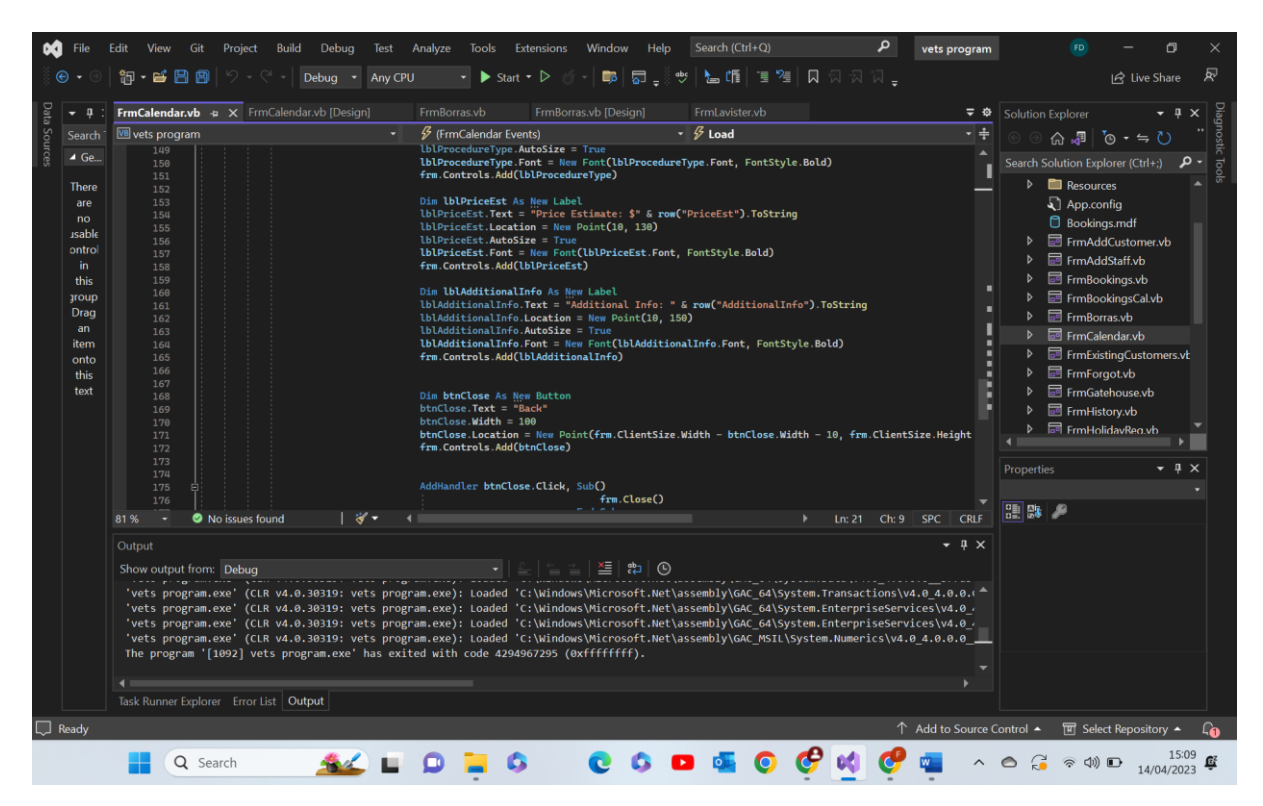

Test group 8 – Make a booking form

Disclaimer- for all tests that need the 'Customer ID' text box to be filled we will be using the data '123' as that is a valid customer ID.

| Test number | Test data                                                | Actual outcome                                                                                                    | Verdict | Comment                                                                                                    |
|-------------|----------------------------------------------------------|----------------------------------------------------------------------------------------------------|---------|----------------------------------------------------------------------------------------------------|
| 1           | Functional test<br>Valid<br>circumstances<br>Form loaded | As expected a<br>random three<br>digit number<br>appeared in the<br>text box on<br>loading of form                                                                                                   | Pass    | N/A                                                                                                    |
| 2           | Functional test<br>New ID button<br>pressed              | As expected a<br>new three digit<br>number<br>appeared in the<br>text box, if a<br>number was<br>already in there<br>it was written<br>over, if not a<br>number<br>appeared in the<br>blank text box | Pass    | Possibly leave<br>the new ID<br>button as read<br>only unless the<br>original<br>programmatically<br>generated ID has<br>been cleared to<br>avoid mistakes<br>or confusion |
| 3           | Valid<br>circumstances<br>Form loaded                    | As expected<br>when the form<br>was loaded the<br>Booking ID was<br>read only.                                                                                                    | Pass    | N/A                                                                                                    |
| 4           | Extreme as box<br>was left empty                         | As expected an<br>appropriate<br>message box<br>appeared<br>warning the                                                                                                    | Pass    | N/A                                                                                                    |

|          |                  | user of the            |       |                |
|----------|------------------|------------------------|-------|----------------|
|          |                  | issue with             |       |                |
|          |                  | instructions for       |       |                |
|          |                  | its correction         |       |                |
| 5        | Extreme as box   | As expected an         | Pass  | N/A            |
|          | was left empty   | appropriate            |       |                |
|          | nao ion ompty    | message box            |       |                |
|          |                  | appeared               |       |                |
|          |                  | warning the            |       |                |
|          |                  | user of the            |       |                |
|          |                  | issue with             |       |                |
|          |                  | instructions for       |       |                |
|          |                  | its correction         |       |                |
| <u> </u> | Eutroma as have  | As expected on         | Deee  | NI/A           |
| 0        | Extreme as box   | As expected an         | Pass  | N/A            |
|          | was left empty   | appropriate            |       |                |
|          |                  | message box            |       |                |
|          |                  | appeared               |       |                |
|          |                  | warning the            |       |                |
|          |                  | user of the            |       |                |
|          |                  | issue with             |       |                |
|          |                  | instructions for       |       |                |
|          |                  | its correction         |       |                |
| 7        | Invalid data     | As expected an         | Pass  | A additional   |
|          | used             | appropriate            |       | presence check |
|          | Specifically     | message box            |       | for these two  |
|          | 2003-2001;09     | appeared               |       | may have been  |
|          |                  | warning the            |       | beneficial     |
|          |                  | user of the            |       |                |
|          |                  | issue with             |       |                |
|          |                  | instructions for       |       |                |
|          |                  | its correction         |       |                |
| 8        | Invalid data     | As expected an         | Pass  | A additional   |
|          | used             | appropriate            |       | presence check |
|          | Specifically     | message box            |       | for these two  |
|          | 900-00           | appeared               |       | may have been  |
|          |                  | warning the            |       | beneficial     |
|          |                  | user of the            |       |                |
|          |                  | issue with             |       |                |
|          |                  | instructions for       |       |                |
|          |                  | its correction         |       |                |
| 9        | Functional test  | As expected as         | Pass  | Ν/Δ            |
| 5        | i unctional test | the program            | 1 433 |                |
|          |                  | loade it roade         |       |                |
|          |                  | the pro-               |       |                |
|          |                  | determined             |       |                |
|          |                  | brooduros              |       |                |
|          |                  | from the               |       |                |
|          |                  |                        |       |                |
|          |                  | autess<br>detebace and |       |                |
|          |                  |                        |       |                |
|          |                  | writes them to         |       |                |
|          |                  | separate rows          |       |                |
|          |                  |                        |       |                |
| 10       |                  | XOQ                    |       |                |
| 10       | Functional test  | As expected, if        | Pass  | N/A            |
|          | with valid data  | all the text           |       |                |
|          | Data used is     | boxes passed           |       |                |
|          | the word 'Test'  | their respective       |       |                |
|          | in each box      | validation             |       |                |
|          | where that is    | checks, the            |       |                |

|    | accepted. In<br>the dates and<br>time 03/03/2025<br>and 12:00<br>respectively<br>have been<br>chosen | program reads<br>the info and<br>writes it all to a<br>new row In the<br>appropriate<br>table in the<br>access<br>database                                                                                        |      |                                                                                                    |
|----|----------------------------------------------------------------------------------------------------|----------------------------------------------------------------------------------------------------|------|----------------------------------------------------------------------------------------------------|
| 11 | Functional test<br>with valid data                                                                   | As expected a<br>smaller form<br>appeared<br>letting the user<br>select the<br>printer they<br>wished to use<br>and how many<br>copies ext.                                                                       | Pass | N/A                                                                                                    |
| 12 | Physical test of<br>outputted<br>matter                                                              | The form was<br>printed in the<br>expected<br>format as<br>shown below in<br>the<br>screenshots for<br>test 8.12                                                                                                  | Pass | The recipe could<br>have been<br>modelled to look<br>closer to an<br>actual recipe<br>however its good<br>enough for our<br>purposes. |
| 13 | Functional test<br>with valid data                                                                   | As expected a<br>message box<br>appeared<br>explain the lack<br>of a paid server<br>has stopped it<br>from being able<br>to complete its<br>function<br>however it<br>would work if<br>the server was<br>paid for | Pass | N/A                                                                                                    |
| 14 | Functional test                                                                                      | All text boxes<br>became void of<br>data                                                                                                    | Pass | N/A                                                                                                    |
| 15 | Functional test                                                                                      | The current<br>from closed<br>and the main<br>menu form<br>appeared                                                                                                    | Pass | N/A                                                                                                    |
| 16 | Functional test                                                                                      | As expected<br>when a<br>procedure was<br>selected in the<br>combo box a<br>corresponding<br>price estimate<br>appeared in the<br>text box<br>parallel to it                                                      | Pass | N/A                                                                                                    |

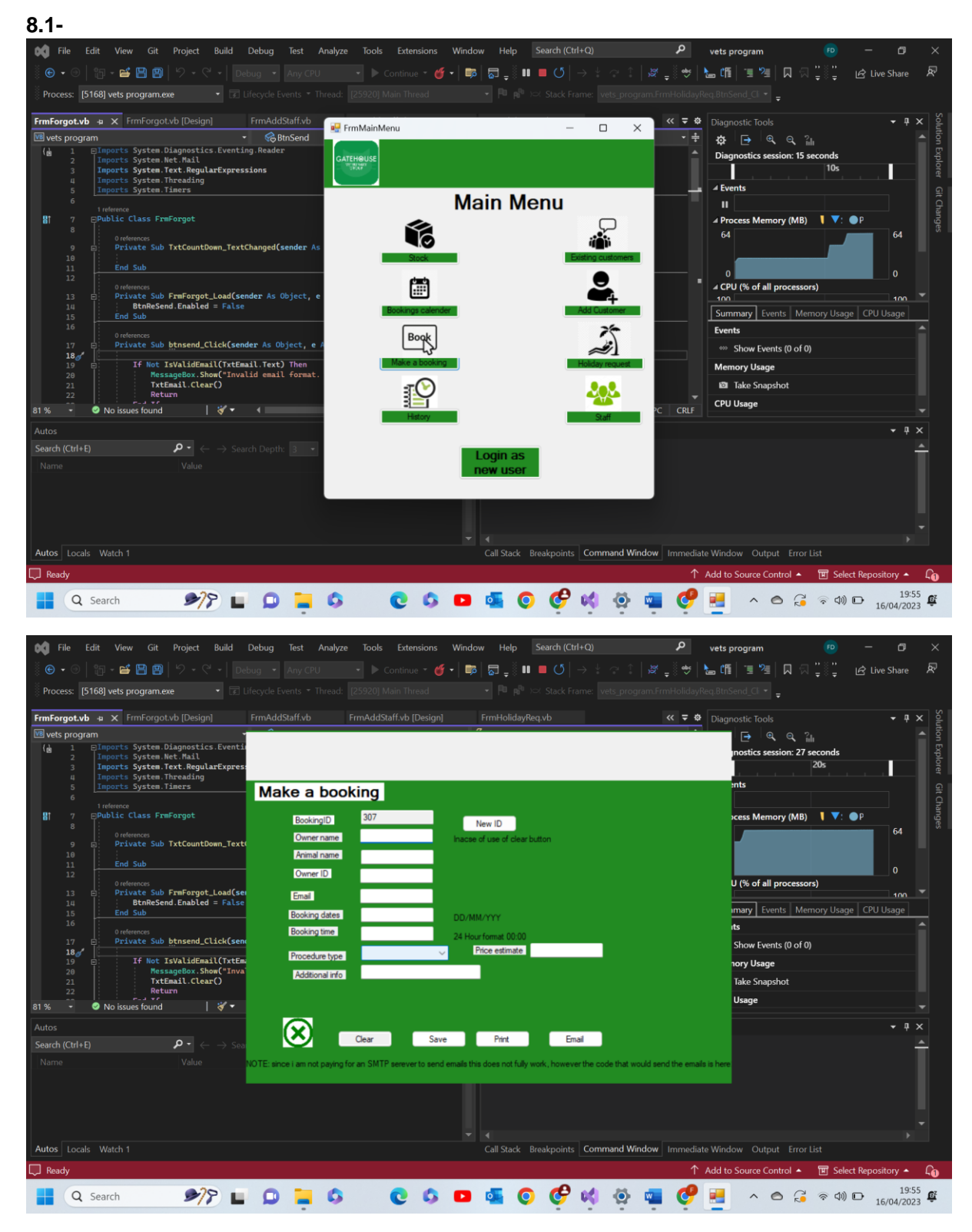

Test 8.1 comments- as we can see above when the make a booking picture box or button is selected on the main menu page and the make a booking form is loaded a random ID is generated. Pass

8.2-

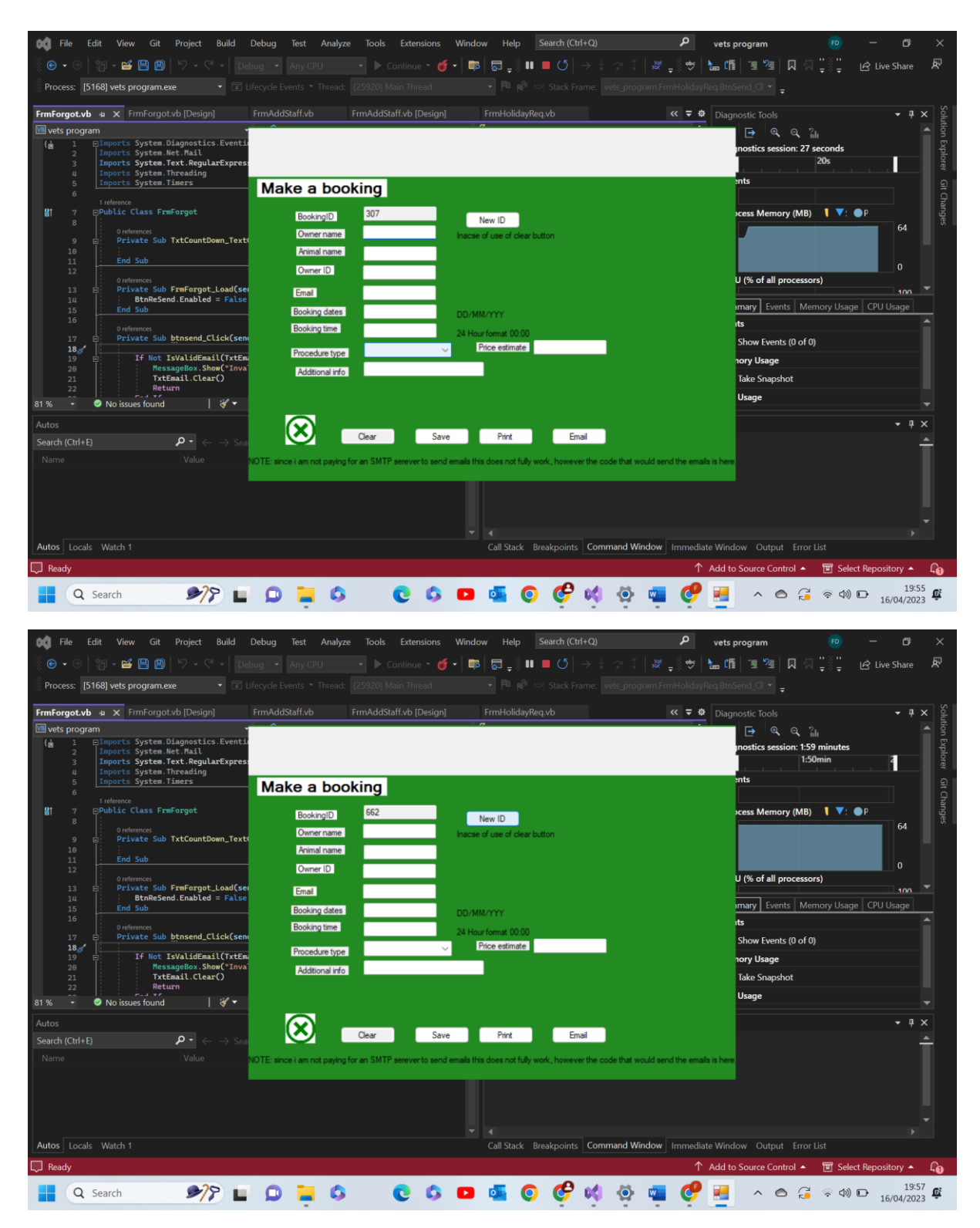

Test 8.2 comments- In the above I have pressed the new ID button. As we can see it has changed the ID from 307 to 662, one random three digit number to a new random three digit number. Pass

8.3-

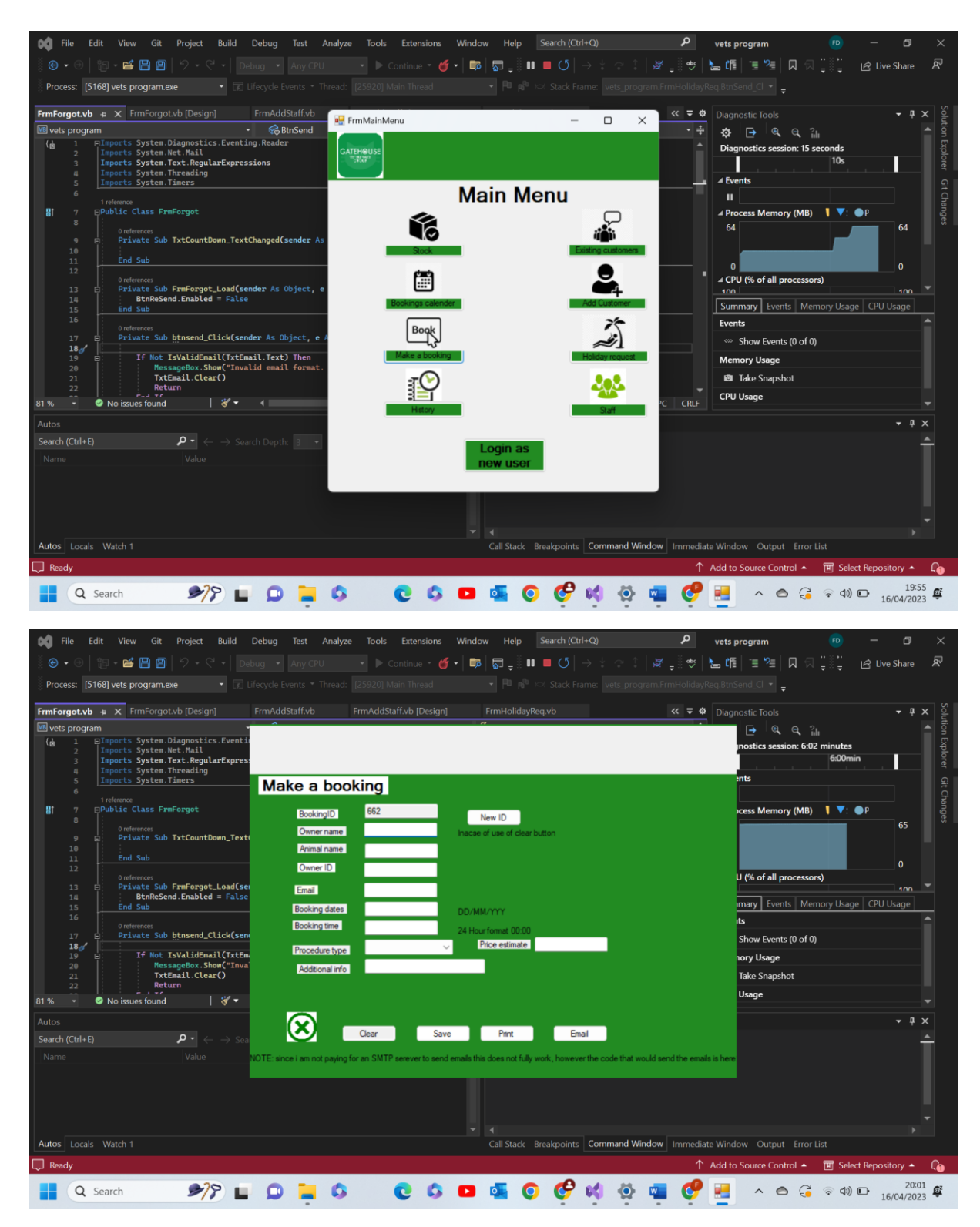

Test 8.3 comments- as we can see as the form loads the booking ID text box is a slightly darker shade of grey. This indicates that it is in fact read only, ensuring no one can tamper with the Booking ID. Pass

8.4-

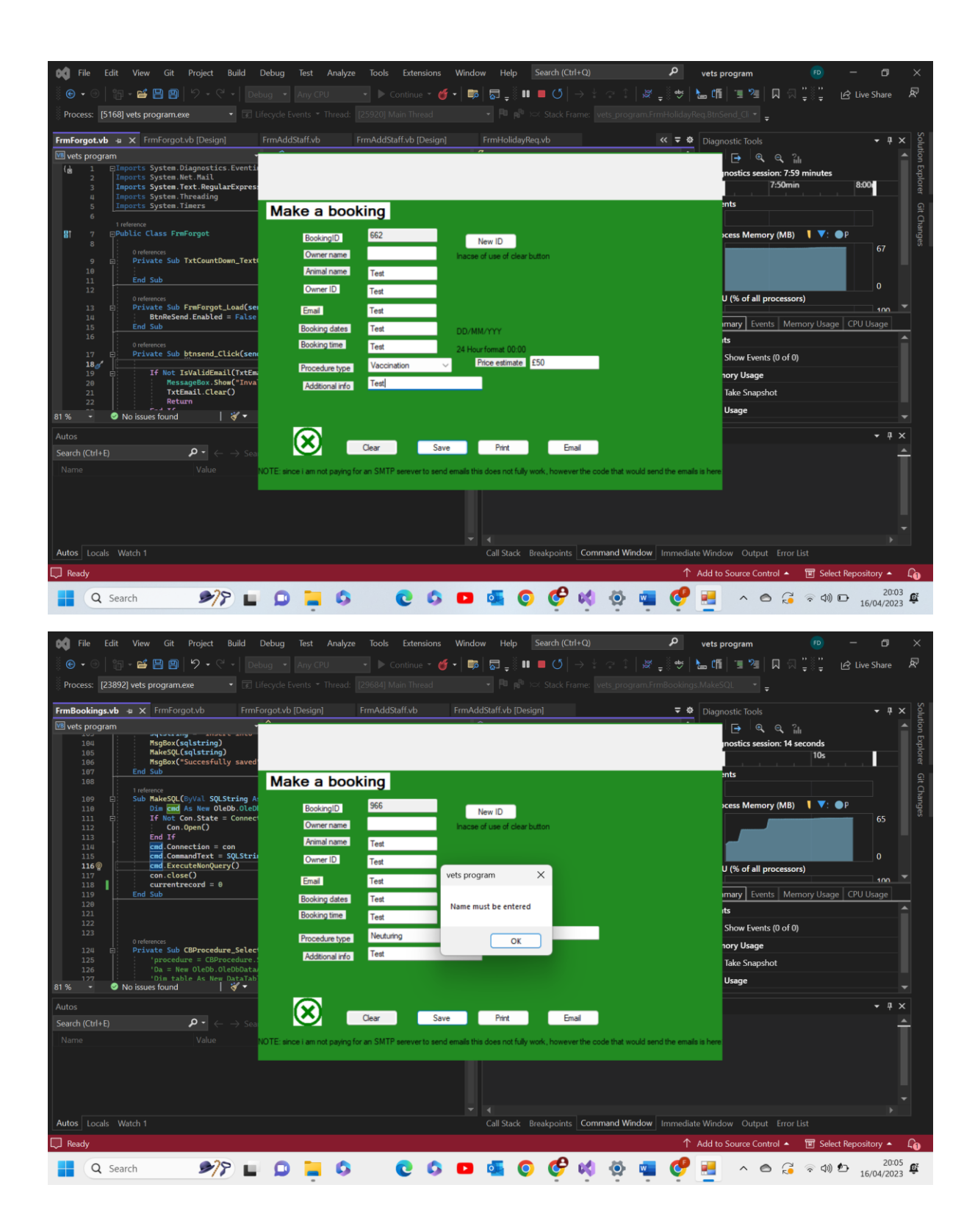

Test 8.4 comments- as expected the program recognises the lack of data and outputs an appropriate message box and doesn't allow for the data to be saved. Pass

8.5-

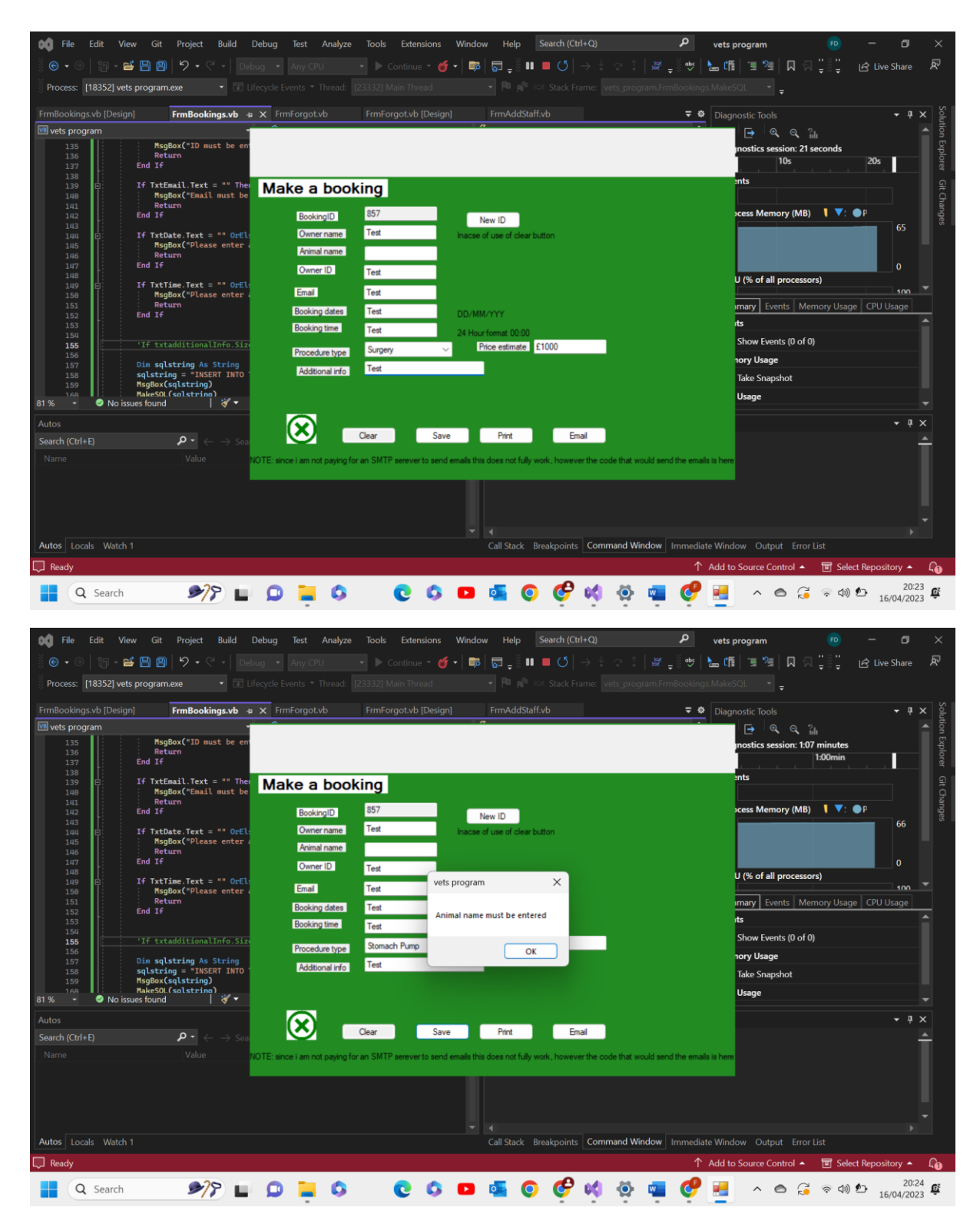

Test 8.5 comments- as expected the program recognises the lack of data and outputs an appropriate message box and doesn't allow for the data to be saved. Pass

8.6-

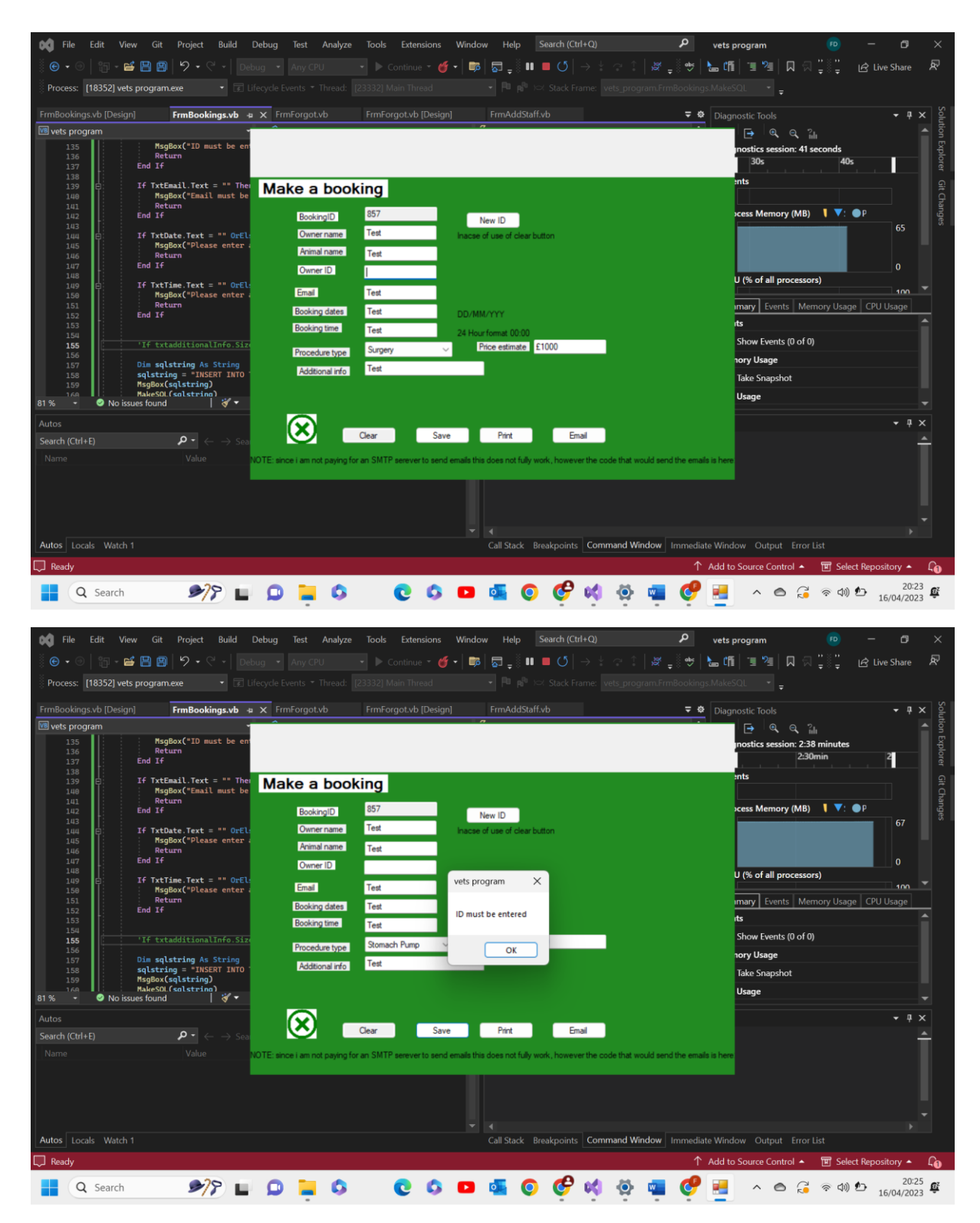

Test 8.6 comments- - as expected the program recognises the lack of data and outputs an appropriate message box and doesn't allow for the data to be saved. Pass

8.7-

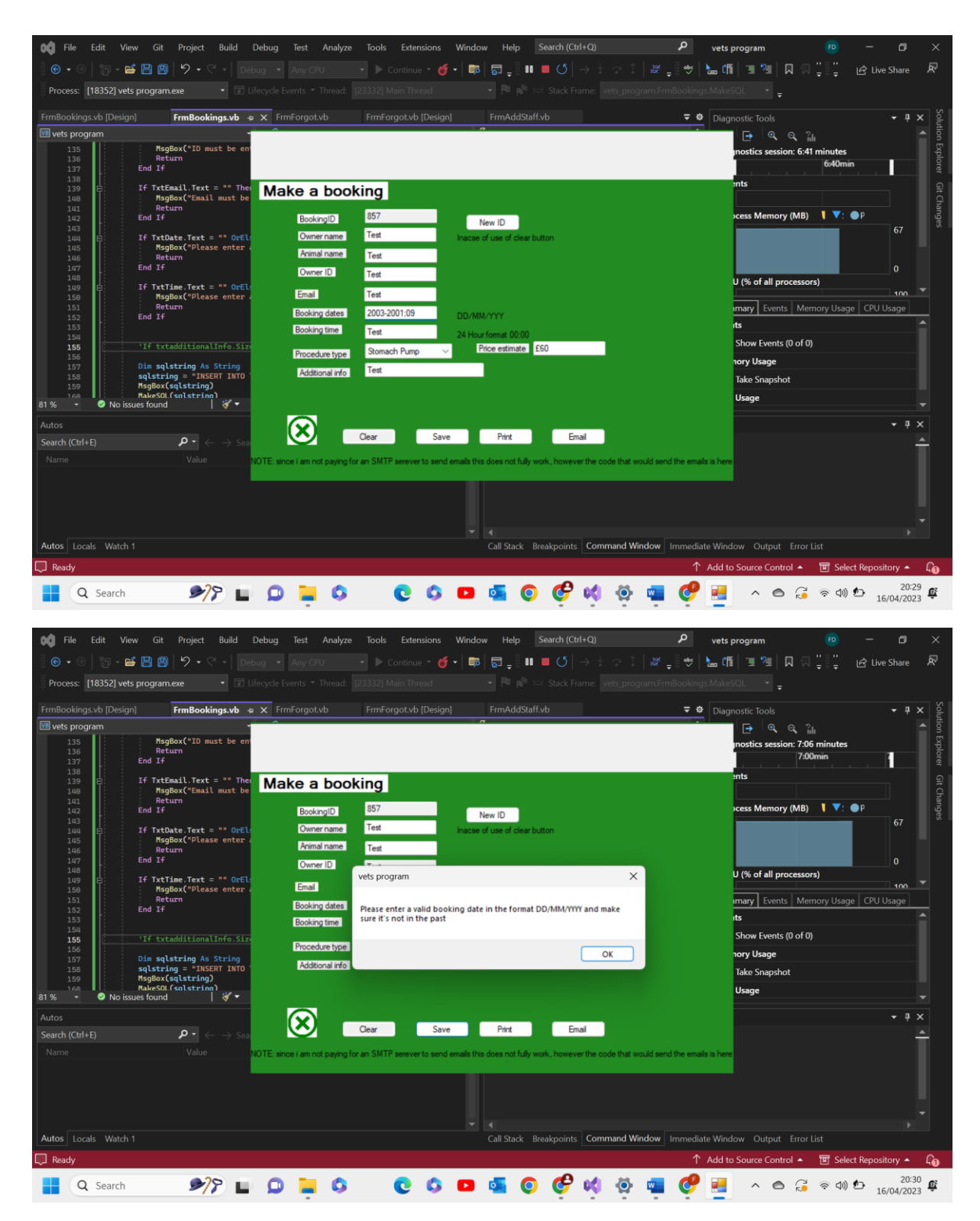

Test 8.7 comments- as expected the program recognised it did not follow the DD/MM/YYYY format and so that date failed its format check validation type, a message box was outputted by the program and the data was not saved. Pass

8.8-

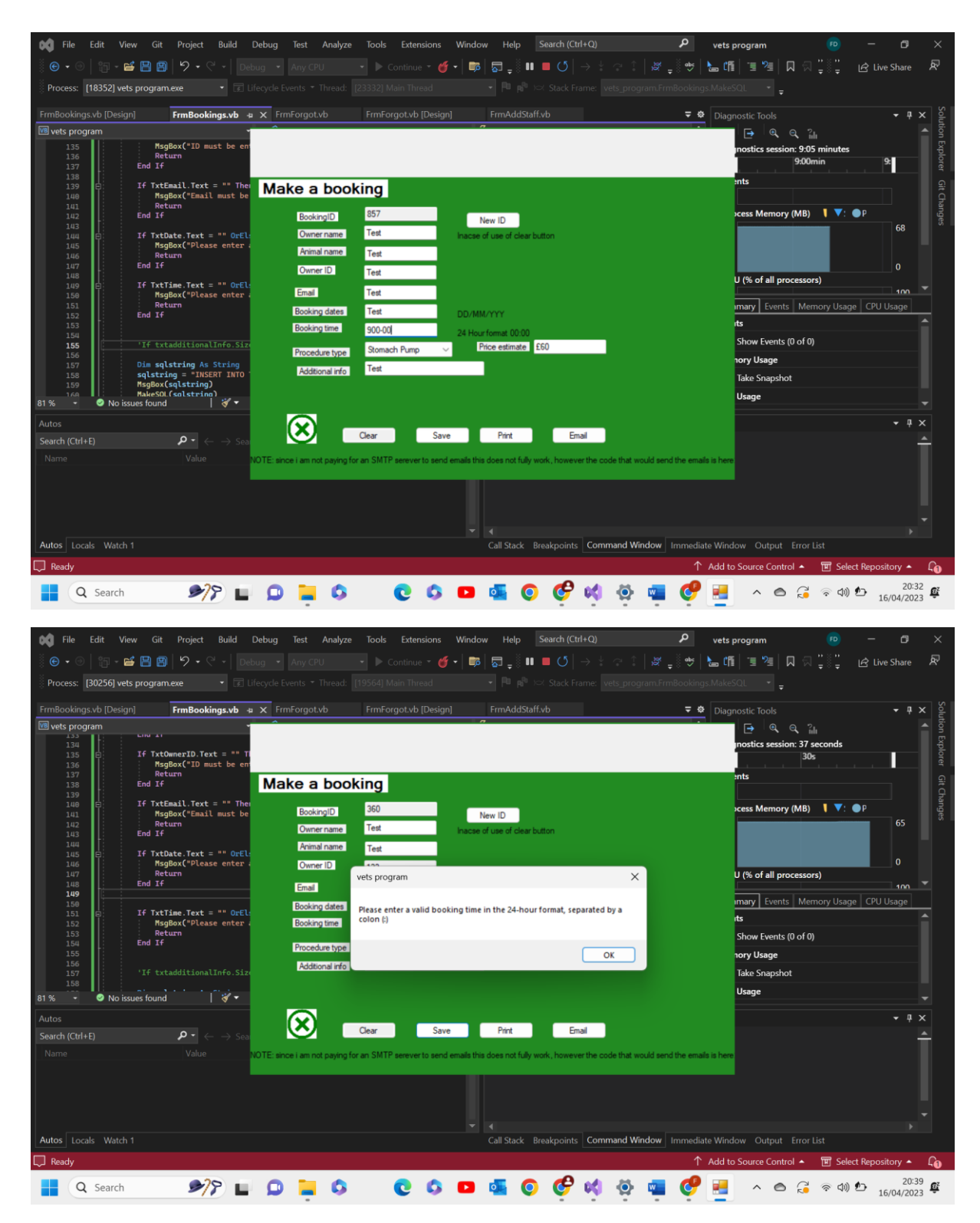

Test 8.8 comments- as we can see above the format check was not passed due to the invalid data, as a result of this the program did not allow for the data to be saved and outputted a message box warning. Pass

8.9-

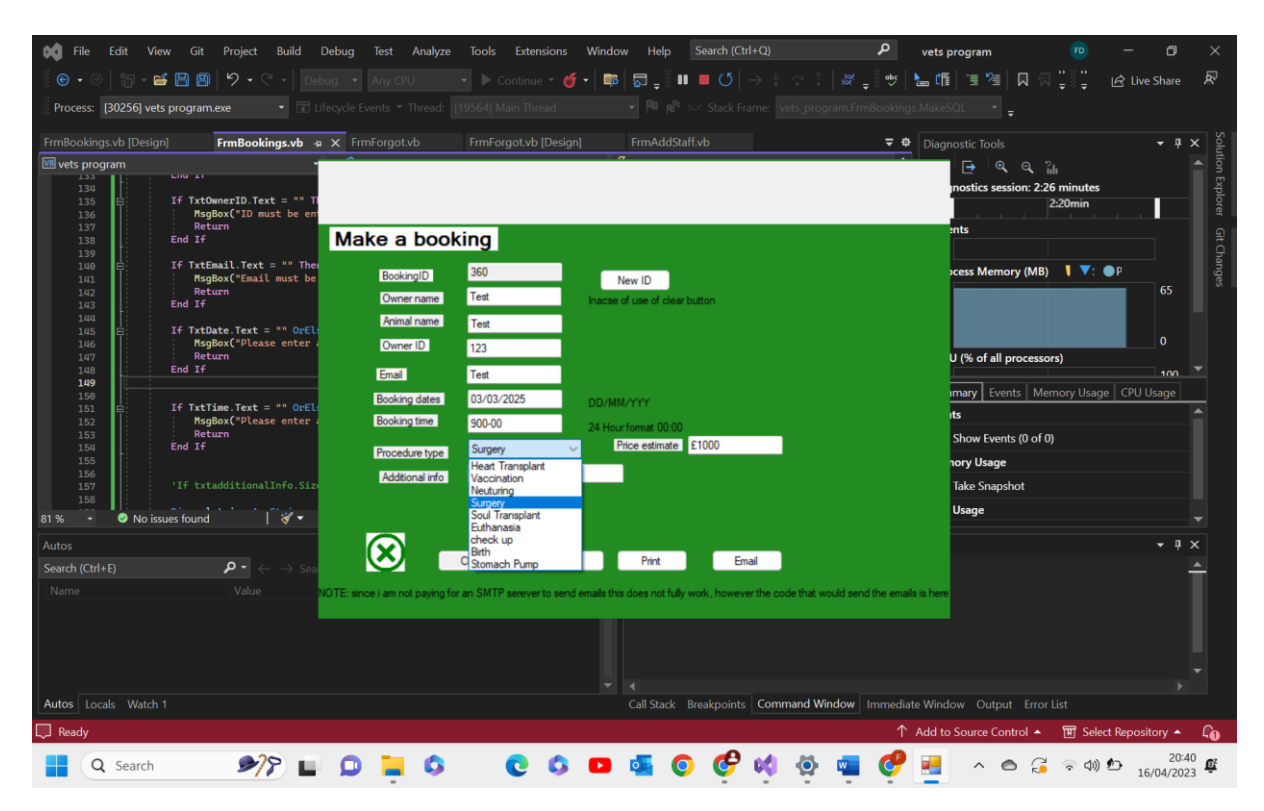

Test 8.9 comments- As we can see here the program has been loaded and so the values in the table designated for storing procedure information have been written into the combo box. Pass

## 8.10-

| 🙀 File Edit View Git Project Build D                         | Jebug Test Analyze To               | ols Extensions Wir         | dow Help Search (C             |                              | P vets program              |                       |                  |
|--------------------------------------------------------------|-------------------------------------|----------------------------|--------------------------------|------------------------------|-----------------------------|-----------------------|------------------|
| 🗑 • 0   🏭 • 🗃 💾 🗐   🎾 • 🤆 •   Deb                            |                                     | 🕨 Continue 👻 🍯             | 📭   🗔 📲 💷 🗸                    |                              | 🛚 👐 📐 🕼 📜 🖳 🖇               |                       | hare 🔊           |
| Process: [30256] vets program.exe 🔹 💽 🖬                      |                                     |                            |                                |                              | Bookings.MakeSQL 👻 🛓        |                       |                  |
| FrmBookings.vb [Design] FrmBookings.vb 🕫                     |                                     | nForgot.vb [Design]        |                                |                              |                             |                       | - <b>म</b> × ≌   |
| 📧 vets program 🔹                                             | ^                                   |                            | 0                              |                              | e, e,                       | նե                    |                  |
| 133<br>134                                                   |                                     |                            |                                |                              | nostics session: 7:         | 42 minutes            | Expl             |
| 135 E If TxtOwnerID.Text = "" T<br>136 MsgBox("ID must be en |                                     |                            |                                |                              | 7:30min                     | 7:40min               | orer             |
| 137 Return<br>138 End If                                     | Make a booking                      | a                          |                                |                              | ents                        |                       |                  |
| 139<br>140 E If TxtEmail.Text = "" The                       |                                     | 5                          |                                |                              |                             |                       | Chan             |
| 141 MsgBox("Email must be                                    | BookingID 36                        | 0                          | New ID                         |                              | cess Memory (MB             | ) <b>\ \</b> : •P     | ges              |
| 142 End If                                                   | Owner name Te                       | st Inac                    | cse of use of clear button     |                              |                             |                       |                  |
| 144<br>145 E If TxtDate.Text = "" OrEl:                      | Animal name Te                      | st                         |                                |                              |                             |                       |                  |
| 146 MsgBox("Please enter a<br>147 Return                     | Owner ID 12                         | 3                          |                                |                              | U (% of all process         | lors)                 |                  |
| 148 End If                                                   | Email Ter                           | st                         |                                |                              |                             |                       | 100 🔻            |
| 150<br>151 E If TxtTime.Text = "" OrEL:                      | Booking dates 03                    | /03/2025 DD.               | /MM/YYY                        |                              | mary Events M               | emory Usage   CPU Usa | ige              |
| 152 MsgBox("Please enter a                                   | Booking time 12                     | :00 24                     | Hour format 00:00              |                              | its                         |                       |                  |
| 154 End If                                                   | Procedure type Su                   | irgery V                   | Price estimate £1000           |                              | Show Events (0 of           | 0)                    |                  |
| 155                                                          | Additional info Te                  | st                         |                                |                              | nory Usage                  |                       |                  |
| 157 If txtadditionalInfo.Size                                |                                     |                            |                                |                              | lake Snapshot               |                       |                  |
| 81 % 🔹 🥝 No issues found 🔰 💞 👻                               |                                     |                            |                                |                              | Usage                       |                       |                  |
| Autos                                                        | $\odot$ —                           |                            |                                |                              |                             |                       | - 4 ×            |
| Search (Ctrl+E) $\mathbf{P} ullet \leftarrow  ightarrow$ Sea | Clear                               | r Save                     | Print E                        | mail                         |                             |                       | <b>A</b>         |
| Name Value N                                                 | OTE: since i am not paying for an S | MTP serever to send emails | this does not fully work, howe | ver the code that would send | the emails is here          |                       |                  |
|                                                              |                                     |                            |                                |                              |                             |                       |                  |
|                                                              |                                     |                            |                                |                              |                             |                       |                  |
|                                                              |                                     |                            |                                |                              |                             |                       |                  |
|                                                              |                                     |                            |                                |                              |                             |                       |                  |
| Autos Locals Watch 1                                         |                                     |                            | Call Stack Breakpoint          | Command Window               | mmediate Window Output Erro |                       |                  |
| Ready                                                        |                                     |                            |                                |                              | ↑ Add to Source Control ▲   | 🔟 Select Repositor    | ry 🔺 🔓           |
| Q Search                                                     | ۵ 📮 ۵                               | 00                         | 🛚 💁 🧿 🧳                        | 📢 🔅 💶                        | 🥐 📃 🔹 🖉                     | 令 ↓ 小 16/0            | 20:46<br>94/2023 |

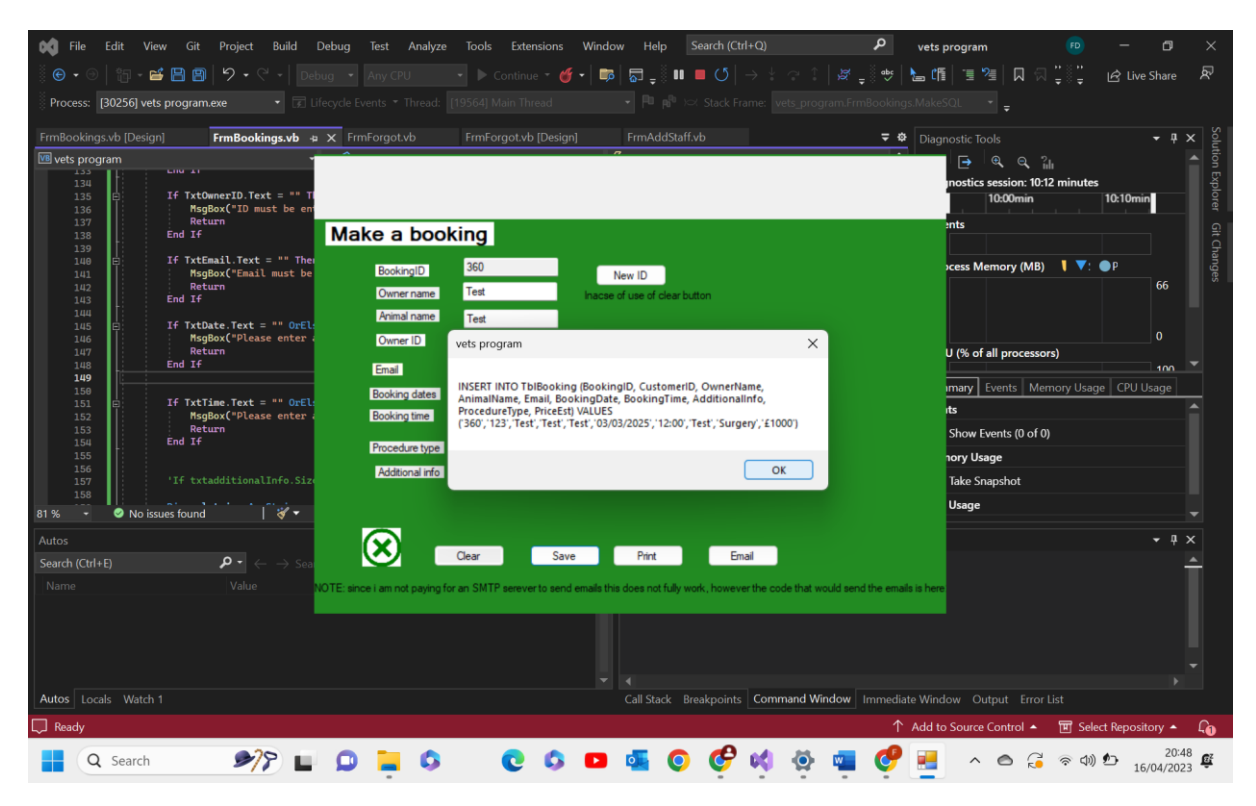

## Show what will be saved

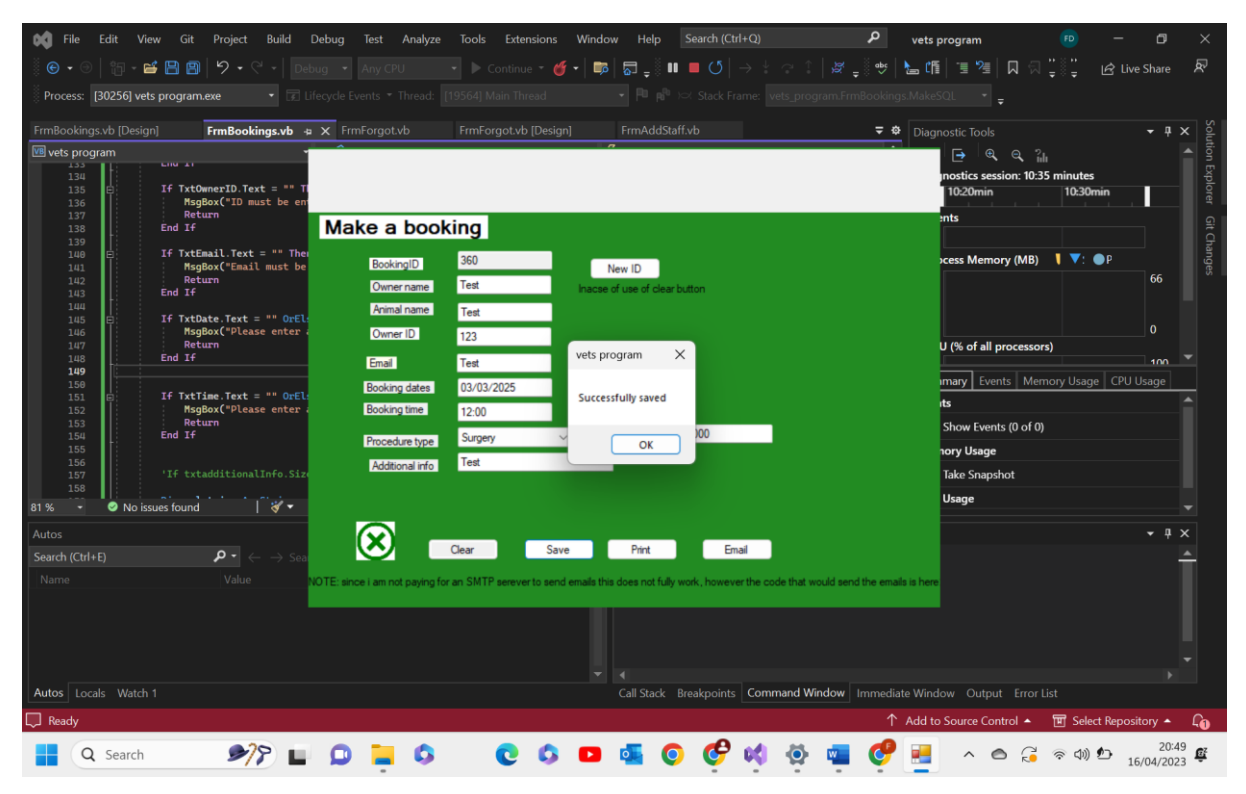

| VetDa          | atabase       | 2 : Database- C:\U                 | ers\feefr\Downlo                    | ads\vets program Binar                                          | y Search (2)\vets          | s program Binary S                                                                                                    | earch\vets                   | s program Bin | ary Search\v        | ets program (cu (#          | Access 2007 - 201                                             | 6 file format) - Ad | cess                        |                | ×            |
|----------------|---------------|------------------------------------|-------------------------------------|-----------------------------------------------------------------|----------------------------|----------------------------------------------------------------------------------------------------|------------------------------|---------------|---------------------|-----------------------------|---------------------------------------------------------------|---------------------|-----------------------------|----------------|--------------|
| File H         | lome          | Create Ext                         | ternal Data I                       | Database Tools H                                                | elp Table F                | ields Table                                                                                                    | Q                            | Tell me wha   | at you want t       | to do                       |                                                               |                     |                             |                |              |
| View           | Paste         | X Cut<br>ÈCopy<br>♂ Format Painter | Filter<br>Z↓ Asi<br>Z↓ De<br>2♥ Rer | cending 7 Selection<br>scending Advance<br>move Sort 7 Toggle F | d ~ Refresh<br>ilter All ~ | End New     Save     Abc     Abc | Totals<br>Spelling<br>More Y | Find b        | Go To Y<br>Select Y | Calibri (Detail)<br>B I U A | <ul> <li>11</li> <li>✓ <u>ℓ</u> &lt; <u>◊</u> &lt;</li> </ul> |                     | ਦ= >¶ ~<br>• ■ •            |                |              |
| Views          | C             | lipboard R                         | 3                                   | Sort & Filter                                                   |                            | Records                                                                                                    |                              | Fir           | nd                  |                             | Text Format                                                   | ting                | I2                          |                | ^            |
| <b>B</b> 9~    | Q ~ 1         | ₿ ~ ⇒                              |                                     |                                                                 |                            |                                                                                                    |                              |               |                     |                             |                                                               |                     |                             |                |              |
| ΔII ©          | ) <           | TblBooking                         | ×                                   |                                                                 |                            |                                                                                                    |                              |               |                     |                             |                                                               |                     |                             |                | ×            |
| Crawb          | 0             | BookingI                           | O - Customer                        | ID - OwnerName -                                                | AnimalName                 | <ul> <li>BookingDate -</li> </ul>                                                                                                    | Bookin                       | ngTime 🕶 Pre  | ocedureTy •         | AdditionalIn                | <ul> <li>PriceEst</li> </ul>                                  | ✓ GenericStock      | <ul> <li>StaffID</li> </ul> | + Proce        | durel[ 🔺     |
| Search         | $\mathcal{P}$ | ± 1                                | 420                                 | Curtis Cox                                                      | Patch                      | 01/01/2024                                                                                                    | 10:00                        | nu            | il.                 | null                        | 0                                                             |                     |                             |                |              |
| Tables         | ^             | ± 731                              | 123                                 | Felix Van Dijk                                                  | Zebra                      | 01/01/2024                                                                                                    | 14:00                        | nu            | ill.                | null                        | null                                                          |                     |                             |                |              |
| Custom         | er            | ± 3                                | 566                                 | Test                                                            | null                       | 01/01/2024                                                                                                    | 09:00                        | nu            | II.                 | null                        | 0                                                             |                     |                             |                |              |
| TblBook        | ting          | ± 432                              | 390                                 | Luke Bunting                                                    | Carrot                     | 01/01/2024                                                                                                    | 12:00                        | nu            | 11                  | null                        | 0                                                             |                     |                             |                |              |
| tblBook        | ingT          | ± 786                              | 123                                 | felix van dijk                                                  | zebra                      | 03/03/2023                                                                                                    | 14:00                        | ch            | eck up              | Test                        | £50                                                           |                     |                             |                |              |
| ThiBorra       | asSt          | ± 087                              | 420                                 | Curtis Cox                                                      | Patch                      | 03/03/2024                                                                                                    | 17:00                        | nu            | il i                | null                        | null                                                          |                     |                             |                |              |
|                |               | ± 245                              | 123                                 | Felix                                                           | Zebra                      | 03/03/2024                                                                                                    | 12:00                        | Ch            | eck Up              | null                        | £30                                                           |                     |                             |                |              |
| 1blBran        | ch            | ± 028                              | 123                                 | null                                                            | null                       | 03/03/2024                                                                                                    | 17:15                        | nu            | 11                  | null                        | null                                                          |                     |                             |                |              |
| TblGene        | ericS         | ± 015                              | 123                                 | Felix Van Dijk                                                  | Zebra                      | 03/03/2024                                                                                                    | 10:00                        | He            | art Transpl         | a Handsome                  | £20,000                                                       |                     |                             |                |              |
| TblGHSt        | tock          | ± 749                              | 123                                 | Felix Van Dijk                                                  | Zebra                      | 03/03/2024                                                                                                    | 18:00                        | Ch            | eck Up              | N/A                         | £30                                                           |                     |                             |                |              |
| Thiltern       |               | ± 047                              | 943                                 | Sam Rice-Jones                                                  | Spud                       | 03/03/2024                                                                                                    | 13:00                        | He            | art Transpl         | a Grumpy Fath               | er £20,000                                                    |                     |                             |                |              |
|                |               | ± 920                              | 123                                 | null                                                            | null                       | 03/03/2024                                                                                                    | 15:30                        | nu            | ill.                | null                        | null                                                          |                     |                             |                |              |
| TblLavis       | iterS_        | ± 089                              | 123                                 | null                                                            | null                       | 03/03/2024                                                                                                    | 18:30                        | nu            | ill.                | null                        | null                                                          |                     |                             |                |              |
| TblLogir       | n             | ± 201                              | 123                                 | null                                                            | null                       | 03/03/2024                                                                                                    | 11:15                        | nu            | il.                 | null                        | null                                                          |                     |                             |                |              |
| TblProc        | edur          | ± 292                              | 123                                 | null                                                            | null                       | 03/03/2024                                                                                                    | 12:00                        | nu            | II                  | null                        | null                                                          |                     |                             |                |              |
| ThiRota        |               | ± 355                              | 123                                 | felix vd                                                        | Null                       | 03/03/2024                                                                                                    | 08:00                        | nu            | il.                 | null                        | null                                                          |                     |                             |                |              |
|                |               | ± 464                              | 123                                 | Felix van dijk                                                  | zebra                      | 03/03/2024                                                                                                    | 09:00                        | Ch            | eck up              | null                        | null                                                          |                     |                             |                |              |
| 1biStaff       |               | ± 633                              | 123                                 | Felix Van Dijk                                                  | Zebra                      | 03/03/2024                                                                                                    | 19:00                        | Eu            | thanasia            | This is a test              | £1500                                                         |                     |                             |                |              |
| TblSupp        | lier          | ± 360                              | 123                                 | Test                                                            | Test                       | 03/03/2025                                                                                                    | 12:00                        | Su            | rgery               | Test                        | £1000                                                         |                     |                             |                |              |
| tblTrans       | acti          | ± 822                              | 123                                 | Felix Van Dijk                                                  | Zebra                      | 12/03/2024                                                                                                    | 12:00                        | Su            | rgery               | N/A                         | £1000                                                         |                     |                             |                |              |
| tblVetl o      | ocati         | ± 742                              | 123                                 | Test                                                            | Test                       | 16/04/2023                                                                                                    | 19:00                        | Su            | rgery               | Test                        | £1000                                                         |                     |                             |                |              |
| 0.70000        | /000          | *                                  |                                     |                                                                 |                            |                                                                                                    |                              |               |                     |                             |                                                               |                     |                             |                |              |
|                |               |                                    |                                     |                                                                 |                            |                                                                                                    |                              |               |                     |                             |                                                               |                     |                             |                |              |
|                |               |                                    |                                     |                                                                 |                            |                                                                                                    |                              |               |                     |                             |                                                               |                     |                             |                |              |
|                |               |                                    |                                     |                                                                 |                            |                                                                                                    |                              |               |                     | _                           |                                                               |                     |                             |                |              |
|                |               | Record: 14 4 22 of                 | 24 🕨 🕅 🌬 🗋                          | No Filter Search                                                | 1                          |                                                                                                    |                              |               |                     |                             |                                                               |                     |                             | 15             |              |
| Datasheet Viev | N             |                                    |                                     |                                                                 |                            |                                                                                                    |                              |               |                     |                             |                                                               |                     |                             | B              | 1 N          |
|                |               | C                                  | λ 🖬 🚨                               | 📮 🗘 👘                                                           | 0                          | 🔉 🕒 🧕                                                                                                    | 0                            | Ç 🕴           | 4 🔄                 | 🖷 🦿                         | 📒 🧧                                                           | ^ 🙆 🥃               | ବ ଏ)) 🐿                     | 20<br>16/04/20 | :49<br>)23 🕰 |

Proof it was written to the database. The highlighted row is the one we just saved.

Test 8.10 comments- as we can see when valid data is entered and all type of validation checks are passed, both presence and format, the data is written from the text boxes into the appropriate correlating table in the database where it is saved. Pass

## 8.11-

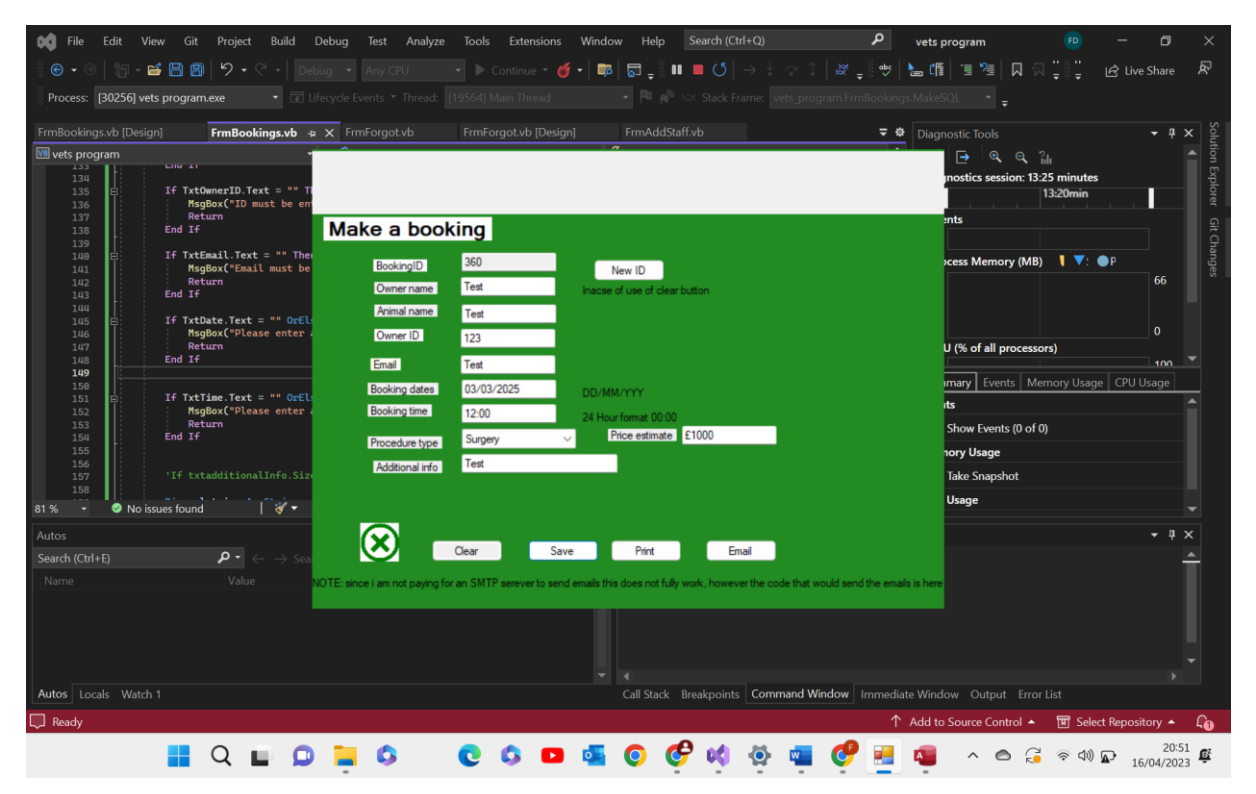

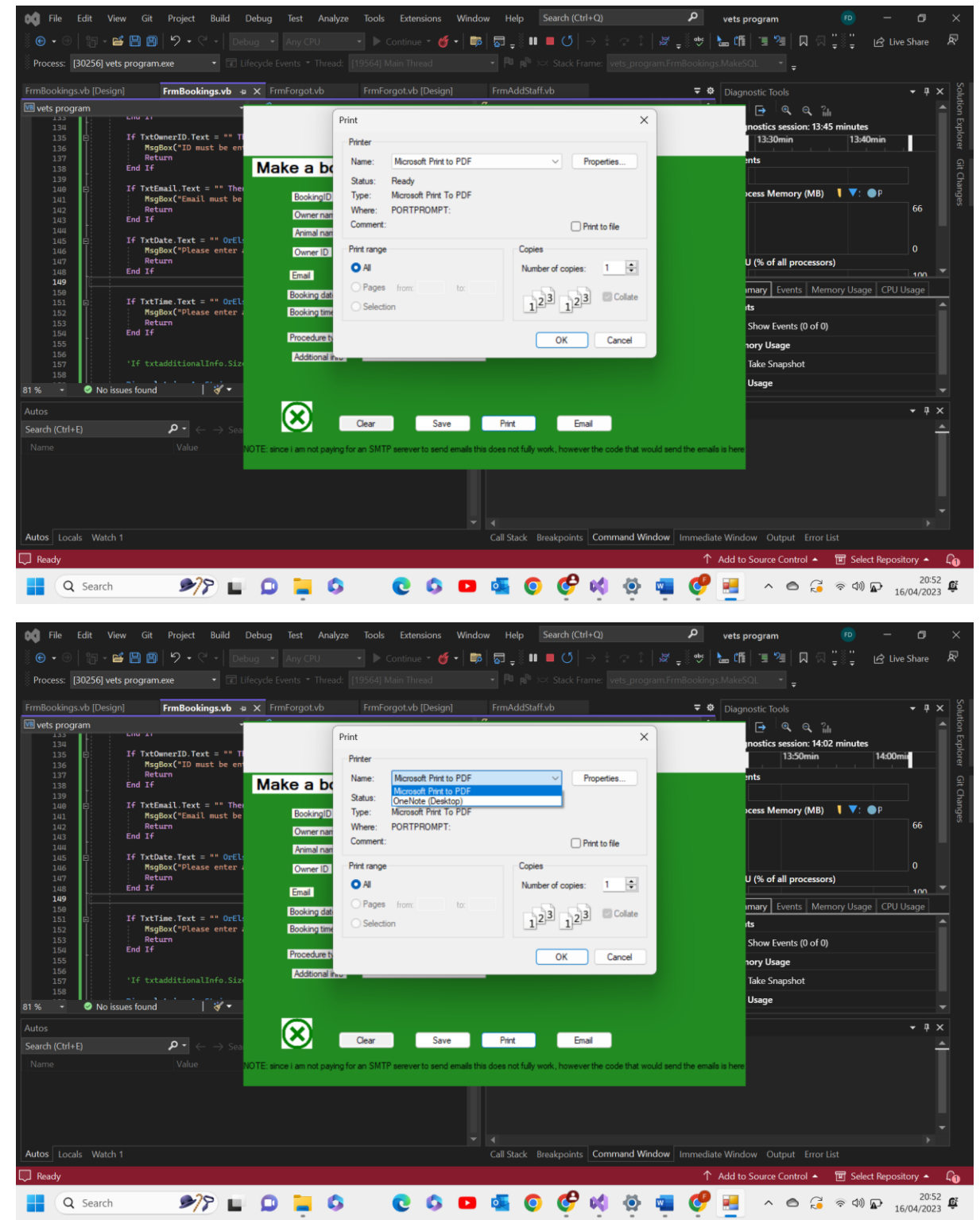

the above is where you could select a printer given there was one turned on and in range.

Test 8.11- as we can see above the print function works as expected. A smaller form appears letting the user choose printer, number of copies ext. this then prints the data in the text boxes. Pass

8.12-

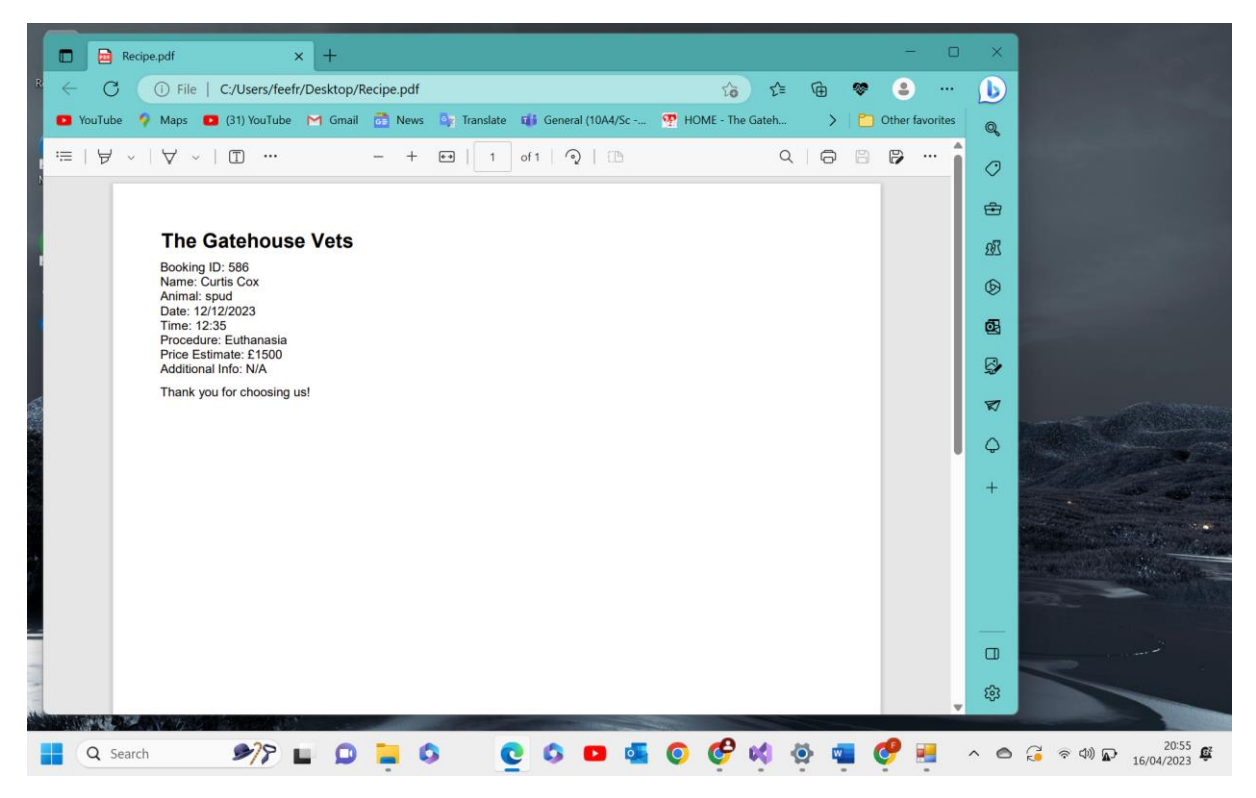

The above is an example of what a recipe looks like if the user chooses to save as a pdf instead of print a physical copy. The below is a picture of a physical copy.

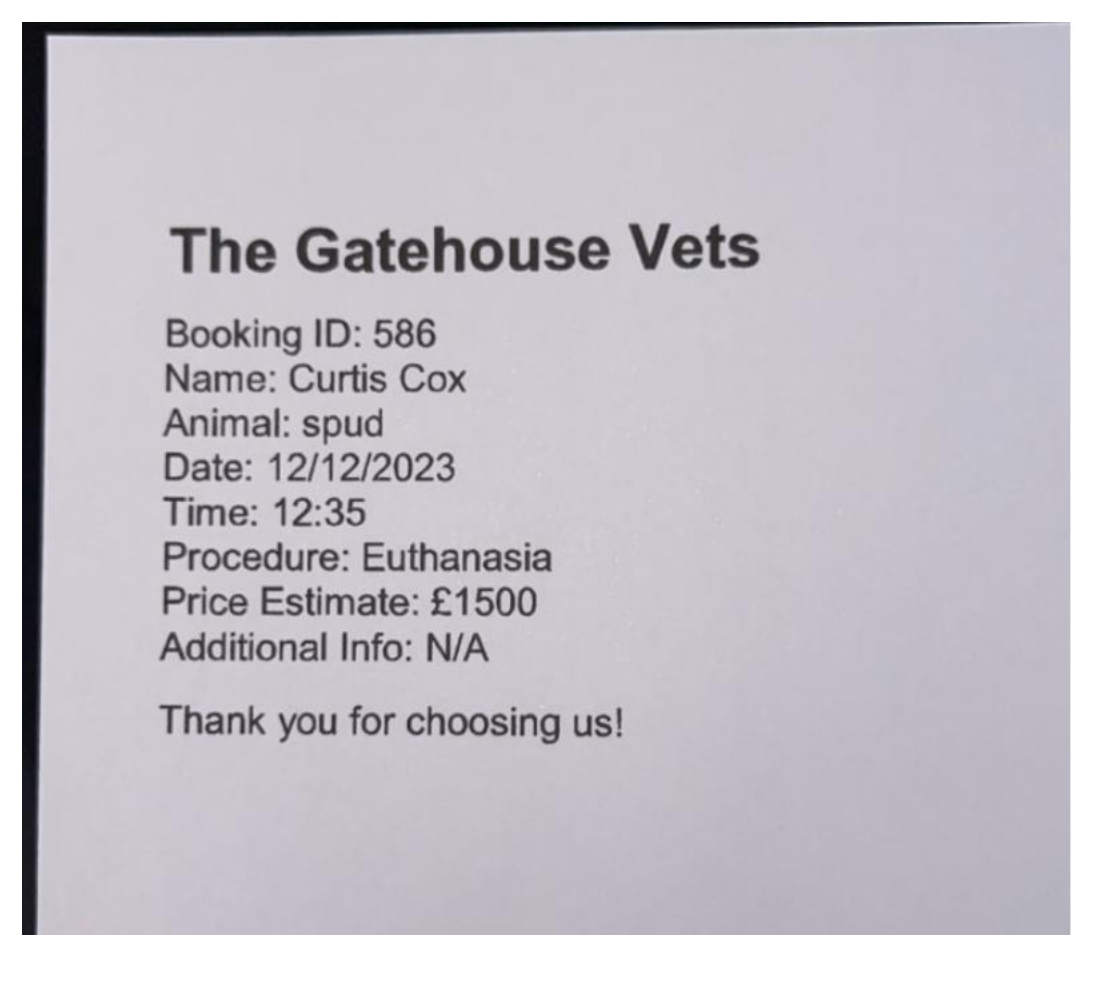

Test 8.12 comments- as we can see the recipe is in the format intended, the header at the top followed by the information in the text boxes and a thank you message. Pass

8.13-

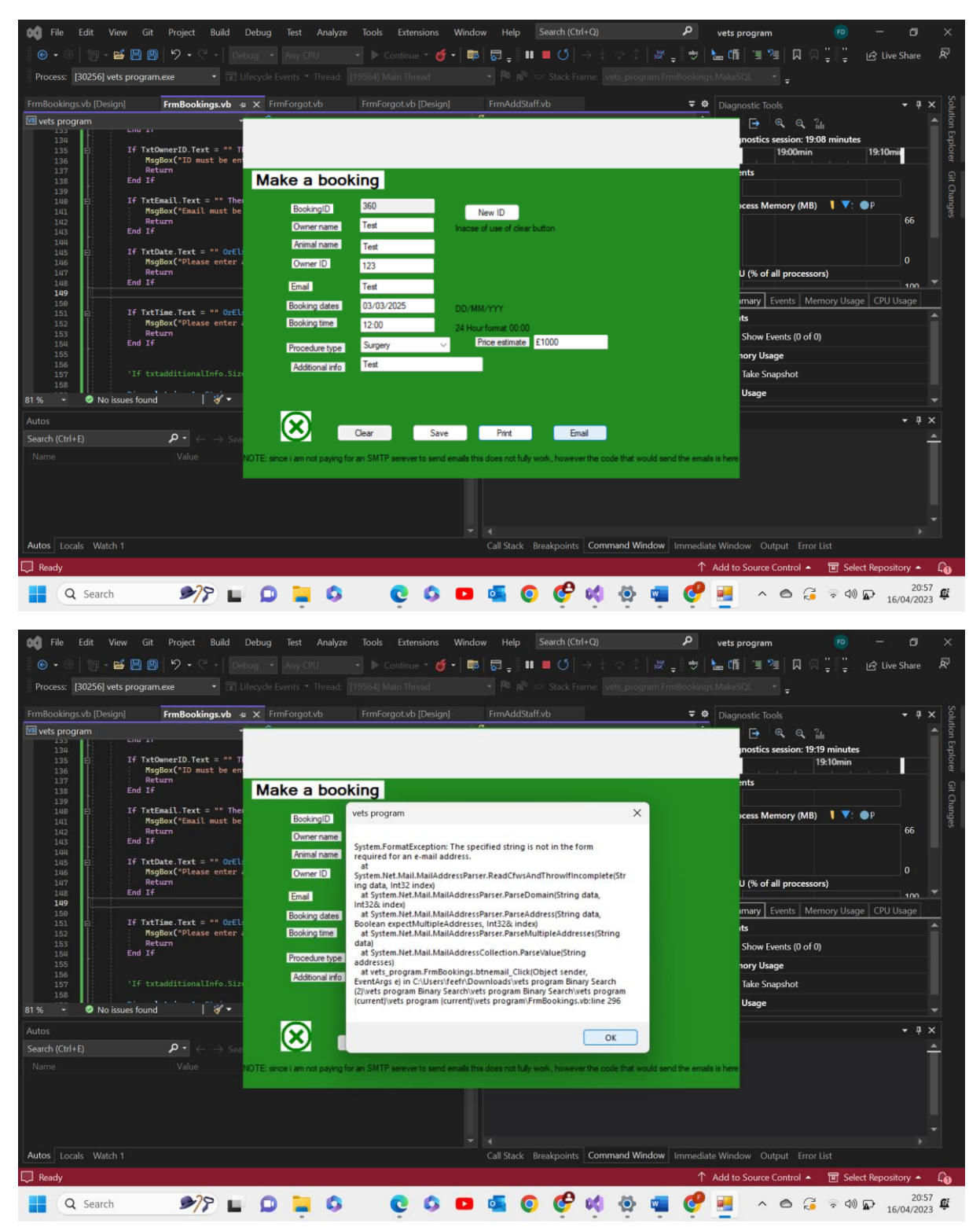

The above is what appears after the email button has been selected.

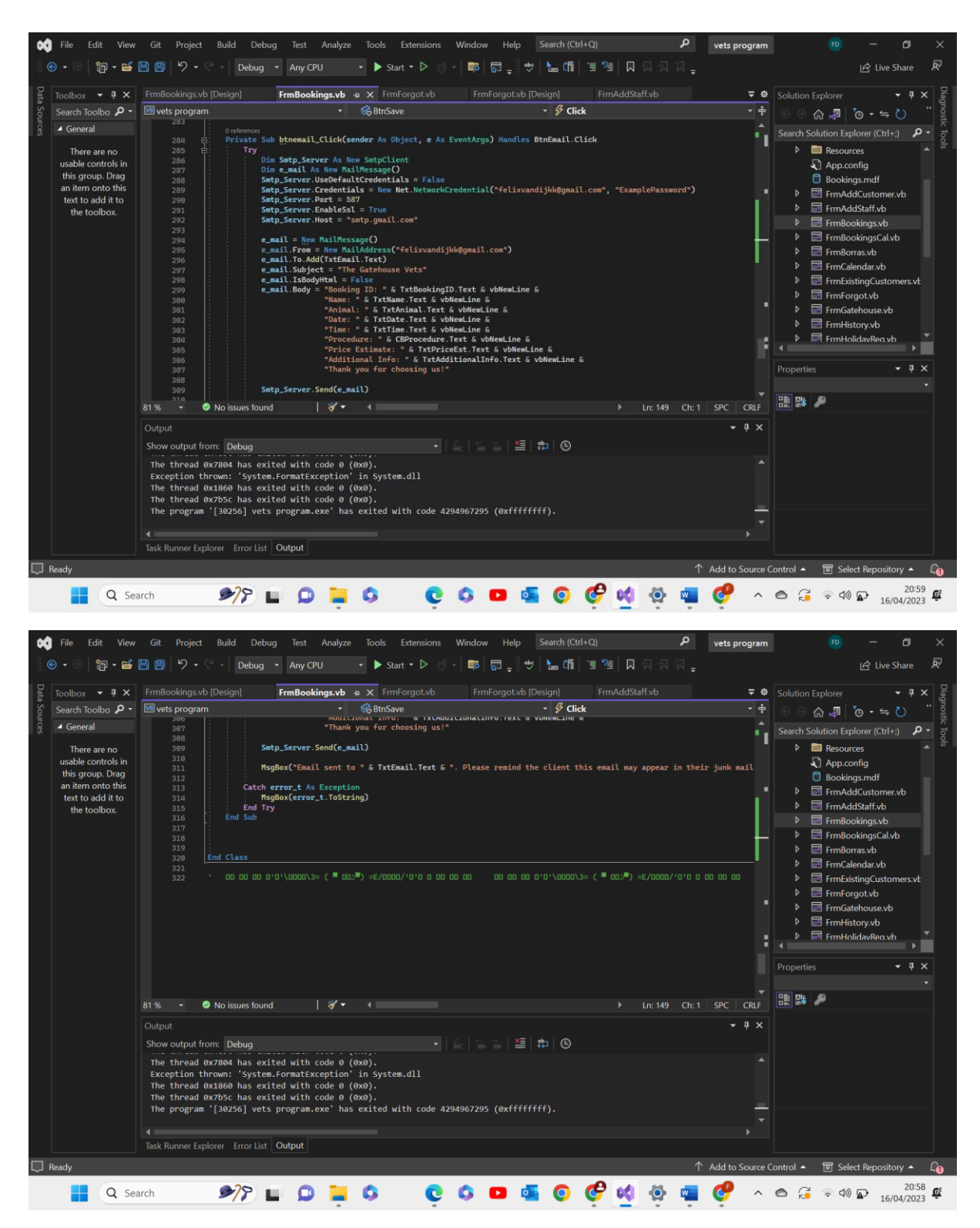

The above two screenshots are the code that would send an email if I had paiud for the server'

Test 8.13 comments- as we can see the email function does not work fully however does have the expected outcome. As stated above the reason this does not work is due to the lack of a paid SMTP server. Pass

8.14-

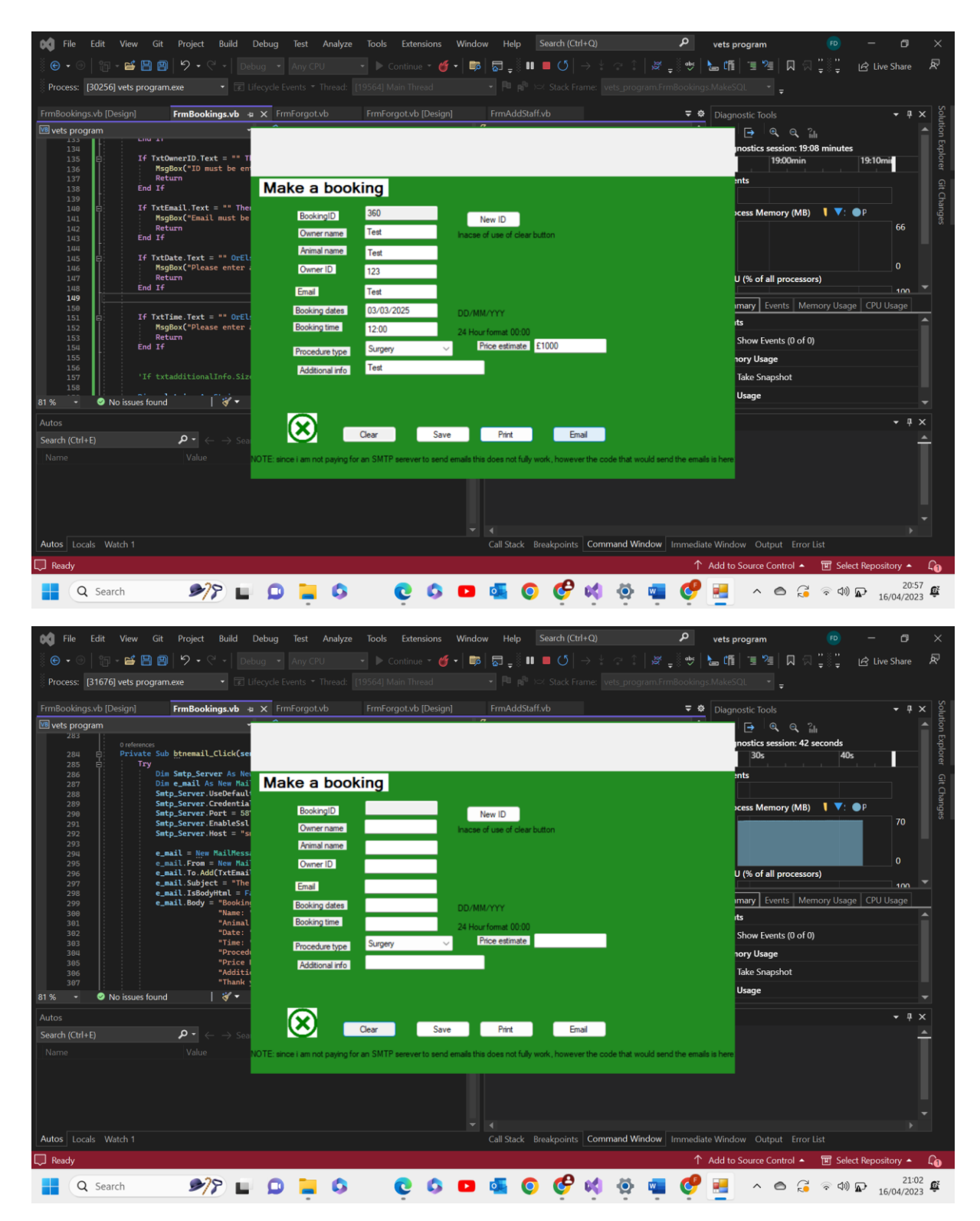

Test 8.14 comments- as we can see above, as a result of the clear button being pressed all text boxes were set = "" and so became void of data. Pass

8.15-

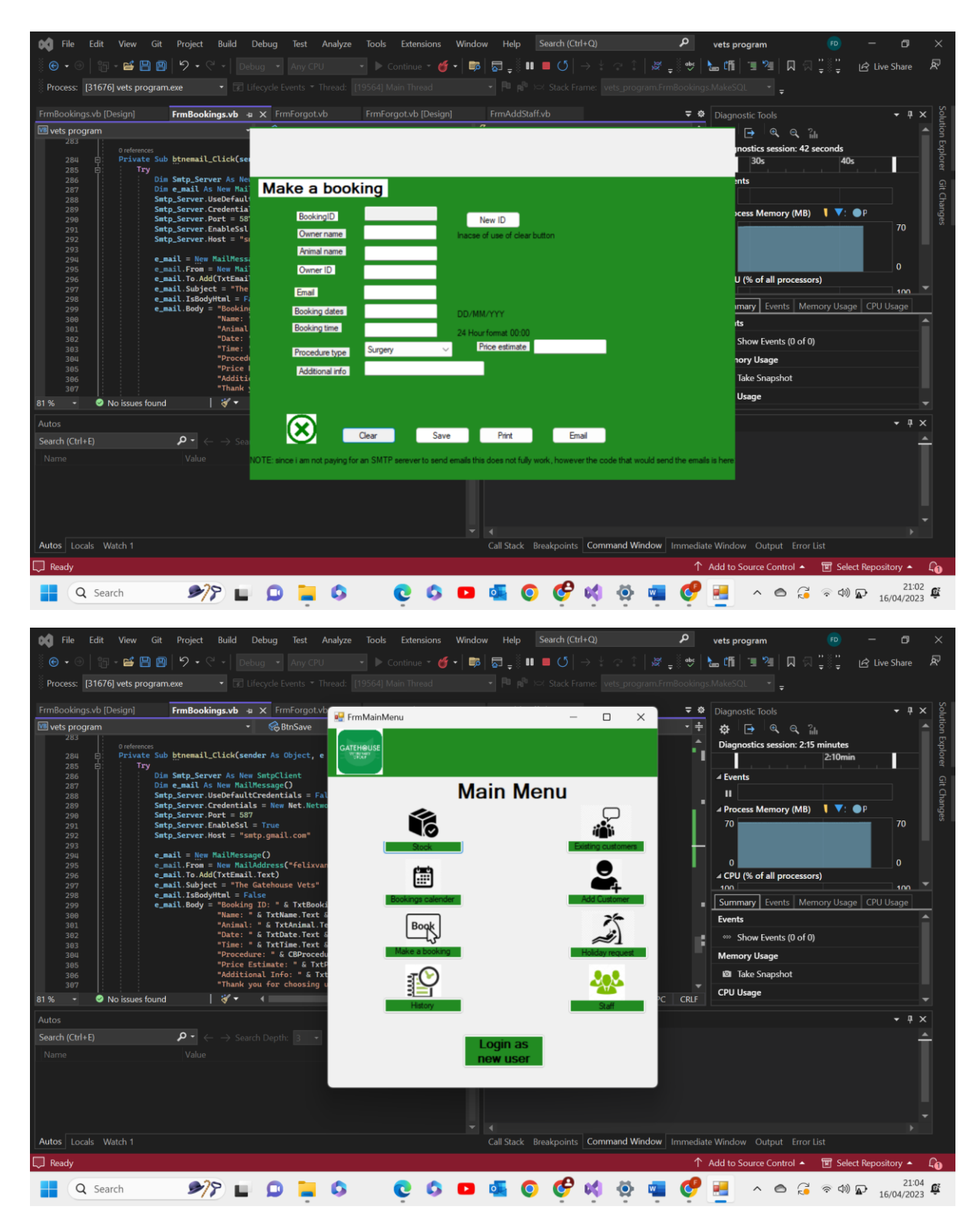

Test 8.15 comments- as shown above when the green cross picture box is pressed the form hides showing the main menu form.

8.16-

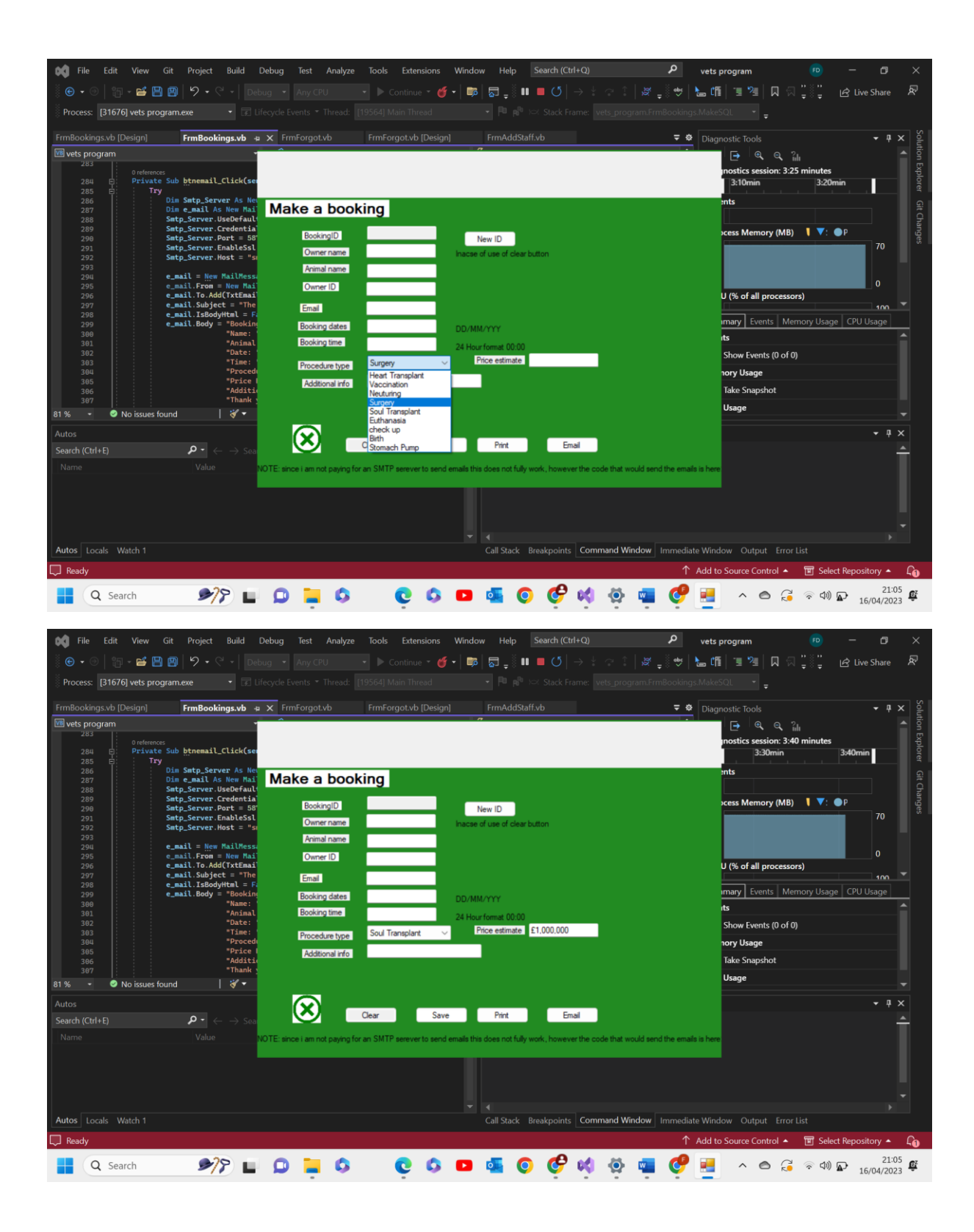

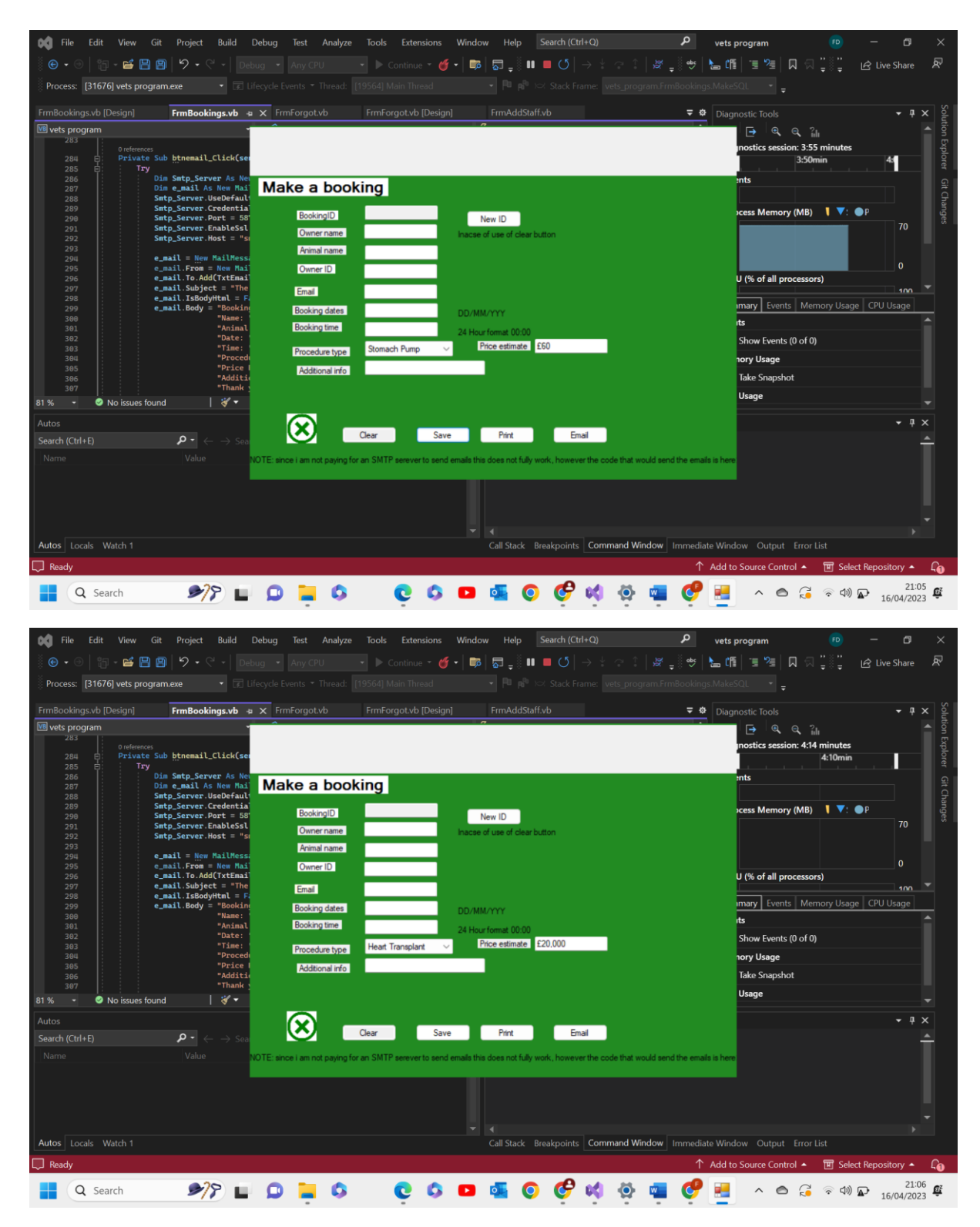

Test 8.16 comments- above we can see three different examples of this function working. When a procedure is selected from the combo box, the price estimate associated with that in the procedure table in the database is written into the corresponding text box outputting a price for the customers recipe in either email or physical form. Pass

Test group 9- History form

| Test Number Test data | Actual outcome verdic | t comments |
|-----------------------|-----------------------|------------|
|-----------------------|-----------------------|------------|

| 1 | Valid date used                       | As expected      | Pass  | N/A              |
|---|---------------------------------------|------------------|-------|------------------|
|   | Specifically                          | any past         |       |                  |
|   | Curtis Cox                            | bookings tound   |       |                  |
|   |                                       | under that       |       |                  |
|   |                                       | displayed in the |       |                  |
|   |                                       | below text       |       |                  |
|   |                                       | boxes starting   |       |                  |
|   |                                       | with the         |       |                  |
|   |                                       | earliest or      |       |                  |
|   |                                       | highest in the   |       |                  |
| 2 | Invalid data                          | table            | Pass  | Ν/Λ              |
| 2 | used                                  | message box      | 1 455 |                  |
|   | 'Curtis c0x'                          | appears          |       |                  |
|   |                                       | warning the      |       |                  |
|   |                                       | user of the fact |       |                  |
|   |                                       | that name        |       |                  |
|   |                                       | cannot be        |       |                  |
|   |                                       | found in the     |       |                  |
| • |                                       | database         | -     |                  |
| 3 | Extreme data                          | As expected a    | Pass  | N/A              |
|   | usea                                  | message box      |       |                  |
|   |                                       | warning the      |       |                  |
|   |                                       | user of the fact |       |                  |
|   |                                       | that name. or    |       |                  |
|   |                                       | the lack         |       |                  |
|   |                                       | thereof, cannot  |       |                  |
|   |                                       | be found in the  |       |                  |
|   |                                       | database         |       |                  |
| 4 | Functional test                       | As expected      | Pass  | Could have       |
|   | Valid data                            | the next record  |       | included an      |
|   |                                       | under that       |       | "end of records" |
|   |                                       | the table is     |       | function similar |
|   |                                       | displayed in     |       | to that the      |
|   |                                       | place of the old |       | previous button  |
|   |                                       | data in the text |       | has              |
|   |                                       | boxes            |       |                  |
| 5 | Functional test                       | As expected      | Pass  | N/A              |
|   | Valid data                            | the previous     |       |                  |
|   |                                       | record under     |       |                  |
|   |                                       | that name        |       |                  |
|   |                                       | stored in the    |       |                  |
|   |                                       | displayed in     |       |                  |
|   |                                       | nlace of the old |       |                  |
|   |                                       | data in the text |       |                  |
|   |                                       | boxes            |       |                  |
| 6 | Functional test                       | As expected      | Pass  | N/A              |
|   | Valid data                            | when the end     |       |                  |
|   |                                       | of the results   |       |                  |
|   |                                       | for that name is |       |                  |
|   |                                       | reached a        |       |                  |
|   |                                       | message box      |       |                  |
| 7 | Eurotional tast                       | All toxt boxes   | Pacc  | N/A              |
| 1 | Functional test                       | hecame empty     | rd55  | IN/A             |
| 1 | i i i i i i i i i i i i i i i i i i i |                  |       | 1                |
| 8  | Functional test                           | Current form<br>became hidden<br>and main menu<br>form appeared                                         | Pass | N/A |
|----|-------------------------------------------|----------------------------------------------------------------------------------------------------|------|-----|
| 9  | Functional test<br>Valid data<br>searched | As expected all<br>names were<br>sorted<br>alphabetically<br>from the<br>database                       | Pass | N/A |
| 10 | Functional test<br>Valid data used        | As expected<br>the sorted<br>array was used<br>to search<br>through via a<br>binary search<br>algorithm | Pass | N/A |

## 9.1-

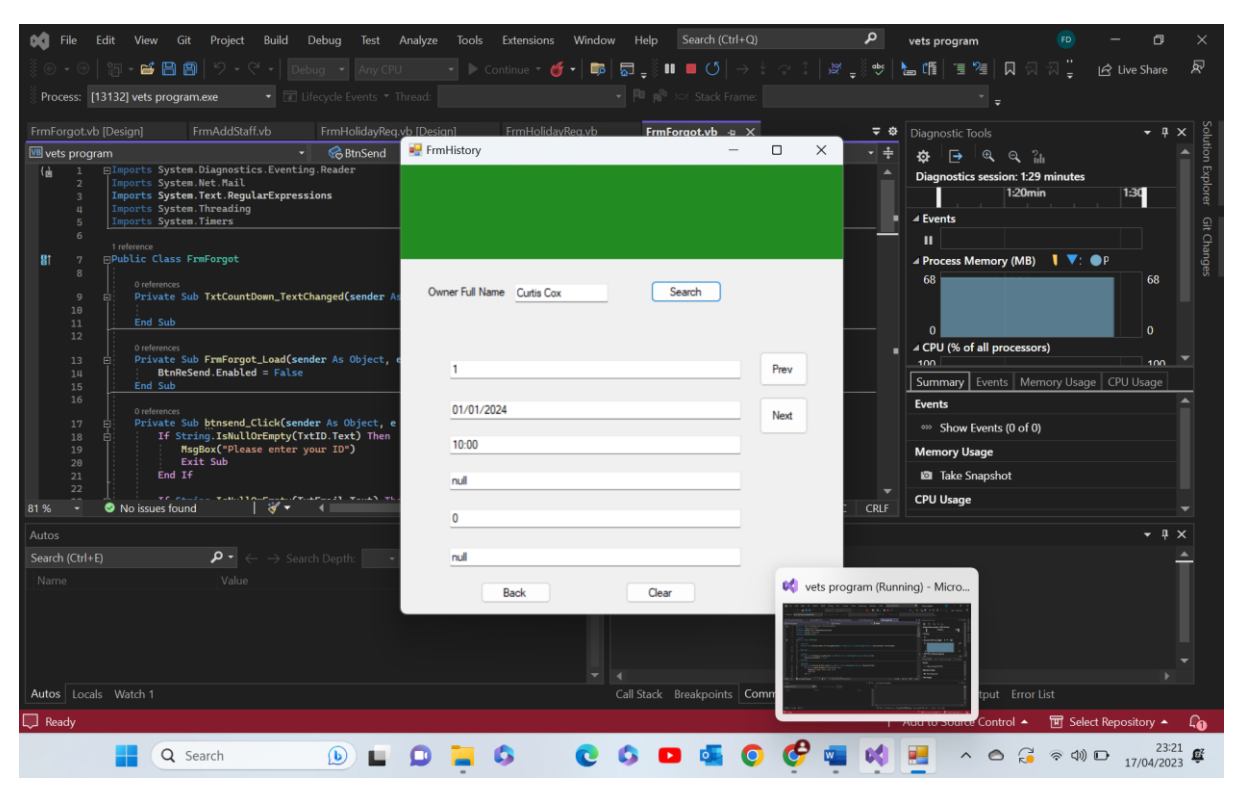

| VetDataba      | ase2 : Database- C:\Users' | \feefr\Downloads\\ | vets program Binar                                  | y Search (2)\vets           | s program Binary Se             | arch\vets prog                   | am Binary Search\ve               | ts program (cu (Ac                 | cess 2007 - 20    | 16 file format) - Acce        | ss -                 | - •                 | ×        |
|----------------|----------------------------|--------------------|-----------------------------------------------------|-----------------------------|---------------------------------|----------------------------------|-----------------------------------|------------------------------------|-------------------|-------------------------------|----------------------|---------------------|----------|
| File Hom       | e Create Extern            | nal Data Data      | base Tools H                                        | elp Table F                 | ields Table                     |                                  | ne what you want to               | o do                               |                   |                               |                      |                     |          |
| View Paste     | Cut<br>Copy                | Filter 2 Remove    | ng 🛛 Selection<br>ding 🙀 Advance<br>Sort 🏹 Toggle F | ed ~ Refresh<br>liter All ~ | Rew ∑<br>Save ⇒<br>X Delete →   | Totals<br>Spelling Fit<br>More ~ |                                   | Calibri (Detail)<br>B I <u>U</u> A | - 11<br>- ∠ - & - | <ul> <li>□ = = = ∞</li> </ul> | >¶ ↓<br>  <b>Ⅲ</b> ↓ |                     |          |
| Views          | Clipboard 🗳                | Sort               | & Filter                                            |                             | Records                         |                                  | Find                              |                                    | Text Forma        | tting                         | 12                   |                     | ^        |
| <b>1</b> 9 . C | - ⊛ → ⇒                    |                    |                                                     |                             |                                 |                                  |                                   |                                    |                   |                               |                      |                     |          |
| All ⊙ <        | TblBooking ×               |                    |                                                     |                             |                                 |                                  |                                   |                                    |                   |                               |                      |                     | ×        |
| Search (       | BookingID                  | CustomerID •       | OwnerName -                                         | AnimalName                  | <ul> <li>BookingDate</li> </ul> | BookingTime                      | <ul> <li>ProcedureTy -</li> </ul> | AdditionalIn •                     | PriceEst          | GenericStocl                  | StaffID              | + Procedur          | relE 🔺   |
| seurch_        | · 301                      | 420                | Curtis Cox                                          | patch                       | 01/01/2024                      | 11:00                            | Birth                             | skives school o                    | £75               |                               |                      |                     |          |
| Tables         | ± 109                      | 345                | Willaim Chantr                                      | octopus                     | 01/01/2024                      | 15:00                            | Soul Transplan                    | master coder                       | £1,000,000        |                               |                      |                     |          |
| Customer       | ± 993                      | 390                | Luke Bunting                                        | Carrot                      | 01/01/2024                      | 18:00                            | Soul Transplan                    | fake dad LOL                       | £1,000,000        |                               |                      |                     |          |
| TblBooking     | * 1                        | 420                | Curtis Cox                                          | Patch                       | 01/01/2024                      | 10:00                            | null                              | null                               | 0                 |                               |                      |                     |          |
| tblBookingT    | ± 731                      | 123                | Felix Van Dijk                                      | Zebra                       | 01/01/2024                      | 14:00                            | null                              | null                               | null              |                               |                      |                     |          |
| Thillowranger  | ± 3                        | 566                | Test                                                | null                        | 01/01/2024                      | 09:00                            | null                              | null                               | 0                 |                               |                      |                     |          |
| TOBOTTASSC     | ± 432                      | 390                | Luke Bunting                                        | Carrot                      | 01/01/2024                      | 12:00                            | null                              | null                               | 0                 |                               |                      |                     |          |
| TblBranch      | ± 786                      | 123                | felix van dijk                                      | zebra                       | 03/03/2023                      | 14:00                            | check up                          | Test                               | £50               |                               |                      |                     |          |
| TblGenericS.   | ± 087                      | 420                | Curtis Cox                                          | Patch                       | 03/03/2024                      | 17:00                            | null                              | null                               | null              |                               |                      |                     |          |
| TblGHStock     | ± 245                      | 123                | Felix                                               | Zebra                       | 03/03/2024                      | 12:00                            | Check Up                          | null                               | £30               |                               |                      |                     |          |
| Thiltener      | ± 028                      | 123                | null                                                | null                        | 03/03/2024                      | 17:15                            | null                              | null                               | null              |                               |                      |                     |          |
| Toiltems       | ± 015                      | 123                | Felix Van Dijk                                      | Zebra                       | 03/03/2024                      | 10:00                            | Heart Transpla                    | Handsome                           | £20,000           |                               |                      |                     | -        |
| TblLavisterS.  | ± 749                      | 123                | Felix Van Dijk                                      | Zebra                       | 03/03/2024                      | 18:00                            | Check Up                          | N/A                                | £30               |                               |                      |                     |          |
| TblLogin       | ± 047                      | 943                | Sam Rice-Jones                                      | Spud                        | 03/03/2024                      | 13:00                            | Heart Transpla                    | Grumpy Father                      | £20,000           |                               |                      |                     |          |
| TblProcedur.   | ± 920                      | 123                | null                                                | null                        | 03/03/2024                      | 15:30                            | null                              | null                               | null              |                               |                      |                     |          |
| Thilberto      | ± 089                      | 123                | null                                                | null                        | 03/03/2024                      | 18:30                            | null                              | null                               | null              |                               |                      |                     |          |
| TUROta         | ± 201                      | 123                | null                                                | null                        | 03/03/2024                      | 11:15                            | null                              | null                               | null              |                               |                      |                     |          |
| TblStaff       | ± 292                      | 123                | null                                                | null                        | 03/03/2024                      | 12:00                            | null                              | null                               | null              |                               |                      |                     |          |
| TblSupplier    | ± 355                      | 123                | felix vd                                            | Null                        | 03/03/2024                      | 08:00                            | null                              | null                               | null              |                               |                      |                     |          |
| tblTransacti   | + 464                      | 123                | Felix van dijk                                      | zebra                       | 03/03/2024                      | 09:00                            | Check up                          | null                               | null              |                               |                      |                     |          |
| th/lati acati  | ± 633                      | 123                | Felix Van Diik                                      | Zebra                       | 03/03/2024                      | 19:00                            | Euthanasia                        | This is a test                     | £1500             |                               |                      |                     |          |
| upivercocau.   | ± 360                      | 123                | Test                                                | Test                        | 03/03/2025                      | 12:00                            | Surgery                           | Test                               | £1000             |                               |                      |                     |          |
|                | ± 822                      | 123                | Felix Van Diik                                      | Zebra                       | 12/03/2024                      | 12:00                            | Surgery                           | N/A                                | £1000             |                               |                      |                     |          |
|                | ± 742                      | 123                | Test                                                | Test                        | 16/04/2023                      | 19:00                            | Surgery                           | Test                               | £1000             |                               |                      |                     |          |
|                | *                          |                    |                                                     |                             |                                 | 1. State 1.                      |                                   |                                    | 100000000000      |                               |                      |                     | •        |
|                | Record: 14 4 4 of 24       | + +I +a SEN        | Search                                              | •                           |                                 |                                  |                                   |                                    |                   |                               |                      |                     | •        |
| Datasheet View |                            |                    |                                                     |                             |                                 |                                  |                                   |                                    |                   |                               |                      | 田                   |          |
|                | Q Search                   | <b>b</b>           | 0                                                   | 0                           | 0 0                             | <b>D</b>                         | 0 6                               | 🚾 📢                                | -                 | ^ O G                         | \$ 4)) D             | 23:22<br>17/04/2023 | <u>ů</u> |

Test 9.1 comments- as we can see when valid data is entered, in this case Curtis Cox, the program recognises that records with this name exist in the database and so output the correlating details into the text boxes. The second screenshot is to prove that the details in the text boxes actually correlate to the searched data. Pass

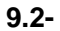

| 🛤 File Edit View Git Project Build Debug Test A                                                                                                    | nalyze Tools Extensions Window Help Search (Ctr                              | trl+Q) 👂 vets program 😰 — 🗗 🗙                                                                                                    |
|----------------------------------------------------------------------------------------------------|------------------------------------------------------------------------------|----------------------------------------------------------------------------------------------------|
| 🥼 🕒 🛪 🐵 🛛 🚛 🕶 📇 🔛 🛛 🏷 👻 🖓 🗸 Debug 🔹 Any CPU                                                                                                    | 🔹 🕨 Continue 🔹 🍯 🔹 🛤 🖉 🗸                                                     | → h: つ f:   皮 👷 😻   🔚 🍱   国 🧏   🔲 🖓 🗒 Live Share 🛛 🖉                                                                                                    |
| Process: [13132] vets program.exe • 📧 Ufecycle Events • Th                                                                                                    |                                                                              |                                                                                                    |
| FrmForgot.vb [Design] FrmAddStaff.vb FrmHolidayReq.v                                                                                                    | b [Design] FrmHolidayReg.vb FrmForgot.vb 🕫                                   | ⊨ X 🗸 🗸 🛱 Diagnostic Tools 🚽 🕂 🖗                                                                                                    |
| 📧 vets program 🔹 😪 BtnSend                                                                                                    | 🛃 FrmHistory –                                                               | – 🗆 X 🔹 💠 🖨 🍕 🍕 👔 🛛 🔺 🖣                                                                                                    |
| 1     Elegents System Diagnostics Eventing Reader       1     Imports System Net. Nail       3     Imports System Net. Rail       4     Imports System. Threading       5     Imports System. Threading       6     Inforts System. Threading       7     Fobblic Class FrmForgot       9     Private Sub TxtCountDown_TextChanged(sender As       10     End Sub       11     End Sub       12     Ordernees       9     Private Sub TxtCountDown_TextChanged(sender As       10     End Sub       11     End Sub       12     Ordernees       13     Private Sub FrmForgot_Load(sender As Object, e       14     Bonnees       15     End Sub       16     Private Sub braneed_Clack(sender As Object, e       17     Private Sub braneed_Clack(sender As Object, e       18     Imports System, January Clack Sender Sender Sender, January Load Sender Sender, Sender, Sende | Owner Full Name <u>Curtis CDx</u> Search<br>1<br>01/01/2024<br>10:00<br>rull | Prev       Bagnostics session: 4:37 minutes       Forgone         Prev       4:30min       4:430min       4:430min         Prev       68       68       68         0       0       0       2         Prev       68       68       0         Next       •       •       •         Next       •       •       •         ©       •       •       •         Next       •       •       •         ©       •       •       •         ©       •       •       •         ©       •       •       •         •       •       •       •         •       •       •       •         •       •       •       •         •       •       •       •         •       •       •       •         •       •       •       •         •       •       •       •         •       •       •       •         •       •       •       •         •       •       •       •         •       • |
| 81 % 🝷 🧟 No issues found 🔰 🚀 🔹 🖣                                                                                                    | 0                                                                            | CPU Usage                                                                                                    |
| Autos                                                                                                    |                                                                              | ▲ Å ×                                                                                                    |
| Search (Ctrl+E) $P \cdot \leftarrow \rightarrow$ Search Depth:                                                                                                    | nul                                                                          | <u> </u>                                                                                                    |
| Name Value                                                                                                    | Back Clear                                                                   |                                                                                                    |
|                                                                                                    |                                                                              |                                                                                                    |
| Autos Locals Watch 1                                                                                                    | Call Stack Breakpoints                                                       | Command Window Immediate Window Output Error List                                                                                                    |
| Ready                                                                                                    |                                                                              | ↑ Add to Source Control 🔺 🔟 Select Repository 🔺 🔓                                                                                                    |
| Q Search                                                                                                    | o 🗿 🖬 o 😏 🧧                                                                  | 🤡 📲 📢 📑 🧧 🔺 🔿 🎜 🗟 🖘 🕼 🗈 23:24                                                                                                    |

| 📢 File Edit View Git Project Build Debug Test Anal                                                                                                    | ze Tools Extensions Windo                                     | w Help Search (Ctrl+Q)       | ٩                    | vets program 🛛 😰                                                                                                    | - ø ×               |
|----------------------------------------------------------------------------------------------------|---------------------------------------------------------------|------------------------------|----------------------|----------------------------------------------------------------------------------------------------|---------------------|
| 🔋 🕒 🔹 🗐 🔚 🔚 🗐 🛛 🖓 🔹 🖓 🔸 Debug 🔹 Any CPU                                                                                                    | 🔹 🕨 Continue 👻 🍏 📼                                            | ि ॄ ँ ।। ■ Ư   → ⊹ /         | ି ି 🖉 କୁ 🖗 🖢         | ⊿ថ[២%]០៧៧"្                                                                                                    | 년 Live Share 🔊      |
| Process: [13132] vets program.exe 🔹 🐨 Lifecycle Events 👻 Threa                                                                                                    |                                                               |                              |                      |                                                                                                    |                     |
| FrmForgot.vb [Design] FrmAddStaff.vb FrmHolidayReq.v <u>b [</u>                                                                                                    | Design] FrmHolidavReg.vb                                      | FrmForgot.vb 👍 🗙             | <b>∓ ≬</b>           | Diagnostic Tools                                                                                                    | - # X S             |
| 📧 vets program 🔹 😪 BtnSend 📑                                                                                                    | FrmHistory                                                    |                              | 」 × ↓ ÷              | <b>a a a</b> ?⊾                                                                                                    | . utio              |
| (a)       Disports System Digmostics.Eventing.Reader         1       Imports System.Net.Nall         3       Imports System.TextReader         4       Imports System.TextReading         5       Emports System.TextReading         6       Inference         7       Public Class FremForgot         8       Oreference         9       Private Sub TxtCountDown_TextChanged(sender As         11       End Sub         12       Oreferences         13       End Sub         14       End Sub         15       End Sub         16       Internet         17       Private Sub FremForgot_Load(sender As Object, e         18       If String.TshullOrEmpty(TxtD) Text)         19       Private Sub btnsend_Click(sender As Object, e         17       Private Sub btnsend_click(sender As Object, e         18       If String.TshullOrEmpty(TxtD) Text)         19       End Sub         19       Exit Sub         19       Exit Sub         19       Exit Sub         19       Exit Sub         10       Exit Sub         11       Exit Sub | Owner Full Name <u>Curtis COx</u><br>1<br>01/01/2024<br>10:00 | rogram X Pr<br>cord found. N | rev<br>led           | Ar Control of the second second seco |                     |
| 81% ▼ ⊘ No issues found                                                                                                    |                                                               |                              | CRLF                 | CPU Usage                                                                                                    |                     |
| Autos                                                                                                    | 0                                                             |                              |                      |                                                                                                    | - i ×               |
| Search (Ctrl+E) $\mathbf{P} \cdot \leftarrow \rightarrow$ Search Depth: $\cdot$                                                                                                    | nul                                                           |                              |                      |                                                                                                    | <u> </u>            |
| Name Value                                                                                                    | Back                                                          | Clear                        |                      |                                                                                                    |                     |
| Autos Locals Watch 1                                                                                                    |                                                               | Call Stack Breakpoints Comma | and Window Immediate | Window Output Error List                                                                                                    |                     |
| 💭 Ready                                                                                                    |                                                               |                              | ↑ A                  | dd to Source Control 🔺 🔳 Sele                                                                                                    | ct Repository 🔺 🛛 🖓 |
| 📕 Q Search 🕒 🖬 💭                                                                                                    | 0 0 0                                                         | D 🔹 O 🤗                      | 💶 📢 🔜 I              | s 🖕 🔺 🔿 🖓                                                                                                    | D 23:24             |

Test 9.2 comments- as we can see above, when invalid data is entered, in this case Curtis C0x, the program recognises that this name does not appear in the database and so outputs an appropriate message box. Pass

9.3-

| 📢 File Edit View Git Project Build Debug Test                                                  | Analyze Tools Extensions Window Help Search (C | trl+Q)                   | vets program 📧 — 🗇                              | $\times$ |
|------------------------------------------------------------------------------------------------|------------------------------------------------|--------------------------|-------------------------------------------------|----------|
| 🖁 🕒 🛪 🔿 📋 🕶 💾 🗐 🛛 🏱 👻 🔍 🛛 Debug 🔹 Any C                                                        | PU 🔹 🕨 Continue 👻 🎸 🖛 🔚 🚛 🕴 🔲 💆                |                          | 🍆 🎁 🗐 🧏 🔲 🖓 🖓 🚆 🕜 Live Share →                  | R        |
| Process: [13132] vets program.exe 🔹 🗊 Lifecycle Events 🔹                                       |                                                |                          | • <sub>=</sub>                                  |          |
| FrmForgot.vb [Design] FrmAddStaff.vb FrmHolidayRe                                              | q.vb [Design] FrmHolidayReq.vb FrmForgot.vb    | • × •                    | Diagnostic Tools - 4 ×                          | Solut    |
| Vets program                                                                                   | H FrmHistory                                   | - 🗆 X 📫                  | 🔅 🗗 🔍 🍳 📶                                       | ion E    |
| 2 Imports System.Net.Mail                                                                      |                                                | Ê                        | Diagnostics session: 6:15 minutes               | xploi    |
| 4 Imports System. Threading                                                                    |                                                |                          | d Evante                                        | er       |
| 6                                                                                              |                                                |                          |                                                 | Sit C    |
| Treference<br>8† 7 ⊟Public Class FrmForgot                                                     |                                                |                          | A Process Memory (MB)     ▼: ● P                | lange    |
|                                                                                                | Owner Full Name Search                         | _                        | 69 69                                           |          |
| 9 E: Private Sub TxtCountDown_TextChanged(sender<br>10   : :                                   |                                                | _                        |                                                 |          |
| 11 End Sub<br>12                                                                               |                                                |                          | 0                                               |          |
| 0 references<br>13 D Private Sub FrmForgot_Load(sender As Object,                              |                                                |                          |                                                 |          |
| 14 BtnReSend.Enabled = False<br>15 End Sub                                                     | 1                                              | Prev                     | Summary Events Memory Usage CPU Usage           |          |
|                                                                                                | 01/01/2024                                     | Next                     | Events                                          |          |
| 17 Private Sub btnsend_Click(sender As Object,<br>18 If String, IsNullOrEmpty(TxtID.Text) Ther | e                                              | IVEX                     | ∞ Show Events (0 of 0)                          |          |
| 19 MsgBox("Please enter your ID")                                                              | 10:00                                          |                          | Memory Usage                                    |          |
| 21 End If                                                                                      | nul                                            |                          | Take Snapshot                                   |          |
| 81% • Ø No issues found                                                                        | њ.,                                            | CRLF                     | CPU Usage                                       |          |
| Autos                                                                                          | 0                                              | _                        | - a x                                           |          |
| Search (Ctrl+E) $P \leftarrow \rightarrow$ Search Depth:                                       | - nul                                          |                          | · · · · · · · · · · · · · · · · · · ·           |          |
|                                                                                                |                                                | _                        |                                                 |          |
|                                                                                                | Back                                           |                          |                                                 |          |
|                                                                                                |                                                |                          |                                                 |          |
|                                                                                                |                                                |                          |                                                 |          |
|                                                                                                |                                                |                          |                                                 |          |
| Autos Locals Watch 1                                                                           |                                                | s Command Window Immedia |                                                 |          |
| Ready                                                                                          |                                                | 1                        | Add to Source Control 🔺 🕱 Select Repository 🔺 🌡 | <b>.</b> |
| Q Search 🕒 🔲                                                                                   | 📮 G 🛛 C G 🗖 🖷 🧕                                | 🧳 🖷 📢 😖                  | ▲ ^ @ G @ @ D 23:26<br>17/04/2023               | Ê        |

| 🕅 File Edit View Git Project Build Debi                                                                                                    | ıg Test Analyze Tools Extension                                                                                                    | ns Window Help Searc               | h (Ctrl+Q)          | ہ<br>v        | ets program                                                                                                    | FD —                  | o ×                                                           |
|----------------------------------------------------------------------------------------------------|----------------------------------------------------------------------------------------------------|------------------------------------|---------------------|---------------|----------------------------------------------------------------------------------------------------|-----------------------|---------------------------------------------------------------|
| 🏥 🕒 🗸 🗇   🏣 🕶 💾 🗐   ウ - ペ -   Debug j                                                                                                    |                                                                                                    | 🎸 •   📭   🗟 🛫 🕴 💻 (                |                     | x _ 🛛 🔸   🛌   | ,偱  19 1/2 🗍 🖓                                                                                                    | 지 📜 🖻 Live S          | hare 🔊                                                        |
| Process: [13132] vets program.exe • 💌 Lifecy                                                                                                    |                                                                                                    |                                    |                     |               |                                                                                                    |                       |                                                               |
| FrmForgot vb [Design] FrmAddStaff vb Fr                                                                                                    |                                                                                                    | davReq.vb FrmForgota               | nh a ×              | = ø [         | Diagnostic Tools                                                                                                    |                       | <b>- 1 x</b> 8                                                |
| vets program                                                                                                    | BtnSend FrmHistory                                                                                                    |                                    | – 🗆 X               | - ÷           |                                                                                                    |                       | - C                                                           |
| (m) 1 Elimports System. Diagnostics. Eventing, N<br>2 Imports System. Ret. RegularExpressions<br>3 Imports System. Threading<br>1mports System. Threading<br>1mports | ed(sender A:<br>As Object, e<br>Text) Then<br>Text) Then<br>Common Common | Vets program X<br>No record found. | Prev<br>Next        |               | Process Memory (MB)     O     O | ninutes<br>nin V: • P | n Explorer Git Changes 70 0 1 1 1 1 1 1 1 1 1 1 1 1 1 1 1 1 1 |
| 22 81 % ▼ Ø No issues found                                                                                                    | 23 - P                                                                                                    |                                    |                     | CRIE          | CPU Usage                                                                                                    |                       |                                                               |
| Autos                                                                                                    | 0                                                                                                    |                                    |                     |               |                                                                                                    |                       | • • ×                                                         |
| Search (Ctrl+E) $\mathcal{P} \cdot \leftarrow \rightarrow$ Search (                                                                                                    | nul                                                                                                    |                                    |                     |               |                                                                                                    |                       |                                                               |
| Name Value                                                                                                    | Back                                                                                                    | Clear                              |                     |               |                                                                                                    |                       |                                                               |
| Autos Locals Watch 1                                                                                                    |                                                                                                    | Call Stack Breakp                  | oints Command Windo | w Immediate V | Window Output Error Lis                                                                                                    |                       |                                                               |
| Ready                                                                                                    |                                                                                                    |                                    |                     | ↑ Ad          | ld to Source Control 🔺                                                                                                    | 🗊 Select Reposito     | ry 🔺 🖓                                                        |
| Q Search                                                                                                    |                                                                                                    | 9 🗘 🖬 🚳 🤇                          | ) 🧬 📹 🛛             | 4 🔜 4         | s 🗠 🔁                                                                                                    | 奈 (4)) 🕞 17/0         | 23:26<br>4/2023                                               |

Test 9.3 comments- as we can see above, when extreme data is entered the program recognises that this name does not appear in the database and so outputs an appropriate message box. Pass

| 📢 File Edit                                                                                                    | View Git Project Build                                                                                                    | Debug Test Anal                                                                                                    | yze Tools Extensio                                         | ons Window He | elp Search (Ctrl+Q) |              | ہو <sub>ve</sub> | ets program                        |                       |                      |  |
|----------------------------------------------------------------------------------------------------|----------------------------------------------------------------------------------------------------|----------------------------------------------------------------------------------------------------|------------------------------------------------------------|---------------|---------------------|--------------|------------------|------------------------------------|-----------------------|----------------------|--|
|                                                                                                    | 🖆 🖪 🗐   り - ぐ -   🗖                                                                                                    |                                                                                                    |                                                            | 🛛 🖌 👘 🖓 🚽     | .∛ ∎ ∎ ೮∣⇒          |              | _ 🖁 🐠 📘 🔚        | 🎁 🔳 📜 🔲 🖓                          | 치 📜 🖻 Live            | Share 🔊              |  |
| Process: [13132]                                                                                                    | vets program.exe 🔹 🕫                                                                                                    |                                                                                                    |                                                            |               |                     |              |                  | · · · ·                            |                       |                      |  |
| ErmEorgotub (Dasia                                                                                                    |                                                                                                    |                                                                                                    |                                                            |               | Four-Formatish in V |              | <b>-</b> # []    |                                    |                       |                      |  |
| VB vets program                                                                                                    | nj FITTAGOStatt.vd                                                                                                    | RtnSend                                                                                                    | FrmHistory                                                 | lidayked.vb   | FrmForgot.vb -= ×   | οx           | <u>+ ₩</u>       | iagnostic lools                    |                       |                      |  |
| List Vets program         C Impo           ( a)         1         Impo           1         1         Impo           4         1         Impo           4         1         Impo           1         1         Impo           1         1         Impo           1         1         Impo           1         1         Impo           10         1         Impo           11         1         Impo           12         1         Impo           13         Impo         Impo           14         1         Impo           15         Impo         Impo           16         Impo         Impo           17         Impo         Impo           20         20         Impo           21         Impo         Impo | rts System Diagnostics.Eventi<br>rts System Net TMail<br>trts System Text.RegularExpres<br>rts System Threading<br>rts System Threading<br>rts System Threading<br>rec<br>ic Class FrmForgot<br>Orderences<br>Private Sub TxtCountDown_Text<br>End Sub<br>Differences<br>Private Sub FrmForgot_Load(se<br>ref Sub<br>Differences<br>Private Sub brnsend_Click(sen<br>If String.IsMulDorEmpty(T<br>MsgBox(P)class enter<br>Exit Sub<br>End If | copensend to<br>sions<br>changed(sender As<br>nder As Object, e<br>der As Object, e<br>ttD.Text) Then<br>your ID") | Owner Full Name Cutter<br>1<br>01/01/2024<br>10:00<br>null | Cox           | Search              | Prev         |                  | GR G G G G G G G G G G G G G G G G | minutes<br>30min      | 71<br>100 V<br>Isage |  |
| 81 % - 🖉 No                                                                                                    | issues found                                                                                                    | 4                                                                                                    | 0                                                          |               |                     |              | CRLF             | CPU Usage                          |                       |                      |  |
| Autos                                                                                                    |                                                                                                    |                                                                                                    | <u>.</u>                                                   |               |                     |              |                  |                                    |                       | • 4 ×                |  |
| Search (Ctrl+E)                                                                                                    | ho - $ ightarrow$ Sea                                                                                                    | rch Depth: 🗾 👻                                                                                                    | nul                                                        |               |                     |              |                  |                                    |                       | <u> </u>             |  |
| Name                                                                                                    |                                                                                                    |                                                                                                    | Back                                                       |               | Clear               |              |                  |                                    |                       |                      |  |
| Autos Locals Wat                                                                                                    |                                                                                                    |                                                                                                    |                                                            | Call St       | ack Breakpoints Co  | mmand Window | Immediate W      | /indow Output Error Li             |                       |                      |  |
| Ready                                                                                                    |                                                                                                    |                                                                                                    |                                                            |               |                     |              | 1 Ado            | d to Source Control 🔺              | 🗵 Select Reposit      | tory 🔺 🖓 🔒           |  |
| <b>a</b>                                                                                                    | Search                                                                                                    |                                                                                                    | 6 (                                                        | 0 0           | s 💿 🤹               | ମ୍ 💼 📢       |                  | · • 3                              | ବ ଦା) 🕞 <sub>17</sub> | 23:27<br>/04/2023    |  |

| The Edic View Cit Project build Debug lest Analy                                                                                                    | ze Tools Extensions Window Help Search (Ctrl+                                                                                                    | Q) <b>P</b>                               | vets program 🔊 🗕 —                                                                                                    |                                                                                                    |
|----------------------------------------------------------------------------------------------------|----------------------------------------------------------------------------------------------------|-------------------------------------------|----------------------------------------------------------------------------------------------------|----------------------------------------------------------------------------------------------------|
| 🥼 🙃 🔹 🖲 🔚 🗐 🛛 🕫 🗸 🖓 🔹 🖓 🔹 🖓 🔹 🕹 Debug 🔹 Any CPU                                                                                                    | 🔹 🕨 Continue 👻 🎸 🕶 🛛 🛤 🖕 🖗 💶 🝼 🗎 🖃                                                                                                    |                                           | ⊾嵋 ≡៕ Д◁⊲∵ ៤                                                                                                    | Live Share 🛛 🔊                                                                                                    |
| Process: [13132] vets program.exe 🔹 🐨 🗊 Lifecycle Events * Thread                                                                                                    |                                                                                                    |                                           |                                                                                                    |                                                                                                    |
| FrmForgot.vb [Design] FrmAddStaff.vb FrmHolidayReq.vb [D                                                                                                    | esign] FrmHolidayReg.vb FrmForgot.vb +2                                                                                                    | × = *                                     |                                                                                                    | <b>- 4 ×</b> ₀ □                                                                                                    |
| 📧 vets program 🔹 🏀 BtnSend 🖳                                                                                                    | FrmHistory —                                                                                                    | □ × • ‡                                   | 🕸 🗗 🔍 🍳 🖓                                                                                                    |                                                                                                    |
| 2 Imports System Text RegularExpressions                                                                                                    |                                                                                                    | Â                                         | Diagnostics session: 7:47 minutes<br>7:40min                                                                                                    | 7                                                                                                    |
| 4 Imports System.Threading<br>5 Imports System.Timers                                                                                                    |                                                                                                    |                                           | ⊿ Events                                                                                                    | ്<br>പ                                                                                                    |
| 6<br>1 reference                                                                                                    |                                                                                                    |                                           |                                                                                                    | it Cha                                                                                                    |
| 81 7 ⊟Public Class FrmForgot<br>8  :                                                                                                    |                                                                                                    |                                           | Process Memory (MB)                                                                                                    | nges                                                                                                    |
| 9 E Private Sub TxtCountDown_TextChanged(sender As                                                                                                    | Owner Full Name Curtis Cox Search                                                                                                    |                                           |                                                                                                    |                                                                                                    |
| 10<br>11 End Sub                                                                                                    |                                                                                                    |                                           | 0                                                                                                    | 0                                                                                                    |
| 12<br>0 references<br>12 Drivate Sub ErmForgot Load(sender As Object, e                                                                                                    |                                                                                                    | ·                                         | ▲ CPU (% of all processors)                                                                                                    |                                                                                                    |
| 14 BtnReSend.Enabled = False<br>15 End Sub                                                                                                    | 087                                                                                                    | Prev                                      | Summary Events Memory Usage Cl                                                                                                    | PU Usage                                                                                                    |
| 16 0 references                                                                                                    | 03/03/2024                                                                                                    | Next                                      | Events                                                                                                    | <b>^</b>                                                                                                    |
| 17 E Private Sub btnsend_Click(sender As Object, e<br>18 E If String.IsNullOrEmpty(TxtID.Text) Then                                                                                                    | 17.00                                                                                                    |                                           | Show Events (0 of 0)                                                                                                    |                                                                                                    |
| 19 MsgBox("Please enter your ID")<br>20 Exit Sub                                                                                                    | 17.00                                                                                                    |                                           | Memory Usage                                                                                                    |                                                                                                    |
| 21 End If<br>22 I Contract Autologram (Tetracil Auto) The                                                                                                    | nul                                                                                                    | ÷                                         | CPULUsage                                                                                                    |                                                                                                    |
| 81 % 🔹 🥝 No issues found 🔰 💞 🔹 4                                                                                                    | nul                                                                                                    | CRLF                                      | Croosaye                                                                                                    |                                                                                                    |
| Autos                                                                                                    |                                                                                                    |                                           |                                                                                                    | <b>-</b> 4 ×                                                                                                    |
| Search (Ctrl+E) $\mathcal{P}^{\bullet} \leftarrow \rightarrow$ Search Depth: $\bullet$<br>Name Value                                                                                                    | nul                                                                                                    |                                           |                                                                                                    |                                                                                                    |
|                                                                                                    | Back Clear                                                                                                    |                                           |                                                                                                    |                                                                                                    |
|                                                                                                    |                                                                                                    |                                           |                                                                                                    |                                                                                                    |
|                                                                                                    |                                                                                                    |                                           |                                                                                                    |                                                                                                    |
| Autor Locals Watch 1                                                                                                    | Call Stack Preakrosists                                                                                                    | Command Window                            | e Wiedow Outout Frontlist                                                                                                    |                                                                                                    |
|                                                                                                    |                                                                                                    |                                           | Add to Source Central + 🔤 Select Per                                                                                                    | nositonu • On                                                                                                    |
|                                                                                                    |                                                                                                    | e                                         |                                                                                                    | 23:27                                                                                                    |
| G Search                                                                                                    | G G G 🖬 🐚 🧿                                                                                                    | ଙ୍କ 🦷 🔚                                   | 🍓 🔺 🔿 🥫 🖘 🕩                                                                                                    | 17/04/2023                                                                                                    |
|                                                                                                    |                                                                                                    |                                           |                                                                                                    |                                                                                                    |
| File Edit View Git Project Build Debug Test Analy                                                                                                    | ze Tools Extensions Window Help Search (Ctrl+                                                                                                    | Q) 🔎                                      | vets program 😰 -                                                                                                    | - • ×                                                                                                    |
| ⊕ + ⊕   ⊕ + ≝ 🖺 🗐   ♡ + ୯ +   Debug →   Any CPU                                                                                                    | 🔹 🕨 Continue * 🍯 * 📴 🖾 🚽 🕅 💻 🕚 🖃                                                                                                    | :                                         | ▶빼[፤%]┃┨┨┦┊ዸ                                                                                                    | Live Share 🛛 🕅                                                                                                    |
| Process: [13132] vets program.exe • 🐨 Lifecycle Events • Thread                                                                                                    |                                                                                                    |                                           | · _                                                                                                    |                                                                                                    |
|                                                                                                    |                                                                                                    |                                           | ÷                                                                                                    |                                                                                                    |
| FrmForgot.vb [Design] FrmAddStaff.vb FrmHolidayReq.vb [D                                                                                                    | esian] FrmHolidavRea.vb <b>FrmForgot.vb 4</b>                                                                                                    | × = *                                     | ↓<br>Diagnostic Tools                                                                                                    | ► # × Solut                                                                                                    |
| FrmForgot.vb [Design]         FrmAddStaff.vb         FrmHolidayReq.vb ID           Im vets program         Im Starsen         Im Starsen         Im Starsen           (A)         Im program         Im Starsen         Im Starsen         Im Starsen                                                                                                    | esiani FrmHolidavReg.vb FrmForaot.vb -e<br>FrmHistory —                                                                                                    | × <del>•</del> •                          | Tiagnostic Tools                                                                                                    | Solution E                                                                                                    |
| FrmForgot.vb [Design]     FrmAddStaff.vb     FrmHolidayReq.vb ID       1     □Imports     System. Diagnostics. Eventing. Reader     2       2     Imports     System. Net. Nail.       3     Imports     System. Text. RegularExpressions                                                                                                    | eslan) FrmHolidavRea.vb <b>FrmForgot.vb e</b><br>FrmHistory —                                                                                                    | × +                                       | Diagnostic Tools<br>✿                                                                                                    | Solution Explore                                                                                                    |
| FrmForgotzb [Design]         FrmAddSlaff.bb         FrmHoldSlaff.vb           Wets program                                                                                                    | esian) FrmHolidavReg.vb <mark>FrmForgot.vb e</mark><br>FrmHistory —                                                                                                    | × • •                                     | Diagnostic Tools                                                                                                    | Solution Explorer Gi                                                                                                    |
| FrmForgotz/b [Design]         FrmAddSlaff.vb         FrmHoldSlaff.vb           Imvets program         Imports         System Net. Nail           Imports         System. Net. Nail         Imports           Imports         System. Treading         Imports           Imports         System. Treading         Imports           Imports         System. Treading         Imports           Imports         System. Treading         Imports           Imports         System. Treading         Imports                                                                                                    | esian) FrmHolidavReq.vb <mark>FrmForgot.vb e</mark><br>FrmHistory —                                                                                                    | × - +                                     | Diagnostic Tools<br>Diagnostics session: 7.59 minutes<br>7.50min<br>Levents<br>II                                                                                                    | Solution Explorer Git Char<br>* 4<br>800                                                                                                    |
| FrmForgotz/b [Design]     FrmAddStaff.vb     FrmHoldAyReq.vb [D       Imports     System Net. Nail     Imports     Imports       1     Imports     System. Text. Nail     Imports       3     Imports     System. Text. Nail     Imports       4     Imports     System. Text. RegularExpressions     Imports       5     Imports     System. Text. RegularExpressions       6     Inforters     Imports       7     Spublic Class FreeForgot                                                                                                    | esian) FrmHolidarReq.vb <b>FrmForaot.vb e</b><br>FrmHistory —                                                                                                    | × × +                                     | Diagnostic Tools<br>Diagnostic session: 7:59 minutes<br>7:50min<br>✓ Events<br>II<br>✓ Process Memory (MB) ↓ ▼: ●P<br>71                                                                                                    | Solution Explorer Git Changes                                                                                                    |
| FrmForgotz/b [Design]     FrmAddStaff.vb     FrmHoldAyReq.vb [D       Imports     System Net. Mail     Imports     Imports       1     Imports     System. Text. Mail     Imports       3     Imports     System. Text. Mail     Imports       4     Imports     System. Text. Mail     Imports       5     Imports     System. Text. Mail     Imports       6     Imports     System. Text. Mail     Imports       7     Spublic Class FreeSorget     Imports     Imports       8     Optimized Sub     TrtCountDown_TextChanged(sender Ast)                                                                                                    | esian) FrmHolidavReq.vb FrmForaot.vb e<br>FrmHistory –<br>Owner Full Name Cutis Cox Search                                                                                                    | × × ÷                                     | Diagnostic Tools<br>Diagnostics session: 7:59 minutes<br>✓ Events<br>II<br>✓ Process Memory (MB) ▼: ●P<br>71                                                                                                    | Solution Explorer Git Changes                                                                                                    |
| FrmForgotz/b [Design]     FrmAddStaff.vb     FrmHoldAyReq.vb [D       Imports system     Imports System. Net. Mail     Imports System. Net. Mail       1     Imports System. Text. RegularExpressions       3     Imports System. Text. RegularExpressions       4     Imports System. Text. RegularExpressions       5     Imports System. Text. RegularExpressions       6     Imports System. Text. RegularExpressions       7     Spublic Class FrewForget       8     Onformers       9     Private Sub TxtCountDown_TextChanged(sender Ast)       10     End Sub                                                                                                    | esian) FrmHolidavReq.vb FrmForaot.vb e<br>FrmHistory –                                                                                                    |                                           | Diagnostic Tools                                                                                                    | Solution Explorer Git Changes                                                                                                    |
| FrmForgotz/b [Design]     FrmAddStaff/ab     FrmHoldAyReq.vb [D       Imports system     Imports System. Net. Mail     Imports System. Net. Mail       Imports System. Text. RegularExpressions     Imports System. Text. RegularExpressions       Imports System. Text. RegularExpressions     Imports System. Text. RegularExpressions       Imports System. Text. RegularExpressions     Imports System. Text. RegularExpressions       Imports System. Text. RegularExpressions     Imports System. Text. RegularExpressions       Imports System. Text. RegularExpressions     Imports System. Text. RegularExpressions       Imports System. Text. RegularExpressions     Imports System. Text. RegularExpressions       Imports System. Text. RegularExpressions     Imports System. Text. RegularExpressions       Imports System. Text. System. Text. State Sub TrtCountDown_TextChanged(sender As       Imports System. State Sub Frances       Imports System. State Sub Frances                                                                                                    | edan) FrmHolidavReq.vb FrmForaot.vb e<br>FrmHistory –                                                                                                    |                                           | Diagnostic Tools<br>Diagnostics session: 7:59 minutes<br>7:50min<br>← Events<br>II<br>← Process Memory (MB) ▼: ●P<br>71<br>0<br>0<br>↓ (% of all processors)<br>100                                                                                                    |                                                                                                    |
| FrmForgotz/b [Design]     FrmAddStaff/ab     FrmHoldAyReq.vb [D       Imports System Net, Mail     Imports System. Text. RegularExpressions     Imports System. Text. RegularExpressions       Imports System. Text. RegularExpressions     Imports System. Text. RegularExpressions       Imports System. Text. RegularExpressions       Imports System. Text. RegularExpressions       Imports System. Text. RegularExpressions       Imports System. Text. RegularExpressions       Imports System. Text. RegularExpressions       Imports System. Text. RegularExpressions       Imports System. Text. RegularExpressions       Imports System. Text. RegularExpressions       Imports System. Text. RegularExpressions       Imports System. Text. RegularExpressions       Imports System. Text. Sub Trans       Imports System. Text. Sub Trans       Imports System. Text. Sub Trans       Imports System. Text. Sub Trans                                                                                                    | etian) FrmHolidavReq.vb FrmForaot.vb e<br>FrmHistory –<br>Owner Full Name <u>Cutis Cox</u> Search<br>301                                                                                         | Prev                                      | Diagnostic Tools                                                                                                    | <ul> <li>→ → ×</li> <li>Solution Explorer</li> <li>Gl Changes</li> <li>B000</li> <li>71</li> <li>0</li> <li>100</li> <li>PU Uzage</li> </ul>                                                                                                    |
| FrmForgotz/b [Design]     FrmAddStaff/ab     FrmHoldAyReque ID       Imports System Net, Mail     Imports System. Net, Mail     Imports System. Net, Mail       Imports System. Text. RegularExpressions     Imports System. Text. RegularExpressions     Imports System. Text. RegularExpressions       Imports System. Text. RegularExpressions     Imports System. Text. RegularExpressions     Imports System. Text. RegularExpressions       Imports System. Text. RegularExpressions     Imports System. Text. RegularExpressions     Imports System. Text. RegularExpressions       Imports System. Text. RegularExpressions     Imports System. Text. RegularExpressions     Imports System. Text. RegularExpressions       Imports System. Text. RegularExpressions     Imports System. Text. RegularExpressions     Imports System. Text. RegularExpressions       Imports System. Text. RegularExpressions     Imports System. Text. RegularExpressions     Imports System. Text. RegularExpressions       Imports System. Text. RegularExpressions     Imports System. Text. RegularExpressions     Imports System. Text. RegularExpressions       Imports System. Text. RegularExpressions     Imports System. Text. RegularExpressions     Imports System. Text. RegularExpressions       Imports System. Text. RegularExpressions     Imports System. Text. RegularExpressions     Imports System. Text. RegularExpressions       Imports System. Text. RegularExpressions     Imports System. Text. RegularExpressions     Imports System. Text. RegularExpressions       Imports System. Tex                                                                                                    | etian] FrmHolidavRea.vb FrmForaot.vb e<br>FrmHistory –<br>Owner Full Name <u>Cutis Cox</u> Search<br>301<br>01/01/2024                                                                           | Prev                                      | Diagnostic Tools                                                                                                    | source GitChanges                                                                                                    |
| FrmForgotz/b [Design]     FrmAddStaff/ab     FrmHoldAyReque ID       Imports system Net Nall     Imports System Net Nall     Imports System Net Nall       Imports System Net Nall     Imports System Net Nall     Imports System Net Nall       Imports System Net Net Nall     Imports System Net Net Nall     Imports System Net Net Nall       Imports System Net Net Nall     Imports System Net Net Nall     Imports System Net Net Nall       Imports System Net Net Nall     Imports System Net Net Nall     Imports System Net Net Nall       Imports System Net Net Net System Net Net System Net Net System Net Net System Net Net System Net Net System Net Net System Net Net System Net Net System Net Net System Net Net System Net Net System Net Net System Net Net System Net Net System Net Net System Net System Net Net System Net System Net Net System Net Net Net System Net Net Net System Net Net Net Net Net Net Net Net Net Net                                                                                                    | etian] FrmHolidavRea.vb FrmForaot.vb e<br>FrmHistory –<br>Owner Full Name <u>Cutis Cox</u> Search<br>301<br>01/01/2024<br>11:00                                                                  | Prev                                      | Diagnostic Tools                                                                                                    | source Git Changes                                                                                                    |
| FrmForgotz/b [Design]     FrmAddStaffyb     FrmHoldStaffyb       Imports System Net, Nail     Imports System. Net, Nail     Imports System. Text. RegularExpressions       Imports System. Text. RegularExpressions     Imports System. Text. RegularExpressions     Imports System. Text. RegularExpressions       Imports System. Text. RegularExpressions     Imports System. Text. RegularExpressions     Imports System. Text. RegularExpressions       Imports System. Text. RegularExpressions     Imports System. Text. RegularExpressions     Imports System. Text. RegularExpressions       Imports System. Text. RegularExpressions     Imports System. Text. RegularExpressions     Imports System. Text. RegularExpressions       Imports System. Text. RegularExpressions     Imports System. Text. RegularExpressions     Imports System. Text. RegularExpressions       Imports System. Text. RegularExpressions     Imports System. Text. RegularExpressions     Imports System. Text. RegularExpressions       Imports System. Text. RegularExpressions     Imports System. Text. RegularExpressions     Imports System. Text. RegularExpressions       Imports System. Text. RegularExpressions     Imports System. Text. RegularExpressions     Imports System. Text. RegularExpressions       Imports System. Text. RegularExpressions     Imports System. Text. RegularExpressions     Imports System. Text. RegularExpressions       Imports System. Text. RegularExpressions     Imports System. RegularExpressions     Imports RegularExpressions       Importexpression <t< td=""><td>etian] FrmHolidavRea.vb FrmForaot.vb e<br/>FrmHistory –<br/>Owner Full Name Curtis Cox Search<br/>301<br/>01/01/2024<br/>11:00</td><td>Prev</td><td>Diagnostic Tools<br/>Diagnostic Tools<br/>Diagnostics session: 7:59 minutes<br/>7:50min<br/>✓ Events<br/>H<br/>0<br/>0<br/>CPU (% of all processors)<br/>100.<br/>Summary Events Memory Usage CI<br/>Events<br/>∞ Show Events (0 of 0)<br/>Memory Usage<br/>10 falls e Snarshot</td><td>source Gild Changes</td></t<> | etian] FrmHolidavRea.vb FrmForaot.vb e<br>FrmHistory –<br>Owner Full Name Curtis Cox Search<br>301<br>01/01/2024<br>11:00                                                                        | Prev                                      | Diagnostic Tools<br>Diagnostic Tools<br>Diagnostics session: 7:59 minutes<br>7:50min<br>✓ Events<br>H<br>0<br>0<br>CPU (% of all processors)<br>100.<br>Summary Events Memory Usage CI<br>Events<br>∞ Show Events (0 of 0)<br>Memory Usage<br>10 falls e Snarshot                                                                | source Gild Changes                                                                                                    |
| FrmForgotz/b [Design]     FrmAddStaff/bb     FrmHoldAyRepublic       Imports     System Net, Mail     Imports       Imports     System. Text. RegularExpressions     Imports       Imports     System. Text. RegularExpressions     Imports       Imports     System. Text. RegularExpressions     Imports       Imports     System. Text. RegularExpressions     Imports       Imports     System. Text. RegularExpressions     Imports       Imports     System. Text. RegularExpressions     Imports       Imports     System. Text. RegularExpressions     Imports       Imports     System. Text. RegularExpressions     Imports       Imports     Private Sub     Trutomrous       Imports     Private Sub     Frances       Imports     Private Sub     Frances       Imports     Private Sub     Frances       Imports     Private Sub     Private       Imports     Private     Bits       Imports     Private     Bits       Imports     Private     Bits       Imports     Private     Bits       Imports     Private     Bits       Imports     Private     Bits       Imports     Private     Bits       Imports     Private     Bits                                                                                                    | etian] FrmHolidavRea.vb FrmForaot.vb e<br>FrmHistory –<br>Owner Full Name Cutis Cox Search<br>301<br>01/01/2024<br>11:00<br>Bith                                                                 | Prev                                      | Diagnostic Tools<br>Diagnostic Tools<br>Diagnostics session: 7:59 minutes<br>7:50min<br>✓ Events<br>H<br>0<br>0<br>CPU (% of all processors)<br>10<br>Summary Events Memory Usage CI<br>Events<br>∞ Show Events (0 of 0)<br>Memory Usage<br>10<br>10<br>10<br>10<br>10<br>10<br>10<br>10<br>10<br>10                             | soution Explorer GIC Danges                                                                                                    |
| FrmForgotz/b [Design]     FrmAddStaff/bb     FrmHoldAyRepublic       Imports     System Net, Nail     Imports     System Net, Nail       Imports     System Text, Nail     Imports     System Net, Nail       Imports     System Text, RegularExpressions     Imports       Imports     System.Text.RegularExpressions     Imports       Imports     System.Text.RegularExpressions     Imports       Imports     System.Text.RegularExpressions     Imports       Imports     System.Text.RegularExpressions     Imports       Imports     System.Text.RegularExpressions     Imports       Imports     System.Text.RegularExpressions     Imports       Imports     System.TextRegularExpressions     Imports       Imports     System.TextRegularExpressions     Imports       Imports     System.TextRegularExpressions     Imports       Imports     System.TextRegularExpressions     Imports       Imports     System.TextRegularExpressions     Imports       Imports     System.TextRegularExpressions     Imports       Imports     System.TextRegularExpressions     Imports       Imports     System.TextRegularExpressions     Imports       Imports     System.TextRegularExpressions     Imports       Imports     System.TextRegularExpressions     Imports                                                                                                    | etian] FrmHolidavRea.vb FrmForaot.vb e<br>FrmHistory –<br>Owner Full Name Cutts Cox Search<br>301<br>01/01/2024<br>11:00<br>Bith<br>E75                                                          | Prev<br>Nest                              | Diagnostic Tools<br>Diagnostic rools<br>750min<br>Events<br>H<br>Process Memory (MB) ▼: ●P<br>71<br>0<br>CPU (% of all processors)<br>100.<br>Summary Events Memory Usage CI<br>Events<br>∞ Show Events (0 of 0)<br>Memory Usage<br>B Take Snapshot<br>CPU Usage                                                                 | 5000 Gluion Explorer GI Changes                                                                                                    |
| Frmforgotzbe [Design]     FrmAddStaffyb     FrmHolddayReque ID       Imports System Net, Nail     Imports System Net, Nail     Imports System Net, Nail       Imports System Net, Nail     Imports System Net, Nail     Imports System Net, Nail                                                                                                    | estani FrmHolidavRea vb FrmForaot.vb e<br>FrmHistory – Owner Full Name Cutis Cox Search           301         01/01/2024         11:00         Bith         £75         skives school on mondava | Prev<br>Next                              | Diagnostic Tools<br>Diagnostic rools<br>750min<br>► Events<br>H<br>Process Memory (MB)<br>T<br>T<br>CPU (% of all processors)<br>TA<br>Summary Events Memory Usage C<br>Events<br>TA<br>Summary Levents (0 of 0)<br>Memory Usage<br>Ta Take Snapshot<br>CPU Usage                                                                | source Girlore Girloren Girloren Girlor |
| FrmForgotz/b [Design]     FrmAddStaffyb     FrmHoldAyRepublic       Imports     System Net, Nail     Imports     System Net, Nail       Imports     System Text. RegularExpressions     Imports     Imports       Imports     System. Text. RegularExpressions     Imports       Imports     System. Text. RegularExpressions     Imports       Imports     System. Text. RegularExpressions     Imports       Imports     System. Text. RegularExpressions     Imports       Imports     System. Text. RegularExpressions     Imports       Imports     System. Text. RegularExpressions     Imports       Imports     System. Text. System. TextChanged(sender As       Imports     Defences     Imports       Imports     Private Sub FreeForgot_Load(sender As Object, e       Imports     End Sub     Imports       Imports     Private Sub Ernsend_Click(sender As Object, e       Imports     Imports     Imports       Imports     Imports     Imports       Imports     Imports     Imports       Imports     Imports     Imports       Imports     Imports     Imports       Imports     Imports     Imports       Imports     Imports     Imports       Imports     Imports     Imports       <                                                                                                    | estani FrmHolidavRea vb FrmForaot.vb e<br>FrmHistory –<br>Owner Full Name Cutis Cox Search<br>301<br>01/01/2024<br>11:00<br>Bith<br>£75<br>skives school on mondays                              | Prev<br>Next                              | Diagnostic Tools<br>Diagnostic rools<br>750min<br>2 Events<br>1 Process Memory (MB) ▼: ●P<br>71<br>0<br>0 CPU (% of all processors)<br>10<br>10<br>10<br>10<br>10<br>10<br>10<br>10<br>10<br>10                                                                                                    | source of Changes                                                                                                    |
| Frmforgotzbe [Design]     FrmAddStaffyb     FrmHoldstaffyb       Imports System Net, Nail     Imports System Net, Nail     Imports System Net, Nail       Imports System Net, Nail     Imports System Net, Nail     Imports System Net, Nail <t< td=""><td>estani FrmHolidavReavb FrmForaotvb e<br/>FrmHistory – Owner Full Name Cutis Cox Search    Ouner Full Name Cutis Cox Search</td><td>Prev<br/>Next</td><td>Diagnostic Tools<br/>Diagnostic rools<br/>750min<br/>2 Events<br/>1 Process Memory (MB) ▼: ●P<br/>71<br/>0<br/>CPU (% of all processors)<br/>10<br/>5urnmary Events Memory Usage CI<br/>Events<br/>∞ Show Events (0 of 0)<br/>Memory Usage<br/>10<br/>10<br/>10<br/>10<br/>10<br/>10<br/>10<br/>10<br/>10<br/>10</td><td>50ution Explorer Git Changes</td></t<>                                                                                                  | estani FrmHolidavReavb FrmForaotvb e<br>FrmHistory – Owner Full Name Cutis Cox Search    Ouner Full Name Cutis Cox Search                                                                        | Prev<br>Next                              | Diagnostic Tools<br>Diagnostic rools<br>750min<br>2 Events<br>1 Process Memory (MB) ▼: ●P<br>71<br>0<br>CPU (% of all processors)<br>10<br>5urnmary Events Memory Usage CI<br>Events<br>∞ Show Events (0 of 0)<br>Memory Usage<br>10<br>10<br>10<br>10<br>10<br>10<br>10<br>10<br>10<br>10                                       | 50ution Explorer Git Changes                                                                                                    |
| Frmforgotzby [Design]       FrmAddStaffyb       FrmHolddayRepublic         Imports System Net, Nail       Imports System Net, Nail       Imports System Net, Nail         Imports System Net, Nail       Imports System Net, Nail       Imports System Net, Nail         Imports System Net, Nail       Imports System Net, Nail       Imports System Net, Nail         Imports System Net, Nail       Imports System Net, Nail       Imports System Net, Nail         Imports System Net, Nail       Imports System Net, Nail       Imports System Net, Nail         Imports System Net, Nail       Imports System Net, Nail       Imports System Net, Nail         Imports System Net, Nail       Imports System Net, Nail       Imports System Net, Nail         Imports System Net, Nail       Imports System Net, Nail       Imports System Net, Nail         Imports System Net, Nail       Imports System Net, Nail       Imports System Net, Nail         Imports System Net, Nail       Imports System Net, Nail       Imports System Net, Nail         Imports System Net, Nail       Imports System Net, Nail       Imports System Net, Nail         Imports System Net, Nail       Imports System Net, Nail       Imports System Net, Nail         Imports System Net, Nail       Imports System Net, Nail       Imports System Net, Nail         Imports System Net, Naing Colorent, State Sub PreForget, Colorent, Nail       Im                                                                                                    | estani FrmHolidavReavb FrmForaotvb e<br>FrmHistory – Owner Full Name Cutis Cox Search    Owner Full Name Cutis Cox Search                                                                        | Prev<br>Next                              | Diagnostic Tools<br>Diagnostic rools<br>750min<br>2 Events<br>U<br>4 Process Memory (MB) ▼: ●P<br>71<br>0<br>4 CPU (% of all processors)<br>100<br>100<br>100<br>100<br>100<br>100<br>100<br>10                                                                                                    | source Girlore Girloreges                                                                                                    |
| Frmforgotzby [Design]       FrmAddStaffyb       FrmHolddayRepter II         Imports System Net, Nail       Imports System Net, Nail       Imports System Net, Nail         Imports System. Text. RegularExpressions       Imports System. Text. RegularExpressions       Imports System. Text. RegularExpressions         Imports System. Text. RegularExpressions       Imports System. Text. RegularExpressions       Imports System. Text. RegularExpressions         Imports System. Text. RegularExpressions       Imports System. Text. RegularExpressions       Imports System. Text. RegularExpressions         Imports System. Text. RegularExpressions       Imports System. Text. RegularExpressions       Imports System. Text. RegularExpressions         Imports System. Text. RegularExpressions       Imports System. Text. RegularExpressions       Imports System. Text. System. Text. System                                                                                                    | estani FrmHolidavReavb FrmForaotvb e<br>FrmHistory – Owner Full Name Cutta Cox Search    Ouner Full Name Cutta Cox Search                                                                        | Prev<br>Next                              | Diagnostic Tools<br>Diagnostic rools<br>750min<br>2 Events<br>1 Process Memory (MB) ▼: ●P<br>71<br>0<br>CPU (% of all processors)<br>100<br>Summary Events Memory Usage CI<br>Events<br>∞ Show Events (0 of 0)<br>Memory Usage<br>10 Take Snapshot<br>CPU Usage                                                                  | 8000 Cli Changes                                                                                                    |
| FrmForgotz/b [Design]     FrmAddStaffyb     FrmHoldAyRepublic       Imports     System Net, Nail     Imports     System Net, Nail       Imports     System Net, Nail     Imports     System Net, Nail       Imports     System Net, Nail <t< td=""><td>estani FrmHolidavReavb FrmForaotxb e<br/>FrmHistory – Owner Full Name Cutta Cox Search   Ouner Full Name Cutta Cox Search   Ounor Full Name Cutta Cox Cat Search   Coll Stack Breakmoints</td><td>Prev<br/>Next</td><td>Diagnostic Tools<br/>Diagnostic Tools<br/>Diagnostics session: 7:59 minutes<br/>7:50min<br/>2 Events<br/>U<br/>0 CPU (% of all processors)<br/>10<br/>Summary Events Memory Usage CI<br/>Events<br/>∞ Show Events (0 of 0)<br/>Memory Usage<br/>10 Take Snapshot<br/>CPU Usage<br/>Window Output Error List</td><td>50ution Explorer Git Changes</td></t<>                                                                                                    | estani FrmHolidavReavb FrmForaotxb e<br>FrmHistory – Owner Full Name Cutta Cox Search   Ouner Full Name Cutta Cox Search   Ounor Full Name Cutta Cox Cat Search   Coll Stack Breakmoints         | Prev<br>Next                              | Diagnostic Tools<br>Diagnostic Tools<br>Diagnostics session: 7:59 minutes<br>7:50min<br>2 Events<br>U<br>0 CPU (% of all processors)<br>10<br>Summary Events Memory Usage CI<br>Events<br>∞ Show Events (0 of 0)<br>Memory Usage<br>10 Take Snapshot<br>CPU Usage<br>Window Output Error List                                    | 50ution Explorer Git Changes                                                                                                    |
| FrmiForgotzby [Design]       FrmiAddStaffyb       FrmiHolidayReque II         Image: System Set System Set Net Natl       Image: System Set Net Natl       Image: System Set Net System Set System Set Syste                                                         | esiani FrmHolidavReavb FrmForaotvb e<br>FrmHistory – Owner Full Name Cutia Cox Search   Owner Full Name Cutia Cox Search   Owner Full Name Cutia Cox Cas Search    Call Stack Breakpoints        | Prev<br>Net<br>Command Window<br>Inneciat | Diagnostic Tools<br>Diagnostic Tools<br>Tools<br>Piceus<br>Process Memory (MB) ▼: ●P<br>71<br>0<br>CPU (% of all processors)<br>10<br>Summary Events Memory Usage CI<br>Events<br>∞ Show Events (0 of 0)<br>Memory Usage<br>10<br>Memory Usage<br>10<br>Memory Usage<br>10<br>10<br>10<br>10<br>10<br>10<br>10<br>10<br>10<br>10 | 800 Cliffor Explorer Clifforninges                                                                                                    |

Test 9.4 comments- as we can see above when the next button is selected the text boxes get new data correlating with the searched name in the database written into them. Pass

9.5-

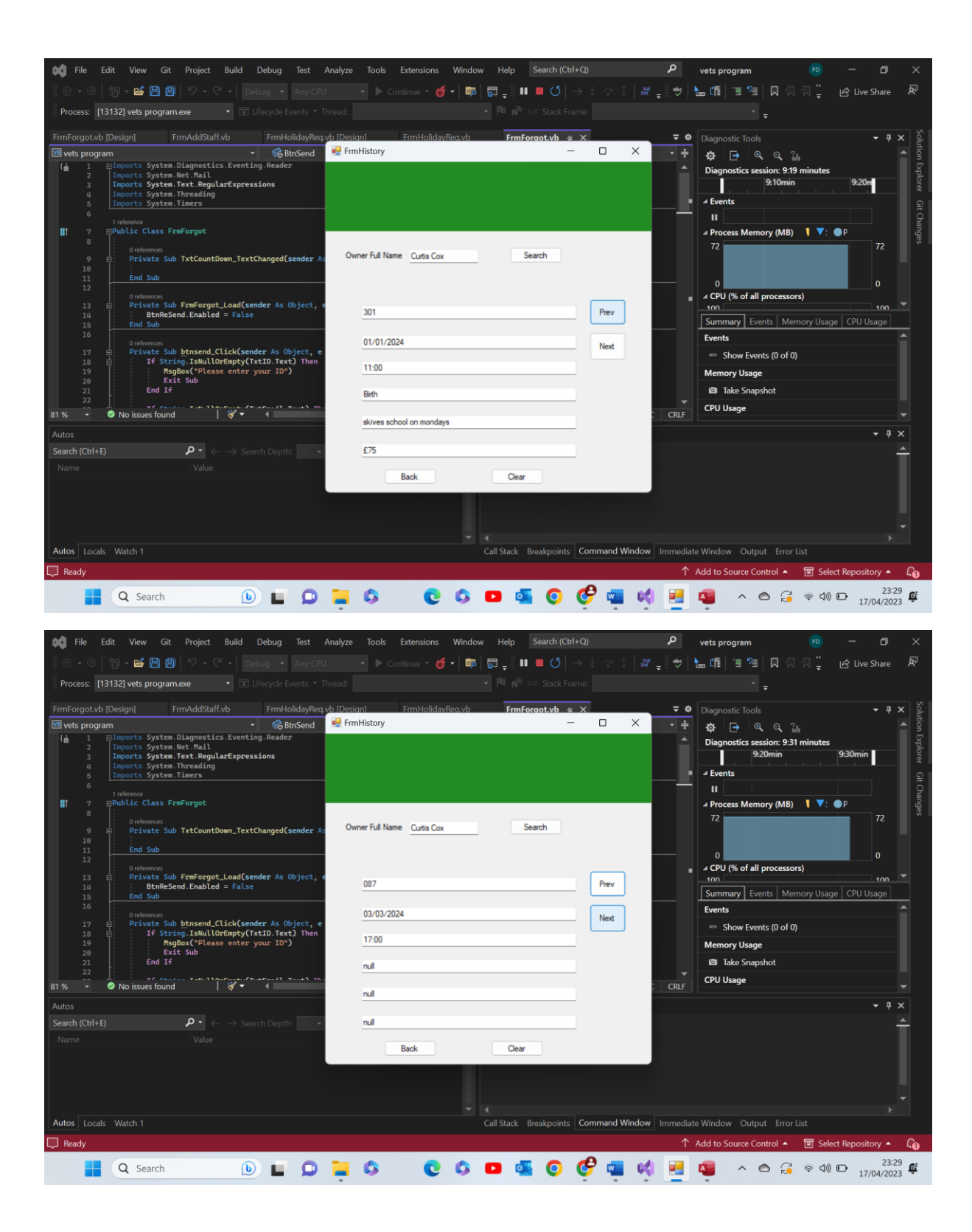

|                                                                                                    |                                  |                                  | 0                                                                                  |                                                                                                    |
|----------------------------------------------------------------------------------------------------|----------------------------------|----------------------------------|------------------------------------------------------------------------------------|----------------------------------------------------------------------------------------------------|
| File Edit View Git Project Build Debug lest                                                                                                    | Analyze lools Extensions Windo   | w Help Search (Ctri+Q)           | vets program                                                                       |                                                                                                    |
| 🖗 🔹 🗇   🎁 📲 💾 💾 🥍 👻 🖓 🔹   Debug 🔹 Any                                                                                                    | CPU 🔹 🕨 Continue 👻 🍏 🗣           | │॑॑॑॑॑॑॑॑॑॑ ॄ॑॑│ ■               | ·   🖉 🖕 🕗   🔚 🕼   🗉 🕮   🛛                                                          | 제 귀 🍟 🖻 Live Share 🖉                                                                                                    |
| Process: [13132] vets program.exe • If Elfecycle Events                                                                                                    |                                  |                                  |                                                                                    |                                                                                                    |
| FrmForgot.vb [Design] FrmAddStaff.vb FrmHoliday                                                                                                    | Reg.vb [Design] FrmHolidavReg.vb | FrmForgot.vb 👍 🗙                 | 🗢 🌣 🛛 Diagnostic Tools                                                             | - ∄ X Se                                                                                                    |
| 📧 vets program 🔹 🏀 BtnSen                                                                                                    | d 🖳 FrmHistory                   | - 0                              | × • ÷ ✿ ⊖ @ @                                                                      | ्री 📩 🚺                                                                                                    |
| (a) 1 C-Imports System Lingmostics.eventing measure<br>2 Imports System Met.Mail<br>3 Imports System. Net. MegularExpressions<br>4 Imports System. Threading<br>5 Imports System. There:<br>6 Inference<br>8 7 Dublic Class FrmForgot<br>6 Private Sub TxtCountDown_TextChanged(sender<br>9 S Private Sub TxtCountDown_TextChanged(sender) | • As Owner Full Name Curtis Cox  | Search                           | Diagnostics session:     930min     4 Events     II     4 Process Memory (I     72 | 9:43 minutes 9:40min 6:00 min 6:00 min |
| 10 End Sub<br>11 End Sub<br>12 Ordereces<br>13 E Private Sub FrmForgot_Load(sender As Object<br>14 EthReSend Enabled = False<br>15 End Sub                                                                                                    | c, e <u>1</u>                    | Prev                             | 0<br>■ ∠CPU (% of all proce<br>100<br>Summary Events                               | essors) 0<br>Memory Usage CPU Usage                                                                                                    |
| 16<br>0 references<br>17 © Private Sub binsend_Click(sender As Object<br>18 © If String.IsMullOfEmpty(TrtID.Text) Th<br>19 RegBox("Please enter your ID")<br>20 Exit Sub<br>21 End If<br>22                                                                                                    | e 01/01/2024                     | Next                             | Events<br>Show Events (0<br>Memory Usage<br>Sake Snapshot<br>CPIL Usage            | of 0)                                                                                                    |
| 81 % 👻 🥝 No issues found 🔰 😽 👻 🖣                                                                                                    | nul                              |                                  | CRLF                                                                               |                                                                                                    |
| Autos                                                                                                    |                                  |                                  |                                                                                    | - ų ×                                                                                                    |
| Search (Ctrl+E) $\mathcal{P} \cdot \leftrightarrow \rightarrow$ Search Depth:                                                                                                    | - 0                              |                                  |                                                                                    | <u> </u>                                                                                                    |
|                                                                                                    | Back                             | Clear                            |                                                                                    |                                                                                                    |
| Autos Locals Watch 1                                                                                                    |                                  | Call Stack Breakpoints Command W | <b>/indow</b> Immediate Window Output E                                            |                                                                                                    |
| Ready                                                                                                    |                                  |                                  | ↑ Add to Source Control                                                            | 🔺 🔟 Select Repository 🔺 🔓                                                                                                    |
| Q Search 🜔 🔲                                                                                                    | 0 0 0 0                          | 🕒 💁 📀 🦿 🖷                        | 📫 🔜 🧠 🔿                                                                            | ( 令 如) D 23:29 年<br>17/04/2023 年                                                                                                    |

Test 9.5 comments- as we can see above when the previous button is selected the text boxes get new data correlating with the searched name in the database written into them. Pass

## 9.6-

| 🕅 File Edit View Git Project Build Debug Test Analyze Tools Extensions Window Help Search (Ctrl+Q) 🔎 ve      | ets program 📧 — 🗇 🗙                                                                                                    |
|----------------------------------------------------------------------------------------------------|----------------------------------------------------------------------------------------------------|
| - ③ ⑥ ★ ⑨   罰 ★ 🖴 🖹 🗐   ジ ★ ヴ ★   Debug 🔹 Any CPU 🛛 🔹 🕨 Continue ★ 🍯 ▼   鄲   罰 📮 🏭 🔲 び   → ‡ 🖙 ‡   凝 🚎 😻   🏣 | 🎁 🗉 🖄 🔲 🖓 🖓 🦆 🖒 Live Share 🛛 🖗                                                                                                    |
| 🖗 Process: [13132] vets program.exe 🔹 🖬 Lifecycle Events * Thread: 🔹 🖡 🔍 🔊 🗠 Stack Frame:                    |                                                                                                    |
| FrmForgot.vb [Design] FrmAddStaff.vb FrmHolidayReq.vb [Design] FrmHolidayReq.vb FrmForgot.vb e X 🖛 🗘 D       | iagnostic Tools - 🕈 🗸 🖉                                                                                                    |
| 🕅 vets program - 😪 BtnSend 🔮 FrmHistory - 🗆 X - 🛊                                                            | 🛱 🖻 ଷ୍ର୍ଧା 🔶 🎽                                                                                                    |
| (a) 1 Elipports system.lot.Mail                                                                              | Diagnostics session: 9:43 minutes                                                                                                    |
| 3 Imports System. Treading                                                                                   |                                                                                                    |
| 5 Imports System. Timers                                                                                     | Events G                                                                                                    |
| 1 Inference<br>B1 - g Dublic Class FreeForgot                                                                | II                                                                                                    |
|                                                                                                    | 72 72 72                                                                                                    |
| 9 Private Sub TxtCountDown_TextChanged(sender A: Owner Full Name Curtis Cox Search                           |                                                                                                    |
| 10 End Sub                                                                                                   | 0                                                                                                    |
| 12 0 references                                                                                              | CPU (% of all processors)                                                                                                    |
| 13 🗄 Private Sub FranForgot_Load(sender As Object, e<br>14 : BirneSend.Enabled = False 1 Prev                | 100 - 100 -                                                                                                    |
| 15 End Sub                                                                                                   | Summary Events Memory Usage CPU Usage                                                                                                    |
| 0 ordennoss<br>Di/01/2024 Next                                                                               | ivents                                                                                                    |
| 17 Private Sau Burband Catalysenber As Object, e                                                             | Show Events (0 of 0)                                                                                                    |
| 19 RsgBox("Please enter your ID") 7000 M                                                                     | Memory Usage                                                                                                    |
| 21 End If nul                                                                                                | Take Snapshot                                                                                                    |
|                                                                                                    | CPU Usage 🗸 🗸                                                                                                    |
| Autos                                                                                                    | - 4 ×                                                                                                    |
| Search (Ctrl+E) $P \cdot \leftarrow \rightarrow$ Search Depth: - 0                                           | <u> </u>                                                                                                    |
| Name Value                                                                                                   |                                                                                                    |
| Back Clear                                                                                                   |                                                                                                    |
|                                                                                                    |                                                                                                    |
|                                                                                                    |                                                                                                    |
| - 4                                                                                                    |                                                                                                    |
| Autos Locals Watch 1 Call Stack Breakpoints Command Window Immediate W                                       | /indow Output Error List                                                                                                    |
| □ Ready                                                                                                    | d to Source Control 🔺 🔟 Select Repository 🔺 🖓                                                                                                    |
| 📲 🔍 Search 🕒 📮 💭 🐂 🕼 💽 🕼 🖸 🚳 🚱 🥵 📽 📢 🔜 🚳                                                                     | ∧ <ul> <li>∧ </li> <li>∧ </li> <li>→ </li> <li>→ </li> <l< td=""></l<></ul> |

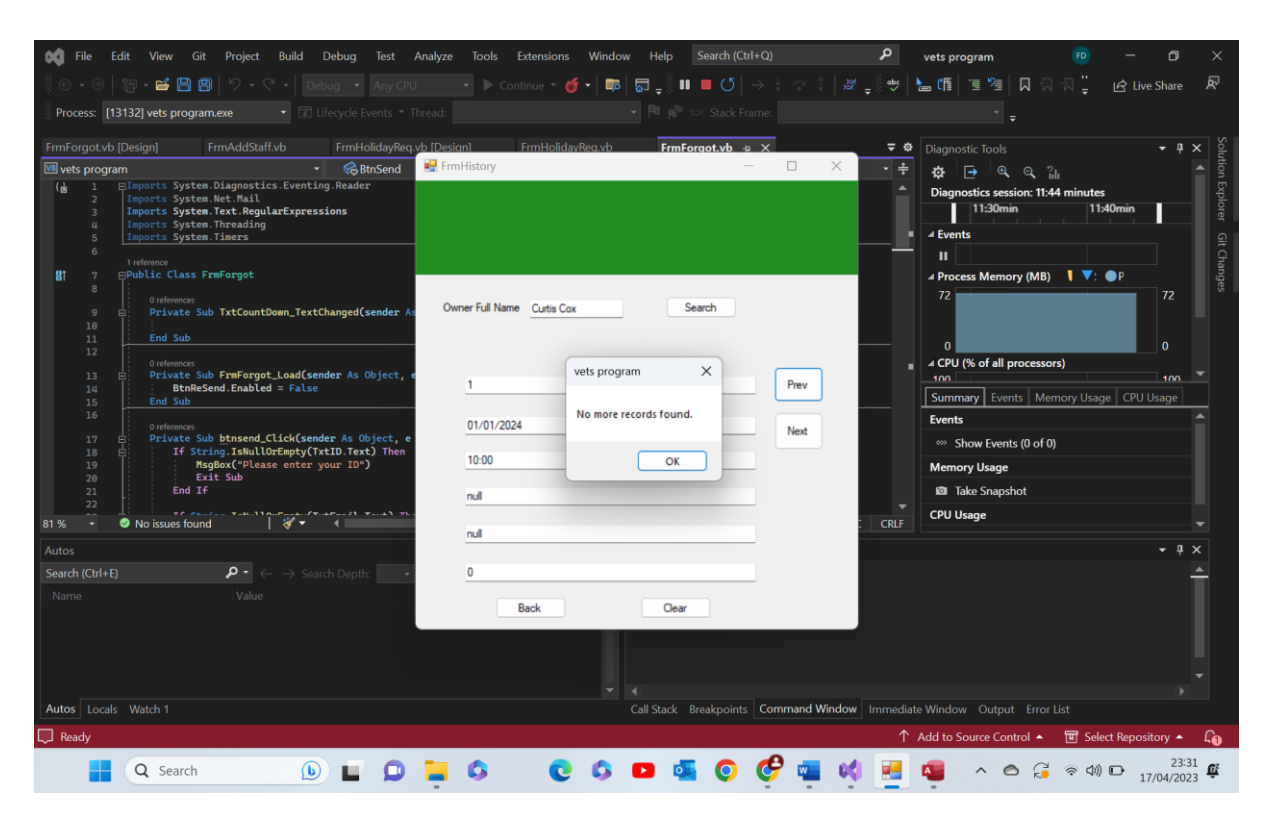

Test 9.6 comments- as expected when the program recognised that the end of the records had been reached it outputted an appropriate message box warning the user and stopping them from using the previous button any more times. Pass

| Image: Constraint of the state of the state of the s | st Analyze Tools Extensions Wind<br>y CPU      | w Help Search (Ctrl+Q)<br>□ □ □ □ 0 □ → 0 □ 0 □ → 0 □ 0 □<br>□ □ □ 0 □ 0 □ 0 □ 0 □ 0 □ 0 □ 0 □ | vets program     vets program     wets program     wets program | 🤨 - 러 ×<br>제 귀 🚆 너울 Live Share 🕅 |
|----------------------------------------------------------------------------------------------------|------------------------------------------------|------------------------------------------------------------------------------------------------|----------------------------------------------------------------------------------------------------|----------------------------------|
| FrmHistory.vb     a     X     FrmHistory.vb (Design)     FrmForgot       Env ets program       & & & & & & & & & & & & & & & & & & &                                                                                                    | vb [Design] FrmAddStaff.vb<br>ear 📽 FrmHistory | FrmHolidavRecovb (Design)<br>— — — — — — — — — — — — — — — — — — —                             |                                                                                                    |                                  |
| 294         End Sub         Submitter submit           295         0 references           296         0 references           297         1           298         7 references           299         1           299         7 references           299         7 references           299         7 references           299         7 references           299         7 references           290         7 references           291         7 references           302         7 references           303         End Sub           304         End Sub           305         End Sub                                                                                                    | t, e<br>301<br>01/01/2024<br>11:00<br>Bith     | Prev Next                                                                                      | 0<br>▲ CPU (% of all proc<br>100<br>Summary Events<br>Events<br>∞ Show Events (0<br>Memory Usage<br>101 Take Snapshot<br>CPU E CPU Usage                                                                                                    | of 0)                            |
| Autos     Search (Ctrl+E)     P • ← → Search Depth:       Name     Value                                                                                                    | £75<br>skives school on mondays<br>Back        | Cear<br>Call Stack Breakpoints Command Wir                                                     | ndow Immediate Window Output E                                                                                                    | ror List                         |
| C Ready                                                                                                    | 0 2 6 0 6                                      | 😐 🍕 🜔 🧬 📹                                                                                      | ↑ Add to Source Control                                                                                                    | ▲                                |

9.7-

| 📢 File Edit View Git Project Build Debug Test                            | Analyze Tools Extensions | Window Help Search (Ctrl+Q | ų <b>ρ</b>                 | vets program 🗾 🌮                | - a ×              |
|--------------------------------------------------------------------------|--------------------------|----------------------------|----------------------------|---------------------------------|--------------------|
| 🏽 😧 🔹 🕲 🔚 🕲 🗳 🖓 🔸 🖓 🔹 🖉 🔹 🕹 Any Cl                                       |                          | •                          | ± ⇔ î   ∦ <sub>∓</sub> ∛ ⇔ | 🖢 🌿   🎚 🖄 🗍 🖓 🗒                 | 🖻 Live Share 🛛 🕏   |
| Process: [38164] vets program.exe                                        |                          |                            |                            |                                 |                    |
| FrmHistory.yb + X FrmHistory.yb [Design] FrmForgot.yb                    | Design1 FrmAddStaff.vb   |                            | Ţ                          |                                 | - <b>1</b> X S     |
| 🕫 vets program 🔹 😪 BtnClear                                              | 💀 FrmHistory             | -                          |                            | ÷ 💩 🕞 🔍 Q 🏭                     | - Lution           |
| 283<br>284 SQLconnection.Con.Close()                                     |                          |                            |                            | Diagnostics session: 35 seconds | Explo              |
| 285<br>286 currentrecord = θ                                             |                          |                            |                            | 30s                             | orer               |
| 287<br>288 refreshdata()                                                 |                          |                            |                            | ▲ Events                        |                    |
| 289 End Sub<br>290                                                       |                          |                            |                            | Process Memory (MB)     V       | ● P                |
| 291 B Protect Sub BtnBack_Click(sender As Object,                        | Ourper Full Name         | Search                     |                            | 69                              | 69                 |
| 293 FrindanMenu.Show()                                                   |                          |                            |                            |                                 |                    |
| 294 End 3d0                                                              |                          |                            |                            |                                 | 0                  |
| 296 E Private Sub Button2_Click(sender As Object,                        | 2                        |                            | Prev                       | A CPU (% of all processors)     | 100 🔻              |
| 298 TxtDate.Text = ""<br>200 TytD Text = ""                              |                          |                            |                            | Summary Events Memory Usa       | ge CPU Usage       |
| 300<br>241 - Txtinfo.Text = ""                                           |                          |                            | Next                       | Events                          |                    |
| 302<br>TxtProcedure.Text = ""<br>203<br>TxtTime Text = ""                |                          |                            |                            | Show Events (0 of 0)            |                    |
| 304<br>245 End Sub                                                       |                          |                            |                            | Memory Usage                    |                    |
| 306 End Class                                                            |                          |                            |                            |                                 |                    |
| 81 % 🝷 🥝 No issues found 🔰 😽 🔹 🖣                                         |                          |                            | : CRL                      | F                               |                    |
| Autos                                                                    |                          |                            |                            |                                 | - 4 ×              |
| Search (Ctrl+E)     D     ←     →     Search Depth:       Name     Value |                          |                            |                            |                                 | Ť                  |
|                                                                          | Back                     | Clear                      |                            |                                 |                    |
|                                                                          |                          |                            |                            |                                 |                    |
|                                                                          |                          |                            |                            |                                 |                    |
|                                                                          |                          |                            |                            |                                 |                    |
| Autos Locals Watch 1                                                     |                          | Call Stack Breakpoints Co  | command Window Immed       | diate Window Output Error List  |                    |
| 💭 Ready                                                                  |                          |                            |                            | ↑ Add to Source Control 🔺 🔟 Sel | ect Repository 🔺 🖓 |
| 📕 Q Search 🕒 🔲 💭                                                         | 📮 🌼 🛛 🗧                  | 6 🖸 🍯 🧿 🤇                  | 🖻 💶 📢 💶                    | ! 📩 \land 🔿 🖓                   | ) 🕞 23:35 🕰        |

Test 9.7 comments- as we can see when the clear button is pressed all text boxes are set = "" and so become void of data. Pass

| image     File     Edit     View     Git     Project     Build     Debug     Test       Image: Image     Image: Image     Image: Image: Im | Analyze Tools Extensions W<br>Continue - 🎸 - | Vindow Help Search (Ctrl+Q) ■ □ □ □ □ □ □ □ □ □ □ □ □ □ □ □ □ □ □ □ | 👂 vets program                                            | 🤨 – ロ ×<br>风気気 <u>。</u> ich Live Share 🔊                                                                                                    |
|----------------------------------------------------------------------------------------------------|----------------------------------------------|---------------------------------------------------------------------|-----------------------------------------------------------|----------------------------------------------------------------------------------------------------|
| Process: [38164] vets program.exe • 🕢 Lifecycle Events • T                                                                                                    |                                              |                                                                     |                                                           |                                                                                                    |
| FirmHistoryub     4: ×     FirmHistoryub (Design)     FirmForgotyb (D       Wets program <ul> <li>SQLconnection.Con.Close()</li> <li>Currentrecord = 0</li> <li>Carrentrecord = 0</li> <li>Contention</li> <li>Contention</li></ul>                                                                                                    | elenni FrmAddStaffvb                         | FrmHolidavRea vb (Design)                                           | CRLF     CPU Vage     CRLF     CPU Vage                   | <ul> <li>P ×</li> <li>Solution Cpolore</li> <li>Of Canage</li> <li>Continuetes</li> <li>Continuetes&lt;</li></ul> |
| Autos<br>Search (Ctrl+E)                                                                                                    | Back                                         | Cear<br>Call Stack Breakpoints Comman                               | d Window Immediate Window Output<br>↑ Add to Source Contr | Error List                                                                                                    |

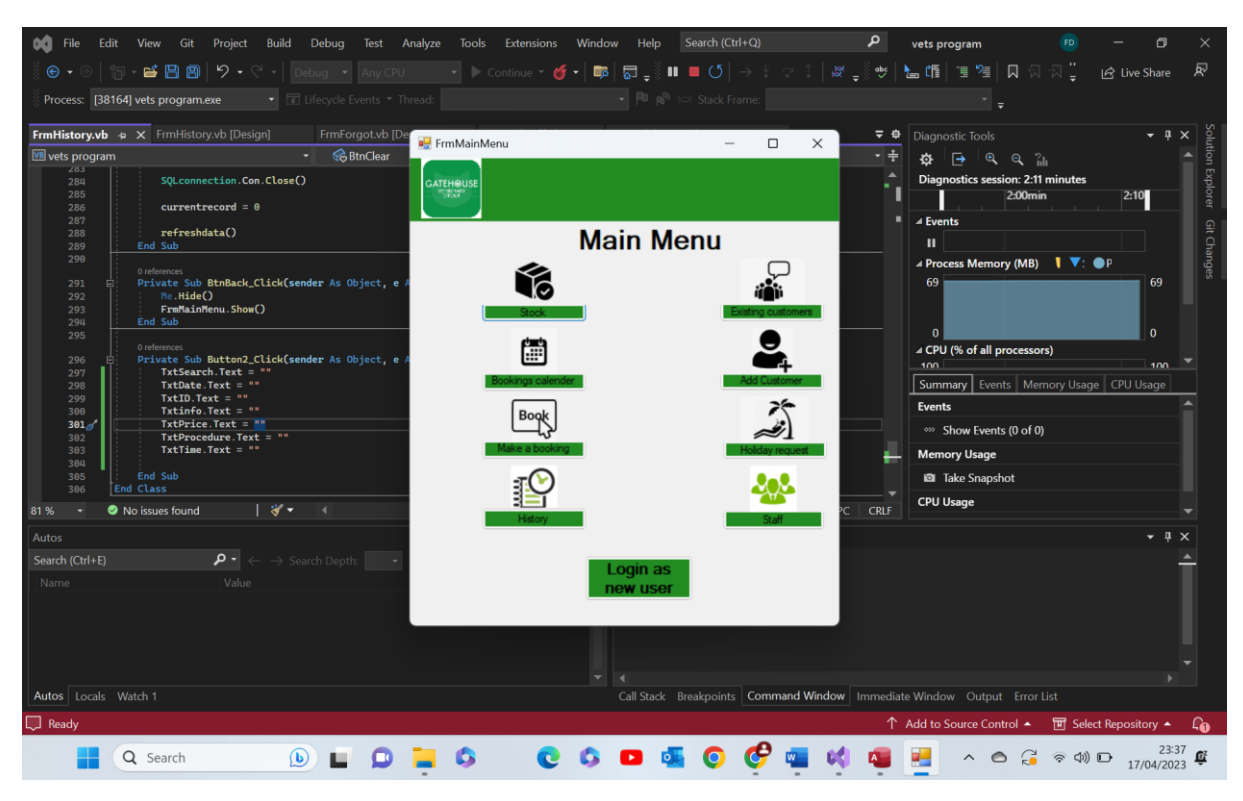

Test 9.8 comments – current form was hidden and main menu form opened as expected. Pass

9.9-

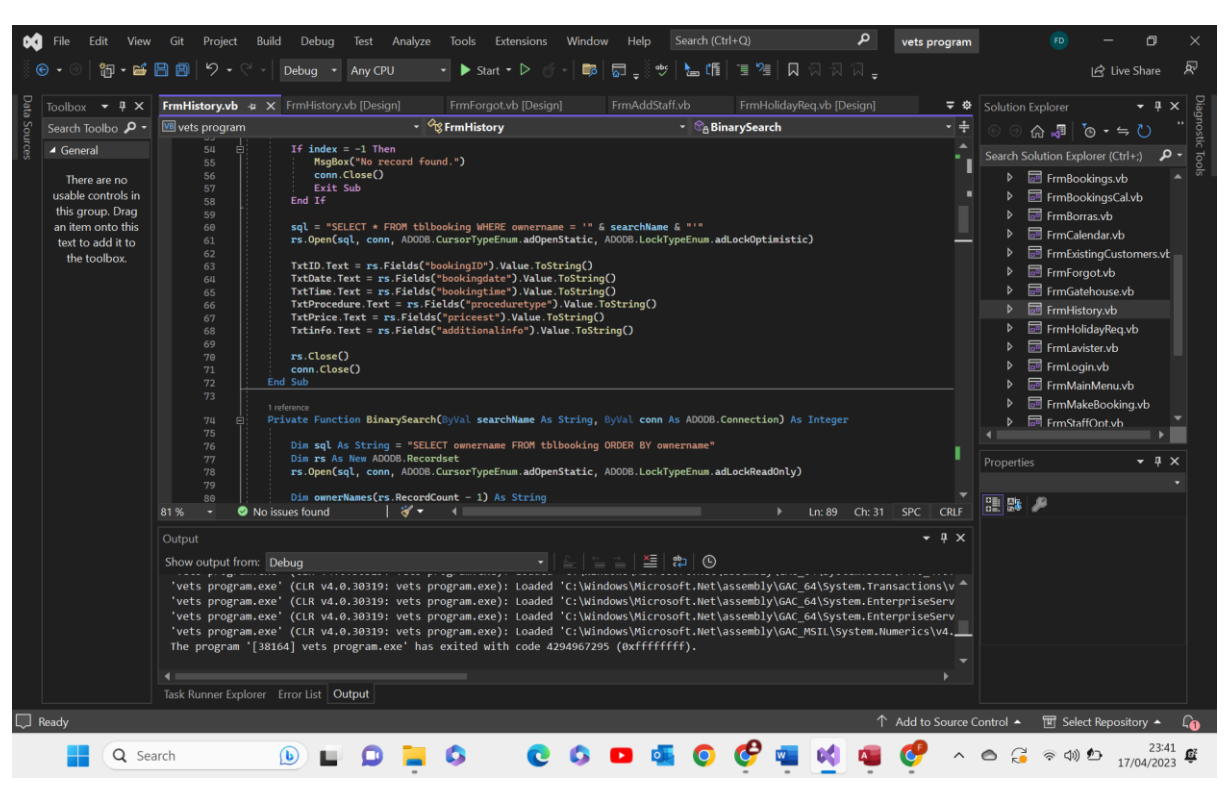

Test 9.9 comments- this is hard to demonstrate, but since the search code in this program is a binary search, the list must be sorted and so the fact that the test 9.1 was a success proves this works. I have included a screenshot of the code that performs this sort. The function BinarySearch performs a binary search on a sorted array of owner names

retrieved from the tblbooking table in the database. The SELECT statement in the SQL query orders the results by the ownername column, which ensures that the array is sorted before the binary search is performed.

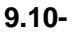

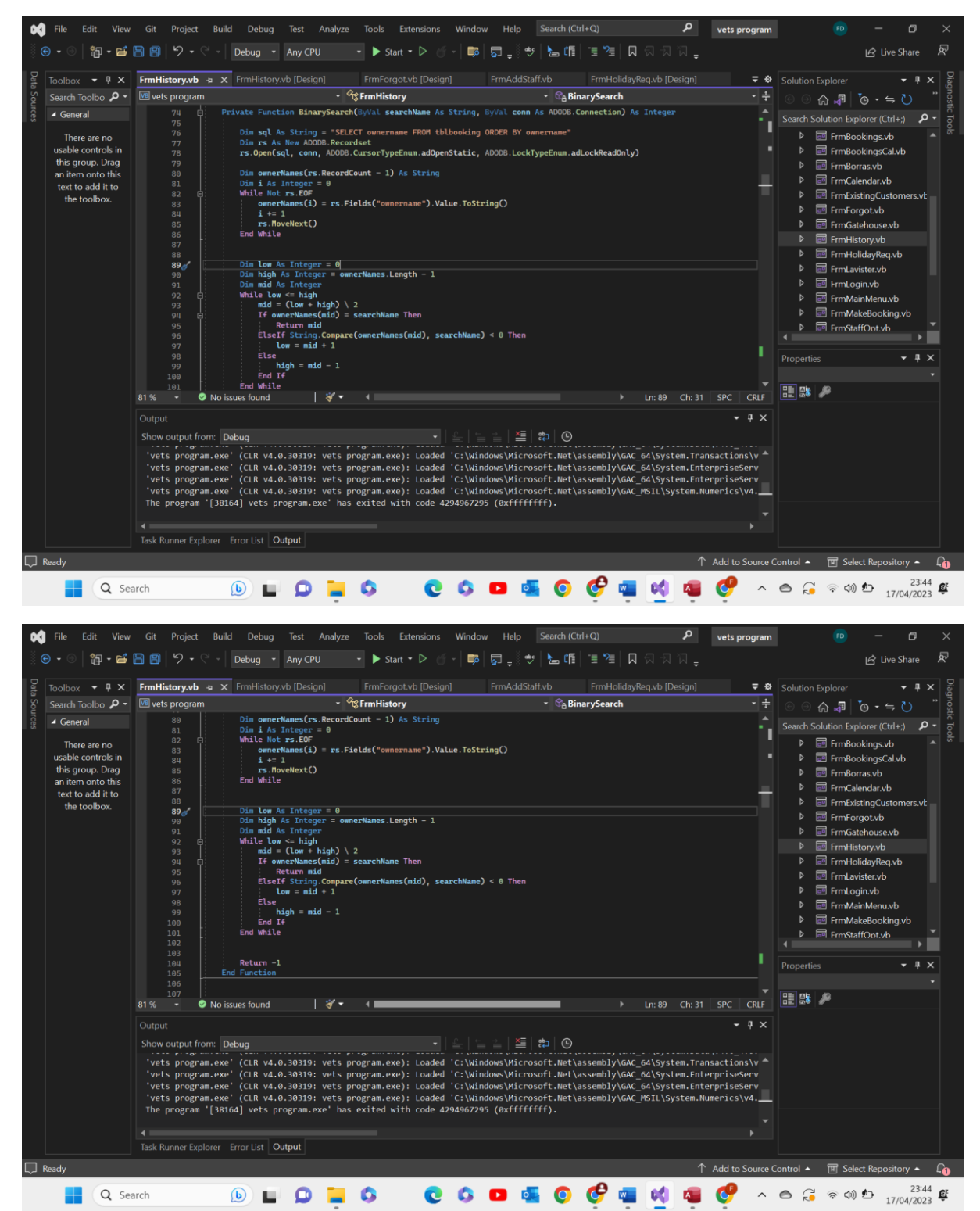

Test 9.10 comments- this is hard to demonstrate, however, the fact that the program successfully finds a record when the search term is "Curtis Cox" demonstrates that the

binary search algorithm is correctly implemented in the program. The BinarySearch function implements the binary search algorithm. It retrieves all the owner names from the tblbooking table and stores them in an array called ownerNames. It then uses a while loop to perform the binary search algorithm on the ownerNames array until it finds the index of the search value or determines that the value is not in the array. Pass

| Test number | Test data            | Actual          | verdict | comments     |
|-------------|----------------------|-----------------|---------|--------------|
|             |                      | outcome         |         |              |
| 1           | Functional           | All text boxes  | Pass    | N/A          |
|             | Clear pressed        | became void     |         |              |
|             |                      | of any data     |         |              |
| 2           | Valid data           | If all presence | Pass    | N/A          |
|             | Functional           | checks were     |         |              |
|             | Save pressed         | passed and      |         |              |
|             |                      | the data is     |         |              |
|             |                      | deemed valid    |         |              |
|             |                      | the program     |         |              |
|             |                      | read the info   |         |              |
|             |                      | in the text     |         |              |
|             |                      | boxes and       |         |              |
|             |                      | wrote it into   |         |              |
|             |                      | the             |         |              |
|             |                      | appropriate     |         |              |
|             |                      | table           |         |              |
| 3           | Functional           | Current form    | Pass    | N/A          |
|             | Back button pressed  | closed and      |         |              |
|             |                      | main menu       |         |              |
| -           |                      | form appeared   |         |              |
| 4           | Functional           | If any text     | Pass    | N/A          |
|             | Extreme data in all  | boxes were      |         |              |
|             | text boxes           | left blank the  |         |              |
|             |                      | program         |         |              |
|             |                      | would output    |         |              |
|             |                      | a message       |         |              |
|             |                      | box with a      |         |              |
|             |                      | warning and     |         |              |
|             |                      | not save the    |         |              |
| -           | Freedland            |                 | Deee    |              |
| 5           |                      | If a new        | Pass    |              |
|             | Invalid pre existing | customer        |         | function     |
|             | 123 specifically     | somenow nad     |         | where before |
|             |                      | the same id as  |         | generating a |
|             |                      | a pre existing  |         | new ID the   |
|             |                      | one then the    |         | program      |
|             |                      | program         |         |              |
|             |                      | the uper to     |         | it alleady   |
|             |                      | concrete a      |         | databasa     |
|             |                      | yenerate a      |         | ualavase.    |
|             |                      | not save the    |         |              |
|             |                      | innutted data   |         |              |
| 6           | Invalid data         | If the email    | Pass    | N/A          |
|             | tostATGmailDatCam'   | was not of a    | 1 033   |              |
|             | specifically         | correct format  |         |              |
|             | specifically         | a moseago       |         |              |
|             |                      | a messaye       |         |              |
|             |                      | annear and      |         |              |
| 1           |                      | appeal allu     | 1       | 1            |

Test group 10- Add customer form:

|   |                 | the data would |      |     |
|---|-----------------|----------------|------|-----|
|   |                 | not be saved   |      |     |
| 7 | Invalid data    | If the phone   | Pass | N/A |
|   | '999'           | number         |      |     |
|   |                 | entered was    |      |     |
|   |                 | not of a valid |      |     |
|   |                 | format then    |      |     |
|   |                 | the program    |      |     |
|   |                 | would output   |      |     |
|   |                 | a message      |      |     |
|   |                 | box and not    |      |     |
|   |                 | allow the data |      |     |
|   |                 | to be saved    |      |     |
| 8 | Functional form | When the       | Pass | N/A |
|   | loaded          | program        |      |     |
|   |                 | loaded a       |      |     |
|   |                 | random ID      |      |     |
|   |                 | was generated  |      |     |
|   |                 | and written    |      |     |
|   |                 | into the text  |      |     |
|   |                 | box            |      |     |

## 10.1-

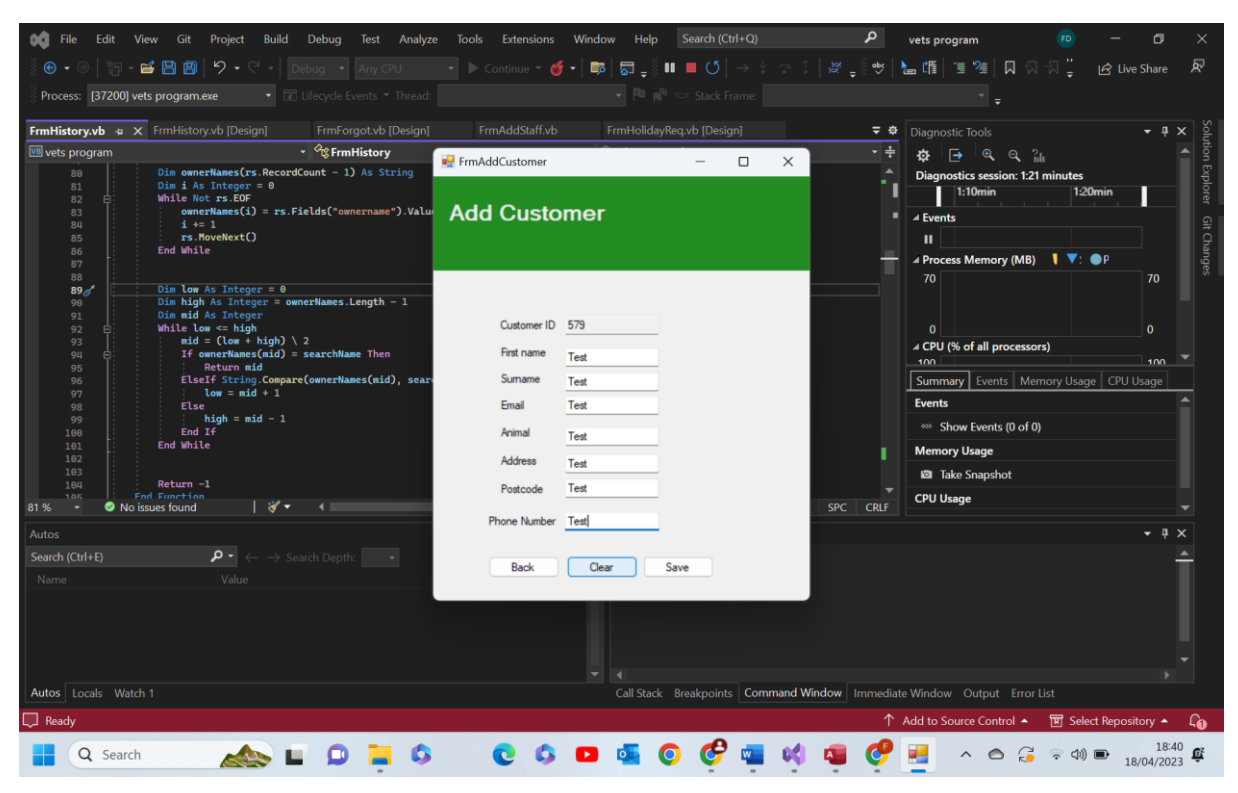

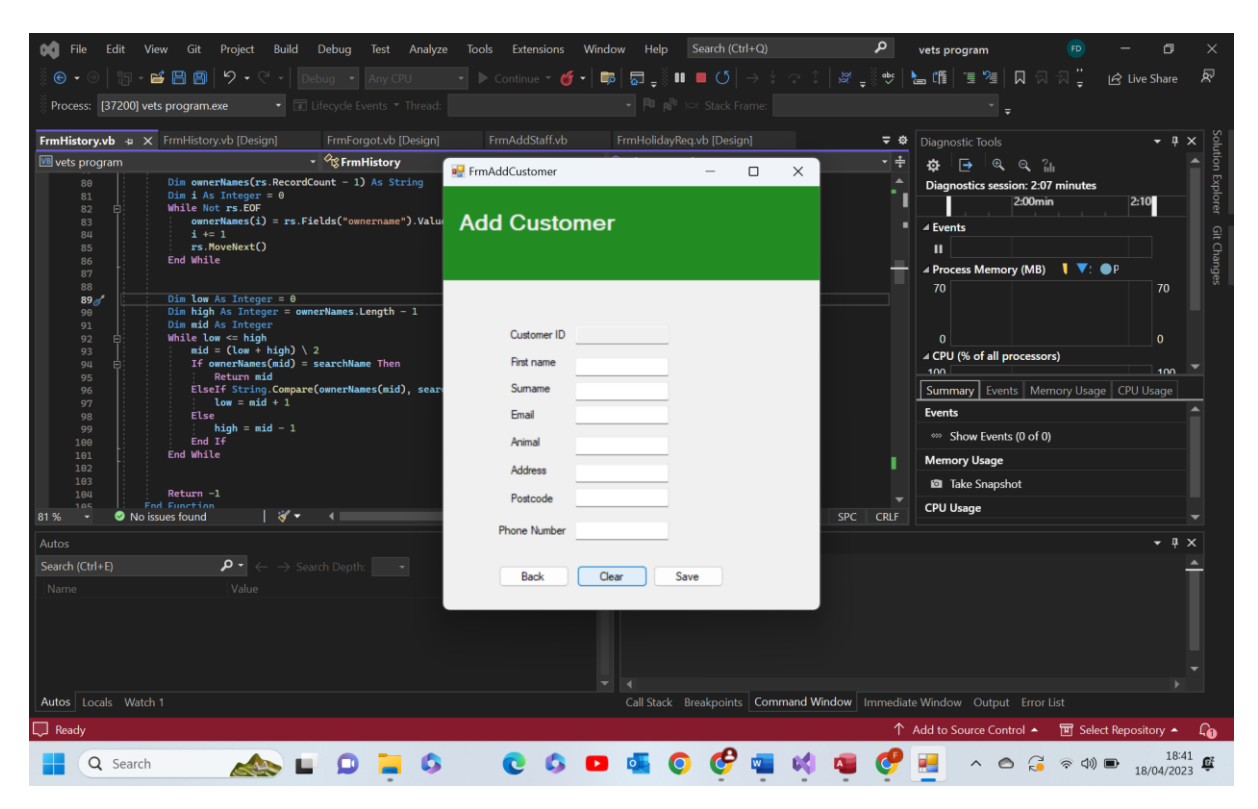

Test 10.1 comments- as we can see above when the clear button is pressed all the text boxes become empty. Pass

10.2-

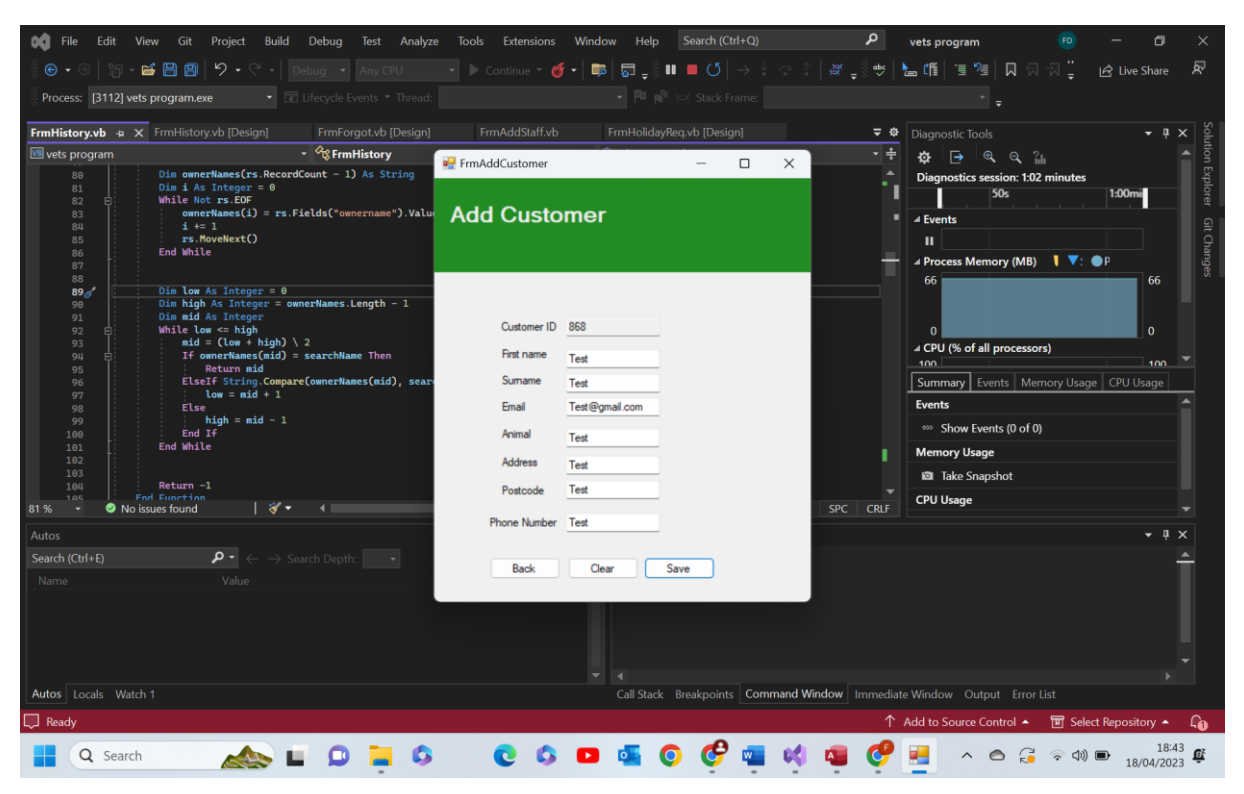

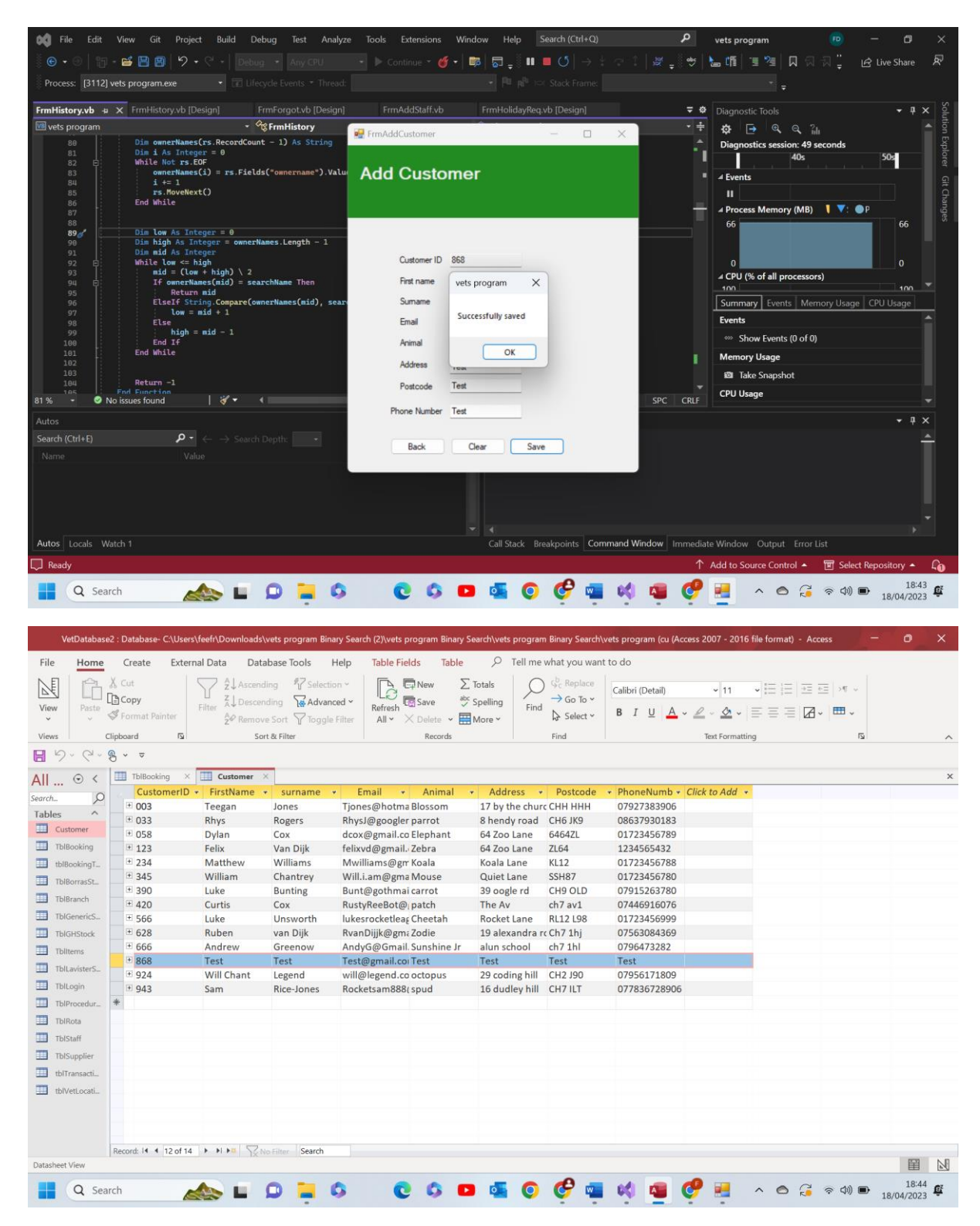

Test 10.2 comments- as we can see when the data inputted into the text boxes passed all of the validation checks and so is valid data, the program writes the information into the access database and outputs a message box. Pass

10.3-

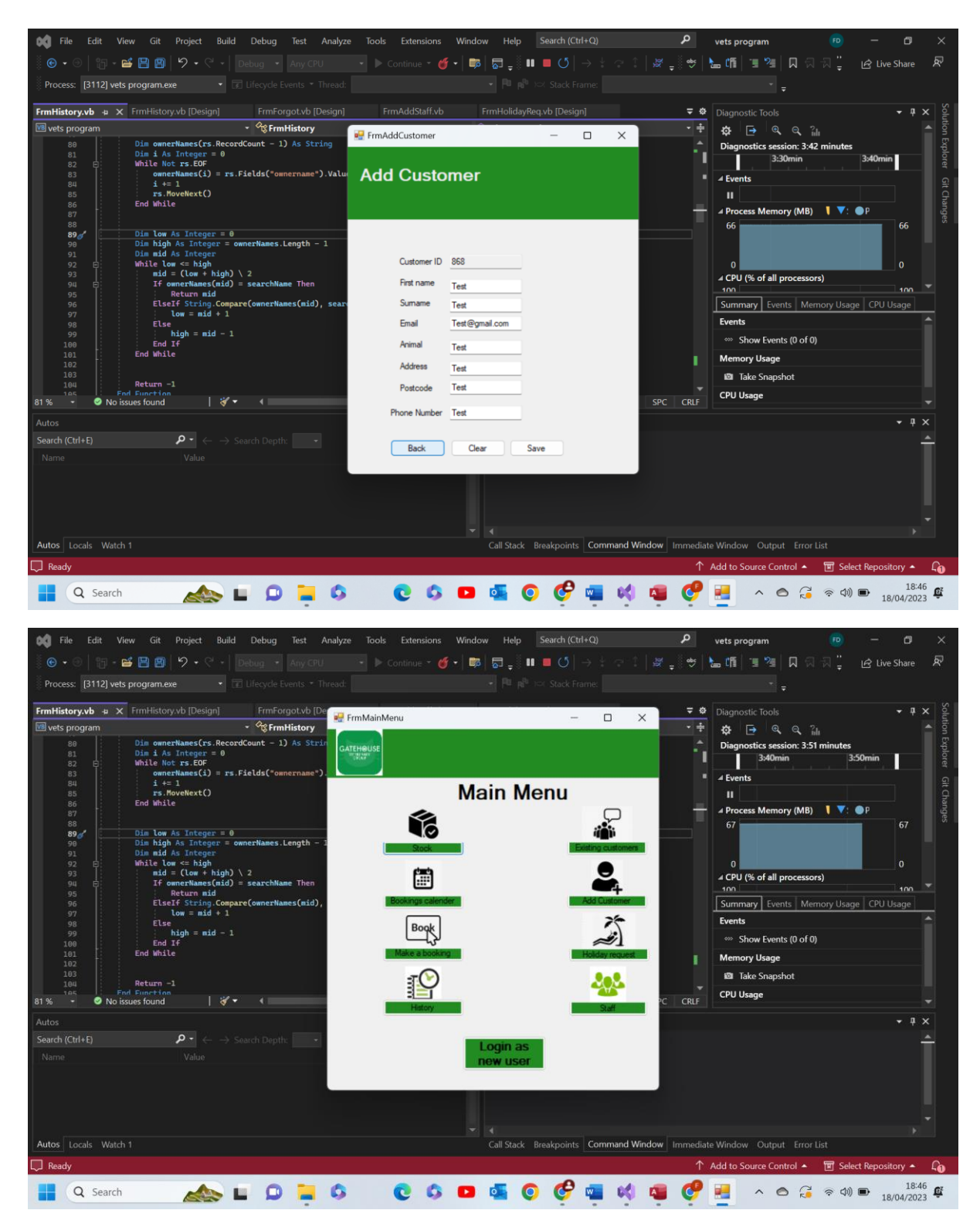

Test 10.3 comments- as we can see when the back button is selected the add customer form is hidden and the main menu appears. Pass

10.4-

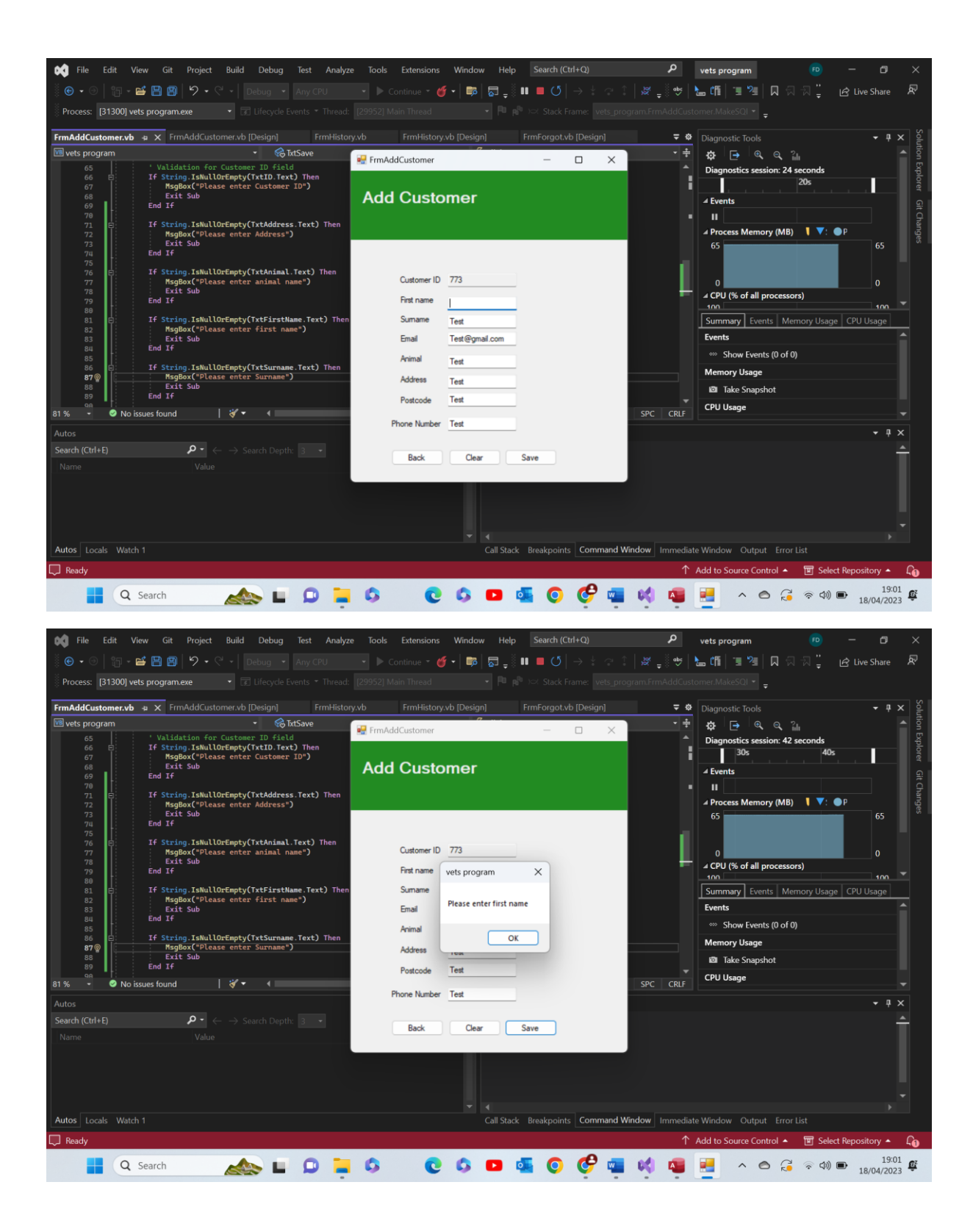

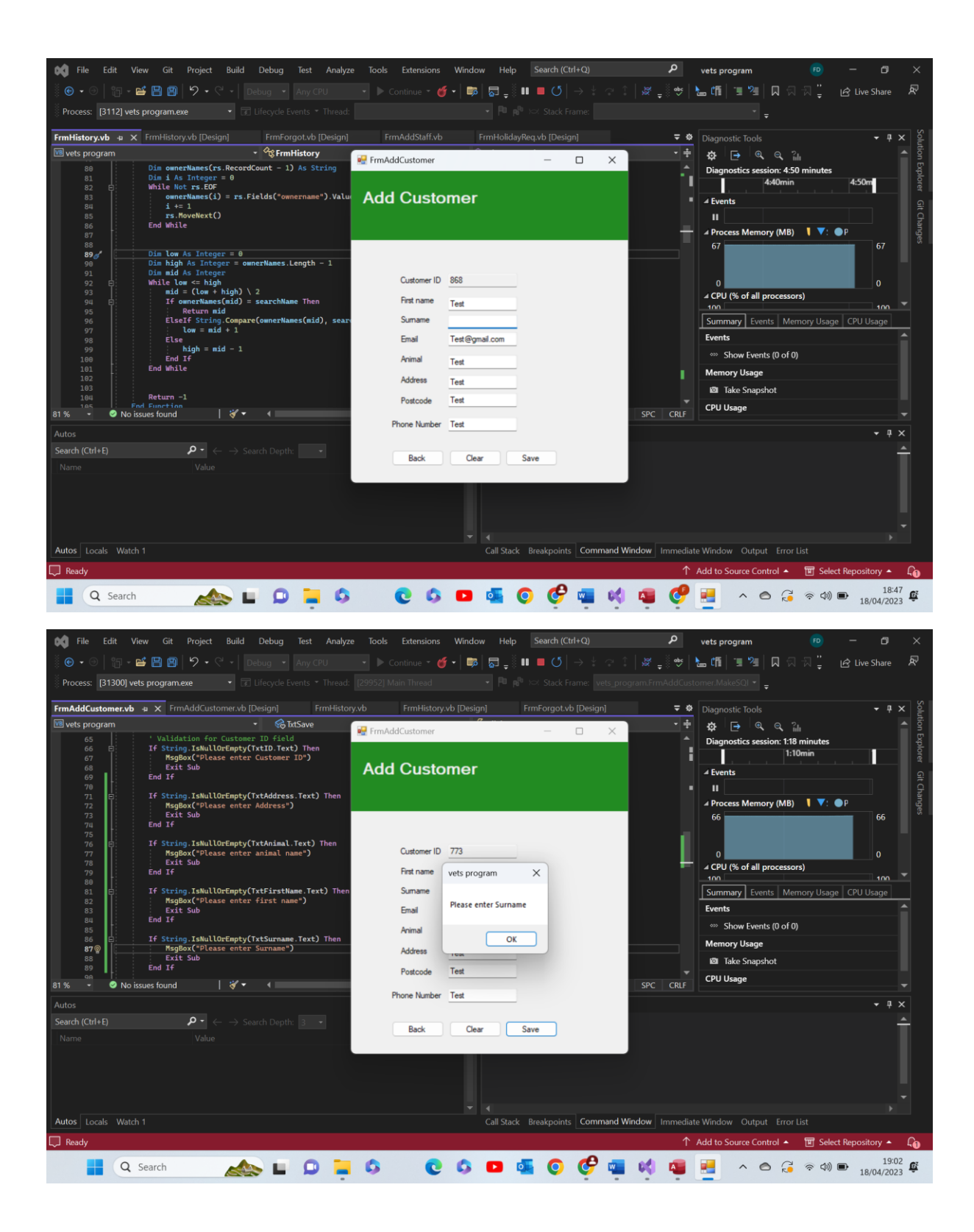

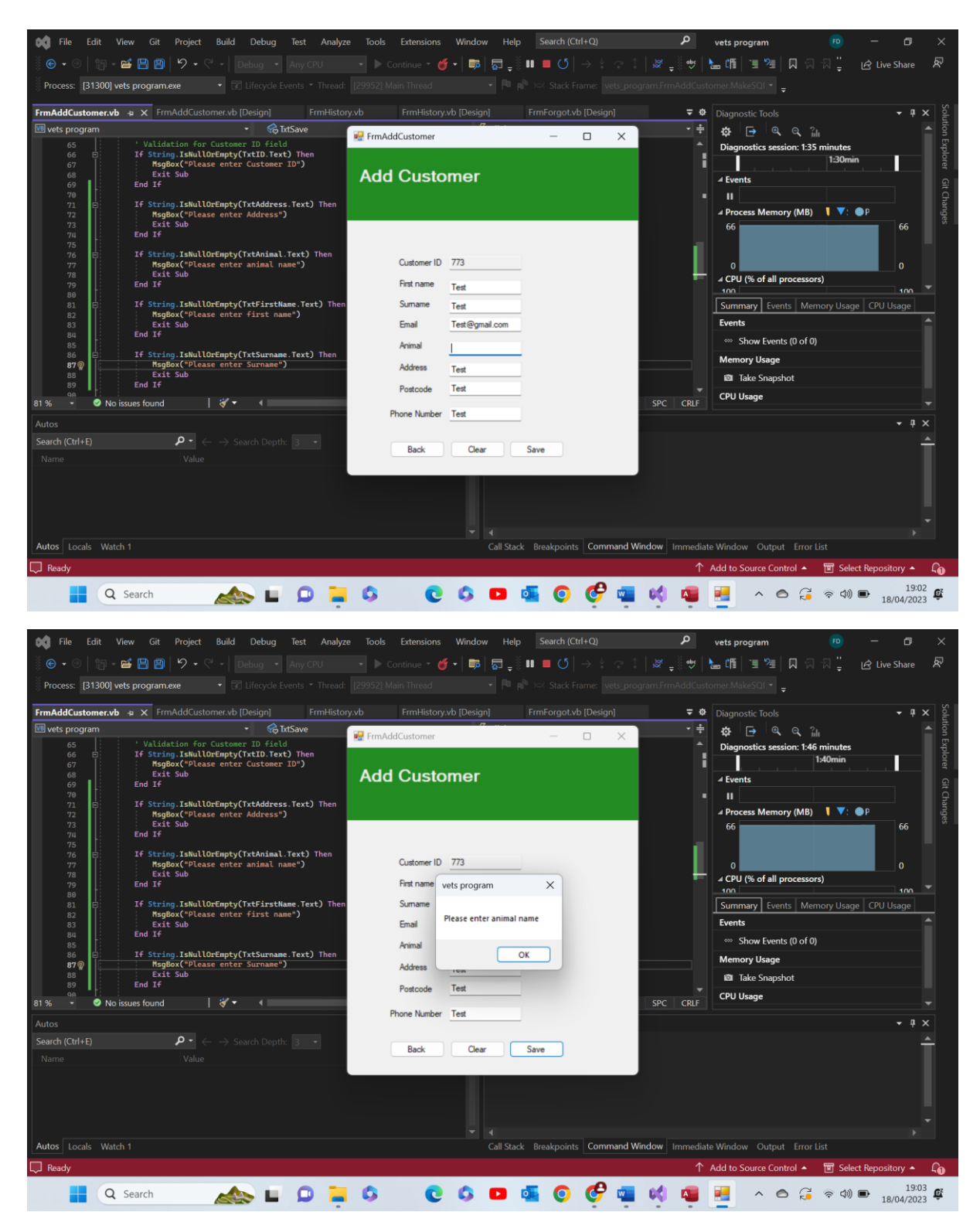

Test 10.4 comments- above I have shown a few examples of the presence check working on different random text boxes on the form. As we can see the program recognises the null data in the text box and so outputs a message box relating to the text box which has been left blank and does not save the data. Pass

10.5-

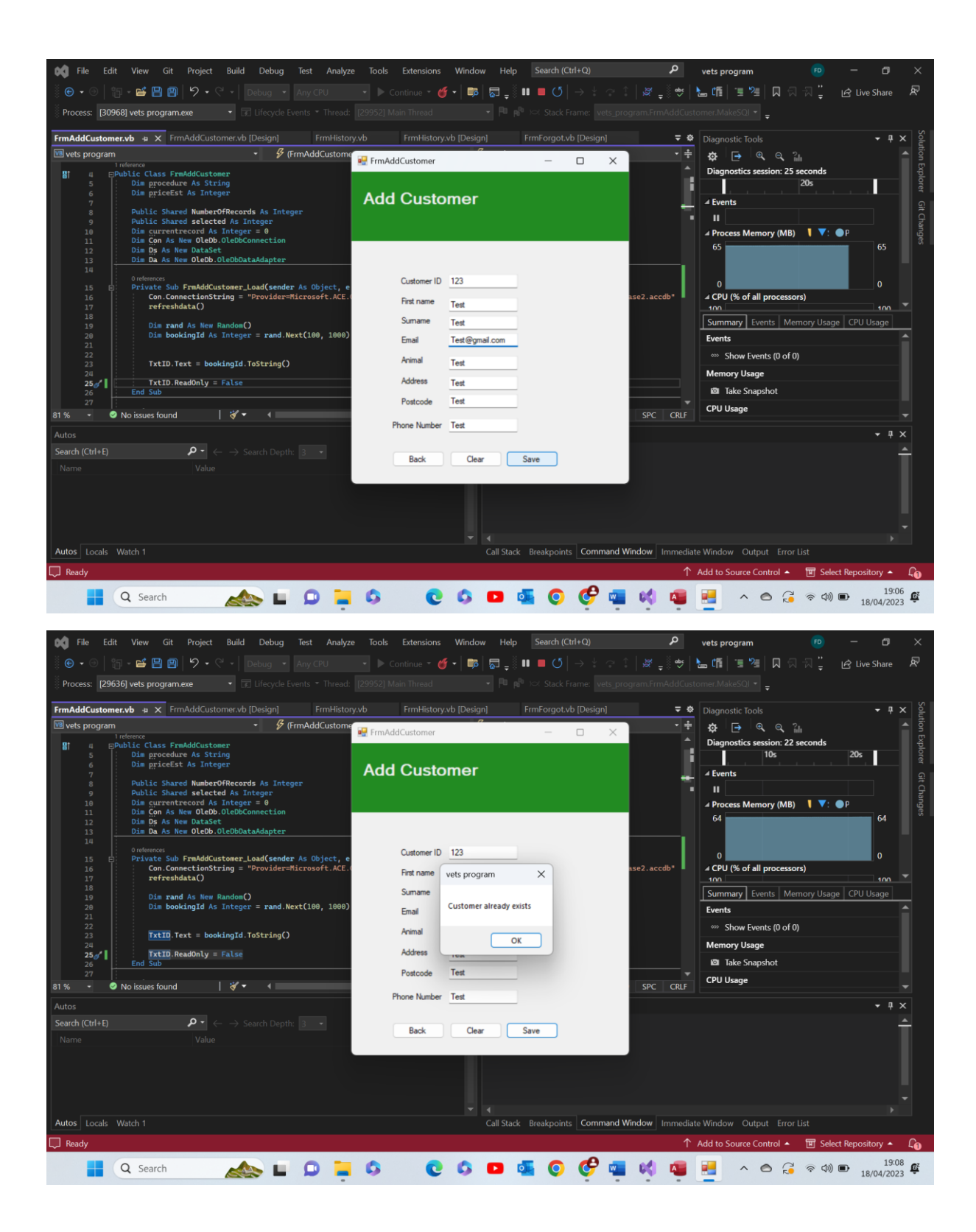

| VetDatabase2 : Database- C:\Users\feefr\Downloads\vets program Binary Search (2)\vets program Binary Search\vets program Binary Search\vets program (cu (Access 2007 - 2016 file format) - Access - 0 × |                                     |                                            |                                                   |                   |                         |                              |                                   |                             |                                                            |       |                 |                    |
|----------------------------------------------------------------------------------------------------|-------------------------------------|--------------------------------------------|---------------------------------------------------|-------------------|-------------------------|------------------------------|-----------------------------------|-----------------------------|------------------------------------------------------------|-------|-----------------|--------------------|
| File Home                                                                                                    | Create Exter                        | nal Data Data                              | abase Tools                                       | Help Table Field  | ls Table                |                              | what you wan                      | t to do                     |                                                            |       |                 |                    |
| View Paste                                                                                                    | ∑ Cut<br>☐ Copy<br>≪ Format Painter | Z↓Ascend       Filter       2v       Remov | ling 🖗 Selecti<br>ding 🙀 Advan<br>e Sort 🏹 Toggle | ced * Refresh C   | New<br>Save<br>Delete ~ | Totals<br>Spelling<br>More ~ | Go To ×<br>Go To ×<br>Go Select × | Calibri (Detail)<br>B I U A | <ul> <li>11</li> <li>&lt; <u>ℓ</u> - <u>◊</u> -</li> </ul> |       | • PF •          |                    |
| Views                                                                                                    | Clipboard 🗳                         | Sor                                        | t & Filter                                        |                   | Records                 |                              | Find                              |                             | Text Formatti                                              | ng    | E)              | ^                  |
| 8 9· C·                                                                                                    | <b>®</b> ~ ⇒                        |                                            |                                                   |                   |                         |                              |                                   |                             |                                                            |       |                 |                    |
|                                                                                                    | TblBooking ×                        | Customer                                   | <                                                 |                   |                         |                              |                                   |                             |                                                            |       |                 | ×                  |
| Search O                                                                                                    | CustomerID                          | · FirstName                                | surname                                           | • Email •         | Animal                  | • Address •                  | Postcode                          |                             | Click to Add +                                             |       |                 |                    |
| seurch                                                                                                    | · 003                               | Teegan                                     | Jones                                             | Tjones@hotma      | Blossom                 | 17 by the chur               | CHH HHH                           | 07927383906                 |                                                            |       |                 |                    |
| Tables                                                                                                    | ± 033                               | Rhys                                       | Rogers                                            | RhysJ@googler p   | arrot                   | 8 hendy road                 | CH6 JK9                           | 08637930183                 |                                                            |       |                 |                    |
| Customer                                                                                                    | ± 058                               | Dylan                                      | Cox                                               | dcox@gmail.co     | lephant                 | 64 Zoo Lane                  | 6464ZL                            | 01723456789                 |                                                            |       |                 |                    |
| TblBooking                                                                                                    | + 123                               | Felix                                      | Van Dijk                                          | felixvd@gmail. Z  | ebra                    | 64 Zoo Lane                  | ZL64                              | 1234565432                  |                                                            |       |                 |                    |
| tblBookingT                                                                                                    | + 234                               | Matthew                                    | Williams                                          | Mwilliams@grr k   | loala                   | Koala Lane                   | KL12                              | 01723456788                 |                                                            |       |                 |                    |
| ThiPorrarCt                                                                                                    | ± 345                               | William                                    | Chantrey                                          | Will.i.am@gma     | Aouse                   | Quiet Lane                   | SSH87                             | 01723456780                 |                                                            |       |                 |                    |
| TOBOTIASSC                                                                                                    | ± 390                               | Luke                                       | Bunting                                           | Bunt@gothmai d    | arrot                   | 39 oogle rd                  | CH9 OLD                           | 07915263780                 |                                                            |       |                 |                    |
| TblBranch                                                                                                    | ± 420                               | Curtis                                     | Cox                                               | RustyReeBot@p     | atch                    | The Av                       | ch7 av1                           | 07446916076                 |                                                            |       |                 |                    |
| TblGenericS                                                                                                    | ± 566                               | Luke                                       | Unsworth                                          | lukesrocketleas ( | heetah                  | Rocket Lane                  | RL12 L98                          | 01723456999                 |                                                            |       |                 |                    |
| TblGHStock                                                                                                    | ± 628                               | Ruben                                      | van Dijk                                          | RvanDijjk@gmaZ    | odie                    | 19 alexandra r               | c Ch7 1hj                         | 07563084369                 |                                                            |       |                 |                    |
| Thiltener                                                                                                    | ± 666                               | Andrew                                     | Greenow                                           | AndyG@Gmail.S     | unshine Jr              | alun school                  | ch7 1hl                           | 0796473282                  |                                                            |       |                 |                    |
| Tomens                                                                                                    | ± 868                               | Test                                       | Test                                              | Test@gmail.colT   | est                     | Test                         | Test                              | Test                        |                                                            |       |                 |                    |
| TblLavisterS_                                                                                                    | + 924                               | Will Chant                                 | Legend                                            | will@legend.co.co | octopus                 | 29 coding hill               | CH2 J90                           | 07956171809                 |                                                            |       |                 |                    |
| TblLogin                                                                                                    | ± 943                               | Sam                                        | Rice-Jones                                        | Rocketsam888(s    | pud                     | 16 dudley hill               | CH7 ILT                           | 077836728906                |                                                            |       |                 |                    |
| TblProcedur_                                                                                                    | *                                   |                                            |                                                   |                   |                         |                              |                                   |                             |                                                            |       |                 |                    |
| TblRota                                                                                                    |                                     |                                            |                                                   |                   |                         |                              |                                   |                             |                                                            |       |                 |                    |
| TblStaff                                                                                                    |                                     |                                            |                                                   |                   |                         |                              |                                   |                             |                                                            |       |                 |                    |
| TblSupplier                                                                                                    |                                     |                                            |                                                   |                   |                         |                              |                                   |                             |                                                            |       |                 |                    |
| TTT abl Transmit                                                                                                    |                                     |                                            |                                                   |                   |                         |                              |                                   |                             |                                                            |       |                 |                    |
| LDITTATISACIL.                                                                                                    |                                     |                                            |                                                   |                   |                         |                              |                                   |                             |                                                            |       |                 |                    |
| tblVetLocati                                                                                                    |                                     |                                            |                                                   |                   |                         |                              |                                   |                             |                                                            |       |                 |                    |
|                                                                                                    | Record: I4 4 4 of 14                | + H+= 72N                                  | o Filter Search                                   |                   |                         |                              |                                   |                             |                                                            |       |                 | 270 A D            |
| Datasheet View                                                                                                    |                                     |                                            |                                                   |                   |                         |                              |                                   |                             |                                                            |       |                 | iii M              |
|                                                                                                    | Q Search                            |                                            |                                                   | 0                 | 0 0                     | 0 💁                          | 0 6                               | 📲 📢 I                       | s 🛃                                                        | ^ © 🕃 | 令 (1)) <b>1</b> | 19:06<br>8/04/2023 |

Test 10.5 comments- as we can see above of a new customer is attempted to be saved with a Customer ID that already exists the program recognises this, doesn't let the new record be saved and outputs a message box. As you can see above in the access file the ID '123' already exists and so the program will no allow for this record to be saved. In order to do this test I had to change the code to allow me to edit the ID box. I will show this alteration below. Pass

| File Edit       | View Git Project Build Debug                                   | Test Analyze Tools       | Extensions Windo      | w Help Search      |                                                                  | Q            | vets program                   |                |                                                                                                    |
|-----------------|----------------------------------------------------------------|--------------------------|-----------------------|--------------------|------------------------------------------------------------------|--------------|--------------------------------|----------------|----------------------------------------------------------------------------------------------------|
|                 | - 🖆 💾 🗐 岁 • 🤆 - 🛛 Debug 🕒                                      |                          | Continue - 🍏 - 🛙 📪    | 🔜 _ 🛛 💶 🤇          | $5 \mid \rightarrow \pm \ \Rightarrow \ \parallel \ \Rightarrow$ | <br>مەن 🕺    | <b>_ ff</b>   <b>1</b> 🧏   🛛 🖓 | -∏ <u>"</u>    | re Share 🖉                                                                                                    |
| Process: [29630 | ) vets program.exe                                             |                          |                       |                    |                                                                  |              | mer.MakeSQI -                  |                |                                                                                                    |
|                 |                                                                |                          |                       |                    |                                                                  |              | ÷                              |                |                                                                                                    |
| FrmAddCustomer  | .vb 🛥 🗙 FrmAddCustomer.vb [Design]                             | FrmHistory.vb            | FrmHistory.vb [Desig  | n] FrmForg         | ot.vb [Design]                                                   | <b>⇒</b> ¢   |                                |                | → 井 × ioluti                                                                                                    |
| VB vets program | Public Shared selected As Integer                              | rmAddCustomer Events)    | - 5                   | > Load             |                                                                  |              | 🗱 🖻 🔍 🍳 🖁                      |                |                                                                                                    |
| 10              | Dim currentrecord As Integer = 0                               |                          |                       |                    |                                                                  | î.           | Diagnostics session: 2:47      | minutes        | sol the second second s |
| 12              | Dim Ds As New DataSet                                          |                          |                       |                    |                                                                  |              | 2.4011                         | E.             | <u> </u>                                                                                                    |
| 13<br>14        | Dim Da As New OleDb.OleDbDataAdapter                           |                          |                       |                    |                                                                  |              | ✓ Events                       |                |                                                                                                    |
| 15 🖻            | 0 references<br>Private Sub FrmAddCustomer_Load(sender         | As Object, e As Event/   | Args) Handles MyBase. | _oad               |                                                                  |              | II A Des sous Marson (MAR)     | 1 🔽: 🛋 n       | han                                                                                                    |
| 16              | Con.ConnectionString = "Provider=                              | licrosoft.ACE.OleDb.12.0 | ); Data Source =" & A | oplication.Startup | Path & "\VetDatabase:                                            | 2.accdb"     | 64                             |                | 64 <sup>e</sup>                                                                                                    |
| 18              |                                                                |                          |                       |                    |                                                                  |              |                                |                |                                                                                                    |
| 19<br>20        | Dim rand As New Random()<br>Dim bookingId As Integer = rand.Ne | ext(100, 1000)           |                       |                    |                                                                  | - U.         |                                |                |                                                                                                    |
| 21              |                                                                |                          |                       |                    |                                                                  | - U.         | ✓ CPU (% of all processor      | s)             |                                                                                                    |
| 23              | <pre>TxtID.Text = bookingId.ToString()</pre>                   |                          |                       |                    |                                                                  |              | 100                            |                | 100                                                                                                    |
| 25 🖉            | TxtID.ReadOnly = False                                         |                          |                       |                    |                                                                  |              | Summary Events Mer             | nory Usage CPU | Usage                                                                                                    |
| 26<br>27        | End Sub                                                        |                          |                       |                    |                                                                  |              | Events                         |                |                                                                                                    |
| 28 🗉            | 0 references<br>Private Sub TxtmainMenu_Click(sender /         | s Object, e As EventArg  | gs) Handles TxtmainMe | u.Click            |                                                                  |              | Show Events (0 of 0)           |                |                                                                                                    |
| 29<br>30        | Me.Hide()<br>FromMainMenu.Show()                               |                          |                       |                    |                                                                  |              | Memory Usage                   |                |                                                                                                    |
| 31              | End Sub                                                        |                          |                       |                    |                                                                  |              | Take Snapshot                  |                |                                                                                                    |
| 81 % - 🥥 I      | No issues found 🔰 😽 🔹 🖣                                        |                          |                       |                    |                                                                  | SPC CRLF     | CPU Usage                      |                |                                                                                                    |
| Autos           |                                                                |                          | • 4 ×                 | Command Window     |                                                                  |              |                                |                | - 4 ×                                                                                                    |
| Search (Ctrl+E) | ho - $ ightarrow$ Search Depth                                 |                          |                       |                    |                                                                  |              |                                |                | <u> </u>                                                                                                    |
| Name            |                                                                |                          |                       |                    |                                                                  |              |                                |                |                                                                                                    |
|                 |                                                                |                          |                       |                    |                                                                  |              |                                |                |                                                                                                    |
|                 |                                                                |                          |                       |                    |                                                                  |              |                                |                |                                                                                                    |
|                 |                                                                |                          |                       |                    |                                                                  |              |                                |                |                                                                                                    |
|                 |                                                                |                          |                       |                    |                                                                  |              |                                |                |                                                                                                    |
| Autos Locals W  | /atch 1                                                        |                          |                       | Call Stack Breakpo | ints Command Winde                                               | ow Immediate | Window Output Error I          | ist            |                                                                                                    |
| Ready           |                                                                |                          |                       |                    |                                                                  |              | Add to Source Control 🔺        | E Select Repo  | sitory 🔺 🔓                                                                                                    |
|                 | O Search                                                       |                          | 0 0                   |                    | n 🥐 👝 🧃                                                          |              |                                | a du) 📭        | 19:10                                                                                                    |
|                 |                                                                | · ·                      | <b>e v</b>            |                    | · • •                                                            |              | -                              | 1              | .8/04/2023 🗢                                                                                                    |

I needed to alter the statement to be false to allow me to edit the text box. If not I would have to keep generating random IDs until a pre existing one happened to appear.

10.6-

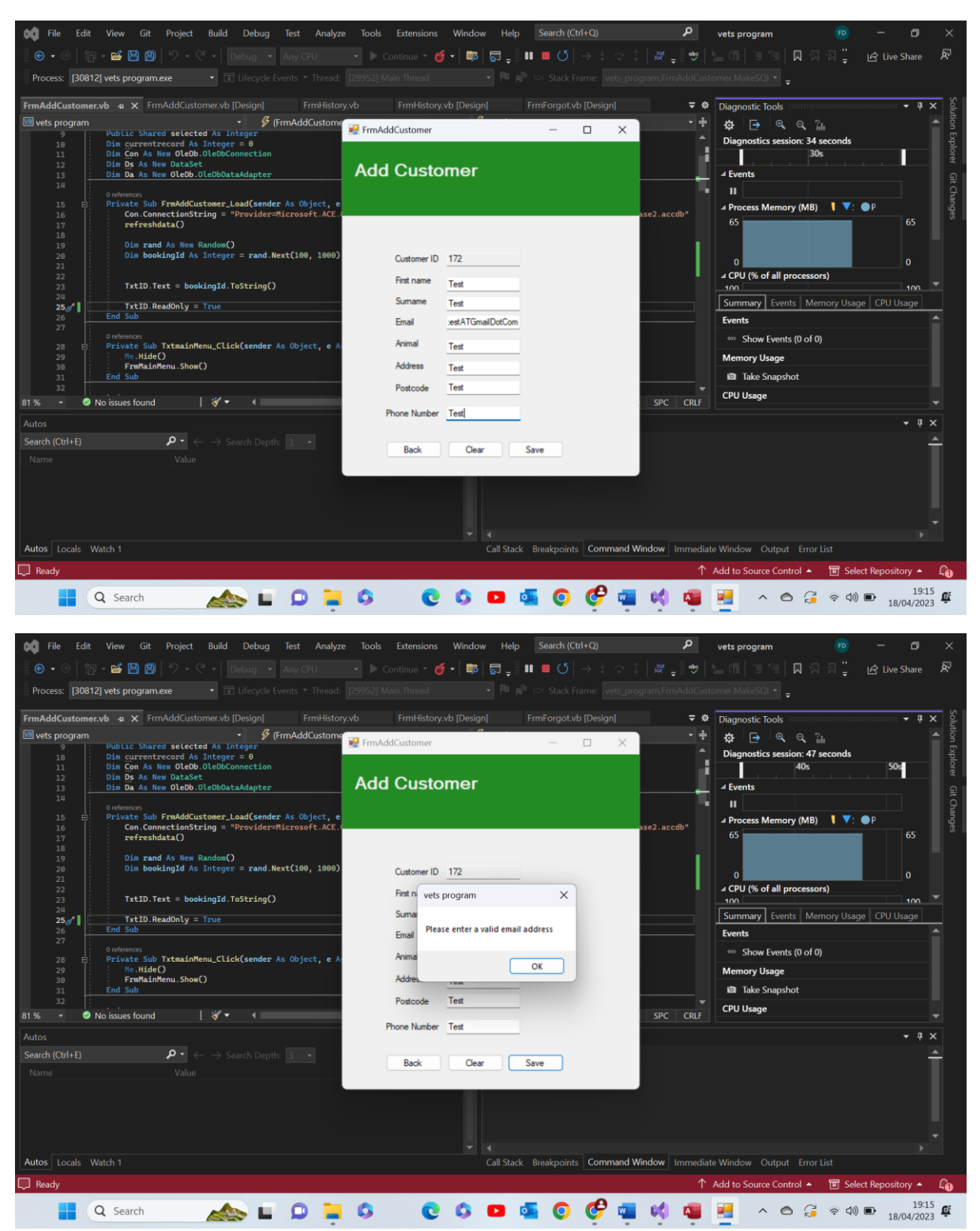

Test 10.6 comments-as we can see the email entered is not of the correct format and the program recognises this. The inputter data failed the format check and so the data was not saved and a message box was outputted. Pass

10.7-

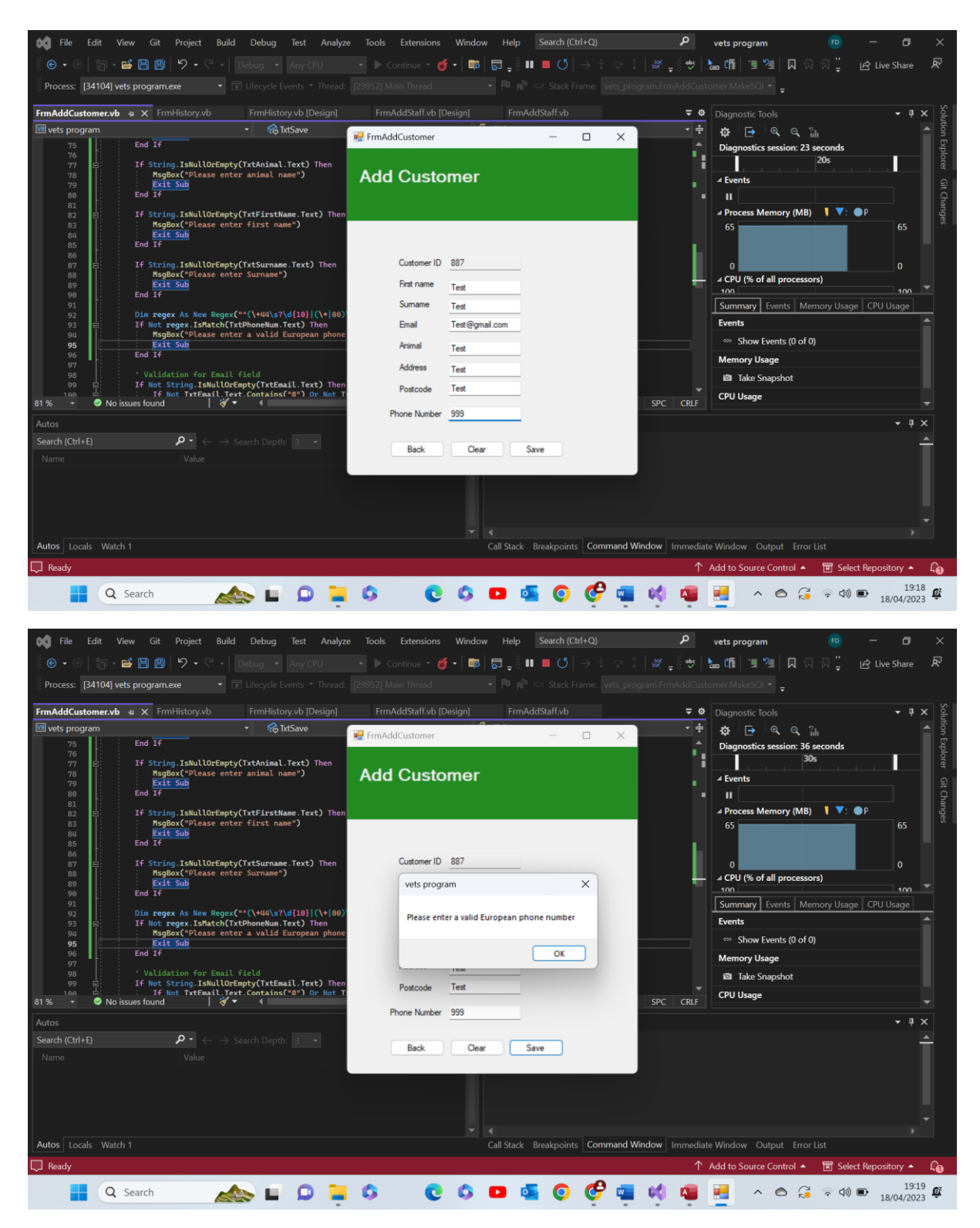

Test 10.7 comments- as we can see the inputted number was not a valid number for a customer to use and so it failed the format check validations, a message box was outputted and the data was not saved. Pass

10.8-

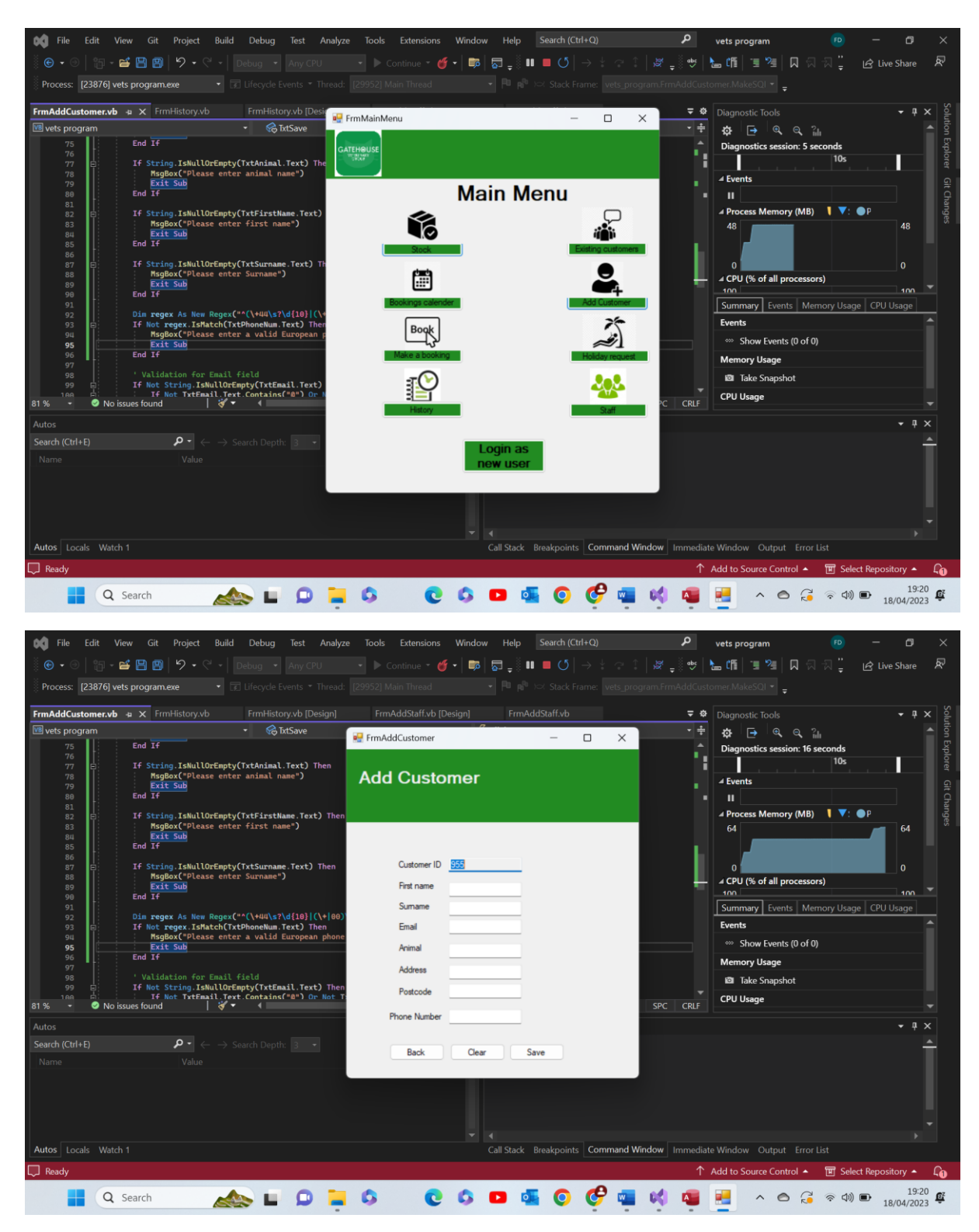

Test 10.8 comments-as we can see as soon as the form loads the text box has a random three digit ID assigned to it and is made read only so it cannot be tampered with. Pass

Test group 11- Holiday request form:

| Test Number | Test Data             | Actual outcome                                                 | Verdict | Comments |
|-------------|-----------------------|----------------------------------------------------------------|---------|----------|
| 1           | Valid data<br>entered | As expected<br>the info In the<br>text boxes is<br>sent to the | Pass    | N/A      |

|   | All text boxes<br>have 'Test'<br>written in                           | Admin for<br>approval                                                                             |      |     |
|---|-----------------------------------------------------------------------|---------------------------------------------------------------------------------------------------|------|-----|
| 2 | Functional test<br>All text boxes<br>have the word<br>'Test' inputted | All text boxes<br>became void of<br>data                                                          | Pass | N/A |
| 3 | Functional test                                                       | Current form<br>closed and<br>main menu<br>form loaded                                            | Pass | N/A |
| 4 | Extreme data<br>entered                                               | If any text<br>boxes were left<br>void of data an<br>appropriate<br>message box<br>was displayed. | Pass | N/A |

11.1-

| 📢 File E       | Edit View Git       | Project Build    | Debug Test Analyze        | Tools Extensions Win           | dow Help Search (C      | trl+Q)               | vets program            | <b>FD</b> -        | ø ×                  |
|----------------|---------------------|------------------|---------------------------|--------------------------------|-------------------------|----------------------|-------------------------|--------------------|----------------------|
| 🏽 🕙 🐨 🕘        | ip - 🗳 🗎 🖻          |                  |                           | 🔹 🕨 Continue 🝷 🍏 🖌 🛙           | 🕫 🖶 📮 🖥 🖬 🖉 🛛           |                      | *   🔚 🕼   🖫 🖄   🛛       | [뭐꽃》 🖁 🖻 Live      | Share 🔊              |
| Process: [2    | 561 vets program ev | • •              | Lifeovcle Events - Thread | [19564] Main Thread            |                         |                      |                         |                    |                      |
| FrmBookings.   | FrmHolidayKeq       |                  | - 0                       | got.vb [Design]                |                         |                      |                         |                    | • # x 00             |
| VB vets progra |                     |                  |                           |                                | 🖇 Click                 |                      | · 🗧 🎄 🕞 🔍 e             | է նև               |                      |
| 283            | Holiday I           | Request          |                           | Land an Ata Frankling          | 12-1                    |                      | Diagnostics session     | : 6:06 minutes     | Explo                |
| 284<br>285     |                     |                  |                           | Tandles Binemail.C             | LICK                    |                      |                         | 6:00min            | orer                 |
| 286<br>287     |                     |                  |                           |                                |                         |                      | ✓ Events                |                    |                      |
| 288<br>289     |                     |                  |                           | <sup>F</sup> elixvandijkk@gmai | l.com", "ExamplePasswor | d=)                  | ▲ Process Memory (      | MB) 【 ▼: ●P        | hang                 |
| 290<br>291     | Name                | Test             |                           |                                |                         |                      | 48                      |                    | 48                   |
| 292 293        |                     |                  |                           |                                |                         |                      | H L                     |                    |                      |
| 294 295        | Hole                | Test             | Admin Email               | ı")                            |                         |                      | 0                       |                    |                      |
| 290            | Branch ID           | Test             | Test                      |                                |                         |                      |                         | essors)            | 100 🔻                |
| 295            | Start date          | Test             |                           | WewLine &                      |                         |                      | Summary Events          | Memory Usage CPU L | lsage                |
| 301            | End Date            | Test             |                           | æ                              |                         |                      | Events                  | -60                | — î                  |
| 303            | Reason              | Test             | -                         | Line &                         |                         |                      | Memory Usage            | or u)              |                      |
| 305            | riedson             | Tea              |                           | vbNewLine &                    | c                       |                      | I Take Snapshot         |                    |                      |
| 307            |                     |                  |                           |                                |                         |                      | CPU Usage               |                    |                      |
| 81 % -         | (                   | Back             | Clear Send                |                                |                         | Ln: 149 Ch: 1 SPC C  |                         |                    |                      |
| Autos          |                     | 0 -              | oth Deaths D              | - 4 ×                          | Command Window          |                      |                         |                    | ▼ ┦ ×                |
| Name           |                     | Value            |                           |                                |                         |                      |                         |                    |                      |
|                |                     |                  |                           |                                |                         |                      |                         |                    |                      |
|                |                     |                  |                           |                                |                         |                      |                         |                    |                      |
|                |                     |                  |                           |                                |                         |                      |                         |                    |                      |
|                |                     |                  |                           |                                |                         |                      |                         |                    |                      |
| Autos Locals   | s Watch 1           |                  |                           |                                | Call Stack Breakpoint   | s Command Window Imm | nediate Window Output I |                    |                      |
| L Ready        |                     |                  |                           |                                |                         |                      | ↑ Add to Source Control | ▲ I Select Reposi  | ory 🔺 🖣              |
| Q              | Search              | <i>&gt;</i> 78 L | 🔉 🧧 🗘                     | 0 0                            | I 💁 🗿 🧬                 | 📢 🔅 🚾 🄇              | ے 🖌 😸                   | G 🗢 🗘 🗗 16         | 21:27<br>/04/2023 10 |
|                |                     |                  | •                         | •                              | •                       |                      | •                       |                    |                      |

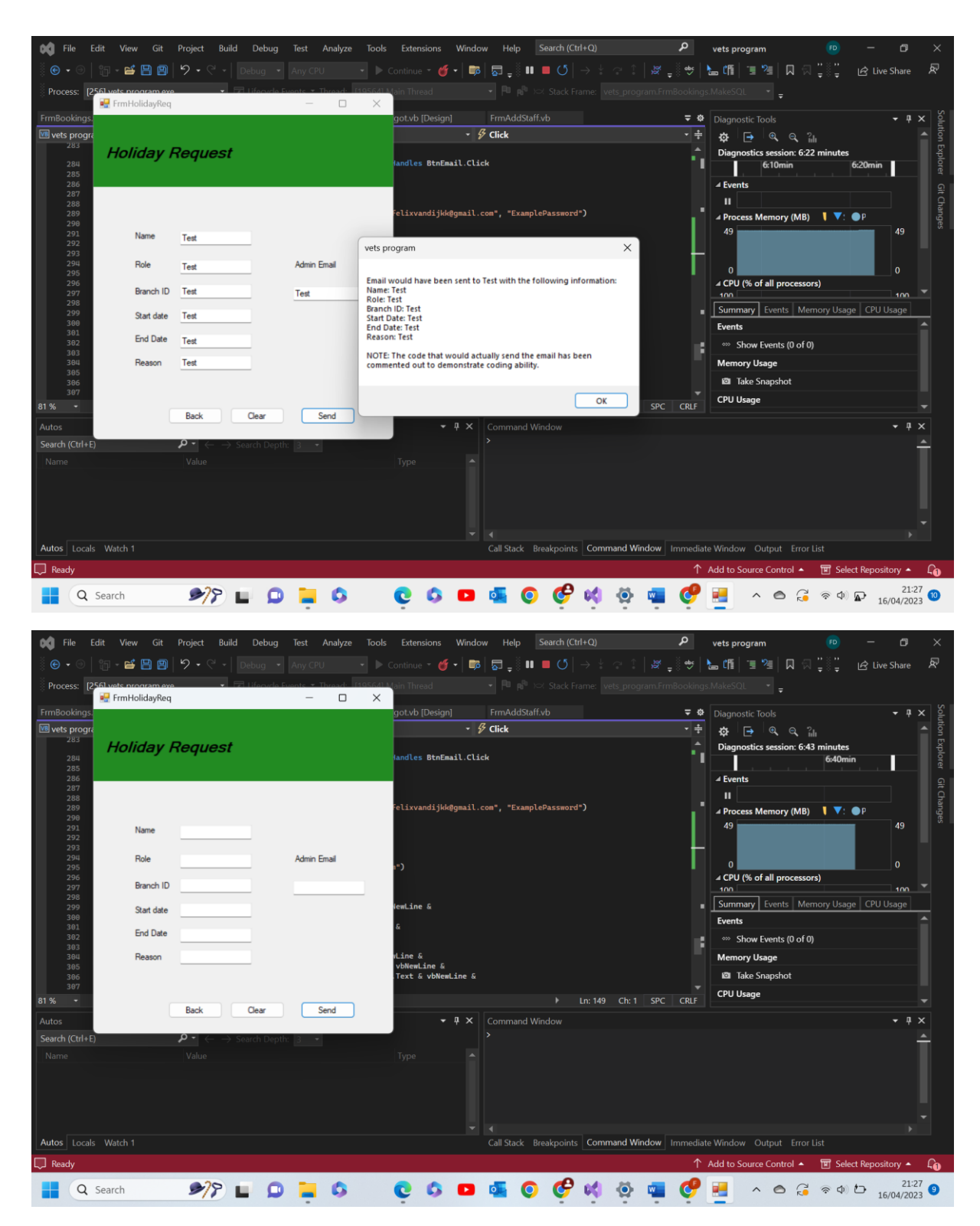

Test 11.1 comments- as we can see above when all boxes have data present in them the program will attempt to send an email to the admin. Of course this does not work so I have set up a message box to show what the email would look like. below I will show the code used for the email that has been commented out. Additionally above is shown that the text boxes become blank after the request has been sent to make it easier to send a new one. Pass

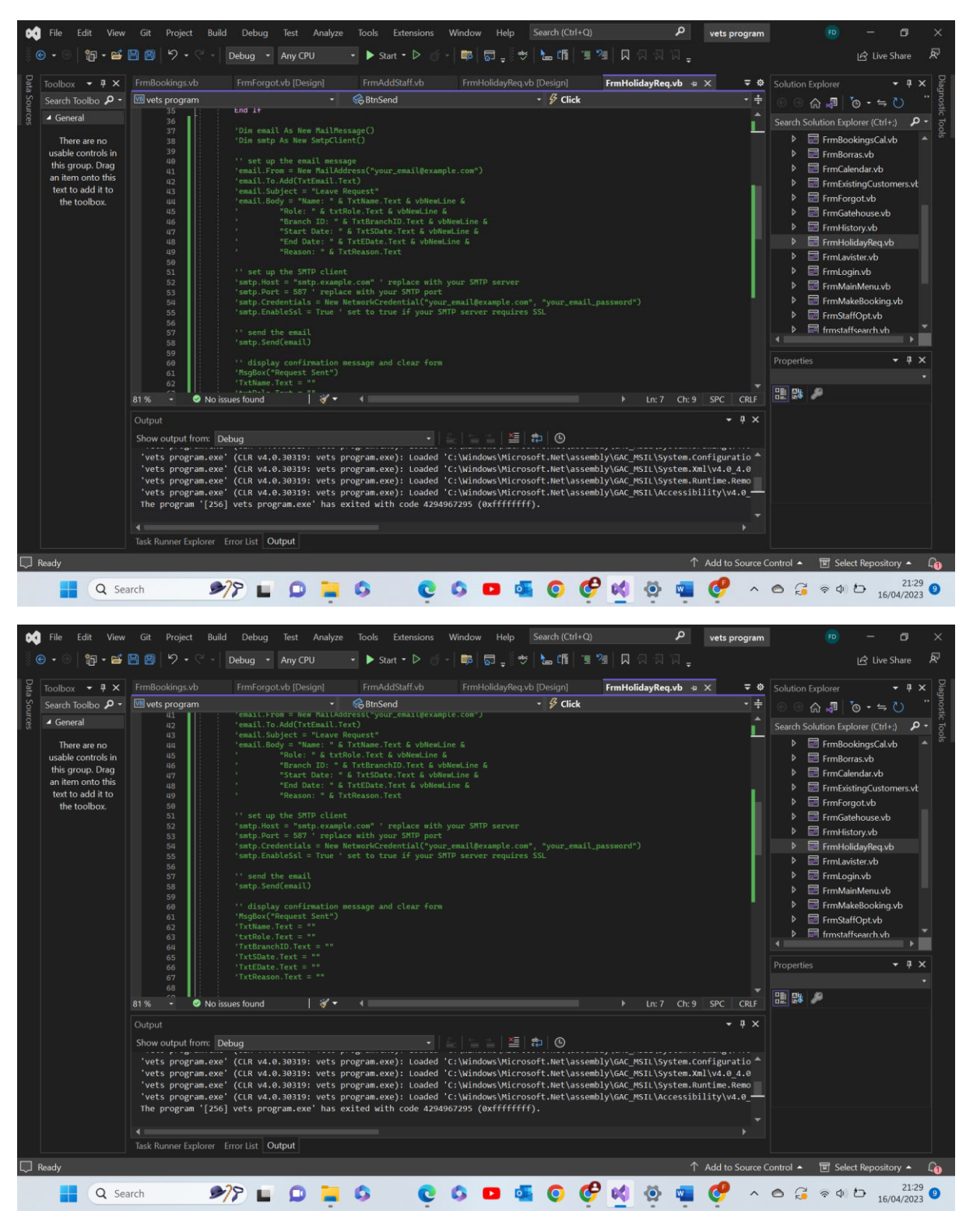

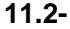

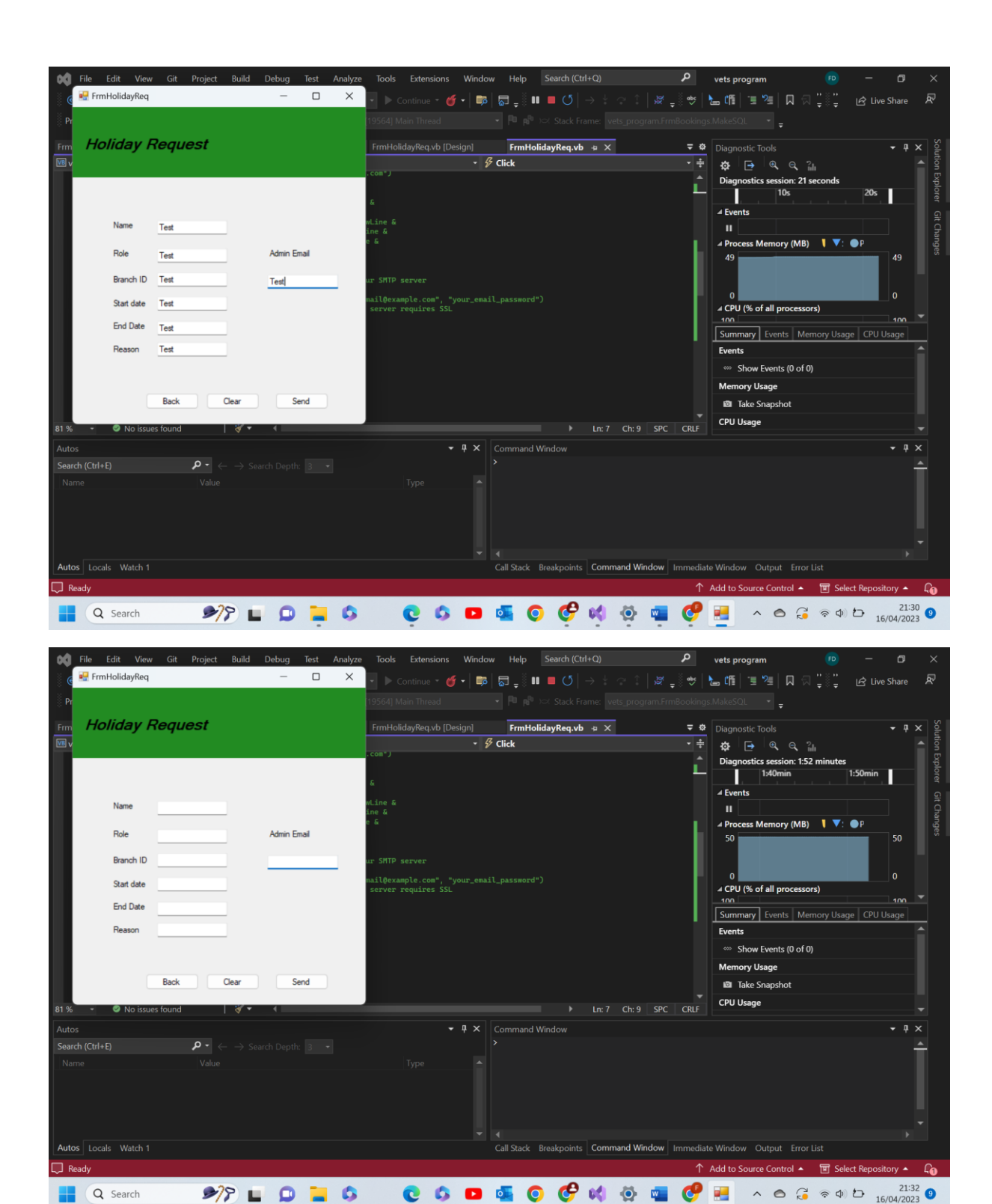

Test 11.2 comments- as we can see above when the clear button is pressed al text boxes are set = "" and so become void of data. Pass

11.3-

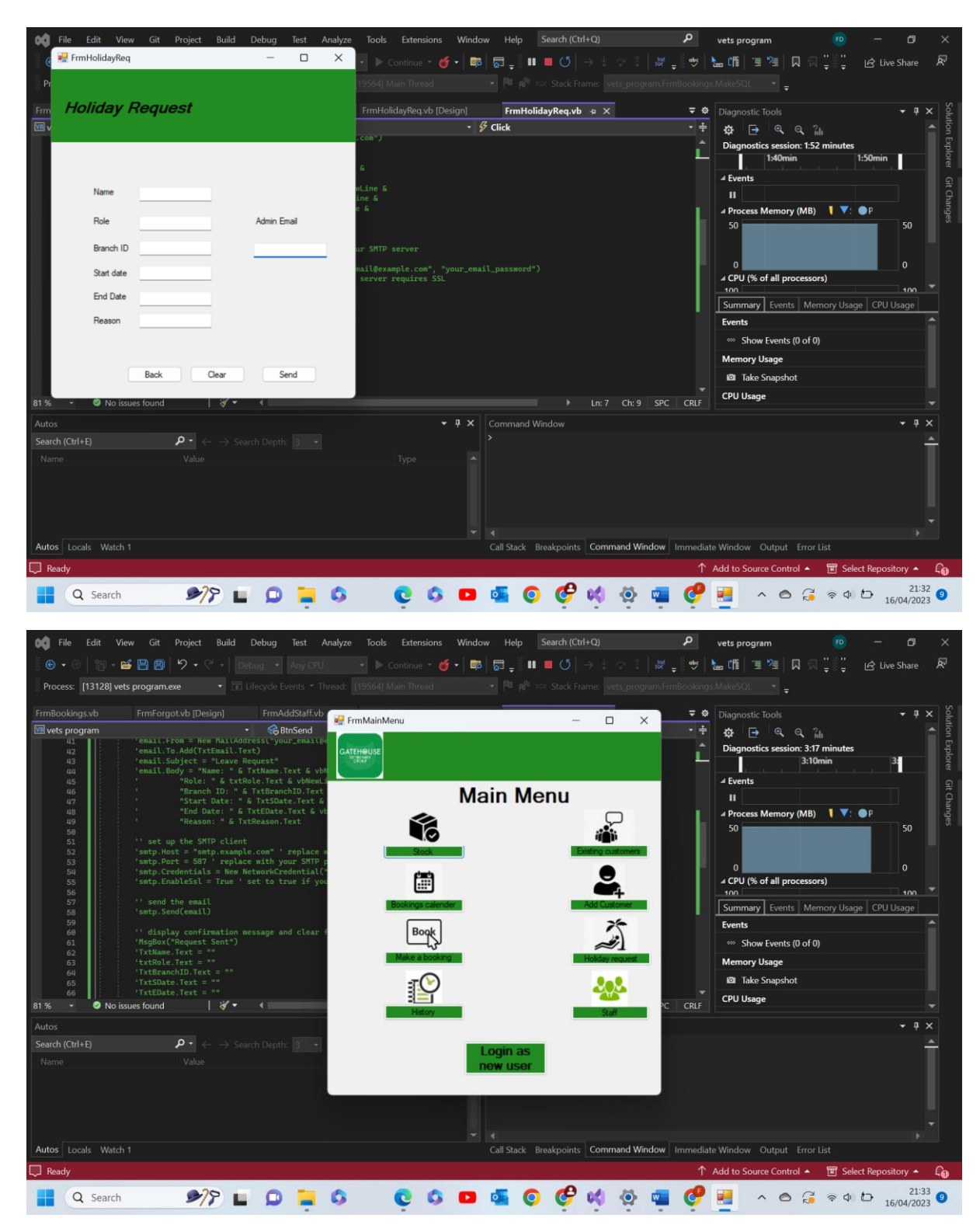

Test 11.3 comments- as we can see above when the back button is pressed the current form is hidden and the main menu form is shown. Pass

11.4-

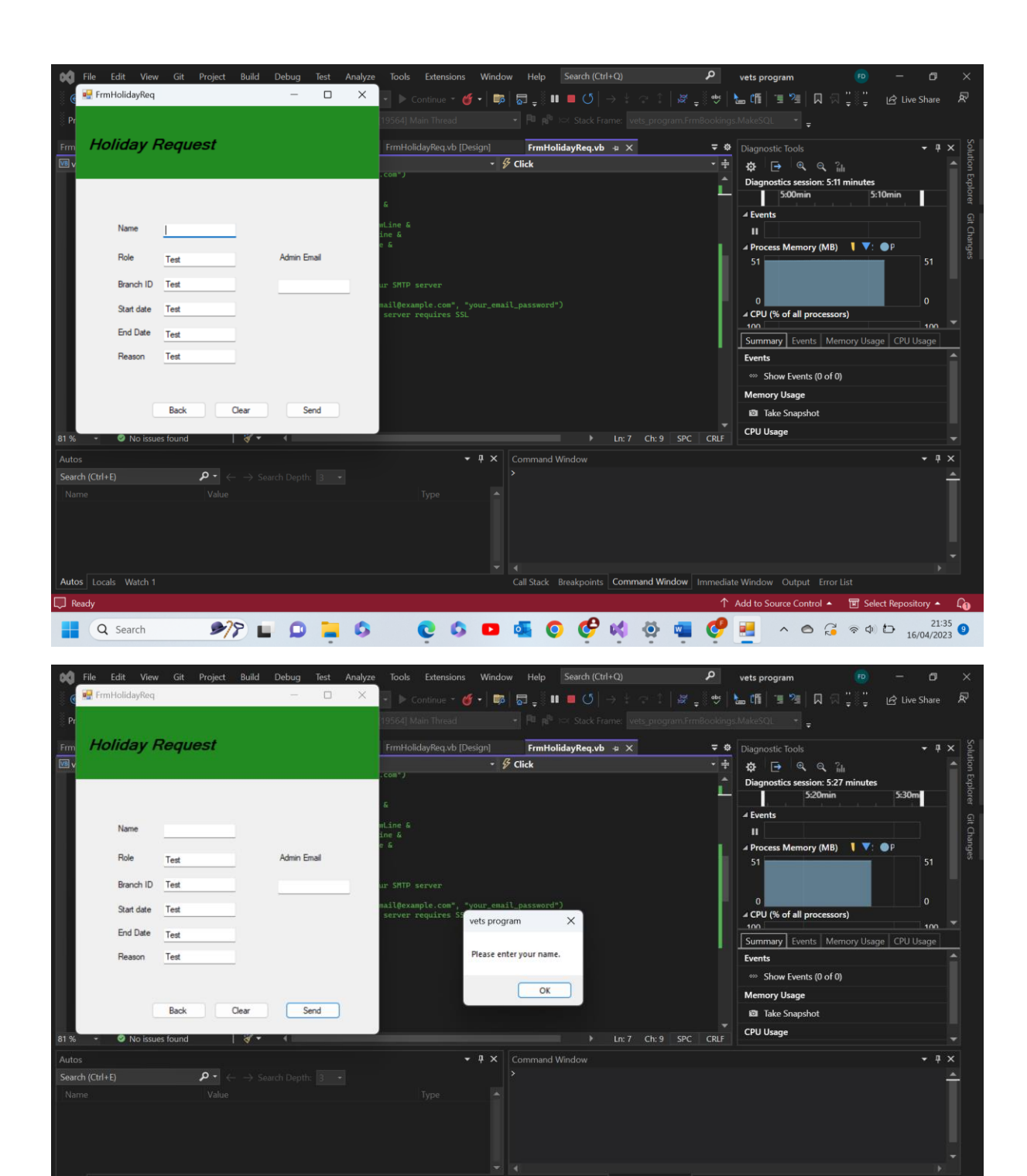

↑ Add to Source Control →

C 🗘 💶 🌉 🔘 🧬 🖏 👰 🖏 🦿 🛃 🔺 🗠 🚑 🕫 🗗 21:35 🥑

मि Select Re

G

Name not present.

🔊 🖬 💭 📜 🖇

Rea

Q Search

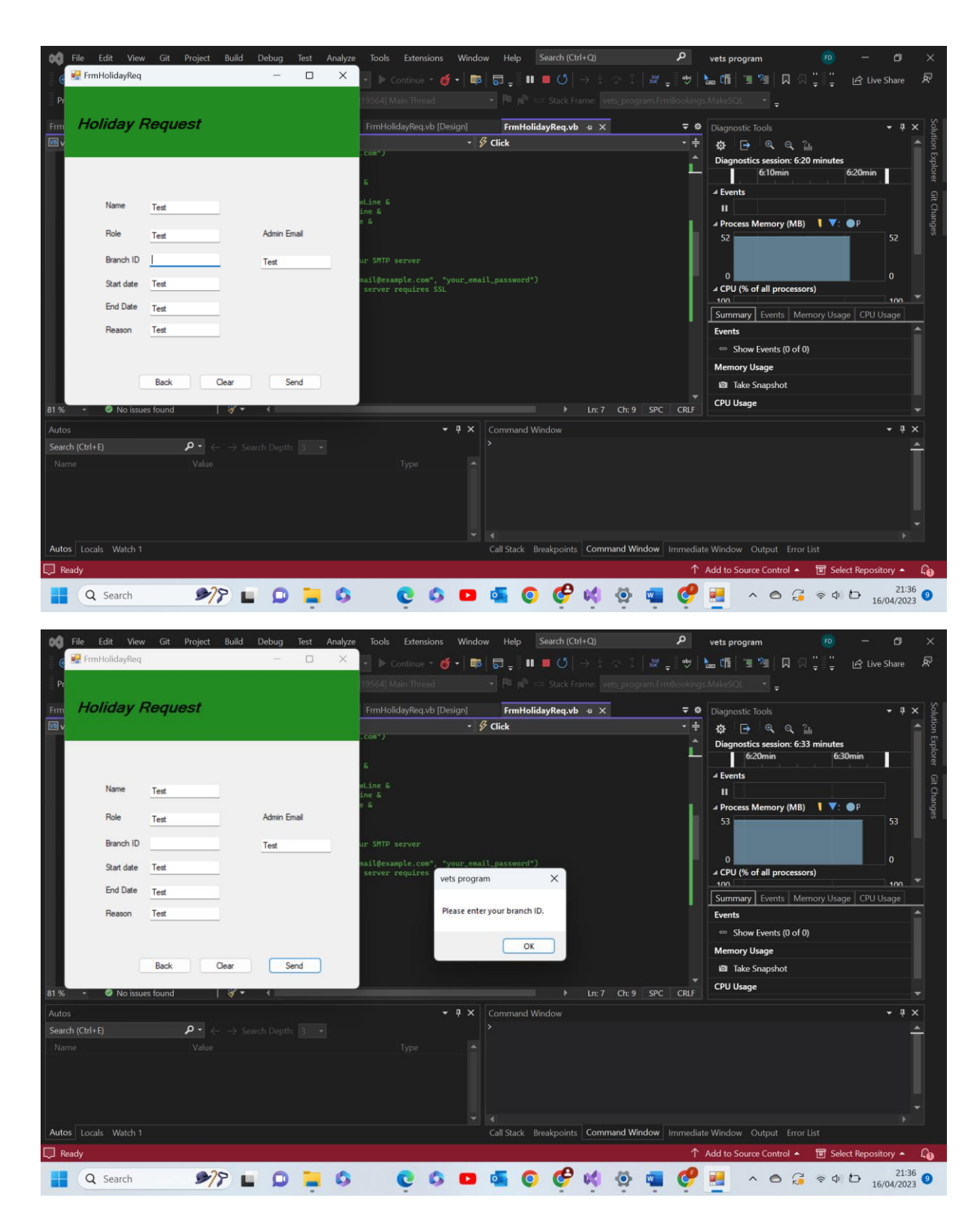

**Branch ID not present** 

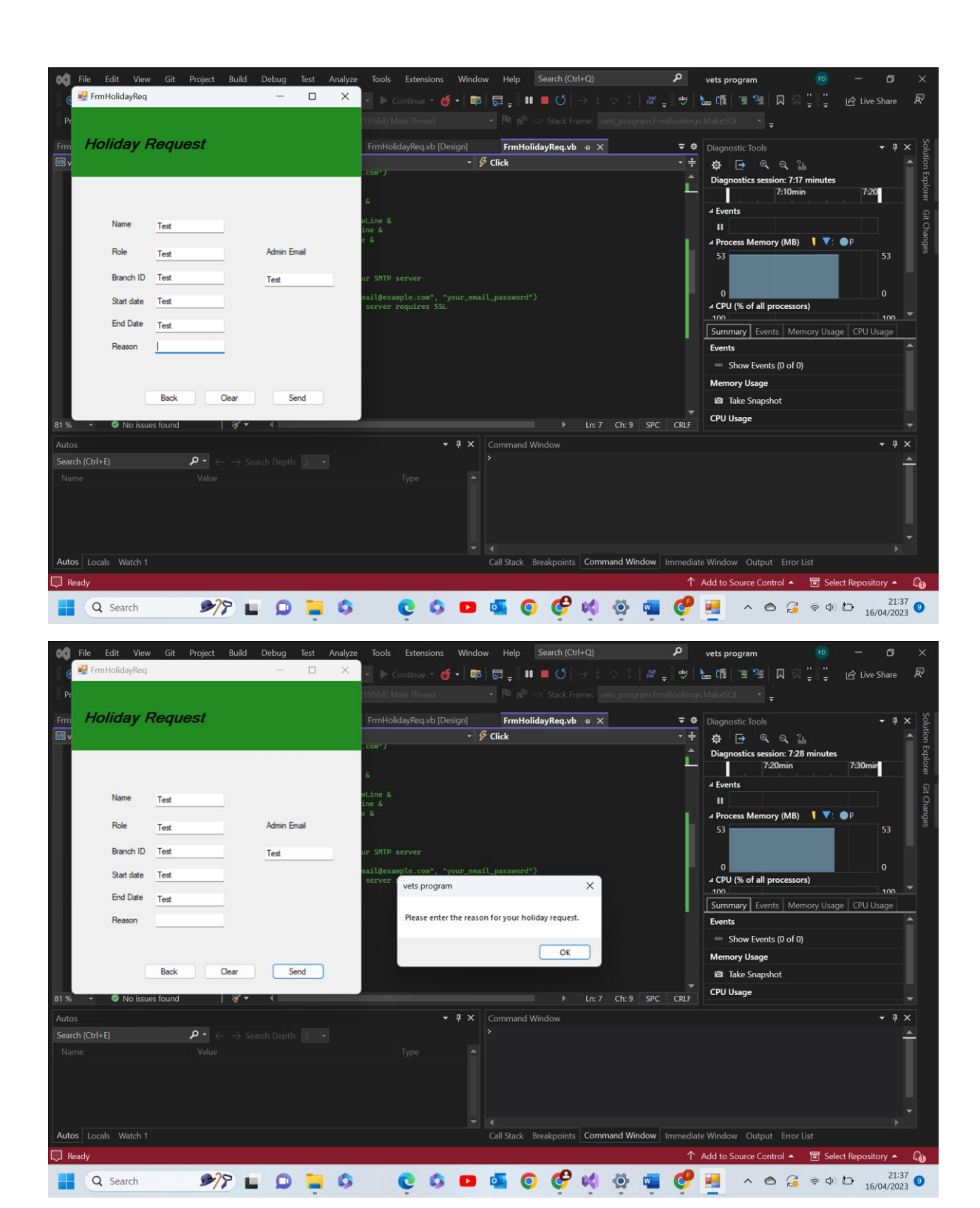

## **Reason not present**

Test 11.4 comments- above are three examples out of a possible 7 that could be shown. I have shown three instead of one to improve the validity of the test as more than one works. As we can see above the program recognises the lack of data and so the text box fails the presence check. The program the outputs an appropriate message box and holds off from sending the email until all validation checks are passed. Pass

Test group 12- Staff Option form:

| Test number | Test data       | Actual outcome                                                        | Verdict | Comments |
|-------------|-----------------|-----------------------------------------------------------------------|---------|----------|
| 1           | Functional test | As expected<br>current form<br>hidden and add<br>staff shown          | Pass    | N/A      |
| 2           | Functional test | As expected<br>current form<br>hidden and<br>view staff<br>shown      | Pass    | N/A      |
| 3           | Functional test | Current form<br>hidden and<br>main menu<br>form shown as<br>expected. | Pass    | N/A      |

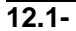

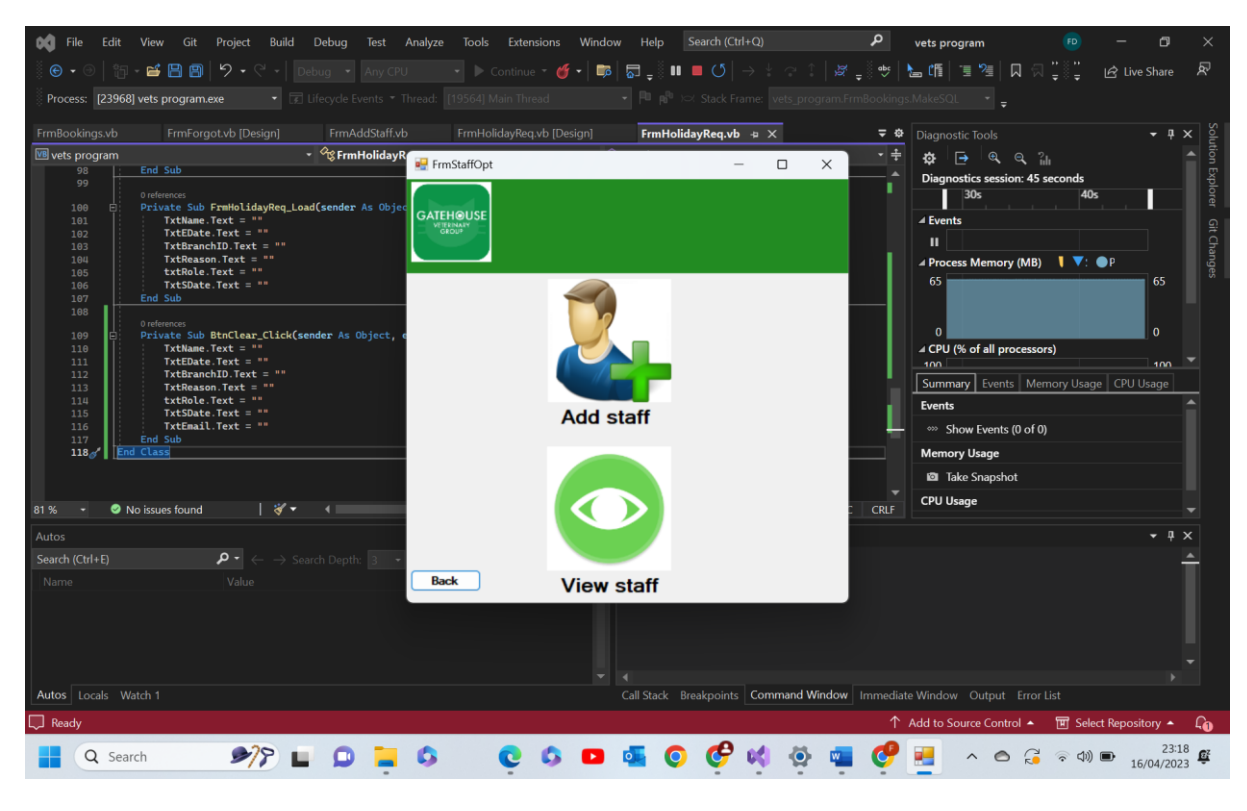

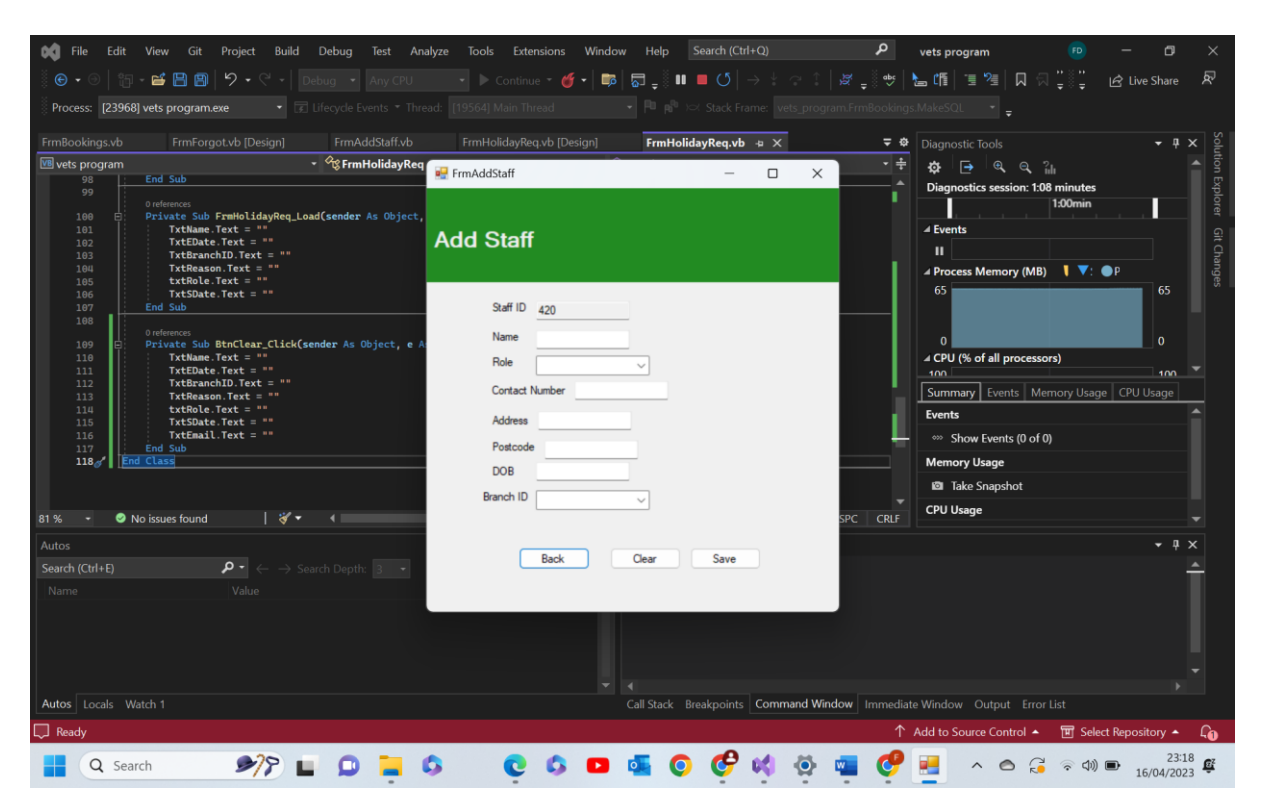

Test 12.1 comments- as we can see above, as expected, when the button or picture box was pressed the staff option form was hidden and the add staff form was shown. Pass

12.2-

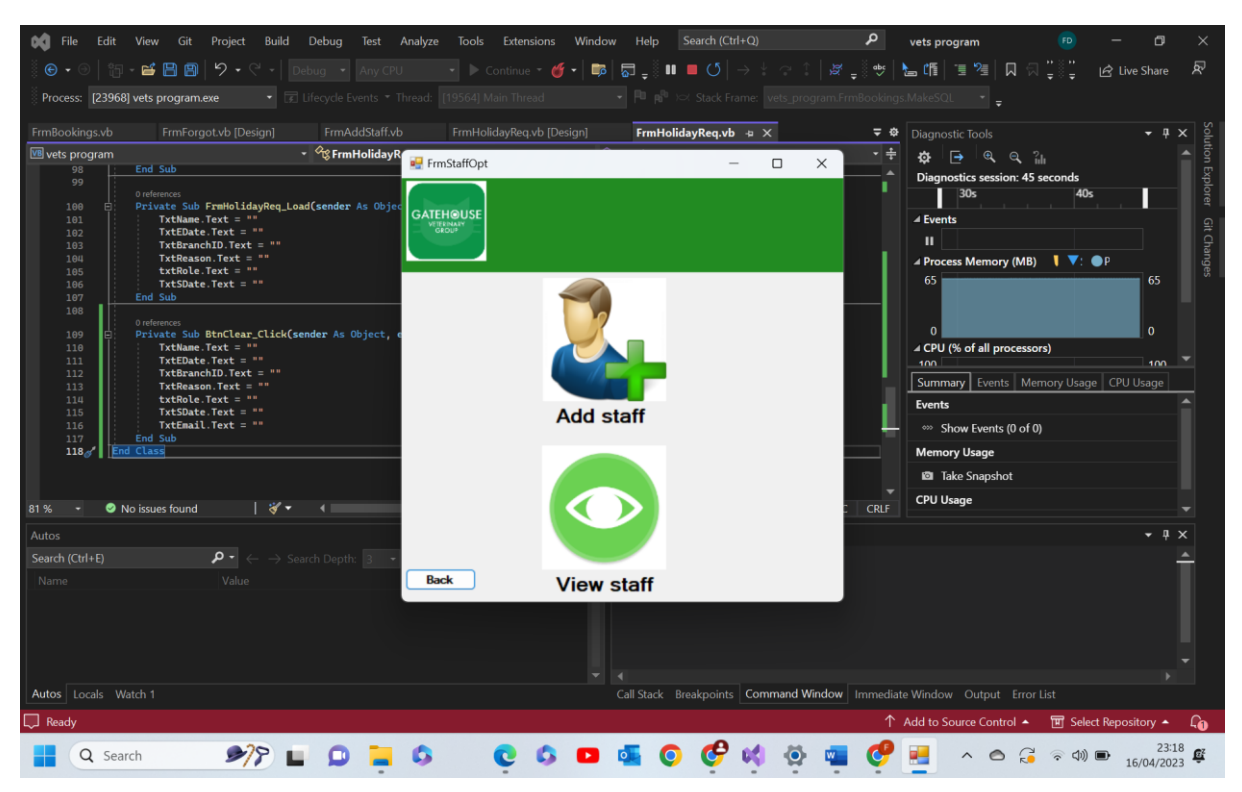

| 📢 File Edit     | : View Git Project Build Debug Test           | Analyze Tools Extensions Window Help Search (Cl | (trl+Q)              | • vets program                        | 🖲 – 🗗 🗙                   |
|-----------------|-----------------------------------------------|-------------------------------------------------|----------------------|---------------------------------------|---------------------------|
| i 🕒 🗸 💿   💱     | 🗊 - 💕 💾 🗐 😕 - 🤆 - 🛛 Debug 🔹 Any CP            | U Dontinue - 🌈 - 🔤 🗖 _ 🖁 💵 📕 ( 5                |                      | 👳 🔚 賃 🗏 🔲 🖓                           | " 년 Live Share 🖉          |
| Process: [2396  | 68] vets program.exe 🔹 😨 Lifecycle Events 🔹   | 🛃 frmstaffsearch -                              | - 🗆 X mBo            |                                       |                           |
| FrmBookings.vb  | FrmForgot.vb [Design] FrmAddStaff.v           | b                                               |                      | <b>▽ ☆</b> Diagnostic Tools           | - ₫ X 등                   |
| 📧 vets program  | - 🖓 FrmHoliday                                | Staff Search                                    |                      | ·≑ ☆ ∍ @ @ ?u                         |                           |
| 98              | End Sub                                       |                                                 |                      | Diagnostics session: 1:22             | minutes                   |
| 99              |                                               |                                                 |                      | 1:10min                               | 1:20min                   |
| 100 🗄           | Private Sub FrmHolidayReq_Load(sender As Obje | c                                               |                      |                                       | e e                       |
| 101             | TxtName.Text = ""                             | Sec.                                            |                      | ✓ Events                              |                           |
| 102             | TxtEDate.Text = ""                            | Search                                          |                      |                                       |                           |
| 103             | TxtBranchID.Text = ""                         |                                                 |                      |                                       | <b>a</b>                  |
| 104             | IxtReason.lext = ""                           |                                                 |                      | Process Memory (MB)                   | ja                        |
| 105             | TytSDate.Text = ""                            |                                                 |                      | 66                                    | 66 5                      |
| 107             | End Sub                                       |                                                 |                      |                                       |                           |
| 108             |                                               |                                                 |                      |                                       |                           |
|                 |                                               | Staff ID 473                                    |                      | 0                                     |                           |
| 109             | Private Sub BtnClear_Click(sender As Object,  | e                                               |                      |                                       | , v                       |
| 110             | TytEDate Text = ""                            | Name Sandra Shells                              |                      | CPU (% of all processors              | ,<br>,                    |
| 112             | TxtBranchID.Text = ""                         |                                                 | Previous             | 100                                   | 100                       |
| 113             | TxtReason.Text = ""                           |                                                 |                      | Summary Events Mem                    | ory Usage CPU Usage       |
| 114             | <pre>txtRole.Text = ""</pre>                  | Role Head vet/owner                             |                      | - Events                              | A                         |
| 115             | TxtSDate.Text = ""                            |                                                 |                      |                                       |                           |
| 116             | TxtEmail.Text = ""                            | Contact Number 50000700                         | Next                 | Show Events (0 of 0)                  |                           |
| 117             | End Sub                                       |                                                 |                      | Memory Usage                          |                           |
|                 |                                               | Address 19 shell mad                            |                      | Take Snapshot                         |                           |
|                 |                                               |                                                 | _                    | · · · · · · · · · · · · · · · · · · · |                           |
| 81 % - 🥥        | No issues found 🔰 💞 🔹 📢                       | Postcode ch18eq                                 | c   c                | RLF                                   |                           |
| Autos           |                                               |                                                 |                      |                                       | <b>-</b> ↓ ×              |
| Search (Ctrl+E) | ho - $ ightarrow$ Search Depth: 3             | DOB 03/09/1974                                  |                      |                                       | <u> </u>                  |
| Nerra           |                                               | DOD                                             |                      |                                       |                           |
| Indrite         |                                               | Deepek ID                                       |                      |                                       |                           |
|                 |                                               | Branch ID L1                                    |                      |                                       |                           |
|                 |                                               |                                                 |                      |                                       |                           |
|                 |                                               |                                                 |                      |                                       |                           |
|                 |                                               | Rack Clear                                      |                      |                                       |                           |
|                 |                                               |                                                 |                      |                                       |                           |
|                 |                                               |                                                 |                      |                                       |                           |
| Autos Locals    |                                               |                                                 | s Command Window Imn | nediate Window Output Error Li        |                           |
| Ready           |                                               |                                                 |                      | ↑ Add to Source Control ▲             | 👿 Select Repository 🔺 🖓 🔒 |
|                 |                                               |                                                 |                      |                                       | 23:19                     |
| Q Se            | earch 🔊 🌮 🕒 📮 📮                               | 🖸 🙆 🙆 🙆 🙆                                       | K 🖸 🖬 🕻              | 🏹 💆 🔺 🗢 👶                             | 중 句》 ■ 16/04/2023 章       |

Test 12.2 comments- as we can see above, as expected, when the button or picture box was pressed the staff option form was hidden and the staff search form was shown. Pass

12.3-

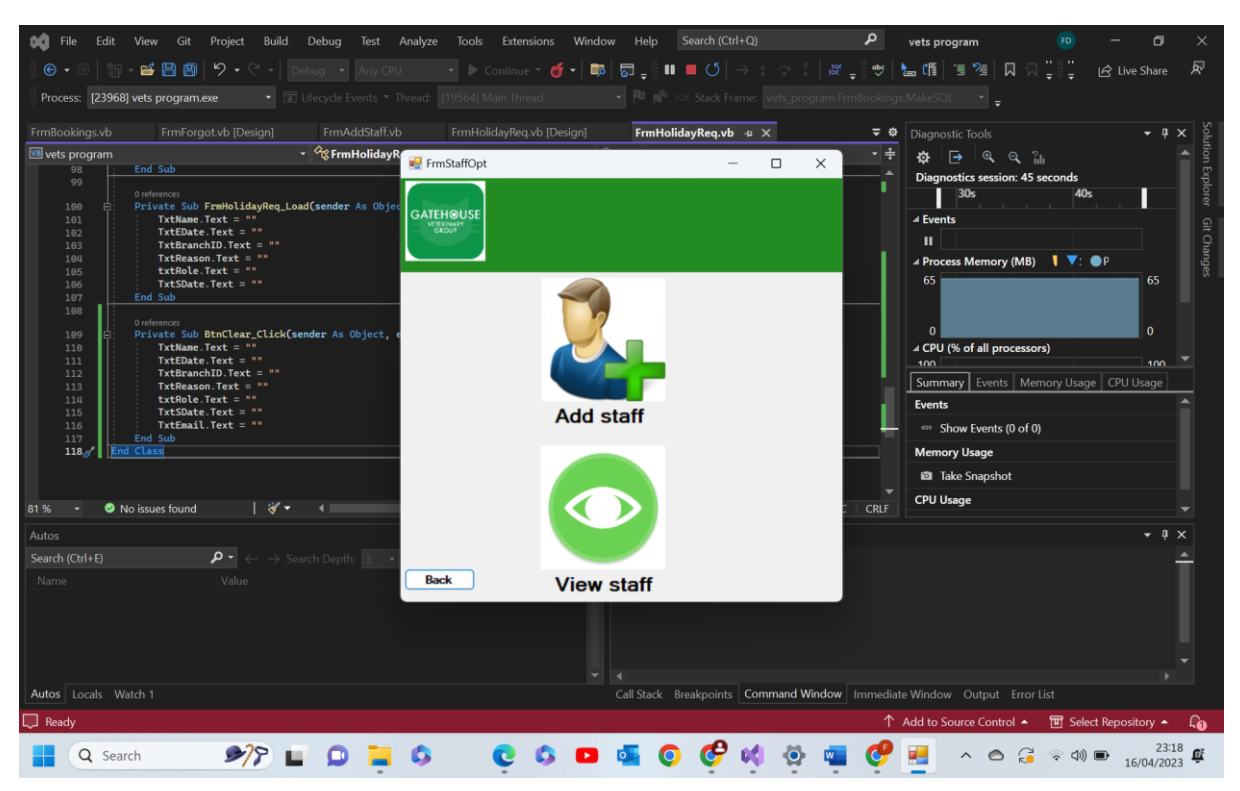

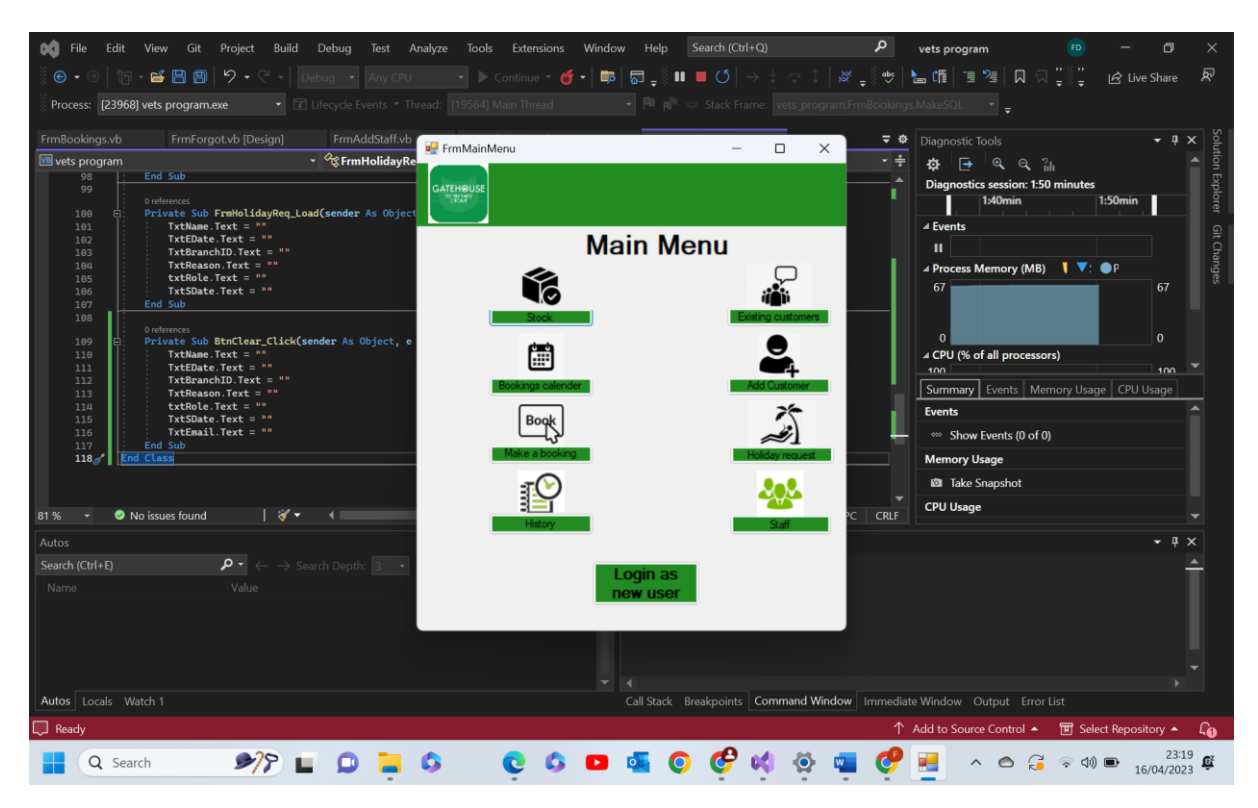

Test 12.3 comments- as we can see above, as expected, when the button or picture box was pressed the staff option form was hidden and the main menu form was shown.

| Test group | 13-Add | Staff Form: |
|------------|--------|-------------|
|------------|--------|-------------|

| Test number | Test data       | Actual outcome   | Verdict | Comments       |
|-------------|-----------------|------------------|---------|----------------|
| 1           | Functional test | As expected      | Pass    | N/A            |
|             | Form loaded     | when the form    |         |                |
|             |                 | was loaded a     |         |                |
|             |                 | random three     |         |                |
|             |                 | integer number   |         |                |
|             |                 | was written into |         |                |
|             |                 | the correct text |         |                |
|             |                 | box              | _       |                |
| 2           | Functional test | As expected      | Pass    | N/A            |
|             | Form load       | when the form    |         |                |
|             |                 | loads the staff  |         |                |
|             |                 | ID text box is   |         |                |
|             |                 | set to read only |         |                |
| 3           | Invalid data    | As expected if   | Pass    | Possible non-  |
|             | Specifically    | a phone          |         | European       |
|             | '999'           | number is        |         | customers who  |
|             |                 | entered that     |         | are only over  |
|             |                 | does not         |         | for a month or |
|             |                 | adhere to the    |         | so may be left |
|             |                 | format of a      |         | out. Unlikely  |
|             |                 | European         |         | however        |
|             |                 | number, the      |         |                |
|             |                 | format check in  |         |                |
|   |                 | the code will    |      |     |
|---|-----------------|------------------|------|-----|
|   |                 | not allow this   |      |     |
|   |                 | to be displayed  |      |     |
|   |                 | and output a     |      |     |
|   |                 | message box      |      |     |
| 4 | Functional test | As expected      | Pass | N/A |
|   | Form loaded     | the info from    |      |     |
|   | Info in access  | the roles table  |      |     |
|   | database used   | was read and     |      |     |
|   |                 | written into the |      |     |
|   |                 | combo box on     |      |     |
|   |                 | form load        |      |     |
| 5 | Functional test | As expected      | Pass | N/A |
|   | Form loaded     | the info from    |      |     |
|   | Info in access  | branch ID        |      |     |
|   | database used   | appeared in the  |      |     |
|   |                 | combo box        |      |     |
| 6 | Functional      | Program read     | Pass | N/A |
|   | Save button     | all data in the  |      |     |
|   | pressed         | text boxes and   |      |     |
|   | Valid test data | given that it    |      |     |
|   |                 | was valid,       |      |     |
|   |                 | wrote the data   |      |     |
|   |                 | to a new line in |      |     |
|   |                 | the correct      |      |     |
|   |                 | table in the     |      |     |
|   |                 | database         |      |     |
| 7 | Functional test | If any text      | Pass | N/A |
|   | Extreme data    | boxes were left  |      |     |
|   |                 | blank the        |      |     |
|   |                 | program          |      |     |
|   |                 | outputted a      |      |     |
|   |                 | message box      |      |     |
|   |                 | saying which     |      |     |
|   |                 | and did not      |      |     |
|   |                 | allow the data   |      |     |
|   |                 | to be saved      | _    |     |
| 8 | Functional      | All text boxes   | Pass | N/A |
|   | Clear button    | were made        |      |     |
|   |                 | empty            |      |     |
| 9 | Functional      | Current form     | Pass | N/A |
|   | Back button     | closed and       |      |     |
|   |                 | staff option     |      |     |
|   |                 | form opened      |      |     |

13.1-

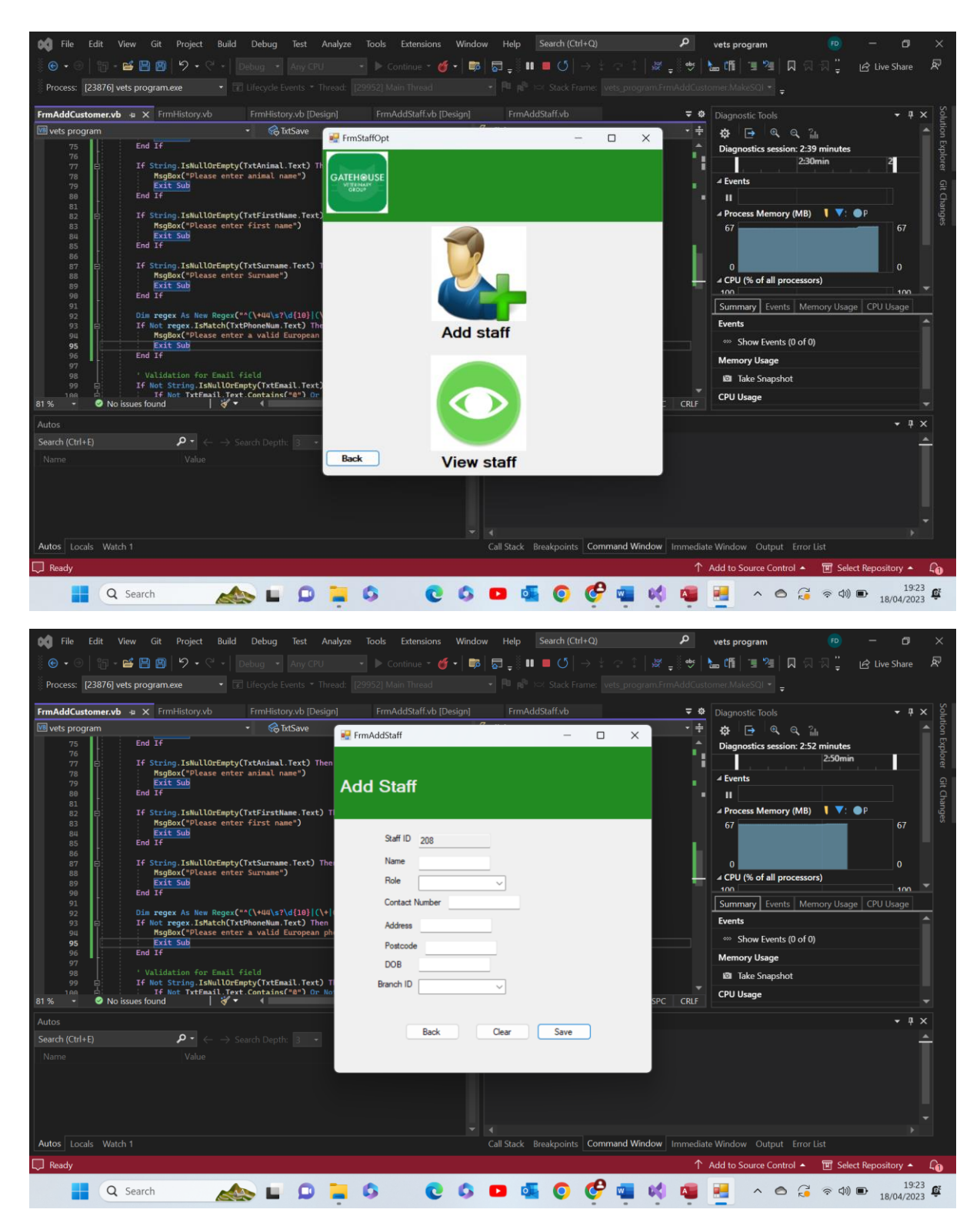

Test 13.1 comments- as we can see when the form is loaded it is assigned a random three digit ID number to the Staff ID text box. Pass

13.2-

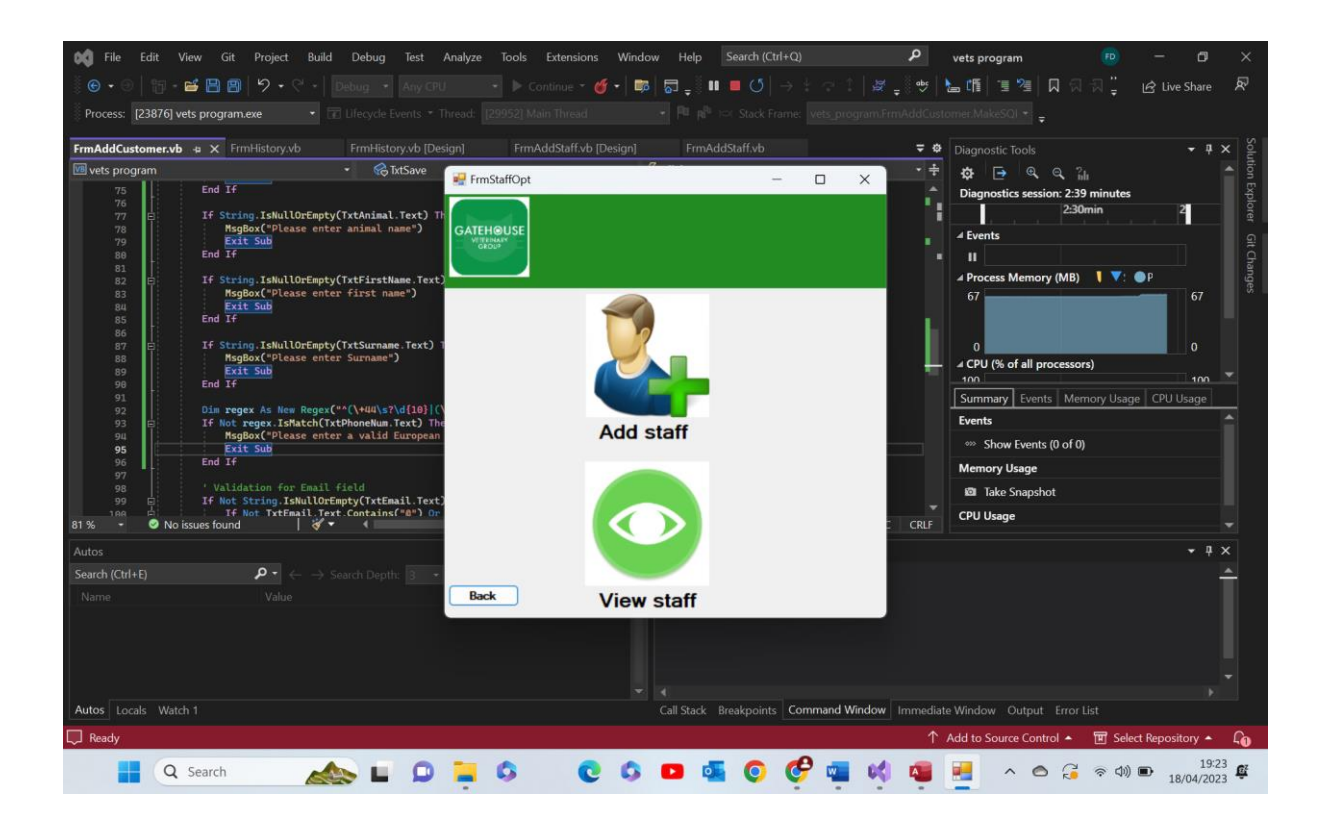

| 📢 File Edit                                                                                        | View Git Project Build Debug Test An                                                                                                    | alyze Tools Extensions Window                                     | v Help Search (Ctrl+Q)             | م                  | vets program                                                                                                    | FD — I                        | y ×                  |
|----------------------------------------------------------------------------------------------------|----------------------------------------------------------------------------------------------------|-------------------------------------------------------------------|------------------------------------|--------------------|----------------------------------------------------------------------------------------------------|-------------------------------|----------------------|
| ) 🕒 • 🕑   🏭 •                                                                                      | - 🖆 🖺 🗐 💆 • 🦿 - Debug 🔹 Any CPU                                                                                                    | 🔹 🕨 Continue 🝷 🍏 🗸 📭                                              | <b>ਙ</b> _∛ <b>॥ ■ ଓ</b>  →⊹ ଙ     |                    | 🔓 🛍 📜 📜 🗍 🗄                                                                                                    | 지 🍟 🖻 Live Sha                | re 🕅                 |
| Process: [23876]                                                                                   | vets program.exe 🔹 😨 Lifecycle Events 👻 Three                                                                                                    |                                                                   |                                    |                    |                                                                                                    |                               |                      |
| FrmAddCustomer.v                                                                                   | <b>rb +⊨ X</b> FrmHistory.vb FrmHistory.vb [Design                                                                                                    |                                                                   |                                    | <b>≠</b> ¢         | Diagnostic Tools                                                                                                    |                               | <b>廿</b> × ₽         |
| 📧 vets program                                                                                     | <ul> <li>Kave</li> </ul>                                                                                                    | Trans And d Shaff                                                 | ·                                  | × ÷                | €€                                                                                                    |                               | tion                 |
| 75<br>76<br>77<br>78<br>79<br>80<br>81<br>82<br>83<br>83<br>83<br>83<br>83<br>84<br>85<br>85<br>87 | End If<br>If String.ISMullOrEmpty(TxtAnimal.Text) Then<br>MsgBox("Please enter animal name")<br><u>Kut Sub</u><br>End If<br>If String.ISMullOrEmpty(TxtFirstHame.Text) Th<br>MsgBox("Please enter first name")<br>End If<br>If String.ISMullOrEmpty(TxtFirstHame.Text) The<br>End If | Add Staff<br>Safi D 208                                           | ]                                  |                    | Diagnostics session: 2:52 n                                                                                                    | ninutes<br>2:50min<br>↓ ♥: ●P | Explorer Git Changes |
| 87 E<br>89<br>90<br>91<br>92<br>93<br>95<br>96<br>97<br>95<br>97<br>96<br>81 % • No                | <pre>ir String.isMultOrEmpty(irtSurmame.lert) The</pre>                                                                                                    | Role<br>Contact Number<br>Address<br>Postcode<br>DOB<br>Branch ID | ~                                  | SPC CRLF           | CPU (% of all processors)     Inn     Summary Events Memo Events     Show Events (0 of 0) Memory Usage     De Take Snapshot     CPU Usage | 0<br>ny Usage CPU Usag        |                      |
| Autos<br>Search (Ctrl+E)<br>Name                                                                   | ho $ ightarrow$ $ ightarrow$ Search Depth: 3 $ ightarrow$ Value                                                                                                    | Back                                                              | Gear Save                          |                    |                                                                                                    |                               | <b>₽</b> ×           |
| Autos Locals Wa                                                                                    |                                                                                                    |                                                                   | ▲<br>Call Stack Breakpoints Comman | d Window Immediate | e Window Output Error Lis                                                                                                    | t<br>TET Salart Ranositan     |                      |
| L, a neady                                                                                         |                                                                                                    |                                                                   |                                    |                    | Add to Source Control A                                                                                                    | B Select Repository           | 19:23                |
| Q                                                                                                  | 🕽 Search 🛛 🔬 🔲 🛄                                                                                                    | - 5 C S                                                           | 🕒 💁 💽 🥰 🕯                          | 🗶 💐 🐴              | - 🍋 🔏                                                                                                    | 令 (小) ● 18/04                 | 2023                 |

Test 13.2 comments- as we can see when the form loads the text box read only = true and so no one can tamper with or alter the text box. Pass

13.3-

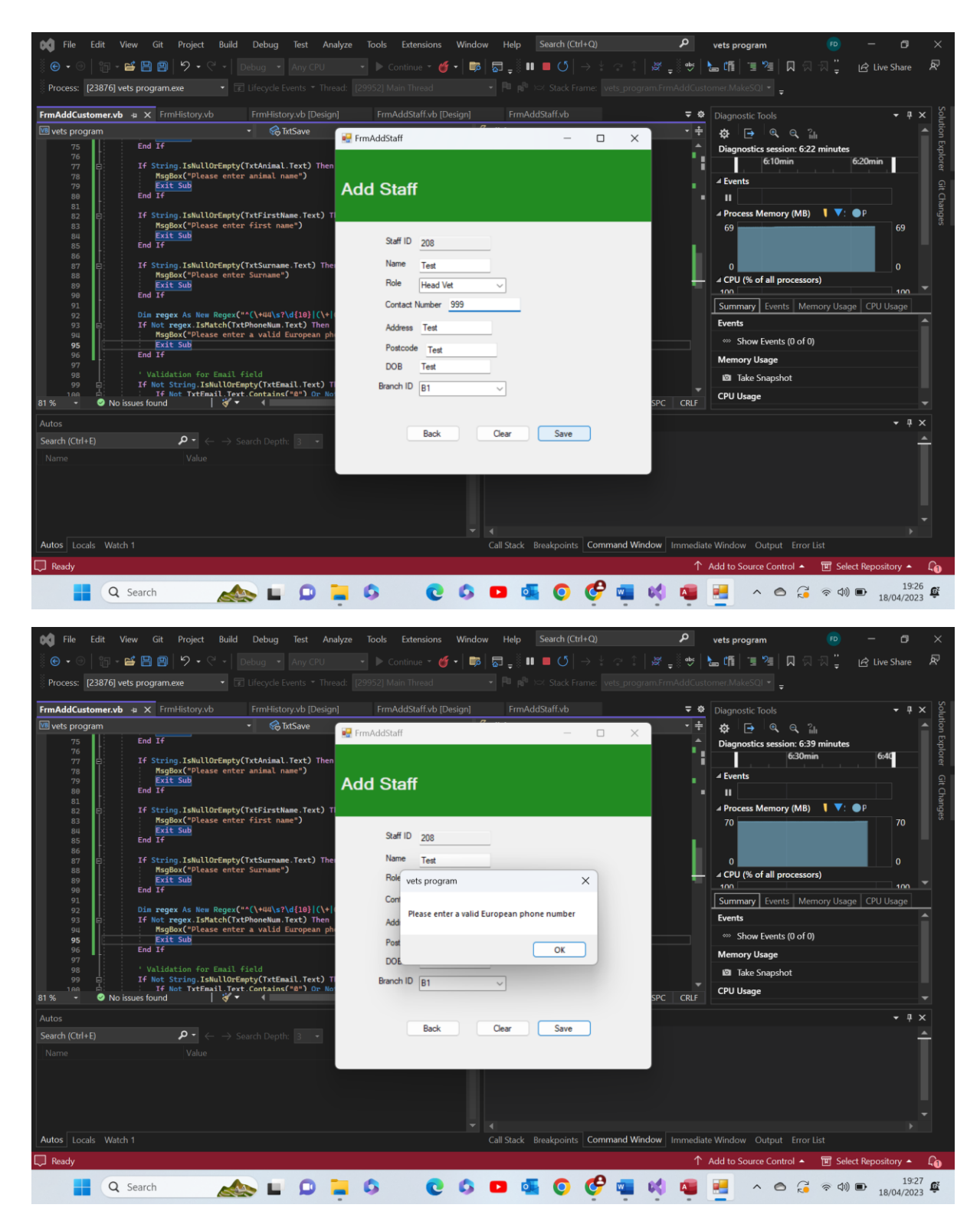

Test 13.3- as we can see the number '999' did not pass the format check validation in check and so the program output a message box warning and did not save the data. Pass

13.4-

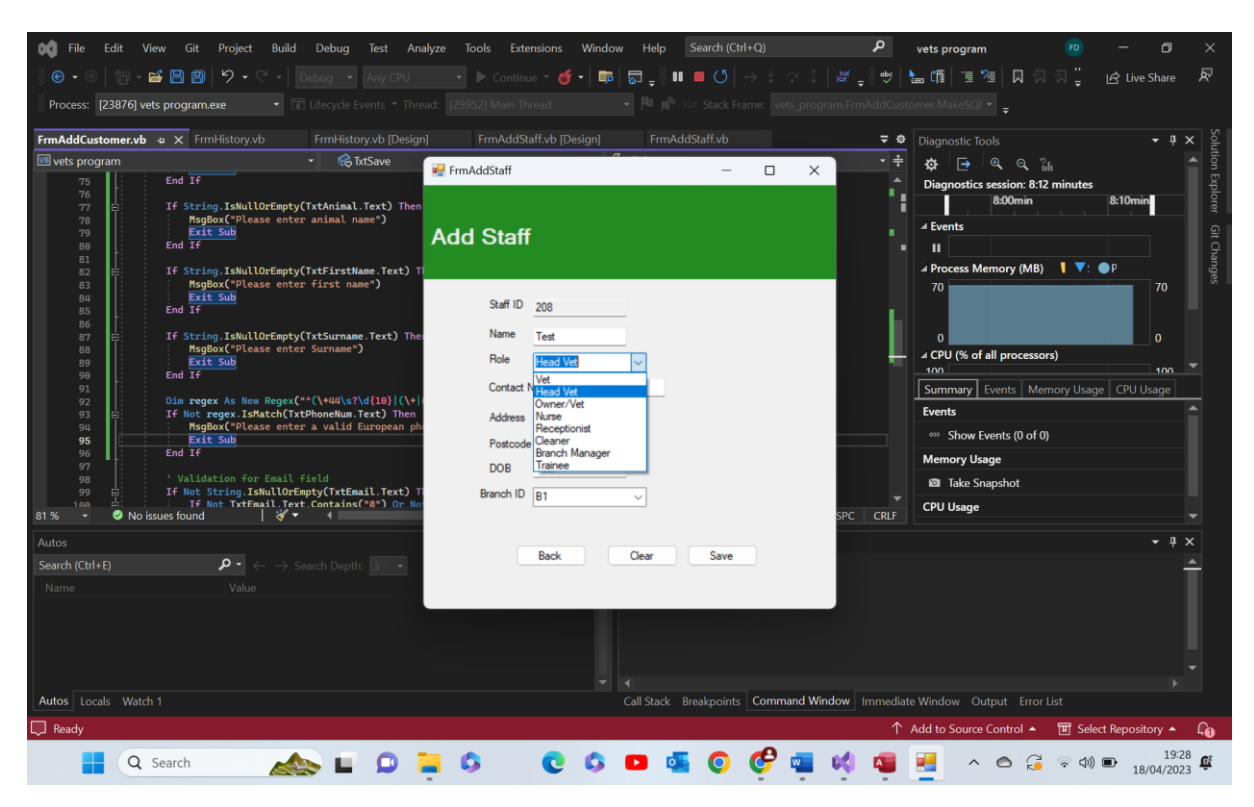

Test 13.4 comments- as we can see all applicable data was loaded correctly into this combo box. Pass

13.5-

| 📢 File Edit                                                                                                    | View Git Project Build Debug Test Ar                                                                                                    | alyze Tools Extensions Wind                                                                                                    | ow Help Search (Ctrl+Q)                 | P vets pr                                            | rogram 😰                                                                                                    | - 🛛 ×                                  |
|----------------------------------------------------------------------------------------------------|----------------------------------------------------------------------------------------------------|----------------------------------------------------------------------------------------------------|-----------------------------------------|------------------------------------------------------|----------------------------------------------------------------------------------------------------|----------------------------------------|
| i 🕒 • 🕤   🐮                                                                                                    | 🛛 🗝 🖴 🕋 💆 🔸 🖓 🔸 🖓 🗸 🖓                                                                                                    | 🔹 🕨 Continue 🝷 🍏 🖣                                                                                                    | s  ,, , , , , , , , , , , , , , , , , , | :  🖉 🚽 😻   🔚 🕼                                       | ១%  Ω៧៧ដូ (                                                                                                    | 숨 Live Share 🔊                         |
| Process: [2387                                                                                                    | 76] vets program.exe • 💽 Lifecycle Events • Thr                                                                                                    |                                                                                                    |                                         |                                                      |                                                                                                    |                                        |
| FrmAddCustome                                                                                                    | r.vb 🛥 🗙 FrmHistory.vb 🛛 FrmHistory.vb [Desig                                                                                                    | n] FrmAddStaff.vb [Design]                                                                                                    |                                         | <b>₹ &amp;</b> Diagno                                |                                                                                                    | - 4 × §                                |
| VB vets program                                                                                                    | • 😪 TxtSave                                                                                                    | 💀 FrmAddStaff                                                                                                    |                                         | × ÷ ‡                                                |                                                                                                    | A E                                    |
| 75 0<br>77 77 0<br>80 81 0<br>81 82 83<br>83 85 85 86 85 86 85 86 85 86 85 86 85 86 85 86 85 86 85 86 85 86 85 86 85 85 85 85 85 85 85 85 85 85 85 85 85 | End 1f<br>If String.IskullOrEmpty(TxtAnimal.Text) Then<br>MsgBos("Please enter animal name")<br>Exit Sub<br>End 1f<br>If String.IskullOrEmpty(TxtFirstName.Text) The<br>MsgBos("Please enter first name")<br>Exit Sub<br>End 1f<br>If String.IskullOrEmpty(TxtSurmame.Text) The<br>MsgBos("Please enter Surmame")<br>Exit Sub<br>End 1f<br>Dim reger.As New Regos("%(\+NU)\String")(\+<br>If Net reger.SaktAct(NtHhonKum.Text) Then<br>MsgBos("Please enter a valid European pl<br>Exit Sub<br>End 1f<br>Validation for Email field<br>If Not TrtEmail.Text Contains("B") Or No<br>No issues found<br>P - C - Search Depth 3 - | Add Staff<br>Staff ID 208<br>Name Test<br>Role Head Vet<br>Contact Number 999<br>Address Test<br>Postcode Test<br>DOB Test<br>Branch ID 11<br>11<br>11<br>11<br>11<br>11<br>11<br>11<br>11<br>11<br>11<br>11<br>11 | V<br>Clear Save                         | Proc<br>70<br>0<br>↓ CPU<br>100<br>SPC CRLF<br>CPU L | nostics session: 8:54 minutes<br>8:50min<br>nts<br>cess Memory (MB)<br>7 (% of all processors)<br>mary Events Memory Usage<br>ts<br>ts<br>Take Snapshot<br>Usage | P<br>70<br>0<br>CPU Usage<br>CPU Usage |
| Name                                                                                                    |                                                                                                    |                                                                                                    |                                         |                                                      |                                                                                                    |                                        |
| Autos Locals A                                                                                                    | Watch 1                                                                                                    |                                                                                                    | Call Stack Breakpoints Command          | Window Immediate Windo                               | w Output Error List                                                                                                    |                                        |
| Ready                                                                                                    |                                                                                                    |                                                                                                    | can stack breakpoints Command           |                                                      |                                                                                                    | Repository 🍝 🙆                         |
|                                                                                                    |                                                                                                    |                                                                                                    |                                         |                                                      | Source control - M Select                                                                                                    | 19:29                                  |
|                                                                                                    | Q Search 🔬 🕒 💭                                                                                                    | <b>- 0 0</b> 0                                                                                                    | 🕒 💁 😲 🗳 🖷                               | M 🐴 🔜                                                | ^ 🙆 🤞 🗟 🖓 🗉                                                                                                    | 18/04/2023                             |

Test 13.5 comments - as we can see all applicable data was loaded correctly into this combo box. Pass

13.6-

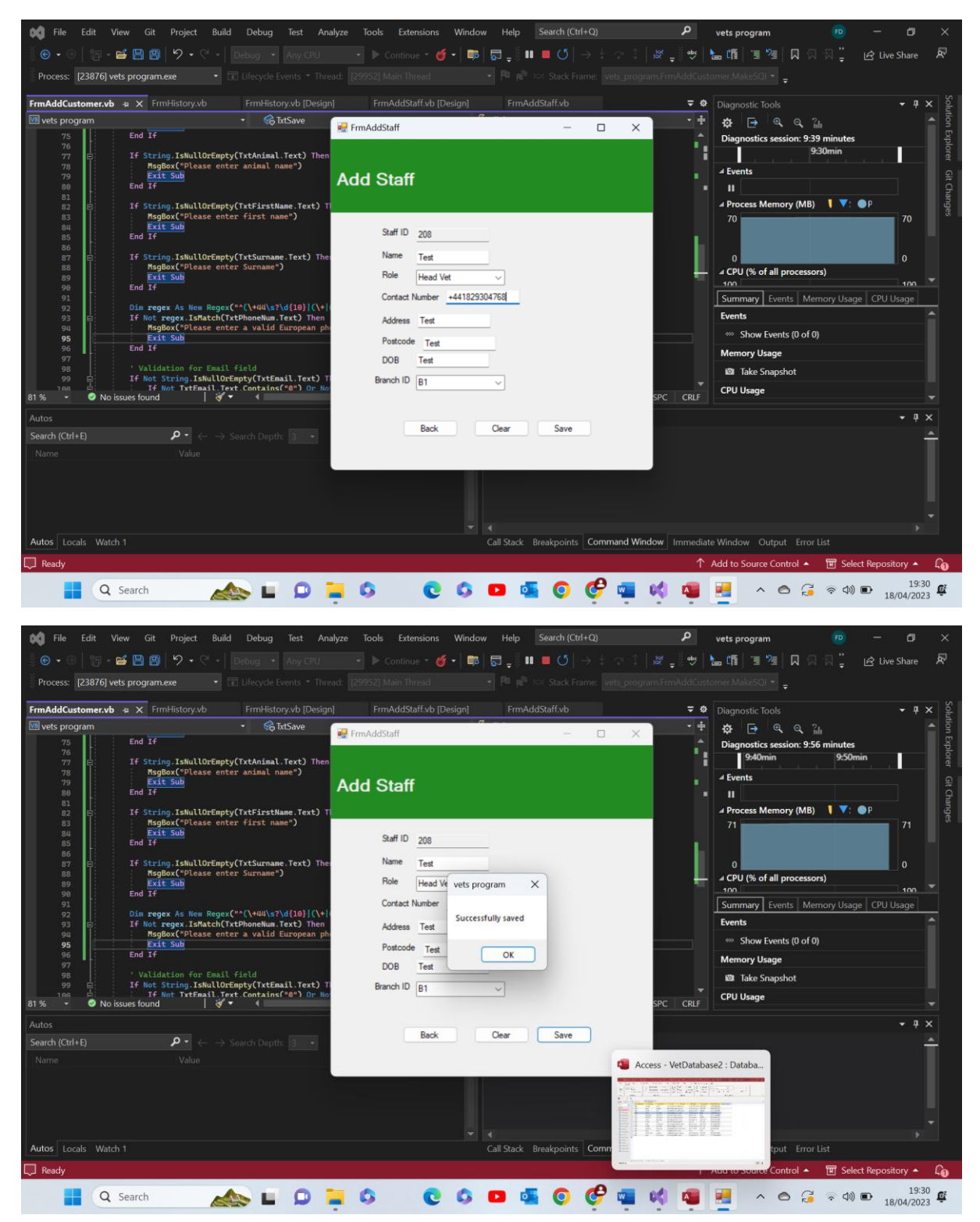

| VetDatabas     | e2 : Database- C:\User              | s\feefr\Downloads\\                                                       | vets program Bi                          | inary Search (2)\vets | program Binary Se               | arch\vets program            | n Binary Search\v                  | ets program (cu (A           | ccess 2007 - 2016 f            | ile format) - Acce | ss —               | o >      | < |
|----------------|-------------------------------------|---------------------------------------------------------------------------|------------------------------------------|-----------------------|---------------------------------|------------------------------|------------------------------------|------------------------------|--------------------------------|--------------------|--------------------|----------|---|
| File Home      | Create Exter                        | nal Data Data                                                             | base Tools                               | Help Table Fie        | elds Table                      |                              | what you want                      | to do                        |                                |                    |                    |          |   |
| View View      | X Cut<br>☐ Copy<br>≪ Format Painter | Filter 2 Pescendi<br>2 Pescendi<br>2 Pescendi<br>2 Pescendi<br>2 Pescendi | ing ∜ZSelec<br>ding ₩Adva<br>sSort ♡Togg | tion ~ Refresh        | ⊡ New ∑<br>Save ở<br>X Delete ~ | Totals<br>Spelling<br>More ~ | Grand Select → Go To ×<br>Select × | Calibri (Detail)<br>B I U A  | - 11<br>- ∠ - <u>&amp;</u> - I |                    | ) € ↓<br>          |          |   |
| Views          | Clipboard 🛛                         | Sort                                                                      | t & Filter                               |                       | Records                         |                              | Find                               |                              | Text Formatting                | I                  | 12                 |          | ^ |
| 8 9 ° ° °      | <b>€</b> × ⊽                        |                                                                           |                                          |                       |                                 |                              |                                    |                              |                                |                    |                    |          |   |
| All ⊙ <        | TblBooking ×                        | Customer ×                                                                | TblStaff                                 | ×                     |                                 |                              |                                    |                              |                                |                    |                    |          | x |
| SearchO        | StaffID                             | <ul> <li>StaffName</li> </ul>                                             | DOB                                      | ✓ ContactNum ✓        | Address -                       | Postcode +                   | Role                               | <ul> <li>BranchID</li> </ul> | Click to Add 🔹                 |                    |                    |          |   |
| Tables 0       | ± 208                               | Test                                                                      | Test                                     | +44182930476          | Test                            | Test                         | Head Vet                           | B1                           |                                |                    |                    |          |   |
| Curtomer       | ± 353                               | Josh Whitley                                                              | rty                                      | fgdfg                 | dfgdfg                          | ddfdf                        | Receptionist                       | B1                           |                                |                    |                    |          |   |
| Customer       | ± 4564                              | rtyrty                                                                    | rtyrtyr                                  | rtyfg                 | rhfg                            | eeryrt                       | Owner/Vet                          | B1                           |                                |                    |                    |          |   |
| TEBooking      | ± 473                               | Sandra Sheils                                                             | 03/09/1974                               | 56886786              | 19 sheil road                   | ch1 8eq                      | Head vet/owr                       | ne L1                        |                                |                    |                    |          |   |
| tblBookingT    | ± 58589                             | Bob Jones                                                                 | 01/01/1990                               | 01234567898           | 64 Zoo Lane                     | 642L 64L                     | Head Vet                           | 81                           |                                |                    |                    |          |   |
| TblBorrasSt    | + 027                               | Iohn Mooror                                                               | 21/06/2005                               | 07986178902           | 19 buckely roa                  |                              | Trainee                            | 61                           |                                |                    |                    |          |   |
| TblBranch      | *                                   | John Woores                                                               | 02/04/89                                 | 0/91/1/820            | 02 noy lane                     | ki9 Syu                      | Trainee                            | 01                           |                                |                    |                    |          |   |
| TblGenericS_   |                                     |                                                                           |                                          |                       |                                 |                              |                                    |                              |                                |                    |                    |          |   |
| ThiGHStock     |                                     |                                                                           |                                          |                       |                                 |                              |                                    |                              |                                |                    |                    |          |   |
| Thiltoms       |                                     |                                                                           |                                          |                       |                                 |                              |                                    |                              |                                |                    |                    |          |   |
| - romerns      |                                     |                                                                           |                                          |                       |                                 |                              |                                    |                              |                                |                    |                    |          |   |
| TblLavisterS_  |                                     |                                                                           |                                          |                       |                                 |                              |                                    |                              |                                |                    |                    |          |   |
| TblLogin       |                                     |                                                                           |                                          |                       |                                 |                              |                                    |                              |                                |                    |                    |          |   |
| TblProcedur_   |                                     |                                                                           |                                          |                       |                                 |                              |                                    |                              |                                |                    |                    |          |   |
| TblRota        |                                     |                                                                           |                                          |                       |                                 |                              |                                    |                              |                                |                    |                    |          |   |
| TblStaff       |                                     |                                                                           |                                          |                       |                                 |                              |                                    |                              |                                |                    |                    |          |   |
| TblSupplier    |                                     |                                                                           |                                          |                       |                                 |                              |                                    |                              |                                |                    |                    |          |   |
| tblTransacti   |                                     |                                                                           |                                          |                       |                                 |                              |                                    |                              |                                |                    |                    |          |   |
| tblVetLocati   |                                     |                                                                           |                                          |                       |                                 |                              |                                    |                              |                                |                    |                    |          |   |
|                | Percent Id + 1 of 7                 | <b>b b b s</b>                                                            | Search                                   |                       |                                 |                              |                                    |                              |                                |                    |                    |          |   |
| Datasheet View |                                     | 1× m                                                                      | bearen                                   |                       |                                 |                              |                                    |                              |                                |                    |                    |          | B |
|                | _                                   |                                                                           | -                                        | -                     |                                 |                              | •                                  | -                            |                                |                    |                    | 19:30    |   |
|                | Q Search                            |                                                                           |                                          | <b>–</b> 9            | C C                             |                              | o ç                                | <b>1</b>                     |                                | ^ 🔿 🧯              | ? (小)) <b>D</b> 18 | /04/2023 | 1 |

Test 13.6 comments- as we can see all data in all text boxes passed their respective validation checks, both presence and format. Because they passed the data was deemed valid and so saved to a new row in the correct table in the database. The screenshot above shows the new data that has been added. Pass

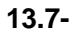

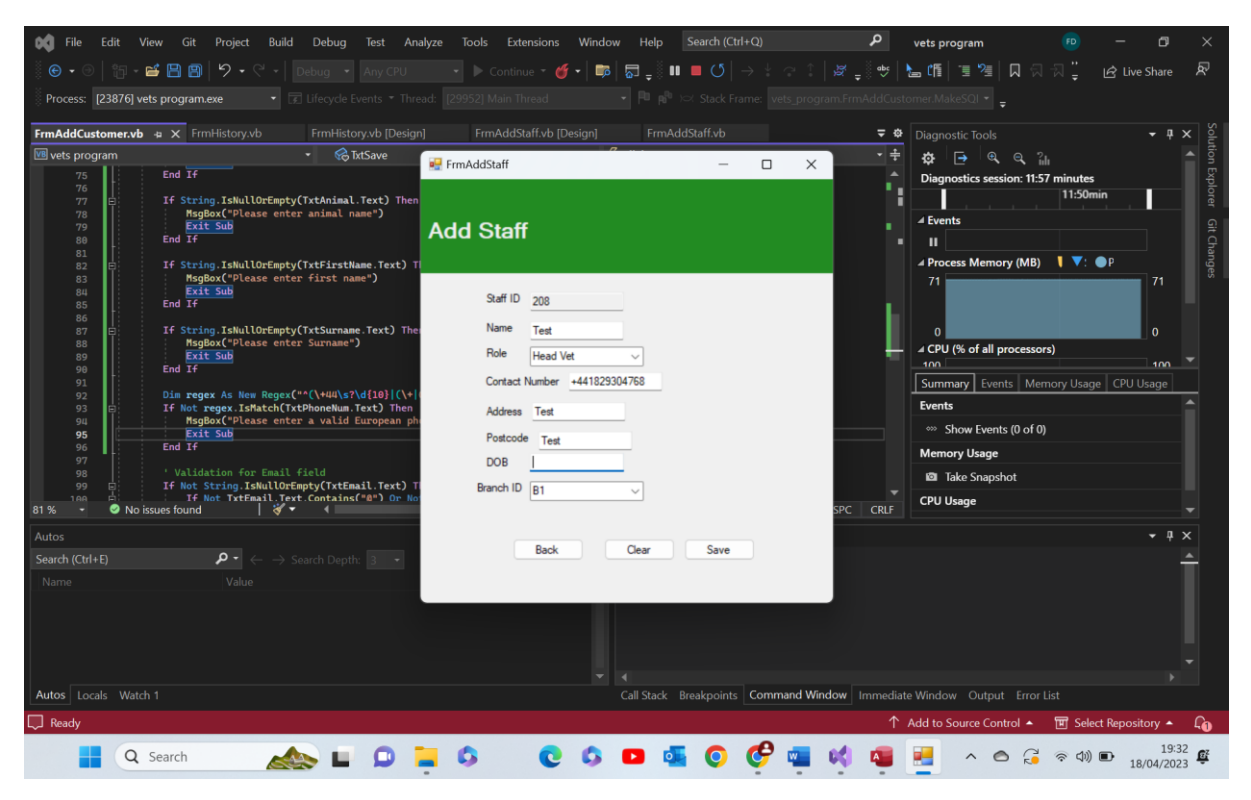

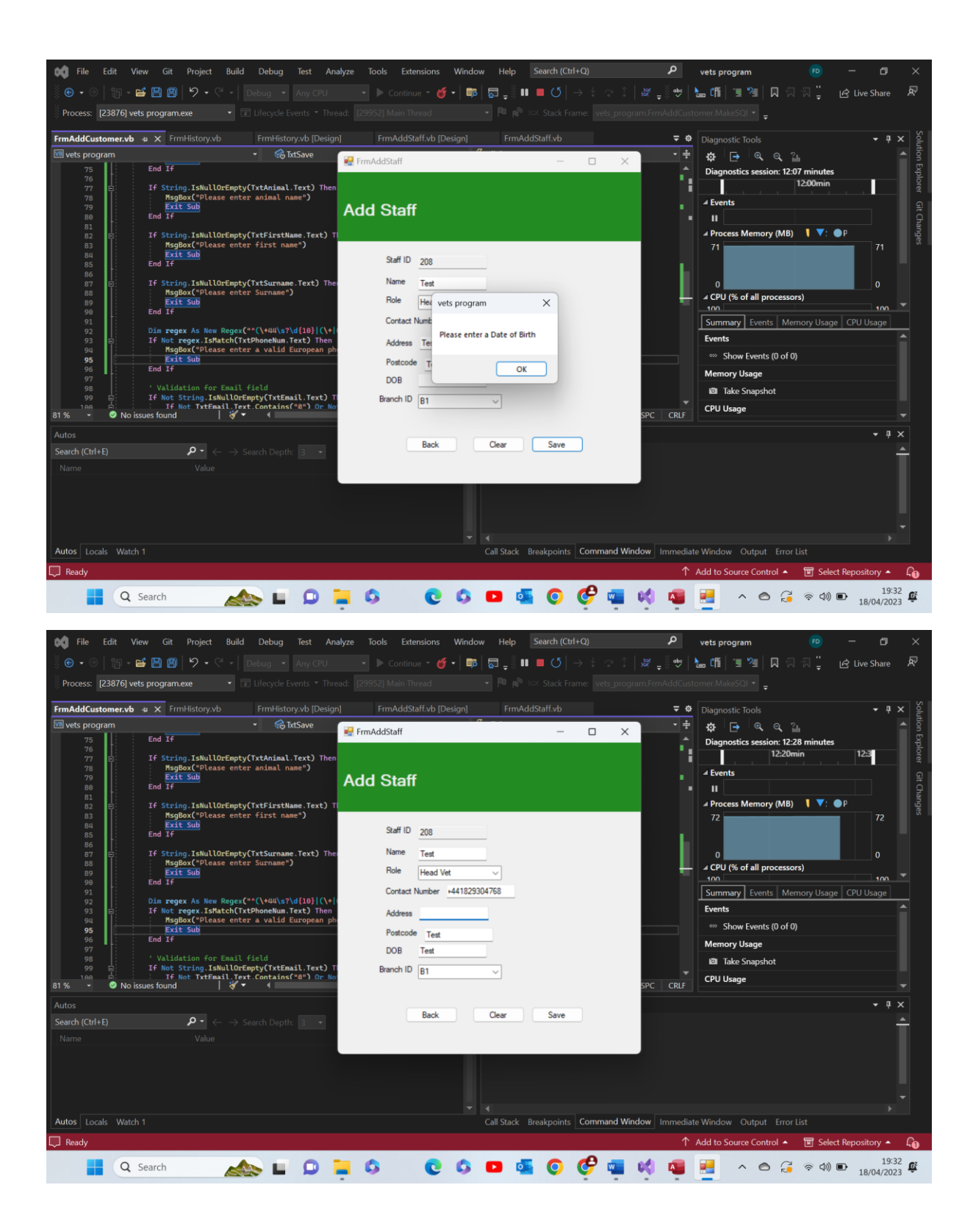

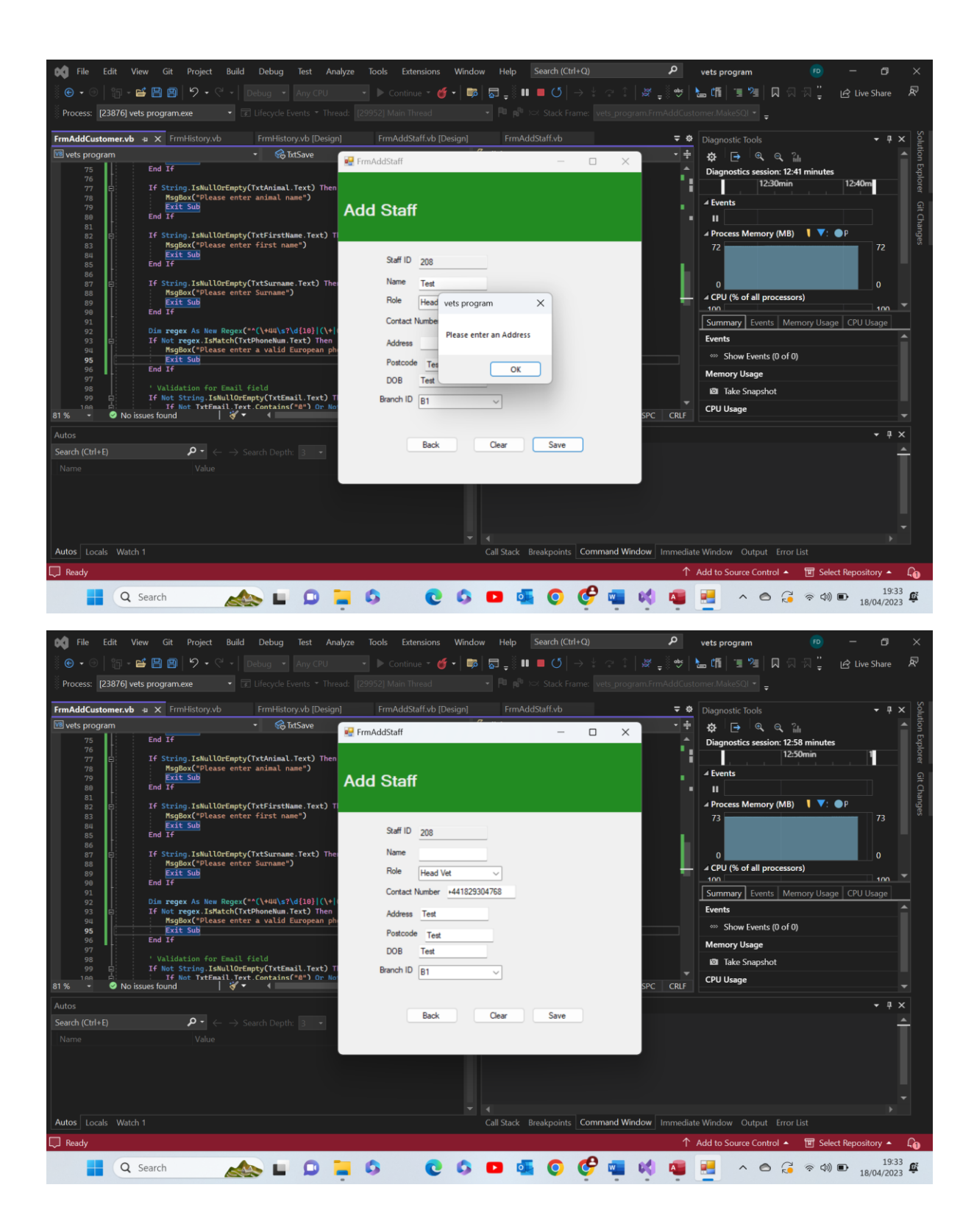

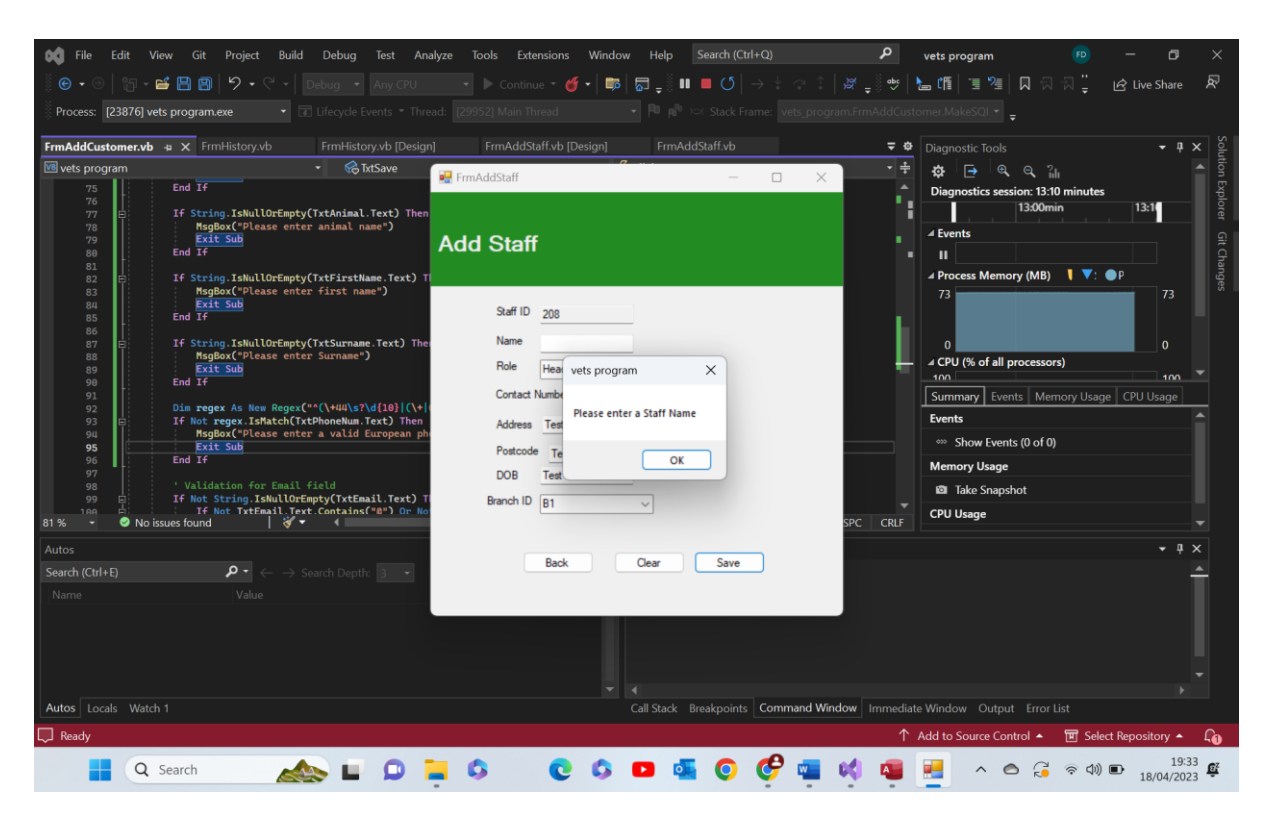

Test 13.7 comments- as we can see above I have provided three examples of the presence check in action. The program recognises the lack of or Null data and so outputs a message box warning the user where the extreme or lack of data is found. The program does not save any data if on presence check is failed. Pass

13.8-

| 📢 File Edit View Git Project Build Debug Test Ar                                                                                                    | alyze Tools Extensions Window                                                                                                    | Help Search (Ctrl+Q)               | ې<br>vets pr      | rogram 😰                                                                                                    | – ø ×                        |
|----------------------------------------------------------------------------------------------------|----------------------------------------------------------------------------------------------------|------------------------------------|-------------------|----------------------------------------------------------------------------------------------------|------------------------------|
| 🏽 🕒 🔹 🗐 🗧 🖆 🔛 🗐 🛛 🎔 🗸 🖓 🖌 🖓 🗸 🖉 🔹 🗛 Any CPU                                                                                                    | 🔹 🕨 Continue 👻 🍏 🔹 🐻                                                                                                    | ∃_∛∎ ■ ೮ → ⊹ ⇔ ≎  :                | 🖉 📮 🐡 🕨 🔚 🚛       | 별 🕲 🔲 🖓 🗒                                                                                                    | 🖻 Live Share 🖉               |
| Process: [23876] vets program.exe 🔹 🕞 Lifecycle Events * Thr                                                                                                    |                                                                                                    |                                    |                   |                                                                                                    |                              |
| FrmAddCustomer.vb 👍 🗙 FrmHistory.vb FrmHistory.vb [Desig                                                                                                    | n] FrmAddStaff.vb [Design]                                                                                                    | FrmAddStaff.vb                     | <b>⊋ ✿</b> Diagno |                                                                                                    | → 井 × Solu                   |
| Timmandustore.ve     >     Ninnandy.vo     >     Timmandy.vo       Timmandy.vo     >     >     >     >     >       Timmandy.vo     >     >     >     >     >     >       Timmandy.vo     >     >     >     >     >     >     >     >     >     >     >     >     >     >     >     >     >     >     >     >     >     >     >     >     >     >     >     >     >     >     >     >     >     >     >     >     >     >     >     >     >     >     >     >     >     >     >     >     >     >     >     >     >     >     >     >     >     >     >     >     >     >     >     >     >     >     >     >     >     >     >     >     >     >     >     >     >     >     >     >     >     >     >     >     >     >     >     >     >     >     >     >     >     >     >     >     >     >     >     >     >     >     >     >     >      >      > | Immediation of (seeign)       Immediation of (seeign)       Add Staff       Add Staff       Staff ID       208       Name       Test       Role       Head Vet       Contact Number       V4118233047       Address       Test       DOB       Branch ID       Back | - X                                | SPC CRLF CPU L    | state loops<br>State Loops<br>State Session: 14:59 minutes<br>14:50 minutes<br>14:50 minu | 144don Explorer Git Changes  |
| Autos Locals Watch 1                                                                                                    | Ca                                                                                                    | Il Stack Breakpoints Command Winde | w Immediate Windo | w Output Error List                                                                                                    |                              |
| Ready                                                                                                    |                                                                                                    |                                    | ↑ Add to S        | Source Control 🔺 🔳 Selec                                                                                                    | t Repository 🔺 🛛 🔒 🔒 🔒 🎝 🔒 🎝 |
| 🔒 🔍 Search 🛛 🔬 🖬 🔎                                                                                                    | <b>0 0 0</b>                                                                                                    | a 🔹 📀 🧐 🖷 🛛                        | \Lambda 🧧 📑       | ^ 🙆 🔂 🛜 🕬                                                                                                    | ■ 19:35<br>18/04/2023 €      |

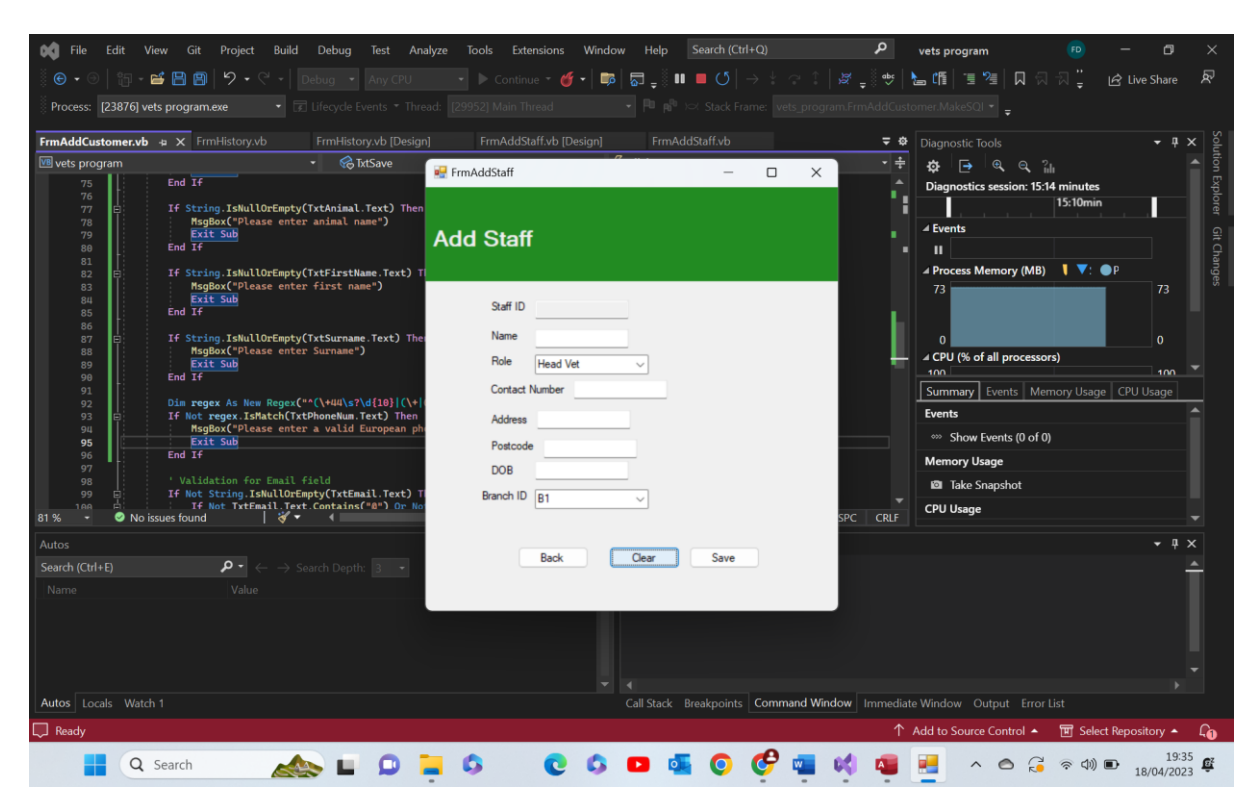

Test 13.8 comments- as we can see all text boxes were set = "" and so became Null or void of data. Pass

13.9-

| 📢 File Edit 🕚                                                                                                    | View Git Project Build                                                                                                    | Debug Test And                                                                                                    | alyze Tools Extensions V                                                                                                    | Vindow Help Search (Cta | <b>م</b> (Q+h        | vets program                                                                                                    | • – ø ×                                                         |
|----------------------------------------------------------------------------------------------------|----------------------------------------------------------------------------------------------------|----------------------------------------------------------------------------------------------------|----------------------------------------------------------------------------------------------------|-------------------------|----------------------|----------------------------------------------------------------------------------------------------|-----------------------------------------------------------------|
| 🛛 🕒 • 🗵   🎁 •                                                                                                    | ビ 🕒 🕲 🖓 • ୯ - 🛛                                                                                                    |                                                                                                    |                                                                                                    | 📭 🖓 📮 💵 💻 🝼             |                      | 🖢 🌆 🔳 📜 🗶 🖓 🖓                                                                                                    | ຼື 🖻 Live Share 🖉                                               |
| Process: [23876] v                                                                                                    | rets program.exe 🔹 😨                                                                                                    |                                                                                                    |                                                                                                    |                         |                      |                                                                                                    |                                                                 |
| FrmAddCustomer.vb                                                                                                    | 🛛 🛥 🗙 FrmHistory.vb                                                                                                    | FrmHistory.vb [Design                                                                                                    | n] FrmAddStaff.vb [Desi                                                                                                    | n] FrmAddStaff.vb       | <b>.</b>             | Diagnostic Tools                                                                                                    | → II × Solu                                                     |
| Princade uscomervice           100 vets program           75           75           80           81           85           86           87           89           91           92           93           94           93           94           95           97           98           97           98           97           98           97           98           97           98           99           94           95           96           97           98           99           90           91           92           93           94           95           97           98           99           90           91           92           93           94           95           96           97           9 | End If<br>If String.IskullOrEmpty<br>Migdox("Please ente<br>End If<br>If String.IskullOrEmpty<br>Migdox("Please ente<br>End If<br>If String.IskullOrEmpty<br>Migdox("Please ente<br>End If<br>If String.IskullOrEmpty<br>Migdox("Please ente<br>Exit Sub<br>End If<br>Dia regex As New Regex(<br>If Not string.IskullOrEmpty<br>Not String.IskullOrEmpty<br>Kalakith(Tremails)<br>For the string.IskullOrE<br>If Not String.IskullOrEmpty<br>Source String.IskullOrEmpty<br>String.IskullOrEmpty<br>Migdox("Please ente<br>End If<br>Validation for Email<br>If Not String.IskullOrE<br>If Not Tremail.com<br>Source String.IskullOrEmpty<br>String.IskullOrEmpty<br>String. | <pre>TINDAUGY DUCKAU<br/>TAXSave<br/>(TxtAnimal.Text) Then<br/>r animal name')<br/>(TxtFirstName.Text) Tr<br/>r First name')<br/>(TxtFirname.Text) Then<br/>r Surname')<br/>**((vulkar)d[10][(v+]<br/>Debonekum.Text) Then<br/>r a valid European ph<br/>Field<br/>apty(TxtEmail.Text) T<br/>field<br/>apty(CrtEmail.Text) T<br/>contains("@") On Nor<br/>description of the section of the sect</pre> | Improvide solution (classified)       Improvide solution (classified)       Add Staff       Staff ID       Name       Role       Head Vet       Contact Number       Address       Postcode       D0B       Branch ID       Btack | Clear Save              | D X                  | Age       Age       A | nutes<br>1600min<br>▼: ● P<br>73<br>0<br>Usage CPU Usage<br>↓ × |
| Autos Locals Wate                                                                                                    |                                                                                                    |                                                                                                    |                                                                                                    | Call Stack Breakpoints  | Command Window Immed | flate Window Output Error List                                                                                                    |                                                                 |
| Ready                                                                                                    |                                                                                                    |                                                                                                    |                                                                                                    |                         | 1                    | ↑ Add to Source Control 🔺 🔳                                                                                                    | Select Repository 🔺 🛛 🔒 🔒 🔒 🎝 🔒                                 |
| Q                                                                                                    | Search                                                                                                    |                                                                                                    | <b>-</b> 0 <b>-</b>                                                                                                    | 📀 💶 🔹                   | 🦿 🖷 📢 🧧              | A 🔿 🕃 👳                                                                                                    | (19:36<br>18/04/2023                                            |

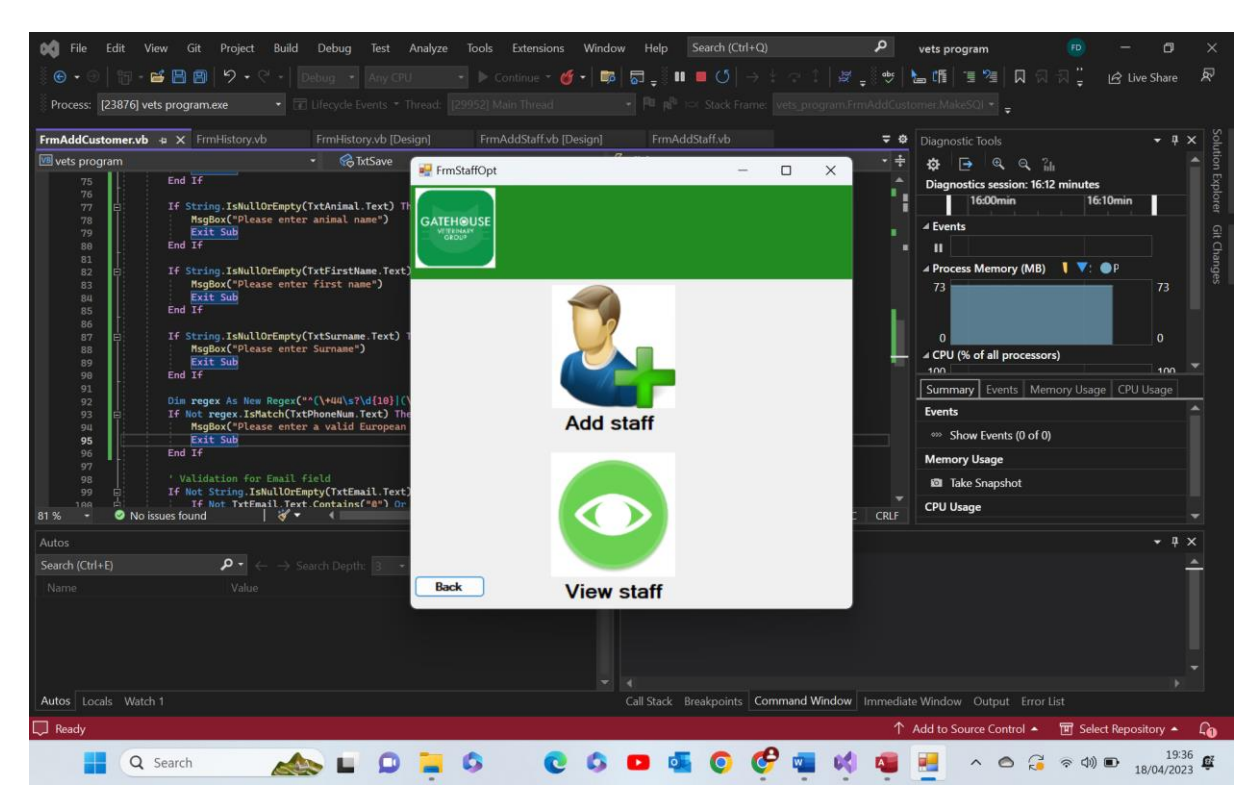

Test 13.9 comments- as we can see the back button hidden the add staff form and shown the staff option form. Pass

## Test group 14- View staff form:

| Test number | Test data       | Actual outcome   | Verdict | Comments       |
|-------------|-----------------|------------------|---------|----------------|
| 1           | Valid data      | In the event a   | Pass    | N/A            |
|             | 'Sandra Sheils' | valid name was   |         |                |
|             |                 | entered all      |         |                |
|             |                 | details          |         |                |
|             |                 | associated with  |         |                |
|             |                 | that person in   |         |                |
|             |                 | the database     |         |                |
|             |                 | were read and    |         |                |
|             |                 | then written to  |         |                |
|             |                 | the text boxes   |         |                |
|             |                 | on the form      | Davas   |                |
| 2           | Invalid data    | In the event an  | Pass    | N/A            |
|             | 's4anora        | Invalid name     |         |                |
|             | SHEIIS          | was entered a    |         |                |
|             |                 | message box      |         |                |
|             |                 | appeareu         |         |                |
|             |                 | record found'    |         |                |
| 3           | Extreme data    | In the event an  | Pass    | Maybe a        |
|             | Text box empty  | invalid name     | 1 433   | distinguishing |
|             | i on oon chipty | or empty in this |         | text box would |
|             |                 | case, was        |         | be preferable  |
|             |                 | entered a        |         | here.          |

|   |                                               | message box<br>appeared<br>stating 'no<br>record found'                                                                                |      | something<br>along the lines<br>of 'no data<br>entered' rather<br>than 'no<br>records found' |
|---|-----------------------------------------------|----------------------------------------------------------------------------------------------------|------|----------------------------------------------------------------------------------------------|
| 4 | Functional test<br>Next button<br>pressed     | When the next<br>button was<br>pressed the<br>'next' record<br>that had been<br>saved was<br>displayed in the<br>text boxes            | Pass | Could alter<br>these two to<br>only work for<br>records with<br>the same<br>names            |
| 5 | Functional test<br>Previous<br>button pressed | When the<br>previous button<br>was pressed<br>the 'previous'<br>record that had<br>been saved<br>was displayed<br>in the text<br>boxes | Pass | Could alter<br>these two to<br>only work for<br>records with<br>the same<br>names            |
| 6 | Functional test<br>Clear button<br>pressed    | All text boxes<br>became void of<br>data                                                                                               | Pass | N/A                                                                                          |
| 7 | Functional test<br>Back button<br>pressed     | Current form<br>closed and<br>staff option<br>form was<br>shown.                                                                       | Pass | N/A                                                                                          |

14.1-

| File Edit View Git Project Build Debug lest                                                                                                    | Analyze Tools Extensions Window Help Search (Ctrl+Q)                                                                                                    | Q                                                                                                    | vets program 🛛 🕫 🕫                                                                                                    |                                                                                                    |
|----------------------------------------------------------------------------------------------------|----------------------------------------------------------------------------------------------------|----------------------------------------------------------------------------------------------------|----------------------------------------------------------------------------------------------------|----------------------------------------------------------------------------------------------------|
| 🏽 😨 🔹 🐵 🛛 🛅 📲 🔛 🗐 🛛 🎔 🖓 🔹 🖓 🔹 🖂 Debug 🔹 Any CPU                                                                                                    | $\blacksquare  \blacksquare  \blacksquare  \blacksquare  \blacksquare  \blacksquare  \blacksquare  \blacksquare  \blacksquare  \blacksquare $                                                                                                    | 1   🦉 🚽 🖁 👐   🎙                                                                                                    | ⊆師[喧喧]风风风∵                                                                                                    | 료 Live Share 🔊                                                                                                    |
| Process: [23876] vets program.exe 🔹 😨 Lifecycle Events * 1                                                                                                    | 💀 frmstaffsearch — 🗆                                                                                                    | × rmAddCusto                                                                                                    |                                                                                                    |                                                                                                    |
| FrmAddCustomer.vb + X FrmHistory.vb FrmHistory.vb [De                                                                                                    | s i i i i i i i i i i i i i i i i i i i                                                                                                    | <b>∓</b> ¢                                                                                                    | Diagnostic Tools                                                                                                    | <b>- ₽ x</b> S                                                                                                    |
| 📧 vets program 🔹 😪 TxtSave                                                                                                    | Staff Search                                                                                                    | • ÷                                                                                                    | ¢ ⊑ @ @ îli                                                                                                    |                                                                                                    |
| 75 End If<br>76                                                                                                    |                                                                                                    | - A                                                                                                    | Diagnostics session: 18:08 minutes                                                                                                    | Explo                                                                                                    |
| 77 E If String.IsNullOrEmpty(TxtAnimal.Text) TH<br>78 MsgBox("Please enter animal name")                                                                                                    |                                                                                                    |                                                                                                    | d Events                                                                                                    | rer                                                                                                    |
| 79<br>80 End If                                                                                                    | Search Sandra Sheils Search                                                                                                    | 1.1                                                                                                    | II Events                                                                                                    |                                                                                                    |
| 81<br>82 E If String.IsNullOrEmpty(TxtFirstName.Text                                                                                                    | 9                                                                                                    |                                                                                                    | ✓ Process Memory (MB)                                                                                                    | P lange                                                                                                    |
| 83 MsgBox("Please enter first name")<br>84 Exit Sub                                                                                                    |                                                                                                    |                                                                                                    | 73                                                                                                    | 73 "                                                                                                    |
| 85 End I <del>f</del><br>86                                                                                                    | Staff ID 669                                                                                                    | - H.                                                                                                    |                                                                                                    |                                                                                                    |
| 87 E If String.IsNullOrEmpty(TxtSurname.Text)<br>88 MsgBox("Please enter Surname")                                                                                                    |                                                                                                    |                                                                                                    | 0<br>⊿ CPU (% of all processors)                                                                                                    | 0                                                                                                    |
| 89<br>90 End If                                                                                                    | Name Millie Humble Pre-                                                                                                    | vious                                                                                                    |                                                                                                    | 100 👻                                                                                                    |
| 91<br>92<br>92 Dim regex As New Regex("^(\+44\s?\d{10})('                                                                                                    | Role Trainee                                                                                                    |                                                                                                    | Summary Events Memory Usage                                                                                                    | CPU Usage                                                                                                    |
| 93 If Not regex.ishatch(ixtPhoneNum.lext) Ini<br>94 MsgBox("Please enter a valid European                                                                                                    |                                                                                                    | Next                                                                                                    | <ul> <li>Show Events (0 of 0)</li> </ul>                                                                                                    |                                                                                                    |
| 96 End If                                                                                                    | Contact Number 07986178902                                                                                                    |                                                                                                    | Memory Usage                                                                                                    |                                                                                                    |
| 97<br>98 'Validation for Email field                                                                                                    | Address 19 buckely road bwcle                                                                                                    |                                                                                                    | Take Snapshot                                                                                                    |                                                                                                    |
| 100 H If Not String. Iswall (ortimpty (ixtemail. iext,<br>100 H If Not Tytemail. Text, Contains(*0*) Or<br>81%                                                                                                    | Particular International International Inter |                                                                                                    | CPU Usage                                                                                                    |                                                                                                    |
|                                                                                                    | Postcode ch9 hy7                                                                                                    |                                                                                                    |                                                                                                    | - A X                                                                                                    |
| Search (Ctrl+E) $\mathcal{P} \cdot \leftarrow \rightarrow$ Search Depth: 3                                                                                                    | 21/06/2005                                                                                                    |                                                                                                    |                                                                                                    | · + ^                                                                                                    |
| Name Value                                                                                                    |                                                                                                    |                                                                                                    |                                                                                                    |                                                                                                    |
|                                                                                                    | Branch ID B1                                                                                                    |                                                                                                    |                                                                                                    |                                                                                                    |
|                                                                                                    |                                                                                                    |                                                                                                    |                                                                                                    |                                                                                                    |
|                                                                                                    | Back Clear                                                                                                    |                                                                                                    |                                                                                                    |                                                                                                    |
| Autos Locals Watch 1                                                                                                    | Call Stack Breakpoints Command                                                                                                    | Window Immediate                                                                                                    | Window Output Fron List                                                                                                    |                                                                                                    |
| Ready                                                                                                    |                                                                                                    | 1 Innicolate                                                                                                    | Add to Source Control 🔺 🔟 Select                                                                                                    | Repository                                                                                                    |
|                                                                                                    |                                                                                                    |                                                                                                    |                                                                                                    | 19:38                                                                                                    |
| Q Search                                                                                                    | 🗧 o 🖸 o 🖬 o Ġ 🖞                                                                                                    |                                                                                                    | 📒 🔺 🔿 🥃 🗟 d)) 🛙                                                                                                    | 18/04/2023                                                                                                    |
|                                                                                                    |                                                                                                    |                                                                                                    |                                                                                                    |                                                                                                    |
| 🙀 File Edit View Git Project Build Debug Test                                                                                                    | Analyze Tools Extensions Window Help Search (Ctrl+Q)                                                                                                    | م                                                                                                    | vets program                                                                                                    | - <b>-</b> ~                                                                                                    |
|                                                                                                    |                                                                                                    |                                                                                                    |                                                                                                    |                                                                                                    |
| 🏽 😧 🔹 🐵 📔 📲 📳 🛛 🔊 🕈 🖓 🔹 🖓 🗸 🖓 🗸 🔿 🕹 Any CPU                                                                                                    | $[ \_ ] \bullet ] \bullet Continue \bullet \mathscr{U} \bullet ] \blacksquare \blacksquare \blacksquare \blacksquare \_ \\ \vdots \blacksquare \blacksquare \bullet (5] \to \\ \vdots \land a$                                                                                                    | 1   😹 🚽 🖥 🕹   👌                                                                                                    | ыЩ 重%= □□□□□"                                                                                                    | 로 Live Share 🔊                                                                                                    |
| <ul> <li>ⓒ • ○   </li> <li>☺ • ≅ □ □ </li> <li>▷ • ○ •   </li> <li>Debug • Any CPU</li> <li>Process: [23876] vets program.exe</li> <li>▼ If legyde Events • </li> </ul>                                                                                                    | Continue - M - B R S I - O - O                                                                                                    | ↑                                                                                                    | mer.MakeSQI▼ <sub>↓</sub>                                                                                                    | 요 Live Share R                                                                                                    |
| Image: Second second second | i Constante - M - B R - III - (5                                                                                                    | ↑   y <sub>=</sub> i ↔   h<br>×<br>rmAddCusto<br>= ↔                                                                                                    | mer.MakeSQI → <sub>平</sub>                                                                                                    | ☆ Live Share &                                                                                                    |
| Image: Second second second               | I Continue - M - B R - III C                                                                                                    | ↑ US U W N<br>X<br>mAddCusto                                                                                                    | an thi 1 개 개 이 이 가 ; 1<br>mer.MakeSQI · _<br>Diagnostic Tools<br>☆ 다 요 요 2m                                                                                                    | £ Live Share                                                                                                    |
| Image: Second second second | I                                                                                                    | ↑   27                                                                                                    | ter program<br>::::::::::::::::::::::::::::::::::::                                                                                                    | € Live Share € Solution Explo                                                                                                    |
| Image: Second second second | r mataffsearch - □                                                                                                    | x<br>→<br>mAddCusto<br>→<br>→                                                                                                    | tet program     tet program     tet prog  | दी Live Share<br>दि Live Share<br>र म x<br>182                                                                                                    |
| Image: State of the state of the state o | Frmstaffsearch                                                                                                    | × mAddCusto                                                                                                    | tets program     tets program     tets program     tets     tets       | Ag Live Share<br>Ag Live Share<br>→                                                                                                    |
| Image: State of the state of the state                | Fristaff Search                                                                                                    | I ≥ State I ≥ State I | tets program     tets program     tets program     tets     tets       | A Live Share<br>A Live Share<br>→                                                                                                    |
| Image: State of the state of the state                | Fristaff Search                                                                                                    | × mAddCuro                                                                                                    |                                                                                                    | A Live Share<br>A Live Share<br>A Liv                                                                                                    |
| Image: State of the state of the state                | Countinue of a back of a back o      | × mAddCarlo                                                                                                    |                                                                                                    | A Live Share R<br>Solution Explorer Git Changes                                                                                                    |
| Image: State of the state of the state                | Countering of the second second       | × mAddCarto                                                                                                    |                                                                                                    | Solution Explorer Git Changes                                                                                                    |
| Image: State of the state of the state                | Frankarise (Search     Staff Search     Staff ID 473     Name Sandra Shels     Pres                                                                                                    | Aous                                                                                                    |                                                                                                    | A Live Share R<br>Solution Explorer Git Changes                                                                                                    |
| Image: Section of the section of the section of th               | Firstaffsearch     Staff Search     Staff ID 473     Name Sandra Shels     Prev Role Head vet/owner                                                                                                    | Aous                                                                                                    | CFU (K) of all processors)     CFU (K) of all processors)     CFU (K) of all processors) | A Live Share<br>A Live Share<br>A + + ×<br>1822<br>1822<br>1822<br>1822<br>1822<br>1820<br>1000 ↓<br>CPU Usage ★                                                                                                    |
| Image: State of the second second                | Firstaffsearch     Staff Search     Staff ID 473     Name Sandra Shels     Role Head vet/owner                                                                                                    | Acus<br>Net                                                                                                    | CFU Spread and the second second | Constant of the second second se                                                                                                    |
| Image: State of the second second                |                                                                                                    | Acus                                                                                                    | CFU Spreasure     CFU Spreasure     CFU Spr | Solution Ephorer Git Changes                                                                                                    |
| Image: State of the string risk lore process:       [23876] vets program.exe       Image: String risk lore provide the string risk lore process:       Image: String risk lore provide the string risk lore provide the str                                          |                                                                                                    | Acus                                                                                                    | CEU Frequent     CEU Frequent     CEU (         Ceu         Ceu         C | Constant of the second second se                                                                                                    |
| Image: String IshullorEmpty(TxtSurame.Text)         Bill         FirmAddCustomer.vb         ax         FrmAddCustomer.vb         FrmAddCustomer.vb         ax         FrmHistory.vb         FrmAddCustomer.vb         ax         FrmHistory.vb         FrmAddCustomer.vb         ax         FrmHistory.vb         For         Fill         Fill                                                                                                    |                                                                                                    | Acus<br>Acus<br>Acus<br>CR F                                                                                                    | CFU Spreagann     CFU Spreagann     CFU Spr | Solution Ephoner Git Charges  C 4 X  182  182  182   P  73  0  CPU Usage                                                                                                    |
| Image: String . IshullorEmpty(TxtSurame.Text)         Bill         FirmAddCustomer.vb         #         FirmAddCustomer.vb         #         FirmAddCustomer.vb         #         FirmAddCustomer.vb         #         FirmAddCustomer.vb         #         FirmAddCustomer.vb         #         FirmAddCustomer.vb         #         FirmAddCustomer.vb         #         FirmAddCustomer.vb         #         FirmAddCustomer.vb         #         FirmAddCustomer.vb         #         FirmAddCustomer.vb         #         #         #         #         #         #         #         #         #         #         #         #         #         #         #         #         #         #         #         #         #         #         #         #                                                                                                    |                                                                                                    | Acus<br>Acus<br>C CRF                                                                                                    | CFU (% of all processors)     CFU (% of all processors)     CFU (% of all processors)     CFU (% of all processors)     CFU (% of all processors)     CFU                                                                                                    | Solution Ephorer Git Charges  CPU Usage  CPU Usage  V I X                                                                                                    |
| Image: String . IshallorEmpty(TxtSurname.Text)         Bigglor(Please enter sinsal name*)         Exit Sub         End If         Trip         If String.IshallorEmpty(TxtFirsthame.Text)         Bigglor(Please enter sinsal name*)         Exit Sub         End If         If String.IshallorEmpty(TxtFirsthame.Text)         Bigglor(Please enter sinsal name*)         Exit Sub         End If         If String.IshallOrEmpty(TxtFirsthame.Text)         Bigglor(Please enter sinsal name*)         Exit Sub         End If         If String.IshallOrEmpty(TxtFirsthame.Text)         Bigglor(Please enter sinsal name*)         Exit Sub         End If         If String.IshallOrEmpty(TxtSurname.Text)         Bigglor(Please enter surname*)         Exit Sub         End If         Dim reget As Hee Reget(-*(\+BU\sr\dis)(0)         Bigglor(Please enter surname*)         End If         Dim reget As Hee Reget(-*(\+BU\sr\dis)(0)         Bigglor(Please enter surname*)         Bigglor(Please enter surname*)         Bigglor(Please enter surname*)         Bigglor(Please enter surname*)         Bigglor(Please enter surname*)         Bigglor(Please                                                                                                    |                                                                                                    | ricus<br>Next                                                                                                    | CFU (% of all processors)     CFU (% of all processors)     C | Solution Ephorer Git Changes  CPU Usage  CPU Usage CPU Usage CPU Usage                                                                                                    |
| Image: String: IskullorEmpty(TrtSurname.Text)         Bigsoc(Please enter sinsal name)         End If         Trip:         The String: IskullorEmpty(TrtSurname.Text)         Bigsoc(Please enter sinsal name)         End If         Torget:         Torget:         Bigsoc(Please enter sinsal name)         End If         Torget:         Bigsoc(Please enter sinsal name)         End If         Torget:         Bigsoc(Please enter sinsal name)         End If         Bigsoc(Please enter first name)         End If         Bigsoc(Please enter sinsal name)         Exit Sub         End If         Dis reget As New Reget:         Bigsoc(Please enter sinsal field         If Art reget:         Bigsoc(Please enter sinsal field         If Art reget:         Bigsoc(Please enter sinsal field         If Art reget:         Bigsoc(Please enter sinsal field         If Art reget:         Bigsoc(Please enter sinsal field         If Antor         Search (Ctrl+E)         Search Depth:       If         Name       Value                                                                                                    |                                                                                                    | Acus<br>CRF                                                                                                    | a (fi ) 2 2 2 2 2 2 2 2 2 2 2 2 2 2 2 2 2 2                                                                                                    | Solution Eplorer Git Changes<br>→ ↓ × ↓<br>1822<br>→ ↓ ×<br>↓<br>1822<br>↓<br>P<br>73<br>0<br>↓<br>P<br>73<br>0<br>↓<br>P<br>73<br>0<br>↓<br>P<br>73<br>0<br>↓<br>P<br>73<br>0<br>↓<br>P<br>73<br>0<br>↓<br>73<br>0<br>↓<br>73<br>0<br>↓<br>73<br>↓<br>73<br>↓<br>75<br>↓<br>75<br>↓<br>7<br>↓<br>7<br>↑<br>↑<br>↑<br>↑<br>↑<br>↑<br>↑<br>↑<br>↑<br>↑ |
| Image: String: IskullorEmpty(TrtSurname.Text)         Bigsoc(Please enter sinsal.anee))         End If         Trip: String: IskullorEmpty(TrtSurname.Text)         Bigsoc(Please enter sinsal.anee))         Exit Sub         End If         Ti String: IskullorEmpty(TrtSurname.Text)         Bigsoc(Please enter sinsal.anee))         Exit Sub         End If         Ti String: IskullorEmpty(TrtSurname.Text)         Bigsoc(Please enter first name.))         Exit Sub         End If         If String: IskullorEmpty(TrtSurname.Text)         Bigsoc(Please enter sinsal.ane.))         Exit Sub         End If         If String: IskullorEmpty(TrtSurname.Text)         Bigsoc(Please enter surname))         Exit Sub         End If         If String: IskullorEmpty(TrtSurname.Text)         Bigsoc(Please enter surname))         Exit Sub         End If         If Antor regar.Istach(ItThonehua.Text) In         Bigsoc(Please enter surname)         Exit Sub         End If         If Antor         Seench (Ctif+E)         If Antor         Search (Ctif+E)         Search (Ctif+E)                                                                                                    |                                                                                                    | Acus<br>CRF                                                                                                    | a (fi ) 2 2 2 2 2 2 2 2 2 2 2 2 2 2 2 2 2 2                                                                                                    | Solution Explorer Git Changes  CPU Usage  CPU Usage CPU Usage CPU Usage CPU Usa                                                                                                    |
| Image: String: IskullorEmpty(TrtEmail. Text)         Bit       If         String: IskullorEmpty(TrtEmail. Text)         Bit       If         String: IskullorEmpty(TrtEmail. Text)         Bit       <                                                                                                    | Firstaffsearch   Staff Search   Search   Search   Search   Search   Search   Staff ID   473   Name   Search   Role   Head vet/owner   Contact Number   5686786   Address   19 shell road   Postcode   ch1 Beq   DOB   03/09/1974   Branch ID   L1                                                                                                    | Aous<br>CRIF                                                                                                    | a (fi ) 2 ) A A A A A A A A A A A A A A A A A                                                                                                    | Solution Explorer Git Changes<br>→ ↓ ×<br>1822<br>→ P<br>73<br>0<br>100<br>CPU Usage<br>↓ ↓ ×<br>↓                                                                                                    |
| Image: Signature       Image: Signature       Image: Signature       Image: Signature         Image: Signature       Image: Signature       Image: Signature       Image: Signature         Image: Signature       Image: Signature       Image: Signature       Image: Signature         Image: Signature       Image: Signature       Image: Signature       Image: Signature         Image: Signature       Image: Signature       Image: Signature       Image: Signature         Image: Signature       Image: Signature       Image: Signature       Image: Signature         Image: Signature       Image: Signature       Image: Signature       Image: Signature         Image: Signature       Image: Signature       Image: Signature       Image: Signature         Image: Signature       Image: Signature       Image: Signature       Image: Signature         Image: Signature       Image: Signature       Image: Signature       Image: Signature         Image: Signature       Image: Signature       Image: Signature       Image: Signature       Image: Signature         Image: Signature       Image: Signature       Image: Signature       Image: Signature       Image: Signature         Image: Signature       Image: Signature       Image: Signature       Image: Signature       Image: Signature         Image: S                                                                                                    |                                                                                                    | Aous                                                                                                    | CPU (% of all processors)     CPU (% of all processors)     CPU (% of all processors)     CPU (% of all processors)     CPU (% of all processors)     CPU (% of all processors)     CPU (% of all processors)     CPU Usage                                                                                                    | Billive Share     R       Solution Explorer     Git Changes       1822     0       1823     0       100     CPU Usage       CPU Usage     Image: CPU Usage                                                                                                    |
| Image: String : Shull OrEmpty(TrtEmail. Text)         Bit       Firm AddCustomer.vb         Firm AddCustomer.vb       ×         Firm AddCustomer.vb       ×         Firm AddCustomer.vb       Firm AddCustomer.vb         Firm AddScustomer.vb       Firm AddCustomer.vb <th></th> <th>Aous</th> <th>Vindow Output Error list</th> <th>Solution Explorer Git Changes</th>                                                                                                    |                                                                                                    | Aous                                                                                                    | Vindow Output Error list                                                                                                    | Solution Explorer Git Changes                                                                                                    |
| Image: String: Shull OrEmpty(TrtEmail. Text)         Firm AddCustomer.vb       * X         Firm AddCustomer.vb       * X                                                                                                    | Image: Staff Search         Staff Search         Search         Search         Staff ID         473         Name         Sandra Shels         Search         Role         Head vet/owner         Contact Number         5586786         Address         DOB         03/09/1974         Branch ID         Back       Cear         Call Stack       Breakpoints                                                                                                    | Alous<br>Next<br>Window Immediate                                                                                                    | Vindow Output Error List                                                                                                    | CPU Usage  CPU Usage CPU Usage CPU Usage CPU Usаge CPU Usаge CPU Usаge CPU Usаge CPU Usаge CPU Usаge CPU Usаge CPU                                                                                                    |
| Image: String : Shull OrEmpty(TrtEmail. Text)         Frim AddCustomer.vb       * X         Frim AddCustomer.vb       * X         Frim AddCustomer.vb       * X         Frim AddCustomer.vb       * X         Frim AddCustomer.vb       * X         Frim AddCustomer.vb       * X         Frim AddCustomer.vb       * X         Frim AddCustomer.vb       * X         Frim AddCustomer.vb       * X         Frim AddCustomer.vb       * X         Frim AddCustomer.vb       * X         Frim AddCustomer.vb       * X         Fill String : Shull OrEmpty(TrtEnshinal. Text) The String : Shull OrEmpty(TrtEsumane. Text)         FigBox(*Please enter first name*)         End If         Fill String : Shull OrEmpty(TrtEsumane. Text)         FigBox(*Please enter surmane*)         End If         Fill String : Shull OrEmpty(TrtEsumane. Text)         FigBox(*Please enter surmane*)         End If         Dim reget As New Reges(**(\+dd\sr\dfs))(0         Fill String : Shull OrEmpty(TrtEsumane. Text)         FigBox(*Please enter surmane*)         End If         Fill String : Shull OrEmpty(TrtEsumane. Text)         Fill String : Shull OrEmpty(TrtEsumane*)         End If                                                                                                    | Image: Staff Search         Staff Search         Search         Search         Staff ID         473         Name         Sandra Shels         Search         Address         Image: Search         Staff ID         473         Name         Sandra Shels         Search         Address         Image: Search         Contact Number         5656785         Address         DOB         03/09/1974         Branch ID         Back         Call Stack         Breakpoints                                                                                                    | ious                                                                                                    | Vindow Output Error List                                                                                                    | CPU Usage  CPU Usage CPU Usage CPU Usage CPU Usаде CPU Usаде CPU Usаде CPU Usаде CP                                                                                                    |

| VetDatabas     | e2 : Database- C:\Us            | ers\feefr\Downloads\\         | vets program Bi                          | inary Search (2)\vets | program Binary Se                   | arch\vets progra             | n Binary Search\\                                                 | /ets program (cu (/         | Access 2007 - 2016                                       | file format) - Ac | cess — |            |   |
|----------------|---------------------------------|-------------------------------|------------------------------------------|-----------------------|-------------------------------------|------------------------------|-------------------------------------------------------------------|-----------------------------|----------------------------------------------------------|-------------------|--------|------------|---|
| File Home      | Create Ext                      | ernal Data Data               | base Tools                               | Help Table Fi         | elds Table                          |                              | what you want                                                     | to do                       |                                                          |                   |        |            |   |
| View View      | X Cut<br>Copy<br>Format Painter | Filter 2 Percenti             | ng 🎝 Selec<br>ding 🔽 Adva<br>sort 🏹 Togg | tion * Refresh        | Rew ∑1<br>Cosave ॐs<br>X Delete ~ ■ | Totals<br>Spelling<br>More ~ | ) G <sup>b</sup> <sub>C</sub> Replace<br>→ Go To ×<br>Go Select × | Calibri (Detail)<br>B I U A | <ul> <li>11</li> <li>✓ <u>ℓ</u> - <u>Ø</u> - </li> </ul> |                   | • = v  |            |   |
| Views          | Clipboard 🔽                     | Sort                          | 8: Filter                                |                       | Records                             |                              | Find                                                              |                             | Text Formattin                                           | 9                 | L2     |            | ~ |
| 8 9 · C ·      | <b>®</b> → ⇒                    |                               |                                          |                       |                                     |                              |                                                                   |                             |                                                          |                   |        |            |   |
|                | TblBooking                      | × Customer ×                  | TblStaff                                 | ×                     |                                     |                              |                                                                   |                             |                                                          |                   |        | ;          | × |
| Search O       | StaffID                         | <ul> <li>StaffName</li> </ul> | DOB                                      | + ContactNum +        | Address -                           | Postcode                     | Role                                                              | BranchID                    | Click to Add                                             |                   |        |            |   |
| Tables A       | ± 208                           | Test                          | Test                                     | +44182930476          | 5{ Test                             | Test                         | Head Vet                                                          | B1                          |                                                          |                   |        |            |   |
| Tables         | ± 353                           | Josh Whitley                  | rty                                      | fgdfg                 | dfgdfg                              | ddfdf                        | Receptionist                                                      | B1                          |                                                          |                   |        |            |   |
| Customer       | ± 4564                          | rtyrty                        | rtyrtyr                                  | rtyfg                 | rhfg                                | eeryrt                       | Owner/Vet                                                         | B1                          |                                                          |                   |        |            |   |
| TblBooking     | + 473                           | Sandra Sheils                 | 03/09/1974                               | 56886786              | 19 sheil road                       | ch1 8eq                      | Head vet/ow                                                       | ne L1                       |                                                          |                   |        |            |   |
| tblBookingT    | + 58589                         | Bob Jones                     | 01/01/1990                               | 01234567898           | 64 Zoo Lane                         | 64ZL 64L                     | Head Vet                                                          | B1                          |                                                          |                   |        |            |   |
| TbiBorrasSt_   | ± 669                           | Millie Humble                 | 21/06/2005                               | 07986178902           | 19 buckely roa                      | cch9 hy7                     | Trainee                                                           | B1                          |                                                          |                   |        |            |   |
|                | ± 937                           | John Moores                   | 02/04/89                                 | 0791717820            | 02 hoy lane                         | kl9 5yu                      | Trainee                                                           | G1                          |                                                          |                   |        |            |   |
| TDibianch      | *                               |                               |                                          |                       |                                     |                              |                                                                   |                             |                                                          |                   |        |            |   |
| TblGenericS    |                                 |                               |                                          |                       |                                     |                              |                                                                   |                             |                                                          |                   |        |            |   |
| TblGHStock     |                                 |                               |                                          |                       |                                     |                              |                                                                   |                             |                                                          |                   |        |            |   |
| Tblitems       |                                 |                               |                                          |                       |                                     |                              |                                                                   |                             |                                                          |                   |        |            |   |
| TblLavisterS_  |                                 |                               |                                          |                       |                                     |                              |                                                                   |                             |                                                          |                   |        |            |   |
| Thil onin      |                                 |                               |                                          |                       |                                     |                              |                                                                   |                             |                                                          |                   |        |            |   |
| Thitsead a     |                                 |                               |                                          |                       |                                     |                              |                                                                   |                             |                                                          |                   |        |            |   |
| ThiProcedur_   |                                 |                               |                                          |                       |                                     |                              |                                                                   |                             |                                                          |                   |        |            |   |
| Thirte f       |                                 |                               |                                          |                       |                                     |                              |                                                                   |                             |                                                          |                   |        |            |   |
| TDIStatt       |                                 |                               |                                          |                       |                                     |                              |                                                                   |                             |                                                          |                   |        |            |   |
| Toisupplier    |                                 |                               |                                          |                       |                                     |                              |                                                                   |                             |                                                          |                   |        |            |   |
| tblTransacti   |                                 |                               |                                          |                       |                                     |                              |                                                                   |                             |                                                          |                   |        |            |   |
| tblVetLocati   |                                 |                               |                                          |                       |                                     |                              |                                                                   |                             |                                                          |                   |        |            |   |
|                | Record: 14 4 4 of 7             | ► ► ► ► ► ► ► ►               | Filter Search                            |                       |                                     |                              |                                                                   |                             |                                                          |                   |        |            |   |
| Datasheet View |                                 | 14.11                         |                                          |                       |                                     |                              |                                                                   |                             |                                                          |                   |        | III N      | 1 |
|                | O Search                        |                               | - 0                                      |                       | 0 0                                 | -                            | 6 6                                                               | in an                       |                                                          |                   |        | 19:39      |   |
|                |                                 |                               |                                          |                       | 6 9                                 |                              |                                                                   |                             | ····                                                     |                   | ~ ~ ~  | 18/04/2023 |   |

Test 14.1 comments- as we can see above when valid data is inputted, in this case 'Sandra Sheils' the program recognises that this name appears in the data base in the table staff, it the fetches all the correlating information and writes them into the text boxes below the search bar. As we can see from the above database screenshot the correct information was put into text boxes correlating with the name.

| 📢 File Edit View Git Project Build Debug Test                                                                                                    | Analyze Tools Extensions Window Help Search (Ctr | <b>ب</b> (D+h            | vets program 🛛 🕫                                                       | – ø ×                     |
|----------------------------------------------------------------------------------------------------|--------------------------------------------------|--------------------------|------------------------------------------------------------------------|---------------------------|
| 🖁 🕒 🕶 🗑 📲 💾 🗐 🦻 🗸 🖓 🔹 🖓 🔹 🕹 🔹 🕹 Any CPU                                                                                                    | 🔹 🕨 Continue 🗸 🌈 🖌 📷 🗮 🚊 🕺 🔲 💻 (5                | ⇒ ± @ 1   <u>æ</u> _ ₿ ♥ | 🖢 師  🗉 🧏 🔲 🖓 🗒                                                         | 년 Live Share 🔊            |
| Process: [23876] vets program.exe • 🕢 Lifecycle Events • 1                                                                                                    | 🖳 frmstaffsearch —                               | - 🗆 🗙 rmAddCu            | istomer.MakeSQI 👻 💂                                                    |                           |
| FrmAddCustomer.vb = X FrmHistory.vb [De:<br>vets program • & TtSave                                                                                                    | Staff Search                                     | <b>-</b>                 | ହ<br>Diagnostic Tools<br>है ਨੂਨ ( → ୧୯ ୧୦ ଥିଲ                          | → A A                     |
| 75<br>76<br>17 End If<br>77<br>78<br>78<br>78<br>79<br>80<br>50<br>50<br>50<br>50<br>50<br>50<br>50<br>50<br>50<br>5                                                                                                    | Search S4ndra SHEls Search                       |                          | Diagnostics session: 21:30 minutes<br>21:20min<br>4 Events             | 21:<br>Git C              |
| 81     If String.IsWallOrEmpty(TxtFirstName.Text)       83     MsgBox("Please enter first name")       84     Ext Sub       85     End If                                                                                                    | Shaff ID (7)                                     |                          | ▲ Process Memory (MB) V: 0<br>74                                       | ▶P 74                     |
| 87     D     If String.IskullOrEmpty(TrtSurname.Text)       88     MsgPoor("Pickase enter Surname")       89     Exit Sub       90     End If                                                                                                    | Name Sandra Shels                                | Previous                 | 0<br>4 CPU (% of all processors)<br>100<br>Summary Events Memory Usage | 0<br>100 V<br>e CPU Usage |
| 92     Dim regex As her Regex(**/\4B0\sr/\4B0\sr/\4B | Role Head vet/owner Contact Number 56886786      | Next                     | Events<br>Show Events (0 of 0)<br>Memory Usage                         | ĺ                         |
| 98 Validation for Email field<br>99 ⊕ If Not String.IsMullOrEmpty(TxtEmail.Text)<br>100 ⊖ If Not TxtEmail.Text.Contains("@") Or<br>81% ● No issues found                                                                                                    | Address 19 shell road                            | C CRLF                   | <ul> <li>Take Snapshot</li> <li>CPU Usage</li> </ul>                   |                           |
|                                                                                                    |                                                  |                          |                                                                        | - å ×                     |
| Search (Ctrl+E) $\mathbf{P} \cdot \mathbf{\leftarrow} \rightarrow$ Search Depth: 3 $\cdot$                                                                                                    | DOB 03/09/1974                                   |                          |                                                                        | <u>^</u>                  |
|                                                                                                    | Branch ID L1                                     | 2                        |                                                                        |                           |
|                                                                                                    |                                                  |                          |                                                                        |                           |
| Autos Locals Watch 1                                                                                                    |                                                  | Command Window Immed     | liate Window Output Error List                                         |                           |
| Ready                                                                                                    |                                                  |                          | 🖒 Add to Source Control 🔺 🔳 Selec                                      | t Repository 🔺 🖓 🎧        |
| 📕 Q Search 🛛 📥 📮 📮                                                                                                    | 🔁 🗘 🖸 🗘 🚺                                        | 🤡 🖬 📢 🐴                  | 📒 🔺 🔿 🥃 👳 🕼                                                            | ■ 19:41<br>18/04/2023 €   |

| File Edit View Git Project Build Debug Test Analyze Tools Extensions Window Help Search (Ctrl+Q)                                                                                                    | 👂 vets program 🕫 — 🗗 🗙                                                        |
|----------------------------------------------------------------------------------------------------|-------------------------------------------------------------------------------|
| ※ 😧 • ◎   物 • 🖆 🗑   り • 연 •   Debug 🔹 Any CPU 🔹 🕨 Continue • 🌈 •   部 🗔 🔅 🖬 🗮 (5   → 🗄 つ 🔅 😹                                                                                                    | 🛫 🐡  🔚 🎢 🔚 🧏 🗍 🖓 🖓 🍟 🖆 Live Share 🛛 🖗                                         |
| 🖗 Process: [23876] vets program.exe 🔹 🐨 Lifecycle Events * T                                                                                                    |                                                                               |
| FrmAddCustomer.vb 👍 🗙 FrmHistory.vb FrmHistory.vb [Des                                                                                                    | 로 ✿ Diagnostic Tools                                                          |
| wets program                                                                                                    | •÷ ✿ ► @ @ ≧                                                                  |
| 75<br>76 End If                                                                                                    | Diagnostics session: 21:43 minutes                                            |
| 77 E If String.IsWullOrEmpty(TxtAnimal.Text) Th<br>78 MsgBox(*Please enter animal name*)                                                                                                    | 21340min                                                                      |
| 79 End If Sub Search S4ndra SHElls Search                                                                                                    | Events G                                                                      |
| 81 [:<br>82 p: If String.IsNullOrEmpty(TxtFirstName.Text)                                                                                                    | ✓ Process Memory (MB) ▼: ●P                                                   |
| 83 MsgBox("Please enter first name")<br>84 Exit Sub                                                                                                    | 74 74 ~                                                                       |
| 85<br>86 Staff ID 473                                                                                                    |                                                                               |
| 87 If String.IsNullOrEmpty(TxtSurname.Text) T<br>88 HsgBox("Picase enter Surname")                                                                                                    | 0 0                                                                           |
| 90 End If Previous                                                                                                    |                                                                               |
| 91 92 91 92 92 94 95 95 95 95 95 95 95 95 95 95 95 95 95                                                                                                    | Summary Events Memory Usage CPU Usage                                         |
| 93 F 14 NOT FegeX.1shatch(1ttrhonehun.1ext) The<br>94 MsgBox("Please enter a valid European Next                                                                                                    | Show Events (0 of 0)                                                          |
| 95 End If Contact Number 56886 OK                                                                                                    | Memory Usage                                                                  |
| 97<br>98 'Validation for Email field<br>99 Ti Validation for Email field<br>99 Address 19 shellroad                                                                                                    | Take Snapshot                                                                 |
| 100 to the treatment of the treatment of the treatment o | CPU Usage                                                                     |
| Autos                                                                                                    | - 4 ×                                                                         |
| Search (Ctrl+E) $P \cdot \leftarrow \rightarrow$ Search Depth: 3 - DOB 03/09/1974                                                                                                    | <u> </u>                                                                      |
| Name Value                                                                                                    |                                                                               |
|                                                                                                    |                                                                               |
|                                                                                                    |                                                                               |
| Back Clear                                                                                                    |                                                                               |
| Autos Locals Watch 1 Command Window                                                                                                    | Immediate Window Output Error List                                            |
| Ready                                                                                                    | $\uparrow$ Add to Source Control 🔺 🗷 Select Repository 🔺 $\mathcal{L}_{m{0}}$ |
| 📕 Q. Search 📣 🖬 🗅 📜 🖧 💽 🕼 🖬 🚳 🤗 🗃 能                                                                                                    | ▲ · · · · · · · · · · · · · · · · · · ·                                       |

Test 14.2 comments- as we can see above when invalid data in entered into the search bar the program recognises that the name does not match any saved record in the database. It the outputs a message box warning the user of the issue. Pass

| 14.3- |  |
|-------|--|
|-------|--|

| 🙀 File Edit View Git Project Build Debug Test An                                                 | nalyze Tools Extensions Window Help Search (Ctrl+Q) | <u>م</u>              | vets program 🕫 — 🗇 🗙                            |
|--------------------------------------------------------------------------------------------------|-----------------------------------------------------|-----------------------|-------------------------------------------------|
| 🍈 🕞 🔹 🗇 📔 😁 🔛 🗐 🦻 🕈 🖓 🔸 🖓 🔹 🔤 Debug 🔹 Any CPU                                                    |                                                     | a î 🖉 🚽 😻 🕨           | 🖬 🛅 📜 🔲 🖓 🗒 🚆 🖻 Live Share 🛛 🖗                  |
| Process: [23876] vets program.exe 🔹 🐨 Lifecycle Events * T                                       | 🛃 frmstaffsearch — 🛛                                | rmAddCustor           |                                                 |
| FrmAddCustomer.vb -= X FrmHistory.vb -= X FrmHistory.vb (Des                                     |                                                     | <b>≂</b> ¢            |                                                 |
| 📧 vets program 🔹 😪 TxtSave                                                                       | Staff Search                                        | - ÷                   | ଷ 🕞 ଭ୍ର୍2⊪                                      |
| 75 End If                                                                                        |                                                     | <b>^</b>              | Diagnostics session: 23:06 minutes              |
| 77 E If String.IsNullOrEmpty(TxtAnimal.Text) Th                                                  |                                                     |                       | 23:00min                                        |
| 79<br>79<br>Fait Sub<br>Fad If                                                                   | Search Search                                       |                       | ▲ Events G                                      |
| 81<br>15 Studies TellullOnEmetu(TytEinstName Teut)                                               |                                                     |                       | II Change                                       |
| 83 MsgBox("Please enter first name")                                                             |                                                     |                       | 74 74                                           |
| 85 End If                                                                                        |                                                     | - E.                  |                                                 |
| 86<br>87 E If String.IsMullOrEmpty(TxtSurname.Text) T                                            | Staff ID 473                                        |                       |                                                 |
| 89 Exit Sub                                                                                      | Name Sandra Sheils                                  |                       | ▲ CPU (% of all processors)                     |
| 90 End 17<br>91                                                                                  |                                                     | Previous              | Summary Events Memory Usage CPU Usage           |
| 92 Dim regex As New Regex("(\+444\s?\d{10})(\<br>93 E If Not regex.IsMatch(TxtPhoneNum.Text) The | Role Head vet/owner                                 |                       | Events                                          |
| 94 MsgBox("Please enter a valid European<br>95 Exit Sub                                          | Contact Number 56886786                             | Next                  | ∞ Show Events (0 of 0)                          |
| 96 End I+<br>97                                                                                  |                                                     |                       | Memory Usage                                    |
| 98 Validation for Email field<br>99 E If Not String.IsNullOrEmpty(TxtEmail.Text)                 | Address 19 shell road                               | -                     | Take Snapshot                                   |
| 100 El : If Not TxtEmail.Text.Contains("8") Or<br>81% ▼ Ø No issues found   Ø ▼ ◀                | Postcode ch1 8eg                                    | C CRLF                | CPU Usage 🗸 🗸                                   |
| Autos                                                                                            |                                                     |                       | - 1 ×                                           |
| Search (Ctrl+E) $ ho$ $ ho$ $ ho$ $ ho$ Search Depth: 3 $ ightarrow$                             | DOB 03/09/1974                                      |                       | <u> </u>                                        |
| Name Value                                                                                       | Propert ID 14                                       |                       |                                                 |
|                                                                                                  |                                                     |                       |                                                 |
|                                                                                                  |                                                     |                       |                                                 |
|                                                                                                  | Back Clear                                          |                       |                                                 |
| Autos Locals Watch 1                                                                             | Call Stack Breakpoints Comr                         | mand Window Immediate | Window Output Error List                        |
|                                                                                                  |                                                     | ↑ A                   | Add to Source Control 🔺 패 Select Repository 🔺 🚱 |
|                                                                                                  |                                                     | -                     |                                                 |
| 🖬 Q Search 🔬 🖬 💭                                                                                 | 🗕 o c o 🗗 🗃 Ó Ġ                                     | 🐃 📢 🍋                 | ▲ ▲ ▲ ← ← ◆ ↓ ● 18/04/2023                      |

| 📢 File Edit View Git Project Build Debug Test A                                             | nalyze Tools Extensions Window Help Search (Ctrl+Q) | ہم <sub>vets</sub> | program 😰 —                         | o ×                 |
|---------------------------------------------------------------------------------------------|-----------------------------------------------------|--------------------|-------------------------------------|---------------------|
| 🏽 😧 🗣 🗇 🕴 📇 🔛 🔛 🏓 🕈 🖓 🔸 🖓 🔸 🖓 Debug 🔹 🛛 Any CPU                                             | 🔹 🔹 🕨 Continue 👻 🌈 🖌 📷 🗮 🔜 🖉 👘 🔲 🗮 🚺 💆              | ្ទុំ 👳 🔚 🕻         | [] [] 옙 🛛 🖓 🗒 🖻 🖻                   | ve Share 🛛 🔊        |
| Process: [23876] vets program.exe • 🕞 Lifecycle Events * T                                  | 🚆 frmstaffsearch — 🗆 🗙                              |                    |                                     |                     |
| FrmAddCustomer.vb 🕫 🗙 FrmHistory.vb FrmHistory.vb [Des                                      |                                                     | 🗢 🏟 Diag           |                                     | ▲ ☆ × 등             |
| 📧 vets program 🔹 🏀 TxtSave                                                                  | Staff Search                                        | • ÷ ☆              |                                     | tion                |
| 75 End If<br>76                                                                             |                                                     | Ê Dia              | ignostics session: 23:22 minutes    | Explo               |
| 77 E If String.IsNullOrEmpty(TxtAnimal.Text) Th                                             |                                                     | . II.              | 23:10min 23:20min                   | orer                |
| 79 Exit Sub                                                                                 | Search Search                                       | ■ <sup>▲</sup> E   | vents                               |                     |
| 80 End 14<br>81                                                                             |                                                     |                    | I                                   | han                 |
| 82 E If String.IsNullOrEmpty(TxtFirstName.Text)<br>83 MsgBox("Please enter first name")     |                                                     | 7                  | 4                                   | 74                  |
| 84<br>85 End If                                                                             |                                                     |                    |                                     |                     |
| 86<br>87 If String, IsNullOrEmpty(TxtSurname, Text) T                                       | Staff ID 473                                        |                    | 0                                   |                     |
| 88 MsgBox("Please enter Surname")                                                           |                                                     | ⊿ c                | PU (% of all processors)            |                     |
| 90 End If                                                                                   | Name Sandra Sheils vets program X Previous          | 10                 |                                     | 100                 |
| 91<br>92 Dim regex As New Regex("^(\+444\s?\d{10} (\                                        | Role Head yet/ow No record found                    | Su                 | mmary Events Memory Usage CPU       | Usage               |
| 93 E If Not regex.IsMatch(TxtPhoneNum.Text) The<br>94 MsgBox("Please enter a valid European | Next                                                | Eve                | ents                                |                     |
| 95 Exit Sub<br>96 End If                                                                    | Contact Number 56886                                |                    | Show Events (0 of 0)                |                     |
| 97                                                                                          |                                                     | Me                 | emory Usage                         |                     |
| 99 E If Not String.IsNullCEmpty(TxtEmail.Text)                                              | Address 19 shell road                               |                    | Take Snapshot                       |                     |
| 81 % • Ø No issues found                                                                    | Postcode ch18eq                                     | CRLF               | U Usage                             |                     |
| Autos                                                                                       |                                                     |                    |                                     | <b>-</b> ₽ ×        |
| Search (Ctrl+E) $ ho$ $\bullet$ $ ightarrow$ Search Depth: 3 $\bullet$                      | DOB 03/09/1974                                      |                    |                                     | <u> </u>            |
| Name Value                                                                                  |                                                     |                    |                                     |                     |
|                                                                                             | Branch ID L1                                        |                    |                                     |                     |
|                                                                                             |                                                     |                    |                                     |                     |
|                                                                                             | Back Clear                                          |                    |                                     |                     |
|                                                                                             |                                                     |                    |                                     |                     |
| Autos Locals Watch 1                                                                        | Call Stack Breakpoints Command Window               | Immediate Win      |                                     |                     |
| Ready                                                                                       |                                                     | ↑ Add t            | to Source Control 🔺 🛛 🔟 Select Repo | sitory 🔺 🖣          |
| 🚦 Q Search 🛛 🔬 🖬 🔎                                                                          | 📜 🗘 🛛 🕲 🖉 😨 📢                                       | 4                  | ^ 🙆 🥃 🛜 🕬 🗈 :                       | 19:43<br>18/04/2023 |

Test 14.3 comments – as we can see when extreme data in entered, in this case a null text box, the program also recognises this data does not exists in the database and so outputs an appropriate message box. One improvement I could imagine is adding a specific function for when the search bar is null saying 'no data entered' just so the user can distinguish between them. Pass

14.4-

| 🕅 File Edit View Git Project Build Debug Test Analyze Tools Extensions Window Help Search (Ctrl+Q)                                                                                                    | 👂 vets program 😰 — 🗗 🗙                            |
|----------------------------------------------------------------------------------------------------|---------------------------------------------------|
| 🛞 🕒 + 🐵   🏗 - 🖴 💾 🗐   🍤 + ペ +   Debug 🔹 Any CPU 🔹 🕨 Continue - 🌈 + 📷 😓 🤅 🖬 🛑 (5 ) → 土 クーキー 🧝                                                                                                    | 📮 🖤 🔚 🌆 🔳 📲 🔲 🖓 🖓 🊆 🖻 Live Share 🔗                |
| 🖓 Process: [23876] vets program.exe 🔹 🐨 🗊 Ulegyde Events * T 🚔 frmstaffsearch — 🗆 🗙                                                                                                    | imAddCustomer.MakeSQI 👻 💂                         |
| FrmAddCustomer.vb + × FrmHistory.vb FrmHistory.vb [Des                                                                                                    | 〒 ✿ Diagnostic Tools                              |
| TxtSave Staff Search                                                                                                    | • ÷ ☆ ⊕ @, @, ≧ ▲ this                            |
| 75 End If                                                                                                    | Diagnostics session: 26:05 minutes                |
| 77 E If String.IsNullOrEmpty(TxtAnimal.Text) Th                                                                                                    | 25:50min 26:00min                                 |
| 79 Exit Sub                                                                                                    | ⊿ Events                                          |
| 80 End 17<br>81                                                                                                    |                                                   |
| 82 If String.IsMultOrEmpty(itt)irstName.lext)<br>83 MsgBox("Please enter first name")                                                                                                    | 74 74 74                                          |
| 84<br>85 End If                                                                                                    |                                                   |
| 86<br>87 E If String.IsNullOrEmpty(TxtSurname.Text) T Staff ID 353                                                                                                    | 0 0                                               |
| 88 MsgBox("Please enter Surname")<br>89 Exit Sub                                                                                                    | → ✓ CPU (% of all processors)                     |
| 99 End If Previous                                                                                                    | 100 100 Summary Events Memory Usage CPULUsage     |
| 92 Dim regex As New Regex (**(\+44\s?\d{10})(\<br>92 Dim tegex Is New Regex (**(\+44\s?\d{10})(\<br>93 Dim tegex Is New Regex (**(\+44\s?\d{10})(\<br>94 Dim tegex Is New Regex (**(\+44))(*)(A Dim tegex)(**(\+44))(*)(A Dim tegex)(**(\+44))(*)(A Dim tegex)(**(\+44))(*)(**((A Dim tegex)(**((A Dim tegex)(** | Events                                            |
| 93 H Not reget internet (iternet a valid European                                                                                                    | <ul> <li>Show Events (0 of 0)</li> </ul>          |
| 96 End If                                                                                                    | Memory Usage                                      |
| 97<br>98 'Validation for Email field Address dodg                                                                                                    | 🖾 Take Snapshot                                   |
| 99 ⊟ If Not String.IsNullOrEmpty(TxtEmail.Text)<br>198 ⊟ If Not TxtEmail.Text.Contains("0") Or                                                                                                    | CPU Usage                                         |
| 81 % • O No issues found Of • O O O O O O O O O O O O O O O O O                                                                                                    | c crlf                                            |
| Autos                                                                                                    | → # ×                                             |
| Search (Ctrl+E) $P \leftarrow \rightarrow$ Search Depth: 3 $\leftarrow$ DOB $\frac{\pi y}{DOB}$                                                                                                    | Ê                                                 |
| Name Value Branch ID 81                                                                                                    |                                                   |
|                                                                                                    |                                                   |
|                                                                                                    |                                                   |
| Back Clear                                                                                                    | · ·                                               |
| Autos Locals Watch 1 Call Stack Breakpoints Command Window                                                                                                    | V Immediate Window Output Error List              |
| Ready                                                                                                    | ↑ Add to Source Control 🔺 🔟 Select Repository 🔺 🔓 |
| 📕 Q. Search 📣 🖬 🗅 📮 🕼 💿 🕼 📭 🚳 🌀 🧬 📾 😫                                                                                                    | 🖌 📭 🐖 🔿 😋 🖓 💽                                     |

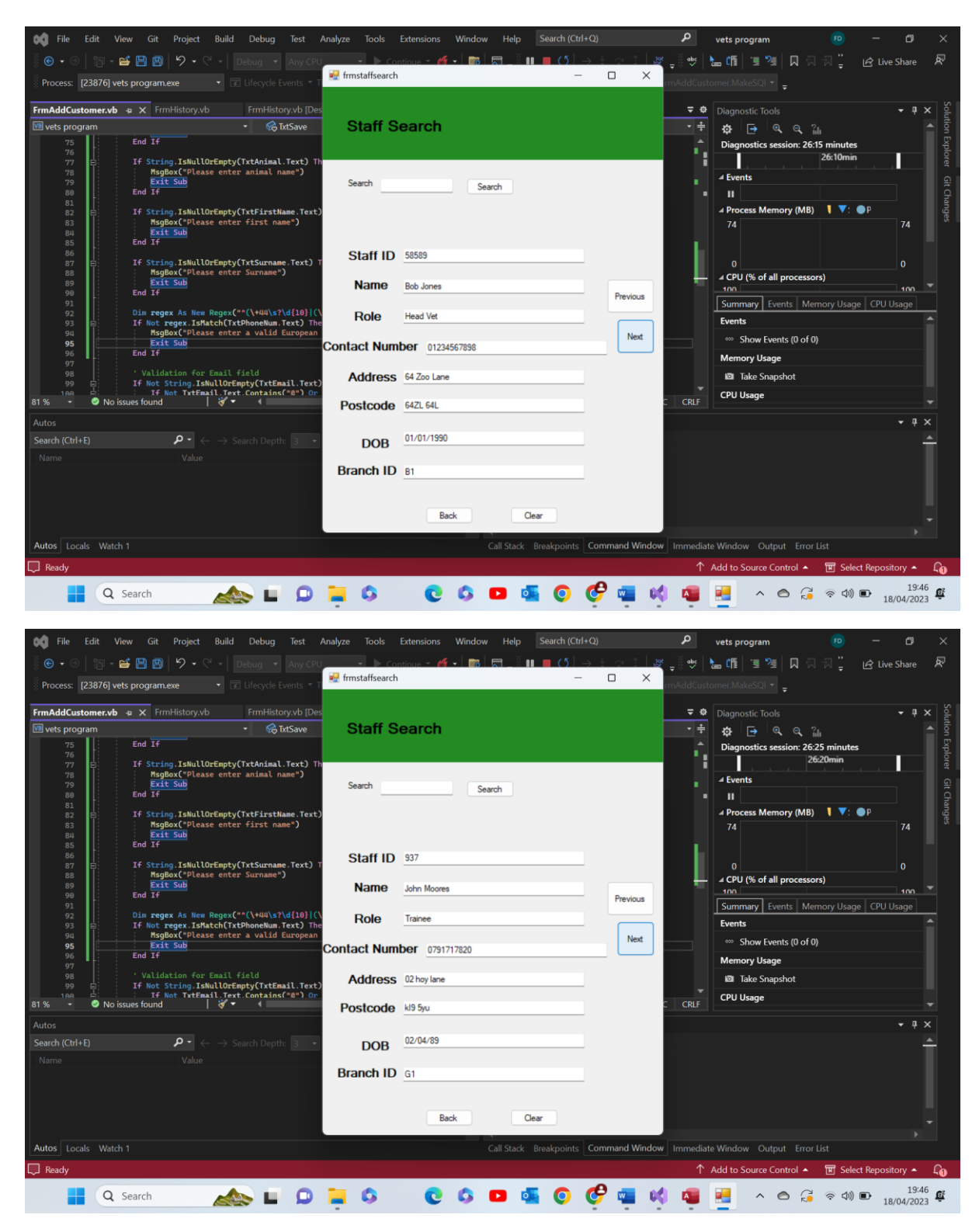

Test 14.4 comments- as we can see when the next button is selected the program cycles through all the records saved in the staff table in the database and writes the new data into the text boxes in place of the old. Pass

14.5-

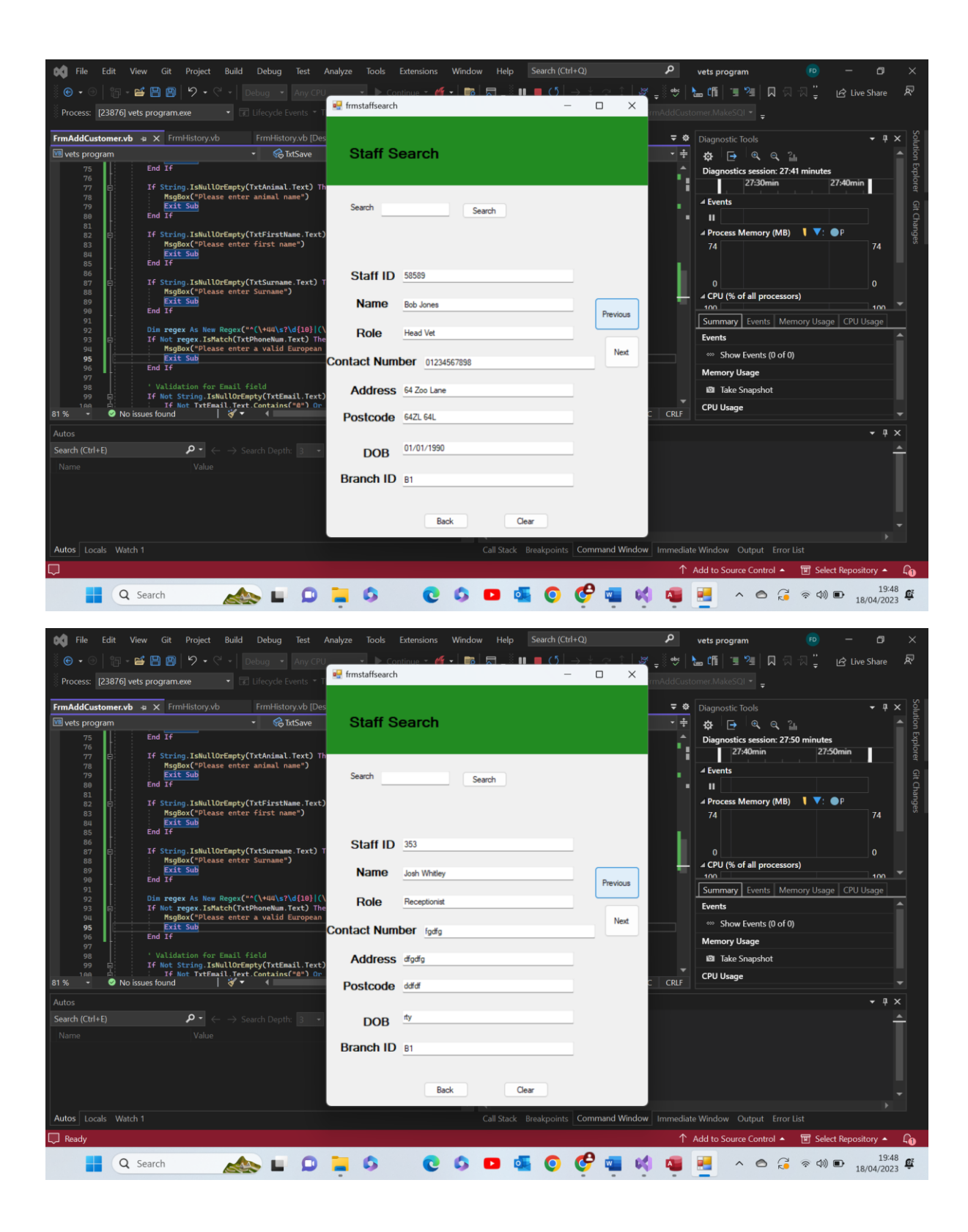

| File Edit View Git Project Build Debug Test                                                  | Analyze Tools Extensions Window Help Search (Ctrl+Q) | 🔎 vets program 📧 — 🗗 🗙                |
|----------------------------------------------------------------------------------------------|------------------------------------------------------|---------------------------------------|
| 🍈 🕒 🔹 😁 🔛 🗐 🦻 🗘 🖓 🗸 🖓 🗸 🖓 🗸 🖓 🗸 🖉 🔹 Any Cl                                                   | U ▶ Continue - 🍊 -   📷   🕽 _ 🤅 🖬 🛑 (5   → 🐇 🚓 ↑   🖉  | - 😻 🔚 🏥 📜 📜 🖓 🖓 🚆 🖻 Live Share  🔊     |
| Process: [23876] vets program.exe 🔹 🗊 Lifecycle Events 🔹                                     | 📲 frmstaffsearch — 🗆 🗙                               | mAddCustomer.MakeSQI 👻 💂              |
| Free Add Contamonate in M. Free Ulicton (1) Free Ulicton (1)                                 |                                                      |                                       |
| Wets program                                                                                 | Staff Search                                         |                                       |
| 75 End If                                                                                    |                                                      | Diagnostics session: 28:01 minutes    |
| 76<br>77 E If String.IsNullOrEmpty(TxtAnimal.Text)                                           | Th                                                   | 27:50min 28:0                         |
| 78 MsgBox("Please enter animal name")<br>79 Exit Sub                                         | Search Search                                        | ⊿ Events କ୍ର                          |
| 80 End If<br>81                                                                              |                                                      |                                       |
| 82 If String.IsNullOrEmpty(TxtFirstName.Tex<br>83 MsgBox("Please enter first name")          | -)                                                   | 74 Process Memory (MB) V: P<br>74     |
| 84<br>85 End If                                                                              |                                                      |                                       |
| 86<br>87 E If String.IsNullOrEmpty(TxtSurname.Text)                                          | T Staff ID 4564                                      | 0                                     |
| 88 MsgBox("Please enter Surname")<br>89 Exit Sub                                             | Name duty                                            | ← ∠ CPU (% of all processors)         |
| 90 End If<br>91                                                                              | Previous                                             | Summary Events Memory Usage CPU Usage |
| 92 Dim regex As New Regex("^(\+44\s?\d{10} <br>93 E If Not regex.IsMatch(TxtPhoneNum.Text) T | Role Owner/Vet                                       | Events                                |
| 94 MsgBox("Please enter a valid Europea<br>95 Exit Sub                                       | Contact Number +/-                                   | ∞ Show Events (0 of 0)                |
| 96 End If<br>97                                                                              |                                                      | Memory Usage                          |
| 98 ' Validation for Email field<br>99 II If Not String, IsNullOrEmpty(TxtEmail.Tex           | Address #fg                                          | Take Snapshot                         |
| 100 El If Not TxtEmail.Text.Contains(*0*) 0<br>81% ▼ ◎ No issues found  ♂▼ ◀                 | Postoodo ant                                         | CPU Usage                             |
| Autos                                                                                        |                                                      | • 4 ×                                 |
| Search (Ctrl+E) $\rho \cdot \leftarrow \rightarrow$ Search Depth: 3                          | DOB <sup>flyrtyr</sup>                               | <u> </u>                              |
| Name Value                                                                                   | 200                                                  |                                       |
|                                                                                              | Branch ID B1                                         |                                       |
|                                                                                              |                                                      |                                       |
|                                                                                              | Back Clear                                           |                                       |
| Autor Locals Watch 1                                                                         | Call Stack - Realizations - Command Window           | Jermediate Mindow, Output, Error List |
|                                                                                              |                                                      | Add to Source Control to              |
| L, heady                                                                                     |                                                      |                                       |
| 📘 Q Search 🔬 🖬 💭                                                                             | 🔁 🗘 🛛 🖸 💁 💟 🐨 📹 📢                                    | - 19:48 🕰 - ヘ 🕞 奈 (4)) 🗈 19:48 🕰      |

Test 15.5 comments - as we can see when the previous button is selected the program cycles through all the records saved in the staff table in the database and writes the new data into the text boxes in place of the old. Pass

14.6-

| 対 File Edit View Git Project Build Debug Test                                                                                    | Analyze Tools Extensions Window Help Search (Ctr | (l+Q)                       | vets program 😰 —                           | o ×                |
|----------------------------------------------------------------------------------------------------|--------------------------------------------------|-----------------------------|--------------------------------------------|--------------------|
| 🏽 🕒 🔹 😁 🛛 😁 😁 🔛 🗐 🛛 🎔 🗸 🖓 🗸 🖓 🗸 🖉 🔹 🗛 Any Cl                                                                                     | U E Continue - 🌈 - 📑 🔚 _ 🖁 🔲 💻 (5                | → ½ @ î   <u>æ</u> ੂ∛ ⊕   ! | 🖢 🌆 📜 📜 🔲 🖓 🚆 🕜 Live                       | Share 🔊            |
| Process: [23876] vets program.exe                                                                                                | 🖳 frmstaffsearch —                               | · 🗆 🗙 rmAddCusti            | omer.MakeSQI 👻 💂                           |                    |
| FrmAddCustomer.vb 4 X FrmHistory.vb FrmHistory.vb [D]                                                                            | staff Search                                     | <b>∓</b> ¢                  | Diagnostic Tools                           | Solutio            |
| 75 End If<br>76                                                                                                    |                                                  | Ċ.                          | Diagnostics session: 28:53 minutes         | n Explor           |
| 77 E 1 String IsmullOrtmpty()ttAnimal.lext)<br>78 MsgBox("Please enter animal name")<br>79 Exit Sub<br>80 End If                 | Search Search                                    |                             | ✓ Events                                   | er Git Char        |
| 82 If String.IsNullOrEmpty(TxtFirstName.Tex<br>83 MsgBox("Please enter first name")<br>84 Exit Sub<br>85 End If                  |                                                  |                             | A Process Memory (MB)                      | 74 <sup>iges</sup> |
| 86<br>87 E If String. IsNullOrEmpty(TxtSurname.Text)<br>McsBar("Diasa artas Supara")                                             | T Staff ID 58589                                 |                             |                                            |                    |
| 89<br>90 End If                                                                                                    | Name Bob Jones                                   | Previous                    | △ CPU (% of all processors)                | 100 👻              |
| 91<br>92<br>93 Dim regex As New Regex("^(\+44\s?\d{18} <br>93 Dif Not regex.IsMatch(TxtPhoneNum.Text) T                          | Role Head Vet                                    |                             | Summary Events Memory Usage CPU U          | sage               |
| 94<br>95<br>96 End If<br>96 End If                                                                                               | Contact Number 01234567898                       | Next                        | Show Events (0 of 0)                       |                    |
| 97<br>98 ' Validation for Email field                                                                                            | Address 64 Zoo Lane                              |                             | Memory Usage                               |                    |
| 99 bi i t Not String.isNuLlurempty(ixtemail.iew<br>188 bi i I f Not TytEmail.Text.Contains(*0*) 0<br>81% • Ø No issues found Ø ◆ | Postcode 64ZL 64L                                | C CRLF                      | CPU Usage                                  |                    |
|                                                                                                    |                                                  |                             |                                            | <b>-</b> ₽ ×       |
| Search (Ctrl+E) ${\cal P} \ {\ \ } \ {\ \ } \ {\ \ } \ {\ \ }$ Search Depth: 3                                                   | DOB 01/01/1990                                   |                             |                                            | <u> </u>           |
|                                                                                                    | Branch ID B1                                     |                             |                                            |                    |
|                                                                                                    | Back Clear                                       |                             |                                            |                    |
| Autos Locals Watch 1                                                                                                    |                                                  | Command Window Immediat     | e Window Output Error List                 |                    |
| Ready                                                                                                    |                                                  | ↑                           | Add to Source Control 🔺 🛛 🔟 Select Reposit | ory 🔺 🔓            |
| 📕 Q Search 🛛 📥 📮 🖸                                                                                                    | 0 20 0 0 0                                       | 🤥 💶 📢 💶                     | - C 🕃 🗟 🗤 🗈 18                             | 19:49              |

| 🕅 File Edit View Git Project Build Debug Test                     | Analyze Tools Extensions Window Help | Search (Ctrl+Q)               | P vets program                    | • – <b>a</b> ×                            |
|-------------------------------------------------------------------|--------------------------------------|-------------------------------|-----------------------------------|-------------------------------------------|
| 🏽 🕒 🔹 😁 🛛 🚰 💾 🗐 🛛 🎔 🗸 🖓 🗸 🖓 🗸 🖓 🖌 🕅 Debug 🔹 Any Cl                | U Econtinue - 🌈 - 🛛 📰 💭 _ 🔅          | <u>∎ () → + a t   æ</u> _}    | 🐡 🔚 🛍 🗉 🖄 🔲 स स                   | <br>- 년 Live Share 🔊                      |
| Process: [23720] vets program.exe 🔹 🗊 Lifecycle Events 🔹          | 🖳 frmstaffsearch                     | — 🗆 🗙 <sub>IM</sub> A         | AddCustomer.MakeSQI 👻 🖕           |                                           |
| functoffeaarch.ub. a. X. franctaffeaarch.ub [Darign]              | c.                                   |                               | = A Discussific Table             |                                           |
| wets program                                                      | Staff Search                         |                               |                                   | t t Autio                                 |
| 136 SQLconnection.Con.Close()                                     |                                      |                               | Diagnostics session: 11 second    | ds PEXP                                   |
| 137<br>138 currentrecord = 0                                      |                                      |                               | 1                                 | 0s                                        |
| 139<br>140 <b>refreshdata()</b>                                   | Search Search                        |                               | ✓ Events                          |                                           |
| 141 End Sub                                                       |                                      |                               |                                   | Chan                                      |
| 0 references<br>143 E Private Sub Button4_Click(sender As Object, |                                      |                               | ✓ Process Memory (MB)             | •: ●P<br>67                               |
| 144 Me.Close()<br>145 FrmStaffOpt.Show()                          |                                      |                               |                                   | , i i i i i i i i i i i i i i i i i i i   |
| 146 End Sub                                                       | Staff ID                             |                               | — • "ſ                            | 0                                         |
| 0 references<br>148 Private Sub Button5_Click(sender As Object,   | Namo                                 |                               | ■ ∠ CPU (% of all processors)     |                                           |
| 149 TxtSearch.Text = ""<br>159 Txtaddress.Text = ""               | Name                                 | Previous                      | 100<br>Summany Events Memory      |                                           |
| 151 TxtBranchID.Text = ""                                         | Role                                 |                               | Events                            |                                           |
| 153 TxtName.Text = ""                                             |                                      | Next                          | Show Events (0 of 0)              |                                           |
| 155 TxtPostcode.Text = ""                                         | Contact Number                       |                               | Memory Usage                      |                                           |
| 157 TxtStaffID.Text = ""                                          | Address                              |                               | Take Snapshot                     |                                           |
| 159 End Sub                                                       |                                      |                               | CPU Usage                         |                                           |
|                                                                   | Postcode                             |                               |                                   | - 1 ×                                     |
| Search (Ctrl+F)                                                   | DOD                                  |                               |                                   | A 1 4                                     |
|                                                                   | DOB                                  |                               |                                   |                                           |
|                                                                   | Branch ID                            |                               |                                   |                                           |
|                                                                   |                                      |                               |                                   |                                           |
|                                                                   | Back                                 | Clear                         |                                   |                                           |
|                                                                   |                                      |                               |                                   |                                           |
| Autos Locals Watch 1                                              |                                      | Breakpoints Command Window In | nmediate Window Output Error List |                                           |
| Ready                                                             |                                      |                               | ↑ Add to Source Control 🔺 🔳       | Select Repository 🔺 🖓                     |
| 🚦 Q Search 🛛 🔬 🖬 의                                                | 📮 ۵ 💿 💿 🖬                            | 🍒 🗿 🤣 🔤 📢                     | 📲 🛃 🔺 🔿 🔏 🔅                       | (↓)) ■ 19:51<br>18/04/2023 € <sup>2</sup> |

Test 14.6 comments- as we can see when the clear button is pressed all text boxes are set = "" and so become clear. Pass

14.7-

|                 |                                                  |                                      |                            | 0            |                                    |                    | _        |
|-----------------|--------------------------------------------------|--------------------------------------|----------------------------|--------------|------------------------------------|--------------------|----------|
| File Edit       | t View Git Project Build Debug Test              | Analyze Tools Extensions Window Help | Search (Ctrl+Q)            | مر           | vets program                       | - 0                |          |
| 🖲 🕶 🖯 🕯         | 🖗 🗝 🖴 📳 🦻 🔸 🦿 🦿 🖓 🔹 🖓 👘 🖓                        | 🖉 🔹 🕨 Continue 🝷 🍊 🖌 📷 🛛 🔜 👘 🖡       | ∎ (5   → ½ ♂ 1   <b>∦</b>  |              | 🖢 🖷 🗏 📜 🗶 🖓 🗒                      | 🖻 Live Share       | ጽ        |
| Process: [237   | 20] vets program.exe 🔹 😨 Lifecycle Events 🔹      | 🖳 frmstaffsearch                     | - 0 × ,                    |              |                                    |                    |          |
| frmstaffsearch. | <b>vb → ×</b> frmstaffsearch.vb [Design] FrmAddC |                                      |                            | ÷ 👳          | Diagnostic Tools                   | - ų >              | < Soli   |
| 📧 vets program  | - 😪 BtnClear                                     | Staff Search                         |                            | - ÷          | 🔅 🕞 🔍 🔍 🔒                          |                    | ▲ tion   |
| 136             | SQLconnection.Con.Close()                        |                                      |                            |              | Diagnostics session: 1:06 minut    | es                 | Expl     |
| 137<br>138      | currentrecord = 0                                |                                      |                            | . 8          | 1:00mi                             | n                  |          |
| 139<br>140      | refreshdata()                                    | Search Search                        |                            |              | ✓ Events                           |                    |          |
| 141             | End Sub                                          | Jealuh                               |                            |              |                                    |                    | Cha      |
| 142             | 0 references                                     |                                      |                            |              | A Process Memory (MB)              | ': ●P              | nges     |
| 143 E<br>144    | Me.Close()                                       |                                      |                            |              | 68                                 | 68                 |          |
| 145<br>146      | FrmStaffOpt.Show()<br>End Sub                    | Staff ID 472                         |                            | - 12         |                                    |                    |          |
| 147             |                                                  |                                      |                            |              | 0                                  | 0                  |          |
| 148 🗗           | Private Sub Button5_Click(sender As Object, e    | Name Sandra Sheils                   |                            | - 13         | ▲ CPU (% of all processors)<br>100 | 100                |          |
| 149<br>150      | TxtSearch.Text = ""<br>Txtaddress.Text = ""      |                                      | Previous                   | 11           | Summary Events Memory U            | sage CPU Usage     |          |
| 151<br>152      | TxtBranchID.Text = ""<br>TxtDOB.Text = ""        | Role Head vet/owner                  |                            |              | Events                             | <u> </u>           | <b>A</b> |
| 153             | TxtName.Text = ""                                |                                      | Next                       | - 11         | Show Events (0 of 0)               |                    |          |
| 154<br>155      | TxtPostcode.Text = ""                            | Contact Number 56886786              |                            | - <b>1</b> 1 | Memony Heare                       |                    |          |
| 156<br>157      | TxtRole.Text = ""<br>TxtStaffID.Text = ""        | Address 10 datast                    |                            |              | The Course at                      |                    |          |
| 158             | End Cub                                          | Address Is shell road                |                            |              |                                    |                    |          |
| 81 % 👻 🥑        | No issues found   💞 🔹 📢                          | Postcode ch18eq                      | c                          |              | CPU Usage                          |                    |          |
| Autos           |                                                  |                                      |                            |              |                                    | <b>-</b> 中 >       | <        |
| Search (Ctrl+E) | ho - $ ightarrow$ Search Depth: 3 -              | DOB 03/09/1974                       |                            |              |                                    |                    | <b>^</b> |
| Name            |                                                  | 200                                  |                            |              |                                    |                    |          |
|                 |                                                  | Branch ID L1                         |                            |              |                                    |                    |          |
|                 |                                                  |                                      |                            |              |                                    |                    |          |
|                 |                                                  | Part                                 |                            |              |                                    |                    |          |
|                 |                                                  | Back                                 | lear                       |              |                                    |                    |          |
| Autos Locals    | Watch 1                                          |                                      | Breakpoints Command Window | Immediat     | te Window Output Error List        |                    |          |
| Ready           |                                                  |                                      |                            |              | Add to Source Control 🔺 🕅 S        | elect Repository 🔺 |          |
|                 |                                                  |                                      |                            |              |                                    | 10.52              |          |
|                 | Q Search                                         | 📮 🗘 🖸 🗘 🖬                            | 🛯 😳 😍 🖬 📢                  | 4            | 📒 🔺 🙆 🥃 👳 🕻                        | (19.52)            | Ê        |

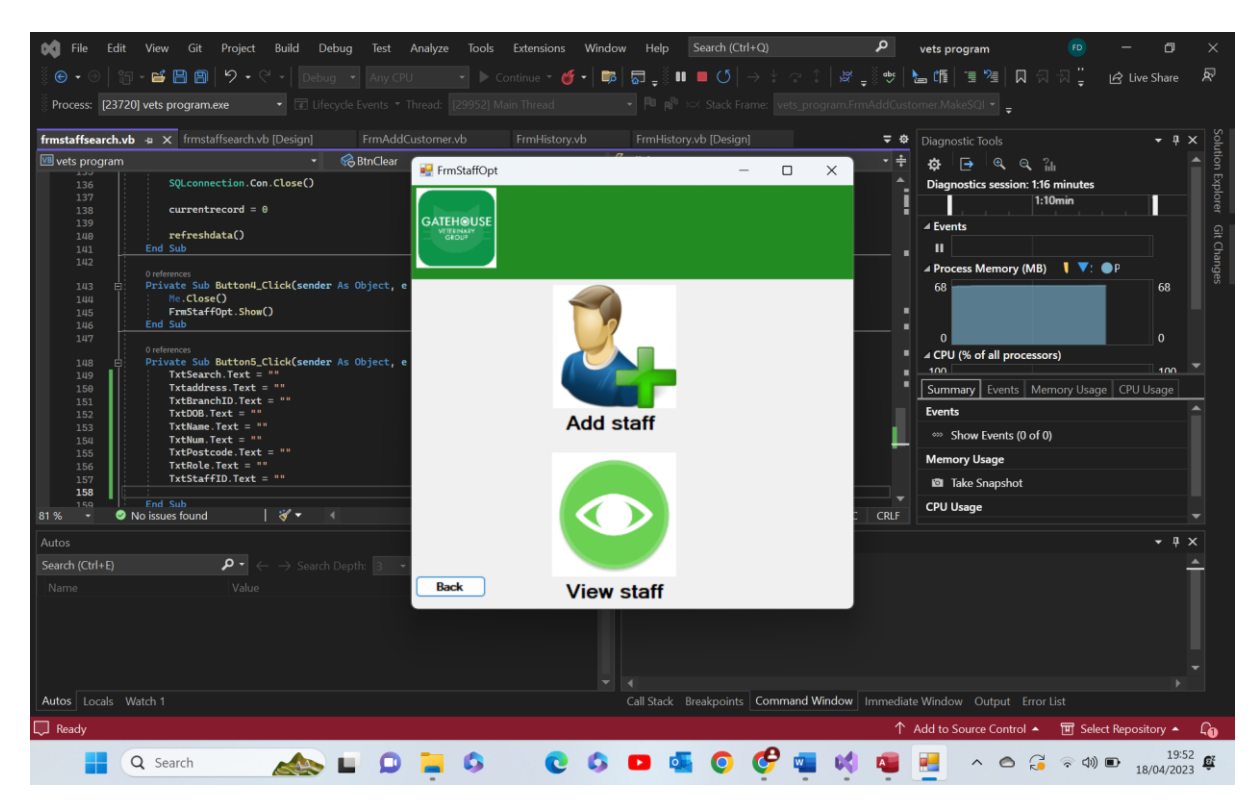

Test 14.7 comments- as we can see when the back button is selected the view staff form is hidden and the staff option form is shown.

| Test | group | 15- | Forgotten | Password fo | rm: |
|------|-------|-----|-----------|-------------|-----|
|------|-------|-----|-----------|-------------|-----|

| Test number | Test data                               | Actual outcome                                                                                                    | Verdict | Comments |
|-------------|-----------------------------------------|----------------------------------------------------------------------------------------------------|---------|----------|
| 1           | Invalid data used<br>'gmail@felix@.com' | As expected<br>the program<br>checked the<br>email against<br>the valid<br>example it<br>has in the<br>code and<br>recognised it<br>had failed the<br>format check.<br>A message<br>box was then<br>output and<br>the email not<br>sent | Pass    | N/A      |
| 2           | Extreme data used                       | As expected<br>the program<br>recognised<br>the lack of<br>data, output a<br>message box<br>and didn't                                                                                                    | Pass    | N/A      |

|   |                                                                                                    | send the                                                                                                    |       |     |
|---|----------------------------------------------------------------------------------------------------|----------------------------------------------------------------------------------------------------|-------|-----|
|   |                                                                                                    | email                                                                                                    |       |     |
| 3 | Extreme data used                                                                                                    | As expected                                                                                                    | Pass  | N/A |
|   |                                                                                                    | the program                                                                                                    |       |     |
|   |                                                                                                    | recognised                                                                                                    |       |     |
|   |                                                                                                    | the lack of                                                                                                    |       |     |
|   |                                                                                                    | data, output a                                                                                                    |       |     |
|   |                                                                                                    | message box                                                                                                    |       |     |
|   |                                                                                                    | and didn't                                                                                                    |       |     |
|   |                                                                                                    | send the                                                                                                    |       |     |
|   |                                                                                                    | email                                                                                                    |       |     |
| 4 | Valid data used                                                                                                    | As expected                                                                                                    | Pass  | N/A |
|   | Username: 123                                                                                                    | the program                                                                                                    |       |     |
|   |                                                                                                    | attempted to                                                                                                    |       |     |
|   | Felixvandijkk@gmail.com                                                                                                    | send an email                                                                                                    |       |     |
|   |                                                                                                    | and of course                                                                                                    |       |     |
|   |                                                                                                    | falled as I                                                                                                    |       |     |
|   |                                                                                                    | have not paid                                                                                                    |       |     |
|   |                                                                                                    | for an smtp.                                                                                                    |       |     |
|   |                                                                                                    | Instead a                                                                                                    |       |     |
|   |                                                                                                    | message box                                                                                                    |       |     |
|   |                                                                                                    | appeared                                                                                                    |       |     |
|   |                                                                                                    | showing what                                                                                                    |       |     |
|   |                                                                                                    |                                                                                                    |       |     |
|   |                                                                                                    |                                                                                                    |       |     |
|   |                                                                                                    | along with an                                                                                                    |       |     |
|   |                                                                                                    | aiony with an                                                                                                    |       |     |
|   |                                                                                                    | explanation of                                                                                                    |       |     |
|   |                                                                                                    | work                                                                                                    |       |     |
| 5 | Valid data used                                                                                                    | As expected                                                                                                    | Pass  | N/A |
| 5 | Username <sup>,</sup> 123                                                                                                    | the program                                                                                                    | 1 033 |     |
|   |                                                                                                    | and program                                                                                                    |       |     |
|   | Fmail                                                                                                    | attempted to                                                                                                    |       |     |
|   | Email:<br>Felixvandiikk@gmail.com                                                                                                    | attempted to send a follow                                                                                                    |       |     |
|   | Email:<br>Felixvandijkk@gmail.com                                                                                                    | attempted to<br>send a follow<br>up email and                                                                                                    |       |     |
|   | Email:<br>Felixvandijkk@gmail.com                                                                                                    | attempted to<br>send a follow<br>up email and<br>of course                                                                                                    |       |     |
|   | Email:<br>Felixvandijkk@gmail.com                                                                                                    | attempted to<br>send a follow<br>up email and<br>of course<br>failed as I                                                                                                    |       |     |
|   | Email:<br>Felixvandijkk@gmail.com                                                                                                    | attempted to<br>send a follow<br>up email and<br>of course<br>failed as I<br>have not paid                                                                                                    |       |     |
|   | Email:<br>Felixvandijkk@gmail.com                                                                                                    | attempted to<br>send a follow<br>up email and<br>of course<br>failed as I<br>have not paid<br>for an smtp.                                                                                                    |       |     |
|   | Email:<br>Felixvandijkk@gmail.com                                                                                                    | attempted to<br>send a follow<br>up email and<br>of course<br>failed as I<br>have not paid<br>for an smtp.<br>Instead a                                                                                                    |       |     |
|   | Email:<br>Felixvandijkk@gmail.com                                                                                                    | attempted to<br>send a follow<br>up email and<br>of course<br>failed as I<br>have not paid<br>for an smtp.<br>Instead a<br>message box                                                                                                    |       |     |
|   | Email:<br>Felixvandijkk@gmail.com                                                                                                    | attempted to<br>send a follow<br>up email and<br>of course<br>failed as I<br>have not paid<br>for an smtp.<br>Instead a<br>message box<br>appeared                                                                                                    |       |     |
|   | Email:<br>Felixvandijkk@gmail.com                                                                                                    | attempted to<br>send a follow<br>up email and<br>of course<br>failed as I<br>have not paid<br>for an smtp.<br>Instead a<br>message box<br>appeared<br>showing what                                                                                                    |       |     |
|   | Email:<br>Felixvandijkk@gmail.com                                                                                                    | attempted to<br>send a follow<br>up email and<br>of course<br>failed as I<br>have not paid<br>for an smtp.<br>Instead a<br>message box<br>appeared<br>showing what<br>the email                                                                                                    |       |     |
|   | Email:<br>Felixvandijkk@gmail.com                                                                                                    | attempted to<br>send a follow<br>up email and<br>of course<br>failed as I<br>have not paid<br>for an smtp.<br>Instead a<br>message box<br>appeared<br>showing what<br>the email<br>would have                                                                                                    |       |     |
|   | Email:<br>Felixvandijkk@gmail.com                                                                                                    | attempted to<br>send a follow<br>up email and<br>of course<br>failed as I<br>have not paid<br>for an smtp.<br>Instead a<br>message box<br>appeared<br>showing what<br>the email<br>would have<br>looked like                                                                                                    |       |     |
|   | Email:<br>Felixvandijkk@gmail.com                                                                                                    | attempted to<br>send a follow<br>up email and<br>of course<br>failed as I<br>have not paid<br>for an smtp.<br>Instead a<br>message box<br>appeared<br>showing what<br>the email<br>would have<br>looked like<br>along with an                                                                                                    |       |     |
|   | Email:<br>Felixvandijkk@gmail.com                                                                                                    | attempted to<br>send a follow<br>up email and<br>of course<br>failed as I<br>have not paid<br>for an smtp.<br>Instead a<br>message box<br>appeared<br>showing what<br>the email<br>would have<br>looked like<br>along with an<br>explanation of                                                                                                    |       |     |
|   | Email:<br>Felixvandijkk@gmail.com                                                                                                    | attempted to<br>send a follow<br>up email and<br>of course<br>failed as I<br>have not paid<br>for an smtp.<br>Instead a<br>message box<br>appeared<br>showing what<br>the email<br>would have<br>looked like<br>along with an<br>explanation of<br>why it hasn't                                                                                                    |       |     |
|   | Email:<br>Felixvandijkk@gmail.com                                                                                                    | attempted to<br>send a follow<br>up email and<br>of course<br>failed as I<br>have not paid<br>for an smtp.<br>Instead a<br>message box<br>appeared<br>showing what<br>the email<br>would have<br>looked like<br>along with an<br>explanation of<br>why it hasn't<br>worked                                                                                                    |       |     |
| 6 | Email:<br>Felixvandijkk@gmail.com                                                                                                    | attempted to<br>send a follow<br>up email and<br>of course<br>failed as I<br>have not paid<br>for an smtp.<br>Instead a<br>message box<br>appeared<br>showing what<br>the email<br>would have<br>looked like<br>along with an<br>explanation of<br>why it hasn't<br>worked<br>As expected                                                                                             | Pass  | N/A |
| 6 | Email:<br>Felixvandijkk@gmail.com                                                                                                    | attempted to<br>send a follow<br>up email and<br>of course<br>failed as I<br>have not paid<br>for an smtp.<br>Instead a<br>message box<br>appeared<br>showing what<br>the email<br>would have<br>looked like<br>along with an<br>explanation of<br>why it hasn't<br>worked                                                                                                    | Pass  | N/A |
| 6 | Email:<br>Felixvandijkk@gmail.com                                                                                                    | attempted to<br>send a follow<br>up email and<br>of course<br>failed as I<br>have not paid<br>for an smtp.<br>Instead a<br>message box<br>appeared<br>showing what<br>the email<br>would have<br>looked like<br>along with an<br>explanation of<br>why it hasn't<br>worked<br>As expected<br>when valid<br>data was                                                                   | Pass  | N/A |
| 6 | Email:<br>Felixvandijkk@gmail.com                                                                                                    | attempted to<br>send a follow<br>up email and<br>of course<br>failed as I<br>have not paid<br>for an smtp.<br>Instead a<br>message box<br>appeared<br>showing what<br>the email<br>would have<br>looked like<br>along with an<br>explanation of<br>why it hasn't<br>worked<br>As expected<br>when valid<br>data was<br>entered and                                                    | Pass  | N/A |
| 6 | Email:<br>Felixvandijkk@gmail.com<br>Functional test<br>Re send pressed<br>Valid data entered<br>Username: 123<br>Email:                            | attempted to<br>send a follow<br>up email and<br>of course<br>failed as I<br>have not paid<br>for an smtp.<br>Instead a<br>message box<br>appeared<br>showing what<br>the email<br>would have<br>looked like<br>along with an<br>explanation of<br>why it hasn't<br>worked<br>As expected<br>when valid<br>data was<br>entered and<br>the re send                                     | Pass  | N/A |
| 6 | Email:<br>Felixvandijkk@gmail.com<br>Functional test<br>Re send pressed<br>Valid data entered<br>Username: 123<br>Email:<br>Felixvandijkk@gmail.com | attempted to<br>send a follow<br>up email and<br>of course<br>failed as I<br>have not paid<br>for an smtp.<br>Instead a<br>message box<br>appeared<br>showing what<br>the email<br>would have<br>looked like<br>along with an<br>explanation of<br>why it hasn't<br>worked<br>As expected<br>when valid<br>data was<br>entered and<br>the re send<br>button was                       | Pass  | N/A |
| 6 | Email:<br>Felixvandijkk@gmail.com<br>Functional test<br>Re send pressed<br>Valid data entered<br>Username: 123<br>Email:<br>Felixvandijkk@gmail.com | attempted to<br>send a follow<br>up email and<br>of course<br>failed as I<br>have not paid<br>for an smtp.<br>Instead a<br>message box<br>appeared<br>showing what<br>the email<br>would have<br>looked like<br>along with an<br>explanation of<br>why it hasn't<br>worked<br>As expected<br>when valid<br>data was<br>entered and<br>the re send<br>button was<br>pressed a          | Pass  | N/A |
| 6 | Email:<br>Felixvandijkk@gmail.com<br>Functional test<br>Re send pressed<br>Valid data entered<br>Username: 123<br>Email:<br>Felixvandijkk@gmail.com | attempted to<br>send a follow<br>up email and<br>of course<br>failed as I<br>have not paid<br>for an smtp.<br>Instead a<br>message box<br>appeared<br>showing what<br>the email<br>would have<br>looked like<br>along with an<br>explanation of<br>why it hasn't<br>worked<br>As expected<br>when valid<br>data was<br>entered and<br>the re send<br>button was<br>pressed a<br>timer | Pass  | N/A |

|   |                                        | counting<br>down from 60<br>which<br>indicates<br>when you can<br>attempt to<br>send the<br>email again                                                                                                    |      |     |
|---|----------------------------------------|----------------------------------------------------------------------------------------------------|------|-----|
| 7 | Functional test<br>Form loaded         | As expected<br>when the<br>send button is<br>pressed it<br>becomes read<br>only leaving<br>only the re<br>send button.<br>Additionally<br>when re send<br>was pressed<br>it became<br>read only until<br>the timer ran<br>out. This is to<br>prevent<br>snamming | Pass | N/A |
| 8 | Functional test<br>Back Button pressed | Current form<br>closed and<br>main menu<br>login form<br>opened.                                                                                                    | Pass | N/A |

15.1-

| File Edit View Git Project Build Debug Test                            | Analyze Tools Exte | ensions Window He                              | lp Search (Ctrl+Q)                                     | ہو vets program                              | 🕫 – 🕫 🛪                                  | ¢               |
|------------------------------------------------------------------------|--------------------|------------------------------------------------|--------------------------------------------------------|----------------------------------------------|------------------------------------------|-----------------|
|                                                                        |                    | e * 🐠 *   📭   🗟 .<br>ead 🔹 *   Pa              | $\begin{array}{c c c c c c c c c c c c c c c c c c c $ | 7 🖕 8 🥗   🔚 🍱   🧐 🦉<br>FrmBookings.MakeSQL 🔹 | 후 🖓 🖕 🚆 🖻 Live Share 🔊                   |                 |
|                                                                        |                    | µvb [Design] Fr<br>• ℃ <mark>a</mark> Initiali | mHolidayReq.vb & X<br>zeComponent                      | <ul> <li></li></ul>                          | + # ×<br>. Q. 2ml ▲                      | Solution E      |
|                                                                        |                    | ndles MyBase.Load                              |                                                        | Diagnostics se<br>7:00mi<br>4 Events         | sion: 7:11 minutes<br>7:10min            | vnlorer Git Cha |
| Confirm usemame 123                                                    | countdown          |                                                |                                                        |                                              | ory (MB) 🔰 🔻: •P 68                      | nnes            |
| Emai gmai@felx@.com                                                    |                    | 5 BtnClear.Click                               |                                                        | 0<br>⊿ CPU (% of all<br>100                  | 0<br>processors)                         |                 |
|                                                                        |                    |                                                |                                                        | Summary Evi<br>Events                        | nts Memory Usage CPU Usage               |                 |
| Back Send                                                              | ReSend             |                                                |                                                        | Show Ever     Memory Usage                   | ts (0 of 0)                              |                 |
| 81 % 🔹 🕏 No issues found 🔰 😽 🔹 4                                       |                    | )                                              |                                                        | CPU Usage                                    | rhot                                     |                 |
| Autos                                                                  |                    | - ₽ × Comm                                     | and Window                                             |                                              | - ‡ ×                                    |                 |
| Search (Ctrl+E)     P •     → Search Depth:     3       Name     Value |                    |                                                |                                                        |                                              | Î                                        |                 |
|                                                                        |                    |                                                |                                                        |                                              |                                          |                 |
| Autos Locals Watch 1                                                   |                    | Call St                                        | ack Breakpoints Command Window                         | V Immediate Window Outp                      |                                          |                 |
| Ready                                                                  |                    |                                                |                                                        | ↑ Add to Source Co                           | ntrol 🔺 🔟 Select Repository 🔺 🎧          | ,               |
| 🚆 Q Search 🥠 🎾 🖬 📮                                                     | o ç                | 6 🖸 💁                                          |                                                        | 🛯 🥐 📃 🔥                                      | ○ (→ ○ ○ ○ ○ ○ ○ ○ ○ ○ ○ ○ ○ ○ ○ ○ ○ ○ ○ |                 |

| 😡 File Edit View Git Project Build Debug Test | Analyze Tools | Extensions Win         | dow Help            |                            | م                                      | vets program                |                         |            |
|-----------------------------------------------|---------------|------------------------|---------------------|----------------------------|----------------------------------------|-----------------------------|-------------------------|------------|
| 👩 💀 FrmForgot                                 | - 0           | × 1                    | n 🦕 🖓 🛤             | ■ (5) → 1 ~                | 1 🖉 _ 🔤                                | ▲ 備   恒 階   风 気 🗒           | ''' 년 Live Share        | R          |
| Pr                                            |               | ead)                   |                     |                            |                                        | MakeSOI .                   |                         |            |
| Forgotten Password                            |               |                        |                     |                            |                                        | -                           |                         |            |
| Frm                                           |               | j.vb [Design]          | FrmHolic            | dayReq.vb ⊣⊨ ×             | ÷ ¢                                    |                             | - ¢                     | × Solut    |
|                                               |               | •                      | InitializeCom       |                            | • ÷                                    | 🕸 🖻 ବ୍ ବ୍ 🏦                 |                         | Ion E      |
|                                               |               |                        |                     |                            | î.                                     | Diagnostics session: 7:22 n | ninutes                 | xplo       |
|                                               |               | ndles MyBase           | .Load               |                            |                                        |                             | / Zumin                 |            |
|                                               |               |                        |                     |                            |                                        | ▲ Events                    |                         |            |
|                                               |               |                        |                     |                            | 1                                      | II                          |                         | han        |
| Continuisemame 123                            | countdown     |                        |                     |                            |                                        | 68                          | 68                      | ges        |
|                                               |               |                        |                     |                            |                                        |                             |                         |            |
| Email gmail@felx@.com                         |               |                        |                     |                            |                                        |                             |                         |            |
|                                               |               | BtnClear.C             | lick                |                            |                                        | ✓ CPU (% of all processors) |                         |            |
|                                               | E             | rror                   |                     | ×                          |                                        | 100                         | 100                     |            |
|                                               |               |                        |                     | and the defense of         |                                        | Summary Events Memo         | ry Usage CPU Usage      |            |
|                                               |               | nvalid email format. P | lease enter a valio | email address.             |                                        | Events                      |                         |            |
|                                               |               |                        |                     |                            | - 1                                    | Show Events (0 of 0)        |                         |            |
| Back Send                                     | ReSend        |                        |                     | ОК                         |                                        | Memory Usage                |                         |            |
|                                               |               |                        |                     |                            |                                        | 🖾 Take Snapshot             |                         |            |
| 81 % • Ø No issues found                      |               |                        |                     | ▶ Ln: 118 Ch:              | 10 SPC CRLF                            | CPU Usage                   |                         |            |
| Autor                                         |               | - n x                  | Command M           | Sadow.                     |                                        |                             | - 1 -                   | <b>x</b>   |
| Sauch (Chila E)                               |               |                        | >                   |                            |                                        |                             |                         | Ì.         |
| Name Value                                    |               |                        |                     |                            |                                        |                             |                         |            |
|                                               |               |                        |                     |                            |                                        |                             |                         |            |
|                                               |               |                        |                     |                            |                                        |                             |                         |            |
|                                               |               |                        |                     |                            |                                        |                             |                         |            |
|                                               |               |                        |                     |                            |                                        |                             |                         |            |
| Autos Locals Watch 1                          |               |                        | Call Stack - B      | reakpoints Command         | Window Immediat                        | Window Output Error Lis     |                         |            |
| Ready                                         |               |                        | and other b         | Contraction of Contraction | •••••••••••••••••••••••••••••••••••••• | Add to Source Control       | Select Repository       | Ca         |
|                                               |               |                        |                     | -                          |                                        | Add to Source Control -     | and select hepository = |            |
| Q Search 🥠 🖌 🔲 📮                              | 0             | Ç 🗘 🗖                  | 0 🔤 🧿               | 🤓 📢 🧕                      | 📲 💞                                    | 🛀 🔺 🔿 🏹                     | 令                       | 3 <b>Ē</b> |

| •0        | File Edit View Git Project Build Debug Test<br>记 FrmForgot | Analyze Tools | Extensions Windo           | w Help Search (Ctrl+Q)         | <b>م</b><br>ا افتاب الجا ( | vets program 🛛 🧧                                                                                        | - 🗗                      | ×<br>R              |
|-----------|------------------------------------------------------------|---------------|----------------------------|--------------------------------|----------------------------|----------------------------------------------------------------------------------------------------|--------------------------|---------------------|
| Pr<br>Frm | Forgotten Password                                         |               | ead<br>Jvb [Design]<br>• 6 | FrmHolidayReq.vb + ×           | rogram.FrmBookings.        | MakeSOL →<br>Diagnostic Tools                                                                           |                          | Solution E          |
|           | Confirm usemane. 123                                       | countdown     | ndles MyBase.L             | ead                            |                            | Diagnostics session: 7:36 minut<br>7:30min<br>4 Events<br>II<br>4 Process Memory (MB)                   | tes<br>. • P<br>68       | xplorer Git Changes |
|           | Enal                                                       |               | 8 BtnClear.Cli             | ck                             |                            | 0<br>a CPU (% of all processors)<br>100.<br>Summary Events Memory U<br>Events<br>w Show Events (0 of 0) | 0<br>sage CPU Usage      |                     |
| 81 %      | Back Send                                                  | ReSend        |                            |                                | 10 SPC CRLF                | Memory Usage<br>III Take Snapshot<br>CPU Usage                                                          |                          |                     |
| Auto      |                                                            |               | - ¶ ×                      | Command Window                 |                            |                                                                                                    | <b>-</b> ↓               | ×                   |
| Na        | <b>ch (CdH+)</b> ← → Sterch Depth: [3<br>me Value          |               |                            |                                |                            |                                                                                                    |                          | ·                   |
| Auto      | ss Locals Watch 1                                          |               |                            | Call Stack Breakpoints Command | Window Immediate           | Window Output Error List                                                                                |                          |                     |
| R         | eady                                                       |               |                            |                                | <b>ث</b> ۲                 | Add to Source Control 🔶 🔟 S                                                                             | elect Repository 🔺       | L.                  |
|           | Q Search 🦻 📔 📮 🖡                                           | . 0           | 00                         | 💁 📀 🤡 🐗 🦉                      | › 📹 🕐                      | - 🛆 🕃 👳                                                                                                 | \$1) ■ 23:2<br>16/04/202 | 4 Çz                |

Test 15.1 comments- as we can see from above when an invalid email address is entered that does not comply with the format check, the program recognises the fault and outputs an appropriate message box. It also does not attempt to send the email as it has not passed the validation then clearing the email text box so the user can try again. Pass

| 🙀 File Edit View Git Project Build Debug Test A                  | nalyze Tools | Extension | s Wind     | ow Help      |             |                 | م          | vets program            |              |                 |                          |
|------------------------------------------------------------------|--------------|-----------|------------|--------------|-------------|-----------------|------------|-------------------------|--------------|-----------------|--------------------------|
| 👩 💀 FrmForgot                                                    | - 0          | ×         | of - 📖     | 🛛 🗖 _ 🖉 🖬    | • (Ŭ ⇒      |                 | abs        | 🔓 🕼 🗉 🖄 🛛               |              | R Live Share    | 8                        |
| R Forgotten Password                                             |              | ead       |            |              |             |                 |            |                         |              |                 |                          |
| Em 1 orgotterr assword                                           |              | Holic     | dayReq.vb  | FrmFe        | orgot.vb 🕫  | ×               | ÷ 0        | Diagnostic Tools        |              |                 | ×                        |
|                                                                  |              |           |            | Click        |             |                 | • ÷        | 🚓 📑 ବ୍ର୍                |              |                 | <ul> <li>tion</li> </ul> |
|                                                                  |              |           |            |              |             |                 |            | Diagnostics session: 3  | 5 seconds    |                 | Expl                     |
|                                                                  |              | ns) (     | Handles Tr | tCountDown.T | extChanged  |                 |            |                         | 30s          |                 | prer                     |
|                                                                  |              |           |            |              |             |                 | - E        | ✓ Events                |              |                 |                          |
|                                                                  |              |           |            |              |             |                 | 11         |                         |              |                 | Char                     |
| Confirm usemame                                                  | vintdown     | s Myt     | Base.Load  |              |             |                 |            | A Process Memory (MI    | 3) 🚺 💙: (    | DP Iro          | nges                     |
|                                                                  |              |           |            |              |             |                 |            | 52                      |              | 52              |                          |
| Email Test@gmail.com                                             |              |           |            |              |             |                 |            |                         |              |                 |                          |
|                                                                  |              | Btn       | Send.Click |              |             |                 |            | 0                       | iors)        | 0               |                          |
|                                                                  |              |           |            |              |             |                 |            | 100                     | sorsj        | 100             |                          |
|                                                                  |              |           |            |              |             |                 |            | Summary Events N        | lemory Usage | CPU Usage       |                          |
|                                                                  |              |           |            |              |             |                 |            | Events                  |              |                 |                          |
|                                                                  |              | emai      | il address | .", "Error") |             |                 |            | Show Events (0 of       | 0)           |                 |                          |
| Back Send Re                                                     | eSend        |           |            |              |             |                 |            | Memory Usage            |              |                 |                          |
|                                                                  |              |           |            |              |             |                 |            | 🖾 Take Snapshot         |              |                 |                          |
| D1 0                                                             |              |           |            |              |             | 10 Ch. 20 CT    |            | CPU Usage               |              |                 |                          |
|                                                                  |              |           | 1210000    |              |             | i: 16 Ch: 56 SF | PC CRLF    |                         |              |                 |                          |
| Autos                                                            |              |           | • 4 ×      | Command V    | Vindow      |                 |            |                         |              | <del>*</del> #  | ×                        |
| Search (Ctrl+E) $\mathcal{P}$ - $\rightarrow$ Search Depth:  3 - |              |           |            |              |             |                 |            |                         |              |                 | Ξ.                       |
|                                                                  |              |           |            |              |             |                 |            |                         |              |                 |                          |
|                                                                  |              |           |            |              |             |                 |            |                         |              |                 |                          |
|                                                                  |              |           |            |              |             |                 |            |                         |              |                 |                          |
|                                                                  |              |           |            |              |             |                 |            |                         |              |                 |                          |
|                                                                  |              |           |            |              |             |                 |            |                         |              |                 |                          |
| Autos Locals Watch 1                                             |              |           |            | Call Stack   | Breakpoints | Command Windov  | M Immediat | e Window Output Erro    |              |                 |                          |
| Ready                                                            |              |           |            |              |             |                 | ↑          | Add to Source Control 🔺 | 🗹 Selec      | t Repository 🔺  | - Go                     |
| 🚦 Q Search 🦻 🎦                                                   | 0            | Ç O       |            | s (          | 6           | 4 🔅 🖬           | . 🦿        |                         | ්<br>ද (ආ)   | 23:<br>16/04/20 | 30<br>23 🛱               |

15.2-

| File     Edit     View     Git     Project     Build     Debug     Test     Analyze     Tor       Image: State State Sta | ols Extensions Window Help Search (Ctrl+Q) $\mathcal{P}$                                            | vets program 🔞 – O 🗙                                 |
|----------------------------------------------------------------------------------------------------|----------------------------------------------------------------------------------------------------|------------------------------------------------------|
| Forgotten Password                                                                                                    | ed • P p Stack Frame Vets program FrmBooking<br>HolidayRegivb FrmForgot.vb a x = 0<br>• Ø Click • + | sMateSQL ←<br>Diagnostic Tools ← ♥ × Solution<br>☆ ⊡ |
|                                                                                                    | gs) Handles TxtCountDown.TextChanged                                                                | Diagnostics session: 15 seconds                      |
| Confirm usemannel countdown                                                                                                    | s RyBase.Load                                                                                       | Process Memory (MB)     Y:     P     52     52       |
|                                                                                                    | BtinSend. CLECk vets program X Please enter your name.                                              | 0 0 0 0 0 0 0 0 0 0 0 0 0 0 0 0 0 0 0                |
| Back Send ReSend                                                                                                    | епа                                                                                                 | events – – – – – – – – – – – – – – – – – – –         |
| 81 % • Ø No issues found   🕉 • 4                                                                                                    | ► Ln: 18 Ch: 38 SPC CRLF                                                                            | CPU Usage                                            |
| Autos                                                                                                    | - 🕈 🗙 Command Window                                                                                | - å ×                                                |
| Search (Ctrl+E) $ ho$ - $ ho$ Search Depth: 3 -                                                                                                    |                                                                                                    | <u> </u>                                             |
| Name Value                                                                                                    |                                                                                                    |                                                      |
| Autos Locals Watch 1                                                                                                    | Call Stack Breakpoints Command Window Immedia                                                       | te Window Output Error List                          |
| Ready                                                                                                    |                                                                                                    | Add to Source Control 🔺 🔟 Select Repository 🔺 🔓      |
| 🚦 Q Search 🔊 🎦 📮 🕏                                                                                                    | 🜻 🗴 🗖 🖉 🎯 🦉 🗖                                                                                       | ▲ ^ @ 🎜 🕫 di) 🗈 23:29 🛱                              |

Test 15.2 comments- as we can see a successful presence check has been ran on the data in text box Username, the data was not sent due to this failure of validation. Pass

15.3-

| 00            | File Edit View Git Project Build Debug Tes | st Analyze Tools | Extensions Windo               | w Help Search (Ctrl+Q)      | م                                     | vets program                                                         |                                                | - 0                   | ×                    |
|---------------|--------------------------------------------|------------------|--------------------------------|-----------------------------|---------------------------------------|----------------------------------------------------------------------|------------------------------------------------|-----------------------|----------------------|
|               | 💀 FrmForgot                                | - 0              | × - 🥑 - 🛤                      | ॖ                           | · : 1 월 - 88                          | 🖢 🕼 🗉 🖄 🛛                                                            | a:": e                                         | Live Share            | æ                    |
| Pr<br>Frm     | Forgotten Password                         |                  | ead<br>HolidayReq.vb<br>• \$   | FrmForgot.vb + ×            | ets_program.FrmBooking:<br>= @<br>• + | MakeSOL ← 🚽<br>Diagnostic Tools                                      |                                                | - ¢ >                 | Solution             |
| 81            | Confirm username a test                    | countdown        | gs) Handles Txt                | CountDown.TextChanged       | Ļ.                                    | Diagnostics session:<br>Events<br>II<br>Process Memory (N<br>68      | 23 seconds<br>20s<br>AB) <b>1 V</b> : <b>P</b> | 68                    | Explorer Git Changes |
|               | Enal                                       |                  | s MyBase.Load<br>BtnSend.Click |                             |                                       | 0<br>⊿ CPU (% of all proce<br>100<br>Summary Events<br>Events        | ssors)<br>Memory Usage C                       | 0<br>1nn<br>IPU Usage | •                    |
| 81 %          | Back Send<br>→ ♥ No issues found ダ ◆ ◆     | ReSend           |                                |                             | Ch: 41 SPC CRLF                       | Show Events (0)     Memory Usage     Sal Take Snapshot     CPU Usage | of 0)                                          |                       |                      |
| Auto          |                                            |                  | - å ×                          | Command Window              |                                       |                                                                      |                                                | - 4 >                 |                      |
| Searce<br>Nar | h (Ctrl+E)                                 |                  |                                |                             |                                       |                                                                      |                                                | Ì                     |                      |
|               |                                            |                  |                                |                             |                                       |                                                                      |                                                |                       |                      |
| Auto          | s Locals Watch 1                           |                  |                                | Call Stack Breakpoints Comm | nand Window Immediat                  | e Window Output Er                                                   |                                                |                       |                      |
| L, Re         | ady                                        |                  |                                |                             | ↑                                     | Add to Source Control                                                | <ul> <li>T Select Re</li> </ul>                | pository 🔺            | 40                   |
|               | Q Search 🥠 📔 🚨                             | 0                | 00                             | 💁 📀 🤔 📢                     | 🔅 📹 🦿                                 |                                                                      | ලි 🗢 රා) 🗈                                     | 23:32<br>16/04/2023   | Ê                    |

| File Edit View Git Project Build Debug                      | Test Analyze Tools | Extensions Window Help Search (Ctrl+Q)                                                                                                    |
|-------------------------------------------------------------|--------------------|----------------------------------------------------------------------------------------------------|
| Forgotten Password                                          |                    | esad                                                                                                    |
| IT<br>Confirm usemanne Test                                 | countdown          | Diagnostics session: 10 seconds<br>10s<br>10s<br>10s<br>10s<br>10s<br>10s<br>10s<br>10                                                                                                    |
| Back Send                                                   | ReSend             | Btns       Vets program       0       0       0       0       CPU (% of all processors)         Summary       Events       100       100       100       100         OK       OK       Summary       Events       100       100         Wenny       Usage       100       100       100         OK       Wenny       Usage       100       100         OK       Wenny       Usage       100       100         OK       OK       OK       100       100         OK       OK       OK       100       100         OK       OK       OK       100       100         OK       OK       OK       100       100         OK       OK       OK       100       100         OK       OK       OK       100       100         OK       OK       OK       100       100         OK       OK       OK       100       100         OK       OK       OK       100       100         OK       OK       100       100       100         OK       OK       100       100       100      < |
| 81 % • ONo issues found V · · ·                             |                    | Ln: 24 Ch: 44 SPC CRLF                                                                                                    |
| Autos<br>Search (Ctrl+E) P • ← → Search Depth<br>Name Value |                    | Type                                                                                                    |
| Autos Locals Watch 1                                        |                    | Call Stack Breakpoints Command Window Immediate Window Output Error List                                                                                                    |
| Ready                                                       |                    | ↑ Add to Source Control 🔺 👿 Select Repository 🔺 🖓                                                                                                    |
| Q Search                                                    | 📮 0                | 💽 💪 🖪 💁 💽 🧬 📢 🧔 🖏 🥐 🔜 🔺 🗠 🎜 🕫 40 🗈 23-33 🕸                                                                                                    |

Test 15.3 comments- as we can see a successful presence check has been ran on the data in text box email, the data was not sent due to this failure of validation. Pass

| 15.4- |  |
|-------|--|
|-------|--|

| File Edit View Git Project Build Debug Test                         | Analyze Tools | Extensions Windo     | w Help Search (Ctrl+Q)                     | م                         | vets program               | - 19              | ø ×                |
|---------------------------------------------------------------------|---------------|----------------------|--------------------------------------------|---------------------------|----------------------------|-------------------|--------------------|
| 🥑 💀 FrmForgot                                                       | - 0           | × 🕞 🛯 🕬              | , , , , , , , , , , , , , , , , , , ,      | 1   🖉 🚽 🔤   1             | 🖕 🕼 🗐 🗐 🖉 🖗                | lų̃ų́ų Bliv       | re Share 🖉         |
| Forgotten Password                                                  |               | ead<br>HolidayReg.vb | → P p <sup>b</sup> 1⊃1 Stack Frame: vets.p | rogram.FrmBookings<br>🗢 🗢 | MakeSQL +                  |                   | + # X S            |
| VE v                                                                |               | - \$                 | Click                                      | • ÷                       | ¢ 🕞 🭳 🍳                    |                   |                    |
|                                                                     |               |                      |                                            |                           | Diagnostics session: 16    | seconds<br>10s    | Explore            |
| BI                                                                  |               |                      |                                            |                           | ⊿ Events                   |                   | <u>କ</u>           |
| Confirm usersame 123                                                |               | gs) Handles Txt      | CountDown.TextChanged                      | - F                       | II<br>4 Process Memory (MB | ) <b>\ V</b> : •P | t Chang            |
|                                                                     | countdown     |                      |                                            |                           | 51                         |                   | 51                 |
| Email andijkk@gmail.com                                             |               | s MyBase.Load        |                                            |                           |                            |                   |                    |
|                                                                     |               |                      |                                            |                           | ✓ CPU (% of all process    | ors)              |                    |
|                                                                     |               | BtnSend.Click        |                                            |                           | Summary Events M           | emory Usage CPU   | Usage              |
|                                                                     |               |                      |                                            |                           | Events                     |                   | <b>^</b>           |
|                                                                     |               |                      |                                            |                           | Show Events (0 of          | 0)                |                    |
| Back Send                                                           | ReSend        |                      |                                            |                           | Memory Usage               |                   |                    |
|                                                                     |               |                      |                                            |                           | CPULLIsage                 |                   |                    |
| 81 % 🝷 🖉 No issues found 🔰 👸 👻 🕚                                    |               |                      |                                            | 44 SPC CRLF               | Cro osage                  |                   |                    |
| Autos                                                               |               | - 4 ×                | Command Window                             |                           |                            |                   | - 4 ×              |
| Search (Ctrl+E) $\rho$ - $\leftarrow$ $\rightarrow$ Search Depth: 3 |               |                      |                                            |                           |                            |                   | Ê                  |
| Name Value                                                          |               |                      |                                            |                           |                            |                   |                    |
|                                                                     |               |                      |                                            |                           |                            |                   |                    |
| Autos Locals Watch 1                                                |               |                      | Call Stack Breakpoints Command             | Window Immediate          | e Window Output Erro       |                   |                    |
| Ready                                                               |               |                      |                                            | ↑ A                       | Add to Source Control 🔺    | 🔟 Select Repos    | sitory 🔺 🖓         |
| 📕 Q Search 🔊 🌮 🖬 💭 📮                                                | . 0           | 0 0 0                | 💁 📀 🧬 📢 🦉                                  | ) 💶 🦿                     | 3                          | 令 (1)) <b>①</b> 1 | 23:35<br>6/04/2023 |

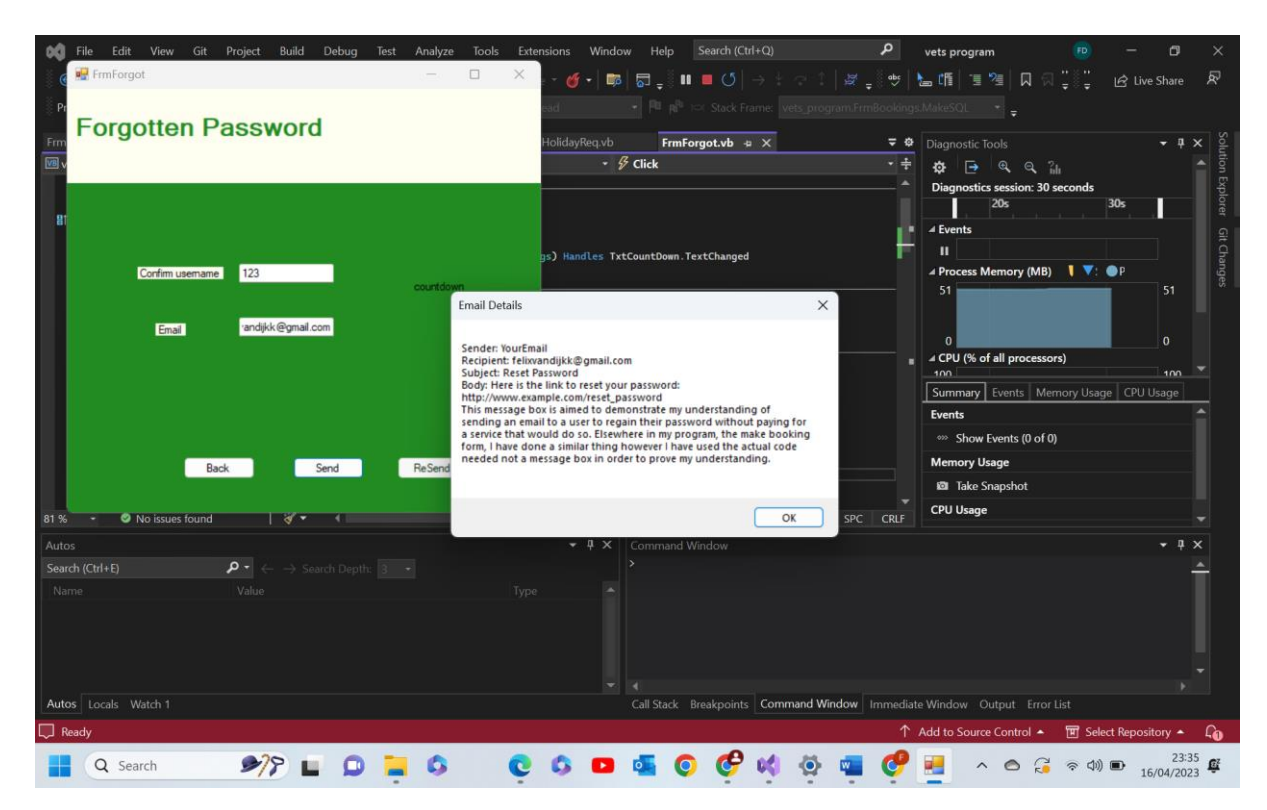

Test 15.4 comments- as we can see above when a valid username/ID and email address is used the programs shows how an email would look If I had paid for the SMTP to be able to send emails. This shows the header the recipient the sender and all the info in the email as it would appear, that being the link to regain ones password. This is accompanied by a message explaining what's happening. Pass

| Forgotten Password                                          |            | HolidayReq.vb  | FrmForgot.vb 🕫 🗙                 | ÷ ¢             | Diagnostic Tools                                                                                                    | - q >        |
|-------------------------------------------------------------|------------|----------------|----------------------------------|-----------------|----------------------------------------------------------------------------------------------------|--------------|
| Y<br>Fr                                                     |            | gs) Handles Tx |                                  | • •<br>•<br>•   | Image: session of the session of the session of t | 4:10m        |
| Email andijkk@gmail.co                                      | countdown  | s MyBase.Load  |                                  |                 | 51                                                                                                    | 51           |
|                                                             |            | BtnSend.Click  |                                  |                 | CPU (% of all processors)     too     Summary Events Memory Usage Events     w Show Events (0 of 0)                                                                                                    | CPU Usage    |
| Back S                                                      | end ReSend |                | ▶ Ln: 24 Ch: 44                  | SPC CRLF        | Memory Usage<br>© Take Snapshot<br>CPU Usage                                                                                                    |              |
|                                                             |            | - 4 ×          | Command Window                   |                 |                                                                                                    | <b>→</b> 井 > |
| rch (Ctrl+E) $\mathbf{P} \cdot \leftarrow \rightarrow$ Sear |            |                |                                  |                 |                                                                                                    |              |
|                                                             |            |                |                                  |                 |                                                                                                    |              |
| os Locals Watch 1                                           |            |                | Call Stack Breakpoints Command W | indow Immediate | Window Output Error List                                                                                                    |              |
|                                                             |            |                |                                  |                 |                                                                                                    |              |

15.5-

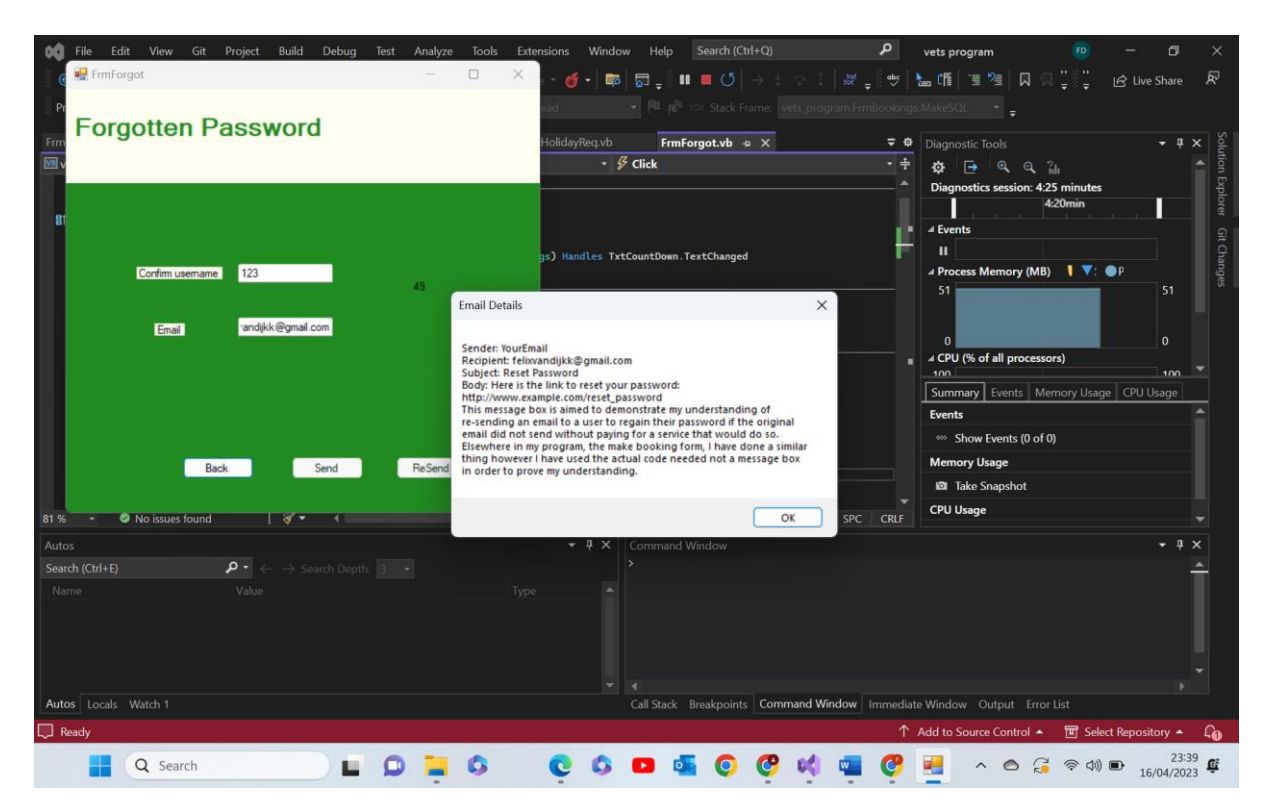

Test 15.5 comments- as we can see above when a valid username/ID and email address is used the programs shows how an re sent email would look If I had paid for the SMTP to be able to send emails. This shows the header the recipient the sender and all the info in the follow up email as it would appear, that being the link to regain ones password. This, again, is accompanied by a message explaining what's happening. Pass

|                               |           | × 🕤 🎸          | 💌 🛤 🗖 📲 🛄 💻 🚺 🔿 🗄 🖓 1                                                  | 🖉 _ 👋 🔚 🍱 🗏 🗍 🖓 🗒 👹                                                  | 년 Live Share       |
|-------------------------------|-----------|----------------|------------------------------------------------------------------------|----------------------------------------------------------------------|--------------------|
| Forgotten Password            |           | ead<br>Holiday | Par part Stack Frame: vets pro Req.vb     FrmForgot.vb = ×     Ø Click | gram FrmBookings MakeSQL → -                                         | + # ×              |
| Confim usename 123            | countdown | gs) Hand       | dles TxtCountDown.TextChanged                                          | Events     Access Memory (MB) V                                      | 4:10m<br>● P<br>51 |
| Email andijkk@gmail.com       |           | s MyBase       | d.Click                                                                | 0<br>4 CPU (% of all processors)<br>100<br>Summary Events Memory Usa | 0<br>100 T         |
| Back Send                     | ReSend    |                |                                                                        | Events<br>©>> Show Events (0 of 0)<br>Memory Usage                   |                    |
| % • 🔊 No issues found 🔰 😽 • 4 |           |                | ▶ Ln: 24 Ch: 44                                                        | Take Snapshot     CPU Usage                                          |                    |
| itos                          |           |                | # ×         Command Window                                             |                                                                      | - # ×              |
| arch (Ctrl+E)                 |           |                |                                                                        |                                                                      | Î                  |
|                               |           |                |                                                                        |                                                                      |                    |
| utos Locals Watch 1           |           |                | Call Stack Breakpoints Command W                                       | Findow Immediate Window Output Error List                            |                    |
| Ready                         |           |                |                                                                        | ↑ Add to Source Control 🔺 🔟 Sel                                      | ect Repository 🔺   |

15.6-

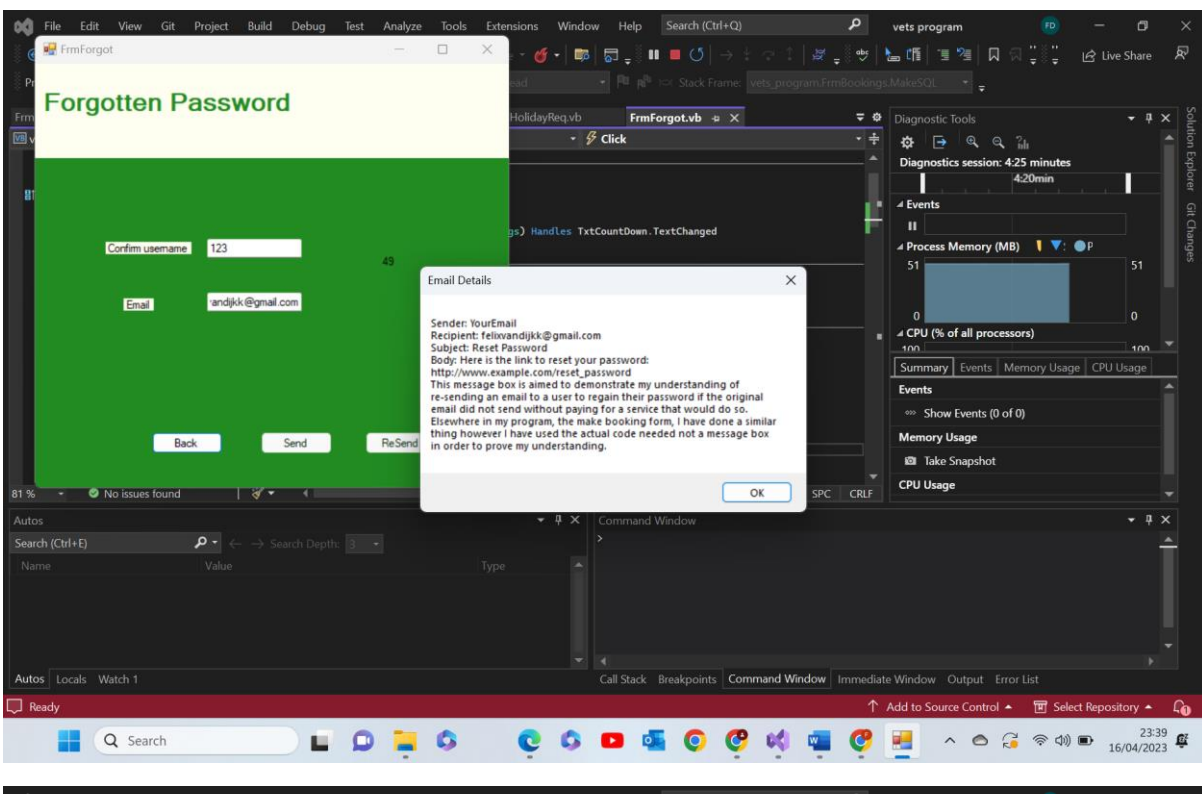

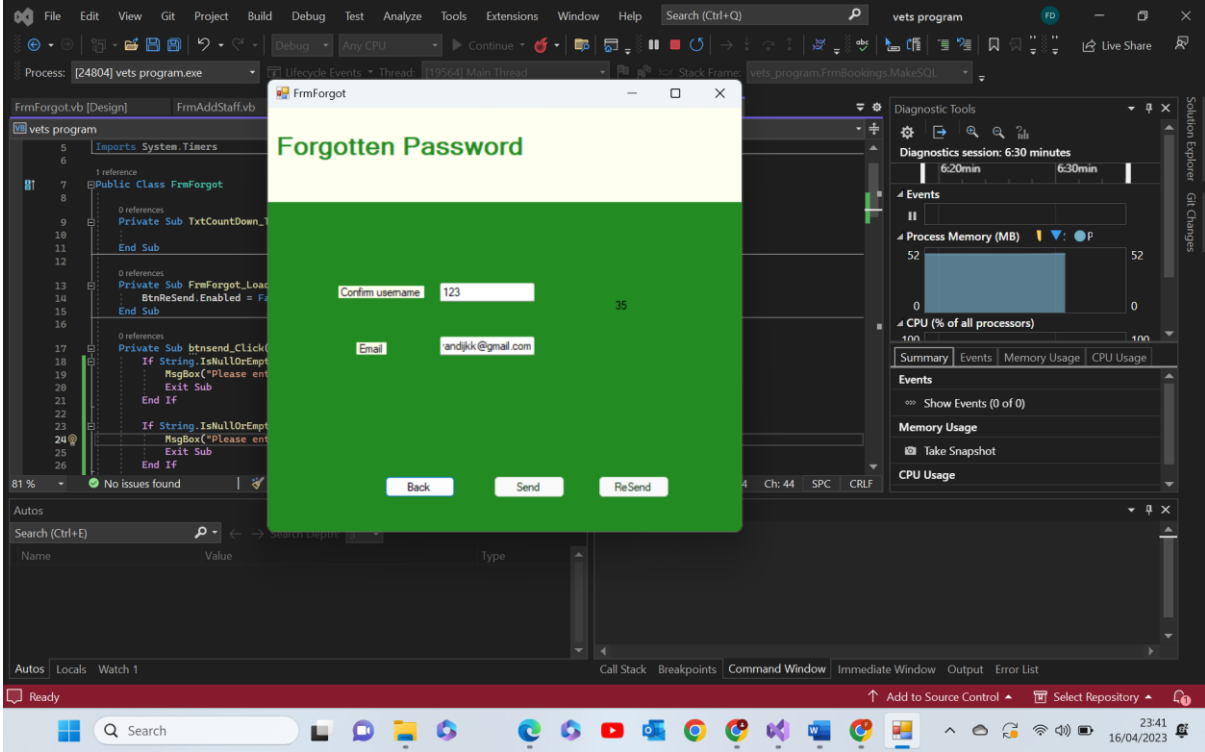

| 📢 File     | Edit View Git Project Build             | l Debug Test Anal          | yze Tools Extension    | s Window    | Help Search (C                  | `trl+Q)             | Ą          | vets program      | FD                           | - 6            | ) ×                   |
|------------|-----------------------------------------|----------------------------|------------------------|-------------|---------------------------------|---------------------|------------|-------------------|------------------------------|----------------|-----------------------|
| i 🖲 🕶 🖯    | ) 🛅 - 💕 💾 🕋 💆 • ୯ -                     |                            |                        | 🎸 -   📭   👦 | . III 🗖 🗸                       |                     |            | L (fi 📜 📜         | 风 🕄 📜                        | 🖻 Live Sha     | e 🔊                   |
| Process:   | [24804] vets program.exe •              | 🖅 Lifecycle Events 🔻 Threa | d: [19564] Main Thread | · · ·       | Pu <sub>Pa</sub> Pu )⇔′ Stack F | Frame: vets_program |            | .MakeSQL -        |                              |                |                       |
| FrmForgot  | .vb [Design] FrmAddStaff.vb             | 🖳 FrmForgot                |                        |             | - 0                             | ×                   | <b>⇒</b> ¢ |                   |                              |                | ₽ × P                 |
| Vets pro   | gram                                    | Forgetten                  | Deceword               |             |                                 |                     | • ‡        | 🏟 📑 🍳             |                              |                |                       |
| 6          | Imports System. Timers                  | Forgotterr                 | rassworu               |             |                                 |                     |            | Diagnostics sess  | ion: 6:55 minutes<br>6:50min |                | ×plor                 |
| 8t 7       | □Public Class FrmForgot                 |                            |                        |             |                                 |                     | . U.       | 4 Events          |                              |                |                       |
| 8          | 0 references                            |                            |                        |             |                                 |                     | - 8        | I                 |                              |                |                       |
| 9          | E Private Sub TxtCountDown_1            |                            |                        |             |                                 |                     | - 11       | ▲ Process Memo    | ry (MB) 🔰 🔻:                 | ●P             | hange                 |
| 11<br>12   | End Sub                                 |                            |                        |             |                                 |                     |            | 53                |                              | 53             |                       |
| 13         | 0 references Private Sub FrmForgot_Load | Continuurous               | 122                    |             |                                 |                     |            |                   |                              |                |                       |
| 14<br>15   | BtnReSend.Enabled = Fa<br>End Sub       | Committeema                | 125                    | (           | )                               |                     |            | 0                 |                              | 0              |                       |
| 16         | 0 references                            |                            |                        |             |                                 |                     |            | ∠ CPU (% of all p | rocessors)                   | 10             | , <b>-</b>            |
| 17         | Private Sub btnsend_Click               | Email                      | andijkk@gmail.com      |             |                                 |                     |            | Summary Even      | ts Memory Usag               | ge CPU Usage   |                       |
| 19         | MsgBox("Please ent                      |                            |                        |             |                                 |                     |            | Events            |                              |                | <b>A</b>              |
| 20         | End If                                  |                            |                        |             |                                 |                     |            | Show Event        | s (0 of 0)                   |                |                       |
| 22         | E If String.IsNullOrEmpt                |                            |                        |             |                                 |                     |            | Memory Usage      |                              |                |                       |
| 24<br>25   | MsgBox("Please ent     Exit Sub         |                            |                        |             |                                 |                     |            | 🖾 Take Snapst     | not                          |                |                       |
| 26<br>81 % | End If     No issues found              |                            |                        | _           |                                 | 4 Ch: 44 S          |            | CPU Usage         |                              |                |                       |
| 01 /0 · ·  |                                         |                            | Back Sen               |             | se Send                         |                     | re eke     |                   |                              |                |                       |
| Autos      | UD 0-                                   |                            |                        |             |                                 |                     |            |                   |                              |                | * ^                   |
| Name       | Value                                   |                            |                        |             |                                 |                     |            |                   |                              |                |                       |
| Indine     |                                         |                            |                        |             |                                 |                     |            |                   |                              |                |                       |
|            |                                         |                            |                        |             |                                 |                     |            |                   |                              |                |                       |
|            |                                         |                            |                        |             |                                 |                     |            |                   |                              |                |                       |
|            |                                         |                            |                        |             |                                 |                     |            |                   |                              |                |                       |
| Autos Lo   | cals Watch 1                            |                            |                        | Call        | Stack Breakpoint                | s Command Windo     | w Immediat | e Window Output   |                              |                |                       |
| 💭 Ready    |                                         |                            |                        |             |                                 |                     |            | Add to Source Con | trol 🔺 🔟 Sele                | ect Repository | • L                   |
|            | Q Search                                |                            | 6 0                    | 0           | <b>5</b>                        | 🤓 📢 🖷               | 0          | · ~ e             | ) 🔏 ବ୍ରୀ                     | ■ 16/04/       | 3:41<br>2023 <b>S</b> |

Test 15.6 comments- as we can see above I have shown the process of the timer. Once the re send button is pressed the small pop up form appears showing the mock email, and in the back appears a timer, in the first screenshot it reads 49 and in the second once I have clicked of the mock email message box it shows 39. In the last screenshot we can see it showing 0. This is to prove it has counted down and prove that it is the re send button that initiates it. Pass

15.7-

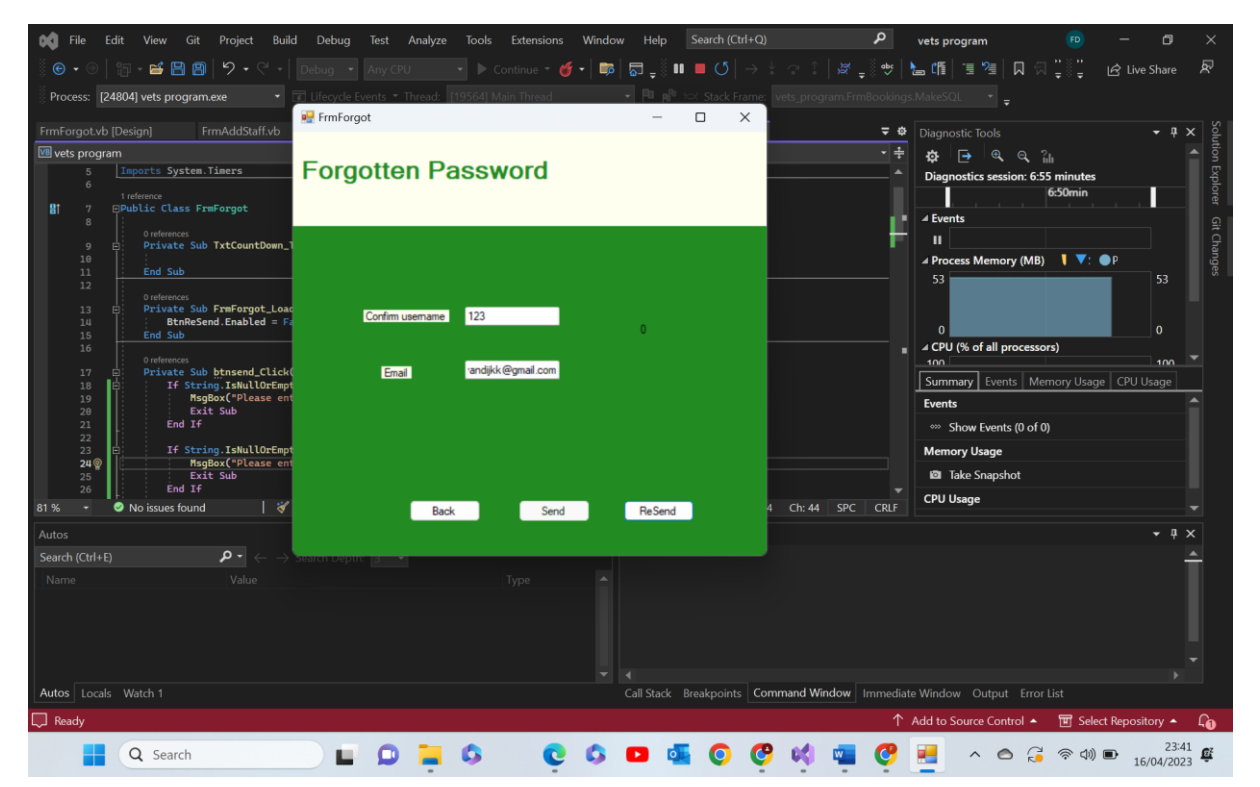

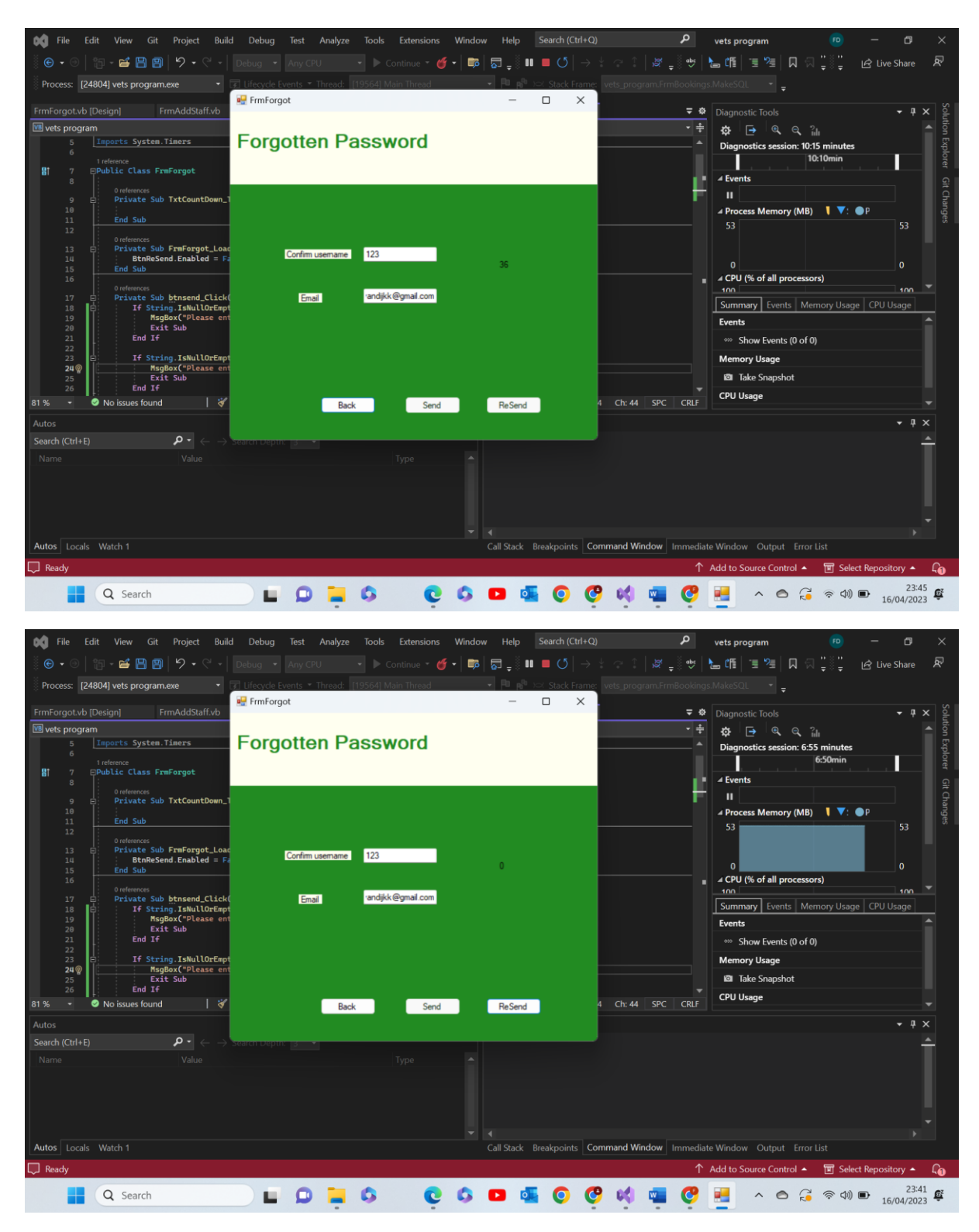

Test 15.7 comments- the initial screenshot shows that once the send button has been pressed it becomes read only for the rest of the running of the program. The second screenshot shows that whilst the timer is counting down both buttons are read only, the third screenshot, whilst it is similar to the first, is aimed to show that once the timer runs out the re send button becomes available again. Pass

| File Edit View Git Project Build Debug Test Analyze Tools                                                                                                    | Extensions Window Help Search (Ctrl+Q)                                                                                                    | 👂 vets program 🕫                                                                                                    |                                                                                                    |
|----------------------------------------------------------------------------------------------------|----------------------------------------------------------------------------------------------------|----------------------------------------------------------------------------------------------------|----------------------------------------------------------------------------------------------------|
| 🖉 🖳 FrmForgot — 🗆                                                                                                    | × ·                                                                                                    | / _ ≬ ♥   ‱ Մ   ™ №   🛛 🖓 🖑 🖉                                                                                                    | 중 Live Share 🔊                                                                                                    |
| Pr Forgetten Deseward                                                                                                    | ead 🔹 👎 🛤 stack Frame: vets_program.                                                                                                    |                                                                                                    |                                                                                                    |
| Forgotten Password                                                                                                    | HolidayReq.vb FrmForgot.vb +> ×                                                                                                    | 🗢 🏟 Diagnostic Tools                                                                                                    | → 井 × Solut                                                                                                    |
|                                                                                                    | - 🖇 Click                                                                                                    | <ul> <li></li></ul>                                                                                                    | <ul> <li>Ex</li> </ul>                                                                                                    |
|                                                                                                    |                                                                                                    | 10s                                                                                                    | plorer                                                                                                    |
|                                                                                                    |                                                                                                    | ▲ Events                                                                                                    |                                                                                                    |
| Confirm usemame                                                                                                    | gs) Handles TxtCountDown.TextChanged                                                                                                    | II                                                                                                    | hange                                                                                                    |
| countdown                                                                                                    |                                                                                                    | 51                                                                                                    |                                                                                                    |
| Email                                                                                                    | s MyBase . Load                                                                                                    |                                                                                                    | o                                                                                                    |
|                                                                                                    |                                                                                                    | ■ ∠ CPU (% of all processors)                                                                                                    | 100                                                                                                    |
|                                                                                                    | BtnSend.Click                                                                                                    | Summary Events Memory Usage                                                                                                    | CPU Usage                                                                                                    |
|                                                                                                    |                                                                                                    | Events                                                                                                    |                                                                                                    |
| Back Send BeSend                                                                                                    |                                                                                                    | Memory Usage                                                                                                    |                                                                                                    |
|                                                                                                    |                                                                                                    | Take Snapshot                                                                                                    |                                                                                                    |
| 81 % 🔹 🖉 No issues found 🔰 🚀 🔹 🖣                                                                                                    | ► Ln: 24 Ch: 44 SF                                                                                                    | C CRLF CPU Usage                                                                                                    |                                                                                                    |
| Autos                                                                                                    | ▼ ቑ × Command Window                                                                                                    |                                                                                                    | - 4 ×                                                                                                    |
| Search (Ctrl+E)<br>Name Value                                                                                                    |                                                                                                    |                                                                                                    | Ť                                                                                                    |
|                                                                                                    |                                                                                                    |                                                                                                    |                                                                                                    |
|                                                                                                    |                                                                                                    |                                                                                                    |                                                                                                    |
|                                                                                                    |                                                                                                    |                                                                                                    |                                                                                                    |
| Autos Locals Watch 1                                                                                                    | Call Stack Breakpoints Command Window                                                                                                    | Immediate Window Output Error List                                                                                                    |                                                                                                    |
| 🖵 Ready                                                                                                    |                                                                                                    | ↑ Add to Source Control ▲ 🔳 Select I                                                                                                    | Repository - Lo                                                                                                    |
| 📕 Q Search                                                                                                    | 🔍 😳 💁 💶 🖏 😋 🥰 🖷                                                                                                    | 📕 😍 🛃 🔺 🗠 🎜 🤅 d0) 🗉                                                                                                    | 16/04/2023                                                                                                    |
|                                                                                                    |                                                                                                    |                                                                                                    |                                                                                                    |
|                                                                                                    |                                                                                                    |                                                                                                    |                                                                                                    |
| File Edit View Git Project Build Debug Test Analyze Tools                                                                                                    | Extensions Window Help Search (Ctrl+Q)                                                                                                    | P vets program (P)                                                                                                    | - o ×                                                                                                    |
| Image: Second state       File       Edit       View       Git       Project       Build       Debug       Test       Analyze       Tools         Image: Second state       Image: Second state       Im                                                                                                    | Extensions Window Help Search (Ctrl+Q)                                                                                                    | P vets program ®<br>そこいか La Cffi 11 24 风 ス ジャン ピ                                                                                                    | − □ ×<br>3 Live Share 🔊                                                                                                    |
| File     Edit     View     Git     Project     Build     Debug     Test     Analyze     Tools       Image: State of the state of the state of the                                                                                                    | Extensions Window Help Search (Ctrl+Q)<br>intinue ← ♂ ← ■ ■ □ ⊕ ■ □ ⊕ □ → ⊕ ○ □ ↓ ⊕<br>in Thread ← ■ № № Stack Frame: vets program.                                                 | P vets program ®<br>「「サート」の「「「別 別」 ス つ 、」、<br>FrmBookings MakeSQL ・<br>こ 0 ののののなん                                                                                                    | - œ ×<br>≩ Live Share ₽                                                                                                    |
| Image: Second second second                                                                                                    | Extensions Window Help Search (Ctrl+Q)<br>Instruce •                                                                                                    | P vets program<br>P tets program<br>P tets the the the the tess of the tess of the tess of the tess of the tess of the tess of the tess of the tess of the tess of the tess of the tess of the tess of the tess of the tess of the tess of the tess of the tess of the tess of the tess of the tess of tess of tess of | - O ×<br>3 Live Share R<br>Solution                                                                                                    |
| File       Edit       View       Git       Project       Build       Debug       Test       Analyze       Tools         Image: State of the state of the state of the                                                                                                    | Extensions Window Help Search (Ctrl+Q)<br>Intinue • ♂ • ■ ■ □ ↓ ■ ○ ↓ → ↓ ○ ↓ ↓<br>in Thread • ■ P P → Stack Frame. Vets_program.<br>FrmHolidayReq.vb FrmForgot.vb ◆ ×<br>• ♂ Click | P     vets program       Image: State of the state of the sta                                                 | - D X<br>Solution Explo                                                                                                    |
| File       Edit       View       Git       Project       Build       Debug       Test       Analyze       Tools         Image: Space of the space of the space of the                                                                                                    | Extensions Window Help Search (Ctrl+Q)<br>Intinue •                                                                                                    | P     vets program       Image: Image:                                                 | - D X<br>Solution Share R<br>+ + X A Solution Explorer G                                                                                                    |
| File       Edit       View       Git       Project       Build       Debug       Test       Analyze       Tools         Image: State of the state of the state of the                                                                                                    | Extensions Window Help Search (Ctrl+Q)<br>intinue • 6 • 1 1 1 1 1 1 1 1 1 1 1 1 1 1 1 1 1                                                                                           | P     vets program       vets program       vets                                                                                                    | - D X<br>Solution Explorer GI Char<br>205                                                                                                    |
| File       Edit       View       Git       Project       Build       Debug       Test       Analyze       Tools         Image: State of the state of the state of the                                                                                                    | Extensions Window Help Search (Ctrl+Q)<br>intinue • 6 • 1 1 1 2 2 2 2 2 2 2 2 2 2 2 2 2 2 2 2                                                                                       | P     vets program       ♥     ₩       ♥     ₩       ♥     ₩       ♥     ₩       ♥     ₩       ♥     ₩       ♥     ₩       ♥     ₩       ♥     ₩       ♥     ₩       ♥     ₩       ♥     ₩       ♥     ₩       ♥     ₩       ♥     ₩       ♥     ₩       ♥     ₩       ♥     ₩       ♥     ₩       ♥     ₩       ♥     ₩       ♥     ₩       ♥     ₩       ♥     ₩       ♥     ₩       ♥     ₩       ♥     ₩       ♥     ₩       ₽     ₩       ₽     ₩       ₽     ₩       ₽     ₩       ₽     ₩       ₽     ₩       ₽     ₩       ₽     ₩       ₽     ₩       ₽     ₩       ₽     ₩       ₽     ₩       ₽     ₩       ₽     ₩       ₽     ₩       ₽     ₩                                                                                                    | → → → × Solution Explorer Git Changes                                                                                                    |
| File       Edit       View       Git       Project       Build       Debug       Test       Analyze       Tools         Image: State of the state of the state of the                                                                                                    | Extensions Window Help Search (Ctrl+Q)<br>intinue ● ● ● ● ● ● ● ● ● ● ● ● ● ● ● ● ● ● ●                                                                                             | P     vets program       P     vets program       P     Image: Second Second Seco                                                                                          | → ♥ × Solution Explorer Git Changes                                                                                                    |
| File       Edit       View       Git       Project       Build       Debug       Test       Analyze       Tools         Image: State of the state of the state of the                                                                                                    | Extensions Window Help Search (Ctrl+Q)<br>inclinue ● ● ● ● ● ● ● ● ● ● ● ● ● ● ● ● ● ● ●                                                                                            | P     vets program       Image: etc. in the second second s                                                 | - O ×<br>Solution Explorer Git Changes<br>205<br>51<br>0                                                                                                    |
| Important System. Timers         Important System. Timers         Important                                                                                                    | Extensions Window Help Search (Ctrl+Q)<br>Instruce                                                                                                    | P     vets program       Image: state state sta                                                  | - O ×<br>3 Live Share<br>• • • ×<br>205<br>51<br>0<br>0                                                                                                    |
| File       Edit       View       Git       Project       Build       Debug       Test       Analyze       Tools         Image: State of the state of the state of the                                                                                                    | Extensions Window Help Search (Ctrl+Q)<br>Intinue • ● • ■ ■ ■ ↓ ■ ● ○ → + ↑ ↓ ↓<br>In Thread • ■ ₱ ₽ Stack Frame. vets.program.<br>FrmHolidayReq.vb FrmForgot.vb = ×<br>• Ø Click   | P       vets program         •       •         •       •         •       •         •       •         •       •         •       •         •       •         •       •         •       •         •       •         •       •         •       •         •       •         •       •         •       •         •       •         •       •         •       •         •       •         •       •         •       •         •       •         •       •         •       •         •       •         •       •         •       •         •       •         •       •         •       •         •       •         •       •         •       •         •       •         •       •         •       •         •       •      •                                                                                                    | - D ×<br>2 Live Share R<br>- P × Solution Explorer Git Changes<br>205 0 0 0 0 0 0 0 0 0 0 0 0 0 0 0 0 0 0                                                                                                    |
| File       Edit       View       Git       Project       Build       Debug       Test       Any/CPU       Cools         ©       •       •       •       •       Debug       Any/CPU       •       Cools         Process:       [36152] vets program.exe       •       ©       •       •       Debug       Any/CPU       •       Cools         Process:       [36152] vets program.exe       •       ©       Internet       [9564] Ma         FrmForgotxb [Design]       FrmAddStaff/vb       FrmHolidayReq.vb [Design]       FrmHolidayReq.vb [Design]         @ vets program       •       ®       ® BinSend       •       •       ® BinSend         1       Imports System.Timers       •       ®       ® BinSend       •       •       © All         1       Private Sub TrxfCountDown_TextChanged(sender As Object, e As Event       •       •       •       •       •       •       •       •       •       •       •       •       •       •       •       •       •       •       •       •       •       •       •       •       •       •       •       •       •       •       •       •       •       •       • <th>Extensions Window Help Search (Ctrl+Q)<br/>intinue • 6 • 10 10 10 10 10 10 10 10 10 10 10 10 10</th> <th>P     vets program       •     •       •     •       •     •       •     •       •     •       •     •       •     •       •     •       •     •       •     •       •     •       •     •       •     •       •     •       •     •       •     •       •     •       •     •       •     •       •     •       •     •       •     •       •     •       •     •       •     •       •     •       •     •       •     •       •     •       •     •       •     •       •     •       •     •       •     •       •     •       •     •       •     •       •     •       •     •       •     •       •     •       •     •       •     •       •     •</th> <th>→ ♥ × Solution Explorer Git Changes</th>                                                                                                    | Extensions Window Help Search (Ctrl+Q)<br>intinue • 6 • 10 10 10 10 10 10 10 10 10 10 10 10 10                                                                                      | P     vets program       •     •       •     •       •     •       •     •       •     •       •     •       •     •       •     •       •     •       •     •       •     •       •     •       •     •       •     •       •     •       •     •       •     •       •     •       •     •       •     •       •     •       •     •       •     •       •     •       •     •       •     •       •     •       •     •       •     •       •     •       •     •       •     •       •     •       •     •       •     •       •     •       •     •       •     •       •     •       •     •       •     •       •     •       •     •       •     •                                                                                                    | → ♥ × Solution Explorer Git Changes                                                                                                    |
| File       Edit       View       Git       Project       Build       Debug       Test       Any/CPU       Cools         Image: State of the state of the state of the                                                                                                    | Extensions Window Help Search (Citi+Q)<br>Intinue                                                                                                    | vets program     vets program     v      | CPU Usage                                                                                                    |
| File       Edit       View       Git       Project       Build       Debug       Test       AnyCPU       Cool         Process:       [36152] vets program.exe       Image: Status       Image: Status </th <th>Extensions Window Help Search (Cirl+C)<br/>Indinue</th> <th>vets program     vets program     v</th> <th>→ ♥ × Solution Explorer Git Changes</th>                                                                                                    | Extensions Window Help Search (Cirl+C)<br>Indinue                                                                                                    | vets program     vets program     v      | → ♥ × Solution Explorer Git Changes                                                                                                    |
| Image: Construction of the second of the second of the                                                                                                    | Extensions Window Help Search (Citrl+Q)<br>Indinue                                                                                                    | vets program     vets program     finite content of the content of the conte      | - O ×<br>3 Live Share R<br>205<br>- 4 ×<br>205<br>- 51<br>0<br>- 51<br>0<br>- 70<br>- 70<br>- |
| Image: Contract System. Timers         Image: Contract System. Timers         Image: Contres         Image: Contract                                                                                                    | Extensions Window Help Search (Ctrl+Q)<br>Indinue                                                                                                    | P       vets program         P       vets program         P       vets program         P       vets program         P       vets program         Vets program       vets program         Vets program       vets program                                                                                                    | - O ×<br>3 Live Share R<br>205<br>51<br>0<br>100<br>CPU Usage<br>+ # ×                                                                                                    |
| Image: Construction of the second of the second of the                                                                                                    | Extensions Window Help Search (Ctrl+Q)<br>Indicuse                                                                                                    | P       vets program         Image: Second second secon                                                                   | - O ×<br>3 Live Share<br>205<br>51<br>0<br>100<br>CPU Usage                                                                                                    |
| File       Edit       View       Git       Project       Build       Debug       Test       AnyCPU       Col         Process:       B61521 vets program.exe       Import       Debug       AnyCPU       Col       Process:       B61521 vets program.exe       Import       Process:       B61521 vets program.exe       Import       BinSend         Process:       B61521 vets program.exe       Import       BinSend       FinHolidayReq.vb [Design]       Import       Special field         Import       Public Class FreForget       Import       Special field       Special field                                                                                                    | Extensions Window Help Search (Ctrl+Q)<br>Intrue I I I I I I I I I I I I I I I I I I I                                                                                              | P       vets program         Vets program       Vets program         Vets program       Vets program         Vets process Memory (MB)       Vets program         Vets process Memory Vets program       Vets program        Vets process Memory Vets program       <                                                                                                    | CPU Usage                                                                                                    |
| File       Edit       View       Git       Project       Build       Debug       Test Analyze       Tools         Image: Construction of the second of the second of th                                                                                                    | Extensions Window Help Search (Citif+Q)<br>Intimue                                                                                                    | P       vets program         Image: Second S         Image: Second S         I                                                                                                    | CPU Usage                                                                                                    |
| Image: Contract System Timers         Image: Contract System Timers         Image: Contract System Timers </th <th>Extensions Window Help Search (Chif+Q)<br/>Intimue</th> <th>P       vets program         Image: Second second secon</th> <th>Solution Explorer Git Changes 205 51 6 7 7</th> | Extensions Window Help Search (Chif+Q)<br>Intimue                                                                                                    | P       vets program         Image: Second second secon                                                                   | Solution Explorer Git Changes 205 51 6 7 7                                                                                                    |
| Image: Contract System Timers         Image: Contract System Timers         Image: Contract System Timers </th <th>Extensions Window Help Search (Cut+Cu)<br/>Inditude</th> <th>Vets program P vets program P vets program P vets program P vets program P vets program P vets program P vets vets vets vets vets vets vets vets</th> <th>CPU Usage CPU Usage CPU U</th>                                                                                                    | Extensions Window Help Search (Cut+Cu)<br>Inditude                                                                                                    | Vets program P vets program P vets program P vets program P vets program P vets program P vets program P vets vets vets vets vets vets vets vets                                                                                                    | CPU Usage CPU Usage CPU U                                                                                                    |

Test 15.8 comments- as we can see above when the back button is pressed the forgot password form Is hidden and the login form is shown. Pass

## Suggestions to refine my system:

One refinement I could make to my system would be displaying altering message boxes when invalid and extreme data is searched for. Rather than one message box saying "no records found" regardless of whether the data is invalid extreme, null in this case, I could have message box saying " no data inputted" for when the user leaves the search box empty.

In a similar vein, another possible refinement I could make is that when the user attempts to delete a record when no record is present in the text boxes an error message should be displayed, something along the lines of "no data selected." As of now it acts as normal and attempts to delete despite the null data.

Another edit I could make to further refine my system would be the addition of an edit button on the programmatically generated booking information form. This would allow the staff member to quickly remove or change any information to do with the booking improving the efficiency and overall usefulness of the function.

Another edit of I could make to further refine my system would be that the program checks if the ID it has generated already exists as the form loads, if the ID already exists then the program would generate a new one and so on until it finds a unique one. As of now the program has a feature that checks if that ID exists before letting the user save however I believe this new refinement could be more efficient and time saving.